# ITRS-Log-Analytics-7.x Documentation Release 7.1.2

Dec 07, 2022

# Contents

| 1 | 1 About                                                                                                    |          |
|---|----------------------------------------------------------------------------------------------------|----------|
| 2 | 2 Installation2.1 First steps2.2 Installation method2.3 Docker support2.4 Custom installation the ITRS Log Analy2.5 ROOTless setup                                                                                                    | ytics    |
| 3 | 3       Configuration         3.1       Changing default users for services         3.2       Plugins management         3.3       Transport layer encryption         3.4       Browser layer encryption         3.5       Building a cluster         3.6       Authentication with Active Directory         3.7       Authentication with Radius         3.8       Authentication with LDAP         3.9       Configuring Single Sign On (SSO)         3.10       Default home page         3.11       Configure email delivery         3.12       Custom notification on workstation         3.13       Agents module         3.14       Windows Agent installation         3.15       Kafka         3.16       Kafka encryption         3.17       Event Collector         3.18       Cerebro Configuration         3.19       Field level security         3.20       Changing default language for GUI | 1        |
| 4 | 4 Upgrades           4.1 Upgrade from version 7.1.0            4.2 Upgrade from version 7.0.6            4.3 Upgrade from version 7.0.5            4.4 Upgrade from version 7.0.4            4.5 Upgrade from version 7.0.3                                                                                                    | <b>8</b> |

|   | 4.6<br>4.7<br>4.8<br>4.9 | Upgrade from version 7.0.2       9         Upgrade from version 7.0.1       9         Upgrade from 6.x       9         Changing OpenJDK version       10 | €<br>20<br>20<br>20<br>20<br>20<br>20<br>20<br>20<br>20<br>20 |
|---|--------------------------|----------------------------------------------------------------------------------------------------|---------------------------------------------------------------|
| 5 | User                     | Manual 1                                                                                                    | 03                                                            |
|   | 5.1                      | Introduction                                                                                                    | 03                                                            |
|   | 5.2                      | Data source                                                                                                    | 05                                                            |
|   | 5.3                      | System services                                                                                                    | 05                                                            |
|   | 5.4                      | First login                                                                                                    | 96                                                            |
|   | 5.5                      | Index selection                                                                                                    | 98                                                            |
|   | 5.6                      | Discovery                                                                                                    | 09                                                            |
|   | 5.7                      | Visualizations                                                                                                    | 18                                                            |
|   | 5.8                      | Dashboards                                                                                                    | 25                                                            |
|   | 5.9                      | Reports                                                                                                    | 34                                                            |
|   | 5.10                     | User roles and object management                                                                                                    | 43                                                            |
|   | 5.11                     | Settings                                                                                                    | 54                                                            |
|   | 5.12                     | Index management                                                                                                    | 57                                                            |
|   | 5.13                     | Intelligence Module                                                                                                    | 58                                                            |
|   | 5.14                     | Archive                                                                                                    | 87                                                            |
|   | 5.15                     | Wiki                                                                                                    | 92                                                            |
|   | 5.16                     | Celebro - Cluster Health                                                                                                    | 05                                                            |
|   | 5.17                     | Elasticdump                                                                                                    | 07                                                            |
|   | 5.18                     | Curator - Elasticsearch index management tool                                                                                                    | 17                                                            |
|   | 5.19                     | Cross-cluster Search                                                                                                    | 21                                                            |
|   | 5.20                     | Sync/Copy                                                                                                    | 22                                                            |
|   | 5.21                     | XLSX Import                                                                                                    | 24                                                            |
|   | 5.22                     | Logtrail                                                                                                    | 27                                                            |
|   | 5.23                     | Logstash                                                                                                    | 31                                                            |
|   | 5.24                     | Join                                                                                                    | 51                                                            |
|   |                          |                                                                                                    |                                                               |
| 6 | Log                      | Janagement Plan21                                                                                                    | 75                                                            |
|   | 6.1                      | Main Features                                                                                                    | 75                                                            |
|   | 6.2                      | Pipelines                                                                                                    | 76                                                            |
|   | 6.3                      | Dashboards                                                                                                    | 76                                                            |
| - | CIEN                     |                                                                                                    |                                                               |
| / | SIEN                     | Alert Madela                                                                                                    | 11<br>77                                                      |
|   | 7.1                      |                                                                                                    | //<br>22                                                      |
|   | 1.2                      |                                                                                                    | 22<br>54                                                      |
|   | 1.5                      | Tenadle.sc         32           Ourlaw Guard         22                                                                                                  | 24<br>26                                                      |
|   | 7.4                      |                                                                                                    | 20<br>20                                                      |
|   | 1.5                      | UBA                                                                                                    | 28<br>20                                                      |
|   | 7.0<br>7.7               | SUM Remedy                                                                                                    | 29<br>20                                                      |
|   | 1.1                      | SIEM Vintus Iotal Integration                                                                                                    | 20<br>21                                                      |
|   | 7.0                      |                                                                                                    | ונ<br>21                                                      |
|   | 7.9                      | License service                                                                                                    | 32                                                            |
| 8 | Trou                     | aleshooting 33                                                                                                    | 33                                                            |
| Ŭ | 8 1                      | Recovery default base indexes 33                                                                                                    | 33                                                            |
|   | 8.2                      | Too many open files                                                                                                    | 34                                                            |
|   | 8.3                      | The Kibana status code 500                                                                                                    | 35                                                            |
|   | 8.4                      | Diagnostic tool                                                                                                    | 35                                                            |
|   | 8.5                      | Verification steps and logs                                                                                                    | 36                                                            |
|   |                          |                                                                                                    | 5                                                             |

### 9 Monitoring

|    | 9.1<br>9.2<br>9.3 | About Skimmer       34         Skimmer Installation       34         Skimmer service configuration       34 | 41<br>42<br>42  |
|----|-------------------|----------------------------------------------------------------------------------------------------|-----------------|
| 10 | <b>API</b> 10.1   | Connecting to API                                                                                           | <b>47</b><br>47 |
|    | 10.2              | Kibana API                                                                                                  | 47              |
|    | 10.3              | Elasticsearch API                                                                                           | 48              |
|    | 10.4              | Elasticsearch Index API                                                                                     | 49              |
|    | 10.5              | Elasticsearch Document API                                                                                  | 51              |
|    | 10.6              | Elasticsearch Cluster API                                                                                   | 54              |
|    | 10.7              | Elasticsearch Search API                                                                                    | 55              |
|    | 10.8              | Elasticsearch - Mapping, Fielddata and Templates                                                            | 56              |
|    | 10.9              | AI Module API                                                                                               | 58              |
|    | 10.10             | Alert module API                                                                                            | 66              |
|    | 10.11             | Reports module API                                                                                          | 69<br>70        |
|    | 10.12             | License module API   3     Pole Menning API   2                                                             | 70              |
|    | 10.15             | Vie Mapping API                                                                                             | 70              |
|    | 10.14             | User Password API                                                                                           | 71              |
|    | 10.15             |                                                                                                    | /1              |
| 11 | Integ             | rations 31                                                                                                  | 73              |
|    | 11.1              | OP5 - Naemon logs                                                                                           | 73              |
|    | 11.2              | OP5 - Performance data                                                                                      | 75              |
|    | 11.3              | OP5 Beat                                                                                                    | 78              |
|    | 11.4              | The Grafana instalation                                                                                     | 79              |
|    | 11.5              | The Beats configuration                                                                                     | 81              |
|    | 11.6              | Wazuh integration                                                                                           | 82              |
|    | 11.7              | 2FA authorization with Google Auth Provider (example)                                                       | 83              |
|    | 11.8              | Embedding dashboard in iframe                                                                               | 8/              |
|    | 11.9              | Integration with Away / 2265                                                                                | 88              |
|    | 11.10             | Google Cloud Distform                                                                                       | 93<br>01        |
|    | 11.11             | F5                                                                                                    | 01              |
|    | 11.12             | Aruba Devices 40                                                                                            | 02              |
|    | 11.14             | Sophos Central                                                                                              | 02              |
|    | 11.15             | FreeRadius                                                                                                  | 04              |
|    | 11.16             | Microsoft Advanced Threat Analytics                                                                         | 05              |
|    | 11.17             | CheckPoint Firewalls                                                                                        | 07              |
|    | 11.18             | WAF F5 Networks Big-IP                                                                                      | 08              |
|    | 11.19             | Infoblox DNS Firewall                                                                                       | 09              |
|    | 11.20             | CISCO Devices                                                                                               | 10              |
|    | 11.21             | Microsoft Windows Systems                                                                                   | 11              |
|    | 11.22             | Linux Systems                                                                                               | 11              |
|    | 11.23             | AIX Systems                                                                                                 | 12              |
|    | 11.24             | Microsoft Windows DNS, DHCP Service                                                                         | 12              |
|    | 11.25             | Microsoft IIS Service                                                                                       | 13              |
|    | 11.26             | Apache Service         4           Mission & E., Issue         4                                            | 14              |
|    | 11.2/             | Microsoft AD Dedius Naturely Policy Correct                                                                 | 14<br>16        |
|    | 11.28             | Microsoft MS SOL Server                                                                                     | 10<br>16        |
|    | 11.29             | Musol Server                                                                                                | 10              |
|    | 11 31             | Oracle Database Server                                                                                      | 17<br>18        |
|    | 11.31             | Postgres Database Server                                                                                    | 18              |

| 11.33 VMware Platform                             | 4 | -19 |
|---------------------------------------------------|---|-----|
| 11.34 Nerwork Flows                               | 4 | 20  |
| 11.35 Citrix XenApp and XenDesktop                | 4 | 21  |
| 11.36 Sumologic Cloud SOAR                        | 4 | 21  |
| 11.37 Microsfort System Center Operations Manager | 4 | 23  |
| 11.38 MISP Integration                            | 4 | 26  |
| 12 CHANGELOG                                      | 4 | 131 |
| 12.1 v7.1.2                                       | 4 | 31  |
| 12.2 v7.1.1                                       | 4 | 32  |
| 12.3 v7.1.0                                       | 4 | 34  |
| 12.4 v7.0.6                                       | 4 | 39  |
| 12.5 v7.0.5                                       | 4 | 40  |
| 12.6 v7.0.4                                       | 4 | 43  |
| 12.7 v7.0.3                                       | 4 | 45  |
| 12.8 v7.0.2                                       | 4 | 47  |
| 12.9 v7.0.1                                       | 4 | 48  |

# CHAPTER 1

# About

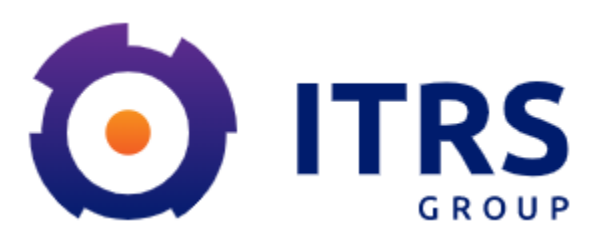

ITRS Log Analytics User Guide

Software ver. 7.1.2

All title and ownership rights to the Product, its entire code, any copies thereof, including without limitation Copyright, are owned by EMCA Software sp. z o.o. . Any rights not expressly granted are reserved to EMCA Software.

All software components, including all modules are maintained by EMCA software and protected with vendor license.

# CHAPTER 2

# Installation

# 2.1 First steps

# 2.1.1 System Requirements

- 1. Supported Operating Systems
  - Red Hat Linux 7.X
  - Red Hat Linux 8.X
  - Centos 7.X
  - Centos 8.X
  - Oracle Linux 8.X Unbreakable Enterprise Kernel (UEK)
  - Centos Stream
  - AlmaLinux 8
  - RockyLinux 8

# 2.2 Installation method

The ITRS Log Analytics installer is delivered as:

- RPM package itrs-log-analytics-data-node and itrs-log-analytics-client-node,
- "install.sh" installation script

### 2.2.1 Interactive installation using "install.sh"

The ITRS Log Analytics comes with simple installation script called install.sh. It is designed to facilitate the installation and deployment process of our product. After running (execute) the script, it will detect supported distribution and by default it will ask incl. about the components we want to install. The script is located in the "install" directory.

The installation process:

- unpack the archive containing the installer tar xjf itrs-log-analytics-\${product-version}. x.x86\_64.tar.bz2
- unpack the archive containing the SIEM installer (only in SIEM plan) tar xjf itrs-log-analytics-siem-plan-\${product-version}.x.x86\_64.tar.bz2
- copy license to installation directory cp es\_\*.license install/
- go to the installation directory (you can run install.sh script from any location)
- run installation script with interactive install command ./install.sh -i

During interactive installation you will be ask about following tasks:

- install & configure Logstash with custom ITRS Log Analytics Configuration like Beats, Syslog, Blacklist, Netflow, Wazuh, Winrm, Logtrail, OP5, etc;
- install the ITRS Log Analytics Client Node, as well as the other client-node dependencies;
- install the ITRS Log Analytics Data Node, as well as the other data-node dependencies;
- load the ITRS Log Analytics custom dashboards, alerts and configs;

### 2.2.2 Non-interactive installation mode using "install.sh"

With the help of an install script, installation is possible without questions that require user interaction, which can be helpful with automatic deployment. In this case, you should provide options which components (data, client node) should be installed.

Example:

./install.sh -n -d - will install only data node components.

./install.sh -n -c -d - will install both - data and client node components.

### 2.2.3 Check cluster/indices status and Elasticsearch version

```
Invoke curl command to check the status of Elasticsearch:
```bash
curl -s -u $CREDENTIAL localhost:9200/_cluster/health?pretty
{
    "cluster_name" : "elasticsearch",
    "status" : "green",
    "timed_out" : false,
    "number_of_nodes" : 1,
    "number_of_data_nodes" : 1,
    "active_primary_shards" : 25,
    "active_shards" : 25,
    "relocating_shards" : 0,
```

```
"initializing_shards" : 0,
  "unassigned_shards" : 0,
  "delayed_unassigned_shards" : 0,
  "number_of_pending_tasks" : 0,
  "number_of_in_flight_fetch" : 0,
  "task_max_waiting_in_queue_millis" : 0,
  "active_shards_percent_as_number" : 100.0
}
.
. . .
```bash
curl -s -u $CREDENTIAL localhost:9200
{
  "name" : "node-1",
  "cluster_name" : "elasticsearch",
  "cluster_uuid" : "igrASEDRRamyQgy-zJRSfg",
  "version" : {
    "number" : "7.3.2",
    "build_flavor" : "oss",
    "build_type" : "rpm",
    "build_hash" : "1c1faf1",
    "build_date" : "2019-09-06T14:40:30.409026Z",
    "build_snapshot" : false,
    "lucene_version" : "8.1.0",
    "minimum_wire_compatibility_version" : "6.8.0",
    "minimum_index_compatibility_version" : "6.0.0-beta1"
  },
  "tagline" : "You Know, for Search"
}
If everything went correctly, we should see 100% allocated shards in cluster health.
```

# 2.2.4 Generating basic system information report

The install.sh script also contains functions for collecting basic information about the system environment - such information can be helpful in the support process or troubleshooting. Note that you can redirect output (STDOUT) to external file.

Example:

./install.sh -s > system\_report.txt

### 2.2.5 "install.sh" command list

Run install.sh --help to see information about builtin commands and options.

```
Usage: install.sh {COMMAND} {OPTIONS}

COMMAND is one of:

    -i|install Run ITRS Log Analytics installation wizard.

    -n|noninteractive Run ITRS Log Analytics installation in non_

    ↔interactive mode.

    -u|upgrade Update ITRS Log Analytics packages.
```

# 2.2.6 Post installation steps

• configure Elasticsearch cluster settings

```
vi /etc/elaticserach/elasticsearch.yml
```

- add all IPs of Elasticsearch node in the following directive:

```
discovery.seed_hosts: [ "172.10.0.1:9300", "172.10.0.2:9300" ]
```

• start Elasticsearch service

systemc start elasticsearch

• start Logstash service

```
systemctl start logstash
```

• start Cerebro service

```
systemctl start cerebro
```

· start Kibana service

```
systemctl start kibana
```

start Alert service

systemctl start alert

• start Skimmer service

systemctl start skimmer

- Example agent configuration files and additional documentation can be found in the Agents directory:
  - filebeat
  - winlogbeat
  - op5 naemon logs
  - op5 perf\_data
- For blacklist creation, you can use crontab or kibana scheduler, but the most preferable method is logstash input. Instructions to set it up can be found at logstash/lists/README.md

• It is recommended to make small backup of system indices - copy "configuration-backup.sh" script from Agents directory to desired location, and change backupPath= to desired location. Then set up a crontab:

0 1 \* \* \* /path/to/script/configuration-backup.sh

• Redirect Kibana port 5601/TCP to 443/TCP

# NOTE: Kibana on 443 tcp port without redirection needs additional permissions:

setcap 'CAP\_NET\_BIND\_SERVICE=+eip' /usr/share/kibana/node/bin/node

• Cookie TTL and Cookie Keep Alive - for better work comfort, you can set two new variables in the Kibana configuration file /etc/kibana/kibana.yml:

```
login.cookiettl: 10
login.cookieKeepAlive: true
```

CookieTTL is the value in minutes of the cookie's lifetime. The cookieKeepAlive renews this time with every valid query made by browser clicks.

After saving changes in the configuration file, you must restart the service:

```
systemctl restart kibana
```

### 2.2.7 Scheduling bad IP lists update

**Requirements:** 

- Make sure you have Logstash 6.4 or newer.
- Enter your credentials into scripts: misp\_threat\_lists.sh

To update bad reputation lists and to create .blacklists index, you have to run misp\_threat\_lists.sh script (best is to put in schedule).

1. This can be done in cron (host with logstash installed) in /etc/crontab:

0 2 \* \* \* logstash /etc/logstash/lists/bin/misp\_threat\_lists.sh

- 1. Or with Kibana Scheduller app (only if logstash is running on the same host).
- Prepare script path:

```
/bin/ln -sfn /etc/logstash/lists/bin /opt/ai/bin/lists
chown logstash:kibana /etc/logstash/lists/
chmod g+w /etc/logstash/lists/
```

• Log in to GUI and go to Scheduler app. Set it up with below options and push "Submit" button:

```
Name: MispThreatList
Cron pattern: 0 2 * * *
Command: lists/misp_threat_lists.sh
Category: logstash
```

1. After a couple of minutes check for blacklists index:

### 2.2.8 Web Application Firewall requriments

The ITRS Log Analytics GUI requires the following request parameters to be allowed in WAF:

- URI Length: 2048 characters,
- Cookie Number In Request: 16,
- Header Number In Request: 50,
- Request Header Name Length: 1024 characters,
- Request Header Value Length: 4096 characters,
- URL Parameter Name Length: 1024 characters,
- URL Parameter Value Length: 4096 characters,
- Request Header Length: 8192 bytes,
- Request Body Length: 67108864 bytes.

# 2.3 Docker support

To get system cluster up and running in Docker, you can use Docker Compose.

Sample a docker-compose.yml file:

```
version: '7.1.0'
services:
 itrs-log-analytics-client-node:
   image: docker.emca.pl/itrs-log-analytics-client-node:7.1.0
   container_name: itrs-log-analytics-client-node
   environment:
      - node.name=itrs-log-analytics-client-node
     - cluster.name=logserver
      - discovery.seed_hosts=itrs-log-analytics-client-node,itrs-log-analytics-data-
→node,itrs-log-analytics-collector-node
     - cluster.initial_master_nodes=itrs-log-analytics-client-node,itrs-log-
⇔analytics-data-node, itrs-log-analytics-collector-node
      - bootstrap.memory_lock=true
      - "ES_JAVA_OPTS=-Xms1024m -Xmx1024m"
   ulimits:
     memlock:
       soft: -1
       hard: -1
   volumes:
      - data01:/usr/share/elasticsearch/data
    ports:
```

```
(continued from previous page)
```

```
- 9200:9200
   networks:
      - logserver
  itrs-log-analytics-data-node:
    image: docker.emca.pl/itrs-log-analytics-client-node:7.1.0
    container_name: itrs-log-analytics-data-node
    environment:
      - node.name=itrs-log-analytics-data-node
      - cluster.name=logserver
      - discovery.seed_hosts=itrs-log-analytics-client-node,itrs-log-analytics-data-
→node,itrs-log-analytics-collector-node
      - cluster.initial_master_nodes=itrs-log-analytics-client-node,itrs-log-
⇔analytics-data-node, itrs-log-analytics-collector-node
      - bootstrap.memory_lock=true
      - "ES JAVA OPTS=-Xms1024m -Xmx1024m"
   ulimits:
     memlock:
        soft: -1
        hard: -1
    volumes:
      - data02:/usr/share/elasticsearch/data
    networks:
      - logserver
  itrs-log-analytics-collector-node:
   image: docker.emca.pl/itrs-log-analytics-collector-node:7.1.0
   container_name: itrs-log-analytics-collector-node
   environment:
      - node.name=itrs-log-analytics-collector-node
      - cluster.name=logserver
      - discovery.seed_hosts=itrs-log-analytics-client-node,itrs-log-analytics-data-
→node,itrs-log-analytics-collector-node

    cluster.initial_master_nodes=itrs-log-analytics-client-node,itrs-log-

⇔analytics-data-node, itrs-log-analytics-collector-node

    bootstrap.memory_lock=true

      - "ES JAVA OPTS=-Xms1024m -Xmx1024m"
   ulimits:
     memlock:
       soft: -1
       hard: -1
   volumes:
      - data03:/usr/share/elasticsearch/data
   networks:
      - logserver
volumes:
  data01:
   driver: local
  data02:
   driver: local
  data03:
   driver: local
networks:
  elastic:
   driver: bridge
```

# 2.4 Custom installation the ITRS Log Analytics

If you need to install ITRS Log Analytics in non-default location, use the following steps.

1. Define the variable INSTALL\_PATH if you do not want default paths like "/"

export INSTALL\_PATH="/"

2. Install the firewalld service

yum install firewalld

3. Configure the firewalld service

```
systemctl enable firewalld
systemctl start firewalld
firewall-cmd --zone=public --add-port=22/tcp --permanent
firewall-cmd --zone=public --add-port=443/tcp --permanent
firewall-cmd --zone=public --add-port=5601/tcp --permanent
firewall-cmd --zone=public --add-port=9200/tcp --permanent
firewall-cmd --zone=public --add-port=9300/tcp --permanent
firewall-cmd --reload
```

#### 4. Install and enable the epel repository

```
yum install epel-release
```

#### 5. Install the Java OpenJDK

```
yum install java-1.8.0-openjdk-headless.x86_64
```

6. Install the reports dependencies, e.g. for mail and fonts

```
yum install fontconfig freetype freetype-devel fontconfig-devel libstdc++ urw- \hookrightarrow fonts net-tools ImageMagick ghostscript poppler-utils
```

#### 7. Create the nessesery users acounts

```
useradd -M -d ${INSTALL_PATH}/usr/share/kibana -s /sbin/nologin kibana
useradd -M -d ${INSTALL_PATH}/usr/share/elasticsearch -s /sbin/nologin_
→elasticsearch
useradd -M -d ${INSTALL_PATH}/opt/alert -s /sbin/nologin alert
```

#### 8. Remove .gitkeep files from source directory

find . -name ".gitkeep" -delete

#### 9. Install the Elasticsearch 6.2.4 files

/bin/cp -rf elasticsearch/elasticsearch-6.2.4/\* \${INSTALL\_PATH}/

#### 10. Install the Kibana 6.2.4 files

/bin/cp -rf kibana/kibana-6.2.4/\* \${INSTALL\_PATH}/

11. Configure the Elasticsearch system dependencies

```
/bin/cp -rf system/limits.d/30-elasticsearch.conf /etc/security/limits.d/
/bin/cp -rf system/sysctl.d/90-elasticsearch.conf /etc/sysctl.d/
/bin/cp -rf system/sysconfig/elasticsearch /etc/sysconfig/
/bin/cp -rf system/rsyslog.d/intelligence.conf /etc/rsyslog.d/
echo -e "RateLimitInterval=0\nRateLimitBurst=0" >> /etc/systemd/journald.conf
systemctl daemon-reload
systemctl restart rsyslog.service
sysctl -p /etc/sysctl.d/90-elasticsearch.conf
```

#### 12. Configure the SSL Encryption for the Kibana

```
mkdir -p ${INSTALL_PATH}/etc/kibana/ssl
openssl req -x509 -nodes -days 365 -newkey rsa:2048 -sha256 -subj '/CN=LOGSERVER/
→subjectAltName=LOGSERVER/' -keyout ${INSTALL_PATH}/etc/kibana.key -
→out ${INSTALL_PATH}/etc/kibana/ssl/kibana.crt
```

#### 13. Install the Elasticsearch-auth plugin

```
cp -rf elasticsearch/elasticsearch-auth ${INSTALL_PATH}/usr/share/elasticsearch/
oplugins/elasticsearch-auth
```

#### 14. Install the Elasticsearh configuration files

/bin/cp -rf elasticsearch/\*.yml \${INSTALL\_PATH}/etc/elasticsearch/

#### 15. Install the Elasticsicsearch system indices

```
mkdir -p ${INSTALL_PATH}/var/lib/elasticsearch
/bin/cp -rf elasticsearch/nodes ${INSTALL_PATH}/var/lib/elasticsearch/
```

#### 16. Add necessary permission for the Elasticsearch directories

#### 17. Install the Kibana plugins

```
cp -rf kibana/plugins/* ${INSTALL_PATH}/usr/share/kibana/plugins/
```

#### 18. Extrace the node\_modules for plugins and remove archive

#### 19. Install the Kibana reports binaries

cp -rf kibana/export\_plugin/\* \${INSTALL\_PATH}/usr/share/kibana/bin/

#### 20. Create directory for the Kibana reports

/bin/cp -rf kibana/optimize \${INSTALL\_PATH}/usr/share/kibana/

21. Install the python dependencies for reports

tar -xf kibana/python.tar -C /usr/lib/python2.7/site-packages/

#### 22. Install the Kibana custom sources

/bin/cp -rf kibana/src/\* \${INSTALL\_PATH}/usr/share/kibana/src/

#### 23. Install the Kibana configuration

/bin/cp -rf kibana/kibana.yml \${INSTALL\_PATH}/etc/kibana/kibana.yml

#### 24. Generate the iron secret salt for Kibana

#### 25. Remove old cache files

rm -rf \${INSTALL\_PATH}/usr/share/kibana/optimize/bundles/\*

#### 26. Install the Alert plugin

```
mkdir -p ${INSTALL_PATH}/opt
/bin/cp -rf alert ${INSTALL_PATH}/opt/alert
```

#### 27. Install the AI plugin

```
/bin/cp -rf ai ${INSTALL_PATH}/opt/ai
```

#### 28. Set the proper permissions

```
chown -R elasticsearch:elasticsearch ${INSTALL_PATH}/usr/share/elasticsearch/
chown -R alert:alert ${INSTALL_PATH}/opt/alert
chown -R kibana:kibana ${INSTALL_PATH}/usr/share/kibana ${INSTALL_PATH}/opt/ai $

→{INSTALL_PATH}/opt/alert/rules ${INSTALL_PATH}/var/lib/kibana
chmod -R 755 ${INSTALL_PATH}/opt/ai
chmod -R 755 ${INSTALL_PATH}/opt/alert
```

#### 29. Install service files for the Alert, Kibana and the Elasticsearch

#### 30. Set property paths in service files \${INSTALL\_PATH}

```
perl -pi -e 's#ExecStart=#ExecStart='${INSTALL_PATH}'#g' /usr/lib/systemd/system/
→elasticsearch.service
```

31. Enable the system services

```
systemctl daemon-reload
systemctl reenable alert
systemctl reenable kibana
systemctl reenable elasticsearch
```

32. Set location for Elasticsearch data and logs files in configuration file

#### • Elasticsearch

• Kibana

#### • AI

```
perl -pi -e 's#/opt#'${INSTALL_PATH}'/opt#g' ${INSTALL_PATH}/opt/ai/bin/
→conf.cfg
```

- 33. What next?
  - Upload License file to \${INSTALL\_PATH}/usr/share/elasticsearch/directory.
  - Setup cluster in \${INSTALL\_PATH}/etc/elasticsearch/elasticsearch.yml

```
discovery.zen.ping.unicast.hosts: [ "172.10.0.1:9300", "172.10.0.
→2:9300" ]
```

```
• Redirect GUI to 443/tcp
```

```
firewall-cmd --zone=public --add-masquerade --permanent
firewall-cmd --zone=public --add-forward-port=port=443:proto=tcp:toport=5601 --
→permanent
firewall-cmd --reload
```

# 2.5 ROOTless setup

To configure ITRS Log Analytics so its services can be managed without root access follow these steps:

1. Create a file in /etc/sudoers.d (eg.: 10-logserver) with the content

```
%kibana ALL=/bin/systemctl status kibana
     %kibana ALL=/bin/systemctl status kibana.service
     %kibana ALL=/bin/systemctl stop kibana
     %kibana ALL=/bin/systemctl stop kibana.service
     %kibana ALL=/bin/systemctl start kibana
     %kibana ALL=/bin/systemctl start kibana.service
     %kibana ALL=/bin/systemctl restart kibana
     %kibana ALL=/bin/systemctl restart kibana.service
     %elasticsearch ALL=/bin/systemctl status elasticsearch
     %elasticsearch ALL=/bin/systemctl status elasticsearch.service
     %elasticsearch ALL=/bin/systemctl stop elasticsearch
     %elasticsearch ALL=/bin/systemctl stop elasticsearch.service
     %elasticsearch ALL=/bin/systemctl start elasticsearch
     %elasticsearch ALL=/bin/systemctl start elasticsearch.service
      %elasticsearch ALL=/bin/systemctl restart elasticsearch
     %elasticsearch ALL=/bin/systemctl restart elasticsearch.service
     %alert ALL=/bin/systemctl status alert
     %alert ALL=/bin/systemctl status alert.service
     %alert ALL=/bin/systemctl stop alert
     %alert ALL=/bin/systemctl stop alert.service
     %alert ALL=/bin/systemctl start alert
     %alert ALL=/bin/systemctl start alert.service
     %alert ALL=/bin/systemctl restart alert
     %alert ALL=/bin/systemctl restart alert.service
     %logstash ALL=/bin/systemctl status logstash
     %logstash ALL=/bin/systemctl status logstash.service
     %logstash ALL=/bin/systemctl stop logstash
     %logstash ALL=/bin/systemctl stop logstash.service
     %logstash ALL=/bin/systemctl start logstash
     %logstash ALL=/bin/systemctl start logstash.service
      %logstash ALL=/bin/systemctl restart logstash
     %logstash ALL=/bin/systemctl restart logstash.service
```

- 2. Change permissions for files and directories
- Kibana, Elasticsearch, Alert

```
chmod g+rw /etc/kibana/kibana.yml /opt/alert/config.yaml /opt/ai/bin/conf.cfg /

→etc/elasticsearch/{elasticsearch.yml,jvm.options,log4j2.properties,properties.

→yml,role-mappings.yml}

chmod g+rwx /etc/kibana/ssl /etc/elasticsearch/ /opt/{ai,alert} /opt/ai/bin

chown -R elasticsearch:elasticsearch /etc/elasticsearch/

chown -R kibana:kibana /etc/kibana/ssl
```

Logstash

```
find /etc/logstash -type f -exec chmod g+rw {} \;
find /etc/logstash -type d -exec chmod g+rwx {} \;
chown -R logstash:logstash /etc/logstash
```

#### 1. Add a user to groups defined earlier

usermod -a -G kibana, alert, elasticsearch, logstash service\_user

From now on this user should be able to start/stop/restart services and modify configurations files.

# CHAPTER 3

# Configuration

# 3.1 Changing default users for services

# 3.1.1 Change Kibana User

Edit file /etc/systemd/system/kibana.service

```
User=newuser
Group= newuser
```

Edit /etc/default/kibana

```
user=" newuser "
group=" newuser "
```

Add appropriate permission:

chown newuser: /usr/share/kibana/ /etc/kibana/ -R

# 3.1.2 Change Elasticsearch User

Edit /usr/lib/tmpfiles.d/elasticsearch.conf and change user name and group:

d /var/run/elasticsearch 0755 newuser newuser -

Create directory:

mkdir /etc/systemd/system/elasticsearch.service.d/

Edit /etc/system/d/system/elasticsearch.service.d/01-user.conf

[Service] User=newuser Group= newuser

Add appropriate permission:

```
chown -R newuser: /var/lib/elasticsearch /usr/share/elasticsearch /etc/
→elasticsearch /var/log/elasticsearch
```

# 3.1.3 Change Logstash User

Create directory:

mkdir /etc/systemd/system/logstash.service.d

Edit /etc/systemd/system/logstash.service.d/01-user.conf

[Service] User=newuser Group=newuser

Add appropriate permission:

chown -R newuser: /etc/logstash /var/log/logstash

# 3.2 Plugins management

Base installation of the ITRS Log Analytics contains the *elasticsearch-auth* plugin. You can extend the basic Elasticsearch functionality by installing the custom plugins.

Plugins contain JAR files, but may also contain scripts and config files, and must be installed on every node in the cluster.

After installation, each node must be restarted before the plugin becomes visible.

The Elasticsearch provides two categories of plugins:

- Core Plugins it is plugins that are part of the Elasticsearch project.
- · Community contributed it is plugins that are external to the Elasticsearch project

### 3.2.1 Installing Plugins

Core Elasticsearch plugins can be installed as follows:

```
cd /usr/share/elasticsearch/
bin/elasticsearch-plugin install [plugin_name]
```

Example:

```
bin/elasticsearch-plugin install ingest-geoip
```

```
-> Downloading ingest-geoip from elastic
```

Plugins from custom link or filesystem can be installed as follow:

```
cd /usr/share/elasticsearch/
sudo bin/elasticsearch-plugin install [url]
```

Example:

```
sudo bin/elasticsearch-plugin install file:///path/to/plugin.zip
bin\elasticsearch-plugin install file:///C:/path/to/plugin.zip
sudo bin/elasticsearch-plugin install http://some.domain/path/to/plugin.zip
```

### 3.2.2 Listing plugins

Listing currently loaded plugins

```
sudo bin/elasticsearch-plugin list
```

listing currently available core plugins:

```
sudo bin/elasticsearch-plugin list --help
```

### 3.2.3 Removing plugins

sudo bin/elasticsearch-plugin remove [pluginname]

# 3.2.4 Updating plugins

```
sudo bin/elasticsearch-plugin remove [pluginname]
sudo bin/elasticsearch-plugin install [pluginname]
```

# 3.3 Transport layer encryption

# 3.3.1 Generating Certificates

1. Requirements for certificate configuration:

- To encrypt traffic (HTTP and transport layer) of Elasticsearch you have to generate certificate authority which will be used to sign each node certificate of a cluster.
- Elasticsearch certificate has to be generated in pkcs8 RSA format.
- 2. Example certificate configuration (Certificates will be valid for 10 years based on this example):

```
# To make this process easier prepare some variables:
DOMAIN=mylocal.domain
DOMAIN_IP=10.4.3.185 # This is required if certificate validation is used on.
→trasport laver
COUNTRYNAME=PL
STATE=Poland
COMPANY=LOGTEST
# Generate CA key:
openssl genrsa -out rootCA.key 4096
# Create and sign root certificate:
echo -e "${COUNTRYNAME}\n${STATE}\n\n${COMPANY}\n\n\n" | openssl req -x509 -new_
↔-nodes -key rootCA.key -sha256 -days 3650 -out rootCA.crt
# Crete RSA key for domain:
openssl genrsa -out ${DOMAIN}.pre 2048
# Convert generated key to pkcs8 RSA key for domain hostname
# (if you do not want to encrypt the key add "-nocrypt" at the end of the command;
\hookrightarrow otherwise it will be necessary to add this password later in every config.
\rightarrow file):
openssl pkcs8 -topk8 -inform pem -in ${DOMAIN}.pre -outform pem -out ${DOMAIN}.key
# Create a Certificate Signing Request (openssl.cnf can be in a different.
⇔location; this is the default for CentOS 7.7):
openssl req -new -sha256 -key ${DOMAIN}.key -subj "/C=PL/ST=Poland/O=EMCA/CN=$
→ {DOMAIN}" -reqexts SAN -config <(cat /etc/pki/tls/openssl.cnf <(printf "[SAN],...
↔\nsubjectAltName=DNS:${DOMAIN}, IP:${DOMAIN_IP}")) -out ${DOMAIN}.csr
# Generate Domain Certificate
openssl x509 -req -in ${DOMAIN}.csr -CA rootCA.crt -CAkey rootCA.key -
→CAcreateserial -out ${DOMAIN}.crt -sha256 -extfile <(printf "[req] \ndefault_
→bits=2048\ndistinguished_name=req_distinguished_name\nreq_extensions=req_

wext\n[req_distinguished_name]\ncountryName=${COUNTRYNAME}\nstateOrProvinceName=$

↔ {STATE} \norganizationName=${COMPANY}\ncommonName=${DOMAIN}\n[req_
→ext]\nsubjectAltName=@alt_names\n[alt_names]\nDNS.1=${DOMAIN}\nIP=${DOMAIN_IP}\n
↔") -days 3650 -extensions req_ext
# Verify the validity of the generated certificate
openssl x509 -in ${DOMAIN}.crt -text -noout
```

3. Right now you should have these files:

```
$ ls -1 | sort
mylocal.domain.test.crt
mylocal.domain.test.csr
mylocal.domain.test.key
mylocal.domain.test.pre
rootCA.crt
rootCA.key
rootCA.srl
```

4. Create a directory to store required files (users: elasticsearch, kibana and logstash have to be able to read these files):

```
mkdir /etc/elasticsearch/ssl
cp {mylocal.domain.test.crt,mylocal.domain.test.key,rootCA.crt} /etc/
→elasticsearch/ssl
chown -R elasticsearch:elasticsearch /etc/elasticsearch/ssl
chmod 755 /etc/elasticsearch/ssl
chmod 644 /etc/elasticsearch/ssl/*
```

#### Setting up configuration files

- Append or uncomment below lines in /etc/elasticsearch/elasticsearch.yml and change paths to proper values (based on past steps):
- Transport layer encryption

```
logserverguard.ssl.transport.enabled: true
logserverguard.ssl.transport.pemcert_filepath: "/etc/elasticsearch/ssl/mylocal.
⇔domain.test.crt"
logserverguard.ssl.transport.pemkey_filepath: "/etc/elasticsearch/ssl/mylocal.
→domain.test.key"
logserverguard.ssl.transport.pemkey_password: "password_for_pemkey" # if there is_
→no password leve ""
logserverguard.ssl.transport.pemtrustedcas_filepath: "/etc/elasticsearch/ssl/
∽rootCA.crt"
logserverguard.ssl.transport.enforce_hostname_verification: true
logserverguard.ssl.transport.resolve_hostname: true
logserverguard.ssl.transport.enabled_ciphers:
- "TLS_DHE_RSA_WITH_AES_128_GCM_SHA256"
- "TLS_ECDHE_RSA_WITH_AES_128_GCM_SHA256"
logserverguard.ssl.transport.enabled_protocols:
 - "TLSv1.2"
```

• HTTP layer encryption

1. Append or uncomment below lines in /etc/kibana/kibana.yml and change paths to proper values:

```
elasticsearch.hosts: ["https://127.0.0.1:8000"]
---
# Elasticsearch trafic encryption
# There is also an option to use "127.0.0.1/localhost" and to not supply path to_
→CA. Verification Mode should be then changed to "none".
elasticsearch.ssl.verificationMode: full
elasticsearch.ssl.certificate: "/etc/elasticsearch/ssl/mylocal.domain.test.crt"
elasticsearch.ssl.key: "/etc/elasticsearch/ssl/mylocal.domain.test.key"
elasticsearch.ssl.key: "password_for_pemkey" # this line is not_
→required if there is no password
elasticsearch.ssl.reotCA.crt"
```

2. Append or uncomment below lines in /opt/alert/config.yaml and change paths to proper values:

```
# Connect with TLS to Elasticsearch
use_ssl: True
# Verify TLS certificates
verify_certs: True
# Client certificate
client_cert: /etc/elasticsearch/ssl/mylocal.domain.test.crt
client_key: /etc/elasticsearch/ssl/mylocal.domain.test.key
ca_certs: /etc/elasticsearch/ssl/rootCA.crt
```

3. For CSV/HTML export to work properly rootCA.crt generated in first step has to be "installed" on the server. Below example for CentOS 7:

```
# Copy rootCA.crt and update CA trust store
cp /etc/elasticsearch/ssl/rootCA.crt /etc/pki/ca-trust/source/anchors/rootCA.crt
update-ca-trust
```

4. Intelligence module. Generate pkcs12 keystore/cert:

```
DOMAIN=mylocal.domain.test

keytool -import -file /etc/elasticsearch/ssl/rootCA.crt -alias root -keystore_

→root.jks

openssl pkcs12 -export -in /etc/elasticsearch/ssl/${DOMAIN}.crt -inkey /etc/

→elasticsearch/ssl/${DOMAIN}.key -out ${DOMAIN}.p12 -name "${DOMAIN}" -certfile /

→etc/elasticsearch/ssl/rootCA.crt
```

```
# Configure /opt/ai/bin/conf.cfg
https_keystore=/path/to/pk12/mylocal.domain.test.p12
https_truststore=/path/to/root.jks
https_keystore_pass=bla123
https_truststore_pass=bla123
```

#### Logstash/Beats

You can eather install CA to allow Logstash and Beats traffic or you can supply required certificates in config:

1. Logstash:

```
output {
   elasticsearch {
    hosts => "https://mylocal.domain.test:9200"
```

```
ssl => true
index => "winlogbeat-%{+YYYY.MM}"
user => "logstash"
password => "logstash"
cacert => "/path/to/cacert/rootCA.crt"
}
```

2. Beats:

```
output.elasticsearch.hosts: ["https://mylocal.domain.test:9200"]
output.elasticsearch.protocol: "https"
output.elasticsearch.ssl.enabled: true
output.elasticsearch.ssl.certificate_authorities: ["/path/to/cacert/rootCA.crt"]
```

Additionally, for any beats program to be able to write to elasticsearch, you will have to make changes to "enabled\_ciphers" directive in "/etc/elasticsearch/elasticsearch.yml". This is done by commenting:

```
logserverguard.ssl.http.enabled_ciphers:
- "TLS_DHE_RSA_WITH_AES_256_GCM_SHA384"
```

Otherwise, the beat will not be able to send documents directly and if you want to avoid it you can send a document with Logstash first.

# 3.4 Browser layer encryption

Secure Sockets Layer (SSL) and Transport Layer Security (TLS) provide encryption for data-in-transit. While these terms are often used interchangeably, ITRS Log Analytics GUI supports only TLS, which supersedes the old SSL protocols. Browsers send traffic to ITRS Log Analytics GUI and ITRS Log Analytics GUI sends traffic to Elasticsearch database. These communication channels are configured separately to use TLS. TLS requires X.509 certificates to authenticate the communicating parties and perform encryption of data-in-transit. Each certificate contains a public key and has an associated—but separate—private key; these keys are used for cryptographic operations. ITRS Log Analytics GUI supports GUI supports certificates and private keys in PEM format and support TLS 1.3 version.

### 3.4.1 Configuration steps

1. Obtain a server certificate and private key for ITRS Log Analytics GUI.

Kibana will need to use this "server certificate" and corresponding private key when receiving connections from web browsers.

When you obtain a server certificate, you must set its subject alternative name (SAN) correctly to ensure that modern web browsers with hostname verification will trust it. You can set one or more SANs to the ITRS Log Analytics GUI server's fully-qualified domain name (FQDN), hostname, or IP address. When choosing the SAN, you should pick whichever attribute you will be using to connect to Kibana in your browser, which is likely the FQDN in a production environment.

2. Configure ITRS Log Analytics GUI to access the server certificate and private key.

vi /etc/kibana/kibana.yml

```
server.ssl.enabled: true
server.ssl.supportedProtocols: ["TLSv1.3"]
```

```
server.ssl.certificate: "/path/to/kibana-server.crt"
server.ssl.key: "/path/to/kibana-server.key"
```

#### 3. Set HTTPS in configuration file for the License server:

```
vi /opt/license-service/license-service.conf
```

```
elasticsearch_connection:
  hosts: ["els_host_IP:9200"]
  username: logserver
  password: "logserver_password"
  https: true
```

# 3.5 Building a cluster

# 3.5.1 Node roles

Every instance of Elasticsearch server is called a *node*. A collection of connected nodes is called a *cluster*. All nodes know about all the other nodes in the cluster and can forward client requests to the appropriate node.

Besides that, each node serves one or more purpose:

- Master-eligible node A node that has *node.master* set to true (default), which makes it eligible to be elected as the master node, which controls the cluster
- Data node A node that has *node.data* set to true (default). Data nodes hold data and perform data related operations such as CRUD, search, and aggregations
- Client node A client node has both *node.master* and *node.data* set to false. It can neither hold data nor become the master node. It behaves as a "*smart router*" and is used to forward cluster-level requests to the master node and data-related requests (such as search) to the appropriate data nodes
- Tribe node A tribe node, configured via the *tribe*.\* settings, is a special type of client node that can connect to multiple clusters and perform search and other operations across all connected clusters.

# 3.5.2 Naming convention

Elasticsearch require little configuration before before going into work.

The following settings must be considered before going to production:

- path.data and path.logs default locations of these files are: /var/lib/elasticsearchand /var/log/ elasticsearch.
- cluster.name A node can only join a cluster when it shares its cluster.name with all the other nodes in the cluster. The default name is "elasticsearch", but you should change it to an appropriate name which describes the purpose of the cluster. You can do this in /etc/elasticsearch/elasticsearch.yml file.
- node.name By default, Elasticsearch will use the first seven characters of the randomly generated UUID as the node id. Node id is persisted and does not change when a node restarts. It is worth configuring a more human readable name: node.name: prod-data-2 in file /etc/elstaicsearch/elasticsearch.yml

- network.host parametr specifying network interfaces to which Elasticsearch can bind. Default is network. host: ["\_local\_", "\_site\_"].
- **discovery** Elasticsearch uses a custom discovery implementation called "Zen Discovery". There are two important settings:
  - discovery.zen.ping.unicast.hosts specify list of other nodes in the cluster that are likely to be live and contactable;
  - discovery.zen.minimum\_master\_nodes to prevent data loss, you can configure this setting so
    that each master-eligible node knows the minimum number of master-eligible nodes that must be visible
    in order to form a cluster.
- heap size By default, Elasticsearch tells the JVM to use a heap with a minimum (Xms) and maximum (Xmx) size of 1 GB. When moving to production, it is important to configure heap size to ensure that Elasticsearch has enough heap available

### 3.5.3 Config files

To configure the Elasticsearch cluster you must specify some parameters in the following configuration files on every node that will be connected to the cluster:

- /etc/elsticsearch/elasticserach.yml:
  - cluster.name:name\_of\_the\_cluster same for every node;
  - node.name:name\_of\_the\_node uniq for every node;
  - node.master:true\_or\_false
  - node.data:true\_or\_false
  - network.host:["\_local\_","\_site\_"]
  - discovery.zen.ping.multicast.enabled
  - discovery.zen.ping.unicast.hosts
- /etc/elsticsearch/log4j2.properties:
  - logger: action: DEBUG for easier debugging.

### 3.5.4 Example setup

Example of the Elasticsearch cluster configuration:

• file /etc/elasticsearch/elasticsearch.yml:

```
cluster.name: tm-lab
node.name: "elk01"
node.master: true
node.data: true
network.host: 127.0.0.1,10.0.0.4
http.port: 9200
discovery.zen.ping.multicast.enabled: false
discovery.zen.ping.unicast.hosts: ["10.0.0.4:9300", "10.0.0.5:9300", "10.0.0.
$$6:9300"]
```

• to start the Elasticsearch cluster execute command:

```
# systemctl restart elasticsearch
```

- · to check status of the Elstaicsearch cluster execute command:
  - check of the Elasticsearch cluster nodes status via tcp port:

| # curl −X  | GET '127.0. | 0.1:9200/_c | at/node | s?v'       |             |        |       |     |          |
|------------|-------------|-------------|---------|------------|-------------|--------|-------|-----|----------|
| host       |             | ip          | he      | ap.percent | ram.percent | load n | iode. | rol | e        |
| ⊶master na | me          |             |         |            |             |        |       |     |          |
| 10.0.0.4   | 10          | .0.0.4      | 18      | 91         |             | C      | 00.0  | -   | <b>—</b> |
| → -        | elk01       |             |         |            |             |        |       |     |          |
| 10.0.0.5   | 10          | .0.0.5      | 66      | 91         |             | C      | 00.0  | d   | <b>_</b> |
| ↔ *        | elk02       |             |         |            |             |        |       |     |          |
| 10.0.0.6   | 10          | .0.0.6      | 43      | 86         |             | C      | ).65  | d   | <b>_</b> |
| ⊶ m        | elk03       |             |         |            |             |        |       |     |          |
| 10.0.0.7   | 10          | .0.0.7      | 45      | 77         |             | C      | .26   | d   | <b>_</b> |
| ⇔ m        | elk04       |             |         |            |             |        |       |     |          |

- check status of the Elasticsearch cluster via log file:

# tail -f /var/log/elasticsearch/tm-lab.log (cluster.name)

### 3.5.5 Adding a new node to existing cluster

Install the new ITRS Log Analytics instance. The description of the installation can be found in the chapter "First configuration steps"

Change the following parameters in the configuration file:

- cluster.name:name\_of\_the\_cluster same for every node;
- node.name:name\_of\_the\_node uniq for every node;
- node.master:true\_or\_false
- node.data:true\_or\_false
- discovery.zen.ping.unicast.hosts:["10.0.0.4:9300","10.0.0.5:9300","10.0.0.6:9300"] IP addresses and instances of nodes in the cluster.

If you add a node with the role data, delete the contents of the path.data directory, by default in /var/lib/ elasticsearch

Restart the Elasticsearch instance of the new node:

systemctl restart elasticsearch

# 3.6 Authentication with Active Directory

The AD configuration should be done in the /etc/elasticsearch/properties.yml file.

Below is a list of settings to be made in the properties.yml file (the commented section in the file in order for the AD settings to start working, this fragment should be uncommented):

```
|**Direcitve**
                                                       | **Description**
                                                          _____
| # LDAP
                                                                  1
\hookrightarrow
| #ldaps:
# - name: \"example.com\"
                                                       |# domain that is configured ...
                                                           1
| # host: \"127.0.0.1,127.0.0.2\"
                                                       /# list of server for this...
⇔domain
                                                               1
| # port: 389
                                                        /# optional, default 389 for
→unencrypted session or 636 for encrypted sessions
# ssl\_enabled: false
                                                       |# optional, default true
                                                           1
\hookrightarrow
# ssl\_trust\_all\_certs: true
                                                       /# optional, default false ____
                                                           1
_
|# ssl.keystore.file: \"path\"
                                                       |# path to the truststore
→store
                                                              1
# ssl.keystore.password: \"path\"
                                                       |# password to the trusted
→certificate store
                                                                   1
|# bind\_dn: [[admin\@example.com]
                                                       |# account name administrator_
                                                           1
|# bind\_password: \"password\"
                                                       |# password for the
→administrator account
|# search\_user\_base\_DN: \"OU=lab,DC=example,DC=com\" |# search for the DN user_
→tree database
                                                            /
                                                       /# search for a user_
|# user\_id\_attribute: \"uid
→attribute optional, by default \"uid\"
|# search\_groups\_base\_DN:\"OU=lab,DC=example,DC=com\"|# group database search._
→ This is a catalog main, after which the groups will be sought. |
|# unique\_member\_attribute: \"uniqueMember\"
                                                             /# optional, default\
→ "uniqueMember\"
                                                                       1
|# connection\_pool\_size: 10
                                                              I# optional, default.
                                                                          1
⊶30
|# connection\_timeout\_in\_sec: 10
                                                            /# optional, default_
/
|# request\_timeout\_in\_sec: 10
                                                             /# optional, default_
\rightarrow 1
                                                                          1
                                                            /# optional, default 0 -__
|# cache\_ttl\_in\_sec: 60
\hookrightarrow cache disabled
                                                                      /
```

If we want to configure multiple domains, then in this configuration file we copy the # LDAP section below and configure it for the next domain.

Below is an example of how an entry for 2 domains should look like. (It is important to take the interpreter to read these values correctly).

```
search_user_base_DN: "OU=lab, DC=example1, DC=com"
         user_id_attribute: "uid" # optional, default "uid"
         search_groups_base_DN: "OU=lab,DC=example1,DC=com"
         unique_member_attribute: "uniqueMember" # optional, default "uniqueMember"
         connection_pool_size: 10 # optional, default 30
         connection_timeout_in_sec: 10 # optional, default 1
         request_timeout_in_sec: 10 # optional, default 1
         cache_ttl_in_sec: 60 # optional, default 0 - cache disabled
         service_principal_name: "esauth@example1.com" # optional, for sso
         service_principal_name_password : "password" # optional, for sso
        - name: "example2.com" #DOMAIN 2
         host: "127.0.0.1,127.0.0.2"
         port: 389 # optional, default 389
         ssl_enabled: false # optional, default true
         ssl_trust_all_certs: true # optional, default false
         bind_dn: "admin@example2.com"
         bind_password: "password" # generate encrypted password with /usr/share/
⇔elasticsearch/pass-encrypter/pass-encrypter.sh
         search_user_base_DN: "OU=lab,DC=example2,DC=com"
         user_id_attribute: "uid" # optional, default "uid"
         search_groups_base_DN: "OU=lab, DC=example2, DC=com"
         unique_member_attribute: "uniqueMember" # optional, default "uniqueMember"
         connection_pool_size: 10 # optional, default 30
         connection_timeout_in_sec: 10 # optional, default 1
         request_timeout_in_sec: 10 # optional, default 1
         cache_ttl_in_sec: 60 # optional, default 0 - cache disabled
         service_principal_name: "esauth@example2.com" # optional, for sso
         service_principal_name_password : "password" # optional, for ssl
```

After completing the LDAP section entry in the properties.yml file, save the changes and restart the service with the command:

# systemctl restart elasticsearch

# 3.6.1 Configure SSL suport for AD authentication

Open the certificate manager on the AD server.

| 🧱 Console1 - [Console Root\Certificates (Local Computer)\Personal\Certificates] |                   |                |                 |  |  |
|---------------------------------------------------------------------------------|-------------------|----------------|-----------------|--|--|
| 🚡 File Action View Favorites Window Help                                        |                   |                |                 |  |  |
| 🗢 🔿 🖄 🖬 🔏 💺 🗊                                                                   | 🗢 🔿 📶 🤞 🖦 💥 🖻 🛃 🚺 |                |                 |  |  |
| Console Root                                                                    | Issued To 🔺       | Issued By      | Expiration Date |  |  |
| 🖃 🔜 Certificates (Local Computer)                                               | adev.example.com  | dev.example.co | 2023-03-01      |  |  |
| 🖃 🧮 Personal                                                                    | WIN-8A4F8MTQUD9   | dev.example.co | 2019-03-01      |  |  |
| Certificates                                                                    | -                 |                |                 |  |  |
| 🖃 🚞 Trusted Root Certification Aut                                              |                   |                |                 |  |  |
| Certificates                                                                    |                   |                |                 |  |  |
| 🕀 🚞 Enterprise Trust                                                            |                   |                |                 |  |  |
| 🕀 🚞 Intermediate Certification Aut                                              |                   |                |                 |  |  |
| 🕀 🚞 Trusted Publishers                                                          |                   |                |                 |  |  |
| Untrusted Certificates                                                          |                   |                |                 |  |  |
| Third-Party Root Certification                                                  |                   |                |                 |  |  |
| 🕀 🚞 Trusted People                                                              |                   |                |                 |  |  |
| 🕀 🚞 Remote Desktop                                                              |                   |                |                 |  |  |
| 🕀 🚞 Certificate Enrollment Requesi                                              |                   |                |                 |  |  |
| 🕀 🚞 Smart Card Trusted Roots                                                    |                   |                |                 |  |  |
| ⊞      	☐ Trusted Devices                                                       |                   |                |                 |  |  |

Select the certificate and open it

| 🧱 Console1 - [Console Root\Certificates (Local Computer)\Personal\Certificates] |                   |                |               |
|---------------------------------------------------------------------------------|-------------------|----------------|---------------|
| 🚟 File Action View Favorites Window Help                                        |                   |                |               |
| ← ⇒ 2 m 4 to × 0 ≥ 1 m                                                          |                   |                |               |
| 🦰 Console Root                                                                  | Issued To 🔺       | Issued By      | Acti          |
| 🖃 🔜 Certificates (Local Computer)                                               | adev.example.co   | dev.example.co | 0             |
| 🖃 🧰 Personal                                                                    | 🙀 WIN-8A4F8MTQUD9 | dev.example.co | Open          |
| Certificates                                                                    |                   |                | All Tasks 🔹 🕨 |
| Irusted Root Certification Authorities                                          |                   |                |               |
|                                                                                 |                   |                | Cut           |
| Enterprise Trust                                                                |                   |                | Сору          |
| Intermediate Certification Authorities                                          |                   |                | Delete        |
| Trusted Publishers                                                              |                   |                | Properties    |
| Untrusted Certificates                                                          |                   |                |               |
| Third-Party Root Certification Authorities                                      |                   |                | Help          |
| Trusted People                                                                  |                   | -              |               |
| Remote Desktop                                                                  |                   |                |               |
| Certificate Enrollment Requests                                                 |                   |                |               |
| Smart Card Trusted Roots                                                        |                   |                |               |
| + Trusted Devices                                                               |                   |                |               |
|                                                                                 | •                 |                | Þ             |
| View a certificate                                                              |                   |                |               |

Select the option of copying to a file in the Details tab

| Certificate                               | X                             |
|-------------------------------------------|-------------------------------|
| General Details Certification Pa          | th ]                          |
| Show: <a>All&gt;</a>                      | •                             |
| Field                                     | Value 🔺                       |
| Version                                   | V3                            |
| 📴 Serial number                           | 2f eb 70 65 1c 8a 45 9b 4d 5e |
| Signature algorithm                       | sha1RSA                       |
| Signature hash algorithm                  | sha1 🔜                        |
| Issuer                                    | dev.example.com               |
| Valid from                                | 1 marca 2018 10:37:42         |
| Valid to                                  | 1 marca 2023 10:47:41         |
| Subject                                   | dev.example.com               |
|                                           |                               |
| Learn more about <u>certificate detai</u> | Edit Properties Copy to File  |
|                                           | ОК                            |

Click the Next button
X

# Certificate Export Wizard

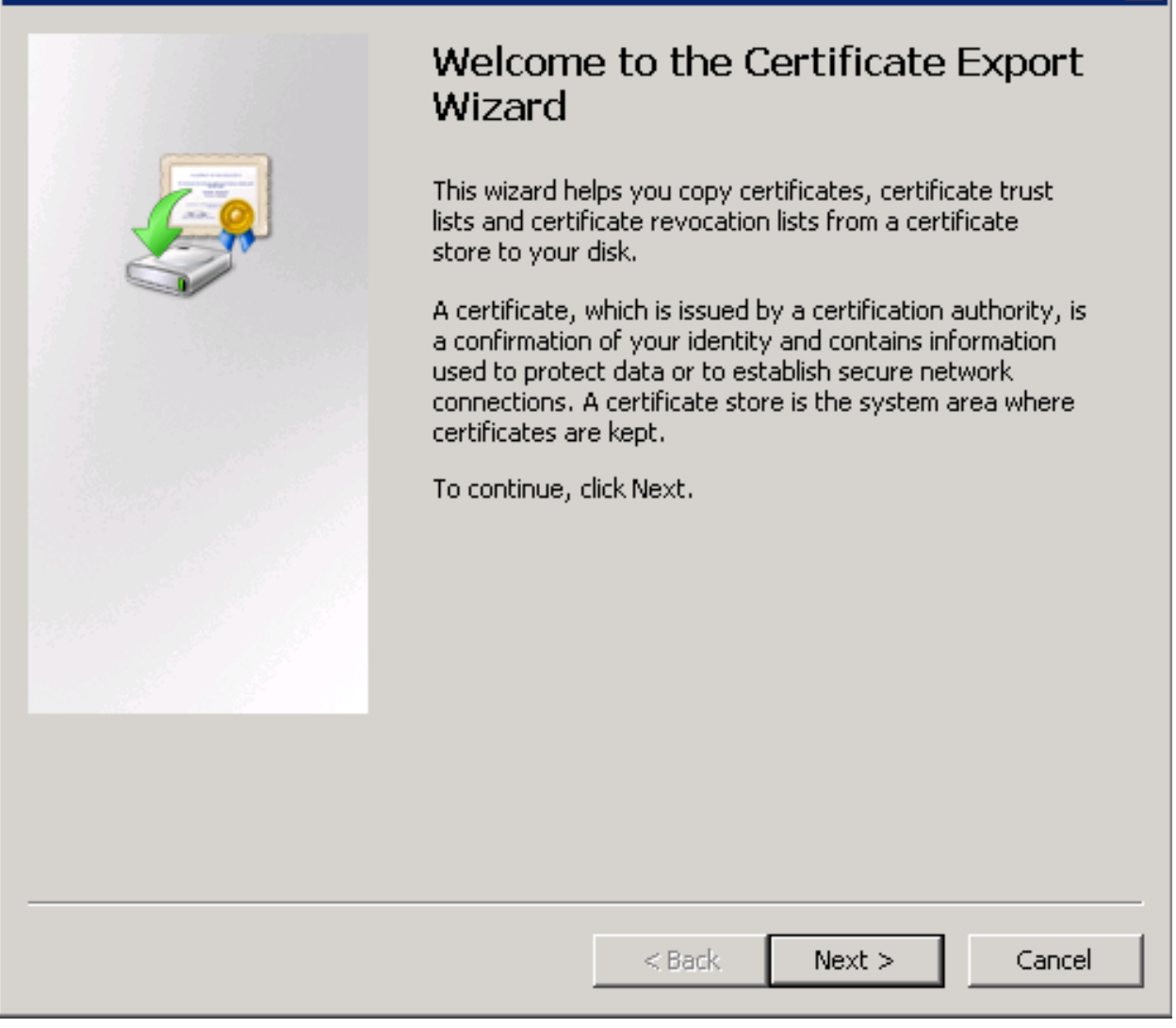

Keep the setting as shown below and click Next

| tificate Expo                | rt Wizard                                 |                                |                              |                   |             |
|------------------------------|-------------------------------------------|--------------------------------|------------------------------|-------------------|-------------|
| Export Private<br>You can cl | • Key<br>hoose to export the              | e private key v                | with the certific            | ate.              |             |
| Private ke<br>certificate    | ys are password pr<br>, you must type a p | otected. If yo<br>assword on a | u want to exp<br>later page. | ort the private k | ey with the |
| Do you wa                    | ant to export the pr                      | ivate key with                 | n the certificate            | e?                |             |
| O Ye                         | s, export the priva                       | ite key                        |                              |                   |             |
| • No                         | o, do not export the                      | e private key                  |                              |                   |             |
|                              |                                           |                                |                              |                   |             |
|                              |                                           |                                |                              |                   |             |
|                              |                                           |                                |                              |                   |             |
|                              |                                           |                                |                              |                   |             |
|                              |                                           |                                |                              |                   |             |
|                              |                                           |                                |                              |                   |             |
| Learn more abo               | out <u>exporting privat</u>               | <u>te keys</u>                 |                              |                   |             |
|                              |                                           |                                |                              |                   |             |
|                              |                                           |                                | < Back                       | Nexts             | Capcel      |
|                              |                                           |                                |                              | INCXC >           |             |

Keep the setting as shown below and click Next.

| tificate Export Wizard<br>Export File Format                                                                                       | ×    |
|----------------------------------------------------------------------------------------------------|------|
| Certificates can be exported in a variety of file formats.                                                                         |      |
| Select the format you want to use:                                                                                                 |      |
| • DER encoded binary X.509 (.CER)                                                                                                  |      |
| O Base-64 encoded X.509 (.CER)                                                                                                    |      |
| Cryptographic Message Syntax Standard - PKCS #7 Certificates (.P7B) Include all certificates in the certification path if possible |      |
| C Personal Information Exchange - PKCS #12 (.PFX) Include all certificates in the certification path if possible                   |      |
| Delete the private key if the export is successful                                                                                 |      |
| Export all extended properties                                                                                                    |      |
| C Microsoft Serialized Certificate Store (.SST)                                                                                    |      |
| earn more about <u>certificate file formats</u>                                                                                    |      |
| < Back Next > Ca                                                                                                    | ncel |

Give the name a certificate

| Certificate Export Wizard                                         |             | ×      |
|-------------------------------------------------------------------|-------------|--------|
| File to Export<br>Specify the name of the file you want to export |             |        |
| File name:<br>C:\Users\Administrator\certificate.cer              |             | Browse |
|                                                                   |             |        |
|                                                                   |             |        |
|                                                                   |             |        |
|                                                                   |             |        |
| <                                                                 | Back Next > | Cancel |

After the certificate is exported, this certificate should be imported into a trusted certificate file that will be used by the Elasticsearch plugin.

To import a certificate into a trusted certificate file, a tool called "keytool.exe" is located in the JDK installation directory.

Use the following command to import a certificate file:

The values for RED should be changed accordingly.

By doing this, he will ask you to set a password for the trusted certificate store. Remember this password, because it must be set in the configuration of the Elasticsearch plugin. The following settings must be set in the properties. yml configuration for SSL:

```
ssl.keystore.file: "<path to the trust certificate store>"
ssl.keystore.password: "< password to the trust certificate store>"
```

# 3.6.2 Role mapping

In the /etc/elasticsearch/properties.yml configuration file you can find a section for configuring role mapping:

```
# LDAP ROLE MAPPING FILE`
# rolemapping.file.path: /etc/elasticsearch/role-mappings.yml
```

This variable points to the file /etc/elasticsearch/role-mappings.yml Below is the sample content for this file:

```
admin:
"CN=Admins,OU=lab,DC=dev,DC=it,DC=example,DC=com"
bank:
"CN=security,OU=lab,DC=dev,DC=it,DC=example,DC=com"
```

### Attention. The role you define in the role.mapping file must be created in the ITRS Log Analytics.

How to the mapping mechanism works ? An AD user log in to ITRS Log Analytics. In the application there is a admin role, which through the file role-mapping .yml binds to the name of the admin role to which the Admins container from AD is assigned. It is enough for the user from the AD account to log in to the application with the privileges that are assigned to admin role in the ITRS Log Analytics. At the same time, if it is the first login in the ITRS Log Analytics, an account is created with an entry that informs the application administrator that is was created by logging in with AD.

Similar, the mechanism will work if we have a role with an arbitrary name created in ITRS Log Analytics Logistics and connected to the name of the role-mappings.yml and existing in AD any container.

Below a screenshot of the console on which are marked accounts that were created by uesrs logging in from AD

| User Management Settings License Info |           |             |           |                    |       |         |
|---------------------------------------|-----------|-------------|-----------|--------------------|-------|---------|
| Create User                           | User List | Create Role | Role List | Objects Permission |       |         |
| Username                              |           | Roles       |           | Default Role       | Email | Actions |
| alert                                 |           | admin       |           |                    |       | ē t     |
| intelligence                          |           | admin       |           |                    |       | ₽ Ť     |
| logserver                             |           | admin       |           |                    |       | ₽ Ť     |
| logstash                              |           | logstash    |           |                    |       | ₽ Ť     |
| scheduler                             |           | admin       |           |                    |       | ₽ Ê     |
| user1@example.c                       | com       | adrole      |           | adrole             |       | ₽ Ê     |
| user2@example.c                       | com       | adrole      |           | adrole             |       | ē t     |

If you map roles with from several domains, for example dev.examloe1.com, dev.example2.com then in User List we will see which user from which domain with which role logged in ITRS Log Analytics.

# 3.6.3 Password encryption

For security reason you can provide the encrypted password for Active Directory integration. To do this use *pass-encrypter.sh* script that is located in the *Utils* directory in installation folder.

1. Installation of pass-encrypter

cp -pr /instalation\_folder/elasticsearch/pass-en00

000crypter /usr/share/elasticsearch/

2. Use pass-encrypter

```
# /usr/share/elasticsearch/utils/pass-encrypter/pass-encrypter.sh
Enter the string for encryption :
new_password
Encrypted string : MTU1MTEwMDcxMzQzMg==1GEG8KU0gyJko0PuT2C4uw==
```

# 3.7 Authentication with Radius

To use the Radius protocol, install the latest available version of ITRS Log Analytics.

# 3.7.1 Configuration

The default configuration file is located at /etc/elasticsearch/properties.yml:

```
# Radius opts
#radius.host: "10.4.3.184"
#radius.secret: "querty1q2ww2q1"
#radius.port: 1812
```

Use appropriate secret based on config file in Radius server. The secret is configured on clients.conf in Radius server.

In this case, since the plugin will try to do Radius auth then client IP address should be the IP address where the Elasticsearch is deployed.

Every user by default at present get the admin role

# 3.8 Authentication with LDAP

To use OpenLDAP authorization, install or update ITRS Log Analytics 7.0.2.

# 3.8.1 Configuration

The default configuration file is located at /etc/elasticsearch/properties.yml:

- ldap\_groups\_search Enable Open LDAP authorization. The ldap\_groups\_search switch with true / false
  values.
- search filter you can define search\_filter for each domain. When polling the LDAP / AD server, the placeholder is changed to userId (everything before @domain) of the user who is trying to login. Sample search\_filter:

search\_filter: "(&(objectClass=inetOrgPerson)(cn=%s))"

If no search\_filter is given, the default will be used:

(&(&(objectCategory=Person)(objectClass=User))(samaccountname=%s))

• max\_connections - for each domain (must be> = 1), this is the maximum number of connections that will be created with the LDAP / AD server for a given domain. Initially, one connection is created, if necessary another,

up to the maximum number of connections set. If max\_connections is not given, the default value = 10 will be used.

• ldap\_groups\_search - filter will be used to search groups on the AD / LDAP server of which the user is trying to login. An example of groups\_search\_filter that works quite universally is:

groups\_search\_filter: "(|(uniqueMember=%s)(member=%s))"

Sample configuration:

```
licenseFilePath: /usr/share/elasticsearch/
ldaps:
    - name: "dev.it.example.com"
      host: "192.168.0.1"
                                                                    # optional,__
      port: 389
→default 389
      #ssl_enabled: false
                                                                    # optional,
→default true
      #ssl_trust_all_certs: true
                                                                    # optional,
\hookrightarrow default false
      bind_dn: "Administrator@dev2.it.example.com"
      bind_password: "Buspa#mexaj1"
      search_user_base_DN: "OU=lab,DC=dev,DC=it,DC=example,DC=pl"
      search_filter: "(&(objectClass=inetOrgperson)(cn=%s))"
                                                                  # optional,
→default "(&(&(objectCategory=Person)(objectClass=User))(samaccountname=%s))"
      user_id_attribute: "uid"
                                                                    # optional,
→default "uid"
      search_groups_base_DN: "OU=lab,DC=dev,DC=it,DC=example,DC=pl" # base DN,...
↔ which will be used for searching user's groups in LDAP tree
      groups_search_filter: "(member=%s)"
                                                                    # optional,
→default (member=%s), if ldap_groups_search is set to true, this filter will be.
⇔used for searching user's membership of LDAP groups
      ldap_groups_search: false
                                                                    # optional,
→default false - user groups will be determined basing on user's memberOf.
→attribute
      unique_member_attribute: "uniqueMember"
                                                                    # optional,
⇔default "uniqueMember"
      max_connections: 10
                                                                    # optional,
→default 10
      connection_timeout_in_sec: 10
                                                                    # optional,
\hookrightarrow default 1
                                                                    # optional,
      request_timeout_in_sec: 10
\leftrightarrow default 1
                                                                    # optional,
      cache_ttl_in_sec: 60
→default 0 - cache disabled
```

When the password is longer than 20 characters, we recommend using our pass-encrypter, otherwise backslash must be escaped with another backslash. Endpoint role-mapping/\_reload has been changed to \_role-mapping/reload. This is a unification of API conventions, in accordance with Elasticsearch conventions.

# 3.9 Configuring Single Sign On (SSO)

In order to configure SSO, the system should be accessible by domain name URL, not IP address nor localhost.

Ok:https://loggui.com:5601/login. Wrong: https://localhost:5601/login, https://10.0.10.120:5601/login

In order to enable SSO on your system follow below steps. The configuration is made for AD: dev.example.com, GUI URL: loggui.com

# 3.9.1 Configuration steps

1. Create an User Account for Elasticsearch auth plugin

In this step, a Kerberos Principal representing Elasticsearch auth plugin is created on the Active Directory. The principal name would be name@DEV.EXAMPLE.COM, while the DEV.EXAMPLE.COM is the administrative name of the realm. In our case, the principal name will be esauth@DEV.EXAMPLE.COM.

Create User in AD. Set "Password never expires" and "Other encryption options" as shown below:

| Account                                                              |                                                          |                                                                                                    |                                                                        | $\odot \otimes \odot$ |
|----------------------------------------------------------------------|----------------------------------------------------------|----------------------------------------------------------------------------------------------------|------------------------------------------------------------------------|-----------------------|
| First name:<br>Middle initials:<br>Last name:<br>Full name: <b>*</b> | esauth                                                   | Account expires:                                                                                     | Never     End of                                                       |                       |
| User UPN logon:<br>User SamAccountName I                             | esauth @ dev.example.com v<br>dev \ * esauth             | Other password options     Smart card is require     Password never expir     User cannot change     | d for interactive log on<br>res<br>ge password                         |                       |
| Password:<br>Confirm password:<br>Create in: OU=lab,DC=dev           | **********<br>**********<br>,DC=it,DC=exampl C=comChange | Encryption options:<br>Store password using re<br>Use Kerberos DES encry<br>Other encryption options | versible encryption<br>ption types for this account<br>s               |                       |
| Protect from accidental ( Log on hours Log on to                     | deletion                                                 | This account supports                                                                                | s Kerberos AES 128 bit encryptior<br>s Kerberos AES 256 bit encryptior | ו<br>ח                |

2. Define Service Principal Name (SPN) and Create a Keytab file for it

Use the following command to create the keytab file and SPN:

```
C:> ktpass -out c:\Users\Administrator\esauth.keytab -princ HTTP/loggui.com@DEV.

→EXAMPLE.COM -mapUser esauth -mapOp set -pass 'Sprint$123' -crypto ALL -pType_

→KRB5_NT_PRINCIPAL
```

Values highlighted in bold should be adjusted for your system. The esauth.keytab file should be placed on your elasticsearch node - preferably /etc/elasticsearch/ with read permissions for elasticsearch user: chmod 640 /etc/elasticsearch/esauth.keytab chown elasticsearch: /etc/ elasticsearch/esauth.keytab

3. Create a file named *krb5Login.conf*:

```
com.sun.security.jgss.initiate{
   com.sun.security.auth.module.Krb5LoginModule required
   principal="esauth@DEV.EXAMPLE.COM" useKeyTab=true
   keyTab=/etc/elasticsearch/esauth.keytab storeKey=true debug=true;
   };
com.sun.security.jgss.krb5.accept {
   com.sun.security.auth.module.Krb5LoginModule required
}
```

(continues on next page)

(continued from previous page)

```
principal="esauth@DEV.EXAMPLE.COM" useKeyTab=true
keyTab=/etc/elasticsearch/esauth.keytab storeKey=true debug=true;
};
```

Principal user and keyTab location should be changed as per the values created in the step 2. Make sure the domain is in UPPERCASE as shown above. The krb5Login.conf file should be placed on your elasticsearch node, for instance /etc/elasticsearch/ with read permissions for elasticsearch user:

```
Ssudo chmod 640 /etc/elasticsearch/krb5Login.conf
sudo chown elasticsearch: /etc/elasticsearch/krb5Login.conf
```

4. Append the following JVM arguments (on Elasticsearch node in /etc/sysconfig/elasticsearch)

```
> -Dsun.security.krb5.debug=true -Djava.security.krb5.realm=**DEV.EXAMPLE.COM** -

→Djava.security.krb5.kdc=**AD_HOST_IP_ADDRESS** -Djava.security.auth.login.

→config=**/etc/elasticsearch/krb5Login.conf** -Djavax.security.auth.

→useSubjectCredsOnly=false
```

Change the appropriate values in the bold. This JVM arguments has to be set for Elasticsearch server.

5. Add the following additional (sso.domain, service\_principal\_name, service\_principal\_name\_password) settings for ldap in elasticsearch.yml or properties.yml file wherever the ldap settings are configured:

```
sso.domain: "dev.example.com"
ldaps:
- name: "dev.example.com"
   host: "IP_address"
   port: 389
                                                                    # optional, default,
\leftrightarrow 389
    ssl_enabled: false
                                                                    # optional, default
     true
\hookrightarrow
                                                                     # optional,
    ssl_trust_all_certs: false
\rightarrow default false
   bind_dn: "Administrator@dev.example.com"
                                                                       # optional, skip
⇔for anonymous bind
   bind_password: "administrator_password"
                                                                                   #__
→optional, skip for anonymous bind
    search_user_base_DN: "OU=lab, DC=dev, DC=it, DC=example, DC=com"
   user_id_attribute: "uid"
                                                                    # optional, default
\rightarrow "uid"
    search_groups_base_DN: "OU=lab, DC=dev, DC=it, DC=example, DC=com"
   unique_member_attribute: "uniqueMember"
                                                                    # optional, default
→ "uniqueMember"
    service_principal_name: "esauth@DEV.EXAMPLE.COM"
    service_principal_name_password : "Sprint$123"
```

Note: At this moment, SSO works for only single domain. So you have to mention for what domain SSO should work in the above property sso.domain

6. To apply the changes restart Elasticsearch service

sudo systemctl restart elasticsearch.service

7. Enable SSO feature in kibana.yml file:

kibana.sso\_enabled: true

8. After that Kibana has to be restarted:

sudo systemctl restart kibana.service

# 3.9.2 Client (Browser) Configuration##

# Internet Explorer configuration

1. Goto Internet Options from Tools menu and click on Security Tab:

| Internet Options ? 🗙                                                                                                    |
|----------------------------------------------------------------------------------------------------|
| General Security Privacy Content Connections Programs Advanced                                                                                                    |
| Select a zone to view or change security settings.                                                                                                    |
|                                                                                                    |
| Internet Local intranet Trusted sites Restricted sites                                                                                                    |
| Local intranet       Sites         This zone is for all websites that are found on your intranet.       Sites                                                                                                    |
| Security level for this zone<br>Allowed levels for this zone: All                                                                                                    |
| <ul> <li>Medium-low</li> <li>Appropriate for websites on your local network</li> <li>(intranet)</li> <li>Most content will be run without prompting you</li> <li>Unsigned ActiveX controls will not be downloaded</li> <li>Same as Medium level without prompts</li> </ul> |
| Enable Protected Mode (requires restarting Internet Explorer)                                                                                                    |
| <u>C</u> ustom level <u>D</u> efault level                                                                                                    |
| <u>R</u> eset all zones to default level                                                                                                    |
| OK Cancel Apply                                                                                                    |

1. Select Local intranet, click on Site -> Advanced -> Add the url:

| Local intranet                                                                                 | ×                   |
|------------------------------------------------------------------------------------------------|---------------------|
| You can add and remove websites from this zon this zone will use the zone's security settings. | ie. All websites in |
| Add this website to the zone:                                                                  |                     |
| https://loggui.com                                                                             | Add                 |
| Websites:                                                                                      |                     |
|                                                                                                | Remove              |
|                                                                                                |                     |
|                                                                                                |                     |
| Require server verification (https:) for all sites in this                                     | ; zone              |
|                                                                                                | -                   |
|                                                                                                | Close               |

After adding the site click close.

1. Click on custom level and select the option as shown below:

| ecurity Settings - Local Intranet Zone                                                                                                    | × |
|----------------------------------------------------------------------------------------------------|---|
| Settings                                                                                                    |   |
|                                                                                                    |   |
|                                                                                                    |   |
|                                                                                                    |   |
| S Enable XSS filter                                                                                                    |   |
| O Disable                                                                                                    |   |
| O Enable                                                                                                    |   |
| Scripting of Java applets                                                                                                    |   |
| O Disable                                                                                                    |   |
| 💿 Enable                                                                                                    |   |
| O Promot                                                                                                    |   |
| 😣 User Authentication                                                                                                    |   |
| and the second second s |   |
| O Anonymous logon                                                                                                    |   |
| <ul> <li>Automatic logon only in Intranet zone</li> </ul>                                                                                                    |   |
| O Automatic logon with current user name and password                                                                                                    |   |
| O Prompt for user name and password                                                                                                    |   |
|                                                                                                    |   |
|                                                                                                    |   |
| *Takes effect after you restart Internet Explorer                                                                                                    |   |
|                                                                                                    |   |
| Reset custom settings                                                                                                    |   |
| Reset to: Medium-low (default)   Reset                                                                                                    |   |
| ·                                                                                                    |   |
|                                                                                                    | 1 |
| OK Cancel                                                                                                    | E |
| Cancor                                                                                                    | I |
|                                                                                                    |   |

# Chrome configuration

For Chrome, the settings are taken from IE browser.

# **Firefox configuration**

Update the following config:

| about:config                         | ×         | +        |         |                    |
|--------------------------------------|-----------|----------|---------|--------------------|
| ← → ♂ ŵ                              | 😢 Firefox | about:co | nfig    |                    |
| Sea <u>r</u> ch: $\wp$ network.nego  |           |          |         |                    |
| Preference Name                      | •         | Status   | Туре    | Value              |
| network.negotiate-auth.allow-non-fo  | ıdn       | default  | boolean | false              |
| network.negotiate-auth.allow-proxies | ;         | default  | boolean | true               |
| network.negotiate-auth.delegation    | -uris     | modified | string  | https://loggui.com |
| network.negotiate-auth.gsslib        | default   | string   |         |                    |
| network.negotiate-auth.trusted-ur    | is        | modified | string  | https://loggui.com |
| network.negotiate-auth.using-native- | gsslib    | default  | boolean | true               |

# 3.10 Default home page

To set the default application for the GUI home page, please do the following:

• edit /etc/kibana/kibana.yml configuration file:

```
vi /etc/kibana/kibana.yml
```

#### • change the following directives:

```
# Home Page settings
#kibana.defaultAppId: "home"
```

#### example:

```
# Home Page settings
kibana.defaultAppId: "alerts"
```

# 3.11 Configure email delivery

# 3.11.1 Configure email delivery for sending PDF reports in Scheduler.

The default e-mail client that installs with the Linux CentOS system, which is used by ITRS Log Analytics to send reports (Section 5.3 of the Reports chapter), is *postfix*.# Configuration file for **postfix** mail client #

The *postfix* configuration directory for CentOS is */etc/postfix*. It contains files:

 $\ensuremath{\textit{main.cf}}$  - the main configuration file for the program specifying the basics parameters

Some of its directives:

| **Directive**                                   | **Description**                                                                |
|-------------------------------------------------|--------------------------------------------------------------------------------|
| $\hookrightarrow$                               |                                                                                |
|                                                 |                                                                                |
| $\hookrightarrow$                               |                                                                                |
| queue\_directory                                | The postfix queue location.                                                    |
| command\_directory                              | The location of Postfix commands.                                              |
| daemon\_directory                               | Location of Postfix daemons.                                                   |
| mail\_owner                                     | The owner of Postfix domain name of the server                                 |
| myhostname                                      | The fully qualified domain name of the server.                                 |
| mydomain                                        | Server domain                                                                  |
| myorigin                                        | Host <b>or</b> domain to be displayed <b>as</b> origin on email <mark>.</mark> |
| $\rightarrow$ leaving the server.               |                                                                                |
| inet\_interfaces                                | Network interface to be used <b>for</b> incoming email.                        |
| mydestination                                   | Domains <b>from which</b> the server accepts mail.                             |
| mynetworks                                      | The IP address of trusted networks.                                            |
| relayhost                                       | Host <b>or</b> other mail server through which mail will_                      |
| $\hookrightarrow$ be sent. This server will act | <b>as</b> an outbound gateway.                                                 |
| alias\_maps                                     | Database of asliases used by the local delivery_                               |
| ⇔agent.                                         |                                                                                |
| alias\_database                                 | Alias database generated by the new aliases_                                   |
| $\hookrightarrow$ command.                      |                                                                                |
| mail\_spool\_directory                          | The location where user boxes will be stored.                                  |

**master.cf** - defines the configuration settings for the master daemon and the way it should work with other agents to deliver mail. For each service installed in the master.cf file there are seven columns that define how the service should be used.

| Column                                   | Description                                                          |
|------------------------------------------|----------------------------------------------------------------------|
|                                          |                                                                      |
| $\hookrightarrow$                        |                                                                      |
| service                                  | The name of the service                                              |
| type                                     | The transport mechanism to be user.                                  |
| private                                  | Is the service only <b>for</b> user by Postfix.                      |
| unpriv                                   | Can the service be run by ordinary users                             |
| chroot                                   | Whether the service ${f is}$ to change the main directory (chroot) _ |
| $\rightarrow$ <b>for</b> the mail. Queue | 2.                                                                   |
| wakeup                                   | Wake up interval <b>for</b> the service.                             |
| maxproc                                  | The maximum number of processes on which the service can be_         |
| $\leftrightarrow$ forked (to divide :    | in branches)                                                         |
| command + args                           | A command associated with the service plus any argument              |

access - can be used to control access based on e-mail address, host address, domain or network address.

Examples of entries in the file

```
|Description| Example|------|------|To allow access for specific IP address:| 192.168.122.20 OK|To allow access for a specific domain:| example.com OK|To deny access from the 192.168.3.0/24 network:| 192.168.3 REJECT
```

After making changes to the access file, you must convert its contents to the access.db database with the postmap command:

# postmap /etc/postfix/access

# ll /etc/postfix/access\*

(continues on next page)

(continued from previous page)

-rw-r\--r\--. 1 root root 20876 Jan 26 2014 /etc/postfix/access -rw-r\--r\--. 1 root root 12288 Feb 12 07:47 /etc/postfix/access.db

canonical - mapping incoming e-mails to local users.

Examples of entries in the file:

To forward emails to user1 to the [[user1@yahoo.com] mailbox:

```
user1 user1\@yahoo.com
```

To forward all emails for example.org to another example.com domain:

@example.org @example.com

After making changes to the canonical file, you must convert its contents to the canonical.db database with the postmap command:

```
# postmap /etc/postfix/canonical
# 11 /etc/postfix/canonical*
-rw-r\--r\--. 1 root root 11681 2014-06-10 /etc/postfix/canonical
-rw-r\--r\--. 1 root root 12288 07-31 20:56 /etc/postfix/canonical.db
```

**generic** - mapping of outgoing e-mails to local users. The syntax is the same as a canonical file. After you make change to this file, you must also run the postmap command.

```
# postmap /etc/postfix/generic
# 11 /etc/postfix/generic*
-rw-r\--r\--. 1 root root 9904 2014-06-10 /etc/postfix/generic
-rw-r\--r\--. 1 root root 12288 07-31 21:15 /etc/postfix/generic.db
```

**reloceted** – information about users who have been transferred. The syntax of the file is the same as canonical and generic files.

Assuming the user1 was moved from example.com to example.net, you can forward all emails received on the old address to the new address:

Example of an entry in the file:

user1@example.com user1@example.net

After you make change to this file, you must also run the postmap command.

```
# postmap /etc/postfix/relocated
# 11 /etc/postfix/relocated*
-rw-r\--r\--. 1 root root 6816 2014-06-10 /etc/postfix/relocated
-rw-r\--r\--. 1 root root 12288 07-31 21:26 /etc/postfix/relocated.d
```

**transport** – mapping between e-mail addresses and server through which these e-mails are to be sent (next hops) int the transport format: nexthop.

Example of an entry in the file:

user1@example.com smtp:host1.example.com

After you make changes to this file, you must also run the postmap command.

```
# postmap /etc/postfix/transport
[root@server1 postfix]# 11 /etc/postfix/transport*
-rw-r\--r\--. 1 root root 12549 2014-06-10 /etc/postfix/transport
-rw-r\--r\--. 1 root root 12288 07-31 21:32 /etc/postfix/transport.db
```

**virtual** - user to redirect e-mails intended for a certain user to the account of another user or multiple users. It can also be used to implement the domain alias mechanism.

Examples of the entry in the file:

Redirecting email for user1, to root users and user3:

```
user1 root, user3
```

Redirecting email for user 1 in the example.com domain to the root user:

user1@example.com root

After you make change to this file, you must also run the postmap command:

```
# postmap /etc/postfix/virtual
# 11 /etc/postfix/virtual
-rw-r\--r\--. 1 root root 12494 2014-06-10 /etc/postfix/virtual
-rw-r\--r\--. 1 root root 12288 07-31 21:58 /etc/postfix/virtual.db
```

# 3.11.2 Basic postfix configuration

Base configuration of *postfix* application you can make in /etc/postfix/main.cfg configuration file, which must complete with the following entry:

• section # RECEIVING MAIL

```
inet_interfaces = all
inet_protocols = ipv4
```

• section # INTERNET OR INTRANET

relayhost = [IP mail server]:25 (port number)

I the netxt step you must complete the canonical file of *postfix* 

At the end you should restart the *postfix*:

systemctl restart postfix

# 3.11.3 Example of postfix configuration with SSL encryption enabled

To configure email delivery with SSL encryption you need to make the following changes in the *postfix* configuration files:

• /etc/postfix/main.cf - file should contain the following entries in addition to standard (unchecked entries):

```
mydestination = $myhostname, localhost.$mydomain, localhost
myhostname = example.com
relayhost = [smtp.example.com]:587
smtp_sasl_auth_enable = yes
smtp_sasl_password_maps = hash:/etc/postfix/sasl_passwd
smtp_sasl_security_options = noanonymous
smtp_tls_CAfile = /root/certs/cacert.cer
smtp_use_tls = yes
smtp_sasl_mechanism_filter = plain, login
smtp_sasl_tls_security_options = noanonymous
canonical_maps = hash:/etc/postfix/canonical
smtp_generic_maps = hash:/etc/postfix/generic
smtpd_recipient_restrictions = permit_sasl_authenticated
```

• /etc/postfix/sasl/passwd - file should define the data for authorized

```
[smtp.example.com\]:587 [[USER@example.com:PASS]](mailto:USER@example.

→com:PASS)
```

You need to give appropriate permissions:

chmod 400 /etc/postfix/sasl\_passwd

and map configuration to database:

postmap /etc/postfix/sasl\_passwd

next you need to generate a ca cert file:

cat /etc/ssl/certs/Example\\_Server\\_CA.pem | tee -a etc/postfix/cacert.pem

And finally, you need to restart postfix

/etc/init.d/postfix restart

# 3.12 Custom notification on workstation

The mechanism of *personalization of notification at the workstation* will be implemented by combining alerting mechanisms, triggering integrated commands and triggering interaction scripts allowing for the transfer of a personalized notification to the workstation. The notifications will use the specific script, which has the ability to inform all logged in users or the selected one about the detection of individual incidents.

Configuration steps

- 1. Create a new alert rule or edit an existing one according to the instruction: Creating Alerts,
- 2. In Alert Method field select the Command method,
- 3. Add the following scritp name to Path to script/command filed:

notifyworkstation.py

# 3.13 Agents module

Before use ensure that you have all required files

- Script for creating necessary certificates: ./agents/masteragent/certificates/generate\_certs.sh;
- Logstash utilites:

```
./integrations/masteragent/conf.d/masteragent {01-input-agents.conf, 050-filter-

→agents.conf, 100-output-agents.conf}

./integrations/masteragent/masteragent.yml.off.
```

• Linux Agent files: ./agents/masteragent/agents/linux/masteragent:

Executable: MasterBeatAgent.jar Configuration File for MasterAgent (server): MasterBeatAgent.conf Configuration File for Agent (client): agent.conf Service file: masteragent.service

# 3.13.1 Preparations

EVERY COMMAND HAVE TO BE EXECUTED FROM /INSTALL DIRECTORY.

- 1. Generate the certificates using generate\_certs.sh script from ./agents/masteragent/certificates directory.
- Fill DOMAIN, DOMAIN\_IP, COUNTRYNAME, STATE, COMPANY directives at the beggining of the script. Note that DOMAIN\_IP represents IP of host running logstash.
- Generate certs:
- # bash ./agents/masteragent/certificates/generate\_certs.sh
  - Set KeyStore password of your choice that is utilised to securely store certificates.
  - Type 'yes' when "Trust this certificate?" monit will be shown.
  - Set TrusStore password of your choice that is used to secure CAs. Remember entered passwords they'll be used later!
  - 1. Configure firewall to enable communication on used ports (defaults: TCP 8080 -> logstash, TCP 8081 -> agent's server).
  - These ports can be changed, but must reflect "port" and "logstash" directives from agent.conf file to ensure connection with agent.
  - Commands for default ports:

```
# firewall-cmd --permanent --zone public --add-port 8080/tcp
# firewall-cmd --permanent --zone public --add-port 8081/tcp
```

- 1. Configure Logstash:
- Copy files:
- # cp -rf ./integrations/masteragent/conf.d/\* /etc/logstash/conf.d/
  - Copy pipeline configuration:

• Configure SSL connection, by copying previously generated certificates:

```
# mkdir -p /etc/logstash/conf.d/masteragent/ssl
# /bin/cp -rf ./agents/masteragent/certificates/localhost.* ./agents/masteragent/
→certificates/rootCA.crt /etc/logstash/conf.d/masteragent/ssl/
```

```
• Set permissions:
```

- # chown -R logstash:logstash /etc/logstash/conf.d/masteragent
  - Restart service:
- # systemctl restart logstash

# 3.13.2 Installation of MasterAgent - Server Side

### • Copy executable and config:

### · Copy certificates:

```
# /bin/cp -rf ./agents/masteragent/certificates/node_name.pl2 ./agents/
masteragent/certificates/root.jks /opt/agents/
```

### • Set permissions:

- # chown -R kibana:kibana /opt/agents
  - Update configuration file with KeyStore/TrustStore paths and passwords. Use your preferred editor eg. vim:
- # vim /opt/agents/agent.conf

# 3.13.3 Installation of Agent - Client Side

FOR WINDOWS AND LINUX: 'Client requires at least Java 1.8+.

Linux Agent - software installed on clients running on Linux OS:

- 1. Install net-tools package to use Agent on Linux RH / Centos:
- # yum install net-tools
  - 1. Copy executable and config:

```
# mkdir -p /opt/masteragent
```

1. Copy certificates:

```
# /bin/cp -rf ./certificates/node_name.p12 ./certificates/root.jks /opt/
masteragent/
```

- 1. Update configuration file with KeyStore/TrustStore paths and passwords. Also update IP and port (by default 8080 is used) of the logstash host that agent will connect to with 'logstash' directive. Use your preferred editor eg. vim:
- # vim /opt/masteragent/agent.conf
  - 1. Enable masteragent service:

```
# systemctl daemon-reload
# systemctl enable masteragent
# systemctl start masteragent
```

1. Finally verify in Kibana 'Agents' plugin if newly added agent is present. Check masteragent logs executing:

# journalctl -fu masteragent

# 3.13.4 Windows Agent - software installed on clients running on Windows OS:

FOR WINDOWS AND LINUX: 'Client requires at least Java 1.8+.

- 1. Ensure that you have all required files (./install/agents/masteragent/agents/windows/ masteragent):
- Installer and manifest: agents.exe, agents.xml
- Client: Agents.jar
- Configuration File: agent.conf
- 1. Configure firewall:

Add an exception to the firewall to listen on TCP port 8081. Add an exception to the firewall to allow outgoing connection to TCP port masteragent:8080 (reasonable only with configured "http\_enabled = true")

- 1. Create C:\Program Files\MasterAgent directory.
- Copy the contents of the ./install/agents/masteragent/agents/windows/masteragent directory to the C:\Program Files\MasterAgent.
- Copy node\_name.p12 and root.jks files from the ./install/agents/masteragent/certificates to desired directory.
- 4. Update "C:\Program Files\MasterAgent\agent.conf" file with KeyStore/TrustStore paths from previous step and passwords. Also update IP and port (by default 8080 is used) of the logstash host that agent will connect to with 'logstash' directive.
- 5. Start PowerShell as an administrator:

To install agent you can use interchangeably the following methods:

- Method 1 - use installer:

```
# cd "C:\Program Files\MasterAgent"
# .\agents.exe install
# .\agents.exe start
```

• Method 2 - manually creating service:

```
# New-Service -name masteragent -displayName masteragent -binaryPathName
"C:\Program Files\MasterAgent\agents.exe"
```

- 1. Finally verify in Kibana 'Agents' plugin if newly added agent is present. To check out logs and errors, look for 'agents.out.log' and 'agents.err.log' files in C:\Program Files\MasterAgent directory after service start. Also check the service status:
- # .\agents.exe status

# 3.13.5 Beats - configuration templates

1. Go to the Agents that is located in main manu. Then go to Templates and click Add template button.

| Agents List Templates |                      |                |                          |
|-----------------------|----------------------|----------------|--------------------------|
| Q Search              |                      |                | C Refresh 🕀 Add template |
| Template Name         | Assigned Assigned to | Files          | Actions                  |
| filebeat-linux        | Not used             | filebeat.yml   | Ø Û                      |
| filebeat-windows      | Not used             | filebeat.yml   | Ø Û                      |
| metricbeat-linux      | Not used             | metricbeat.yml | Ø Ū                      |
| metricbeat-windows    | Not used             | metricbeat.yml | Ø Û                      |
| packetbeat-linux      | Not used             | packetbeat.yml | @ É                      |
| packetbeat-windows    | Not used             | packetbeat.yml | e û                      |
| wazuh-agent-linux     | Not used             | ossec.conf     | Ø Û                      |
| wazuh-agent-windows   | Not used             | ossec.conf     | Ø Û                      |
| winlogbeat            | Not used             | winlogbeat.yml | Ø Û                      |
| 9 templates           |                      |                |                          |
| Rows per page: 20 🗸   |                      |                |                          |

# 1. Click Create new file button at the bottom.

| Add i           | Add new template Template name |                                                            |                                   |         |       |     |                |           |                   |        |         |
|-----------------|--------------------------------|------------------------------------------------------------|-----------------------------------|---------|-------|-----|----------------|-----------|-------------------|--------|---------|
| Available files |                                |                                                            |                                   |         |       |     | Selected files |           |                   |        |         |
| Q Sea           | arch                           |                                                            |                                   | Ado     |       |     | < Remove       | Q Search  |                   |        |         |
| File            | Name                           | Full Path                                                  | Description                       | () Lock | Actio | ons | File Name      | Full Path | Description       | ① Lock | Actions |
| file            | beat.yml                       | /etc/filebeat/filebeat.yml                                 | Linux - 7.12.1                    | â       | 01    |     |                | Add       | files to template |        |         |
| file            | beat.yml                       | C:\ProgramData\Elastic\Beats\fil<br>ebeat\filebeat.yml     | Windows - 7.12.1                  | ۵       | 01    |     | 0 files        |           |                   |        |         |
| _ me            | tricbeat.yml                   | C:\ProgramData\Elastic\Beats\m<br>etricbeat\metricbeat.yml | Windows - 7.12.1                  | ۵       | 01    |     |                |           |                   |        |         |
| me              | tricbeat.yml                   | /etc/metricbeat/metricbeat.yml                             | Linux - 7.12.1                    | ۵       | 01    |     |                |           |                   |        |         |
| oss             | sec.conf                       | C:\Program Files (x86)\ossec-<br>agent\ossec.conf          | wazuh-agent -<br>Windows - 3.13.3 | ٦       | 01    |     |                |           |                   |        |         |
| oss             | sec.conf                       | \var\ossec\etc\ossec.conf                                  | wazuh-agent - Linux<br>- 3.13.3   | ⋳       | 01    |     |                |           |                   |        |         |
| _ pac           | cketbeat.yml                   | C:\ProgramData\Elastic\Beats\p<br>acketbeat\packetbeat.yml | Windows - 7.12.1                  | ₽       | 01    |     |                |           |                   |        |         |
| _ pac           | cketbeat.yml                   | /etc/packetbeat/packetbeat.yml                             | Linux - 7.12.1                    | ۵       | 01    |     |                |           |                   |        |         |
| tem             | nplate.conf                    | C:\Program<br>Files\MasterAgent\tmp\template<br>.conf      |                                   | ſ       | 0     | Û   |                |           |                   |        |         |
| win             | nlogbeat.yml                   | C:\ProgramData\Elastic\Beats\w<br>inlogbeat\winlogbeat.yml | 7.12.1                            | ۵       | 01    |     |                |           |                   |        |         |
| 10 f            | files                          |                                                            |                                   |         |       |     |                |           |                   |        |         |
|                 |                                |                                                            |                                   |         |       |     |                |           |                   |        |         |

× Close

🗋 Create new file

✓ Save template

- 1. you will see form to create file that will be on client system. There are inputs such as:
- Destination Path,
- File name,
- Description,
- Upload file,
- Content.

| Add new template windows-template          |     |         |  |
|--------------------------------------------|-----|---------|--|
| New file                                   |     |         |  |
| Destination Path                           |     | Content |  |
| C:\Program Files\MasterAgent\tmp           | 8 ~ |         |  |
| File name                                  |     |         |  |
| windows-template.conf                      |     |         |  |
| Description (optional)                     |     |         |  |
| windows test                               |     |         |  |
|                                            |     |         |  |
| da                                         |     |         |  |
| Upload file or create new one from scratch |     |         |  |
|                                            |     |         |  |
|                                            |     |         |  |
|                                            |     |         |  |

| × Close | Cancel | ✓ Save template |
|---------|--------|-----------------|

# 1. Remember that you must provide the exact path to your directory in Destination Path field

#### **Destination Path**

| C:\Program Files\MasterAgent\tmp                         | 8 ~ |
|----------------------------------------------------------|-----|
| /opt/masteragent/tmp                                     |     |
| C:\Program Files\MasterAgent\tmp                         |     |
| /opt/masteragent/tmp<br>C:\Program Files\MasterAgent\tmp |     |

1. After that add your file to template by checking it from Available files list and clicking Add and then Create new file.

| Ad     | Add new template vindows-template |                                                            |                                   |      |         |     |               |                |              |         |         |
|--------|-----------------------------------|------------------------------------------------------------|-----------------------------------|------|---------|-----|---------------|----------------|--------------|---------|---------|
| Availa | able files                        |                                                            |                                   | Ad   | d s     | Sel | lected files  | O Sarah        |              |         |         |
| Ct     | Search                            |                                                            |                                   | Add  | u >     |     | < Remove      | C( Search      |              |         |         |
|        | File Name                         | Full Path                                                  | Description                       | Lock | Actions |     | File Name     | Full Path      | Description  | () Lock | Actions |
|        | filebeat.yml                      | /etc/filebeat/filebeat.yml                                 | Linux - 7.12.1                    | £    | 1       |     | windows-      | C:\Program     | windows tost | -0      | a =     |
|        | filebeat.yml                      | C:\ProgramData\Elastic\Beats\fil<br>ebeat\filebeat.yml     | Windows - 7.12.1                  | ۵    | 0 0     |     | template.conf | -template.conf | windows test |         | 6 5     |
|        | metricbeat.yml                    | C:\ProgramData\Elastic\Beats\m<br>etricbeat\metricbeat.yml | Windows - 7.12.1                  | ٦    | 1       |     | 1 file        |                |              |         |         |
|        | metricbeat.yml                    | /etc/metricbeat/metricbeat.yml                             | Linux - 7.12.1                    | ۵    | 1       |     |               |                |              |         |         |
|        | ossec.conf                        | C:\Program Files (x86)\ossec-<br>agent\ossec.conf          | wazuh-agent -<br>Windows - 3.13.3 | €    | 0 1     |     |               |                |              |         |         |
|        | ossec.conf                        | \var\ossec\etc\ossec.conf                                  | wazuh-agent - Linux<br>- 3.13.3   | ۵    | 1       |     |               |                |              |         |         |
|        | packetbeat.yml                    | C:\ProgramData\Elastic\Beats\p<br>acketbeat\packetbeat.yml | Windows - 7.12.1                  | ₿    | 0 1     |     |               |                |              |         |         |
|        | packetbeat.yml                    | /etc/packetbeat/packetbeat.yml                             | Linux - 7.12.1                    | ß    | 0 1     |     |               |                |              |         |         |
|        | template.conf                     | C:\Program<br>Files\MasterAgent\tmp\template<br>.conf      |                                   | ¢    | 0 1     |     |               |                |              |         |         |
|        | winlogbeat.yml                    | C:\ProgramData\Elastic\Beats\w<br>inlogbeat\winlogbeat.yml | 7.12.1                            | ۵    | 1       |     |               |                |              |         |         |
|        | 10 files                          |                                                            |                                   |      |         |     |               |                |              |         |         |
|        |                                   |                                                            |                                   |      |         |     |               |                |              |         |         |

| X Close | Create new file | ✓ Save template |
|---------|-----------------|-----------------|

# 1. You can now see your template in the ${\tt Template}\ tab$

| Agents List Templates |                      |                |                          |
|-----------------------|----------------------|----------------|--------------------------|
| Q Search              |                      |                | C Refresh   Add template |
| Template Name         | Assigned Assigned to | Files          | Actions                  |
| filebeat-linux        | Not used             | filebeat.yml   | Ø Ū                      |
| filebeat-windows      | Not used             | filebeat.yml   | 0 1                      |
| metricbeat-linux      | Not used             | metricbeat.yml | 0 1                      |
| metricbeat-windows    | Not used             | metricbeat.yml | 0 1                      |
| packetbeat-linux      | Not used             | packetbeat.yml | Ø Û                      |
| packetbeat-windows    | Not used             | packetbeat.yml | 0 t                      |
| wazuh-agent-linux     | Not used             | ossec.conf     | 0 1                      |
| wazuh-agent-windows   | Not used             | ossec.conf     | 0 U                      |
| windows-template      | Not used             | template.conf  | 0 T                      |
| winlogbeat            | Not used             | winlogbeat.yml | 0 1                      |
| 10 templates          |                      |                |                          |

Rows per page: 20  $\,\,{\sim}\,$ 

1. The next step will be to add the template to the agent by checking the agent's form list and clicking Apply Template.

| Q Search for agent by hostname, OS type or IP |                       |               |            |               |      |                     | C Reindex     | Refresh list C | Apply template 🕀 |         |
|-----------------------------------------------|-----------------------|---------------|------------|---------------|------|---------------------|---------------|----------------|------------------|---------|
| St                                            | atus                  | Hostname      | os         | IP            | Port | Last revision       | Agents status | Template       |                  | Actions |
| • 🛛                                           | RUNNING               | DI-21         | Windows 10 | 192.168.3.183 | 8081 | 03-08-2022 13:56:06 | • 1/• 0       | ~              |                  |         |
| •                                             | RUNNING               | centos-stream | Linux      | 192.168.3.110 | 8081 | 03-08-2022 13:51:59 | • 1/• 0       | ×              |                  |         |
| •                                             | RUNNING               | centos-stream | Linux      | 192.168.3.109 | 8081 | 03-08-2022 13:29:56 | • 0/• 0       | ×              |                  |         |
| Se                                            | elected 1 of 3 agents |               |            |               |      |                     |               |                |                  |         |
| Rows p                                        | oer page: 20 🗸        |               |            |               |      |                     |               |                |                  |         |

1. Last step is apply template by checking it from list and clicking Apply button.

| lable templates                                    |               |      |     |       |
|----------------------------------------------------|---------------|------|-----|-------|
| indows-template                                    |               |      | ₿ ~ | Apply |
| Selected agents                                    |               |      |     |       |
| Hostname                                           | IP            | Port |     | Logs  |
| • DI-21                                            | 192.168.3.183 | 8081 |     |       |
| 1 agent                                            |               |      |     |       |
| To these agents selected template will be applied! |               |      |     |       |

You can also select multiple agents. Remember, if your file path is Windows type You can only select Windows agents. You can check the Logs by clicking the icon in the logs column.

| File upload logs - 192.168.3.183:8081                                                                                                    | ×     |
|----------------------------------------------------------------------------------------------------|-------|
| C:\ProgramData\Elastic\Beats\metricbeat\metricbeat.yml: provided directory is not allowed, should be one of [C:\Program<br>Files\MasterAgent\tmp] |       |
|                                                                                                    | Close |

# 3.14 Windows Agent installation

- 1. Add an exception to the firewall to listen on **TCP** port **8081**.
- 2. Add an exception to the firewall enabling connection on TCP LOGSTASH\_IP:8080 port.
- 3. Copy content of the ./agents/windows from installation directory to "C:\Program Files\MasterAgnet"
- 4. Change IP address of the Kibana GUI server and Logstash server in "C:\Program Files\MasterAgnet\agent.conf" file.

5. In order to install the service, start the console as an administrator and execute the following commands:

```
cd "C:\Program Files\MasterAgent"
agents.exe install
agents.exe start
```

6. An alternative method of installing the service, run the PowerShell console as administrator and execute the following commands:

```
New-Service -name masteragent -displayName masteragent - binaryPathName
```

- 7. Check status of service via services.msc (if stoped, try start it agian).
- 8. In the GUI, in the Agents tab, you can check the status of the newly connected host.

# 3.14.1 Agent module compatibility

The Agents module works with Beats agents in the following versions:

# 3.14.2 Beats agents installation

## Windows

### Winlogbeat

## Installation

- Copy the Winlogbeat installer from the installation directory install/Agents/beats/windows/ winlogbeat-oss-6.8.14-windows-x86\_64.zip and unpack
- 2. Copy the installation files to the C:\Program Files\Winlogbeat directory

# Configuration

Editing the file: C:\Program Files\Winlogbeat\winlogbeat.yml:

1. In section:

change to:

### 2. In section:

```
setup.template.settings:
    index.number_of_shards: 1
```

#### change to:

```
#setup.template.settings:
    #index.number_of_shards: 1
```

#### 3. In section:

setup.kibana:

#### change to:

#setup.kibana:

### 4. In section:

```
output.elasticsearch:
    # Array of hosts to connect to.
    hosts: ["localhost:9200"]
```

## change to:

```
#output.elasticsearch:
    # Array of hosts to connect to.
    #hosts: ["localhost:9200"]
```

# 5. In section:

```
#output.logstash:
    # The Logstash hosts
    #hosts: ["localhost:5044"]
```

#### change to:

```
output.logstash:
    # The Logstash hosts
    hosts: ["LOGSTASH_IP:5044"]
```

#### 6. In section:

```
#tags: ["service-X", "web-tier"]
```

#### change to:

tags: ["winlogbeat"]

Run the PowerShell console as Administrator and execute the following commands:

```
cd 'C:\Program Files\Winlogbeat'
.\install-service-winlogbeat.ps1
Security warning
Run only scripts that you trust. While scripts from the internet can be useful,
```

(continues on next page)

(continued from previous page)

```
this script can potentially harm your computer. If you trust this script, use
the Unblock-File cmdlet to allow the script to run without this warning message.
Do you want to run C:\Program Files\Winlogbeat\install-service-winlogbeat.ps1?
[D] Do not run [R] Run once [S] Suspend [?] Help (default is "D"): R
```

#### Output:

| Status  | Name       | DisplayName |  |
|---------|------------|-------------|--|
|         |            |             |  |
| Stopped | Winlogbeat | Winlogbeat  |  |

#### Start Winlogbeat service:

sc start Winlogbeat

#### Test configuration:

```
cd 'C:\Program Files\Winlogbeat'
winlogbeat.exe test config
winlogbeat.exe test output
```

#### **Filebeat**

# Installation

- 1. Copy the Filebeat installer from the installation directory install/Agents/beats/windows/ filebeat-oss-6.8.14-windows-x86\_64.zip and unpack
- 2. Copy the installation files to the C:\Program Files\Filebeat directory

### Configuration

Editing the file: C:\Program Files\Filebeat\filebeat.yml:

1. In section:

```
- type: log
# Change to true to enable this input configuration.
enabled: false
```

change to:

```
- type: log
# Change to true to enable this input configuration.
enabled: true
```

2. In section:

```
paths:
- /var/log/*.log
#- c:\programdata\elasticsearch\logs\*
```

change to:

```
paths:
    #- /var/log/*.log
    #- c:\programdata\elasticsearch\logs\*
    - "C:\Program Files\Microsoft SQL Server\*\MSSQL\Log\*"
    - "C:\inetpub\logs\*""
```

# 3. In section:

```
setup.template.settings:
    index.number_of_shards: 1
```

#### change to:

```
#setup.template.settings:
    #index.number_of_shards: 1
```

#### 4. In section:

setup.kibana:

#### change to:

#setup.kibana:

### 5. In section:

```
output.elasticsearch:
    # Array of hosts to connect to.
    hosts: ["localhost:9200"]
```

#### change to:

```
#output.elasticsearch:
    # Array of hosts to connect to.
    #hosts: ["localhost:9200"]
```

# 6. In section:

```
#output.logstash:
    # The Logstash hosts
    #hosts: ["localhost:5044"]
```

#### change to:

```
output.logstash:
    # The Logstash hosts
    hosts: ["LOGSTASH_IP:5044"]
```

## 7. In section:

```
#tags: ["service-X", "web-tier"]
```

#### change to:

```
tags: ["filebeat"]
```

Run the PowerShell console as Administrator and execute the following commands:

```
cd 'C:\Program Files\Filebeat'
.\install-service-filebeat.ps1
Security warning
Run only scripts that you trust. While scripts from the internet can be useful,
this script can potentially harm your computer. If you trust this script, use
the Unblock-File cmdlet to allow the script to run without this warning message.
Do you want to run C:\Program Files\Filebeat\install-service-filebeat.ps1?
[D] Do not run [R] Run once [S] Suspend [?] Help (default is "D"): R
```

Output:

| Status  | Name     | DisplayName |
|---------|----------|-------------|
|         |          |             |
| Stopped | Filebeat | Filebeat    |

Start Filebeat service:

```
sc start filebeat
```

You can enable, disable and list Filebeat modules using the following command:

```
cd 'C:\Program Files\Filebeat'
filebeat.exe modules list
filebeat.exe modules apache enable
filebeat.exe modules apache disable
```

#### Test configuration:

```
cd 'C:\Program Files\Filebeat'
filebeat.exe test config
filebeat.exe test output
```

#### Merticbeat

#### Installation

- Copy the Merticbeat installer from the installation directory install/Agents/beats/windows/ merticbeat-oss-6.8.14-windows-x86\_64.zip and unpack
- 2. Copy the installation files to the C: \Program Files\Merticbeat directory

#### Configuration

Editing the file: C:\Program Files\Merticbeat\metricbeat.yml:

1. In section:

```
setup.template.settings:
    index.number_of_shards: 1
    index.codec: best_compression
```

change to:

```
#setup.template.settings:
    #index.number_of_shards: 1
    #index.codec: best_compression
```

2. In section:

setup.kibana:

change to:

#setup.kibana:

# 3. In section:

```
output.elasticsearch:
    # Array of hosts to connect to.
    hosts: ["localhost:9200"]
```

#### change to:

```
#output.elasticsearch:
    # Array of hosts to connect to.
    #hosts: ["localhost:9200"]
```

### 4. In section:

```
#output.logstash:
    # The Logstash hosts
    #hosts: ["localhost:5044"]
```

#### change to:

```
output.logstash:
    # The Logstash hosts
    hosts: ["LOGSTASH_IP:5044"]
```

### 5. In section:

```
#tags: ["service-X", "web-tier"]
```

#### change to:

```
tags: ["metricbeat"]
```

Run the PowerShell console as Administrator and execute the following commands:

```
cd 'C:\Program Files\Metricbeat'
.\install-service-metricbeat.ps1
Security warning
Run only scripts that you trust. While scripts from the internet can be useful,
this script can potentially harm your computer. If you trust this script, use
the Unblock-File cmdlet to allow the script to run without this warning message.
Do you want to run C:\Program Files\Metricbeat\install-service-metricbeat.ps1?
[D] Do not run [R] Run once [S] Suspend [?] Help (default is "D"): R
```

Output:

| Status  | Name       | DisplayName |
|---------|------------|-------------|
|         |            |             |
| Stopped | Metricbeat | Metricbeat  |

#### Start Filebeat service:

```
sc start metricbeat
```

You can enable, disable and list Metricbeat modules using the following command:

```
cd 'C:\Program Files\Metricbeat'
metricbeat.exe modules list
metricbeat.exe modules apache enable
metricbeat.exe modules apache disable
```

#### Test configuration:

```
cd 'C:\Program Files\Metricbeat'
metricbeat.exe test config
metricbeat.exe test output
```

### Packetbeat

# Installation

- 1. Copy the Packetbeatinstaller from the installation directory install/Agents/beats/windows/ packetbeat-oss-6.8.14-windows-x86\_64.zip and unpack
- 2. Copy the installation files to the C:\Program Files\Packetbeat directory

# Configuration

Editing the file: C:\Program Files\Packetbeat\packetbeat.yml:

1. In section:

```
setup.template.settings:
    index.number_of_shards: 3
```

change to:

```
#setup.template.settings:
    #index.number_of_shards: 3
```

2. In section:

setup.kibana:

change to:

#setup.kibana:

3. In section:

```
output.elasticsearch:
    # Array of hosts to connect to.
    hosts: ["localhost:9200"]
```

#### change to:

```
#output.elasticsearch:
    # Array of hosts to connect to.
    #hosts: ["localhost:9200"]
```

### 4. In section:

```
#output.logstash:
    # The Logstash hosts
    #hosts: ["localhost:5044"]
```

#### change to:

```
output.logstash:
    # The Logstash hosts
    hosts: ["LOGSTASH_IP:5044"]
```

### 5. In section:

```
#tags: ["service-X", "web-tier"]
```

#### change to:

tags: ["packetbeat"]

Run the PowerShell console as Administrator and execute the following commands:

```
cd 'C:\Program Files\\Packetbeat'
.\install-service-packetbeat.ps1
Security warning
Run only scripts that you trust. While scripts from the internet can be useful,
this script can potentially harm your computer. If you trust this script, use
the Unblock-File cmdlet to allow the script to run without this warning message.
Do you want to run C:\Program Files\Packetbeat\install-service-packetbeat.ps1?
[D] Do not run [R] Run once [S] Suspend [?] Help (default is "D"): R
```

Output:

| Status  | Name       | DisplayName |
|---------|------------|-------------|
|         |            |             |
| Stopped | Packetbeat | Packetbeat  |

# Start Packetbeat service:

```
sc start packetbeat
```

### Test configuration:

```
cd 'C:\Program Files\Packetbeat'
packetbeat.exe test config
packetbeat.exe test output
```

# 3.14.3 Linux

## **Filebeat**

# Installation

- Copy the Filebeat installer from the installation directory install/Agents/beats/linux/ filebeat-oss-6.8.14-x86\_64.rpm
- 2. Install filebeat with following commadn:

```
yum install -y filebeat-oss-6.8.14-x86_64.rpm
```

## Configuration

Editing the file: /etc/filebeat/filebeat.yml:

1. In section:

```
- type: log
```

```
# Change to true to enable this input configuration.
enabled: false
```

change to:

```
- type: log
# Change to true to enable this input configuration.
enabled: true
```

# 2. In section:

```
setup.template.settings:
    index.number_of_shards: 1
```

### change to:

```
#setup.template.settings:
    #index.number_of_shards: 1
```

#### 3. In section:

```
setup.kibana:
```

#### change to:

#setup.kibana:

#### 4. In section:

```
output.elasticsearch:
  # Array of hosts to connect to.
  hosts: ["localhost:9200"]
```

change to:

```
#output.elasticsearch:
    # Array of hosts to connect to.
    #hosts: ["localhost:9200"]
```

#### 5. In section:

#output.logstash:
 # The Logstash hosts
 #hosts: ["localhost:5044"]

#### change to:

```
output.logstash:
    # The Logstash hosts
    hosts: ["LOGSTASH_IP:5044"]
```

#### 6. In section:

```
#tags: ["service-X", "web-tier"]
```

change to:

tags: ["filebeat"]

## Start Filebeat service:

systemctl start filebeat

You can enable, disable and list Filebeat modules using the following command:

```
filebeat modules list
filebeat modules apache enable
filebeat modules apache disable
```

#### Test configuration:

```
filebeat test config
filebeat test output
```

### Merticbeat

# Installation

- Copy the Merticbeatinstaller from the installation directory install/Agents/beats/linux/ metricbeat-oss-6.8.14-x86\_64.rpm
- 2. Install Merticbeat with following command:

```
yum install -y metricbeat-oss-6.8.14-x86_64.rpm
```

# Configuration

Editing the file: /etc/metricbeat/metricbeat.yml:

1. In section:

```
setup.template.settings:
    index.number_of_shards: 1
    index.codec: best_compression
```

### change to:

```
#setup.template.settings:
    #index.number_of_shards: 1
    #index.codec: best_compression
```

### 2. In section:

setup.kibana:

### change to:

#setup.kibana:

# 3. In section:

```
output.elasticsearch:
    # Array of hosts to connect to.
    hosts: ["localhost:9200"]
```

### change to:

```
#output.elasticsearch:
    # Array of hosts to connect to.
    #hosts: ["localhost:9200"]
```

### 4. In section:

```
#output.logstash:
    # The Logstash hosts
    #hosts: ["localhost:5044"]
```

#### change to:

```
output.logstash:
    # The Logstash hosts
    hosts: ["LOGSTASH_IP:5044"]
```

## 5. In section:

```
#tags: ["service-X", "web-tier"]
```

#### change to:

```
tags: ["metricbeat"]
```

#### Start Filebeat service:

```
systemctl start metricbeat
```

You can enable, disable and list Metricbeat modules using the following command:

```
metricbeat modules list
metricbeat modules apache enable
metricbeat modules apache disable
```

#### Test configuration:

```
metricbeat test config
metricbeat test output
```

# **Packetbeat**

# Installation

- 1. Copy the Packetbeat installer from the installation directory install/Agents/beats/linux/ packetbeat-oss-6.8.14-x86\_64.rpm
- 2. Install Packetbeatwith following command:

```
yum install -y packetbeat-oss-6.8.14-x86_64.rpm
```

## Configuration

Editing the file: /etc/packetbeat/packetbeat.yml:

1. In section:

```
setup.template.settings:
    index.number_of_shards: 3
```

#### change to:

```
#setup.template.settings:
    #index.number_of_shards: 3
```

2. In section:

setup.kibana:

change to:

#setup.kibana:

## 3. In section:

```
output.elasticsearch:
  # Array of hosts to connect to.
  hosts: ["localhost:9200"]
```

change to:

```
#output.elasticsearch:
    # Array of hosts to connect to.
    #hosts: ["localhost:9200"]
```

#### 4. In section:
```
#output.logstash:
    # The Logstash hosts
    #hosts: ["localhost:5044"]
```

#### change to:

```
output.logstash:
    # The Logstash hosts
    hosts: ["LOGSTASH_IP:5044"]
```

### 5. In section:

#tags: ["service-X", "web-tier"]

### change to:

tags: ["packetbeat"]

### Start Packetbeat service:

servicectl start packetbeat

### Test configuration:

```
packetbeat test config
packetbeat test output
```

# 3.15 Kafka

Kafka allows you to distribute the load between nodes receiving data and encrypts communication.

Architecture example:

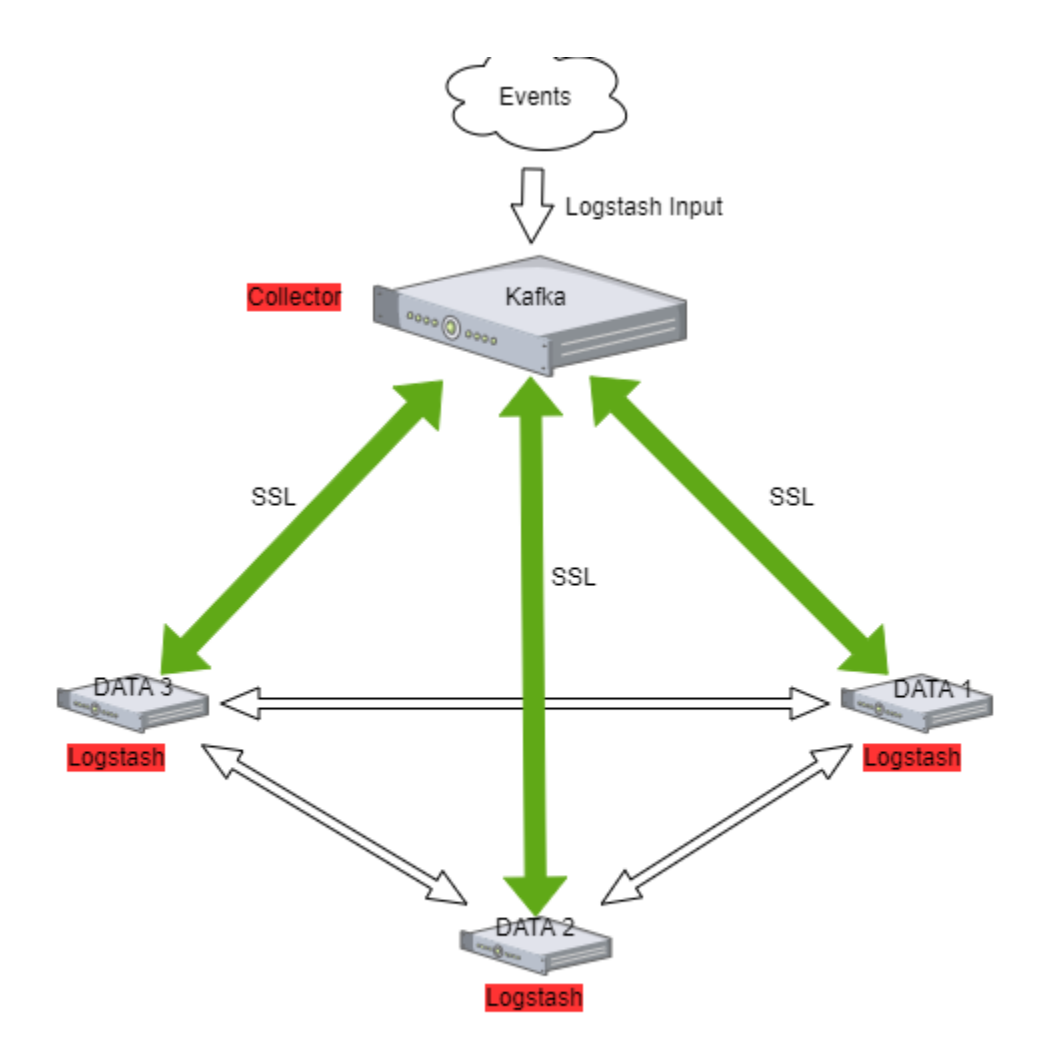

### 3.15.1 The Kafka installation

To install the Kafka, follow the steps below:

1. Java installation

yum install java-11-openjdk-headless.x86\_64

2. Create users for Kafka

useradd kafka -m -d /opt/kafka -s /sbin/nologin

3. Download the installation package::

https://www.apache.org/dyn/closer.cgi?path=/kafka/3.2.0/kafka\_2.13-3.2.0.tgz

4. Unpack installation files to /opt/kafka directory:

```
tar -xzvf kafka_2.13-3.2.0.tgz -C /opt/
mv /opt/kafka_2.13-3.2.0 /opt/kafka
```

#### 5. Set the necessary permissions

```
chown -R kafka:kafka /opt/kafka
```

#### 6. Edit configs and set the data and log directory:

vim /opt/kafka/config/server.properties

log.dirs=/tmp/kafka-logs

#### 7. Set the necessary firewall rules:

```
firewall-cmd --permanent --add-port=2181/tcp
firewall-cmd --permanent --add-port=2888/tcp
firewall-cmd --permanent --add-port=3888/tcp
firewall-cmd --permanent --add-port=9092/tcp
firewall-cmd --reload
```

### 8. Create service files:

vim /usr/lib/systemd/system/zookeeper.service

vim create /usr/lib/systemd/system/kafka.service

```
[Unit]
Requires=zookeeper.service
After=zookeeper.service
[Service]
Type=simple
User=kafka
ExecStart=/bin/sh -c '/opt/kafka/bin/kafka-server-start.sh /opt/kafka/config/
-server.properties > /opt/kafka/kafka.log 2>&1'
ExecStop=/opt/kafka/bin/kafka-server-stop.sh
Restart=on-abnormal
[Install]
WantedBy=multi-user.target
```

9. Reload systemctl daemon and the Kafka services:

```
systemctl daemon-reload
systemctl enable zookeeper kafka
systemctl start zookeeper kafka
```

#### 10. To test add the Kafka topic:

#### 11. List existing topics:

```
/opt/kafka/bin/kafka-topics.sh --bootstrap-server localhost:9092 --list
```

### 12. Generate test messages

```
/opt/kafka/bin/kafka-console-producer.sh --topic test --bootstrap-server_

→localhost:9092

message 1

message 2

...
```

#### 13. Read test messages

```
/opt/kafka/bin/kafka-console-consumer.sh --topic test --from-beginning --

→bootstrap-server localhost:9092
```

# 3.16 Kafka encryption

1. Generate server keystore with certificate pair.

Complete:

- Certificate validity period;
- The name of the alias;
- The FQDN of the server;
- Server IP;

2. Creating your own CA

```
openssl req -new -x509 -keyout rootCA.key -out rootCA.crt -days 365
```

#### 3. Import CA to server keystore and client keystore:

```
keytool -keystore server.truststore.jks -alias CARoot -import -file rootCA.crt
keytool -keystore client.truststore.jks -alias CARoot -import -file rootCA.crt
```

4. Create a certificate signing request:

Complete:

• The name of the alias;

- The FQDN of the server;
- Server IP;

```
keytool -keystore server.keystore.jks -alias {alias_name} -certreq -file cert-

file -ext SAN=DNS:{FQDN},IP:{server_IP}
```

5. Sing in certificate

Complete:

- The name of the alias;
- The FQDN of the server;
- Server IP;
- Password

```
openssl x509 -req -extfile <(printf"subjectAltName = DNS:{FQDN},IP:{server_IP}") -

→CA rootCA.crt -CAkey rootCA.key -in cert-file -out cert-signed -days 3650 -

→CAcreateserial -passin pass:{password}
```

6. Import rootCA and cert-signed to server keystore

```
keytool -keystore server.keystore.jks -alias CARoot -import -file rootCA.crt
keytool -keystore server.keystore.jks -alias els710 -import -file cert-signed
```

7. If you have trusted certificates, you must import them into the JKS keystore as follows:

Create a keystore:

Complete:

- Certificate validity period;
- The name of the alias;
- The FQDN of the server;
- Server IP;

8. Combine the certificate and key file into a certificate in p12 format:

Complete:

- your cert name;
- your key name;
- friendly name;
- CA cert file;

9. Import the CA certificate into a truststore:

Complete:

• CA cert file;

keytool -keystore client.truststore.jks -alias CARoot -import -file {CAfile}

10. Import the CA certificate into a keystore:

Complete:

• CA cert file.

keytool -keystore client.keystore.jks -alias CARoot -import -file {CAfile}

11. Import the p12 certificate into a keystore:

Complete:

- Your p12 pair;
- · Keystore password;

### 3.16.1 Configuring Kafka Brokers

1. In /opt/kafka/server.properties file set the following options:

Complete:

- Path to server keystore;
- Keystore password;
- Password for certificate key;
- Path to server truststore;
- Truststore password.

```
listeners=PLAINTEXT://localhost:9092,SSL://{FQDN}:9093
ssl.keystore.location={path_to_server_keystore}/server.keystore.jks
ssl.keystore.password={keysotre_passowrd}
ssl.key.password={key_password}
ssl.truststore.location={path_to_server_truststore}/server.truststore.jks
ssl.truststore.password={truststore_passowrd}
ssl.enabled.protocols=TLSv1.2
ssl.client.auth=required
security.inter.broker.protocol=SSL
```

#### 2. Restart the Kafka service

systemctl restart kafka

### 3.16.2 Configuring Kafka Clients

1. Configure the output section in Logstash based on the following example:

Complete:

- Server FQDN;
- Path to client truststore;

### • Truststore password.

```
output {
  kafka {
    bootstrap_servers => "{FQDN}:9093"
    security_protocol => "SSL"
    ssl_truststore_type => "JKS"
    ssl_truststore_location => "{path_to_client_truststore}/client.truststore.jks"
    ssl_truststore_password => "{password_to_client_truststore}"
    client_id => "host.name"
    topic_id => "Topic-1"
    codec => json
  }
}
```

2. Configure the input section in Logstash based on the following example:

Complete:

- Server FQDN;
- Path to client truststore;
- Truststore password.

```
input {
  kafka {
    bootstrap_servers => "{}:port"
    security_protocol => "SSL"
    ssl_truststore_type => "JKS"
    ssl_truststore_location => "{path_to_client_truststore}/client.truststore.jks"
    ssl_truststore_password => "{password_to_client_truststore}"
    consumer_threads => 4
    topics => [ "Topic-1" ]
    codec => json
    tags => ["kafka"]
    }
}
```

### 3.16.3 Log retention for Kafka topic

The Kafka durably persists all published records—whether or not they have been consumed—using a configurable retention period. For example, if the retention policy is set to two days, then for the two days after a record is published, it is available for consumption, after which it will be discarded to free up space. Kafka's performance is effectively constant with respect to data size so storing data for a long time is not a problem.

# 3.17 Event Collector

The Event Collector allows to get events from remote Windows computers and store them in the ITRS Log Analytics indexes. The destination log path for the events is a property of the subscription. The ITRS Log Analytics Event Collector allows to define an event subscription on an ITRS Log Analytics collector without defining the event source computers. Multiple remote event source computers can then be set up (using for example a group policy setting) to forward events to the ITRS Log Analytics. The Event Collector don't require installation of any additional applications/agents on Windows source hosts.

### 3.17.1 Configuration steps

### Installation of Event Collector

```
tar zxf wec_7x-master.tar.gz -C /opt/
mkdir /opt/wec
mv /opt/wec_7x-master/ /opt/wec/
mkdir /etc/wec
cp /opt/wec/sub_manager/config.yaml /etc/wec/config.yaml
```

### **Generate certificate**

mkdir /opt/wec/certgen
cd /opt/wec/certgen
vim server-certopts.cnf

• Set DNS.1 and IP.1 for WEC server:

```
[req]
default_bits = 4096
default_md = sha256
req_extensions = req_ext
keyUsage = keyEncipherment,dataEncipherment
basicConstraints = CA:FALSE
distinguished_name = dn
[ req_ext ]
subjectAltName = @alt_names
extendedKeyUsage = serverAuth,clientAuth
[ alt_names ]
DNS.1 = wec.local.domain
IP.1 = 192.168.13.163
[dn]
```

• Set DNS.1 and IP.1 for client certificate:

```
vim client-certopts.cnf
```

```
[req]
default_bits = 4096
default_md = sha256
req_extensions = req_ext
keyUsage = keyEncipherment,dataEncipherment
basicConstraints = CA:FALSE
distinguished_name = dn
[ req_ext ]
subjectAltName = @alt_names
extendedKeyUsage = serverAuth,clientAuth
[ alt_names ]
DNS.1 = *local.domain
```

[dn]

• Generate the CA certificate and private key, next check fingerprint:

```
openssl genrsa -out ca.key 4096
openssl req -x509 -new -nodes -key ca.key -days 3650 -out ca.crt -subj '/CN=wec.
→local.domain/O=example.com/C=CA/ST=QC/L=Montreal'
openssl x509 -in ca.crt -fingerprint -shal -noout | sed -e 's/\://g' > ca.
→fingerprint
```

 Generate the client certificate and export it together with the CA in PFX format to be imported into the Windows certificate store:

```
openssl req -new -newkey rsa:4096 -nodes -out server.csr -keyout server.key -subj

→ '/CN=wec.local.domain/O=example.com/C=CA/ST=QC/L=Montreal'

openssl x509 -req -in server.csr -out server.crt -CA ca.crt -CAkey ca.key -

→CAcreateserial -extfile server-certopts.cnf -extensions req_ext -days 365
```

• Generate the server certificate to be used by the WEC:

```
openssl req -new -newkey rsa:4096 -nodes -out client.csr -keyout client.key -subj

→ '/CN=wec.local.domain/O=example.com/C=CA/ST=QC/L=Montreal'

openssl x509 -req -in client.csr -out client.crt -CA ca.crt -CAkey ca.key -

→CAcreateserial -extfile client-certopts.cnf -extensions req_ext -days 365

openssl pkcs12 -export -inkey client.key -in client.crt -certfile ca.crt -out_

→client.p12
```

#### **Event Collector Configuration**

• Copy server certificate and server key to Event Collector installation directory:

```
cp server.crt server.key /opt/wec/sub_manager/certificates/
```

• Edit configuration file config.yaml

vim /etc/wec/config.yaml

- set the following options:

```
external_host: wec.local.domain
#check ca.fingerprint file
ca_fingerprint: 97DDCD6F3AFA511EED5D3312BC50D194A9C9FA9A
certificate: /opt/wec/sub_manager/certificates/server.crt
key: /opt/wec/sub_manager/certificates/server.key
```

- set the output for Event Collector to Logstash forwarding:

```
remote_syslog:
    # forward events to remote syslog server
    address: 192.168.13.170
    port: 5614
```

- set the output to saving events to local file:

outputfile: /var/log/wec/events-{:%Y-%d-%m}.log

- disable local syslog output:

```
local_syslog: false
```

- set the filter section:

```
filters:
    # source list
    - source: 'Security'
    filter: '*[System[(Level=1 or Level=2 or Level=3 or Level=4 or Level=0,
    or Level=5) and (EventID=4672 or EventID=4624 or EventID=4634)]]'
    - source: 'Application'
    filter: '*[System[(Level=1 or Level=2 or Level=3 or Level=4 or Level=0,
    or Level=5)]]'
    - source: 'System'
    filter: '*[System[(Level=1 or Level=2 or Level=3 or Level=4 or Level=0,
    or Level=5)]]'
```

#### Install dependencies

1. Python 3.8 installation:

```
sudo yum -y update
sudo yum -y groupinstall "Development Tools"
sudo yum -y install openssl-devel bzip2-devel libffi-devel
sudo yum -y install wget
wget https://www.python.org/ftp/python/3.8.3/Python-3.8.3.tgz
tar xvf Python-3.8.3.tgz
cd Python-3.8*/
./configure --enable-optimizations
sudo make altinstall
python3.8 --version
```

2. Python requirements installation:

pip3.8 install PyYAML pip3.8 install sslkeylog

### **Running Event Collector service**

vim /etc/systemd/system/wec.service

```
[Unit]
Description=WEC Service
After=network.target
[Service]
Type=simple
```

```
ExecStart=/usr/local/bin/python3.8 /opt/wec/sub_manager/run.py -c /etc/wec/config.yaml
Restartsec=42s
StandardOutput=syslog
StandardError=syslog
SyslogIdentifier=wecservice
[Install]
WantedBy=multi-user.target
```

systemctl daemon-reload
systemctl start wc

#### Windows host configuration

- 1. Open the Microsoft Management Console (mmc.exe), select File -> Add/Remove Snap-ins, and add the Certificates snap-in.
- 2. Select Computer Account.
- 3. Right-click the Personal node, and select All Tasks > Import.
- 4. Find and select the client certificate (client.p12) and import this file.
- 5. The PKCS #12 archive contains the CA certificate as well.
- 6. Move the CA certificate to the Trusted Root Certification Authorities node after the import.
- 7. Give NetworkService access to the private key file of the client authentication certificate:
- 8. To forward security logs:
  - In CompMgmt.msc, under Local Users and Groups, click Groups > Event Log Readers to open Event Log Readers Properties.
  - Add the "NETWORK SERVICE" account to the Event Log Readers group.
  - 8.1. For domain controller use "Group Policy Manger Editor" and edit: "Default Domain Controller Policy":
    - From Computer Configuration > Policy, expand Windows Settings > Security Settings > Restricted Groups;
    - From contest menu add: Add Group
    - Add the following configuration:
      - Group = BUILTIN\Event Log Readers
        - \* Members = NT Authority\NETWORK SERVICE
- 9. Make sure collector server is reachable from windows machine
- 10. Run winrm qc and accept changes on windows machine
- 11. Run winrm set winrm/config/client/auth @{Certificate="true"} on windows machine to enable certificate authentication
- 12. Open gpedit.msc
- 13. Under the Computer Configuration node, expand the Administrative Templates node, then expand the Windows Components node, and then select the Event Forwarding node.

14. Select the **SubscriptionManagers** setting and enable it. Click the **Show** button to add a subscription (use the CA thumbprint you saved earlier):

Server=https://<FQDN of the collector>:5986/wsman/SubscriptionManager/WEC,Refresh=

For example:

NOTE: If you wish to set up multiple subscriptions because you want to forward Windows events to multiple event collectors (such as WEC), then you can do that here.

15. Run the cmd console with administrative privileges and make following command

gpupdate /force

#### Logstash pipeline configuration

Create directory for Event Collector pipeline configuration files:

mkdir /etc/logstash/conf.d/syslog\_wec

Copy the following Logstash configuration files to pipeline directory:

```
cp 001-input-wec.conf /etc/logstash/conf.d/syslog_wec/
cp 050-filter-wec.conf /etc/logstash/conf.d/syslog_wec/
cp 060-filter-wec-siem.conf /etc/logstash/conf.d/syslog_wec/
cp 100-output-wec.conf /etc/logstash/conf.d/syslog_wec/
```

### **Enabling Logstash pipeline**

To enable the syslog\_wec Logstash pipeline edit the pipelie.yml file:

```
vim /etc/logstash/pipeline.yml
```

Add the following section:

```
- pipeline.id: syslog_wec
path.config: "/etc/logstash/conf.d/syslog_wec/*.conf"
```

And restart Logstash:

systemctl restart logstash

#### **Elasticsearch template**

Install the Elasticsearch template for Event Collector data index:

### Building the subscription filter

- 1. Browse to Event Viewer
- 2. Right click Subscriptions and create subscription
- 3. Click on Select Events and choose the type of logs that you want, for example: Event Level, Event Logs, Include Exclude Event ID, Keyword, etc.
- 4. Switch to XML view tab;
- 5. Copy the value of the Select Path key, for example:

```
<QueryList>
  <Query Id="0" Path="Security">
     <Select Path="Security">*[System[(Level=1 or Level=2 or Level=3) and______
     (EventID=4672 or EventID=4624 or EventID=4634)]]</Select>
     </Query>
</QueryList>
```

string to copy:

6. Paste the above definition into the Event Collector configuration file in filters section:

```
vim /etc/wec/config.yaml
```

Restart Event Collector service

systemctl restart wec

# 3.18 Cerebro Configuration

Configuration file: /opt/cerebro/conf/application.conf

• Authentication

```
auth = {
  type: basic
   settings: {
     username = "logserver"
     password = "logserver"
   }
}
```

• A list of known Elasticsearch hosts

```
hosts = [
{
```

```
host = "https://localhost:9200"
                     name = "itrs-log-analytics"
                     auth = {
                      username = "logserver"
                       password = "logserver"
                     }
                   }
                 ]
                 play.ws.ssl {
                   trustManager = {
                     stores = [
                      { type = "PEM", path = "/etc/elasticsearch/ssl/rootCA.crt"
\hookrightarrow
                     ]
                   }
                 }
                 play.ws.ssl.loose.acceptAnyCertificate=true
```

• SSL access to cerebro

```
http = {
  port = "disabled"
  }
  https = {
  port = "5602"
  }
  # SSL access to cerebro - no self signed certificates
  #play.server.https {
  # keyStore = {
     path = "keystore.jks",
  #
  #
      password = "SuperSecretKeystorePassword"
  # }
  #}
  #play.ws.ssl {
  # trustManager = {
  # stores = [
  # { type = "JKS", path = "truststore.jks", password =
→ SuperSecretTruststorePassword" }
  # ]
  # }
  #}
```

service restart

systemctl start cerebro

• register backup/snapshot repository for Elasticsearch

```
curl -k -XPUT "https://127.0.0.1:9200/_snapshot/backup?pretty" -H 'Content-

→Type: plication/ json' -d'

{

    "type": "fs",

    "settings": {

    "location": "/var/lib/elasticsearch/backup/"
```

```
}' -u logserver:logserver
```

login using curl/kibana

```
curl -k -XPOST 'https://192.168.3.11:5602/auth/login' -H 'mimeType:_

→application/ -www-form-urlencoded' -d 'user=logserver&password=logserver' -

→c cookie.txt

curl -k -XGET 'https://192.168.3.11:5602' -b cookie.txt
```

# 3.19 Field level security

You can restrict access to specific fields in documents for a user role. For example: the user can only view specific fields in the Discovery module, other fields will be inaccessible to the user. You can do this by:

- 1. You can do this by adding the index to the field includes or field excludes in the Create Role tab.
- Includes are only fields that will be visible to the user.
- Excludes are fields that the user cannot see.

| User Management Settings License Info Sync/Copy Scheduler |     |
|-----------------------------------------------------------|-----|
| Create User List Create Role List Objects Permission      |     |
| Role Name                                                 |     |
| audit-role                                                |     |
| Paths                                                     |     |
| audit*                                                    |     |
| Methods                                                   |     |
| get X post X put X delete X head X                        | 8 ~ |
| Аррз                                                      |     |
| all x                                                     | 8 ~ |
| Read Fields                                               |     |
| Field Includes ①                                          |     |
| operation X username X method X                           | Ø ~ |
| Field Excludes ①                                          |     |
| Documents' fields excludes                                | ~   |
| Submit                                                    |     |
|                                                           |     |

1. After that you will see new role in Role list tab.

| User Management Settings License Info Sync/Copy Scheduler |                       |                    |           |                             |                |           |  |  |  |  |
|-----------------------------------------------------------|-----------------------|--------------------|-----------|-----------------------------|----------------|-----------|--|--|--|--|
| Create User User List                                     | Create Role Role List | Objects Permission |           |                             |                |           |  |  |  |  |
| Q audit                                                   |                       |                    |           |                             |                | ×         |  |  |  |  |
| Role Name                                                 | Methods               | Paths              | Menu apps | Field Includes              | Field Excludes | Actions   |  |  |  |  |
| audit-role get, post, put, delete, head                   |                       | audit*             | *         | operation, username, method |                | <b>\$</b> |  |  |  |  |
| Rows per page: 10 ${\sim}$                                |                       |                    |           |                             |                |           |  |  |  |  |

1. Add your user to new Role

| User Management Settings License Info Sync/Copy Scheduler      |     |
|----------------------------------------------------------------|-----|
| Create User User List Create Role Role List Objects Permission |     |
| Username                                                       |     |
| audit-user                                                     |     |
| Password                                                       |     |
| û ······                                                       |     |
| Re-enter password                                              |     |
|                                                                |     |
| Email                                                          |     |
|                                                                |     |
| Enable GUI Access                                              |     |
| Roles                                                          |     |
| audit-role ×                                                   | © ~ |
| Default Role                                                   |     |
| audit-role                                                     | © ~ |
| Submit                                                         |     |
|                                                                |     |

You can now log in as a user with a new role, the user in the Discovery module should only see selected fields.

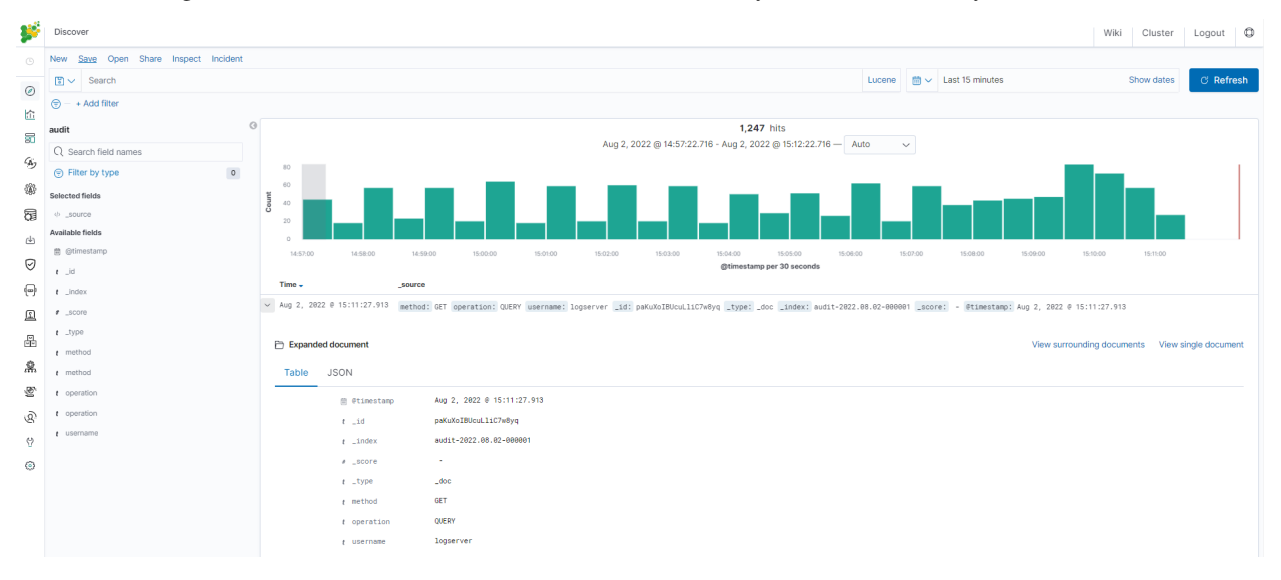

# 3.20 Changing default language for GUI

The GUI language can be changed as follows:

1. Add .i18nrc.json to /usr/share/kibana/ directory:

"translations": ["translations/ja-JP.json"]

- 1. Upload a translation to /usr/share/kibana/translations/ja-JP.json directory
- 2. Set the permission:

}

# chown -R kibana:kibana /usr/share/kibana/translations/

1. Set in kibana.yml file:

il8n.locale: "ja-JP"

1. Restart:

# systemctl restart kibana

1. Finally the result should be as shown in the picture:

| ۶    | 管理                                 |                                                     | Wiki | Cluster | Logout | ٥ |  |  |  |
|------|------------------------------------|-----------------------------------------------------|------|---------|--------|---|--|--|--|
| ٩    | Logserver                          | ~~~                                                 |      |         |        |   |  |  |  |
| Ø    | インデックスパターン<br>保存されたオブジェクト<br>高度な設定 | દ્રુદ                                               |      |         |        |   |  |  |  |
| î    |                                    | Kibana 7.1.2 管理                                     |      |         |        |   |  |  |  |
| 80   |                                    | インデックス、インデックスパターン、保存されたオブジェクト、Kibana の設定、その他を管理します。 |      |         |        |   |  |  |  |
| Įģ.  |                                    | オペアのソールの一覧け、左のメニューにおります                             |      |         |        |   |  |  |  |
| କ୍ତି |                                    | 3.((0) 100 Blac TOV-7 1003830                       |      |         |        |   |  |  |  |
| ÷    |                                    |                                                     |      |         |        |   |  |  |  |
|      |                                    |                                                     |      |         |        |   |  |  |  |
|      |                                    |                                                     |      |         |        |   |  |  |  |

# CHAPTER 4

# Upgrades

You can check the current version using the API command:

curl -u \$USER:\$PASSWORD -X GET http://localhost:9200/\_logserver/license

# 4.1 Upgrade from version 7.1.0

### 4.1.1 Preferred Upgrade steps

Run upgrade script:

./install.sh -u

### 4.1.2 Required post upgrade

- (SIEM only) Update user in license-service to license,
- Update logtrail pipeline in Logstash configuration,
- Migrate logtrail-\* indices to new format (the next call will display the current status of the task):

```
for index in logtrail-kibana logtrail-alert logtrail-elasticsearch logtrail-

→logstash; do curl -XPOST "127.0.0.1:9200/_logserver/prepareindex/$index" -u_

→logserver;done
```

# 4.2 Upgrade from version 7.0.6

### 4.2.1 Breaking and major changes

- During the update, the "kibana" role will be removed and replaced by "gui-access", "gui-objects", "report". The three will automatically be assigned to all users that prior had the "kibana" role. If you had a custom role that allowed users to log in to the GUI this WILL STOP WORKING and you will have to manually enable the access for users.
- The above is also true for LDAP users. If role mapping has been set for role kibana this will have to be manually updated to "gui-access" and if required "gui-objects" and "report" roles.
- If any changes have been made to the "kibana" role paths, those will be moved to "gui-objects". GUI objects permissions also will be moved to "gui-objects" for "gui-access" cannot be used as a default role.
- The "gui-access" is a read-only role and cannot be modified. By default, it will allow users to access all GUI apps; to constrain user access, assign user a role with limited apps permissions.
- "small\_backup.sh" script changed name to "configuration-backup.sh" this might break existing cron jobs
- SIEM plan is now a separate add-on package (requires an additional license)
- Network-Probe is now a separate add-on package (requires an additional license)
- (SIEM) Verify rpmsave files for alert and restore them if needed for following:
  - /opt/alert/config.yaml
  - /opt/alert/op5\_auth\_file.yml
  - /opt/alert/smtp\_auth\_file.yml

### 4.2.2 Preferred Upgrade steps

- 1. Run upgrade script:
  - ./install.sh -u

### **Required post upgrade**

- Full restart of the cluster is necessary when upgrading from 7.0.6 or below.
- Role "wiki" has to be modified to contain only path: ".wiki" and all methods,
- Configure the License Service according to the *Configuration* section.

# 4.3 Upgrade from version 7.0.5

### 4.3.1 General note

1. Indices *.agents, audit, alert* indices currently uses rollover for rotation, after upgrade please use dedicated API for migration:

```
curl -u $USER:$PASSWORD -X POST http://localhost:9200/_logserver/prepareindex/

→$indexname
```

- 1. Wiki plugin require open port tcp/5603
- 2. Update alert role to include index-paths: ".alert", "alert\_status", "alert\_error", ".alertrules\_", ".risks", ".riskcategories", ".playbooks"

### 4.3.2 Preferred Upgrade steps

1. Run upgrade script:

```
./install.sh -u
```

2. Restart services:

systemctl restart elasticsearch alert kibana cerebro wiki

3. Migrate Audit index to new format (the next call will display the current status of the task):

curl -XPOST '127.0.0.1:9200/\_logserver/prepareindex/audit' -u logserver

4. Migrate Alert index to new format (the next call will display the current status of the task):

curl -XPOST '127.0.0.1:9200/\_logserver/prepareindex/alert' -u logserver

5. Migrate Agents index to new format (the next call will display the current status of the task):

curl -XPOST '127.0.0.1:9200/\_logserver/prepareindex/.agents' -u logserver

6. Open tcp/5603 port for wikipedia plugin:

```
firewall-cmd --zone=public --add-port=5603/tcp --permanent
firewall-cmd --reload
```

### 4.3.3 Alternative Upgrade steps (without install.sh script)

1. Stop services:

systemctl stop elasticsearch alert kibana cerebro

2. Upgrade client-node (includes alert engine):

yum update ./itrs-log-analytics-client-node-7.0.6-1.el7.x86\_64.rpm

3. Upgrade data-node:

yum update ./itrs-log-analytics-data-node-7.0.6-1.el7.x86\_64.rpm

4. Start services:

systemctl start elasticsearch alert kibana cerebro wiki

5. Migrate Audit index to new format (the next call will display the current status of the task):

curl -XPOST '127.0.0.1:9200/\_logserver/prepareindex/audit' -u logserver

6. Migrate Alert index to new format (the next call will display the current status of the task):

curl -XPOST '127.0.0.1:9200/\_logserver/prepareindex/alert' -u logserver

7. Migrate Agents index to new format (the next call will display the current status of the task):

curl -XPOST '127.0.0.1:9200/\_logserver/prepareindex/.agents' -u logserver

8. Open tcp/5603 port for wikipedia plugin:

```
firewall-cmd --zone=public --add-port=5603/tcp --permanent
firewall-cmd --reload
```

# 4.4 Upgrade from version 7.0.4

### 4.4.1 General note

1. The following indices .agents, audit, alert currently uses rollover for rotation, after upgrade please use dedicated AIP for migration:

```
curl -u $USER:$PASSWORD -X POST http://localhost:9200/_logserver/prepareindex/
$$indexname
```

2. The Wiki plugin require open port tcp/5603

### 4.4.2 Preferred Upgrade steps

1. Run upgrade script:

```
./install.sh -u
```

2. Restart services:

systemctl restart elasticsearch alert kibana cerebro wiki

3. Migrate Audit index to new format (the next call will display the current status of the task):

```
curl -X POST 'http://localhost:9200/_logserver/prepareindex/audit' -u $USER:

$PASSWORD
```

4. Migrate Alert index to new format (the next call will display the current status of the task):

```
curl -XPOST 'http://localhost:9200/_logserver/prepareindex/alert' -u $USER:

→$PASSWORD
```

5. Migrate Agents index to new format (the next call will display the current status of the task):

```
curl -XPOST 'http://localhost:9200/_logserver/prepareindex/.agents' -u $USER:

→$PASSWORD
```

6. Open tcp/5603 port for Wikipedia plugin:

firewall-cmd --zone=public --add-port=5603/tcp --permanent

```
firewall-cmd --reload
```

### 4.4.3 Alternative Upgrade steps (without install.sh script)

1. Stop services:

systemctl stop elasticsearch alert kibana cerebro

2. Upgrade client-node (includes alert engine):

yum update ./itrs-log-analytics-client-node-7.0.5-1.el7.x86\_64.rpm

3. Upgrade data-node:

yum update ./itrs-log-analytics-data-node-7.0.5-1.el7.x86\_64.rpm

4. Start services:

systemctl start elasticsearch alert kibana cerebro wiki

5. Migrate Audit index to new format (the next call will display the current status of the task):

```
curl -XPOST 'http://localhost:9200/_logserver/prepareindex/audit' -u $USER:

→$PASSWORD
```

6. Migrate Alert index to new format (the next call will display the current status of the task):

```
curl -XPOST 'http://localhost:9200/_logserver/prepareindex/alert' -u $USER:

→$PASSWORD
```

7. Migrate Agents index to new format (the next call will display the current status of the task):

```
curl -XPOST 'http://localhost:9200/_logserver/prepareindex/.agents' -u $USER:

→$PASSWORD
```

8. Open tcp/5603 port for Wikipedia plugin:

firewall-cmd --zone=public --add-port=5603/tcp --permanent

firewall-cmd --reload

# 4.5 Upgrade from version 7.0.3

### 4.5.1 General note

- 1. Indicators of compromise (IOCs auto-update) require access to the software provider's servers.
- 2. GeoIP Databases (auto-update) require access to the software provider's servers.
- 3. Archive plugin require ztsd package to work:

yum install zstd

### 4.5.2 Upgrade steps

1. Stop services

systemctl stop elasticsearch alert kibana cerebro

2. Upgrade client-node (includes alert engine):

```
yum update ./itrs-log-analytics-client-node-7.0.4-1.el7.x86_64.rpm
```

### 3. Upgrade data-node:

yum update ./itrs-log-analytics-data-node-7.0.4-1.el7.x86\_64.rpm

4. Start services:

systemctl start elasticsearch alert kibana cerebro

# 4.6 Upgrade from version 7.0.2

### 4.6.1 General note

- Update the kibana role to include index-pattern .kibana\*
- Update the alert role to include index-pattern .alertrules\* and alert\_status\*
- Install python36 which is required for the Alerting engine on client-node:

yum install python3

- AD users should move their saved objects from the adrole.
- Indicators of compromise (IOCs auto-update) require access to the software provider's servers.
- GeoIP Databases (auto-update) require access to the software provider's servers.

### 4.6.2 Upgrade steps

• Stop services

systemctl stop elasticsearch alert kibana

• Upgrade client-node (includes alert engine)

```
yum update ./itrs-log-analytics-client-node-7.0.3-1.el7.x86_64.rpm
```

• Login in the GUI ITRS Log Analytics and go to the Alert List on the Alerts tab and click SAVE button

| Create Alert Rule     | Alert Rules List      | Alert Status       | Playbook | Risks | Incidents |        |                |
|-----------------------|-----------------------|--------------------|----------|-------|-----------|--------|----------------|
|                       |                       |                    |          |       |           |        |                |
| Q Search by alert rul | e name, index pattern | name or alert type |          |       |           | 🔹 Save | Refresh List C |

• Start alert and kibana service

systemctl start alert kibana

• Upgrade data-node

yum update ./itrs-log-analytics-data-node-7.0.3-1.el7.x86\_64.rpm

· Start services

```
systemctl start elasticsearch alert
```

#### Extra note

If the Elasticsearch service has been started on the client-node, then it is necessary to update the **client.rpm** and **data.rpm** packages on the client node.

After update, you need to edit:

/etc/elasticsearch/elasticsearch.yml

and change:

node.data: false

Additionally, check the file:

```
elasticsearch.yml.rpmnew
```

and complete the configuration in elasticsearch.yml with additional lines.

# 4.7 Upgrade from version 7.0.1

### 4.7.1 General note

- Update the kibana role to include index-pattern .kibana\*
- Update the alert role to include index-pattern .alertrules\* and alert\_status\*
- Install python36 which is required for the Alerting engine

yum install python3 on client-node

- AD users should move their saved objects from the adrole.
- Indicators of compromise (IOCs auto-update) require access to the software provider's servers.
- GeoIP Databases (auto-update) require access to the software provider's servers.

### 4.7.2 Upgrade steps

· Stop services

systemctl stop elasticsearch alert kibana

• Upgrade client-node (includes alert engine)

yum update ./itrs-log-analytics-client-node-7.0.2-1.el7.x86\_64.rpm

• Login in the GUI ITRS Log Analytics and go to the Alert List on the Alerts tab and click SAVE button

| Create Alert Rule                                             | Alert Rules List | Alert Status | Playbook | Risks | Incidents |                |  |  |
|---------------------------------------------------------------|------------------|--------------|----------|-------|-----------|----------------|--|--|
|                                                               |                  |              |          |       |           |                |  |  |
| Q Search by alert rule name, index pattern name or alert type |                  |              |          |       | 🗈 Save    | Refresh List C |  |  |

#### • Start alert and kibana service

systemctl start alert kibana

Upgrade data-node

yum update ./itrs-log-analytics-data-node-7.0.2-1.el7.x86\_64.rpm

· Start services

systemctl start elasticsearch alert

#### Extra note

If the Elasticsearch service has been started on the client-node, then it is necessary to update the **client.rpm** and **data.rpm** packages on the client node.

After update, you need to edit:

/etc/elasticsearch/elasticsearch.yml

and change:

node.data: false

Additionally, check the file:

elasticsearch.yml.rpmnew

and complete the configuration in elasticsearch.yml with additional lines.

### 4.8 Upgrade from 6.x

Before upgrading to ITRS Log Analytics from 6.x OpenJDK / Oracle JDK version 11:

yum -y -q install java-11-openjdk-headless.x86\_64

And select default command for OpenJDK /Oracle JDK:

alternatives --config java

The update includes packages:

- itrs-log-analytics-data-node
- itrs-log-analytics-client-node

### 4.8.1 Pre-upgrade steps for data node

#### 1. Stop the Logstash service

```
systemctl stop logstash
```

#### 2. Flush sync for indices

curl -sS -X POST "localhost:9200/\_flush/synced?pretty" -u\$USER:\$PASSWORD

3. Close all indexes with production data, except system indexes (the name starts with a dot .), example of query:

#### 4. Disable shard allocation

```
curl -u$USER:$PASSWORD -X PUT "localhost:9200/_cluster/settings?pretty" -H

→'Content-Type: application/json' -d' { "persistent": {"cluster.routing.

→allocation.enable": "none"}}'
```

### 5. Check Cluster Status

```
export CREDENTIAL="logserver:logserver"
```

```
curl -s -u $CREDENTIAL localhost:9200/_cluster/health?pretty
```

Output:

```
"cluster_name" : "elasticsearch",
 "status" : "green",
 "timed_out" : false,
"number_of_nodes" : 1,
"number_of_data_nodes" : 1,
 "active_primary_shards" : 25,
 "active_shards" : 25,
 "relocating_shards" : 0,
 "initializing_shards" : 0,
 "unassigned_shards" : 0,
 "delayed_unassigned_shards" : 0,
 "number_of_pending_tasks" : 0,
 "number_of_in_flight_fetch" : 0,
 "task_max_waiting_in_queue_millis" : 0,
 "active_shards_percent_as_number" : 100.0
}
```

6. Stop Elasticsearch service

```
systemctl stop elasticsearch
```

### 4.8.2 Upgrade ITRS Log Analytics Data Node

1. Upload Package

scp ./itrs-log-analytics-data-node-7.0.1-1.el7.x86\_64.rpm root@hostname:~/

#### 2. Upgrade ITRS Log Analytics Package

yum update ./itrs-log-analytics-data-node-7.0.1-1.el7.x86\_64.rpm

Output:

```
Loaded plugins: fastestmirror
Examining ./itrs-log-analytics-data-node-7.0.1-1.el7.x86_64.rpm: itrs-log-
→analytics-data-node-7.0.1-1.el7.x86_64
Marking ./itrs-log-analytics-data-node-7.0.1-1.el7.x86_64.rpm as an update to_
→itrs-log-analytics-data-node-6.1.8-1.x86_64
Resolving Dependencies
--> Running transaction check
---> Package itrs-log-analytics-data-node.x86_64 0:6.1.8-1 will be updated
---> Package itrs-log-analytics-data-node.x86_64 0:7.0.1-1.el7 will be an update
--> Finished Dependency Resolution
Dependencies Resolved
_____
Package
                                          Arch
→Version
                               Repository
                                                                        μ.
                     Size
          ______
          _____
    _____
Updating:
                                            x86_64
itrs-log-analytics-data-node
                                                                       7.
                         /itrs-log-analytics-data-node- 7.0.1-1.el7.
⇔0.1-1.el7
                        117 M
⇔x86_64
Transaction Summary
Upgrade 1 Package
Total size: 117 M
Is this ok [y/d/N]: y
Downloading packages:
Running transaction check
Running transaction test
Transaction test succeeded
Running transaction
Updating : itrs-log-analytics-data-node-7.0.1-1.el7.x86_64
                  1/2
Removed symlink /etc/systemd/system/multi- user.target.wants/elasticsearch.
⇔service.
Created symlink from /etc/system/multi- user.target.wants/elasticsearch.
⇔service to /usr/lib/systemd/system/elasticsearch.service.
Cleanup : itrs-log-analytics-data-node-6.1.8-1.x86_64
                                                                        <u>ц</u>
                  2/2
 Verifying : itrs-log-analytics-data-node-7.0.1-1.el7.x86_64
\hookrightarrow
                                                                        <u>ب</u>
                  1/2
 Verifying : itrs-log-analytics-data-node-6.1.8-1.x86_64
                                                            (continues on next page)
                  2/2
```

```
Updated:
    itrs-log-analytics-data-node.x86_64 0:7.0.1-1.el7
Complete!
```

#### 3. Verification of Configuration Files

Please, verify your Elasticsearch configuration and JVM configuration in files:

- /etc/elasticsearch/jvm.options - check JVM HEAP settings and another parameters

```
grep Xm /etc/elasticsearch/jvm.options <- old configuration file
## -Xms4g
## -Xmx4g
# Xms represents the initial size of total heap space
# Xmx represents the maximum size of total heap space
-Xms600m
-Xmx600m</pre>
```

cp /etc/elasticsearch/jvm.options.rpmnew /etc/elasticsearch/jvm.options
cp: overwrite `/etc/elasticsearch/jvm.options'? y

vim /etc/elasticsearch/jvm.options

- /etc/elasticsearch/elasticsearch.yml verify elasticsearch configuration file
- compare exiting /etc/elasticsearch/elasticsearch.yml and /etc/elasticsearch/elasticsearch.yml.rpmnew
- 4. Start and enable Elasticsearch service If everything went correctly, we will restart the Elasticsearch instance:

```
systemctl restart elasticsearch
systemctl reenable elasticsearch
```

```
systemctl status elasticsearch
elasticsearch.service - Elasticsearch
   Loaded: loaded (/usr/lib/system/system/elasticsearch.service; enabled; vendor,

→preset: disabled)

  Active: active (running) since Wed 2020-03-18 16:50:15 CET; 57s ago
    Docs: http://www.elastic.co
Main PID: 17195 (java)
   CGroup: /system.slice/elasticsearch.service
           L17195 /etc/alternatives/jre/bin/java -Xms512m -Xmx512m -Djava.
-security.manager -Djava.security.policy=/usr/share/elasticsearch/plugins/
→elasticsearch_auth/plugin-securi...
Mar 18 16:50:15 migration-01 systemd[1]: Started Elasticsearch.
Mar 18 16:50:25 migration-01 elasticsearch[17195]: SSL not activated for http and/
\hookrightarrow or transport.
Mar 18 16:50:33 migration-01 elasticsearch[17195]: SLF4J: Failed to load class
↔ "org.slf4j.impl.StaticLoggerBinder".
Mar 18 16:50:33 migration-01 elasticsearch[17195]: SLF4J: Defaulting to no-
\hookrightarrow operation (NOP) logger implementation
Mar 18 16:50:33 migration-01 elasticsearch[17195]: SLF4J: See http://www.slf4j.
→org/codes.html#StaticLoggerBinder for further details.
```

5. Check cluster/indices status and Elasticsearch version

Invoke curl command to check the status of Elasticsearch:

```
curl -s -u $CREDENTIAL localhost:9200/_cluster/health?pretty
 "cluster_name" : "elasticsearch",
 "status" : "green",
 "timed_out" : false,
 "number_of_nodes" : 1,
 "number_of_data_nodes" : 1,
 "active_primary_shards" : 25,
 "active_shards" : 25,
 "relocating_shards" : 0,
 "initializing_shards" : 0,
 "unassigned_shards" : 0,
 "delayed_unassigned_shards" : 0,
 "number_of_pending_tasks" : 0,
 "number_of_in_flight_fetch" : 0,
 "task_max_waiting_in_queue_millis" : 0,
  "active_shards_percent_as_number" : 100.0
```

```
curl -s -u $CREDENTIAL localhost:9200
{
 "name" : "node-1",
 "cluster_name" : "elasticsearch",
 "cluster_uuid" : "igrASEDRRamyQgy-zJRSfg",
 "version" : {
   "number" : "7.3.2",
   "build_flavor" : "oss",
    "build_type" : "rpm",
    "build_hash" : "1c1faf1",
    "build_date" : "2019-09-06T14:40:30.409026Z",
    "build_snapshot" : false,
    "lucene_version" : "8.1.0",
    "minimum_wire_compatibility_version" : "6.8.0",
   "minimum_index_compatibility_version" : "6.0.0-beta1"
 },
  "tagline" : "You Know, for Search"
}
```

6. Install new version of default base template

If everything went correctly, we should see 100% allocated shards in cluster health. However, while connection on port 9200/TCP we can observe a new version of Elasticsearch.

### 4.8.3 Post-upgrade steps for data node

1. Start Elasticsearch service

systemctl statrt elasticsearch

2. Delete .auth index

curl -u\$USER:\$PASSWORD -X DELETE localhost:9200/.auth

3. Use elasticdump to get all templates and load it back

#### • get templates

```
/usr/share/kibana/elasticdump/elasticdump --output=http://

→logserver:logserver@localhost:9200 --input=templates_elasticdump.json --

→type=template
```

#### · delete templates

#### · load templates

```
/usr/share/kibana/elasticdump/elasticdump --input=http://

→logserver:logserver@localhost:9200 --output=templates_elasticdump.json --

→type=template
```

4. Open indexes that were closed before the upgrade, example of query:

#### 5. Start the Logstash service

```
systemctl start logstash
```

#### 6. Enable Elasticsearch allocation

7. After starting on GUI remove aliases .kibana\* (double version of index patterns)

```
curl -u$USER:$PASSWORD "http://localhost:9200/.kibana_1/_alias/_all" -XDELETE
```

### 4.8.4 Upgrade ITRS Log Analytics Client Node

- 1. Upload packages
  - Upload new rpm by scp/ftp:

```
scp ./itrs-log-analytics-client-node-7.0.1-1.el7.x86_64.rpm root@hostname:~/
```

- Backup report logo file.
- 2. Uninstall old version ITRS Log Analytics GUI
  - Remove old package:

systemctl stop kibana alert

```
yum remove itrs-log-analytics-client-node
Loaded plugins: fastestmirror
Resolving Dependencies
--> Running transaction check
---> Package itrs-log-analytics-client-node.x86_64 0:6.1.8-1 will be erased
--> Finished Dependency Resolution
Dependencies Resolved
Package
                                               Arch
→Version
                              Repository
                  Size
\hookrightarrow
_____
                 _____
Removing:
itrs-log-analytics-client-node
                                                 x86_64
                             @/itrs-log-analytics-client-node-6.1.8-1.x86_64
⇔6.1.8-1
                   802 M
\hookrightarrow
Transaction Summary
Remove 1 Package
Installed size: 802 M
Is this ok [y/N]: y
Downloading packages:
Running transaction check
Running transaction test
Transaction test succeeded
Running transaction
Erasing : itrs-log-analytics-client-node-6.1.8-1.x86_64
\hookrightarrow
                   1/1
warning: file /usr/share/kibana/plugins/node_modules.tar: remove failed: No such_
\rightarrow file or directory
warning: /etc/kibana/kibana.yml saved as /etc/kibana/kibana.yml.rpmsave
Verifying : itrs-log-analytics-client-node-6.1.8-1.x86_64
\hookrightarrow
                                                                           —
                   1/1
\hookrightarrow
Removed:
 itrs-log-analytics-client-node.x86_64 0:6.1.8-1
Complete!
```

### 3. Install new version

• Install dependencies:

yum install net-tools mailx gtk3 libXScrnSaver ImageMagick ghostscript

• Install new package:

```
yum install ./itrs-log-analytics-client-node-7.0.1-1.el7.x86_64.rpm
Loaded plugins: fastestmirror
```

```
Examining ./itrs-log-analytics-client-node-7.0.1-1.el7.x86_64.rpm: itrs-log-
→analytics-client-node-7.0.1-1.el7.x86_64
Marking ./itrs-log-analytics-client-node-7.0.1-1.el7.x86_64.rpm to be_
\rightarrowinstalled
Resolving Dependencies
--> Running transaction check
---> Package itrs-log-analytics-client-node.x86_64 0:7.0.1-1.el7 will be.
⇔installed
--> Finished Dependency Resolution
Dependencies Resolved
_____
Package
                                          Arch
→Version
                               Repository
                                                                    <u>ц</u>
                         Size
\hookrightarrow
Installing:
itrs-log-analytics-client-node
                                             x86_64
                             /itrs-log-analytics-client-node-7.0.1-1.
→7.0.1-1.el7
→el7.x86_64
                           1.2 G
Transaction Summary
Install 1 Package
Total size: 1.2 G
Installed size: 1.2 G
Is this ok [y/d/N]: y
Downloading packages:
Running transaction check
Running transaction test
Transaction test succeeded
Running transaction
 Installing : itrs-log-analytics-client-node-7.0.1-1.el7.x86_64
\rightarrow
                         1/1
 \rightarrow 
Generating a 2048 bit RSA private key
\hookrightarrow \ldots \ldots \ldots \ldots \ldots +++
\hookrightarrow \ldots \ldots \ldots \ldots \ldots \ldots \ldots +++
writing new private key to '/etc/kibana/ssl/kibana.key'
____
Removed symlink /etc/systemd/system/multi-user.target.wants/alert.service.
Created symlink from /etc/systemd/system/multi-user.target.wants/alert.
⇔service to /usr/lib/systemd/system/alert.service.
Removed symlink /etc/systemd/system/multi-user.target.wants/kibana.service.
Created symlink from /etc/systemd/system/multi-user.target.wants/kibana.
→service to /usr/lib/systemd/system/kibana.service.
Removed symlink /etc/systemd/system/multi-user.target.wants/cerebro.service.
Created symlink from /etc/systemd/system/multi-user.target.wants/cerebro.
⇔service to /usr/lib/systemd/system/cerebro.service.
Verifying : itrs-log-analytics-client-node-7.0.1-1.el7.x86_64
                                                                    \hookrightarrow
                                                                    μ.
                         1/1
\rightarrow
```

```
Installed:
    itrs-log-analytics-client-node.x86_64 0:7.0.1-1.el7
Complete!
```

4. Start ITRS Log Analytics GUI

Add service:

- Kibana
- Cerebro
- Alert

to autostart and add port ( 5602/TCP ) for Cerebro. Run them and check status:

```
firewall-cmd -permanent -add-port 5602/tcp
firewall-cmd -reload
```

```
systemctl enable kibana cerebro alert
Created symlink from /etc/systemd/system/multi-user.target.wants/kibana.service_
→to /usr/lib/systemd/system/kibana.service.
Created symlink from /etc/systemd/system/multi-user.target.wants/cerebro.service_
→to /usr/lib/systemd/system/cerebro.service.
Created symlink from /etc/systemd/system/multi-user.target.wants/alert.service to_
→/usr/lib/systemd/system/alert.service.
```

```
systemctl start kibana cerebro alert
   systemctl status kibana cerebro alert
    kibana.service - Kibana
      Loaded: loaded (/usr/lib/systemd/system/kibana.service; enabled; vendor...

→preset: disabled)

      Active: active (running) since Thu 2020-03-19 14:46:52 CET; 2s ago
    Main PID: 12399 (node)
      CGroup: /system.slice/kibana.service
               -12399 /usr/share/kibana/bin/../node/bin/node --no-warnings --max-
→http-header-size=65536 /usr/share/kibana/bin/../src/cli -c /etc/kibana/kibana.yml
   Mar 19 14:46:52 migration-01 systemd[1]: Started Kibana.
    cerebro.service - Cerebro
      Loaded: loaded (/usr/lib/systemd/system/cerebro.service; enabled; vendor...
→preset: disabled)
      Active: active (running) since Thu 2020-03-19 14:46:52 CET; 2s ago
    Main PID: 12400 (java)
      CGroup: /system.slice/cerebro.service
               -12400 java -Duser.dir=/opt/cerebro -Dconfig.file=/opt/cerebro/conf/
→application.conf -cp -jar /opt/cerebro/lib/cerebro.cerebro-0.8.4-launcher.jar
   Mar 19 14:46:52 migration-01 systemd[1]: Started Cerebro.
    alert.service - Alert
      Loaded: loaded (/usr/lib/systemd/system/alert.service; enabled; vendor preset:,
→disabled)
      Active: active (running) since Thu 2020-03-19 14:46:52 CET; 2s ago
    Main PID: 12401 (elastalert)
      CGroup: /system.slice/alert.service
```

```
L12401 /opt/alert/bin/python /opt/alert/bin/elastalert
```

```
Mar 19 14:46:52 migration-01 systemd[1]: Started Alert.
```

# 4.9 Changing OpenJDK version

### 4.9.1 Logstash

OpenJDK 11 is supported by Logstash from version 6.8 so if you have an older version of Logstash you must update it.

To update Logstash, follow the steps below:

- 1. Back up the following files
  - /etc/logstash/logstash.yml
  - /etc/logstash/piplines.yml
  - /etc/logstash/conf.d
- 2. Use the command to check custom Logstash plugins:

/usr/share/bin/logstash-plugin list --verbose

and note the result

3. Install a newer version of Logstash according to the instructions:

https://www.elastic.co/guide/en/logstash/6.8/upgrading-logstash.html

or

https://www.elastic.co/guide/en/logstash/current/upgrading-logstash.html

4. Verify installed plugins:

/usr/share/bin/logstash-plugin list --verbose

5. Install the missing plugins if necessary:

/usr/share/bin/logstash-plugin install plugin\_name

6. Run Logstash using the command:

systemctl start logstash

### 4.9.2 Elasticearch

ITRS Log Analytics can use OpenJDK version 10 or later. If you want to use OpenJSK version 10 or later, configure the Elasticsearch service as follows:

1. After installing OpenJDK, select the correct version that Elasticsearch will use:

alternative --config java

2. Open the /etc/elasticsearch/jvm.options file in a text editor:

- vi /etc/elasticsearch/jvm.options
- 3. Disable the OpenJDK version 8 section:

```
## JDK 8 GC logging
#8:-XX:+PrintGCDetails
#8:-XX:+PrintGCDateStamps
#8:-XX:+PrintTenuringDistribution
#8:-XX:+PrintGCApplicationStoppedTime
#8:-Xloggc:/var/log/elasticsearch/gc.log
#8:-XX:+UseGCLogFileRotation
#8:-XX:NumberOfGCLogFiles=32
#8:-XX:GCLoqFileSize=64m
```

4. Enable the OpenJDK version 11 section

```
## GIGC Configuration
# NOTE: GIGC is only supported on JDK version 10 or later.
# To use GIGC uncomment the lines below.
10-:-XX:-UseConcMarkSweepGC
10-:-XX:-UseCMSInitiatingOccupancyOnly
10-:-XX:HUseGIGC
10-:-XX:InitiatingHeapOccupancyPercent=75
```

5. Restart the Elasticsearch service

systemctl restart elasticsearch
# CHAPTER 5

# **User Manual**

# 5.1 Introduction

ITRS Log Analytics is innovation solution allowing for centralize IT systems events. It allows for an immediately review, analyze and reporting of system logs - the amount of data does not matter. ITRS Log Analytics is a response to the huge demand for storage and analysis of the large amounts of data from IT systems. ITRS Log Analytics is innovation solution that responds to the need of effectively processing large amounts of data coming from IT environments of today's organizations. Based on the open-source project Elasticsearch valued on the marked, we have created an efficient solution with powerful data storage and searching capabilities. The System has been enriched of functionality that ensures the security of stored information, verification of users, data correlation and visualization, alerting and reporting.

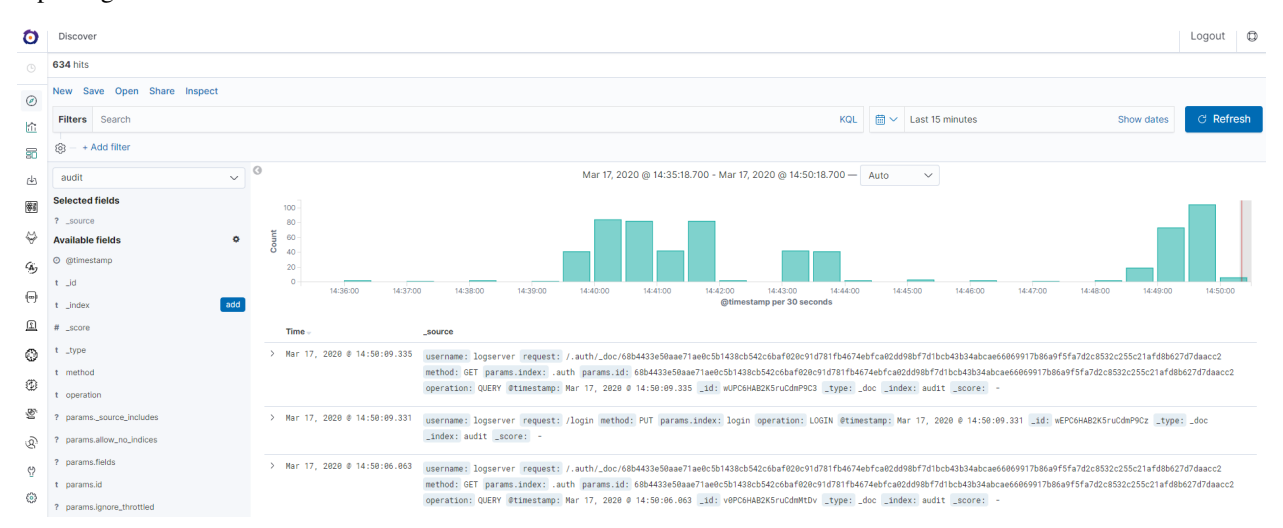

ITRS Log Analytics project was created to centralize events of all IT areas in the organization. We focused on creating a tool that functionality is most expected by IT departments. Because an effective licensing model has been applied, the solution can be implemented in the scope expected by the customer even with very large volume of data. At the same time, the innovation architecture allows for servicing a large portion of data, which cannot be dedicated to

solution with limited scalability.

### 5.1.1 Elasticsearch

Elasticsearch is a NoSQL database solution that is the heart of our system. Text information send to the system, application and system logs are processed by Logstash filters and directed to Elasticsearch. This storage environment creates, based on the received data, their respective layout in a binary form, called a data index. The Index is kept on Elasticsearch nodes, implementing the appropriate assumptions from the configuration, such as:

- Replication index between nodes,
- Distribution index between nodes.

The Elasticsearch environment consists of nodes:

- Data node responsible for storing documents in indexes,
- Master node responsible for the supervisions of nodes,
- Client node responsible for cooperation with the client.

Data, Master and Client elements are found even in the smallest Elasticsearch installations, therefore often the environment is referred to as a cluster, regardless of the number of nodes configured. Within the cluster, Elasticsearch decides which data portions are held on a specific node.

Index layout, their name, set of fields is arbitrary and depends on the form of system usage. It is common practice to put data of a similar nature to the same type of index that has a permanent first part of the name. The second part of the name often remains the date the index was created, which in practice means that the new index is created every day. This practice, however, is conventional and every index can have its own rotation convention, name convention, construction scheme and its own set of other features. As a result of passing document through the Logstash engine, each entry receive a data field, which allow to work witch data in relations to time.

The Indexes are built with elementary part called shards. It is good practice to create Indexes with the number of shards that is the multiple of the Elasticsearch data nodes number. Elasticsearch in 7.x version has a new feature called Sequence IDs that guarantee more successful and efficient shard recovery.

Elasticsearch use the *mapping* to describes the fields or properties that documents of that type may have. Elasticsearch in 7.x version restrict indices to a single type.

# 5.1.2 Kibana

Kibana lets you visualize your Elasticsearch data and navigate the Elastic Stack. Kibana gives you the freedom to select the way you give shape to your data. And you don't always have to know what you're looking for. Kibana core ships with the classics: histograms, line graphs, pie charts, sunbursts, and more. Plus, you can use Vega grammar to design your own visualizations. All leverage the full aggregation capabilities of Elasticsearch. Perform advanced time series analysis on your Elasticsearch data with our curated time series UIs. Describe queries, transformations, and visualizations with powerful, easy-to-learn expressions. Kibana 7.x has two new feature - a new "Full-screen" mode to viewing dashboards, and new the "Dashboard-only" mode which enables administrators to share dashboards safely.

# 5.1.3 Logstash

Logstash is an open source data collection engine with real-time pipelining capabilities. Logstash can dynamically unify data from disparate sources and normalize the data into destinations of your choice. Cleanse and democratize all your data for diverse advanced downstream analytics and visualization use cases.

While Logstash originally drove innovation in log collection, its capabilities extend well beyond that use case. Any type of event can be enriched and transformed with a broad array of input, filter, and output plugins, with many native

codecs further simplifying the ingestion process. Logstash accelerates your insights by harnessing a greater volume and variety of data.

Logstash 7.x version supports native support for multiple pipelines. These pipelines are defined in a *pipelines.yml* file which is loaded by default. Users will be able to manage multiple pipelines within Kibana. This solution uses Elasticsearch to store pipeline configurations and allows for on-the-fly reconfiguration of Logstash pipelines.

# 5.1.4 ELK

"ELK" is the acronym for three open source projects: Elasticsearch, Logstash, and Kibana. Elasticsearch is a search and analytics engine. Logstash is a server-side data processing pipeline that ingests data from multiple sources simultaneously, transforms it, and then sends it to a "stash" like Elasticsearch. Kibana lets users visualize data with charts and graphs in Elasticsearch. The Elastic Stack is the next evolution of the ELK Stack.

# 5.2 Data source

Where does the data come from?

ITRS Log Analytics is a solution allowing effective data processing from the IT environment that exists in the organization.

The Elsasticsearch engine allows building a database in witch large amounts of data are stored in ordered indexes. The Logstash module is responsible for load data into Indexes, whose function is to collect data on specific tcp/udp ports, filter them, normalize them and place them in the appropriate index. Additional plugins, that we can use in Logstash reinforce the work of the module, increase its efficiency, enabling the module to quick interpret data and parse it.

Below is an example of several of the many available Logstash plugins:

exec - receive output of the shell function as an event;

imap - read email from IMAP servers;

jdbc - create events based on JDC data;

jms - create events from Jms broker;

Both Elasticsearch and Logstash are free Open-Source solutions.

More information about Elasticsearch module can be find at: https://github.com/elastic/elasticsearch

List of available Logstash plugins: https://github.com/elastic/logstash-docs/tree/master/docs/plugins

# 5.3 System services

For proper operation ITRS Log Analytics requires starting the following system services:

• elasticsearch.service - we can run it with a command:

systemctl start elasticsearch.service

we can check its status with a command:

```
systemctl status elasticsearch.service
```

| [root@collectorl centos]# systemctl status elasticsearch                                                                                  |
|----------------------------------------------------------------------------------------------------|
| • elasticsearch.service - Elasticsearch                                                                                                   |
| Loaded: loaded (/usr/lib/systemd/system/elasticsearch.service; enabled; vendor preset: disabled)                                          |
| Active: active (running) since Fri 2020-03-20 13:03:21 UTC; 4 days ago                                                                    |
| Docs: http://www.elastic.co                                                                                                    |
| Main PID: 1586 (java)                                                                                                    |
| CGroup: /system.slice/elasticsearch.service                                                                                               |
| └─1586 /bin/javaXms4g -Xmx4g -Djava.security.manager -Djava.security.policy=/usr/share/elasticsearch/plugins/elasticsearch-auth/java.poli |
|                                                                                                    |
|                                                                                                    |
| • kibana.service - we can run it with a command:                                                                                          |

systemctl start kibana.service

#### we can check its status with a command:

systemctl status kibana.service

| [root@collectorl centos]# systemctl status kibana                                                                                                    |
|----------------------------------------------------------------------------------------------------|
| • kibana.service - Kibana                                                                                                    |
| Loaded: loaded (/etc/systemd/system/kibana.service; enabled; vendor preset: disabled)                                                                  |
| Active: active (running) since Fri 2020-03-20 14:08:37 UTC; 4 days ago                                                                                 |
| Main FID: 17248 (node)                                                                                                    |
| CGroup: /system.slice/kibana.service                                                                                                    |
| L17248 /usr/share/kibana/bin//node/bin/nodeno-warnings /usr/share/kibana/bin//src/cli -c /etc/kibana/kibana.yml                                        |
|                                                                                                    |
| Mar 24 14:40:39 collectorl kibana[17248]: {"type":"response","@timestamp":"2020-03-24T14:40:39Z","tags":[],"pid":17248,"method":"get","statuspplicatio |
| Mar 24 14:40:39 collector1 kibana[17248]: Radius selection : undefined                                                                                 |
| Mar 24 14:40:39 collector1 kibana[17248]: Token :                                                                                                    |
| Mar 24 14:40:39 collectorl kibana[17248]: Username : undefined                                                                                         |
| Mar 24 14:40:39 collectorl kibana[17248]: {"type":"response","@timestamp":"2020-03-24T14:40:39Z","tags":[],"pid":17248,"method":"get","statusx-csrf-to |
| Mar 24 23:00:00 collector1 kibana[17248]: PDF Export tasks in index : 0                                                                                |
| Mar 24 23:00:00 collectorl kibana[17248]: No Tasks in taskmanagemnt index for export type dashboard                                                    |
| Mar 24 23:00:00 collector1 kibana[17248]: CSV Export tasks in index : 0                                                                                |
| Mar 24 23:00:00 collectorl kibana[17248]: No Tasks in taskmanagemnt index for export type csv                                                          |
| Mar 25 00:00:02 collector1 kibana[17248]: {"type":"log","@timestamp":"2020-03-25T00:00:022","tags":["\u001b[34mwazuh\u001b[39m","monitoring", index."} |
| Hint: Some lines were ellipsized, use -1 to show in full.                                                                                              |
|                                                                                                    |

• logstash.service - we can run it with a command:

systemctl start logstash.service

we can check its status with a command:

systemctl status logstash.service

| <pre>[root@collectorl centos]# systemctl status logstash<br/>• logstash.service - logstash<br/>Loaded: loaded (/etc/systemd/system/logstash.service; enabled; vendor preset: disabled)<br/>Active: active (running) since Tue 2020-03-24 08:12:22 UTC; l day 3h ago<br/>Main PID: 16997 (iava)</pre> |
|----------------------------------------------------------------------------------------------------|
| CGroup: /system.slice/logstash.service                                                                                                    |
| L 6987 /bin/java _Xmslg _Xmslg _XX+IUseConcMarkSweenGC _XX+CMSInitiatingOccupancyFraction=75 _XX+IUseCMSInitiatingOccupancyOnly _Diava awt                                                                                                    |
| toto / win jun mmig mmig mitotoconducinowcepoo mitonizizotavinocodpanolización fo mitotocanizizotavinocodpanologia planataviti                                                                                                    |
| Mar 24 08:13:15 collectorl logstash[16987]: [2020-03-24T08:13:15,642][INFO ][logstash.inputs.udp ] UDP listener started (:address=>"0.0.0>"2000"),                                                                                                    |
| Mar 24 08:13:15 collectorl logstash[16987]: [2020-03-24T08:13:15,689] [WARN ][logstash.outputs.elasticsearch] Restored connection to ES instanc:9200/")                                                                                                    |
| Mar 24 08:13:15 collectorl logstash[16987]: [2020-03-24T08:13:15,715][INFO ][logstash.outputs.elasticsearch] New Elasticsearch output {:class=:9200"]},                                                                                                    |
| Mar 24 08:13:15 collectorl logstash[16987]: [2020-03-24T08:13:15,741][INFO ][logstash.outputs.elasticsearch] Using default mapping template                                                                                                    |
| Mar 24 08:13:15 collectorl logstash[16987]: [2020-03-24T08:13:15,743][INFO ][logstash.outputs.elasticsearch] Attempting to install template {: "=>"mess.                                                                                                    |
| Mar 24 08:13:15 collectorl logstash[16987]: [2020-03-24T08:13:15,754][INFO ][logstash.filters.geoip ]] Using geoip database {:path=>"/usr/shay.mmdb"}                                                                                                    |
| Mar 24 08:13:15 collectorl logstash[16987]: [2020-03-24T08:13:15,890][INFO ][logstash.inputs.file ] No sincedb path set, generating one bajson"]}                                                                                                    |
| Mar 24 08:13:15 collectorl logstash[16987]: [2020-03-24T08:13:15,945][INFO ][filewatch.observingtail ] START, creating Discoverer, Watch withlections                                                                                                    |
| Mar 24 08:13:16 collectorl logstash[16987]: [2020-03-24T08:13:16,010][INFO ][logstash.pipeline ] Pipeline started successfully {:pipeli7 run>"}                                                                                                    |
| Mar 24 08:13:18 collectorl logstash[16987]: [2020-03-24T08:13:18,370][INFO ][logstash.agent ] Successfully started Logstash API endpt=>9600}                                                                                                    |
| Hint: Some lines were ellipsized, use -l to show in full.                                                                                                    |

# 5.4 First login

If you log in to ITRS Log Analytics for the first time, you must specify the Index to be searched. We have the option of entering the name of your index, indicate a specific index from a given day, or using the asterix (\*) to indicate all of them matching a specific index pattern. Therefore, to start working with ITRS Log Analytics application, we log in to it (by default the user: logserver/password:logserver).

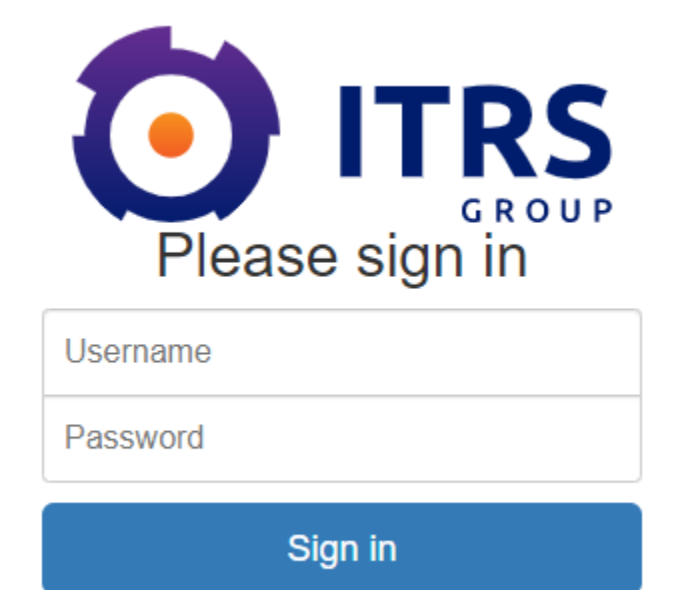

After logging in to the application click the button "Set up index pattern" to add new index patter in Kibana:

| ٥      | Management / Index patterns        |                  | Logout | ٥ |
|--------|------------------------------------|------------------|--------|---|
| •      | O Kibana<br>Index Patterns         | Index patterns ③ |        |   |
| ۵<br>ا | Saved Objects<br>Advanced Settings | Q. Search        | 1      |   |
| _      |                                    |                  |        |   |

In the "Index pattern" field enter the name of the index or index pattern (after confirming that the index or sets of indexes exists) and click "Next step" button.

| ٥                 | Management / Index patterns / Create index pattern |                                                                                                    |  |  |
|-------------------|----------------------------------------------------|----------------------------------------------------------------------------------------------------|--|--|
|                   | 🗿 Kibana                                           |                                                                                                    |  |  |
| ۲                 | Index Patterns<br>Saved Objects                    | Create index pattern<br>Kibana uses index nations to priving data from Elasticsearch indices for things like visualizations. |  |  |
| ŝ                 | Advanced Settings                                  |                                                                                                    |  |  |
| 50                |                                                    | Step 1 of 2: Define index pattern                                                                                            |  |  |
| ∉                 |                                                    | Index pattern                                                                                                    |  |  |
| <b>\$</b> \$      |                                                    | audit                                                                                                    |  |  |
| $\Leftrightarrow$ |                                                    | You can use a* as a wildcard in your index pattern.<br>You can't use spaces or the characters  /, ?, *, <>, !.               |  |  |
| 45                |                                                    | V Success! Your index pattern matches 1 index.                                                                               |  |  |
| (                 |                                                    | audit                                                                                                    |  |  |
| <u>a</u>          |                                                    | Rows per page: 10 v                                                                                                    |  |  |
| ٢                 |                                                    |                                                                                                    |  |  |

In the next step, from drop down menu select the "Time filter field name", after witch individual event (events) should be sorter. By default the *timestamp* is set, which is the time of occurrence of the event, but depending of the preferences. It may also be the time of the indexing or other selected based on the fields indicate on the event.

| 0        | Management / Index patterns / Create index pattern   |                                                                                                    |  | 0 |
|----------|------------------------------------------------------|----------------------------------------------------------------------------------------------------|--|---|
|          | O Kibana                                             |                                                                                                    |  |   |
| ⊘<br>≦1  | Index Patterns<br>Saved Objects<br>Advanced Settings | Create index pattern Kibana uses index patterns to retrieve data from Elasticsearch indices for things like visualizations.  Kibana uses index patterns to retrieve data from Elasticsearch indices for things like visualizations. |  |   |
| 50       |                                                      | Step 2 of 2: Configure settings                                                                                                    |  |   |
| ⊴        |                                                      | You've defined audit* as your index pattern. Now you can specify some settings before we create it.                                                                                                    |  |   |
| <b>8</b> |                                                      | Time Filter field name Refresh                                                                                                    |  |   |
| ⇔        |                                                      | @timestamp ~                                                                                                    |  |   |
| 3        |                                                      | The Time Filter will use this field to filter your data by time.<br>You can choose not to have a time field, puty our will not be able to                                                                                           |  |   |
| 0        |                                                      | harow down you usu by a une tange.                                                                                                    |  |   |
| £        |                                                      | > snow advanced options                                                                                                    |  |   |
| ٥        |                                                      | < Back Create index pattern                                                                                                    |  |   |
| Ø        |                                                      |                                                                                                    |  |   |

At any time, you can add more indexes or index patters by going to the main tab select "Management" and next select "Index Patterns".

# 5.5 Index selection

After login into ITRS Log Analytics you will going to "Discover" tab, where you can interactively explore your data. You have access to every document in every index that matches the selected index patterns.

If you want to change selected index, drop down menu with the name of the current object in the left panel. Clicking on the object from the expanded list of previously create index patterns, will change the searched index.

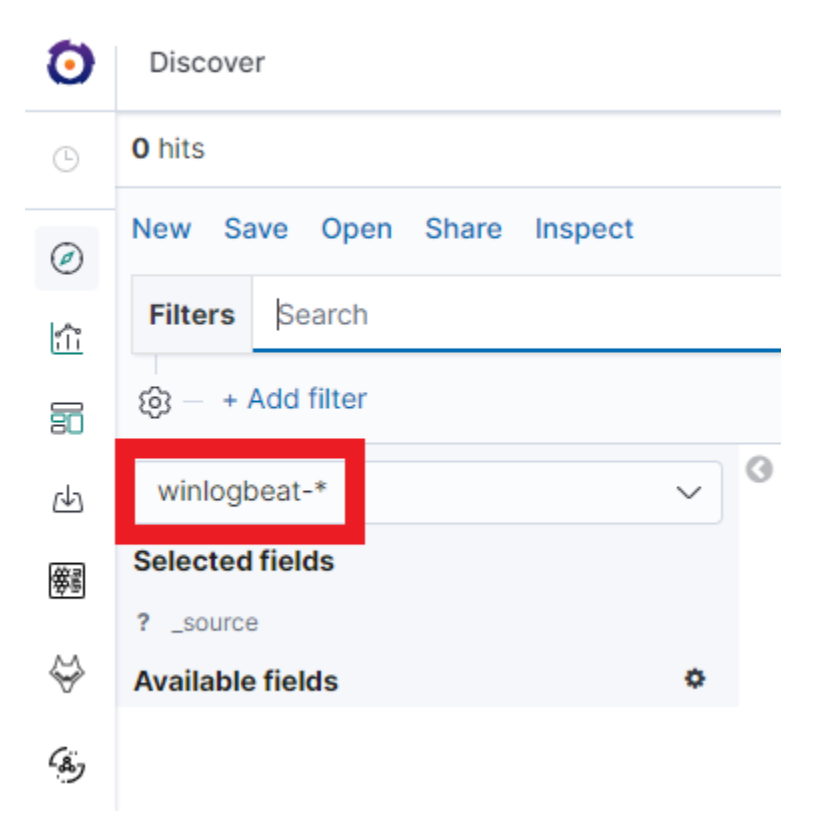

### 5.5.1 Index rollover

Using the rollover function, you can make changes to removing documents from the audit, .agents, alert\* indexes.

You can configure the rollover by going to the *Config* module, then clicking the *Settings* tab, go to the *Index rollover* settings section and select click *Configure* button:

| Configure rollover settings $^{\times}$ |      |             |   |  |
|-----------------------------------------|------|-------------|---|--|
| Name of index                           |      |             |   |  |
| .agents                                 | ~    | Get Default | s |  |
| Maximum size (GB)                       |      |             |   |  |
| 5                                       |      |             |   |  |
| Maximum age (h)                         |      |             |   |  |
| Enter max age of index                  |      |             |   |  |
| Maximum number of documents             |      |             |   |  |
| Enter max number of documents in index  |      |             |   |  |
|                                         |      |             |   |  |
| Ca                                      | ncel | Save        |   |  |

You can set the following retention parameters for the above indexes:

- Maximum size (GB);
- Maximum age (h);
- Maximum number of documents.

# 5.6 Discovery

# 5.6.1 Time settings and refresh

In the upper right corner there is a section in which it defines the range of time that ITRS Log Analytics will search in terms of conditions contained in the search bar. The default value is the last 15 minutes.

| ſ  | 🗄 🗸 🛛 Last 15 minu | Ites Show dates    |
|----|--------------------|--------------------|
|    | Quick select       | < >                |
|    | Last 🗸             | 15 minutes V Apply |
| Ľ  | Commonly used      |                    |
|    | Today              | This week          |
|    | Last 15 minutes    | Last 30 minutes    |
| t. | Last 1 hour        | Last 24 hours      |
| 0  | Last 7 days        | Last 30 days       |
| 9  | Last 90 days       | Last 1 year        |
| L  | Refresh every      |                    |
|    | 0                  | seconds 🗸 🕞 Start  |
| L  |                    |                    |

After clicking this selection, we can adjust the scope of search by selecting one of the three tabs in the drop-down window:

- Quick: contain several predefined ranges that should be clicked.
- Relative: in this windows specify the day from which ITRS Log Analytics should search for data.
- Absolute: using two calendars we define the time range for which the search results are to be returned.

| New            | Save Open Share | C Auto-refresh < | O Last 15 minutes | > |
|----------------|-----------------|------------------|-------------------|---|
| Time Range     |                 |                  | ,                 | G |
| Quick Relative | Absolute        |                  |                   |   |
| Today          | Last 15 minutes | Last 30 days     |                   |   |
| This week      | Last 30 minutes | Last 60 days     |                   |   |
| This month     | Last 1 hour     | Last 90 days     |                   |   |
| This year      | Last 4 hours    | Last 6 months    |                   |   |
| Today so far   | Last 12 hours   | Last 1 year      |                   |   |
| Week to date   | Last 24 hours   | Last 2 years     |                   |   |
| Month to date  | Last 7 days     | Last 5 years     |                   |   |
| Vear to date   | -               | 2                |                   |   |

# 5.6.2 Fields

ITRS Log Analytics in the body of searched events, it recognize fields that can be used to created more precision queries. The extracted fields are visible in the left panel. They are divided on three types: timestamp, marked on clock icon **timestamp**; text, marked with the letter "t" **t params.level** and digital, marked witch hashtag **#\_\_score** 

Pointing to them and clicking on icon add, they are automatically transferred to the "Selected Fields" column and in the place of events a table with selected columns is created on regular basis. In the "Selected Fields" selection you can also delete specific fields from the table by clicking remove on the selected element.

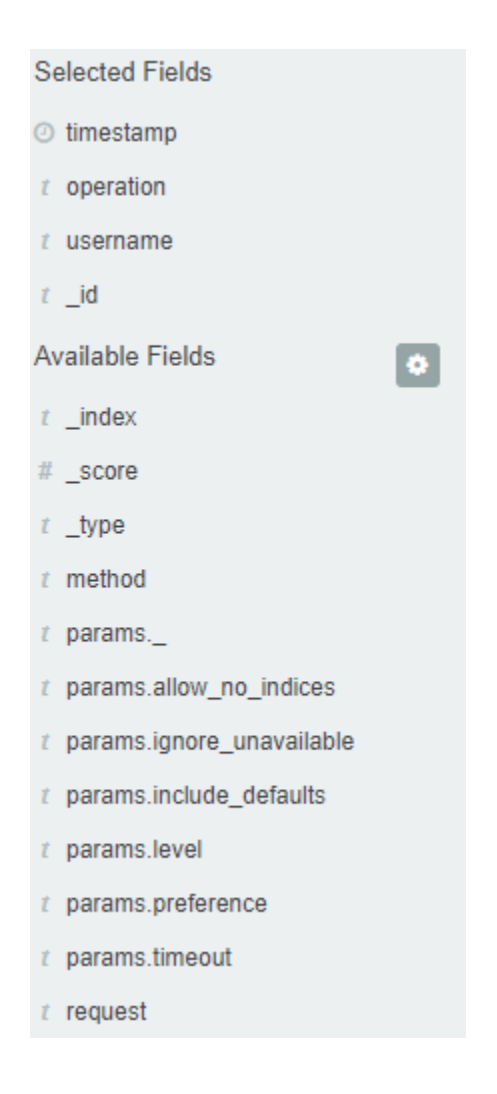

# 5.6.3 Filtering and syntax building

We use the query bar to search interesting events. For example, after entering the word "error", all events that contain the word will be displayed, additional highlighting them with an yellow background.

| 0        | Discover                                                       | Logout @                                                                                                    | ð |  |  |  |
|----------|----------------------------------------------------------------|----------------------------------------------------------------------------------------------------|---|--|--|--|
|          | 6 hits                                                         |                                                                                                    |   |  |  |  |
|          | New Save Open Share                                            | Inspect                                                                                                    |   |  |  |  |
| ŝ        | Filters audit                                                  | KQL                                                                                                    |   |  |  |  |
| 50       | (ĝ) − + Add filter                                             |                                                                                                    |   |  |  |  |
| сĿЪ      | audit 🗸                                                        | Seb 24, 2020 @ 11:25:41.954 - Mar 25, 2020 @ 11:25:41.954 − Auto                                                                                                    |   |  |  |  |
| 攀副       | Selected fields                                                | 4                                                                                                    |   |  |  |  |
| ⇔        | <ul><li>? _source</li><li>Available fields</li></ul>           | 3-<br>ting 2-                                                                                                    |   |  |  |  |
| (a)      | ② @timestamp                                                   | 0<br>1-                                                                                                    |   |  |  |  |
| P        | t_id                                                           | 0<br>2020-02-27 00:00<br>2020-03-03 00:00<br>2020-03-07 00:00<br>2020-03-11 00:00<br>2020-03-15 00:00<br>2020-03-15 00:00<br>2020-03-19 00:00<br>2020-03-23 00:00<br>Colored<br>Colored |   |  |  |  |
| <u>1</u> | # _score                                                       | Timesource                                                                                                    |   |  |  |  |
| 0        | t _type                                                        | > Mar 18, 2020 @ 08:40:15.962 request: / <mark>audit</mark> */_field_caps params.index: audit* username: - method: POST                                                                                                    |   |  |  |  |
| 13       | t method                                                       | params.ignore_unavailable: true params.allow_no_indices: false params.fields: * operation: QUERY                                                                                                    |   |  |  |  |
|          | t operation                                                    | _SCOTE: -                                                                                                    |   |  |  |  |
| 16       | ? paramssource_incl                                            | > Mar 18, 2020 @ 08:38:37.495 request. /audit*/ search params index. audit* username. lonserver method. POST                                                                                                    |   |  |  |  |
| କ୍ଷ      | <ul> <li>params.allow_no_ind</li> <li>params fields</li> </ul> | params.ignore_unavailable: true operation: QUERY @timestamp: Mar 18, 2020 @ 08:38:37.495                                                                                                    |   |  |  |  |
| Ŷ        | t params.id                                                    | _id: KEOU7HAB2K5ruCdmdtk3 _type: _doc _index: audit _score: -                                                                                                    |   |  |  |  |

#### **Syntax**

Fields can be used in the similar way by defining conditions that interesting us. The syntax of such queries is:

```
<fields_name:<fields_value>
```

#### Example:

status:500

This query will display all events that contain the "status" fields with a value of 500.

#### **Filters**

The field value does not have to be a single, specific value. For digital fields we can specify range in the following scheme:

<fields\_name:[<range\_from TO <range\_to]</pre>

Example:

```
status:[500 TO 599]
```

This query will return events with status fields that are in the range 500 to 599.

#### **Operators**

The search language used in ITRS Log Analytics allows to you use logical operators "AND", "OR" and "NOT", which are key and necessary to build more complex queries.

- AND is used to combined expressions, e.g. "error AND "access denied". If an event contain only one expression or the words error and denied but not the word access, then it will not be displayed.
- **OR** is used to search for the events that contain one OR other expression, e.g. "status:500" OR "denied". This query will display events that contain word "denied" or status field value of 500. ITRS Log Analytics uses this operator by default, so query "status:500" "denied" would return the same results.
- **NOT** is used to exclude the following expression e.g. "status:[500 TO 599] NOT status:505" will display all events that have a status fields, and the value of the field is between 500 and 599 but will eliminate from the result events whose status field value is exactly 505.
- The above methods can be combined with each other by building even more complex queries. Understanding how they work and joining it, is the basis for effective searching and full use of ITRS Log Analytics.

Example of query built from connected logical operations:

status: [500 TO 599] AND ("access denied" OR error) NOT status: 505

Returns in the results all events for which the value of status fields are in the range of 500 to 599, simultaneously contain the word "access denied" or "error", omitting those events for which the status field value is 505.

#### Wildcards

Wildcard searches can be run on individual terms, using ? to replace a single character, and \* to replace zero or more characters:

qu?ck bro\*

Be aware that wildcard queries can use an enormous amount of memory and perform very badly—just think how many terms need to be queried to match the query string "a\* b\* c\*".

#### **Regular expressions**

Regular expression patterns can be embedded in the query string by wrapping them in forward-slashes ("/"):

```
name:/joh?n(ath[oa]n)/
```

The supported regular expression syntax is explained in Regular expression syntax https://www.elastic.co/guide/en/elasticsearch/reference/8.3/regexp-syntax.html

#### **Fuzziness**

You can run fuzzy queries using the ~ operator:

quikc~ brwn~ foks~

For these queries, the query string is normalized. If present, only certain filters from the analyzer are applied. For a list of applicable filters, see Normalizers.

The query uses the Damerau-Levenshtein distance to find all terms with a maximum of two changes, where a change is the insertion, deletion or substitution of a single character, or transposition of two adjacent characters.

The default edit distance is 2, but an edit distance of 1 should be sufficient to catch 80% of all human misspellings. It can be specified as:

quikc~1

#### **Proximity searches**

While a phrase query (eg "john smith") expects all of the terms in exactly the same order, a proximity query allows the specified words to be further apart or in a different order. In the same way that fuzzy queries can specify a maximum edit distance for characters in a word, a proximity search allows us to specify a maximum edit distance of words in a phrase:

"fox quick"~5

The closer the text in a field is to the original order specified in the query string, the more relevant that document is considered to be. When compared to the above example query, the phrase "quick fox" would be considered more relevant than "quick brown fox".

#### **Ranges**

Ranges can be specified for date, numeric or string fields. Inclusive ranges are specified with square brackets [min TO max] and exclusive ranges with curly brackets {min TO max}.

• All days in 2012:

```
date: [2012-01-01 TO 2012-12-31]
```

• Numbers 1..5

count:[1 TO 5]

• Tags between alpha and omega, excluding alpha and omega:

```
tag:{alpha TO omega}
```

• Numbers from 10 upwards

```
count:[10 TO *]
```

• Dates before 2012

date:{\* TO 2012-01-01}

Curly and square brackets can be combined:

Numbers from 1 up to but not including 5

```
count:[1 TO 5}
```

• Ranges with one side unbounded can use the following syntax:

```
age:>10
age:>=10
age:<10
age:<=10</pre>
```

### 5.6.4 Saving and deleting queries

Saving queries enables you to reload and use them in the future.

#### Save query

To save query, click on the "Save" button under on the query bar:

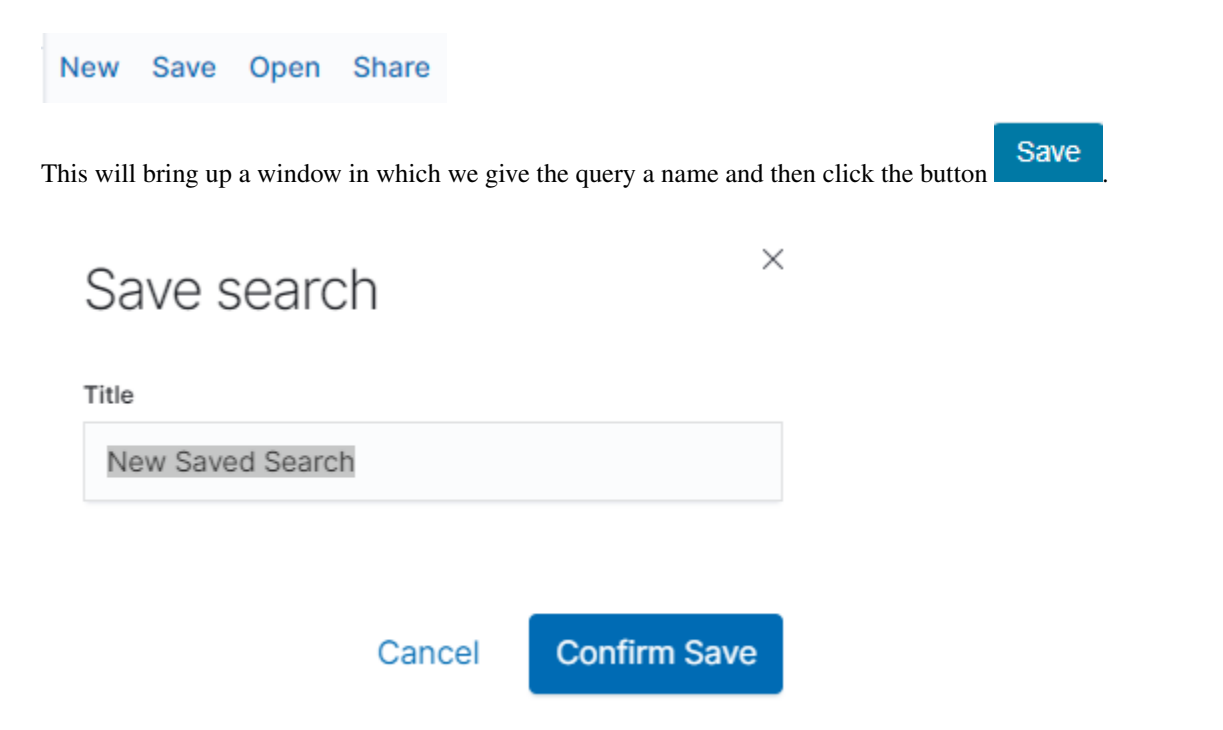

Saved queries can be opened by going to "Open" from the main menu at the top of the page, and select saved search from the search list:

| Open search |   | ×      |
|-------------|---|--------|
| Q Dod       | × | Sort ∨ |
| Q DocList   |   |        |

Additional you can use "Saved Searchers Filter." to filter the search list.

#### **Open query**

To open a saved query from the search list, you can click on the name of the query you are interested in.

After clicking on the icon *C* Edit filter on the name of the saved query and chose "Edit Query DSL", we will gain access to the advanced editing mode, so that we can change the query on at a lower level.

#### 🖉 Edit filter

It is a powerful tool designed for advanced users, designed to modify the query and the way it is presented by ITRS Log Analytics.

#### **Delete query**

| To delete a saved query, open it from the search list, and then click on the button $\textcircled{b}$ Delete.        |    |
|----------------------------------------------------------------------------------------------------|----|
| If you want delete many saved queries simultaneously go to the "Management Object" -> "Saved Object" -               | ~> |
| "Searches" select it in the list (the icon $\square$ to the left of the query name), and then click "Delete" button. |    |
| A Management / Saved objects                                                                                         | Ð  |

|          | wanagement / bavea objects | ,                                                               |                                                           | Logour                 |
|----------|----------------------------|-----------------------------------------------------------------|-----------------------------------------------------------|------------------------|
| 0        | <ul> <li>Kibana</li> </ul> |                                                                 |                                                           |                        |
| Ð        | Index Patterns             | Saved Objects                                                   | 凸 Export 314 objects 👍 Impo                               | rt C Refresh           |
| <u>و</u> | Advanced Settings          | From here you can delete saved objects, such as saved searche   | s. You can also edit the raw data of saved objects. Typic | cally objects are only |
| 3        |                            | mouned via their associated application, which is probably what | you should use instead of this screen.                    | <b>[</b>               |
| C        |                            | Q Search                                                        | Type ∨ 🖞 Delete                                           | Export ~               |
| 1        |                            | Type Title                                                      | config_(1)                                                | Actions                |
|          |                            | Advanced Settings [7.3.2_logserver]                             | index-pattern (8)                                         | Ŵ                      |
|          |                            |                                                                 | visualization (201)                                       |                        |
|          |                            | INetflow] Destinations                                          | search (78)                                               | (Q 00                  |
|          |                            | Interflow] History                                              | dashboard (26)                                            | Q 00                   |
|          |                            | INetflow] Network probe                                         | uri (0)                                                   | Ω 00                   |

Export ~

From this level, you can also export saved queries in the same way. To do this, you need to click on and choose the save location. The file will be saved in .JSON format. If you then want to import such a file to ITRS

Log Analytics, click on button , at the top of the page and select the desired file.

### 5.6.5 Manual incident

The Discovery module allows you to manually create incidents that are saved in the Incidents tab of the Alerts module. Manual incidents are based on search results or filtering. For a manual incident, you can save the following parameters:

- Rule name
- Time
- Risk
- Message

| Discover                       |                           |                                                                                                    |
|--------------------------------|---------------------------|----------------------------------------------------------------------------------------------------|
| 2,686 hits                     |                           |                                                                                                    |
| New Save Open Share Inspect    | Incident                  |                                                                                                    |
| Filters "status\=\"Deny\""     | MANUAL INCIDENT           |                                                                                                    |
| (a) - + Add filter             | Rule Name Manual Incident | Jul 1, 2020 @ 12:31:14.641 - Jul 1,                                                                                                    |
| Selected fields                | Time 1.07.2020, 12:48:21  |                                                                                                    |
| Y _source Available fields     | Risk 50                   |                                                                                                    |
| Popular<br>t host<br>t message | Message Enter Message     | 12:33:00 12:34:00 12:35:00 12:36:00 12:37:00 12:37                                                                                                 |
| t program                      |                           | _source                                                                                                    |
| O @timestamp<br>t @version     | Create Incident           | 603 message: <30>device="SFW" date=2020-07-01 time=12:45:57 timezone="CE:<br>log_component="Appliance Access" log_subtype="Denied" status="Deny" p |

After saving the manual incident, you can go to the Incident tab in the Alert module to perform the incident handling procedure.

| Create Alert Rule      | Alert Rules List Alert Status Playbook Risks Incidents | ]              |                |            |          |
|------------------------|--------------------------------------------------------|----------------|----------------|------------|----------|
| Q Manual*              |                                                        | Status V 🛗 V L | ast 15 minutes | Show d     | iew sh   |
| Name                   | Alert Time                                             | Username       | Status Ri      | sk 🗸 Verif | y :tions |
| Manual Incident "Deny" | 01-07-2020 12:48:21                                    |                | 50             | D 🕞 Upda   | ate 👓    |
| Rows per page: 25 🗸    |                                                        |                |                | Playl      | books    |
|                        |                                                        |                |                | 🖉 Note     |          |

### 5.6.6 Change the default width of columns

To improve the readability of values in Discovery columns, you can set a minimum column width. The column width setting is in the CSS style files:

```
/usr/share/kibana/built_assets/css/plugins/kibana/index.dark.css
/usr/share/kibana/built_assets/css/plugins/kibana/index.light.css
```

To set the minimum width for the columns, e.g. 150px, add the following entry min-width: 150px in the CSS style files:

```
.kbnDocTableCell___dataField
min-width: 150px;
white-space: pre-wrap; }
```

# 5.7 Visualizations

Visualize enables you to create visualizations of the data in your ITRS Log Analytics indices. You can then build dashboards that display related visualizations. Visualizations are based on ITRS Log Analytics queries. By using a

series of ITRS Log Analytics aggregations to extract and process your data, you can create charts that show you the trends, spikes, and dips.

# 5.7.1 Creating visualization

#### Create

To create visualization, go to the "Visualize" tab from the main menu. A new page will be appearing where you can create or load visualization.

#### Load

| Visualize           |                                 |               |                          |
|---------------------|---------------------------------|---------------|--------------------------|
| () Recently viewed  |                                 |               |                          |
| Ø Discover          | Visualizations                  |               | Create new visualization |
| 🟦 Visualize         | Viodalizacionio                 |               |                          |
| Dashboard           | Q Search                        |               |                          |
| d XLSX Import       | Title                           | Туре          | Actions                  |
| 🕼 Cluster           | AD Account - Name Changed       | 8 Metric      | Ø                        |
| 😽 Wazuh             | AD DNS Chagnes Pie              | () Pie        | Ø                        |
| 🂪 LogTrail          | AD DNS Changes Count            | 8 Metric      | Ø                        |
| (m) Agents          | AD GROUP - Changed              | 8 Metric      | Ø                        |
| 1 Alerts            | AD LoginLogout                  | <u>I</u> Line | Ø                        |
| Intelligence        | AD LoginLogout Ratio            | () Pie        | Ø                        |
| C Scheduler         | AD Security Group - Changed vis | 8 Metric      | Ø                        |
| ത്                  | AD Security Group - Created vis | 8 Metric      | Ø                        |
| 🕿 Reports           | AD Security Group - Deleted vis | 8 Metric      | Ø                        |
| ୟି Config           | Alert - Documents TOP hits      | () Pie        | Ø                        |
| 안 Dev Tools         | Power page 10 V                 |               |                          |
| <li>Management</li> | Rows per page: 10 ~             |               | <u>1</u> 2 3 4 5 20 /    |

To load previously created and saved visualization, you must select it from the list.

In order to create a new visualization, you should choose the preferred method of data presentation.

# New Visualization

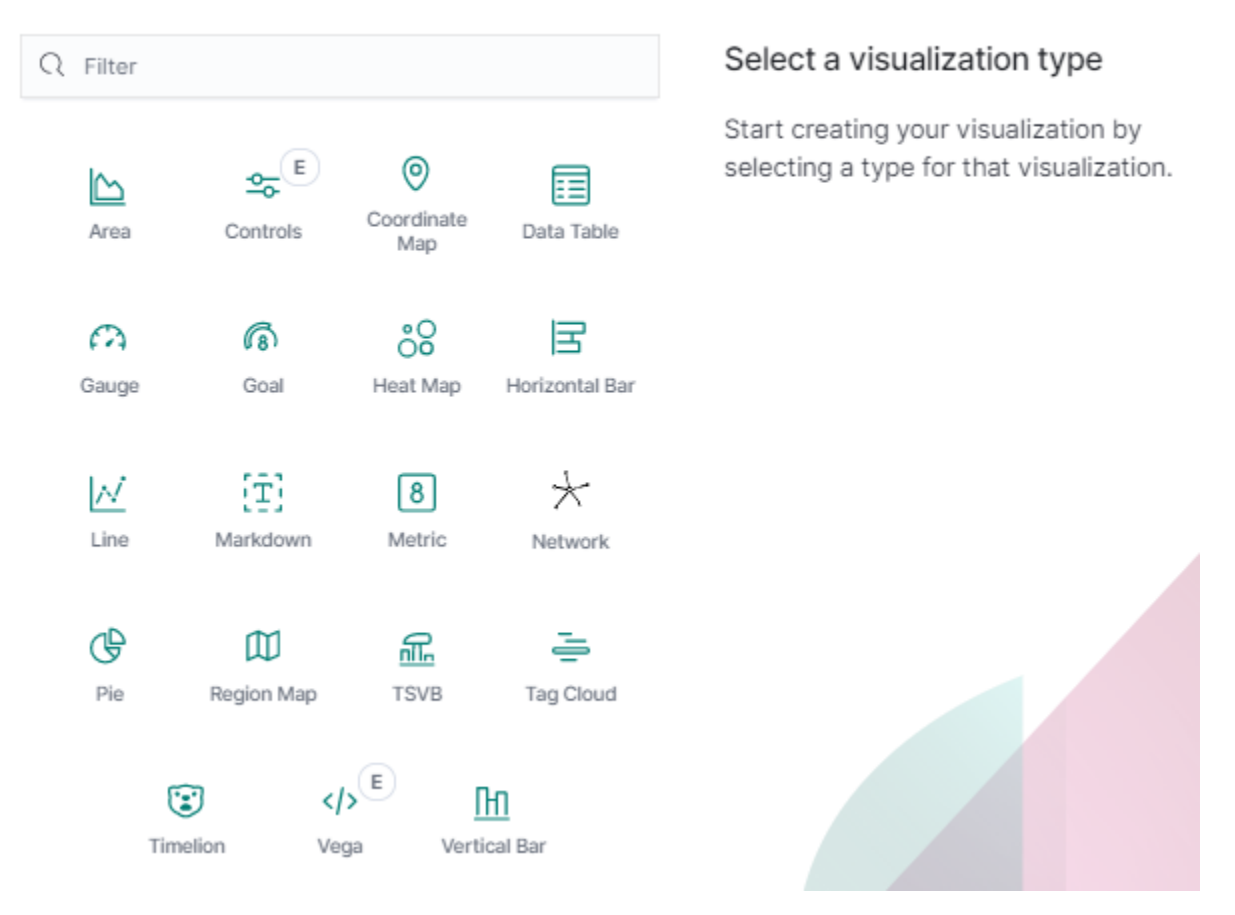

Next, specify whether the created visualization will be based on a new or previously saved query. If on new one, select the index whose visualization should concern. If visualization is created from a saved query, you just need to select the appropriate query from the list, or (if there are many saved searches) search for them by name.

 $\times$ 

# New Area / Choose a source

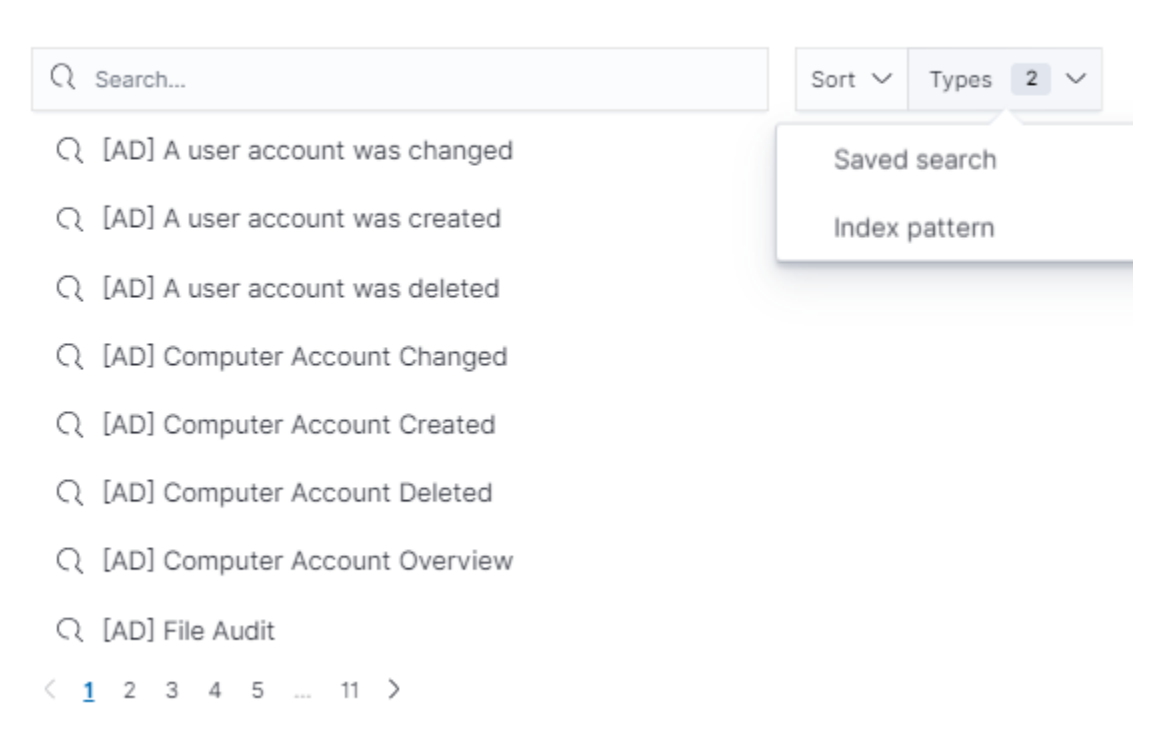

# 5.7.2 Vizualization types

Before the data visualization will be created, first you have to choose the presentation method from an existing list. Currently there are five groups of visualization types. Each of them serves different purposes. If you want to see only the current number of products sold, it is best to choose "Metric", which presents one value.

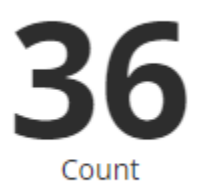

However, if we would like to see user activity trends on pages in different hour and days, a better choice will be "Area chart", which displays a chart with time division.

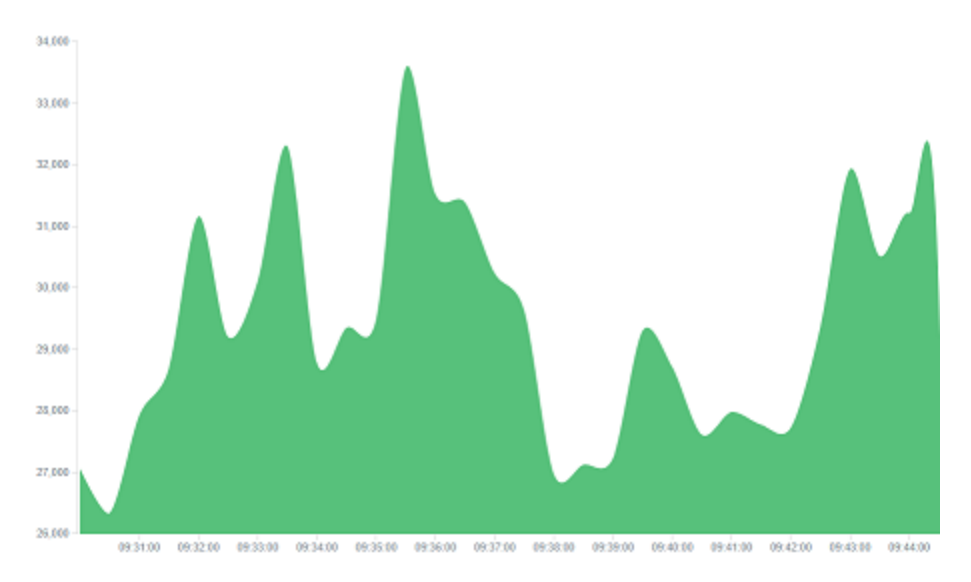

The "Markdown widget" views is used to place text e.g. information about the dashboard, explanations and instruction on how to navigate. Markdown language was used to format the text (the most popular use is GitHub). More information and instruction can be found at this link: https://help.github.com/categories/writing-on-github/

# 5.7.3 Edit visualization and saving

#### Edititing

Editing a saved visualization enables you to directly modify the object definition. You can change the object title, add a description, and modify the JSON that defines the object properties. After selecting the index and the method of data presentation, you can enter the editing mode. This will open a new window with empty visualization.

| Save Share Inspect Refresh |
|----------------------------|
| Filters Search             |
| ලි – + Add filter          |
| audit                      |
| Data Options D X           |
| Metrics                    |
| > Metric Count             |
| \rm Add                    |
| Buckets                    |
| Add                        |
| ADD BUCKET                 |
| Split group                |

Visualize / [Audit] Events count

At the very top there is a bar of queries that cat be edited throughout the creation of the visualization. It work in the same way as in the "Discover" tab, which means searching the raw data, but instead of the data being displayed, the visualization will be edited. The following example will be based on the "Area chart". The visualization modification panel on the left is divided into three tabs: "Data", "Metric & Axes" and "Panel Settings".

In the "Data" tab, you can modify the elements responsible for which data and how should be presented. In this tab there are two sectors: "metrics", in which we set what data should be displayed, and "buckets" in which we specify how they should be presented.

Select the Metrics & Axes tab to change the way each individual metric is shown on the chart. The data series are styled in the Metrics section, while the axes are styled in the X and Y axis sections.

In the "Panel Settings" tab, there are settings relating mainly to visual aesthetics. Each type of visualization has separate options.

To create the first graph in the char modification panel, in the "Data" tab we add X-Axis in the "buckets" sections. In "Aggregation" choose "Histogram", in "Field" should automatically be located "timestamp" and "interval": "Auto" (if not, this is how we set it). Click on the icon on the panel. Now our first graph should show up.

Some of the options for "Area Chart" are:

Smooth Lines - is used to smooth the graph line.

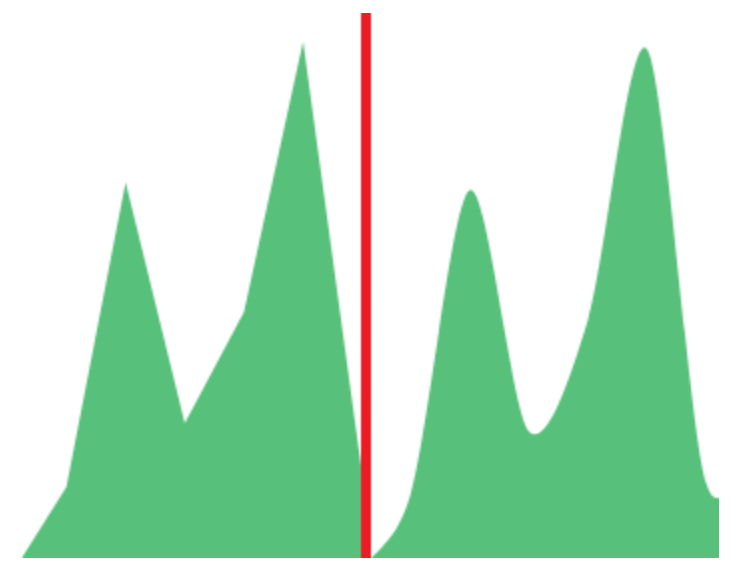

- Current time marker places a vertical line on the graph that determines the current time.
- Set Y-Axis Extents allows you to set minimum and maximum values for the Y axis, which increases the readability of the graphs. This is useful, if we know that the data will never be less then (the minimum value), or to indicate the goals the company (maximum value).
- Show Tooltip option for displaying the information window under the mouse cursor, after pointing to the point on the graph.

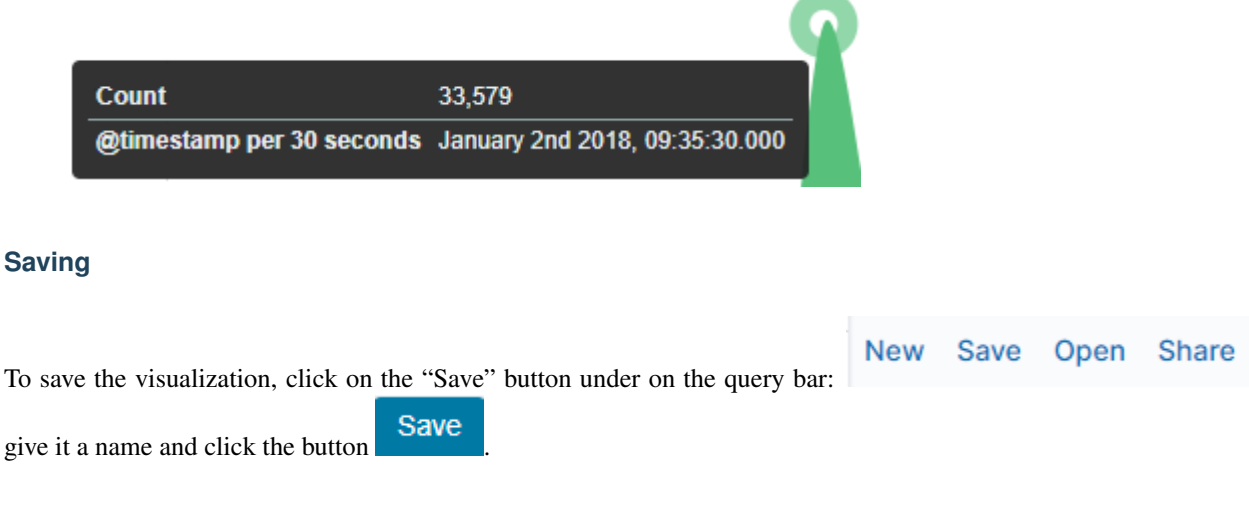

#### Load

To load the visualization, go to the "Management Object" -> "Saved Object" -> "Visualizations" select it from the list. From this place, we can also go into advanced editing mode. To view of the visualization use

 View visualization button.

# 5.8 Dashboards

Dashboard is a collection of several visualizations or searches. Depending on how it is build and what visualization it contains, it can be designed for different teams e.g.:

- SOC which is responsible for detecting failures or threats in the company;
- business which thanks to the listings can determine the popularity of products and define the strategy of future sales and promotions;
- managers and directors who may immediately have access to information about the performance units or branches.

# 5.8.1 Create

To create a dashboard from previously saved visualization and queries, go to the "Dashboard" tab in the main menu. When you open it, a new page will appear.

| 0          | Dashboards |                        |                         |                      | Logout 🤅 |
|------------|------------|------------------------|-------------------------|----------------------|----------|
|            |            |                        |                         |                      |          |
| Ø          |            | Dashboards             |                         | Create new dashboard |          |
| î          |            | Q Search               |                         |                      |          |
| 5          |            |                        |                         |                      |          |
| <u>r</u> ↓ |            | Title                  | Description             | Actions              |          |
| 袋尾         |            | [AD] Accounts Overview | AD - Accounts Dashboard | Ø                    |          |

| 0 | Dashboard / Editing New Dashboard |                                | Add papels                                        |  |  |  |  |
|---|-----------------------------------|--------------------------------|---------------------------------------------------|--|--|--|--|
|   | Save Cancel Add Options Share     |                                |                                                   |  |  |  |  |
|   | Filters Search                    | ĸ                              | O Search Sort V Tunes 2 V                         |  |  |  |  |
|   |                                   |                                | Guilter Types 2 V                                 |  |  |  |  |
|   |                                   |                                | Q [AD] A user account was changed Saved search    |  |  |  |  |
|   |                                   |                                | [8] [AD] A user account was changed Visualization |  |  |  |  |
|   |                                   |                                | Q [AD] A user account was created                 |  |  |  |  |
|   |                                   | This dashboard is              | [8] [AD] A user account was created               |  |  |  |  |
|   |                                   | Click the Add button in the me |                                                   |  |  |  |  |

Clicking on the icon "Add" at the top of page select "Visualization" or "Saved Search" tab.

and selecting a saved query and / or visualization from the list will add them to the dashboard. If, there are a large number of saved objects, use the bar to search for them by name.

Elements of the dashboard can be enlarged arbitrarily (by clicking on the right bottom corner of object and dragging the border) and moving (by clicking on the title bar of the object and moving it).

# 5.8.2 Saving

You may change the time period of your dashboard.

At the upper right hand corner, you may choose the time range of your dashboard.

| Save Cancel                  | Add    | Options    | Share | C Auto-refresh | ۲ | O Last 15 minutes |
|------------------------------|--------|------------|-------|----------------|---|-------------------|
| Time Range<br>Quick Relative | Absolu | ite        |       |                |   |                   |
| Today                        |        | Last 15 mi | nutes | Last 30 days   |   |                   |
| This week                    |        | Last 30 mi | nutes | Last 60 days   |   |                   |
| This month                   |        | Last 1 hou | r     | Last 90 days   |   |                   |
| This year                    |        | Last 4 hou | rs    | Last 6 months  |   |                   |
| Today so far                 |        | Last 12 ho | urs   | Last 1 year    |   |                   |
| Week to date                 |        | Last 24 ho | urs   | Last 2 years   |   |                   |
| Month to date                |        | Last 7 day | 5     | Last 5 years   |   |                   |
| Year to date                 |        |            |       |                |   |                   |

Click save and choose the 'Store time with dashboard' if you are editing an existing dashboard. Otherwise, you may choose 'Save as a new dashboard' to create a new dashboard with the new time range.

To save a dashboard, click on the "Save" button to the up of the query bar and give it a name.

# 5.8.3 Load

To load the Dashboard, go to the "Management Object" -> "Saved Object" -> "Dashborad" select it from the list. From

this place, we can also go into advanced editing mode. To view of the visualization use View dashboard button.

# 5.8.4 Sharing dashboards

The dashboard can be share with other ITRS Log Analytics users as well as on any page - by placing a snippet of code. Provided that it cans retrieve information from ITRS Log Analytics.

To do this, create new dashboard or open the saved dashboard and click on the "Share" to the top of the page. A window will appear with generated two URL. The content of the first one "Embaded iframe" is used to provide the dashboard in the page code, and the second "Link" is a link that can be passed on to another user. There are two option for each, the first is to shorten the length of the link, and second on copies to clipboard the contest of the given bar.

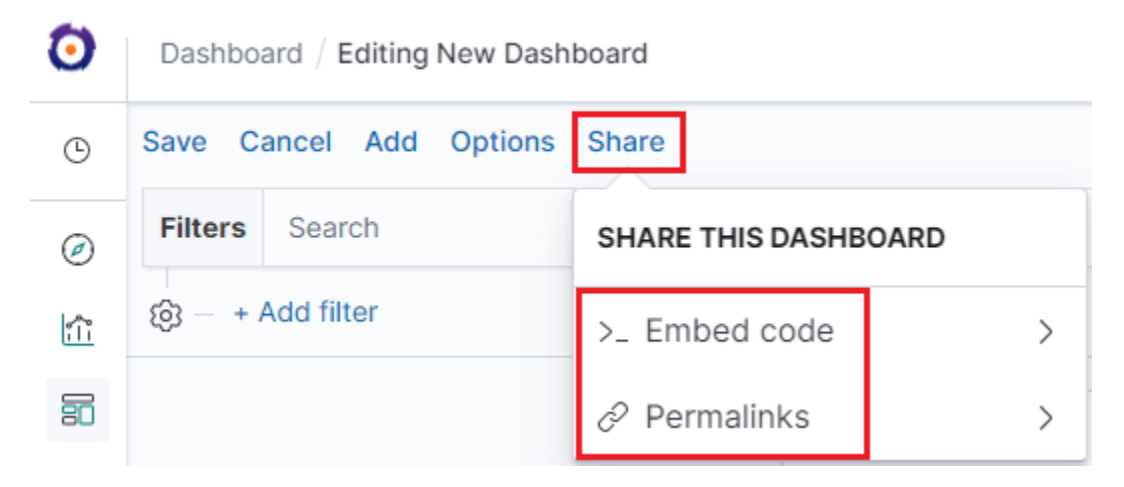

# 5.8.5 Dashboard drilldown

In discovery tab search for message of Your interest

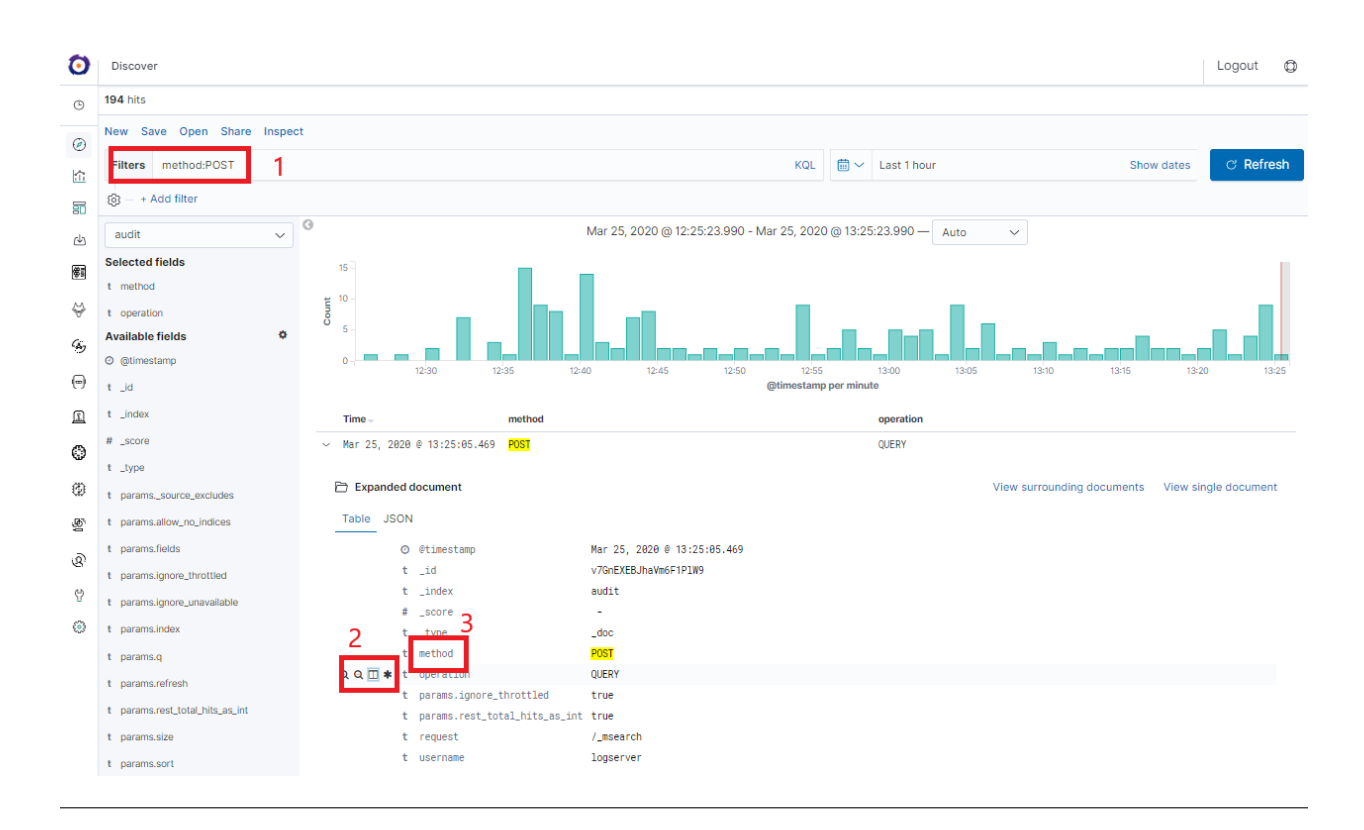

#### Save Your search

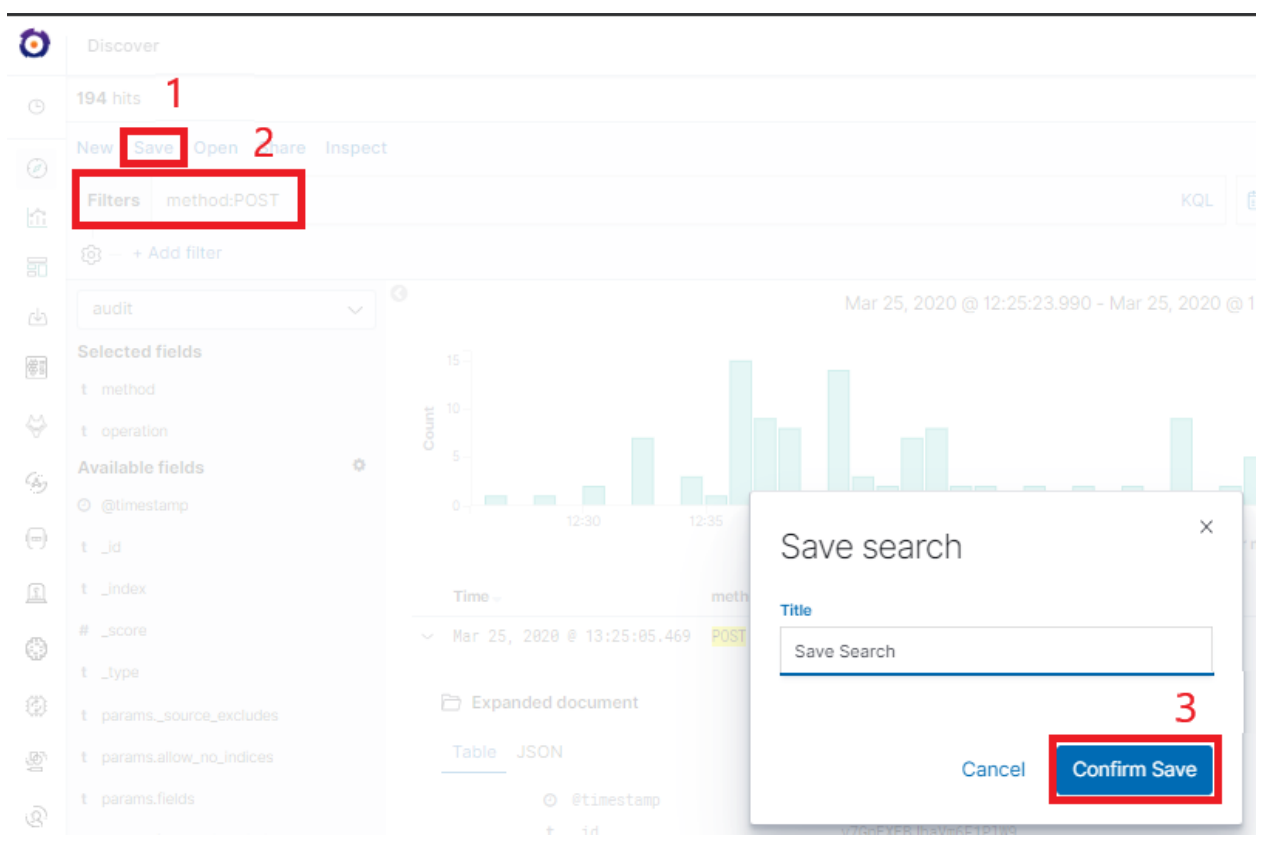

Check You "Shared link" and copy it

| ٥   |   |                                                                    |                  |                              |                  | Open se                | earch            |   | ×      |
|-----|---|--------------------------------------------------------------------|------------------|------------------------------|------------------|------------------------|------------------|---|--------|
|     |   | ad / 45 hits 2<br>Save Dpen Share<br>s method:POST<br>+ Add filter |                  |                              | Mar 25, 2020 @ 1 | 3<br>Q POS<br>Q Search | 4<br>Post Method | × | Sort 🗸 |
| 0   | ) | Discove                                                            | r / Search P     | ost Method                   |                  |                        |                  |   | I      |
| ©   |   | <b>່ວ</b> Reload                                                   | / <b>45</b> hits |                              |                  |                        |                  |   |        |
| Ø   | ) | New Sa                                                             | ave Open         | Share Inspect                |                  |                        |                  |   |        |
| 命   |   | Filters                                                            | method:P(        | PERMALINK                    |                  |                        |                  |   |        |
| 80  | 3 | ® – +                                                              | Add filter       | Generate the link as         |                  |                        |                  |   |        |
| æ   | 5 | audit                                                              |                  | <ul> <li>Snapshot</li> </ul> |                  | 0                      |                  |   |        |
| \$s | ) | Selected                                                           | fields           | Saved object                 |                  | 7                      |                  |   |        |
| Ş   |   | t operati                                                          | ion              | Copy link                    | 0 <sub>2-</sub>  | _                      |                  |   |        |

**! ATTENTION !** Do not copy ,,?\_g=()" at the end.

Select Alerting module

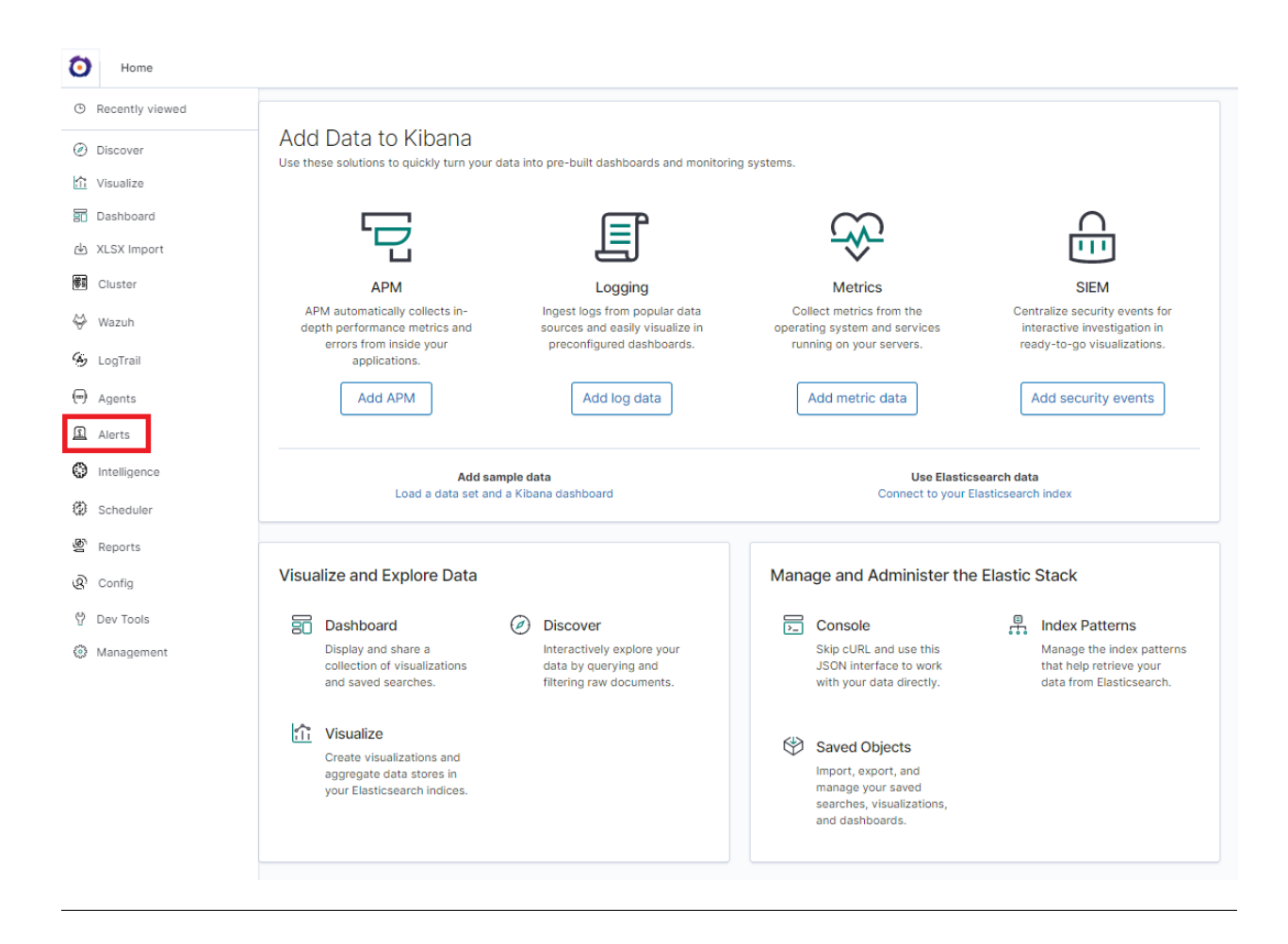

Once Alert is created use ANY frame to add the following directives:

Use\_kibana4\_dashboard: paste Your "shared link" here

use\_kibana\_dashboard: - The name of a Kibana dashboard to link to. Instead of generating a dashboard from a template, Alert can use an existing dashboard. It will set the time range on the dashboard to around the match time, upload it as a temporary dashboard, add a filter to the query\_key of the alert if applicable, and put the url to the dashboard in the alert. (Optional, string, no default).

Kibana4\_start\_timedelta

kibana4\_start\_timedelta: Defaults to 10 minutes. This option allows you to specify the start time for the generated kibana4 dashboard. This value is added in front of the event. For example,

`kibana4\_start\_timedelta: minutes: 2`

```
Kibana4_end_timedelta`
```

kibana4\_end\_timedelta: Defaults to 10 minutes. This option allows you to specify the end time for the generated kibana4 dashboard. This value is added in back of the event. For example,

kibana4\_end\_timedelta: minutes: 2

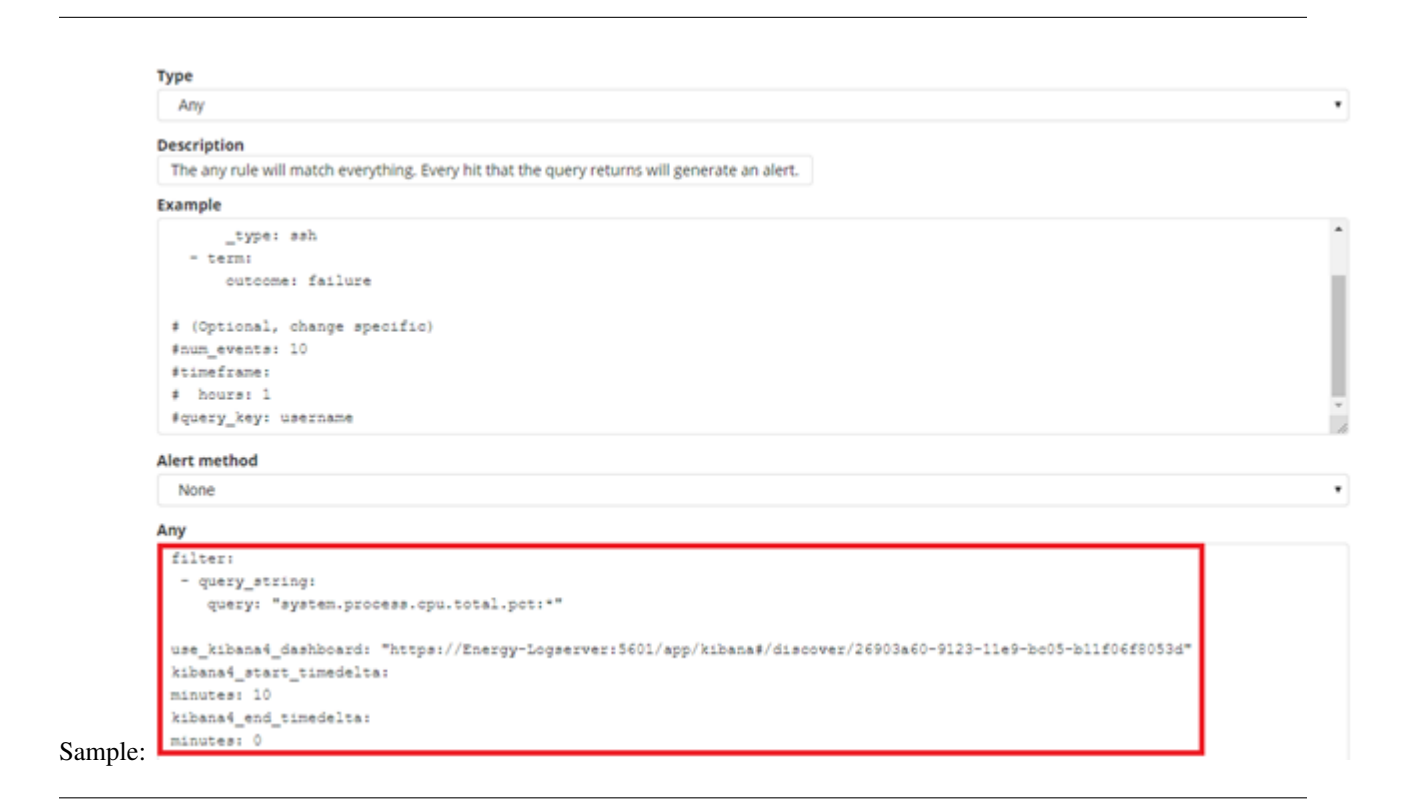

Search for triggered alert in Discovery tab. Use alert\* search pattern.

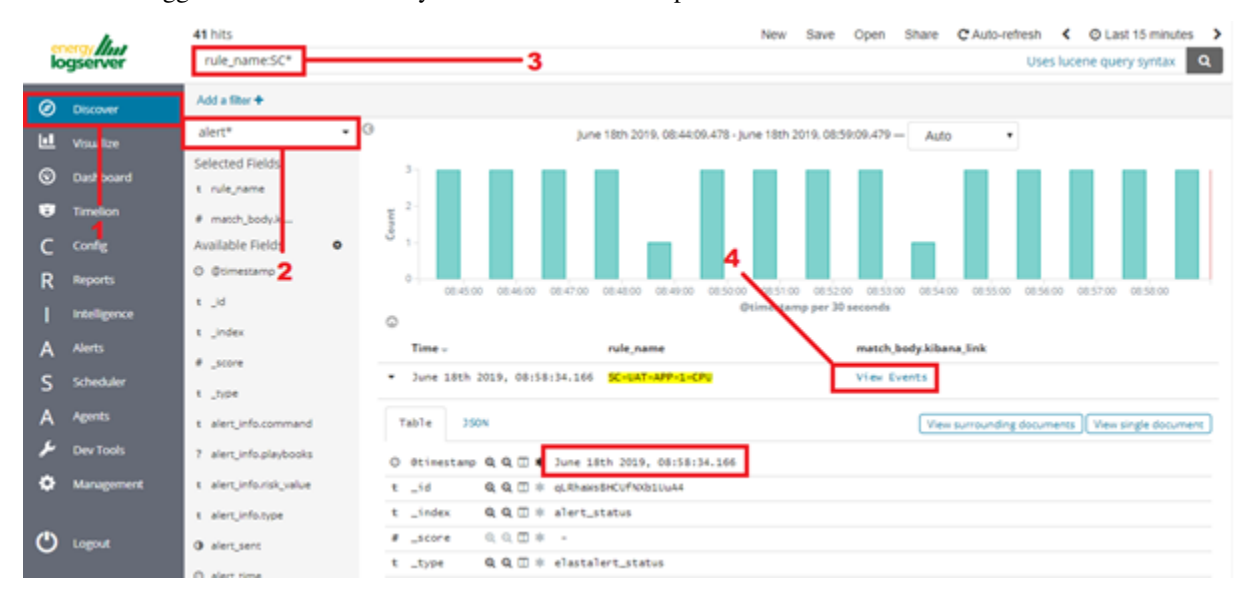

Refresh the alert that should contain url for the dashboard. Once available, kibana\_dashboard field can be exposed to dashboards giving You a real drill down feature.

### 5.8.6 Sound notification

You can use sound notification on dashboard when the new document is coming. To configure sound notification on dashboard use the following steps:

- create and save the Saved search in Discovery module;
- open the proper dashboard and add the previously created Saved search;
- exit form dashboard editing mode by click on the save button;

| • | click | on    | three   | small      | square | on | the  | previously | added | object | and | select | Play | audio: |
|---|-------|-------|---------|------------|--------|----|------|------------|-------|--------|-----|--------|------|--------|
|   |       |       |         |            |        |    |      |            |       |        |     |        |      |        |
|   | ever  | nt_da | ta.Targ | etUserl    | Name   | 0  | ртю  | NS         |       |        |     |        |      |        |
|   | V     | Mwa   | re_Conv | /_SA       |        | lõ | Ins  | pect       |       |        |     |        |      |        |
|   | V     | Mwa   | re_Conv | /_SA       |        | 2  | ' Fu | ll screen  |       |        |     |        |      |        |
|   | V     | Mwai  | re_Conv | <u>_SA</u> |        | Ģ  | Pla  | iy audio   |       |        | >   |        |      |        |
|   |       |       |         |            |        |    |      | 1–3        | of 3  | <      | >   |        |      |        |

• select the sound file in the mp3 format from your local disk and click OK:

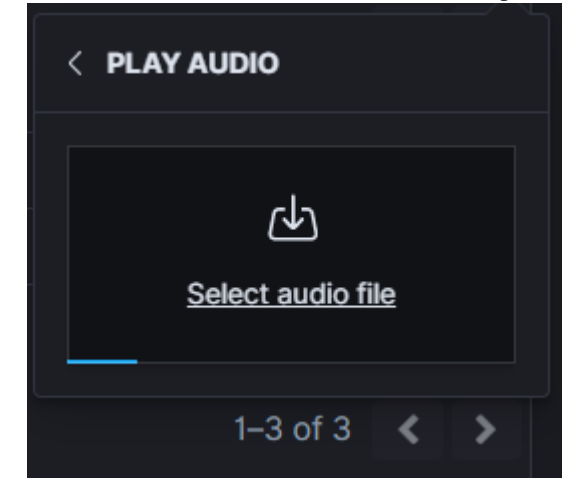

• on the dashboard set the automatically refresh data. for example every 5 seconds:

| Quick select                              |                 |                  | < >   |
|-------------------------------------------|-----------------|------------------|-------|
| Last 🗸                                    | 15              | minutes $$       | Apply |
| Commonly used                             |                 |                  |       |
| Today                                     | т               | his week         |       |
| Last 15 minutes                           | L               | ast 30 minutes   |       |
| Last 1 hour                               | L               | ast 24 hours     |       |
| Last 7 days                               | L               | ast 30 days      |       |
| Last 90 days                              | L               | ast 1 year       |       |
| Recently used date                        | eranges         |                  |       |
| Last 90 days                              |                 |                  |       |
| Nov 30, 2020 @<br>16:04:11.747            | 08:15:56.643 to | o Nov 30, 2020 @ | ò     |
| Todav                                     |                 |                  |       |
|                                           |                 |                  |       |
| Last 1 hour                               |                 |                  |       |
| Last 1 hour<br>This week                  |                 |                  |       |
| Last 1 hour<br>This week<br>Refresh every |                 |                  |       |

• when new document will coming the sound will playing.# Reports #

ITRS Log Analytics contains a module for creating reports that can be run cyclically and contain only interesting data, e.g. a weekly sales report.

To go to the reports windows, select to tiles icon from the main menu bar, and then go to the "Reports" icon (To go back, go to the "Search" icon).

| 0           | Discover        |
|-------------|-----------------|
| 6           | Recently viewed |
| Ø           | Discover        |
| ŝ           | Visualize       |
| 50          | Dashboard       |
| ₼           | XLSX Import     |
| 筹書          | Cluster         |
| ⇔           | Wazuh           |
| ري          | LogTrail        |
| <b>(D</b> ) | Agents          |
| ഥ           | Alerts          |
| ٢           | Intelligence    |
| ٢           | Scheduler       |
| Ę.          | Reports         |
| ନ୍ତ         | Config          |
| 안           | Dev Tools       |
| £           | Management      |

# 5.9 Reports

# 5.9.1 CSV Report

To export data to CSV Report click the Reports icon, you immediately go to the first tab - Export Data

In this tab we have the opportunity to specify the source from which we want to do export. It can be an index pattern. After selecting it, we confirm the selection with the Submit button and a report is created at the moment. The symbol

| Refresh List C                                                  |                                        |                      |
|-----------------------------------------------------------------|----------------------------------------|----------------------|
| can refresh the list                                            | of reports and see what its status is. |                      |
| Data Export Report Export Report Schedule                       | r                                      |                      |
| Create Task List                                                |                                        |                      |
| Toggle to select between Index pattern or name<br>Index Pattern | Search Query                           |                      |
| Index Name                                                      | Time Criteria Field Name               |                      |
| ~                                                               |                                        |                      |
| Export Fields (default all)                                     | Time Range                             |                      |
| ~                                                               | iii → Last 1 week                      | Show dates C Refresh |
| <ul> <li>Include meta fields in export</li> <li>CSV</li> </ul>  |                                        |                      |
| O HTML                                                          |                                        |                      |
| Submit                                                          |                                        |                      |

We can also create a report by pointing to a specific index from the drop-down list of indexes.

| Create Task Task List   Solution Toggle to select between Index pattern or name   Index Pattern   Index Name   au    .auth   .auth   .authuser   audit   .authconfig   Include meta fields in export     CSV   HTML | Data Export  | Report Export        | Report Scheduler   |
|----------------------------------------------------------------------------------------------------|--------------|----------------------|--------------------|
| Toggle to select between Index pattern or name Index Pattern   Index Name   au    .auth   .authuser   audit   .authconfig   Include meta fields in export   CSV   HTML                                              | Create Task  | Task List            |                    |
| Index Name   au    .auth   .authuser   audit   .authconfig   Include meta fields in export   CSV   HTML                                                                                                    | X Toggle to  | o select between Ind | ex pattern or name |
| au  ~ .auth .authuser audit .authconfig Include meta fields in export CSV HTML                                                                                                    | Index Name   |                      |                    |
| .auth         .authuser         audit         .authconfig         Include meta fields in export         CSV         HTML                                                                                            | au           |                      | ~                  |
| .authuser         audit         .authconfig         Include meta fields in export         CSV         HTML                                                                                                    | .auth        |                      |                    |
| audit<br>.authconfig<br>Include meta fields in export<br>CSV<br>HTML                                                                                                    | .authuser    |                      |                    |
| <ul> <li>.authconfig</li> <li>Include meta fields in export</li> <li>CSV</li> <li>HTML</li> </ul>                                                                                                    | audit        |                      |                    |
| <ul> <li>Include meta fields in export</li> <li>CSV</li> <li>HTML</li> </ul>                                                                                                    | .authconfig  |                      |                    |
| O CSV<br>◯ HTML                                                                                                    | Include meta | fields in export     |                    |
| CSV                                                                                                    | -            |                      |                    |
| ⊖ HTML                                                                                                    | CSV          |                      |                    |
|                                                                                                    |              |                      |                    |
|                                                                                                    | Submit       |                      |                    |

We can also check which fields are to be included in the report. The selection is confirmed by the Submit button.

#### Export Fields (default all)

| content.keyword $\times$ method $\times$ | $\otimes$ $\checkmark$ |
|------------------------------------------|------------------------|
| @timestamp                               |                        |
| content                                  |                        |
| method.keyword                           |                        |
| operation                                |                        |
| operation.keyword                        |                        |
| paramssource_includes                    |                        |
| paramssource_includes.keyword            |                        |

When the process of generating the report (Status:Completed) is finished, we can download it (Download button) or delete (Delete button). The downloaded report in the form of \*.csv file can be opened in the browser or saved to the disk.

| Data Export      | Report Export Report Se | cheduler     |          |                      |
|------------------|-------------------------|--------------|----------|----------------------|
| Create Task      | Task List               |              |          |                      |
| Refresh List C   | Index Path              | Search Query | Status   | tions                |
| 2020-03-25T11:05 | 5:30.864Z audit         | *            | Complete | Download<br>宦 Delete |

In this tab, the downloaded data has a format that we can import into other systems for further analysis.

# 5.9.2 PDF Report

In the Export Dashboard tab we have the possibility to create graphic reports in PDF files. To create such a report, just from the drop-down list of previously created and saved Dashboards, indicate the one we are interested in, and then confirm the selection with the Submit button. A newly created export with the Processing status will appear on the list under Dashboard Name. When the processing is completed, the Status changes to Complete and it will be possible to download the report.

| Data Export  | Report Exp      | oort Repor  | t Scheduler |  |  |   |
|--------------|-----------------|-------------|-------------|--|--|---|
| Create Dash  | board Task      | Dashboard L | ist         |  |  |   |
| Dashboard    |                 |             |             |  |  |   |
| aud          |                 |             |             |  |  | ~ |
| [Audit] Dasi | hboard          |             |             |  |  |   |
| [AD] Remov   | able Device Aud | liting      |             |  |  |   |
| [AD] File Au | dit             |             |             |  |  |   |
| [AD] Server  | s Audit         |             |             |  |  |   |
| [AD] Workst  | ation Audit     |             |             |  |  |   |
|              |                 |             |             |  |  |   |
| Comments     |                 |             |             |  |  |   |
|              |                 |             |             |  |  |   |
|              |                 |             |             |  |  |   |
|              |                 |             |             |  |  |   |
|              |                 |             |             |  |  |   |
|              |                 |             |             |  |  |   |
|              |                 |             |             |  |  |   |
| PDF          |                 |             |             |  |  |   |
| ○ JPEG       |                 |             |             |  |  |   |
| 0 0.20       |                 |             |             |  |  |   |
| Submit       |                 |             |             |  |  |   |
|              |                 |             |             |  |  |   |

By clicking the Download button, the report is downloaded to the disk or we can open it in the PDF file browser. There is also to option of deleting the report with the Delete button.

| Data Export Report Expo  | ort Report Scheduler |          |         |
|--------------------------|----------------------|----------|---------|
| Create Dashboard Task    | Dashboard List       |          |         |
| Refresh List උ           |                      |          |         |
| Start Time               | Dashboard Name       | Status   | Actions |
| 2020-03-25T11:09:23.083Z | [Audit] Dashboard    | Complete |         |

Below is an example report from the Dashboard template generated and downloaded as a PDF file.

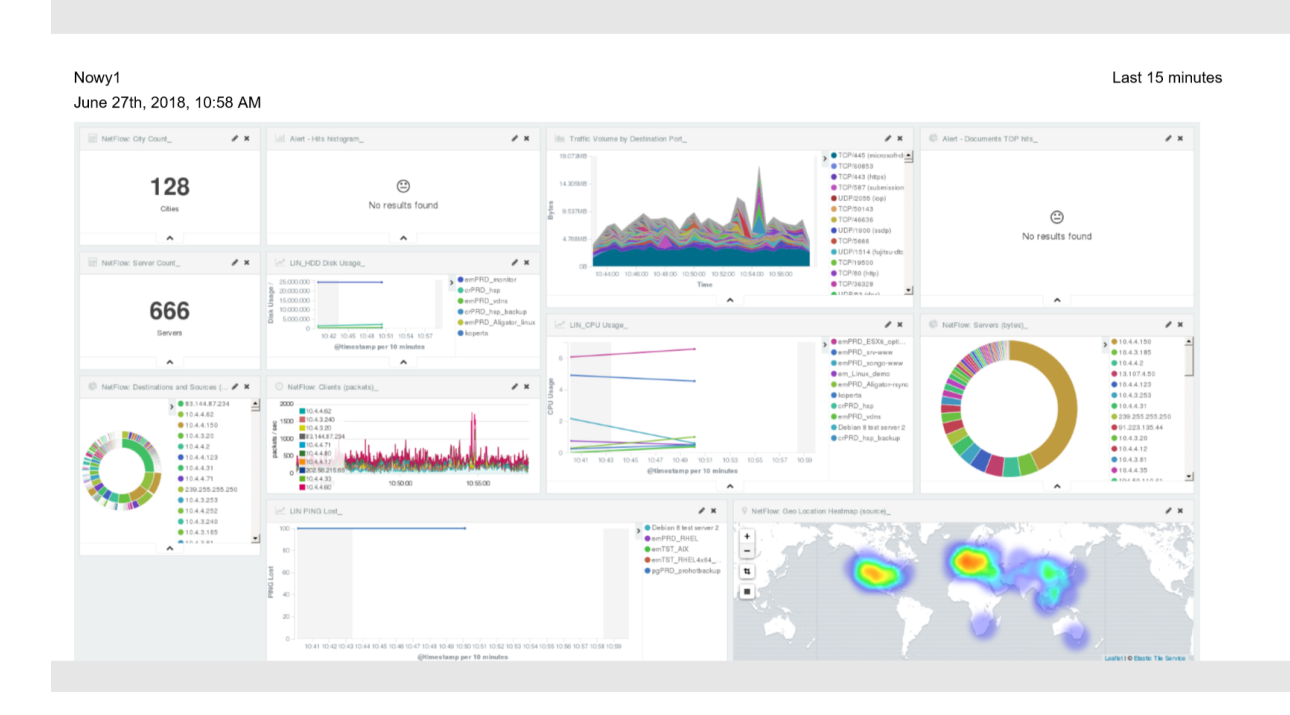

# 5.9.3 PDF report from the table visualization

Data from a table visualization can be exported as a PDF report.

To export a table visualization data, follow these steps:

- 1. Go to the 'Report' module and then to the 'Report Export' tab,
- 2. Add the new task name in 'Task Name' field,
- 3. Toggle the switch 'Enable Data Table Export':

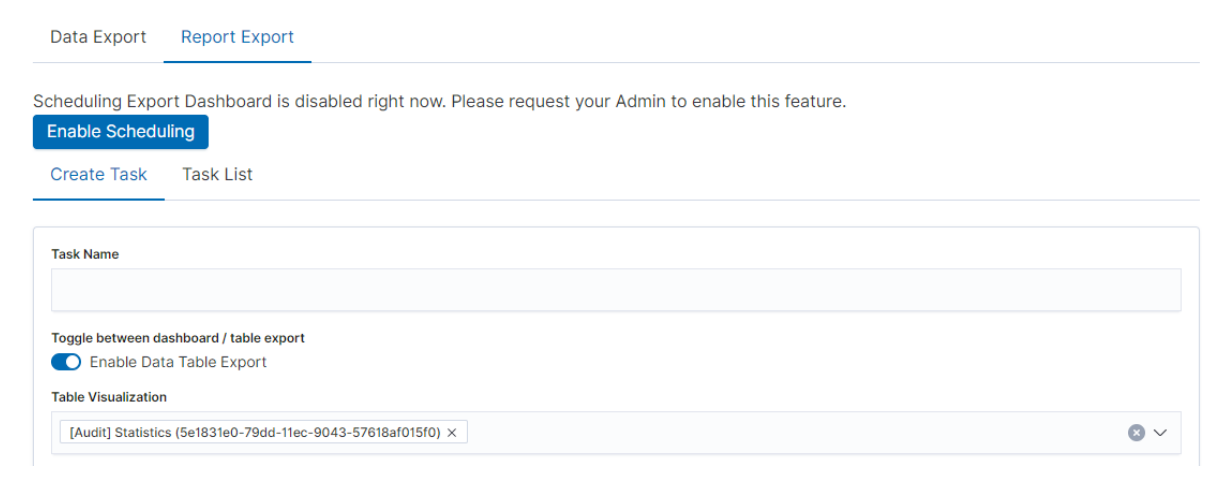

- 4. Select the table from the 'Table Visualization' list,
- 5. Select the time range for which the report is to be prepared,
- 6. You can select a logo from the 'Logo' list,
- 7. You can add a report title using the 'Title' field,
- 8. You can add a report comment using the 'Comments' field,
- 9. Select the 'Submit' button to start creating the report,
- 10. You can follow the progress in the 'Task List' tab,
- 11. After completing the task, the status will change to 'Complete' and you can download the PDF report via 'Action' -> 'Download':

| Data Export                      | Report Export             |                               |                                |           |             |
|----------------------------------|---------------------------|-------------------------------|--------------------------------|-----------|-------------|
| Scheduling Expo<br>Enable Schedu | ort Dashboard is disabled | d right now. Please request y | rour Admin to enable this feat | ure.      |             |
| Refresh L                        | list C                    |                               |                                |           |             |
| Deta Task                        | Name                      | Start Time                    | Status                         | User      | All actions |
| 🗌 🗸 Aud                          | lit Report                | 20-01-2022 11:41:34           | Complete                       | logserver | E Delete    |

# 5.9.4 Scheduler Report (Schedule Export Dashboard)

In the Report selection, we have the option of setting the Scheduler which from Dashboard template can generate a report at time intervals. To do this goes to the Schedule Export Dashboard tab.

| Data Export   | Report Export  | Report Scheduler |
|---------------|----------------|------------------|
| Create Sched  | ule Task Sched | lule Task List   |
| Dashboard     |                |                  |
| Email Topic   |                |                  |
| Emails        |                |                  |
| Select Role   |                |                  |
| Cron Schedule |                |                  |
| Submit        |                |                  |

Scheduler Report (Schedule Export Dashboard) In this tab mark the saved Dashboard.

Create Schedule Task Schedule Task List

### Dashboard

Audit

[Audit] Dashboard

[AD] Removable Device Auditing

[AD] File Audit

[AD] Servers Audit

[AD] Workstation Audit

#### Select Role

## Cron Schedule

Daily

Submit

Note: The default time period of the dashboard is last 15 minutes.

Please refer to **Discovery > Time settings and refresh** to change the time period of your dashboard.

In the Email Topic field, enter the Message title, in the Email field enter the email address to which the report should be sent. From drop-down list choose at what frequency you want the report to be generated and sent. The action configured in this way is confirmed with the Submit button. Data Export Report Export Report Scheduler

Create Schedule Task Schedule Task List

| Dashboard          |   |
|--------------------|---|
| Audit              |   |
|                    |   |
| Email Topic        |   |
| Daily Audit Report |   |
|                    |   |
| Emails             |   |
| it@acme.com        |   |
| Select Role        |   |
| admin              |   |
|                    |   |
| Cron Schedule      | 1 |
|                    |   |
| Daily              |   |

The defined action goes to the list and will generate a report to the e-mail address, with the cycle we set, until we cannot cancel it with the Cancel button.

| Data Export                      | Report Export | Report Schedul | er       |         |         |
|----------------------------------|---------------|----------------|----------|---------|---------|
| Create Schedu                    | le Task Sched | ule Task List  |          |         |         |
| Refresh List C<br>Dashboard Name | Email Ad      | ldress         | Schedule | Status  | Actions |
| [Audit] Dashboard                | it@acm        | e.com          | Daily    | ENABLED | ×       |

# 5.10 User roles and object management

# 5.10.1 Users, roles and settings

ITRS Log Analytics allows to you manage users and permission for indexes and methods used by them. To do this click the "Config" button from the main menu bar.

| 0          | Discover        |
|------------|-----------------|
| <b>(</b> ) | Recently viewed |
| Ø          | Discover        |
| ŝ          | Visualize       |
| 50         | Dashboard       |
| ₼          | XLSX Import     |
| 酁          | Cluster         |
| Ş          | Wazuh           |
| 4          | LogTrail        |
| 6          | Agents          |
| <u>ি</u>   | Alerts          |
| ٢          | Intelligence    |
| ٢          | Scheduler       |
| ġ.         | Reports         |
| ନ୍ତ        | Config          |
| Ŷ          | Dev Tools       |
|            | Management      |

A new window will appear with three main tabs: "User Management", "Settings" and "License Info".

From the "User Management" level we have access to the following possibilities: Creating a user in "Create User", displaying users in "User List", creating new roles in "Create roles" and displaying existing roles in "List Role".

# 5.10.2 Creating a User (Create User)

## **Creating user**

To create a new user click on the Config icon and you immediately enter the administration panel, where the first tab is to create a new user (**Create User**).

| User Managen | nent Sett | ings License | Info      |                    |
|--------------|-----------|--------------|-----------|--------------------|
| Create User  | User List | Create Role  | Role List | Objects Permission |
| Username     |           |              |           |                    |
| Password     |           |              |           |                    |
| Email        |           |              |           |                    |
| Roles        |           |              |           |                    |
| admin × kib  | bana X    |              |           | ⊗ ∨                |
| intelligence |           |              |           |                    |
| logstash     |           |              |           |                    |
| Submit       |           |              |           |                    |

In the wizard that opens, we enter a unique username (Username field), password for the user (field Password) and assign a role (field Role). In this field we have the option of assigning more than one role. Until we select role in the Roles field, the Default Role field remains empty. When we mark several roles, these roles appear in the Default Role field. In this field we have the opportunity to indicate which role for a new user will be the default role with which the user will be associated in the first place when logging in. The default role field has one more important task - it binds all users with the field / role set in one group. When one of the users of this group create Visualization or Dashboard it will be available to other users from this role(group). Creating the account is confirmed with the Submit button.

# 5.10.3 User's modification and deletion, (User List)

Once we have created users, we can display their list. We do it in next tab (User List).

| User Managen | nent Settings L  | Update User : logstash × |
|--------------|------------------|--------------------------|
| Create User  | User List Create | New Password             |
| Username     | Roles            | Re-enter New Password    |
| alert        | admin            |                          |
| intelligence | admin            | Email                    |
| logserver    | admin            |                          |
| logstash     | logstash         | Roles                    |
|              | admin            | logstash × ⊗ ∨           |
|              |                  | Default Role             |
|              |                  | ~                        |
|              |                  |                          |
|              |                  | Cancel Save              |

In this view, we get a list of user account with assigned roles and we have two buttons: Delete and Update. The first of these is ability to delete a user account. Under the Update button is a drop-down menu in which we can change the previous password to a new one (New password), change the password (Re-enter Ne Password), change the previously assigned roles (Roles), to other (we can take the role assigned earlier and give a new one, extend user permissions with new roles). The introduced changes are confirmed with the Submit button.

We can also see current user setting and clicking the Update button collapses the previously expanded menu.

# 5.10.4 Create, modify and delete a role (Create Role), (Role List)

In the Create Role tab we can define a new role with permissions that we assign to a pattern or several index patterns.

| User Manager | ment Sett | Info        |           |                    |
|--------------|-----------|-------------|-----------|--------------------|
| Create User  | User List | Create Role | Role List | Objects Permission |
|              |           |             |           |                    |
| Role Name    |           |             |           |                    |
|              |           |             |           |                    |
| Paths        |           |             |           |                    |
|              |           |             |           |                    |
| Methods      |           |             |           |                    |
|              |           |             |           |                    |
| get          |           |             |           |                    |
| post         |           |             |           |                    |
| put          |           |             |           |                    |
| delete       |           |             |           |                    |
| head         |           |             |           |                    |

In example, we use the syslog<sup>2\*</sup> index pattern. We give this name in the Paths field. We can provide one or more index patterns, their names should be separated by a comma. In the next Methods field, we select one or many methods that will be assigned to the role. Available methods:

- PUT sends data to the server
- POST sends a request to the server for a change
- DELETE deletes the index / document
- GET gets information about the index /document
- HEAD is used to check if the index /document exists

In the role field, enter the unique name of the role. We confirm addition of a new role with the Submit button. To see if a new role has been added, go to the net Role List tab.

| User Management Setti | ings License Info            |                                                                            |         |
|-----------------------|------------------------------|----------------------------------------------------------------------------|---------|
| Create User User List | Create Role Role List        | Objects Permission                                                         |         |
| Role Name             | Methods                      | Paths                                                                      | Actions |
| admin                 | get, post, put, delete, head | .security, .authuser, _auth, .trustedhost                                  | 區 前     |
| alert                 | get, post, put, delete, head | alert*, .alertrules, .risks,<br>.riskcategories, .playbooks                | B 🗊     |
| intelligence          | get, post, put, delete, head | intelligence*, .intelligence*                                              | B Û     |
| kibana                | get, post, put, head, delete | .kibana, .taskmanagement,<br>.reportscheduler, _cluster*, license,<br>user | 同 官     |
| logstash              | get, post, put, head         | _bulk, _template                                                           | B 🗊     |
| security              | get                          | _incidents                                                                 | ₽ む     |

As we can see, the new role has been added to the list. With the Delete button we have the option of deleting it, while under the Update button we have a drop-down menu thanks to which we can add or remove an index pattern and add or remove a method. When we want to confirm the changes, we choose the Submit button. Pressing the Update button again will close the menu.

Fresh installation of the application have sewn solid roles which granting user special rights:

- · admin this role gives unlimited permissions to administer / manage the application
- alert a role for users who want to see the Alert module
- kibana a role for users who want to see the application GUI
- Intelligence a role for users who are to see the Intelligence moduleObject access permissions (Objects permissions)

In the User Manager tab we can parameterize access to the newly created role as well as existing roles. In this tab we can indicate to which object in the application the role has access.

#### Example:

In the Role List tab we have a role called **sys2**, it refers to all index patterns beginning with syslog\* and the methods get, post, delete, put and head are assigned.

| Cre  | ate User User List Create Role                        | Role List Objects permission |                 |               |
|------|-------------------------------------------------------|------------------------------|-----------------|---------------|
| II F | Role List                                             |                              |                 |               |
|      | Patha                                                 | Mathada                      | Palas           | Antions       |
|      | audit*.audit.                                         | get.post.delete.put.head.    | Audit only.     | Delete Update |
|      | security,auth,_auth,                                  | get,post,delete,put,head,    | admin,          | Delete Update |
|      | .marvel-es-data*,.marvel-es-1*,<br>audit,auditbeat-*, |                              |                 |               |
|      |                                                       |                              | adrole,         | DeleteUpdate  |
|      | .kibana*,                                             | get,post,put,head,           | authsystem,     | DeleteUpdate  |
|      | beats-*,                                              | get,post,put,head,           | beat-role,      | Delete Update |
|      | test_raporty_idx,                                     | get,post,head,               | import_test,    | DeleteUpdate  |
|      | op5*,                                                 | get,post,delete,put,head,    | monitoringrole, | DeleteUpdate  |
|      | op5*,                                                 | get,                         | readonlyop5,    | DeleteUpdate  |
|      | audit,                                                | get,post,delete,put,head,    | auditrole       | DeleteUpdate  |
|      | syslog*,                                              | get,post,delete,put,head,    | sys2,           | Delete Update |
|      | op5*,                                                 | get,post,delete,put,head,    | syslogrole,     | Delete Update |
|      | winad*,                                               | get,post,delete,put,head,    | test,           | Delete Update |

When we go to the Object permission tab, we have the option to choose the sys2 role in the drop-down list choose a role:

| User Management Settin      | ngs License       | Info            |               |                |                  |
|-----------------------------|-------------------|-----------------|---------------|----------------|------------------|
| Create User User List       | Create Role       | Role List Objec | ts Permission |                |                  |
| Select role<br>security     |                   | ~               |               |                | Save             |
| <i>٩</i>                    | \dd >             |                 |               | < Remove       |                  |
| Q Search                    |                   | Object Type 🗸   | Q Search      |                | Object Type $$   |
| Object Name                 | Туре              |                 | Object Name   | Туре           | Upate Permission |
| [AD1] Account User Activity | visualizatio      | on              |               | No items found |                  |
| [AD1] Groups Overview by U  | lser visualizatio | n               |               |                |                  |
| - · ·                       |                   |                 |               |                |                  |

After selecting, we can see that we already have access to the objects: two index patterns syslog2\* and ITRS Log Analytics-\* and on dashboard Windows Events. There are also appropriate read or updates permissions.

| User Management Settings      | License      | Info                   |              |                |                  |
|-------------------------------|--------------|------------------------|--------------|----------------|------------------|
| Create User User List Cr      | eate Role    | Role List Object       | s Permission |                |                  |
| Select role                   |              |                        |              |                | Save             |
| security                      |              | ~                      |              |                |                  |
| Add                           | >            |                        |              | < Remove       |                  |
| Q Search                      |              | Object Type 🗸          | Q Search     |                | Object Type 🗸    |
| Object Name                   | Ty:<br>Ind   | shboard<br>lex Pattern | ject Name    | Туре           | Upate Permission |
| [AD1] Account User Activity   | vis Se       | arch                   |              | No items found |                  |
| [AD1] Groups Overview by User | vis Vis      | ualization             |              |                |                  |
| [AD1] Login Events            | visualizatio | n                      |              |                |                  |

From the list we have the opportunity to choose another object that we can add to the role. We have the ability to quickly find this object in the search engine (Find) and narrowing the object class in the drop-down field "Select object type". The object type are associated with saved previously documents in the sections Dashboard, Index pattern, Search and Visualization. By buttons

 Add >

we have the ability to add or remove or object, and Save button to save the selection.

## 5.10.5 Default user and passwords

The table below contains built-in user accounts and default passwords:

| Address                                         | User            | Password        | Role                  | Description _               |
|-------------------------------------------------|-----------------|-----------------|-----------------------|-----------------------------|
| $\hookrightarrow$                               | Usage           |                 |                       |                             |
|                                                 | -               | -               | -                     | -                           |
| $\hookrightarrow$                               |                 |                 |                       |                             |
| <pre> https://localhost:5601</pre>              | logser          | ver  logse:     | rver  logse:          | rver  A built- <b>in_</b>   |
| →*superuser* account                            |                 |                 |                       |                             |
|                                                 | alert           | alert           | alert                 | A built- <b>in</b> account_ |
| $\hookrightarrow \mathbf{for}$ the Alert module |                 |                 |                       |                             |
|                                                 | intelligence    | intelligece     | lintelligence         | A built- <b>in</b> account_ |
| $\rightarrow$ <b>for</b> the Intelligence m     | nodule   autho  | orizing commun: | ication <b>with</b> e | lasticsearch server         |
|                                                 | scheduler       | scheduler       | scheduler             | A built- <b>in</b> account_ |
| $\rightarrow \mathbf{for}$ the Scheduler modu   | ile             |                 |                       |                             |
| 1                                               | logstash        | logstash        | logstash              | A built- <b>in</b> account_ |
| → <b>for</b> authorized comuuni                 | cation form Lo  | ogstash         |                       |                             |
| 1                                               | cerebro         | system          | acconut only          | A built- <b>in</b> _        |
| →account <b>for</b> authorized                  | d comuunicatior | from Cerebro    | moudule               |                             |

## 5.10.6 Changing password for the system account

After you change password for one of the system account ( alert, intelligence, logserver, scheduler), you must to do appropriate changes in the application files.

#### 1. Account Logserver

• Update /etc/kibana/kibana.yml

```
vi /etc/kibana/kibana.yml
elasticsearch.password: new_logserver_passowrd
elastfilter.password: "new_logserver_password"
cerebro.password: "new_logserver_password"
```

• Update passowrd in /opt/license-service/license-service.conf file:

```
elasticsearch_connection:
hosts: ["10.4.3.185:9200"]
username: logserver
password: "new_logserver_password"
https: true
```

• Update password in curator configuration file: /usr/share/kibana/curator/curator.yml

```
http_auth: logserver:"new_logserver_password
```

### 1. Account Intelligence

• Update /opt/ai/bin/conf.cfg

```
vi /opt/ai/bin/conf.cfg
password=new_intelligence_password
```

#### 2. Account Alert

• Update file /opt/alert/config.yaml

```
vi /opt/alert/config.yaml
es_password: alert
```

#### 3. Account Scheduler

• Update /*etc/kibana/kibana.yml* 

```
vi /etc/kibana/kibana.yml
elastscheduler.password: "new_scheduler_password"
```

#### 4. Account Logstash

• Update the Logstash pipeline configuration files (\*.conf) in output sections:

```
vi /etc/logstash/conf.d/*.conf
elasticsearch {
    hosts => ["localhost:9200"]
    index => "syslog-%{+YYYY.MM}"
    user => "logstash"
    password => "new_password"
}
```

# 5.10.7 Module Access

You can restrict access to specific modules for a user role. For example: the user can only use the Discovery, Alert and Cerebro modules, the other modules should be inaccessible to the user.

You can do this by editing the roles in the Role List and selecting the application from the Apps list. After saving, the user has access only to specific modules.

| Vpdate Role : kibana                                   |
|--------------------------------------------------------|
| Paths                                                  |
| .kibana*, .taskmanagement, .reportscheduler, _clus     |
| Methods                                                |
| $\begin{array}{ c c c c c c c c c c c c c c c c c c c$ |
| Apps                                                   |
|                                                        |
| *                                                      |
| agents                                                 |
| alerts                                                 |
| archive                                                |
| cerebro                                                |
| elastscheduler                                         |
| intelligence                                           |
|                                                        |

## 5.10.8 Manage API keys

The system allows you to manage, create and delete API access keys from the level of the GUI management application.

Examples of implementation:

1. From the main menu select "Dev Tools" button:

| Ø                 | Console              |
|-------------------|----------------------|
| ŝ                 | 1 GET _search<br>2▼{ |
| 80                | 3                    |
| ৶                 | 6^}                  |
| 豢                 |                      |
| $\Leftrightarrow$ |                      |
| 45                |                      |
|                   |                      |
| ÷                 |                      |
| <u>1</u>          |                      |
| $\bigcirc$        |                      |
| B                 |                      |
| (°)               |                      |
| ≡'7<br>1.≡        |                      |
| ନ୍ତ               |                      |
| ę                 |                      |
| ٢                 |                      |

2. List of active keys:

| 1 GET .auth/ search? source includesmusername&filter path-hits.hits<br>.id.hits.hits. source.username | 1 | <pre>[*hits*:[{*hits*:[{*hits*:[]}hits*:[{*hits*:[]hits*:[]hits*:[hits*:[hits*:</pre> |
|----------------------------------------------------------------------------------------------------|---|----------------------------------------------------------------------------------------------------|
|                                                                                                    |   | 25157e1e6d2aeee8337f68bc21dee2d5c2e6f48cf47c9cffa2537*,*_source*<br>:{"username*:"logserver"}},{" id"<br>:"f7re.183e4b5c98cb5438b53876876f7c7c38b41914846666b48600799d7c7d9845cc55c21<br>0c038e3abdc71d2bc5545ah4100ccbc59700843dd78dcc514dd2f4*,*_source*<br>:{"username*:"logserver"}},{" id"<br>:"f954816a36d3071641f070dd6ce98c3832bb53359808bf7785bedcd66bfd6ddeb8278645c<br>2efde41bf62ad344545163c8ed686446a00f6c88915ee9c0f5c6*,* source*<br>:{"username*:"logserver"}},{" id"<br>:"6079bad554894043705163087053ac551247934c60851b4338c12a63be6c59cb964b37aa7<br>ef80c3874bf5d846c372c77256927808b52f52640865b6328bbe*,* source*<br>:{"username*:"logserver"}},{" id"                                                                                                    |

3. Details of a single key:

| 1 66Twuth, doc/Ledc/Id9943445135352e22bbdb1dbf6038895f35333c423a3d43<br>eb2e63147849d0bc77f3a662d633793b5ebfb9bf678f0ca13a5fd7cd78678775<br>a13093e178eed | <pre>1* { 2</pre> |
|----------------------------------------------------------------------------------------------------|-------------------|
|----------------------------------------------------------------------------------------------------|-------------------|

### 4. Create a new key:

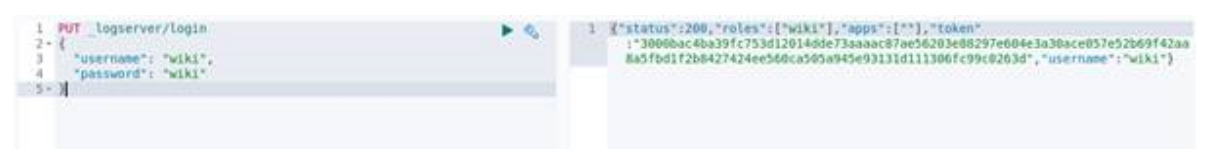

5. Deleting the key:

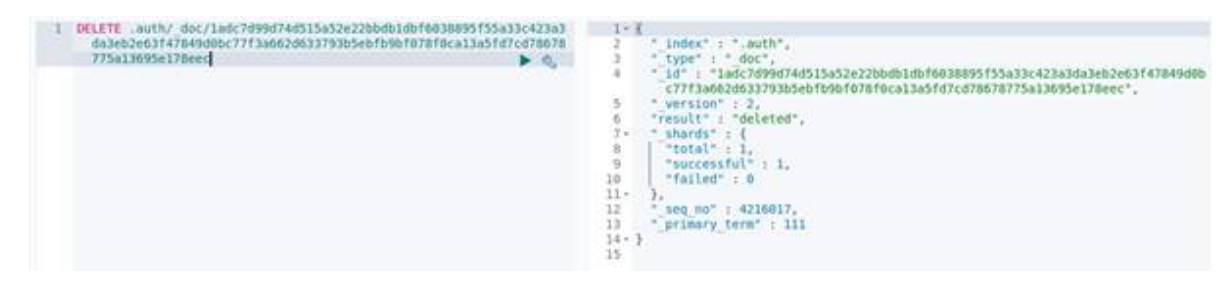

# 5.11 Settings

# 5.11.1 General Settings

The Settings tab is used to set the audit on different activates or events and consists of several fields:

| User Management Settings License Info                                                                                                    |
|----------------------------------------------------------------------------------------------------|
|                                                                                                    |
| Time Out in minutes (use 0 for longer time-out)                                                                                                    |
| NaN                                                                                                    |
| Submit                                                                                                    |
| Delete Application Tokens (in days)                                                                                                    |
| <html><head><title>Energy-LogServer Login</title><link href="/ui/favicons/favicon-32x32.png" rel="shortcut icon"/><link async="" href="/bundles/login.style.css" rel="stylesheet"/></head><bocksyle.css"><bocksyle.css"></bocksyle.css"></bocksyle.css"></html> |
| Submit Delete All Tokens                                                                                                    |
| Delete Audit Data (in days)                                                                                                    |
| <html><head><title>Energy-LogServer Login</title><link href="/ui/favicons/favicon-32x32.png" rel="shortcut icon"/><link async="" href="/bundles/login.style.css" rel="stylesheet"/></head><box< td=""></box<></html>                                                                                                    |
| Submit                                                                                                    |
| Delete Exported CSVs (in days)                                                                                                    |
| <html><head><title>Energy-LogServer Login</title><link href="/ui/favicons/favicon-32x32.png" rel="shortcut icon"/><link async="" href="/bundles/login.style.css" rel="stylesheet"/></head><boc< td=""></boc<></html>                                                                                                    |
| Submit                                                                                                    |
| Delete Exported PDFs (in days)                                                                                                    |
| <html><head><title>Energy-LogServer Login</title><link href="/ui/favicons/favicon-32x32.png" rel="shortcut icon"/><link async="" href="/bundles/login.style.css" rel="stylesheet"/></head><boc< td=""></boc<></html>                                                                                                    |
| Submit                                                                                                    |
| 🗌 Login 🗌 Logout 🗍 Failed Login 📄 Create User 📄 Delete User 🗌 Update User 📄 Create Role 📄 Delete Role 📄 Update Role 📄 Export Start 📄 Export Delete 🔵 Queries                                                                                                    |
| Content Bulk                                                                                                    |
| Update Audit Settings                                                                                                    |
|                                                                                                    |
| ф                                                                                                    |
| Select or drag and drop for logo file                                                                                                    |
| Submit                                                                                                    |

- **Time Out in minutes** field this field defines the time after how many minutes the application will automatically log you off
- Delete Application Tokens (in days) in this field we specify after what time the data from the audit should be deleted
- Delete Audit Data (in days) field in this field we specify after what time the data from the audit should be deleted
- Next field are checkboxes in which we specify what kind of events are to be logged (saved) in the audit index. The events that can be monitored are: logging (Login), logging out (Logout), creating a user (Create User), deleting a user (Delete User), updating user (Update User), creating a role (Create Role), deleting a role (Delete Role), update of the role (Update Role), start of export (Export Start), delete of export (Export Delete), queries (Queries), result of the query (Content), if attempt was made to perform a series of operation (Bulk)
- Delete Exported CSVs (in days) field in this field we specify after which time exported file with CSV extension have to be removed
- Delete Exported PDFs (in days) field in this field we specify after which time exported file with PDF extension have to be removed

To each field is assigned "Submit" button thanks to which we can confirm the changes.

## 5.11.2 License (License Info)

The License Information tab consists of several non-editable information fields.

| User Management      | Settings    | License Info |
|----------------------|-------------|--------------|
|                      |             |              |
| Company: Foo Bar     |             |              |
| Data nodes in clust  | er : 10     |              |
| No of documents :    |             |              |
| Indices : [*]        |             |              |
| Issued on : 2019-05  | 5-30T08:49: | 20.042034300 |
| Validity : 120 month | IS          |              |
| Version : 7.0.1      |             |              |

These fields contain information:

- Company field, who owns the license in this case EMCA S.A.
- Data nodes in cluster field how many nodes we can put in one cluster in this case 100
- No of documents field empty field
- Indices field number of indexes, symbol[\*] means that we can create any number of indices
- Issued on field date of issue
- Validity field validity, in this case for 360000 months

### **Renew license**

To change the ITRS Log Analytics license files on a running system, do the following steps.

1. Copy the current license files to the backup folder:

mv /usr/share/elasticsearch/es\_\* ~/backup/

2. Copy the new license files to the Elasticsearch installation directory:

cp es\_\* /usr/share/elasticsearch/

3. Add necessary permission to the new license files:

chown elasticsearch:elasticsearch /usr/share/elasticsearch/es\_\*

4. Reload the license using the License API:

curl -u \$USER:\$PASSWORD -X POST http://localhost:9200/\_license/reload

## 5.11.3 Special accounts

At the first installation of the ITRS Log Analytics application, apart from the administrative account (logserver), special applications are created in the application: alert, intelligence and scheduler.

| User Manager | nent Settings License Info |                             |       |         |
|--------------|----------------------------|-----------------------------|-------|---------|
| Create User  | User List Create Role Ro   | ole List Objects Permission |       |         |
| Username     | Roles                      | Default Role                | Email | Actions |
| alert        | admin                      |                             |       | 同 官     |
| intelligence | admin                      |                             |       | 同 官     |
| logserver    | admin                      |                             |       | ₽ 前     |
| logstash     | logstash                   |                             |       | ₽ 官     |
| scheduler    | admin                      |                             |       | ₽ ₺     |

- Alert Account this account is connected to the Alert Module which is designed to track events written to the index for the previously defined parameters. If these are met the information action is started (more on the action in the Alert section)
- **Intelligence Account** with this account is related to the module of artificial intelligence which is designed to track events and learn the network based on previously defined rules artificial intelligence based on one of the available algorithms (more on operation in the Intelligence chapter)
- Scheduler Account the scheduler module is associated with this account, which corresponds to, among others for generating reports

# 5.12 Index management

# Note Before use Index Management module is necessary to set appropriate password for Log Server user in the following file: /usr/share/kibana/curator/curator.yml

The Index Management module allows you to manage indexes and perform activities such as:

- · Closing indexes,
- Delete indexes,
- Performing a merge operation for index,
- · Shrink index shards,
- Index rollover.

The Index Management module is accessible through the main menu tab.

The main module window allows you to create new Create Task tasks, view and manage created tasks, that is:

- Update,
- · Custom update,
- Delete,

- Start now,
- Disable / Enable.

| Index Management    |             |                     |                         | Wiki Cluster Logout 🕲  |
|---------------------|-------------|---------------------|-------------------------|------------------------|
| Help 🗘              |             |                     |                         |                        |
| Create Action 🕀     |             |                     | C' Refresh List         | Action Files Refresh   |
| Q Search by name    |             |                     |                         | 🗋 Update               |
| Details Action Type | Name        | Last Update         | Enabled                 | ③ Custom update :tions |
| C v rollover        | test1       | 2022-03-07 18:11:24 | <ul> <li>Yes</li> </ul> | む Delete 🚥             |
|                     | 1 action(s) |                     | 1 enabled               | Start now              |
|                     |             |                     |                         | Disable                |

Note Use the Help button

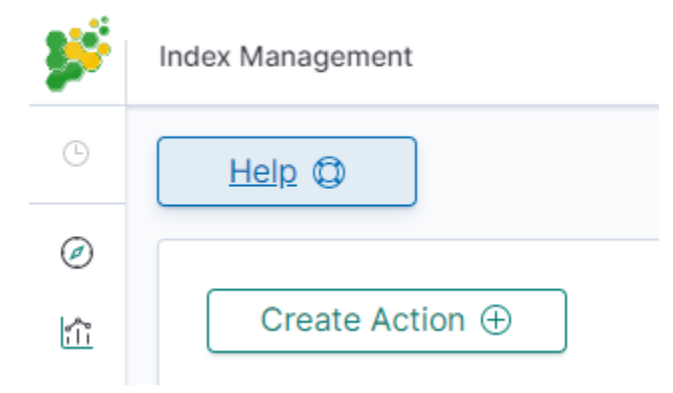

By using the Help button you can get a detailed description of the current actions

# Index Management

Manage your indices with easly defined acitions.

Choose one of the most popular type or create advanced "custom" action.

Any already defined action can be also updated as a custom for better refining.

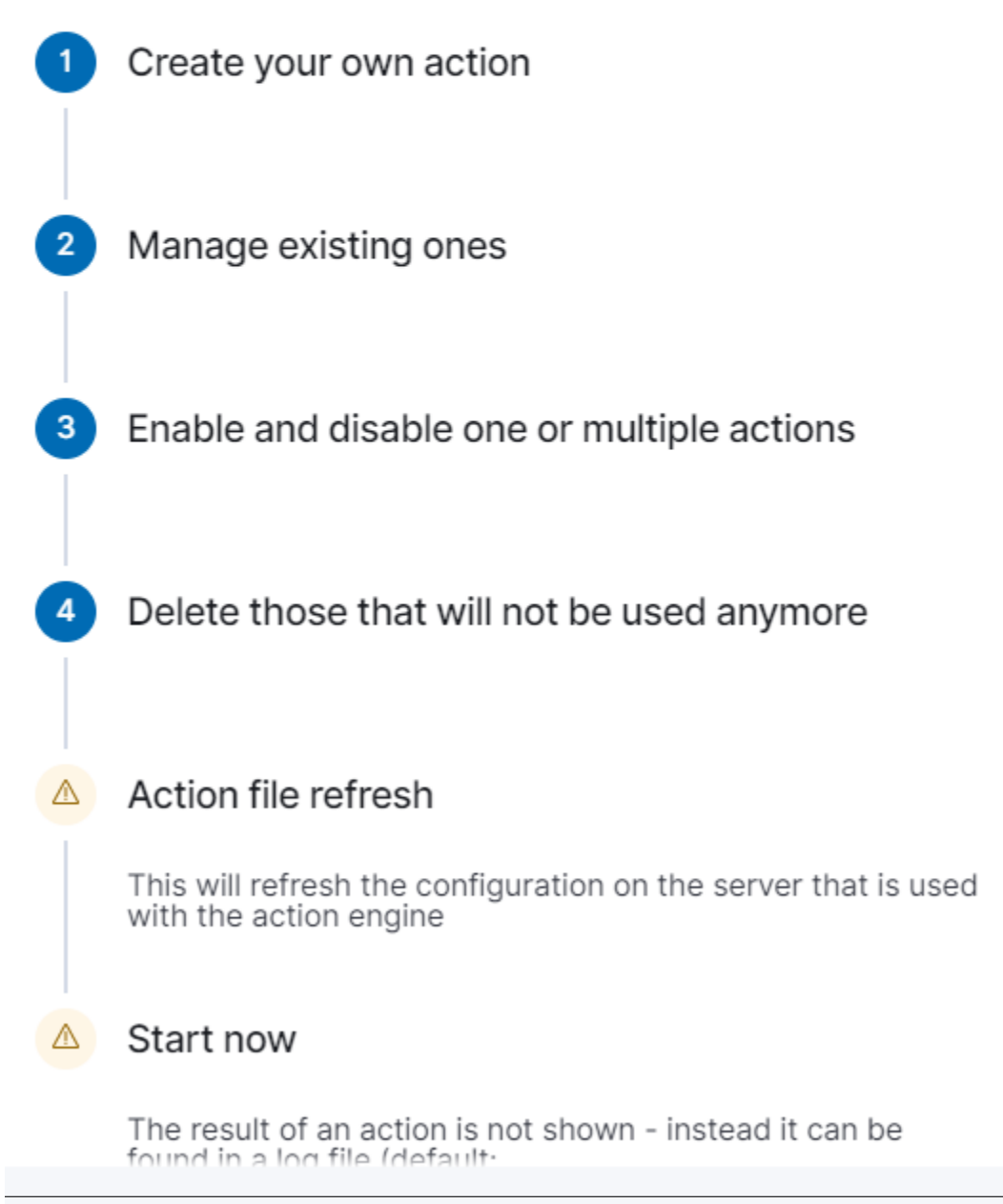

 $\times$ 

## 5.12.1 Close action

This action closes the selected indices, and optionally deletes associated aliases beforehand.

Settings required:

- Action Name
- Schedule Cron Pattern it sets when the task is to be executed, to decode cron format use on-line tool: https://crontab.guru,
- Pattern filter kind it sets the index filtertype for the task,
- Pattern filter value it sets value for the index filter,
- Index age it sets index age for the task.

Optional settings:

- Timeout override
- Ignore Empty List
- Continue if exception
- Closed indices filter
- · Empty indices filter

| lex Management                                                   |            |  |  |  | Wiki | Cluster |     |
|------------------------------------------------------------------|------------|--|--|--|------|---------|-----|
| Help 🔘                                                           |            |  |  |  |      |         |     |
| Create Action (+)                                                |            |  |  |  |      |         | < E |
| Select Action                                                    |            |  |  |  |      |         |     |
| Close                                                            | $\sim$     |  |  |  |      |         |     |
| Action Name                                                      |            |  |  |  |      |         |     |
| Closing indexes daily                                            |            |  |  |  |      |         |     |
| Action Description (optional)                                    |            |  |  |  |      |         |     |
| Closing of daily indexes older th                                | an 30 days |  |  |  |      |         |     |
|                                                                  |            |  |  |  |      |         |     |
|                                                                  |            |  |  |  |      |         |     |
|                                                                  | li.        |  |  |  |      |         |     |
| Schedule Cron Pattern                                            |            |  |  |  |      |         |     |
| 0 0 * * *                                                        |            |  |  |  |      |         |     |
| Delete Aliases Skip Flush Ignore Empty List Ignore Sync Failures |            |  |  |  |      |         |     |
| Pattern filter kind                                              |            |  |  |  |      |         |     |
| • Prefix                                                         |            |  |  |  |      |         |     |
| Suffix                                                           |            |  |  |  |      |         |     |
| <ul> <li>Regex</li> </ul>                                        |            |  |  |  |      |         |     |
| Pattern filter value                                             |            |  |  |  |      |         |     |
| firewall-*                                                       |            |  |  |  |      |         |     |
|                                                                  |            |  |  |  |      |         |     |
| 30 c                                                             | ays 🗸      |  |  |  |      |         |     |
|                                                                  |            |  |  |  |      |         |     |
| Empty indices filter Exclude empty indices                       | res        |  |  |  |      |         |     |
|                                                                  |            |  |  |  |      |         |     |
| Verify A                                                         | Save 🖪     |  |  |  |      |         |     |
|                                                                  |            |  |  |  |      |         |     |

# 5.12.2 Delete action

This action deletes the selected indices.

Settings required:

- Action Name
- Schedule Cron Pattern it sets when the task is to be executed, to decode cron format use on-line tool: https://crontab.guru/,
- Pattern filter kind it sets the index filtertype for the task,
- Pattern filter value it sets value for the index filter,
- Index age it sets index age for the task.

Optional settings:

- Delete Aliases
- Skip Flush
- Ignore Empty List
- Ignore Sync Failures

| xx Management                                                                                                    | Wiki | Cluster | Logou  |
|----------------------------------------------------------------------------------------------------|------|---------|--------|
| Help 🗇                                                                                                    |      |         |        |
| Create Action 🕀                                                                                                    |      |         | < Back |
| Select Action                                                                                                    |      |         |        |
| Delete Indices                                                                                                    |      |         |        |
| This is a destructive operation. Please test extensively with Verify before applying                                                                                                    |      |         |        |
| Action Name                                                                                                    |      |         |        |
| Delete indexes daily                                                                                                    |      |         |        |
| Action Description (optional)                                                                                                    |      |         |        |
| Deleting of daily indexes older than 90 days                                                                                                    |      |         |        |
| Schedule Cron Pattern                                                                                                    |      |         |        |
| 00***                                                                                                    |      |         |        |
| Timeout override                                                                                                    |      |         |        |
| Immoul overnde                                                                                                    |      |         |        |
| Pattern filter kind                                                                                                    |      |         |        |
| Prefix                                                                                                    |      |         |        |
| Suffix                                                                                                    |      |         |        |
| Turestring                                                                                                    |      |         |        |
| ⊖ Regex                                                                                                    |      |         |        |
| Pattern filter value                                                                                                    |      |         |        |
| trewal-*                                                                                                    |      |         |        |
| Index age                                                                                                    |      |         |        |
| 90 days V                                                                                                    |      |         |        |
| Closed indices filter  Closed indices filter  Enclyte closed indices Empty indices filter  Closed filter  Closed filter  Close |      |         |        |
| Verify A Save To                                                                                                    |      |         |        |

# 5.12.3 Force Merge action

This action performs a forceMerge on the selected indices, merging them in specific number of segments per shard.

Settings required:

- Action Name
- Schedule Cron Pattern it sets when the task is to be executed, to decode cron format use on-line tool: https://crontab.guru/,
- Max Segments it sets the number of segments for the shard,
- Pattern filter kind it sets the index filtertype for the task,
- Pattern filter value it sets value for the index filter,
- Index age it sets index age for the task.

Optional settings:

- Ignore Empty List
- Ignore Sync Failures

| Create Action Create Action   Secret Action Create Action   Secret Action Create Action   Margin of adiay induces date that 1 day   Margin of adiay induces date that 1 day   Secret Action   0 - **                                                                                                    | i Cluster Logout | Wiki |  |  |  |   |            | agement                 | ex Managem          | In |
|----------------------------------------------------------------------------------------------------|------------------|------|--|--|--|---|------------|-------------------------|---------------------|----|
| Create Action                                                                                                    |                  |      |  |  |  |   |            | •                       | Help 🔘              |    |
| Secte Adm   Arrow Section   Marge of daily indexes doff shan 1 day   Sected Con Potem   0 ***                                                                                                    | < Back           |      |  |  |  |   |            | eate Action 🕂           | Create              |    |
| Force Marge   Atom tense   Marge indexes daily   Atom tense (fried indexes daily)   Beeg of daily indexes door than 1 day   Beeg of daily indexes door than 1 day                                                                                                    |                  |      |  |  |  |   |            | iction                  | Select Action       |    |
| Action Near   Marging indices statisy   Senset Care Nation   Control   Senset   Control   Senset   Control   Senset   Control   Senset   Control   Senset   Control   Senset   Senset                                                                                                    |                  |      |  |  |  | ~ |            | e Merge                 | Force Merr          |    |
| Marge indexes day   Attom Description (potional)   Marge indexes date than 1 sty   Between the train   0 - **                                                                                                    |                  |      |  |  |  |   |            | łame                    | Action Name         |    |
| Action Description (optional)   Marge of daily indexes older than 1 day   Solution Crow Nations   0 - ***     Mas Segments   1   Pattern filter kind   © Profix   Suffix   Thereafting   Suffix   Pattern filter kind   @ Profix   Bages   Pattern filter kind   1   days   Concident filter   1   days   Concident filter   Suffix   Thereafting and the solution of the solution   Extrem filter kind   1   days   Concident filter   Suffix   Thereafting and the solution of the solution                                                                                                    |                  |      |  |  |  |   |            | e indexes daily         | Merge inde          |    |
| Marge of daily indexes older than 1 day   Solution Con Patern   0   0   0   0   0   0   0   0   0   0   0   0   0   0   0   0   0   0   0   0   0   0   0   0   0   0   0   0   0   0   0   0   0   0   0   0   0   0   0   0   0   0   0   0   0   0   0   0   0   0   0   0   0   0   0   0   0   0   0   0   0   0   0   0   0   0   0   0   0   0   0   0   0   0   0   0   0   0   0   0   0   0   0   0   0   0   0   0 <td< th=""><th></th><th></th><th></th><th></th><th></th><th></th><th></th><th>Description (optional)</th><th>Action Descrip</th><th></th></td<>                                                                                                    |                  |      |  |  |  |   |            | Description (optional)  | Action Descrip      |    |
| Securit Coo Pater<br>Coordinate Coordinates for<br>Securit Coordinates for<br>Coordinates for<br>Coordinates for<br>Coordinates for<br>Coordinates for<br>Coordinates for<br>Coordinates for                                                                                                    |                  |      |  |  |  |   | than 1 day | e of daily indexes olde | Merge of d          |    |
| Seconds Caro Pattern                                                                                                    |                  |      |  |  |  |   |            |                         |                     |    |
| Sendedle Cree Pattern                                                                                                    |                  |      |  |  |  |   |            |                         |                     |    |
| Schedule Crow Pattern   Max Segments   1   Pattern filter kind   • Prefix   Stiffix   Timestring   Regox   Pattern filter value   frewalt-*     Index age   1   days   v   Cloce filter   Studie closed Indices                                                                                                    |                  |      |  |  |  | h |            |                         |                     |    |
| O 0 ***     Max Segments     1     Pattern filter vida   O resita:     Suffa:     There sign:     Image:     1     days     Cloce disces filter     Image:     Image:     Ima                                                                                                    |                  |      |  |  |  |   |            | le Cron Pattern         | Schedule Cron       |    |
| Mxx Segments   1   Pattern filter kind   Pattern filter kind   Timestring   Regax   Pattern filter wabe   firewail**   Node age   1   days   Color disces filter   Dimyt yndices filter                                                                                                    |                  |      |  |  |  |   |            | **                      | 00***               |    |
| Mix Segments  1  Pattern filter kind Pattern filter wabe filter wabe filter wa |                  |      |  |  |  |   |            |                         |                     |    |
| Max Segments    1    Pettern filter stud  Pettern filter value  Firewale-*  Index age    1    Pettern filter value  Firewale-*  Dettern filter value  Firewale-*  Exclude closed indices  Exclude closed indices  Exclude closed indices  Exclude closed indices  Exclude closed indices  Exclude closed indices  Exclude closed indices  Exclude closed indices  Exclude closed indices                                                                                                    |                  |      |  |  |  |   |            |                         |                     |    |
| Image: Tree value   Image: Tree value                                                                                                    |                  |      |  |  |  |   |            | gments                  | Max Segments        |    |
| Peters files kids Peters files Suffs Suffs Filessfiles Filessfilessfile Filessfiles Filessfiles Filessfiles Filessfiles Filessfiles Filessfiles Filessfiles Filessfiles Filessfiles Filessfiles Filessfiles Filessfiles Filessfiles Filessfiles Filessfiles Filessfiles Filessfiles Filess |                  |      |  |  |  |   |            |                         | 1                   |    |
| Prafa   Prafa     Suffa     Testratifier valae     Index age     1     days     Close finder filter     Encladed solide Indices     Enclade solide Indices                                                                                                    |                  |      |  |  |  |   |            | filter kind             | Pattern filter k    |    |
| Suffx                                                                                                    |                  |      |  |  |  |   |            | fix                     | Prefix              |    |
| Image: Transition       Regex       Pattern filter value       freevall**       I     days       I     days       Close Indices filter       Image: Directed Indices filter       Image: Directed Indices filter                                                                                                    |                  |      |  |  |  |   |            | fix                     | O Suffix            |    |
| Patram file value  Fire value  Fire value  file value  file value  |                  |      |  |  |  |   |            | nestring<br>nex         | Timestrin     Regex |    |
| frevall*  Index age  I days Cose Text de closed holdes  Empty holdes flerer  Function Cose Text de closed holdes                                                                                                    |                  |      |  |  |  |   |            | filter value            | Pattern filter v    |    |
| Index age       I     days       Close disces filter     Exclude closed indus                                                                                                    |                  |      |  |  |  |   |            | all-*                   | firewall-*          |    |
| Index age       1     days       Cosed indices filter       Imply indices filter                                                                                                    |                  |      |  |  |  |   |            |                         |                     |    |
| 1     days       Closed indices filter       Imply indices filter       Empty indices filter                                                                                                    |                  |      |  |  |  |   |            | je                      | Index age           |    |
| Closed indices filter       Image: Closed indices       Empty indices filter                                                                                                    |                  |      |  |  |  | ~ | days       |                         | 1                   |    |
| Empty indices filter                                                                                                    |                  |      |  |  |  |   | ndices     | ndices filter           | Closed indices      |    |
| Exclude empty indices                                                                                                    |                  |      |  |  |  |   | ndices     | Exclude empty           | Empty indices       |    |
| Verify A Save 16                                                                                                    | ^                |      |  |  |  |   | Save 🕞     | Verify A                | Verify              |    |

# 5.12.4 Shrink action

Shrinking an index is a good way to reduce the total shard count in your cluster.

Several conditions need to be met in order for index shrinking to take place:

- The index must be marked as read-only
- A (primary or replica) copy of every shard in the index must be relocated to the same node
- The cluster must have health green
- The target index must not exist
- The number of primary shards in the target index must be a factor of the number of primary shards in the source index.
- The source index must have more primary shards than the target index.
- The index must not contain more than 2,147,483,519 documents in total across all shards that will be shrunk into a single shard on the target index as this is the maximum number of docs that can fit into a single shard.
- The node handling the shrink process must have sufficient free disk space to accommodate a second copy of the existing index.

Task will try to meet these conditions. If it is unable to meet them all, it will not perform a shrink operation.

#### Settings required:

- Action Name
- Schedule Cron Pattern it sets when the task is to be executed, to decode cron format use on-line tool: https://crontab.guru/,
- Number of primary shards in the target indexs it sets the number of shared for the target index,
- Pattern filter kind it sets the index filtertype for the task,
- Pattern filter value it sets value for the index filter,
- Index age it sets index age for the task.

#### Optional settings:

- Ignore Empty List
- Continue if exception
- Delete source index after operation
- · Closed indices filter
- · Empty indices filter

| Help C Create Action ①                                 |  |  |
|--------------------------------------------------------|--|--|
| Create Action                                          |  |  |
|                                                        |  |  |
| select Action                                          |  |  |
| Shrink 🗸                                               |  |  |
| Action Name                                            |  |  |
| Shrink indexes daily                                   |  |  |
| Action Description (optional)                          |  |  |
| Shrink of daily indexes to one shard older than 7 days |  |  |
|                                                        |  |  |
|                                                        |  |  |
|                                                        |  |  |
| Schardula Cron Dattarn                                 |  |  |
| 0.0***                                                 |  |  |
|                                                        |  |  |
|                                                        |  |  |
|                                                        |  |  |
| lumber of primary shards in the target index           |  |  |
| 1                                                      |  |  |
| Ignore Empty List                                      |  |  |
| Continue if exception                                  |  |  |
| Delete source index after operation                    |  |  |
| Pattern Filter kind                                    |  |  |
| D Prefix                                               |  |  |
| Suffix                                                 |  |  |
| ) Timestring                                           |  |  |
| Regex                                                  |  |  |
| 'attern filter value                                   |  |  |
| firewall-*                                             |  |  |
|                                                        |  |  |
| xdox age                                               |  |  |
| 29 days V                                              |  |  |
| Josed indices filter                                   |  |  |
| Exclude closed indices                                 |  |  |
| impty indices filter                                   |  |  |
| Exclude empty indices                                  |  |  |
|                                                        |  |  |
| Verify 🛓 Save 🐻                                        |  |  |

## 5.12.5 Rollover action

This action uses the Elasticsearch Rollover API to create a new index, if any of the described conditions are met.

Settings required:

- Action Name
- Schedule Cron Pattern it sets when the task is to be executed, to decode cron format use on-line tool: https://crontab.guru/,
- Alias Name it sets alias for index,
- Set max age (hours) it sets age for index after then index will rollover,
- Set max docs it sets number of documents for index after which index will rollover,
- Set max size (GiB) it sets index size in GB after which index will rollover.

Optional settings:

• New index name (optional)

| Create Action       (*)         Sect Action       (*)         Noticer       (*)         Acto Iters       (*)         Order a verification (a)       (*)         Sect Action       (*)         Sect Action       (*)                                                                                                    | dex Management                                                    | N N N N N N N N N N N N N N N N N N N | Viki Cluster Lo |
|----------------------------------------------------------------------------------------------------|-------------------------------------------------------------------|---------------------------------------|-----------------|
| Create Action       •         State Action       •         Rithour       •         Action Action       •         Create Action Action       •         Create Action Action       •         Create Action Action       •         Create Action Action       •         Create Action Action       •         Create Action Action       •         Create Action Action       •         Create Action Action       •         Create Action Action       •         Create Action Action       •         Create Action Action       •         Create Action       •         Create Action       •                                                                                                    | Help 🔘                                                            |                                       |                 |
| Set Action   Interview   Action takes   Shrink indexes daily   Action backgroune inplational   Conclean area index, if any of the descritted conditions are mat.   Set descent frage   */1 ***   Set made phones   24   Set made phones   24   Set made logitonal   Set made logitonal                                                                                                    | Create Action                                                     |                                       | < Ba            |
| Itelawa     Accorder   Stretch Clears have   Carde a new inext, fair of the described conditions   are met.     Carde a new inext, fair of the described conditions   carde a new inext, fair of the described conditions   carde a new ine                                                                                                    | Select Action                                                     |                                       |                 |
| Atom tables stafy   Atom cases stafy   Atom cases stafy   Second care future   +71 +**   Prepare Index   Atom cases   Second cases   Second ca                                                                                                    | Rollover                                                          | v                                     |                 |
| Errack Indexes Sally     Ation Exception Explanation     Create a new index, if any of the described conditions     Sended Crea Faitem     **_ff****     OPergrame Index     Operate Index     Sen sales (Pours)   24   10   25   10   10   10   10   10   11   12   13   14   15   16   16   10   10   10   11   11   12   13   14   15   16   17   18   19   19   19   10   10   10   10   10   10   11   11   12   13   14   15   16   16   17   18   19   19   10   10   11   12   13   14   15   16   17   18   19   19   10   10   11   11   12   13   14   15   16   17   18                                                                                                    | Action Name                                                       |                                       |                 |
| Actor backgription (griptional)   Catale a new index, if any of the described conditions   Becaude Croe Pattern   * - / 1 ** *                                                                                                    | Shrink indexes daily                                              |                                       |                 |
| Create a new index, if any of the described conditions<br>are net.<br>Solution Con Pattern<br>**/1***<br>Prepare Index<br>Nake<br>Treated Con Pattern<br>Treated Con Pattern<br>Treated Con                                                                | Action Description (optional)                                     |                                       |                 |
| Schedde Cron Paters<br>+ /1 + + + + + + + + + + + + + + + + + +                                                                                                    | Create a new index, if any of the described condition<br>are met. |                                       |                 |
| • • / • • •                                                                                                    | Schedule Cron Pattern                                             |                                       |                 |
| Prepare Index  Alss Name  frewalt  Set max sige flowrs)  24  N  Set max force  1000000  Set max size (dills)  S  New Index name (optional)    Say Using  Say Using                                                                                                    | * */1 * * *                                                       |                                       |                 |
| Set max age (hours)<br>24 h<br>Set max dices<br>1000000<br>Set max size (08)<br>5 08<br>New index name (splonal)<br>(splinal)<br>(splinal | Prepare Index Alias Name firewall                                 | ~                                     |                 |
| 24     n       Set max docs       1000000       Set max size (08)       5     08       New Index name (splional)       <((sliasName)-(now/d)-000001>                                                                                                    | Set may are (hours)                                               |                                       |                 |
| Set max docs       000000       Set max size (08)       5     08       New index name (splional)       <{(sliasName)-(now/d)-00001>                                                                                                    | 24                                                                | h                                     |                 |
| 100000       Set max size (DB)       5     0B       New index name (sptional)       <((sliasName))-(now/d)-000001>                                                                                                    | Set max docs                                                      |                                       |                 |
| Set max size (GB)<br>5 0B<br>New Index name (optional)<br><((alias/Name)-(now/d)-000001><br>Verify A Save IIG                                                                                                    | 1000000                                                           |                                       |                 |
| 5     0B       New index name (optional)       <((alias/Name)(now/d)-000001>       Verify A     Save [[6]                                                                                                    | Set max size (GiB)                                                |                                       |                 |
| New index name (optional)           <{(aliasName))-(now/d)-000001>           Verify A         Save (%)                                                                                                    | 5                                                                 | GIB                                   |                 |
| <{(aliasName)}-(now/d)-00001>                                                                                                    | New index name (optional)                                         |                                       |                 |
| Verify A Save lis                                                                                                    | <{{aliasName}}-{now/d}-000001>                                    |                                       |                 |
| Verify 🛓 Save 🕼                                                                                                    |                                                                   |                                       |                 |
|                                                                                                    | Verify A Save 🖬                                                   |                                       |                 |

# 5.12.6 Custom action

Additionally, the module allows you to define your own actions in line with the Curator documentation: https://www.elastic.co/guide/en/elasticsearch/client/curator/current/actions.html

To create a Custom action, select *Custom* from *Select Action*, enter a name in the *Action Name* field and set the schedule in the *Schedule Cron Pattern* field. In the edit field, enter the definition of a custom action:

| ۶ | Index Management                       | Wiki | Cluster | Logout | 0 |
|---|----------------------------------------|------|---------|--------|---|
|   | Help 🗘                                 |      |         |        |   |
|   | Create Action 🚓                        |      |         | Back   |   |
|   | Select Action                          |      |         |        |   |
|   | Custom Y                               |      |         |        |   |
|   | Action Name                            |      |         |        |   |
|   | Custom action                          |      |         |        |   |
|   | Schedule Cron Pattern                  |      |         |        |   |
|   | • 11 • • • • • • • • • • • • • • • • • |      |         |        |   |
|   |                                        |      |         |        |   |
|   |                                        |      |         |        |   |
|   | 1 - actions:<br>2 - 11:                |      |         |        |   |
|   | 4 description:<br>5 options:           |      |         |        |   |
|   | o filters:<br>7                        |      |         |        |   |
|   |                                        |      |         |        |   |
|   |                                        |      |         |        |   |
|   |                                        |      |         |        |   |
|   |                                        |      |         |        |   |
|   |                                        |      |         |        |   |
|   |                                        |      |         |        |   |
|   | Verify 🛓 Save ta                       |      |         | ^      |   |

#### Custom Action examles:

## **Open index**

```
actions:
 1:
   action: open
   description: >-
     Open indices older than 30 days but younger than 60 days (based on index
     name), for logstash- prefixed indices.
   options:
     timeout_override:
     continue_if_exception: False
     disable_action: True
    filters:
    - filtertype: pattern
     kind: prefix
     value: logstash-
     exclude:
    - filtertype: age
     source: name
     direction: older
     timestring: '%Y.%m.%d'
     unit: days
     unit_count: 30
     exclude:
    - filtertype: age
     source: name
     direction: younger
     timestring: '%Y.%m.%d'
     unit: days
      unit_count: 60
      exclude:
```

## **Replica reduce**

```
actions:
 1:
   action: replicas
   description: >-
     Reduce the replica count to 0 for logstash- prefixed indices older than
      10 days (based on index creation_date)
   options:
     count: 0
     wait_for_completion: False
     timeout_override:
      continue_if_exception: False
      disable_action: True
    filters:
    - filtertype: pattern
      kind: prefix
     value: logstash-
     exclude:
    - filtertype: age
      source: creation_date
      direction: older
      unit: days
      unit_count: 10
      exclude:
```

### Index allocation

```
actions:
 1:
   action: allocation
   description: >-
     Apply shard allocation routing to 'require' 'tag=cold' for hot/cold node
     setup for logstash- indices older than 3 days, based on index_creation
     date
   options:
     key: tag
     value: cold
     allocation_type: require
     disable_action: True
   filters:
   - filtertype: pattern
     kind: prefix
     value: logstash-
    - filtertype: age
      source: creation_date
     direction: older
     unit: days
     unit_count: 3
```

#### **Cluster routing**

1:

action: cluster\_routing

(continues on next page)

(continued from previous page)

```
description: >-
    Disable shard routing for the entire cluster.
  options:
   routing_type: allocation
    value: none
    setting: enable
    wait_for_completion: True
    disable_action: True
2:
 action: (any other action details go here)
3:
 action: cluster_routing
 description: >-
   Re-enable shard routing for the entire cluster.
 options:
   routing_type: allocation
    value: all
    setting: enable
    wait_for_completion: True
    disable_action: True
```

# 5.13 Intelligence Module

A dedicated artificial intelligence module has been built in the ITRS Log Analytics system that allows prediction of parameter values relevant to the maintenance of infrastructure and IT systems. Such parameters include:

- use of disk resources,
- use of network resources,
- using the power of processors
- · detection of known incorrect behaviour of IT systems

To access of the Intelligence module, click the tile icon from the main meu bar and then go to the "Intelligence" icon (To go back, click to the "Search" icon).

| 0        | Discover        |
|----------|-----------------|
| G        | Recently viewed |
| Ø        | Discover        |
| ñ.       | Visualize       |
| 80       | Dashboard       |
| ф        | XLSX Import     |
| ₿ŝ       | Cluster         |
| Ş        | Wazuh           |
| 6        | LogTrail        |
| (B)      | Agents          |
| <u>1</u> | Alerts          |
| ٢        | Intelligence    |
| ٢        | Scheduler       |
| ģ        | Reports         |
| ନ୍ତ      | Config          |
| 铅        | Dev Tools       |
|          | Management      |
|          |                 |
|          |                 |

There are 4 screens available in the module:

• Create AI Rule - the screen allows you to create artificial intelligence rules and run them in scheduler mode or immediately

- AI Rules List the screen presents a list of created artificial intelligence rules with the option of editing, previewing and deleting them
- AI Learn the screen allows to define the conditions for teaching the MLP neural network
- AI Learn Tasks a screen on which the initiated and completed learning processes of neural networks with the ability to preview learning results are presented.# Create AI Rule #

To create the AI Rule, click on the tile icon from the main menu bar, go to the "Intelligence" icon and select "Create AI Rule" tab. The screen allows to defining the rules of artificial intelligence based on one of the available algorithms (a detailed description of the available algorithms is available in a separate document).

| Create Al Rule | AI Rules List | Al Learn | Al Learn Tasks | Algorithm |
|----------------|---------------|----------|----------------|-----------|
| Create Al Rule |               |          |                | Run       |
| Algorithm:     |               |          |                |           |
| Choose search: |               |          |                | v         |
|                |               |          |                | Ŧ         |
|                |               |          |                |           |

Description of the controls available on the fixed part of screen:

- Algorithm the name of the algorithm that forms the basis of the artificial intelligence rule
- Choose search search defined in the ITRS Log Analytics system, which is used to select a set of data on which the artificial intelligence rule will operate
- Run a button that allows running the defined AI rule or saving it to the scheduler and run as planned

The rest of the screen will depend on the chosen artificial intelligence algorithm.

## 5.13.1 The fixed part of the screen

| Create Al Rule | Al Rules List | Al Learn | Al Learn Tasks | Algorithm |
|----------------|---------------|----------|----------------|-----------|
| Create AI Rule |               |          |                | Run       |
| Algorithm:     |               |          |                | Y         |
| Choose search: |               |          |                | T         |

Description of the controls available on the fixed part of screen:

- Algorithm the name of the algorithm that forms the basis of the artificial intelligence rule
- Choose search search defined in the ITRS Log Analytics system, which is used to select a set of data on which the artificial intelligence rule will operate
- Run a button that allows running the defined AI rule or saving it to the scheduler and run as planned

The rest of the screen will depend on the chosen artificial intelligence algorithm.

# 5.13.2 Screen content for regressive algorithms

# Algorithm:

| Al Rule Name: my_test_<br>Feature to analyse (from search): perf_data./            | \$        |
|------------------------------------------------------------------------------------|-----------|
| Al Rule Name: my_test_<br>Feature to analyse (from search): perf_data./            | \$        |
| Al Rule Name: my_test_<br>Feature to analyse (from search): perf_data./            |           |
| Al Rule Name:     my_test_       Feature to analyse (from search):     perf_data./ |           |
| Feature to analyse (from search): perf_data./                                      |           |
| pen_data./                                                                         |           |
|                                                                                    | Ŧ         |
| Multiply by field (from search): hostname                                          | \$        |
|                                                                                    |           |
| Multiply by values (from search): emPRD_Aligator_linux                             | 50        |
| emPRD_Cyberoam_public<br>emPRD_ESX6_optima64                                       | _FC       |
| emPRD_RHEL                                                                         |           |
| Time frame:                                                                        |           |
| Day                                                                                | ¥         |
| Value type: Average                                                                | *         |
|                                                                                    |           |
| Max probes: 20                                                                     |           |
| Max predictions:                                                                   |           |
| 30                                                                                 |           |
| Data limit: 1000000                                                                |           |
|                                                                                    |           |
| Start date: 2018-04-06 09:51:31                                                    |           |
| O-h-shiler                                                                         |           |
|                                                                                    |           |
| Bole:                                                                              |           |
| ALL test                                                                           |           |
| audit                                                                              |           |
| databases                                                                          | Chaptor 5 |

Description of controls:

- feature to analyze from search analyzed feature (dictated)
- **multiply by field** enable multiplication of algorithms after unique values of the feature indicated here. Multiplication allows you to run the AI rule one for e.g. all servers. The value "none" in this field means no multiplication.
- **multiply by values** if a trait is indicated in the "multiply by field", then unique values of this trait will appear in this field. Multiplications will be made for the selected values. If at least one of value is not selected, the "Run" buttons will be inactive.

In other words, multiplication means performing an analysis for many values from the indicated field, for example: source\_node\_host-which we indicate in Multiply by field (from search).

However, in Multiply by values (from search) we already indicate values of this field for which the analysis will be performed, for example: host1, host2, host3, ....

- **time frame** feature aggregation method (1 minute, 5 minute, 15 minute, 30 minute, hourly, weekly, monthly, 6 months, 12 months)
- **max probes** how many samples back will be taken into account for analysis. A single sample is an aggregated data according to the aggregation method.
- **value type** which values to take into account when aggregating for a given time frame (e.g. maximum from time frame, minimum, average)
- max predictions how many estimates we make for ahead (we take time frame)
- data limit limits the amount of date downloaded from the source. It speeds up processing but reduces its quality
- start date you can set a date earlier than the current date in order to verify how the selected algorithm would work on historical data
- **Scheduler** a tag if the rule should be run according to the plan for the scheduler. If selected, additional fields will appear;

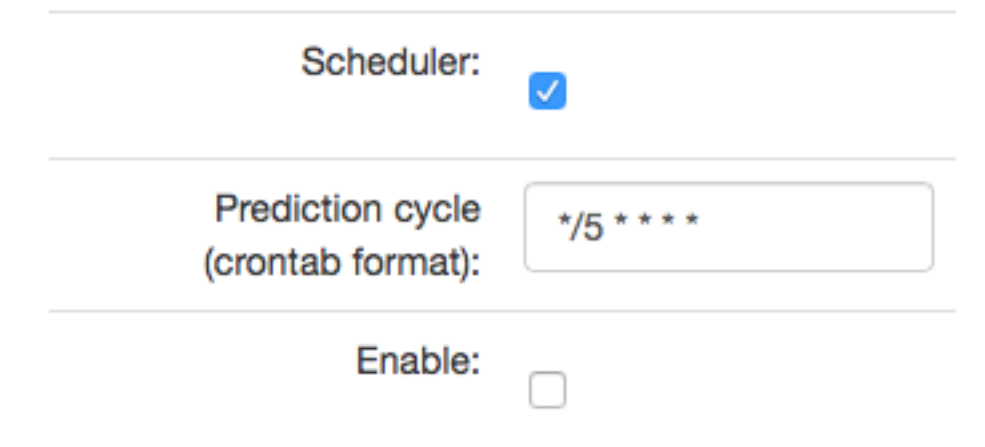

- **Prediction cycle** plan definition for the scheduler, i.e. the cycle in which the prediction rule is run (e.g. once a day, every hour, once a week). In the field, enter the command that complies with the cron standard. Enable whether to immediately launch the scheduler plan or save only the definition
- **Role** only users with the roles selected here and the administrator will be able to run the defend AI rules The selected "time frame" also affects the prediction period. If we choose "time frame = monthly", we will be able to predict a one month ahead from the moment of prediction (according to the "prediction cycle" value)

# 5.13.3 Screen content for the Trend algorithm

| A 1 | _ | _ | - | 41 | - | - |   |  |
|-----|---|---|---|----|---|---|---|--|
| AI  | g | 0 | п | ι  | Π | Π | 1 |  |

| Trend                             |                                         | ¢  |  |  |  |  |  |  |
|-----------------------------------|-----------------------------------------|----|--|--|--|--|--|--|
| Choose search:                    |                                         |    |  |  |  |  |  |  |
| Uslugi_WWW_with_cols              | \$                                      |    |  |  |  |  |  |  |
| Al Rule Name:                     | rpa_trend                               |    |  |  |  |  |  |  |
| Feature to analyse (from search): | perf_data./                             | ¢  |  |  |  |  |  |  |
| Time frame:                       | Day                                     | ¢  |  |  |  |  |  |  |
| Value type:                       | Average                                 | \$ |  |  |  |  |  |  |
| Max probes:                       | 10                                      |    |  |  |  |  |  |  |
| Max predictions:                  | 20                                      |    |  |  |  |  |  |  |
| Data limit:                       | 10000                                   |    |  |  |  |  |  |  |
| Start date:                       | 2018-03-01                              |    |  |  |  |  |  |  |
| Threshold:                        | -1                                      |    |  |  |  |  |  |  |
| Scheduler:                        |                                         |    |  |  |  |  |  |  |
| Role:                             | admin<br>ALL_test<br>audit<br>databases |    |  |  |  |  |  |  |

Description of controls:

- feature to analyze from search analyzed feature (dictated)
- **multiply by field** enable multiplication of algorithms after unique values of the feature indicated here. Multiplication allows you to run the AI rule one for e.g. all servers. The value "none" in this field means no multiplication.
- **multiply by values** if a trait is indicated in the "multiply by field", then unique values of this trait will appear in this field. Multiplications will be made for the selected values. If at least one of value is not selected, the "Run" buttons will be inactive.
In other words, multiplication means performing an analysis for many values from the indicated field, for example: source\_node\_host-which we indicate in Multiply by field (from search).

However, in Multiply by values (from search) we already indicate values of this field for which the analysis will be performed, for example: host1, host2, host3, ....

- **time frame** feature aggregation method (1 minute, 5 minute, 15 minute, 30 minute, hourly, weekly, monthly, 6 months, 12 months)
- **max probes** how many samples back will be taken into account for analysis. A single sample is an aggregated data according to the aggregation method.
- **value type** which values to take into account when aggregating for a given time frame (e.g. maximum from time frame, minimum, average)
- max predictions how many estimates we make for ahead (we take time frame)
- data limit limits the amount of date downloaded from the source. It speeds up processing but reduces its quality
- start date you can set a date earlier than the current date in order to verify how the selected algorithm would work on historical data
- Scheduler a tag if the rule should be run according to the plan for the scheduler. If selected, additional fields will appear;

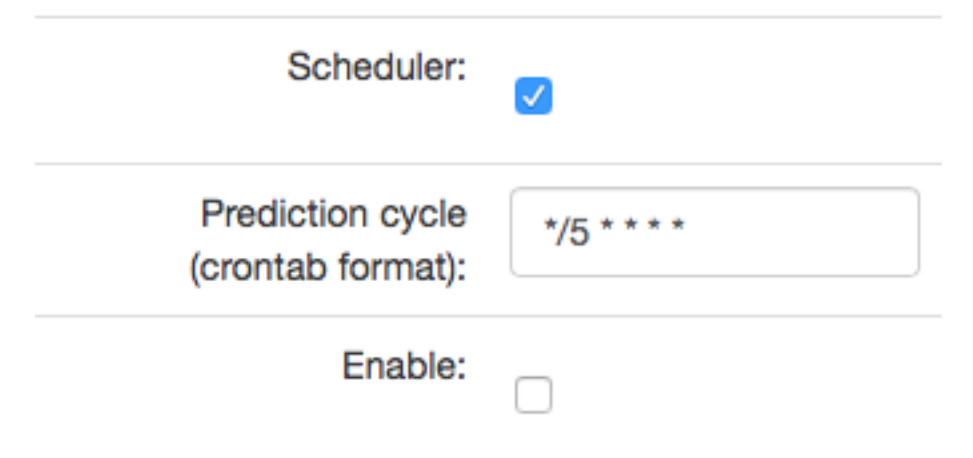

- **Prediction cycle** plan definition for the scheduler, i.e. the cycle in which the prediction rule is run (e.g. once a day, every hour, once a week). In the field, enter the command that complies with the cron standard. Enable whether to immediately launch the scheduler plan or save only the definition
- **Role** only users with the roles selected here and the administrator will be able to run the defend AI rules The selected ,,time frame" also affects the prediction period. If we choose "time frame = monthly", we will be able to predict a one month ahead from the moment of prediction (according to the "prediction cycle" value)
- **Threshold** default values -1 (do not search). Specifies the algorithm what level of exceeding the value of the feature ,,feature to analyze from cheese" is to look for. The parameter currently used only by the "Trend" algorithm.

## 5.13.4 Screen content for the neural network (MLP) algorithm

| Algorithm:                       |    |  |
|----------------------------------|----|--|
| Multi Layer Perceptron ANN       | *  |  |
| Name:                            |    |  |
| rpa_ann_2000_ANN_20180503_104024 | \$ |  |
| Choose search:                   |    |  |
| Usluai WWW with cols             |    |  |

Accuracy: 0.6149193548387096 Weighted precision: 0.3781258129552549 Overall efficiency: 0.45834267049146893

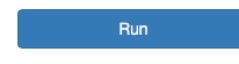

÷

|                       | Attributes to analyse<br>from search | Analysed weight       |
|-----------------------|--------------------------------------|-----------------------|
| perf_data./           | perf_data./                          | -0.19525205216734406  |
| perf_data.free_memory | perf_data.free_merr 🛊                | -0.07863953880113653  |
| perf_data.cpu_usage   | perf_data.cpu_usaç 🛊                 | -0.06251180295737524  |
| perf_data.mem_usage   | perf_data.mem_usa 🛊                  | 0.05181616786061537   |
| perf_data.avgqu-sz    | perf_data.avgqu-sz 🛊                 | -0.045473151254527465 |
| perf_data.load15      | perf_data.load15 \$                  | -0.02556274656942572  |
| perf_data.cpu_user    | perf_data.cpu_user 🛊                 | -0.02232814630493624  |
| perf_data.load5       | perf_data.load5 \$                   | -0.020889999164069112 |
| perf_data.cpu_idle    | perf_data.cpu_idle 🛊                 | 0.019885681122719448  |
| perf_data.await       | perf_data.await 🛊                    | 0.01827435049755162   |
| perf_data.cpu_sys     | perf_data.cpu_sys 🔹                  | -0.015911517530838776 |
| perf_data.load1       | perf_data.load1 \$                   | -0.012822584228478538 |
| perf_data.io_write    | perf_data.io_write \$                | 0.01221505604864565   |
| perf_data.r           | perf_data.r 🛊                        | -0.011982268570845559 |
| perf_data.cpu_iowait  | perf_data.cpu_iowa 💲                 | -0.011977745509837864 |
| perf_data.pl          | perf_data.pl                         | 0.006104901588956799  |

Attribute analyzed

perf\_data.time

perf\_data.time

Descriptions of controls:

- Name name of the learned neural network
- Choose search search defined in ITRS Log Analytics, which is used to select a set of data on which the rule of artificial intelligence will work
- Below, on the left, a list of attributes and their weights based on teaching ANN will be defined during the teaching. The user for each attribute will be able to indicate the field from the above mentioned search, which contain the values of the attribute and which will be analyzed in the algorithm. The presented list (for input and output attributes) will have a static and dynamic part. Static creation by presenting key with the highest weights. The key will be presented in the original form, i.e. perf\_data./ The second part is a DropDown type list that will serve as a key update according to the user's naming. On the right side, the attribute will be examined in

a given rule / pattern. Here also the user must indicate a specific field from the search. In both cases, the input and output are narrowed based on the search fields indicated in Choose search.

- **Data limit** limits the amount of data downloaded from the source. It speeds up the processing, but reduces its quality.
- **Scheduler** a tag if the rule should be run according to the plan or the scheduler. If selected, additional fields will appear:

| Scheduler:                         |             |
|------------------------------------|-------------|
| Prediction cycle (crontab format): | */5 * * * * |
| Enable:                            |             |

- **Prediction cycle** plan definition for the scheduler, i.e. the cycle in which the prediction rule is run (e.g. once a day, every hour, once a week). In the field, enter the command that complies with the *cron* standard
- Enable whether to immediately launch the scheduler plan or save only the definition
- Role only users with the roles selected here and the administrator will be able to run the defined AI rules

## 5.13.5 Al Rules List

| ate Al Rule   | AI Rules List AI Learn        | AI Learn Tasks                          |              |                                   |                            |
|---------------|-------------------------------|-----------------------------------------|--------------|-----------------------------------|----------------------------|
|               | e liet 6                      |                                         |              |                                   |                            |
|               |                               |                                         |              |                                   |                            |
|               | Name                          | Search                                  |              | Method                            | Actions                    |
| ~             | int1                          | Uslugi_WW                               | /W_with_cols | Trend                             | Show Delete Update Preview |
| ×             | k1                            | Uslugi_WW                               | /W_with_cols | Trend                             | Show Delete Update         |
| *             | k2                            | Uslugi_WW                               | /W_with_cols | Trend                             | Show Delete Update Preview |
| *             | k3                            | Uslugi_WW                               | /W_with_cols | Trend                             | Show Delete Update Preview |
| *             | ko4                           | Uslugi_WM                               | /W_with_cols | Random Forest<br>Regression Shift | Show Delete Update Preview |
| *             | ko5                           | Uslugi_WW                               | /W_with_cols | Trend                             | Show Delete Update Preview |
| *             | rpa_lrs_day_2                 | Linux_host                              | _load        | Linear Regression Shift<br>Trend  | Show Delete Update Preview |
| *             | rpa_Irst_day_100              | Linux_host                              | _load        | Linear Regression Shift<br>Trend  | Show Delete Update Preview |
| Choose sea    | arch:                         |                                         |              |                                   |                            |
| Linux_hos     | t_load                        |                                         |              |                                   | ÷                          |
| Feat          | ure to analyse (from search): | perf_data.load5                         | \$           |                                   |                            |
|               | Time frame:                   | Day                                     | ÷            |                                   |                            |
|               | Value type:                   | Average                                 | \$           |                                   |                            |
|               | Max probes:                   | 20                                      |              |                                   |                            |
|               | Max predictions:              | 10                                      |              |                                   |                            |
|               | Scheduler                     |                                         |              |                                   |                            |
|               |                               |                                         |              |                                   |                            |
|               | Role:                         | admin<br>ALL_test<br>audit<br>databases |              |                                   |                            |
| ©<br>( 7582 ) | rpa_machine_state_2           | Linux_host                              | _load        | Simple Moving Average             | Show Delete Update         |
|               |                               |                                         |              |                                   |                            |

Column description:

• Status:

- • the process is being processed (the pid of the process is in brackets)
- ✓ process completed correctly
- \* the process ended with an error

- Name the name of the rule
- Search the search on which the rule was run
- Method an algorithm used in the AI rule
- Actions allowed actions:
  - Show preview of the rule definition
  - Enable/Disable rule activation /deactivation
  - Delete deleting the rule
  - Update update of the rule definition
  - **Preview** preview of the prediction results (the action is available after the processing has been completed correctly).

## 5.13.6 Al Learn

| ate Al Rule Al Rules List Al Learn                                                                                                    | AI Learn Tasks                                                                                                    |                                              |         |            |           |           |
|----------------------------------------------------------------------------------------------------|----------------------------------------------------------------------------------------------------|----------------------------------------------|---------|------------|-----------|-----------|
| l Learn                                                                                                    |                                                                                                    |                                              |         |            |           |           |
| Choose search:                                                                                                    |                                                                                                    |                                              |         |            |           |           |
| Uslugi_WWW_with_cols                                                                                                    | \$                                                                                                    |                                              |         |            | Bu        | ild (18)  |
| Prefix name:                                                                                                    |                                                                                                    |                                              |         |            |           |           |
| test_cache_ann_                                                                                                    |                                                                                                    |                                              |         |            |           |           |
| Choose input cols (25):                                                                                                    | Choose output col:                                                                                                    |                                              | Time 1  | rame:      |           |           |
| perf_data.size<br>perf_data.slow_gueries_rate                                                                                                    | perf_data.time                                                                                                    | *                                            | Minu    | te         |           | ;         |
| perf_data.time<br>perf_data.tps                                                                                                    | Output class category:                                                                                                    |                                              | Timef   | rames Outp | ut shift: |           |
| nostname<br>hoststate<br>@timestamp                                                                                                    | if((outputCol) < 10,(floor                                                                                                    | ((outputCol))+1), Double(1                   | 0       |            |           | 1 minute  |
| type<br>perf_data.cpu_usage                                                                                                    | Output class count:                                                                                                    | Value type:                                  |         |            |           |           |
| perf_data./                                                                                                    | 20                                                                                                    | Aver                                         |         |            |           | \$        |
|                                                                                                    | Split data to train&test:                                                                                                    |                                              | Max it  | er (x100): |           |           |
|                                                                                                    | 0.8                                                                                                    |                                              | from:   | 1          | to: 2     | 2         |
|                                                                                                    | Max probes:                                                                                                    |                                              | Neuro   | ns:        |           |           |
|                                                                                                    | 1000                                                                                                    |                                              | from:   | 1st<br>22  | 2nd<br>80 | 3rd<br>40 |
|                                                                                                    | Data limit:                                                                                                    |                                              | to:     | 30         | 80        | 40        |
|                                                                                                    | 1000000                                                                                                    |                                              |         |            |           |           |
|                                                                                                    | A dama function                                                                                                    | Algorithm data:                              |         |            |           |           |
| Results: 18718 Refresh                                                                                                    | Autoretresh                                                                                                    | Confusion matrix:                            |         |            |           |           |
| Internal name                                                                                                    | Overall<br>efficiency                                                                                                    | 0.0 63.0<br>0.0 106.0<br>Accuracy = 0.627218 | 9349112 | 426        |           |           |
| test_cache_ann_Multi_Layer_Perceptron_AN<br>test_cache_ann_Multi_Layer_Perceptron_AN<br>test_cache_ann_Multi_Layer_Perceptron_AN                                                                                                    | IN_2018050 0.4402956393200<br>IN_2018050 0.4402956393200<br>IN_2018050 0.4402956393200                                                                                    | Labels rows count:                           |         |            |           |           |
| test_cache_ann_Multi_Layer_Perceptron_Antest_cache_ann_Multi_Layer_Perceptron_Antest_cache_ann_Multi_Layer_Perceptron_Antest_cache_ann_Multi_Layer_Perceptron_Antest_cache_ann_Multi_Layer_Perceptron_Antest_cache_ann_Multi_Layer_Perceptron_Antest_cache_ann_Multi_Layer_Perceptron_Antest_cache_ann_Multi_Layer_Perceptron_Antest_cache_ann_Multi_Layer_Perceptron_Antest_cache_ann_Multi_Layer_Perceptron_Antest_cache_ann_Multi_Layer_Perceptron_Antest_cache_ann_Multi_Layer_Perceptron_Antest_cache_antest_cache_antest_cacheantest_cacheant | VN_2018050 0.4402956393200                                                                                                    |                                              |         |            |           |           |
| test_cache_ann_Multi_Layer_Perceptron_At<br>test_cache_ann_Multi_Layer_Perceptron_At<br>test_cache_ann_Multi_Layer_Perceptron_At                                                                                                    | IN_2018050         0.4402956393200           IN_2018050         0.4402956393200           IN_2018050         0.4402956393200           IN_2018050         0.4402956393200 |                                              |         |            |           |           |

Description of controls:

- Search a source of data for teaching the network
- prefix name a prefix added to the id of the learned model that allows the user to recognize the model
- **Input cols** list of fields that are analyzed / input features. Here, the column that will be selected in the output col should not be indicated. Only those columns that are related to processing should be selected. \*\*
- Output col result field, the recognition of which is learned by the network. This field should exist in the learning and testing data, but in the production data is unnecessary and should not occur. This field cannot be on the list of selected fields in "input col".
- Output class category here you can enter a condition in SQL format to limit the number of output categories e.g. if ((outputCol) \< 10, (floor((outputCol))+1), Double(10)). This condition limits the number of output categories to 10. Such conditions are necessary for fields selected in "output col" that

have continuous values. They must necessarily by divided into categories. In the Condition, use your own outputCol name instead of the field name from the index that points to the value of the "output col" attribute.

- **Time frame** a method of aggregation of features to improve their quality (e.g. 1 minute, 5 minutes, 15 minutes, 30 minutes, 1 hour, 1 daily).
- **Time frames output shift** indicates how many time frame units to move the output category. This allows teaching the network with current attributes, but for categories for the future.
- Value type which values to take into account when aggregating for a given time frame (e.g. maximum from time frame, minimum, average)
- Output class count- the expected number of result classes. If during learning the network identifies more classes than the user entered, the process will be interrupted with an error, therefore it is better to set up more classes than less, but you have to keep in mind that this number affects the learning time.
- Neurons in first hidden layer (from, to) the number of neurons in the first hidden layer. Must have a value > 0. Jump every 1.
- Neurons in second hidden layer (from, to) the number of neurons in second hidden layer. If = 0, then this layer is missing. Jump every 1.
- Neurons in third hidden layer (from, to) the number of neurons in third hidden layer. If = 0 then this layer is missing. Jump every 1.
- Max iter (from, to) maximum number of network teaching repetitions (the same data is used for learning many times in internal processes of the neural network). The slower it is. Jump every 100. The maximum value is 10, the default is 1.
- **Split data to train&test** for example, the entered value of 0.8 means that the input data for the network will be divided in the ratio 0.8 to learning, 0.2 for the tests of the network learned.
- Data limit limits the amount of data downloaded from the source. It speeds up the processing, but reduces its quality.
- Max probes limits the number of samples taken to learn the network. Samples are already aggregated according to the selected "Time frame" parameter. It speed up teaching but reduces its quality.
- **Build** a button to start teaching the network. The button contains the number of required teaching curses. You should be careful and avoid one-time learning for more than 1000 courses. It is better to divide them into several smaller ones. One pass after a full data load take about 1-3 minutes on a 4 core 2.4.GHz server. The module has implemented the best practices related to the number of neurons in individual hidden layers. The values suggested by the system are optimal from the point of view of these practices, but the user can decide on these values himself.

Under the parameters for learning the network there is an area in which teaching results will appear.

After pressing the "Refresh" button, the list of the resulting models will be refreshed.

Autorefresh - selecting the field automatically refreshes the list of learning results every 10s.

The following information will be available in the table on the left:

- Internal name the model name given by the system, including the user specified prefix
- **Overall efficiency** the network adjustment indicator allow to see at a glance whether it is worth dealing with the model. The grater the value, the better.

After clicking on the table row, detailed data collected during the learning of the given model will be displayed. This data will be visible in the box on the right.

The selected model can be saved under its own name using the "Save algorithm" button. This saved algorithm will be available in the "Choose AI Rule" list when creating the rule (see Create AI Rule).

## 5.13.7 Al Learn Tasks

The "AI Learn Task" tab shows the list of processes initiated teaching the ANN network with the possibility of managing processes.

Each user can see only the process they run. The user in the role of Intelligence sees all running processes.

| arn Al Learn Tasks |                                         |                                                                                  |
|--------------------|-----------------------------------------|----------------------------------------------------------------------------------|
|                    |                                         |                                                                                  |
|                    |                                         |                                                                                  |
| Progress           | Processing time                         | Actions                                                                          |
| 16 / 2             | 1272                                    | Cancel Show                                                                      |
| 0/2                | 0                                       | Cancel Show Pause                                                                |
| 0/2                | 0                                       | Cancel Show Pause                                                                |
|                    |                                         |                                                                                  |
|                    | am Al Learn Tasks Progress 16/2 0/2 0/2 | Progress     Processing time       16/2     1272       0/2     0       0/2     0 |

Description of controls:

- Algorithm prefix this is the value set by the user on the AI Learn screen in the Prefix name field
- Progress here is the number of algorithms generated / the number of all to be generated
- Processing time duration of algorithm generation in seconds (or maybe minutes or hours)
- Actions:
  - Cancel deletes the algorithm generation task (user require confirmation of operation)
  - Pause / Release pause / resume algorithm generation process.

AI Learn tab contain the Show in the preview mode of the ANN hyperparameters After completing the learning activity or after the user has interrupted it, the "Delete" button appears in "Action" field. This button allows you to permanently delete the learning results of a specific network.

| Logged in as : logserver     |                |                     |             |
|------------------------------|----------------|---------------------|-------------|
| Create Al Rule Al Rules List | Al Learn Tasks |                     |             |
| +Al Learn Tasks 🗳            |                |                     |             |
| Algorithm prefix             | Progress       | Processing time (s) | Actions     |
| kk                           | 0/4            | 0                   | Show Delete |
|                              |                |                     |             |

## 5.13.8 Scenarios of using algorithms implemented in the Intelligence module

#### Teaching MLP networks and choosing the algorithm to use:

- 1. Go to the AI Learn tab,
- 2. We introduce the network teaching parameters,

- 3. Enter your own prefix for the names of the algorithms you have learned,
- 4. Press Build.
- 5. We observe the learned networks on the list (we can also stop the observation at any moment and go to other functions of the system. We will return to the learning results by going to the AI Learn Tasks tab and clicking the show action),
- 6. We choose the best model from our point of view and save it under our own name,
- 7. From this moment the algorithm is visible in the Create AI Rule tab.

#### Starting the MLP network algorithm:

- 1. Go to the Create AI Rule tab and create rules,
- 2. Select the previously saved model of the learned network,
- 3. Specify parameters visible on the screen (specific to MLP),
- 4. Press the Run button.

#### Starting regression algorithm:

- 1. Go to the Create AI Rule tab and create rules,
- 2. We choose AI Rule, e.g. Simple Moving Average, Linear Regression or Random Forest Regression, etc.,
- 3. Enter your own rule name (specific to regression),
- 4. Set the parameters of the rule (specific to regression),
- 5. Press the Run button.

#### Management of available rules:

- 1. Go to the AI Rules List tab,
- 2. A list of AI rules available for our role is displayed,
- 3. We can perform the actions available on the right for each rule.# Results of algorithms #

The results of the "AI algorithms" are saved to the index "intelligence" specially created for this purpose. The index with the prediction result. These following fields are available in the index (where xxx is the name of the attribute being analyzed):

- xxx\_pre estimate value
- xxx\_cur current value at the moment of estimation
- method\_name name of the algorithm used
- **rmse** avarage square error for the analysis in which \_cur values were available. **The smaller the value, the better.**
- **rmse\_normalized** mean square error for the analysis in which \_cur values were available, normalized with \_pre values. **The smaller the value, the better.**
- overall\_efficiency efficiency of the model. The greater the value, the better. A value less than 0 may indicate too little data to correctly calculate the indicator

- linear\_function\_a directional coefficient of the linear function y = ax + b. Only for the Trend and Linear Regression Trend algorithm
- linear\_function\_b the intersection of the line with the Y axis for the linear function y = ax + b. Only for the Trend and Linear Regression Trend algorithm.

Visualization and signals related to the results of data analysis should be created from this index. The index should be available to users of the Intelligence module.

## 5.13.9 Permission

Permission have been implemented in the following way:

- Only the user in the admin role can create / update rules.
- When creating rules, the roles that will be able to enables / disengage / view the rules will be indicated.

We assume that the Learn process works as an administrator.

We assume that the visibility of Search in AI Learn is preceded by receiving the search permission in the module object permission.

The role of "Intelligence" launches the appropriate tabs.

An ordinary user only sees his models. The administrator sees all models.

## 5.13.10 Register new algorithm

For register new algorithm:

- Login to the ITRS Log Analytics
- Select Intelligence
- Select Algorithm
- Fill Create algorithm form and press Submit button

Form fields:

#### ITRS Log Analytics execute command:

<command> <config> <error file> <out file>

Where:

- command Command from command filed of Create algorithm form.
- config Full path of json config file. The name of file is id of process status document in index .intelligence\_rules
- error file Unique name for error file. Not used by predefined algorithms.

• out file - Unique name for output file. Not used by predefined algorithms.

### Config file:

Json document:

| Field                        | Value                                                      | <b>_</b> |
|------------------------------|------------------------------------------------------------|----------|
| $\hookrightarrow$            | Screen field (description)                                 | <b>—</b> |
| <b>⇔</b>                     |                                                            |          |
|                              |                                                            |          |
|                              | -                                                          |          |
|                              |                                                            |          |
| algorithm_type               | GMA, GMAL, LRS, LRSI, KFRS, SMAL, SMA, IL                  | -        |
| ↔                            | AIGOTICHM. FOI CUSCOMS MECHOA ITELA COde ITOM CLEACE       |          |
| model name                   | Not empty string                                           |          |
|                              | AT Rule Name                                               | -        |
|                              | ni nuic nunc.                                              | -        |
| search                       | Search id.                                                 |          |
|                              | Choose search.                                             | -        |
| $\rightarrow$                |                                                            | -        |
| label field.field            |                                                            |          |
| · · · · · · · · · · · · · ·  | Feature to analyse.                                        | -        |
| $\leftrightarrow$            |                                                            | -        |
| max probes                   | Integer value                                              |          |
| $\leftrightarrow$            | Max probes                                                 |          |
| $\hookrightarrow$            |                                                            | -        |
| time_frame                   | 1 minute, 5 minutes, 15 minutes, 30 minutes, 1 hour, 1 day | ,        |
| → 1 week, 30 day, 365 day    | Time frame                                                 |          |
| →                            |                                                            |          |
| value_type                   | min, max, avg, count                                       | _        |
| $\hookrightarrow$            | Value type                                                 | _        |
| $\hookrightarrow$            |                                                            |          |
| max_predictions              | Integer value                                              | <b>_</b> |
| $\hookrightarrow$            | Max predictions                                            | <b>_</b> |
| $\hookrightarrow$            |                                                            |          |
| threshold                    | Integer value                                              | <b>_</b> |
| $\hookrightarrow$            | Threshold                                                  | <b>_</b> |
| $\hookrightarrow$            |                                                            |          |
| automatic_cron               | Cron format string                                         | <b>—</b> |
| $\hookrightarrow$            | Automatic cycle                                            | <b>—</b> |
| $\hookrightarrow$            |                                                            |          |
| automatic_enable             | true/false                                                 | ш        |
| $\hookrightarrow$            | Enable                                                     | ш        |
|                              |                                                            |          |
| automatic                    | true/false                                                 | ш        |
| $\hookrightarrow$            | Automatic                                                  | ш        |
|                              |                                                            |          |
| start_date                   | YYYY-MM-DD HH:mm <b>or</b> now                             | ш        |
| $\hookrightarrow$            | Start date                                                 | -        |
| ↔                            | Numeri of studies and lines                                |          |
| multiply_by_values           | Array of string values                                     | -        |
|                              | I MATCIPIA NA AGINES                                       | -        |
| → I<br>I multiply by field I | None or full field name eq . system cou                    |          |
| marcibil_bil_bil_l           | Multiply by field                                          | -        |
|                              | L HATCTATA DA ITETA                                        | -        |
|                              | Array of roles name                                        |          |
|                              | Role                                                       | -        |
|                              |                                                            | ш.       |

(continued from previous page)

| last_execute_timestamp |                                                  |   | <b>—</b> |
|------------------------|--------------------------------------------------|---|----------|
| $\hookrightarrow$      | Last execute                                     |   | <b>—</b> |
| <b>⇔</b>               |                                                  |   |          |
| Not garoon fields      |                                                  |   |          |
|                        |                                                  | - |          |
| preparation_date       | Document preparation date.                       | 1 |          |
| machine_state_uid      | AI rule machine state uid.                       |   |          |
| path_to_logs           | Path to ai machine logs.                         |   |          |
| path_to_machine_state  | Path to ai machine state files.                  |   |          |
| searchSourceJSON       | Query string.                                    |   |          |
| processing_time        | Process operation time.                          |   |          |
| last_execute_mili      | Last executed time <b>in</b> milliseconds.       |   |          |
| pid                    | Process pid <b>if</b> ai rule <b>is</b> running. | 1 |          |
| exit_code              | Last executed process exit code.                 |   |          |

The command must update the process status document in the system during operation. It is elastic partial document update.

| Process status                             |       | Field (POST body)                     |       | Description                   | _ |
|--------------------------------------------|-------|---------------------------------------|-------|-------------------------------|---|
| ↔                                          |       |                                       |       |                               |   |
|                                            | -   - |                                       | -   - |                               | - |
| ⇒ <br>  START                              |       | doc.pid                               | I     | System process id             | _ |
|                                            |       | <pre>doc.last_execute_timestamp</pre> | I     | Current timestamp. yyyy-MM-dd | _ |
| → HH:mm                                    |       |                                       |       |                               |   |
|                                            | I     | doc.last_execute_mili                 | I     | Current timestamp in_         |   |
| →MIIIISECUNDS.<br>  END PROCESS WITH ERROF | 2     | doc.error_description                 |       | Error description.            | _ |
| $\hookrightarrow$                          |       |                                       |       |                               |   |
| 1                                          | I     | doc.error_message                     | I     | Error message.                | - |
| ↔  <br>                                    |       | doc.exit_code                         | I     | System process exit code.     | _ |
| ↔  <br>                                    |       | doc.pid                               |       | Value 0.                      | _ |
| ↔  <br>                                    |       | doc.processing_time                   | Ι     | Time of execute process in_   |   |
| ⇔seconds.  <br>  END PROCESS OK            |       | doc.pid                               |       | Value 0.                      | _ |
| $\hookrightarrow$                          |       |                                       |       |                               |   |
| I                                          | Ι     | doc.exit_code                         | I     | System process exit code.     |   |
| $\leftrightarrow$ Value 0 for success.     |       |                                       |       |                               |   |
|                                            | I     | doc.processing_time                   | I     | Time of execute process in    |   |
| ⇔seconus.                                  |       |                                       |       |                               |   |

The command must insert data for prediction chart.

```
| Field
              | Value
                             | Description
                                                               μ.
         | ---
⇔-----|
             | Not empty string. | AI Rule Name.
| model_name
                                                               —
        \hookrightarrow
| preparationUID | Not empty string. | Unique prediction id
                                                               ш.
     \hookrightarrow
```

(continues on next page)

(continued from previous page)

Document sample:

```
{
  "_index": "intelligence",
  "_type": "doc",
  "_id": "emca_TL_20190304_080802_20190531193000",
  "_version": 2,
  "_score": null,
  "_source": {
    "machine_state_uid": "emca_TL_20190304_080802",
    "overall_efficiency": 0,
    "processing_time": 0,
    "rmse_normalized": 0,
    "predictionUID": "emca_TL_20190304_080802_20190531193000",
    "linear_function_b": 0,
   "@timestamp": "2019-05-31T19:30:00.000+0200",
    "linear_function_a": 0.0067878787878787878,
    "system": {
      "cpu": {
        "idle": {
          "pct_pre": 0.821333333333333334
        }
      }
    },
    "model_name": "emca",
    "method_name": "Trend",
    "model_uid": "emca_TL_20190304_080802",
   "rmse": 0,
    "start_date": "2019-03-04T19:30:01.279+0100"
  }.
  "fields": {
    "@timestamp": [
      "2019-05-31T17:30:00.000Z"
    1
  },
  "sort": [
    1559323800000
  1
}
```

## 5.14 Archive

The Archive module allows you to create compressed data files (zstd) from Elasticsearch indexes. The archive checks the age of each document in the index and if it is older than defined in the job, it is copied to the archive file.

## 5.14.1 Configuration

### **Enabling module**

To configure module edit kibana.yml configuration file end set path to the archive directory - location where the archive files will be stored:

```
vim /etc/kibana/kibana.yml
```

remove the comment from the following line and set the correct path to the archive directory:

```
archive.archivefolderpath: '/var/lib/elastic_archive_test'
```

## 5.14.2 Archive Task

### **Create Archive task**

1. From the main navigation go to the "Archvie" module.

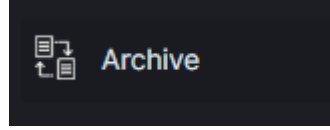

- 2. On the "Archive" tab select "Create Task" and define the following parameters:
  - Index pattern- for the indexes that will be archive, for example syslog\*;
  - Older than (days) number of days after which documents will be archived;
  - Schedule task (crontab format) the work schedule of the ordered task.

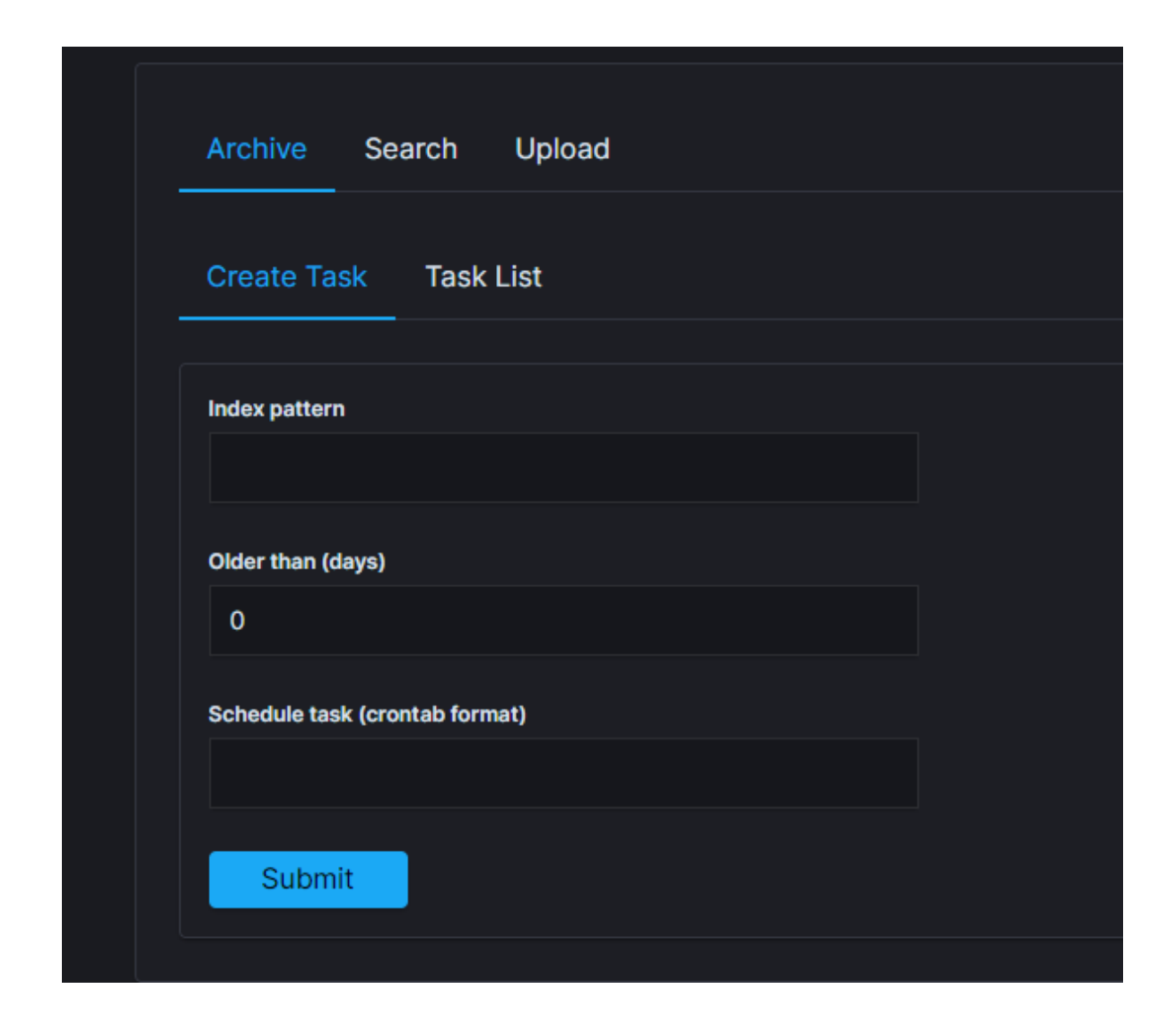

## Task List

In the  ${\tt Task}\ {\tt List}\ you\ can follow the current status of ordered tasks. You can modify task scheduler or delete ordered task.$ 

| Archive Search  | Upload           |            |           |                          |                          |          |         |
|-----------------|------------------|------------|-----------|--------------------------|--------------------------|----------|---------|
| Create Task Tas | <u>k List</u>    |            |           |                          |                          |          |         |
| Refresh List ୯  |                  |            |           |                          |                          |          |         |
| Index pattern   | Older than(days) | Cron       | Username  | Created Date             | Updated Date             | Status   | Actions |
| winlogbeat*     |                  | 35 * * * * | logserver | 2020-11-04T13:32:29.219Z | 2020-11-05T06:40:09.172Z | COMPLETE |         |
| syslog*         |                  | 38 * * * * | logserver | 2020-11-04T13:37:00.172Z | 2020-12-11T13:38:44.050Z | COMPLETE |         |
|                 |                  |            |           |                          |                          |          |         |
|                 |                  |            |           |                          |                          |          |         |

If the archiving task finds an existing archive file that matches the data being archived, it will check the number of documents in the archive and the number of documents in the index. If there is a difference in the number of documents then new documents will be added to the archive file.

## 5.14.3 Archive Search

The Archive Search module can search archive files for the specific content and back result in the Task List

#### **Create Search task**

- 1. From the main navigation go to the Archive module.
- 2. On the Search tab select Create Task and define the following parameters:
  - Search text field for entered the text to be searched.
  - File name list of archive file that will be searched.

| Archive Search Upload               |                |
|-------------------------------------|----------------|
| Create_Task Task List               |                |
| Search text                         | Save           |
| Add >                               | < Remove       |
| Q Search                            | Q Search       |
| File Name                           | File Name      |
| syslog-2020.09_2020-09-01.json.zstd | No items found |
| syslog-2020.09_2020-09-02.json.zstd |                |
| syslog-2020.09_2020-09-03.json.zstd |                |
| syslog-2020.09_2020-09-04.json.zstd |                |
| syslog-2020.09_2020-09-05.json.zstd |                |
| syslog-2020.09_2020-09-06.json.zstd |                |
| syslog-2020.09_2020-09-07.json.zstd |                |

### Task list

The searching process will can take long time. On the Task List you can follow the status of the searching process. Also you can view result and delete tasks.

| Archive Search Up     | bload       |           |                          |                          |          |         |
|-----------------------|-------------|-----------|--------------------------|--------------------------|----------|---------|
| Create Task Task List |             |           |                          |                          |          |         |
| Refresh List C        |             |           |                          |                          |          |         |
| Searched Files        | Search text | Username  | Created Date             | Updated Date             | Status   | Actions |
|                       | admin       | logserver | 2020-11-24T08:10:57.222Z |                          | CREATED  |         |
|                       | admin       | logserver | 2020-11-24T08:10:57.222Z |                          | CREATED  |         |
|                       | login       | logserver | 2020-11-24T08:11:13.312Z |                          | CREATED  |         |
|                       | login       | logserver | 2020-11-24T08:11:13.312Z |                          | CREATED  |         |
|                       | login       | logserver | 2020-11-24T08:11:13.312Z |                          | CREATED  |         |
|                       | error       | logserver | 2020-11-06T09:07:49.872Z | 2020-11-06T09:07:51.259Z | COMPLETE |         |
|                       | admin       | logserver | 2020-11-24T08:10:49.980Z |                          | CREATED  |         |
|                       | error       | logserver | 2020-11-30T14:00:27.693Z | 2020-11-30T14:00:31.728Z | COMPLETE |         |
|                       | error       | logserver | 2020-12-08T12:46:19.344Z | 2020-12-08T12:46:23.838Z | COMPLETE |         |
|                       | error       | logserver | 2020-12-08T12:18:43.705Z | 2020-12-08T12:18:45.086Z | COMPLETE |         |
|                       |             |           |                          |                          |          |         |

## 5.14.4 Archive Upload

The Archive Upload module move data from archive to Elasticsearch index and make it online.

### **Create Upload task**

- 1. From the main navigation go to the Archive module.
- 2. On the Upload tab select Create Task and define the following parameters:
  - Destination index If destination index does not exist it will be created. If exists data will append.
- File name list of archive file that will be recover to Elasticsearch index.

| Archive Search Upload               |                |
|-------------------------------------|----------------|
| Create_Task List                    |                |
| Destination Index                   | Save           |
|                                     |                |
| Add >                               | Remove         |
| Q Search                            | Q Search       |
| File Name                           | File Name      |
| syslog-2020.09_2020-09-01.json.zstd | No items found |
| syslog-2020.09_2020-09-02.json.zstd |                |
| syslog-2020.09_2020-09-03.json.zstd |                |
| syslog-2020.09_2020-09-04.json.zstd |                |

### Task List

The process will index data back into Elasticsearch. Depend on archive size the process can take long time. On the Task List you can follow the status of the recovery process. Also you can view result and delete tasks.

| Archive Search Uplo                                                                      | pad                    |           |                          |                          |          |         |
|------------------------------------------------------------------------------------------|------------------------|-----------|--------------------------|--------------------------|----------|---------|
| Create Task Task List                                                                    |                        |           |                          |                          |          |         |
| Refresh List C<br>Archive files                                                          | Destination index      | Username  | Created Date             | Updated Date             | Status   | Actions |
| syslog-2020.09_2020-09-<br>02.json.zstd, winlogbeat-<br>2020.09_2020-09-02.json.zstd     | destinationindex_temp  | logserver | 2020-11-24T08:07:02.430Z | 2020-11-24T08:08:10.907Z | COMPLETE |         |
| syslog-2020.09_2020-09-<br>01.json.zstd, winlogbeat-<br>2020.09_2020-09-01.json.zstd     | destination_index_temp | logserver | 2020-11-24T08:10:15.408Z |                          | CREATED  |         |
| syslog-2020.09_2020-09-<br>01.json.zstd, winlogbeat-<br>2020.09_2020-09-01.json.zstd     | destination_index_temp | logserver | 2020-11-24T08:10:15.408Z |                          | CREATED  |         |
| winlogbeat-2020.09_2020-09-<br>03.json.zstd, winlogbeat-<br>2020.09_2020-09-05.json.zstd | abicktemp              | logserver | 2020-12-08T12:12:36.461Z | 2020-12-08T12:13:30.709Z | COMPLETE |         |
|                                                                                          |                        |           |                          |                          |          |         |

## 5.14.5 Command Line tools

Archive files can be handled by the following commands zstd, zstdcat, zstdgrep, zstdless, zstdmt.

#### zstd

The command for decompress \*.zstd the Archive files, for example:

```
zstd -d winlogbeat-2020.10_2020-10-23.json.zstd -o winlogbeat-2020.10_2020-10-23.json
```

#### zstdcat

The command for concatenate \*.zstd Archive files and print content on the standard output, for example:

```
zstdcat winlogbeat-2020.10_2020-10-23.json.zstd
```

#### zstdgrep

The command for print lines matching a pattern from \*.zstd Archive files, for example:

zstdgrep "optima" winlogbeat-2020.10\_2020-10-23.json.zstd

Above example is searching documents contain the "optima" phrase in winlogbeat-2020.10\_2020-10-23.json.zstd archive file.

#### zstdless

The command for viewing Archive \* .zstd files, for example:

```
zstdless winlogbeat-2020.10_2020-10-23.json.zstd
```

#### zstdmt

The command for compress and decompress Archive \*.zdtd file useing multiple CPU core (default is 1), for example:

```
zstdmt -d winlogbeat-2020.10_2020-10-23.json.zstd -o winlogbeat-2020.10_2020-10-23.

→ json
```

## 5.15 Wiki

## 5.15.1 Wiki.js

**Wiki.js** is one of the most powerful and extensible Wiki software. The **ITRS Log Analytics** have integration plugin with **Wiki.js**, which allows you to access **Wiki.js** directly from the ITRS Log Analytics GUI. Additionally, ITRS Log Analytics provides access management to the Wiki content.

### Login to Wiki

Access to the **Wiki** is from the main **ITRS Log Analytics** GUI window via the **Wiki** button located at the top of the window:

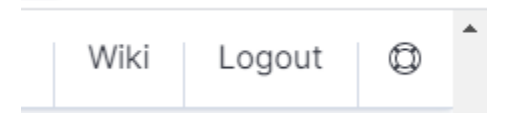

### Creating a public site

There are several ways to create a public site:

- by clicking the **New Page** icon on the existing page;
- by clicking on a link of a non-existent site;
- by entering the path in the browser's address bar to a non-existent site;
- by duplicating an existing site;
- 1. Create a site by clicking the New Page icon on an existing page
  - On the opened page, click the **New Page** button in the menu at the top of the opened website:

| Ð        | Ę | * | • |  |
|----------|---|---|---|--|
| New Page |   |   |   |  |

- A new page location selection window will appear, where in the **Virtual Folders** panel you can select where the new page will be saved.
- In the text field at the bottom of the window, the **new-page** string is entered by default, specifying the address of the page being created:

| 문화 Select New Page Location |   |        |
|-----------------------------|---|--------|
| Virtual Folders             | ? | Pages  |
| / (root)                    |   |        |
| public                      |   |        |
|                             |   |        |
|                             |   |        |
|                             |   |        |
|                             |   |        |
|                             |   |        |
|                             |   |        |
|                             |   |        |
| n 👻 / new-page              |   |        |
|                             |   | CANCEL |

• After clicking on the *SELECT* button at the bottom of the window, a window will appear with the option to select the editor type of the newly created site:

| Which ea                              | ditor do you want to use for thi    | s page?                            |
|---------------------------------------|-------------------------------------|------------------------------------|
|                                       | Blog<br>Timeline of Posts           | Code<br>Raw HTML                   |
| Markdown<br>Plain Text Formatting     | Tabular<br>Excel-like               | Visual Editor<br>Rich-text WYSIWYG |
|                                       | or create a custom view?            |                                    |
| From Template<br>Use an existing page | Redirection<br>Redirect the user to | Embed<br>Include external pages    |
| or convert from R Ascil               | Doc CREOLE T Te                     | extile 🔲 WikiText                  |

• After selecting the site editor (in this case, the *Visual Editor* editor has been selected), a window with site properties will appear where you can set the site title (change the default page title), set a short site description, change the path to the site and optionally add tags to the site:

| 🏷 Page Properties              |                               |                      |  | 🗸 ок     |
|--------------------------------|-------------------------------|----------------------|--|----------|
|                                | INFO                          |                      |  |          |
| Title<br>Test Page             |                               |                      |  |          |
| Short Description<br>Test Page |                               |                      |  | 11 / 255 |
| Shown below the title          |                               |                      |  | 11/255   |
| PATH                           |                               |                      |  |          |
| en / -                         | public/test-page              |                      |  | ٦        |
|                                | Do not include any leading o  | or trailing slashes. |  |          |
| CATEGORIZATION                 |                               |                      |  |          |
| public-pages 🐼                 |                               |                      |  |          |
| Tags                           |                               |                      |  | -        |
| Use tags to categorize your p  | pages and make them easier to | o find.              |  |          |

- A public site should be placed in the path */public* which is available for the **Guest** group and have the *public-pages* tag assigned. The *public-pages* tag mark sites are accessible to the "Guest" group.
- After completing the site with content, save it by clicking on the **Create** button located in the menu at the top of the new site editor:

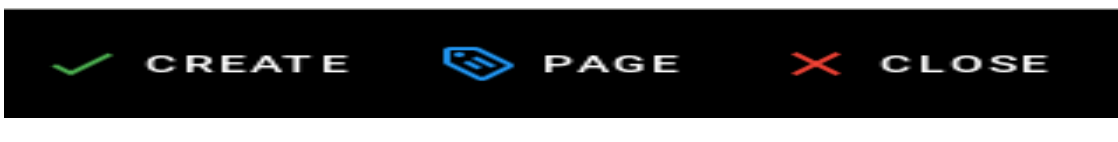

- After the site is successfully created, the browser will open the newly created site.
- 2. Create a site by typing a nonexistent path into the browser's address bar
  - In the address bar of the browser, enter the address of non-existent websites, e.g. by adding */en/public/test-page* to the end of the domain name:

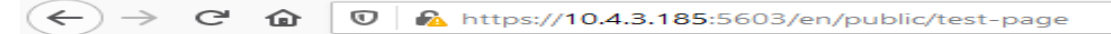

• The browser will display the information *This page does not exists yet.*, Below there will be a button to create a *CREATE PAGE* page (if you have permission to create a site at the given address):

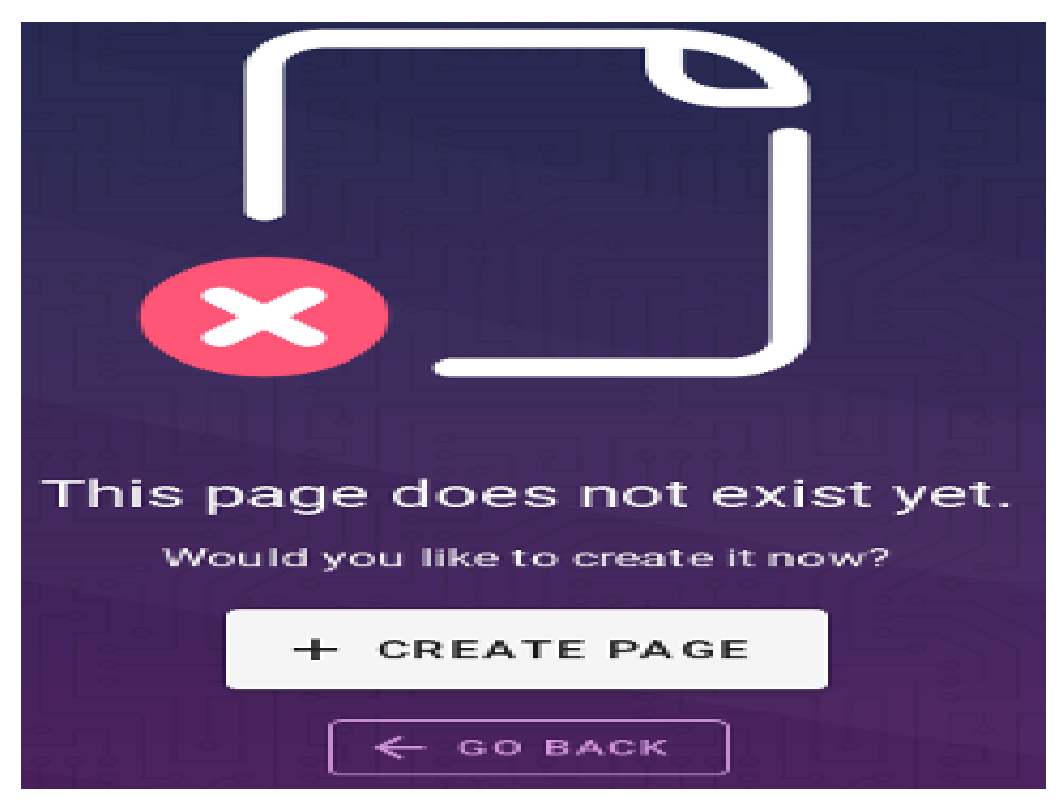

• After clicking the *CREATE PAGE* button, a window with site properties will appear where you can set the site title (change the default page title), set a short site description, change the path to the site and optionally add tags to the site:

| 📎 Page Properties                |                                                       |                     |  | 🗸 ок   |
|----------------------------------|-------------------------------------------------------|---------------------|--|--------|
|                                  | INFO                                                  |                     |  |        |
| Title<br>Test Page               |                                                       |                     |  |        |
| Short Description                |                                                       |                     |  | 11/255 |
| Shown below the title            |                                                       |                     |  | 11/255 |
| PATH                             |                                                       |                     |  |        |
| en / -                           | ath<br>ublic/test-page<br>o not include any leading o | r trailing slashes. |  | ٩      |
| CATEGORIZATION                   |                                                       |                     |  |        |
| public-pages ⊗                   |                                                       |                     |  |        |
| Tags                             |                                                       |                     |  | -      |
| Use tags to categorize your page | es and make them easier to                            | find.               |  |        |

- A public site should be placed in the path */public* which is available for the **Guest** group and have the *public-pages* tag assigned. The *public-pages* tag mark sites are accessible to the *Guest* group.
- After completing the site with content, save it by clicking on the **Create** button located in the menu at the top of the new site editor:

| 📎 Page Properties               |                              |                      |  | 🗸 ок   |
|---------------------------------|------------------------------|----------------------|--|--------|
|                                 | INFO                         |                      |  |        |
| PAGEINFO                        |                              |                      |  |        |
| Test Page                       |                              |                      |  |        |
| Short Description               |                              |                      |  | 11/255 |
| Shown below the title           |                              |                      |  | 11/255 |
| PATH                            |                              |                      |  |        |
| en / -                          | Path<br>public/test-page     |                      |  | ∎a.    |
|                                 | Do not include any leading o | or trailing slashes. |  |        |
| CATEGORIZATION                  |                              |                      |  |        |
| public-pages ⊗                  |                              |                      |  |        |
| Tags                            |                              |                      |  | -      |
| Line tage to estensize your per | and make them and in the     | a final              |  |        |

- After the site is successfully created, the browser will open the newly created site.
- 3. Create a site by duplicating an existing site
  - On the open page, click the Page Actions button in the menu at the top of the open site:

|              | Ŀ | Ę |  | 0 |
|--------------|---|---|--|---|
| Page Actions |   |   |  |   |

• The list of actions that can be performed on the currently open site will appear:

|          |            | ¢    | Ę | \$<br>0 |
|----------|------------|------|---|---------|
| CURR     | ENT PAGE   |      |   |         |
| ₽        | Edit       |      |   |         |
| Ð        | History    |      |   |         |
| < >      | View Sour  | ce   |   |         |
| Ē        | Duplicate  |      |   |         |
| <b>.</b> | Move / Rei | name |   |         |
| Ū        | Delete     |      |   |         |

• From the expanded list of actions, click on the *Duplicate* item, then a new page location selection window will appear, where in the *Virtual Folders* panel you can indicate where the new page will be saved. In the text field at the bottom of the window, the string *public/new-page* is entered (by default), specifying the

address of the page being created:

| 둔 Select New Page Location |                    |
|----------------------------|--------------------|
| Virtual Folders ?          | Pages              |
| ✓ / (root)                 | Test Page 1 public |
| public                     |                    |
|                            |                    |
|                            |                    |
|                            |                    |
|                            |                    |
|                            |                    |
|                            |                    |
|                            |                    |
| en - / public/new-page     | ×                  |
|                            | CANCEL 🗸 SELECT    |

• After clicking the *SELECT* button, a window with site properties will appear where you can set the site title (change the title of the duplicated page), set a short site description (change the description of the duplicated site), change the path to the site and optionally add tags to the site:

| 📎 Page Properties                   |                                                             |                      |      | 🗸 ок     |
|-------------------------------------|-------------------------------------------------------------|----------------------|------|----------|
|                                     | INFO                                                        |                      |      |          |
| Title<br>Test Page 2 public         |                                                             |                      |      | 18 / 255 |
| Test Page 2 public                  |                                                             |                      |      | 18/255   |
| en / -                              | Path<br>public/test-page-2<br>Do not include any leading of | or trailing slashes. | <br> | <br>R    |
| CATEGORIZATION                      |                                                             |                      |      |          |
| Tags<br>Use tags to categorize your | pages and make them easier t                                | o find.              |      | ~        |

- A public site should be placed in the path */public* which is available for the **Guest** group and have the *public-pages* tag assigned. The *public-pages* tag mark sites are accessible to the *Guest* group.
- After completing the site with content, save it by clicking on the **Create** button located in the menu at the top of the new site editor:

| S Page Properties                     |                    |                      |  | 🗸 ок   |
|---------------------------------------|--------------------|----------------------|--|--------|
|                                       | INFO               |                      |  |        |
| PAGE INFO                             |                    |                      |  |        |
| Test Page                             |                    |                      |  |        |
| Short Description                     |                    |                      |  | 11/255 |
| Shown below the title                 |                    |                      |  | 11/255 |
| PATH                                  |                    |                      |  |        |
| en / - Path<br>public                 | /test-page         |                      |  | ٦      |
| Do not i                              | nclude any leading | or trailing slashes. |  |        |
| CATEGORIZATION                        |                    |                      |  |        |
| public-pages ⊗                        |                    |                      |  |        |
| Tags                                  |                    |                      |  | -      |
| Use tags to categorize your pages and | make them easier   | to find.             |  |        |

• After the site is successfully created, the browser will open the newly created site.

### Creating a site with the permissions of a given group

To create sites with the permissions of a given group, do the following:

1. Check the permissions of the group to which the user belongs. To do this, click on the *Account* button in the top right menu in Wiki.js:

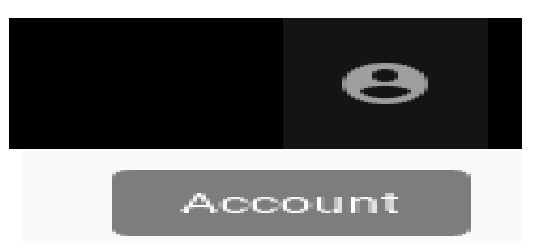

2. After clicking on the *Account* button, a menu with a list of actions to be performed on your own account will be displayed:

|   |         | 0 |
|---|---------|---|
| P |         |   |
|   | Profile |   |
| ⊖ | Logout  |   |

3. From the expanded list of actions, click on the *Profiles* item, then the profile of the currently logged in user will be displayed. The *Groups* tile will display the groups to which the currently logged in user belongs:

| 문화 Select New Page Location |        |          |
|-----------------------------|--------|----------|
| Virtual Folders ?           | Pages  |          |
|                             |        |          |
| demo                        |        |          |
|                             |        |          |
|                             |        |          |
|                             |        |          |
|                             |        |          |
|                             |        |          |
|                             |        |          |
|                             |        |          |
|                             |        |          |
| en 🗸 / demo/test-page       |        | ×        |
|                             | CANCEL | ✓ SELECT |

4. Then create the site in the path, putting the name of the group to which the user belongs. In this case it will be putting your site in the path starting with */demo*(preceded by an abbreviation of the language name):

| 돈 Select New Page Location |             |          |
|----------------------------|-------------|----------|
| Virtual Folders ?          | Pages       |          |
| ✓ image / (root)           |             |          |
| demo                       |             |          |
|                            |             |          |
|                            |             |          |
|                            |             |          |
|                            |             |          |
|                            |             |          |
|                            |             |          |
|                            |             |          |
|                            |             |          |
| en - / demo/test-page      |             | $\times$ |
|                            | CANCEL 🗸 SE | LECT     |

5. Click the *SELECT* button at the bottom of the window, a new window will appear with the option to select the editor type for the newly created site:

| Which e                               | Which editor do you want to use for this page? |                                     |  |  |  |  |  |
|---------------------------------------|------------------------------------------------|-------------------------------------|--|--|--|--|--|
|                                       | Blog<br>Timeline of Posts                      | Code<br>Raw HTML                    |  |  |  |  |  |
| Markdown<br>Plain Text Formatting     | Tabular<br>Excel-like                          | Visu al Editor<br>Rich-text WYSIWYG |  |  |  |  |  |
| This c                                | annot be changed once the page is cre          | eated.                              |  |  |  |  |  |
|                                       | or create a custom view?                       |                                     |  |  |  |  |  |
| From Template<br>Use an existing page | Redirect the user to                           | Embed<br>Include external pages     |  |  |  |  |  |
| or convert from R Ascii               | iDoc CREOLE T Te                               | xtile WikiText                      |  |  |  |  |  |

6. After selecting the site editor (for example *Visual Editor*), a window with site properties will appear where you can set the site title (change the default page title), set a short site description, change the path to the site and optionally add tags to the site:

| 📎 Page Properties                    |                       |                      |  | 🗸 ок    |
|--------------------------------------|-----------------------|----------------------|--|---------|
|                                      | INFO                  |                      |  |         |
| PAGEINFO                             |                       |                      |  |         |
| Test Page                            |                       |                      |  |         |
| Short Description                    |                       |                      |  | 9 / 255 |
| Test Page                            |                       |                      |  |         |
| Shown below the title                |                       |                      |  | 9 / 255 |
| PATH                                 |                       |                      |  |         |
| C Locale Path                        |                       |                      |  |         |
| en / <del>-</del> dem                | o/test-page           |                      |  | Q       |
| Do no                                | t include any leading | or trailing slashes. |  |         |
| CATEGORIZATION                       |                       |                      |  |         |
| Tags                                 |                       |                      |  | -       |
| Use tags to categorize your pages ar | nd make them easier   | to find.             |  |         |

7. After completing the site with content, save it by clicking the *Create* button in the menu at the top of the new site editor

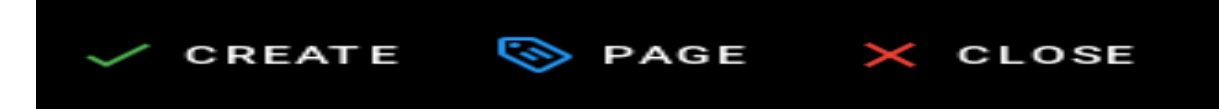

8. After the site is successfully created, the browser will open the newly created site.

#### **Content management**

#### **Text formatting features**

- change the text size;
- changing the font type;
- bold;
- italics;
- stress;
- strikethrough;
- subscript;
- superscript;
- align (left, right, center, justify);
- numbered list;
- bulleted list;
- to-do list;
- inserting special characters;
- inserting tables;
- inserting text blocks Wiki.js also offers non-text insertion.

### **Insert Links**

• To insert links, click in the site editor on the *Link* icon on the editor icon bar:

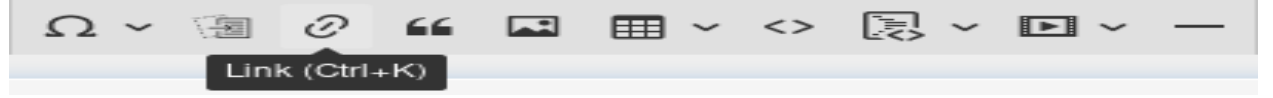

• After clicking on the icon, a text field will appear to enter the website address:

| Test Page        |   |   |   |
|------------------|---|---|---|
| https://js.wiki/ | ~ | - | × |

• Then click the *Save* button (green sign next to the text field), then the address to the external site will appear on the current site:

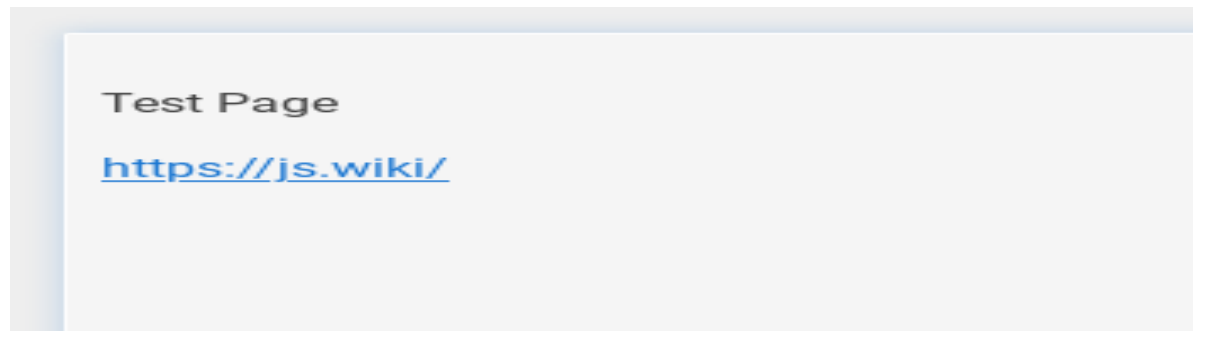

### **Insert images**

• To insert images, click in the site editor on the Insert Assets icon on the editor icon bar:

| Ω ~ 🗐 | $\mathcal{O}$ | "   |         | ⊞ ~  | <> | [] ~ | ▶ ~ | — |
|-------|---------------|-----|---------|------|----|------|-----|---|
|       |               | Ins | ert Ass | sets |    |      |     |   |

• After clicking on the icon, the window for upload images will appear:

| V SAVE          | 🤝 PAGE        | $\times$ | CLOSE     | •         | Θ  |
|-----------------|---------------|----------|-----------|-----------|----|
| 🔂 Uplo          | ad Assets     |          | BR        | OWSE      |    |
|                 | Browse or D   | rop f    | iles here |           |    |
| Max 10 files, 5 | MB each       |          |           | UPLO      | AD |
| - Fetc          | h Remote Imag | je       | com       | ning soon |    |
| https://ex      | ample.com/ir  | nage     | e.jpg     |           |    |
| Max 5 MB        |               |          |           | FETO      | ЭН |

• To upload the image, click the *Browse* button (or from the file manager, drag and drop the file to the *Browse or Drop files here*... area) then the added file will appear on the list, its name will be on a gray background:

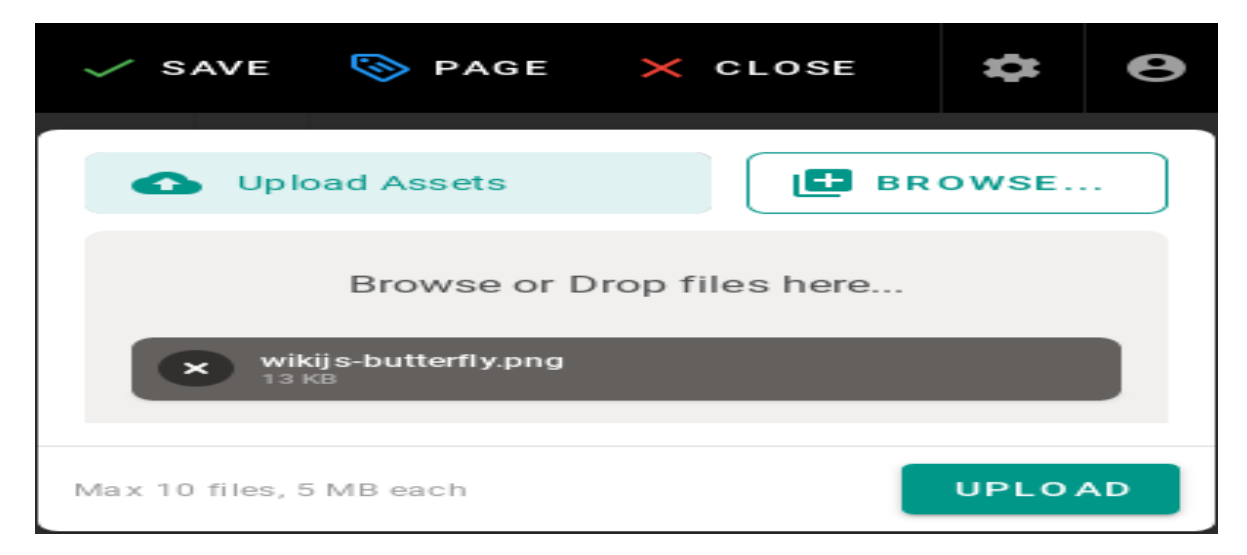

• Click the *UPLOAD* button to send files to the editor, after the upload is completed, you will see information about the status of the operation performed:

| ✓ SAVE          | 🥎 PAGE       | × CLOSE        | \$     | Θ  |
|-----------------|--------------|----------------|--------|----|
| 🗗 Uplo          | oad Assets   | BR             | OWSE   |    |
|                 | Browse or D  | rop files here |        |    |
| wikijs-bu       | itterfly.png | Upload comp    | lete 🗸 |    |
| Max 10 files, 5 | 5 MB each    |                | UPLO   | AD |

• After uploading, the image file will also appear in the window where you can select images to insert:

| Assets  |                      |        |           | C + r                | IEW FOLDER |
|---------|----------------------|--------|-----------|----------------------|------------|
| / root  |                      |        |           |                      |            |
| ID      | Filen ame 🛧          | Туре 🛧 | File Size | Added                | Actions    |
| 2       | wikijs-butterfly.png | PNG    | 13.73 kB  | a 7 minuten digo: jo |            |
| 1 files |                      |        |           | X CANCEL             | ≓+ INSERT  |

• Click on the file name and then the *INSERT* button to make the image appear on the edited site:

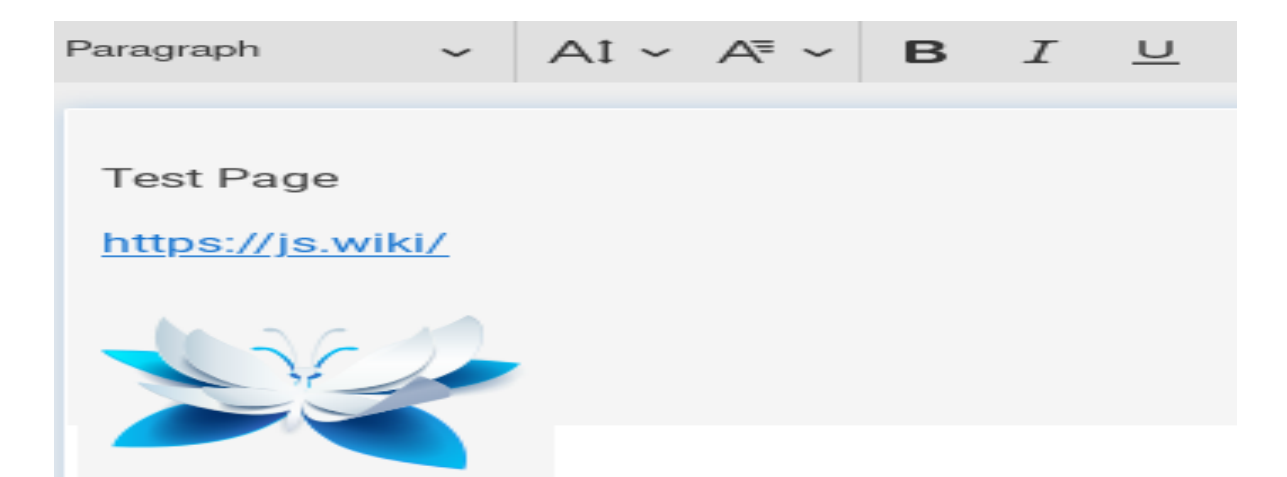

• After completing the site with content, save it by clicking the *CREATE* button in the menu at the top of the editor of the new site:

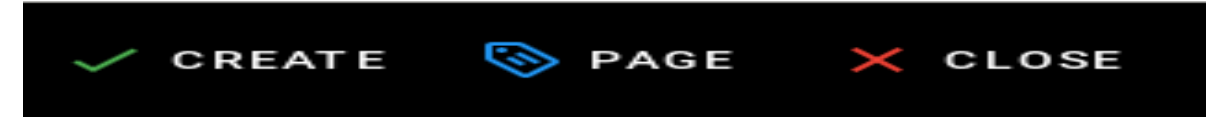

• or the SAVE button in the case of editing an existing site:

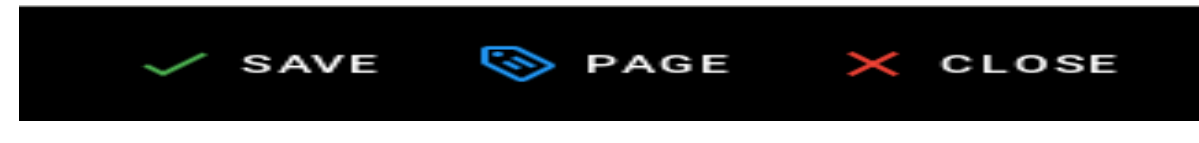

• After the site is successfully created, the browser will open the newly created site.

### Create a "tree" of documents

*Wiki.js* does not offer a document tree structure directly. Creating a structure (tree) of documents is done automatically by grouping sites according to the paths in which they are available.

1. To create document structures (trees), create sites with the following paths:

```
/en/linux/1-introduction
/en/linux/2-installation
/en/linux/3-configuration
/en/linux/4-administration
/en/linux/5-summary
```

- 2. The items in the menu are sorted alphabetically, so the site titles should begin with a number followed by a dot followed by the name of the site, for example:
  - for the site in the path /en/linux/1-introduction you should set the title 1.Introduction;
  - for the site in the path /en/linux/2-installation you should set the title 2.Installation;
  - for the site in the path /en/linux/3-configuration you should set the title 3.Configuration;
  - for the site in the path /en/linux/4-administration you should set the title 4.Administration;
  - for the site in the path /en/linux/5-summary you should set the title 5.Summary
- 3. In this way, you can create a structure (tree) of documents relating to one topic:

| ×                           | Wiki.js           |  |  |
|-----------------------------|-------------------|--|--|
|                             | 🔺 Main Menu       |  |  |
| 🗁 / sidebar.root<br>🥽 linux |                   |  |  |
| Current                     | Directory         |  |  |
|                             | 1. Introduction   |  |  |
| =                           | 2. Installation   |  |  |
|                             | 3. Configuration  |  |  |
|                             | 4. Administration |  |  |
|                             | 5. Summary        |  |  |

4. You can create a document with chapters in a similar way. To do this, create sites with the following paths:

```
/en/elaboration/1-introduction
/en/elaboration/2-chapter-1
/en/elaboration/2-chapter-1
/en/elaboration/2-chapter-1
/en/elaboration/3-summary
```

- 5. The menu items are in alphabetical order. Site titles should begin with a number followed by a period followed by a name that identifies the site's content:
  - for the site in the path /en/elaboration/1-introduction you should set the title 1. Introduction
  - for the site in the path /en/elaboration/2-chapter-1 you should set the title 2. Chapter 1
  - for the site in the path /en/elaboration/2-chapter-2 you should set the title 2. Chapter 2
  - for the site in the path /en/elaboration/2-chapter-3 the title should be set to 2. Chapter 3
  - for the site in the path /en/elaboration/3-summary you should set the title 3. Summary
- 6. In this way, you can create a structure (tree) of documents related to one document:

| ×         | Wiki.js                |
|-----------|------------------------|
|           | 🔺 Main Menu            |
| 🗁 / sid   | lebar.root<br>poration |
| Current E | Directory              |
| E 1       | . Introduction         |
| 2         | . Chapter 1            |
| 2         | . Chapter 2            |
| 2         | . Chapter 3            |
| = 3       | . Summary              |

# 5.16 Celebro - Cluster Health

Cerebro is the Elasticsearch administration tool that allows you to perform the following tasks:

• monitoring and management of indexing nodes, indexes and shards:

| 🙆 🛦 overview 🛛 🕅 rest                                   | ≫ more +                                                                 |                         |                                                                | http                  | :://server_ip:9200 💉 😃                                              |
|---------------------------------------------------------|--------------------------------------------------------------------------|-------------------------|----------------------------------------------------------------|-----------------------|---------------------------------------------------------------------|
| elastic-stack-demo1                                     | 6 nodes                                                                  | 73 indices              | 722 shards                                                     | 86,939,807 docs       | 50.84GB                                                             |
| filter indices by name or ali                           | I closed I special<br>(0) (1)                                            |                         |                                                                |                       | 11-15 of 72 ← →                                                     |
| ■° 🖍 lå 👻                                               | logstash-2017.01.04-all *<br>shards: 5 * 1   docs: 27,896   size: 8.2040 | logstash-2017.01.05-all | logstash-2017.01.20  share: 5*1  docs: 618,564  size: 112.5348 | logstash-2017.01.21 * | logstash-2017.01.22 •<br>sheet: 5*1   doos: 170.000   size: 41.41MD |
| demo-data-node-1     192.168.0.1  hexp disk opu kod     | 01234                                                                    | 01234                   | 01234                                                          | 01234                 | 81224                                                               |
| E demo-data-node-2<br>192.168.0.2<br>heap disk opu keed |                                                                          |                         |                                                                |                       |                                                                     |
|                                                         |                                                                          |                         |                                                                |                       |                                                                     |

• monitoring and management of index shapshoots :

| existing snapshots                                       | march2017 |                                   | C Snapshot successfully created |                                                                            |                                                                                                    |  |
|----------------------------------------------------------|-----------|-----------------------------------|---------------------------------|----------------------------------------------------------------------------|----------------------------------------------------------------------------------------------------|--|
| Etestsnapshot created at 2017-01-30 09:54:53 -0500       |           | *                                 | march2017                       |                                                                            | show special indices                                                                                                    |  |
| ■ feb2017 created at 2017-02-17 16:14:50 -0500           |           | *                                 | snapshot name                   |                                                                            | metric beat-2017.03.05<br>metric beat-2017.03.02                                                                                                    |  |
| <b>≣ jan2017</b> created at 2017-02-17 16:19:03 -0500    |           | *                                 | logstash-snapshot               |                                                                            | metric beat-2017.03.11<br>metric beat-2017.03.09                                                                                                    |  |
| metricbeat-snapshot created at 2017-03-22 11:35:49 -0400 |           | ■ ignore unavailable indices metr |                                 | metric beat-2017.03.14<br>metric beat-2017.03.06<br>metric beat-2017.02.28 |                                                                                                    |  |
| ■ logstash-snapshot created at 2017-03-22 11:41:29 -0400 |           | **                                | ☑ include global state          |                                                                            | metric beal 2017 02 20<br>metric beal 2017 03 12<br>logstash-2017 01 03-ai<br>logstash-2017 01 03-ai<br>logstash-2017 01 05<br>metric beal-2017 03 05<br>logstash-2017 01 02-ai |  |

• informing about problems with indexes and shards:

| 0                   | A overview      | ≣ nodes        | I rest             | 🏹 more 👻                                     |                   |
|---------------------|-----------------|----------------|--------------------|----------------------------------------------|-------------------|
|                     |                 |                |                    |                                              |                   |
|                     | es-1            | -cluster       |                    | 2                                            | nodes             |
|                     |                 |                |                    |                                              |                   |
| filte               | r indices by na | ame or aliases |                    | closed (0)                                   | .spec             |
|                     | <b>K</b> 2      | ↓AZ            | ▼ index<br>shards: | _name_masked<br>8 * 2  docs: 3,081,252   si: | ▼<br>ze: 337.41GB |
| A 2 u show c        | nassigned shard | ls<br>es       | 0                  | 0                                            |                   |
| ☆ nơ<br>⊕ *:*<br>t∡ | ode-1<br>.*.*   |                |                    | 2    3    4    5    6                        |                   |
| heap                | disk            | cpu load       | <u> </u>           |                                              |                   |
| ★ no<br>⊕ *.*<br>1⊄ | ode-2<br>.*.*   |                | 1                  | 2 3 4 5 6                                    | 7                 |
| heap                | disk            | cpu load       | <u> </u>           |                                              |                   |
|                     |                 |                |                    |                                              |                   |

Access to the Cluster module is possible through the button in the upper right corner of the main window.

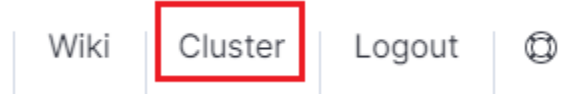

To configure cerebro see to *Configuration* section.

# 5.17 Elasticdump

Elasticdump is a tool for moving and saving indices.

## 5.17.1 Location

```
/usr/share/kibana/elasticdump/elasticdump
```

## 5.17.2 Examples of use

Copy an index from production to staging with analyzer and mapping

```
elasticdump \
    --input=http://production.es.com:9200/my_index \
    --output=http://staging.es.com:9200/my_index \
    --type=analyzer
elasticdump \
    --input=http://production.es.com:9200/my_index \
    --output=http://staging.es.com:9200/my_index \
    --type=mapping
elasticdump \
    --input=http://production.es.com:9200/my_index \
    --output=http://production.es.com:9200/my_index \
    --output=http://production.es.com:9200/my_index \
    --output=http://production.es.com:9200/my_index \
    --output=http://production.es.com:9200/my_index \
    --output=http://production.es.com:9200/my_index \
    --output=http://staging.es.com:9200/my_index \
    --output=http://staging.es.com:9200/my_index \
    --type=data
```

## Backup index data to a file:

```
elasticdump \
    --input=http://production.es.com:9200/my_index \
    --output=/data/my_index_mapping.json \
    --type=mapping
elasticdump \
    --input=http://production.es.com:9200/my_index \
    --output=/data/my_index.json \
    --type=data
```

### Backup and index to a gzip using stdout

```
elasticdump \
    --input=http://production.es.com:9200/my_index \
    --output=$ \
    | gzip > /data/my_index.json.gz
```

### Backup the results of a query to a file

```
elasticdump \
   --input=http://production.es.com:9200/my_index \
   --output=query.json \
   --searchBody="{\"query\":{\"term\":{\"username\": \"admin\"}}}"
```

### Copy a single shard data

```
elasticdump \
   --input=http://es.com:9200/api \
   --output=http://es.com:9200/api2 \
   --params="{\"preference\":\"_shards:0\"}"
```

#### Backup aliases to a file

```
elasticdump \
    --input=http://es.com:9200/index-name/alias-filter \
    --output=alias.json \

##### Copy a single type:
    bash
elasticdump \
    --input=http://es.com:9200/api/search \
    --input-index=my_index/my_type \
    --output=http://es.com:9200/api/search \
    --output=http://es.com:9200/api/search \
    --output=http://es.com:9200/api/search \
    --output=http://es.com:9200/api/search \
    --output=ndex=my_index \
    --type=mapping
```

## 5.17.3 Usage

elasticdump --input SOURCE --output DESTINATION [OPTIONS]

## 5.17.4 All parameters

| input               |                                                                  |
|---------------------|------------------------------------------------------------------|
|                     | Source location (required)                                       |
| input-index         |                                                                  |
| -                   | Source index and type                                            |
|                     | (default: all, example: index/type)                              |
| output              |                                                                  |
|                     | Destination location (required)                                  |
| output-index        |                                                                  |
| -                   | Destination index and type                                       |
|                     | (default: all, example: index/type)                              |
| overwrite           |                                                                  |
|                     | Overwrite output file if it exists                               |
|                     | (default: false)                                                 |
| limit               |                                                                  |
|                     | How many objects to move in batch per operation                  |
|                     | limit is approximate for file streams                            |
|                     | (default: 100)                                                   |
| size                |                                                                  |
|                     | How many objects to retrieve                                     |
|                     | (default: -1 -> no limit)                                        |
|                     |                                                                  |
| concarrency         | The maximum number of requests the can be made concurrently to a |
| specified transport | rt                                                               |
| -opeorried cramppon |                                                                  |

(continues on next page)

(continued from previous page)

```
(default: 1)
--concurrencyInterval
                    The length of time in milliseconds in which up to <intervalCap>____
\rightarrowrequests can be made
                    before the interval request count resets. Must be finite.
                    (default: 5000)
--intervalCap
                    The maximum number of transport requests that can be made within.
→a given <concurrencyInterval>.
                    (default: 5)
--carryoverConcurrencyCount
                    If true, any incomplete requests from a <concurrencyInterval>_
→will be carried over to
                    the next interval, effectively reducing the number of new.
\rightarrow requests that can be created
                    in that next interval. If false, up to <intervalCap> requests_
\hookrightarrow can be created in the
                    next interval regardless of the number of incomplete requests_
\rightarrow from the previous interval.
                     (default: true)
--throttleInterval
                    Delay in milliseconds between getting data from an inputTransport.
\hookrightarrowand sending it to an
                    outputTransport.
                     (default: 1)
--debug
                    Display the elasticsearch commands being used
                     (default: false)
--quiet
                    Suppress all messages except for errors
                     (default: false)
--type
                    What are we exporting?
                     (default: data, options: [settings, analyzer, data, mapping,
→alias, template, component_template, index_template])
--filterSystemTemplates
                    Whether to remove metrics-*-* and logs-*-* system templates
                    (default: true])
--templateRegex
                    Regex used to filter templates before passing to the output.
→t.ransport
                    (default: ((metrics|logs|\\..+)(-.+)?)
--delete
                    Delete documents one-by-one from the input as they are
                    moved. Will not delete the source index
                     (default: false)
--searchBody
                    Preform a partial extract based on search results
                    when ES is the input, default values are
                       if ES > 5
                         `'{"query": { "match_all": {} }, "stored_fields": ["*"], "_
→source": true }'`
                      else
                         `'{"query": { "match_all": {} }, "fields": ["*"], "_source":...
→true }'`
--searchWithTemplate
                    Enable to use Search Template when using --searchBody
```

```
(continues on next page)
```
```
If using Search Template then searchBody has to consist of "id"...
→field and "params" objects
                    If "size" field is defined within Search Template, it will be
\rightarrowoverridden by --size parameter
                    See https://www.elastic.co/guide/en/elasticsearch/reference/
→current/search-template.html for
                    further information
                    (default: false)
--headers
                    Add custom headers to Elastisearch requests (helpful when
                    your Elasticsearch instance sits behind a proxy)
                    (default: '{"User-Agent": "elasticdump"}')
--params
                    Add custom parameters to Elastisearch requests uri. Helpful when.
\rightarrow you for example
                    want to use elasticsearch preference
                    (default: null)
--sourceOnly
                    Output only the json contained within the document _source
                    Normal: {"_index":"","_type":"","_id":"", "_source":{SOURCE}}
                    sourceOnly: {SOURCE}
                    (default: false)
--ignore-errors
                    Will continue the read/write loop on write error
                    (default: false)
--scrollId
                    The last scroll Id returned from elasticsearch.
                    This will allow dumps to be resumed used the last scroll Id &
                    `scrollTime` has not expired.
--scrollTime
                    Time the nodes will hold the requested search in order.
                    (default: 10m)
--maxSockets
                    How many simultaneous HTTP requests can we process make?
                    (default:
                      5 [node <= v0.10.x] /
                      Infinity [node >= v0.11.x] )
--timeout
                    Integer containing the number of milliseconds to wait for
                    a request to respond before aborting the request. Passed
                    directly to the request library. Mostly used when you don't
                    care too much if you lose some data when importing
                    but rather have speed.
--offset
                    Integer containing the number of rows you wish to skip
                    ahead from the input transport. When importing a large
                    index, things can go wrong, be it connectivity, crashes,
                    someone forgetting to `screen`, etc. This allows you
                    to start the dump again from the last known line written
                    (as logged by the `offset` in the output). Please be
                    advised that since no sorting is specified when the
                    dump is initially created, there's no real way to
                    guarantee that the skipped rows have already been
                    written/parsed. This is more of an option for when
                    you want to get most data as possible in the index
                    without concern for losing some rows in the process,
                    similar to the `timeout` option.
```

```
(default: 0)
--noRefresh
                   Disable input index refresh.
                   Positive:
                         1. Much increase index speed
                            are requirements
                                                Negative:
                                                     1. Recently added data may not
→be indexed
                                                         with big data indexing,
                                                                             where,
⇔ speed and system health in a higher priority
                                                                             than.
\rightarrow recently added data.
                                                        --inputTransport
                                                                            Provide a
\mathop{\hookrightarrow} \operatorname{custom} js file to use as the input transport
                                                        --outputTransport
                                                                            Provide a
→custom js file to use as the output transport
                                                        --toLog
                                                                            When
⇔using a custom outputTransport, should log lines
                                                                            be .
\rightarrow appended to the output stream?
                                                                             (default:...
→true, except for `$`)
                                                        --transform
                                                                             A method/
\hookrightarrow function which can be called to modify documents
                                                                            before.
⇔writing to a destination. A global variable 'doc'
                                                                             is
→available.
                                                                            Example
⇔script for computing a new field 'f2' as doubled
                                                                             value of
\rightarrow field 'f1':
                                                                                 doc._

source["f2"] = doc._source.f1 * 2;

                                                                            May be.
→used multiple times.
→Additionally, transform may be performed by a module. See [Module Transform] (
→ #module-transform) below.
                                                        --awsChain
                                                                             Use
→[standard](https://aws.amazon.com/blogs/security/a-new-and-standardized-way-to-
-credentials including environment variables, config files, EC2 and ECS metadata_
⇔locations
→Recommended option for use with AWS_
                                                                            Use
→[standard](https://aws.amazon.com/blogs/security/a-new-and-standardized-way-to-
→manage-credentials-in-the-aws-sdks/)
```

```
location.
\rightarrowand ordering for resolving credentials including environment variables,
                                                                                config_
\rightarrowfiles, EC2 and ECS metadata locations _Recommended option for use with AWS_
                                                           --awsAccessKeyId
                                                           --awsSecretAccessKey
                                                                                When
⇔using Amazon Elasticsearch Service protected by
                                                                                AWS
\leftrightarrowIdentity and Access Management (IAM), provide
                                                                                your
\hookrightarrow Access Key ID and Secret Access Key.
                                                                                ___
-sessionToken can also be optionally provided if using temporary credentials
                                                           --awsIniFileProfile
↔Alternative to --awsAccessKeyId and --awsSecretAccessKey,
                                                                                loads
⇔credentials from a specified profile in aws ini file.
                                                                                For
⇔greater flexibility, consider using --awsChain
                                                                                and
\leftrightarrow setting AWS_PROFILE and AWS_CONFIG_FILE
⇔environment variables to override defaults if needed
                                                           --awsIniFileName
                                                                                Override.
→the default aws ini file name when using --awsIniFileProfile
                                                                                Filename
→is relative to ~/.aws/
                                                                                (default:
⇔config)
                                                           --awsService
                                                                                Sets the
↔AWS service that the signature will be generated for
                                                                                (default:
\hookrightarrow calculated from hostname or host)
                                                          --awsRegion
                                                                                Sets the
\rightarrowAWS region that the signature will be generated for
                                                                                (default:
\hookrightarrow calculated from hostname or host)
                                                           --awsUrlRegex
                                                                                Regular
-expression that defined valied AWS urls that should be signed
                                                                                (default:
--support-big-int
                                                                                Support
→big integer numbers
                                                           --big-int-fields
                                                                                Sepcifies.
→a comma-seperated list of fields that should be checked for big-int support
                                                                                (default '
\rightarrow ')
                                                           --retryAttempts
                                                                                Integer
```

→indicating the number of times a request should be automatically re-attention next page) →before failing

```
when a
{\,\hookrightarrow\,}{\rm connection} fails with one of the following errors <code>`ECONNRESET`</code>, <code>`ENOTFOUND`,</code>
→`ESOCKETTIMEDOUT`,
→ETIMEDOUT`, `ECONNREFUSED`, `EHOSTUNREACH`, `EPIPE`, `EAI_AGAIN`
                                                                                (default:
↔0)
--retryDelay
                     Integer indicating the back-off/break period between retry_
→attempts (milliseconds)
                     (default : 5000)
--parseExtraFields
                    Comma-separated list of meta-fields to be parsed
--maxRows
                    supports file splitting. Files are split by the number of rows
⇔specified
--fileSize
                     supports file splitting. This value must be a string supported_
\rightarrow by the **bytes** module.
                    The following abbreviations must be used to signify size in terms.
→of units
                    b for bytes
                    kb for kilobytes
                    mb for megabytes
                    gb for gigabytes
                    tb for terabytes
                     e.g. 10mb / 1qb / 1tb
                    Partitioning helps to alleviate overflow/out of memory exceptions_
→ by efficiently segmenting files
                     into smaller chunks that then be merged if needs be.
--fsCompress
                     gzip data before sending output to file.
                    On import the command is used to inflate a gzipped file
--s3AccessKeyId
                    AWS access key ID
--s3SecretAccessKey
                    AWS secret access key
--s3Region
                    AWS region
--s3Endpoint
                    AWS endpoint can be used for AWS compatible backends such as
                    OpenStack Swift and OpenStack Ceph
--s3SSLEnabled
                    Use SSL to connect to AWS [default true]
--s3ForcePathStyle Force path style URLs for S3 objects [default false]
--s3Compress
                    gzip data before sending to s3
--s3ServerSideEncryption
                    Enables encrypted uploads
--s3SSEKMSKeyId
                    KMS Id to be used with aws:kms uploads
--s3ACL
                    S3 ACL: private | public-read | public-read-write | authenticated-
                                                                            (continues on next page)
```

→read | aws-exec-read |

bucket-owner-read | bucket-owner-full-control [default private] --retryDelayBase The base number of milliseconds to use in the exponential backoff  $\rightarrow$  for operation retries. (s3) --customBackoff Activate custom customBackoff function. (s3) --tlsAuth Enable TLS X509 client authentication --cert, --input-cert, --output-cert Client certificate file. Use --cert if source and destination are  $\rightarrow$ identical. Otherwise, use the one prefixed with --input or --output as,  $\hookrightarrow$  needed. --key, --input-key, --output-key Private key file. Use --key if source and destination are  $\rightarrow$  identical. Otherwise, use the one prefixed with --input or --output as\_  $\rightarrow$  needed. --pass, --input-pass, --output-pass Pass phrase for the private key. Use --pass if source and  $\hookrightarrow$  destination are identical. Otherwise, use the one prefixed with --input or --output as\_  $\rightarrow$  needed. --ca, --input-ca, --output-ca CA certificate. Use -- ca if source and destination are identical. Otherwise, use the one prefixed with --input or --output as.  $\rightarrow$  needed. --inputSocksProxy, --outputSocksProxy Socks5 host address --inputSocksPort, --outputSocksPort Socks5 host port --handleVersion Tells elastisearch transport to handle the `\_version` field if...  $\rightarrow$  present in the dataset (default : false) --versionType Elasticsearch versioning types. Should be `internal`, `external`,... →`external\_gte`, `force`. NB : Type validation is handled by the bulk endpoint and not by. →elasticsearch-dump --csvDelimiter The delimiter that will separate columns. (default : ',') --csvFirstRowAsHeaders If set to true the first row will be treated as the headers. (default : true) --csvRenameHeaders If you want the first line of the file to be removed and replaced\_ ⇔by the one provided in the `csvCustomHeaders` option (default : true) --csvCustomHeaders A comma-seperated listed of values that will be used as headers  $\rightarrow$  for your data. This param must be used in conjunction with `csvRenameHeaders` (default : null) Determines if headers should be written to the csv file. --csvWriteHeaders (default : true)

```
--csvIgnoreEmpty
                    Set to true to ignore empty rows.
                    (default : false)
--csvSkipLines
                    If number is > 0 the specified number of lines will be skipped.
                    (default : 0)
--csvSkipRows
                    If number is > 0 then the specified number of parsed rows will be.
⇔skipped
                    NB: (If the first row is treated as headers, they aren't a part_
\rightarrow of the count)
                    (default : 0)
--csvMaxRows
                    If number is > 0 then only the specified number of rows will be.
⇔parsed.(e.g. 100 would return the first 100 rows of data)
                    (default : 0)
--csvTrim
                    Set to true to trim all white space from columns.
                    (default : false)
--csvRTrim
                    Set to true to right trim all columns.
                    (default : false)
--csvLTrim
                    Set to true to left trim all columns.
                    (default : false)
--csvHandleNestedData
                    Set to true to handle nested JSON/CSV data.
                    NB : This is a very optioninated implementaton !
                    (default : false)
--csvIdColumn
                    Name of the column to extract the record identifier (id) from
                    When exporting to CSV this column can be used to override the
→default id (@id) column name
                    (default : null)
--csvIndexColumn
                    Name of the column to extract the record index from
                    When exporting to CSV this column can be used to override the
→default index (@index) column name
                    (default : null)
--csvTypeColumn
                    Name of the column to extract the record type from
                    When exporting to CSV this column can be used to override the
→default type (@type) column name
                    (default : null)
--help
                    This page
```

# 5.17.5 Elasticsearch's Scroll API

Elasticsearch provides a scroll API to fetch all documents of an index starting from (and keeping) a consistent snapshot in time, which we use under the hood. This method is safe to use for large exports since it will maintain the result set in cache for the given period of time.

NOTE: only works for --output

# 5.17.6 Bypassing self-sign certificate errors

Set the environment NODE\_TLS\_REJECT\_UNAUTHORIZED=0 before running elasticdump

# 5.17.7 An alternative method of passing environment variables before execution

NB : This only works with linux shells

NODE\_TLS\_REJECT\_UNAUTHORIZED=0 elasticdump -input="https://localhost:9200" -output myfile

# 5.18 Curator - Elasticsearch index management tool

Curator is a tool that allows you to perform index management tasks, such as:

- · Close Indices
- · Delete Indices
- Delete Snapshots
- · Forcemerge segments
- Changing Index Settings
- · Open Indices
- · Reindex data

And other.

## 5.18.1 Curator installation

Curator is delivered with the client node installer.

## 5.18.2 Curator configuration

Create directory for configuration:

mkdir /etc/curator

Create directory for Curator logs file:

mkdir /var/log/curator

# 5.18.3 Running Curator

The curator executable is located in the directory:

/usr/share/kibana/curator/bin/curator

Curator requires two parameters:

- config path to configuration file for Curator
- path to action file for Curator

Example running command:

## 5.18.4 Sample configuration file

Remember, leave a key empty if there is no value. None will be a string, not a Python "NoneType"

```
client:
 hosts:
   - 127.0.0.1
 port: 9200
#
 url_prefix:
#
  use_ssl: False
  certificate:
 client_cert:
 client_key:
 ssl_no_validate: False
 http_auth: $user:$passowrd
 timeout: 30
 master_only: True
logging:
 loglevel: INFO
  logfile: /var/log/curator/curator.log
  logformat: default
  blacklist: ['elasticsearch', 'urllib3']
```

## 5.18.5 Sample action file

close indices

```
actions:
 1:
   action: close
   description: >-
     Close indices older than 30 days (based on index name), for logstash-
      prefixed indices.
    options:
      delete_aliases: False
      timeout_override:
     continue_if_exception: False
      disable_action: True
    filters:
    - filtertype: pattern
      kind: prefix
     value: logstash-
      exclude:
    - filtertype: age
      source: name
      direction: older
      timestring: '%Y.%m.%d'
```

```
unit: days
unit_count: 30
exclude:
```

#### · delete indices

```
actions:
  1:
   action: delete_indices
   description: >-
     Delete indices older than 45 days (based on index name), for logstash-
      prefixed indices. Ignore the error if the filter does not result in an
      actionable list of indices (ignore_empty_list) and exit cleanly.
    options:
      ignore_empty_list: True
      timeout_override:
      continue_if_exception: False
      disable_action: True
    filters:
    - filtertype: pattern
      kind: prefix
     value: logstash-
      exclude:
    - filtertype: age
      source: name
      direction: older
      timestring: '%Y.%m.%d'
      unit: days
      unit_count: 45
      exclude:
```

· forcemerge segments

```
actions:
 1:
   action: forcemerge
   description: >-
     forceMerge logstash- prefixed indices older than 2 days (based on index
     creation_date) to 2 segments per shard. Delay 120 seconds between each
     forceMerge operation to allow the cluster to quiesce.
     This action will ignore indices already forceMerged to the same or fewer
     number of segments per shard, so the 'forcemerged' filter is unneeded.
   options:
     max_num_segments: 2
     delay: 120
     timeout_override:
     continue_if_exception: False
     disable_action: True
   filters:
   - filtertype: pattern
     kind: prefix
     value: logstash-
     exclude:
   - filtertype: age
     source: creation_date
     direction: older
     unit: days
```

```
unit_count: 2
exclude:
```

#### · open indices

```
actions:
 1:
   action: open
   description: >-
     Open indices older than 30 days but younger than 60 days (based on index
      name), for logstash- prefixed indices.
    options:
     timeout_override:
      continue_if_exception: False
      disable_action: True
    filters:
    - filtertype: pattern
      kind: prefix
     value: logstash-
      exclude:
    - filtertype: age
      source: name
      direction: older
     timestring: '%Y.%m.%d'
     unit: days
      unit_count: 30
      exclude:
    - filtertype: age
      source: name
      direction: younger
      timestring: '%Y.%m.%d'
      unit: days
      unit_count: 60
      exclude:
```

#### · replica reduce

```
actions:
  1:
    action: replicas
    description: >-
      Reduce the replica count to 0 for logstash- prefixed indices older than
      10 days (based on index creation_date)
    options:
      count: 0
      wait_for_completion: False
      timeout_override:
      continue_if_exception: False
      disable_action: True
    filters:
    - filtertype: pattern
     kind: prefix
     value: logstash-
      exclude:
    - filtertype: age
      source: creation_date
      direction: older
```

```
unit: days
unit_count: 10
exclude:
```

# 5.19 Cross-cluster Search

**Cross-cluster search** lets you run a single search request against one or more remote clusters. For example, you can use a cross-cluster search to filter and analyze log data stored on clusters in different data centers.

### 5.19.1 Configuration

1. Use \_cluster API to add least one remote cluster:

```
curl -u user:password -X PUT "localhost:9200/_cluster/settings?pretty" -H
→ 'Content-Type: application/json' -d'
{
  "persistent": {
    "cluster": {
      "remote": {
        "cluster_one": {
          "seeds": [
            "192.168.0.1:9300"
          1
        },
        "cluster_two": {
          "seeds": [
            "192.168.0.2:9300"
          ]
        }
      }
    }
  }
} '
```

2. To search data in index twitter located on the cluster\_one use following command:

3. To search data in index twitter located on multiple clusters, use following command:

```
curl -u user:password -X GET "localhost:9200/twitter,cluster_one:twitter,cluster_

→two:twitter/_search?pretty" -H 'Content-Type: application/json' -d'

{

    "query": {
```

```
"match": {
    "user": "kimchy"
    }
}'
```

4. Configure index pattern in Kibana GUI to discover data from multiple clusters:

```
cluster_one:logstash-*, cluster_two:logstash-*
media/media/image133.png
```

# 5.19.2 Security

Cross-cluster search uses the Elasticsearch transport layer (default 9300/tcp port) to exchange data. To secure the transmission, encryption must be enabled for the transport layer.

Configuration is in the /etc/elasticsearch/elastisearch.yml file:

Encryption must be enabled on each cluster.

# 5.20 Sync/Copy

The Sync/Copy module allows you to synchronize or copy data between two Elasticsearch clusters. You can copy or synchronize selected indexes or indicate index pattern.

# 5.20.1 Configuration

Before starting Sync/Copy, complete the source and target cluster data in the Profile and Create profiletab:

- Protocol http or https;
- Host IP address ingest node;
- Port communication port (default 9200);
- Username username that has permission to get data and save data to the cluster;

- · Password password of the above user
- Cluster name

```
media/media/image134.png
```

You can view or delete the profile in the Profile List tab.

# 5.20.2 Synchronize data

To perform data synchronization, follow the instructions:

- go to the Sync tab;
- select Source Profile
- select Destination Profile
- enter the index pattern name in Index pattern to sync
- or use switch Toggle to select between Index pattern or name and enter indices name.
- to create synchronization task, press Submit button

```
media/media/image135.png
```

# 5.20.3 Copy data

To perform data copy, follow the instructions:

- go to the Copy tab;
- select Source Profile
- select Destination Profile
- enter the index pattern name in Index pattern to sync
- or use switch Toggle to select between Index pattern or name and enter indices name.
- to start copying data press the Submit button

| vgged in as : logserver                                                 |                     |              |  |  |
|-------------------------------------------------------------------------|---------------------|--------------|--|--|
| Sync Copy Jobs Profile                                                  |                     |              |  |  |
| Source Profile                                                          | Destination Profile |              |  |  |
| 192.168.3.221                                                           | ✓ elasticsearch     | $\checkmark$ |  |  |
| Toggle to select between Index pattern or name<br>Index pattern to copy |                     |              |  |  |
| logstash-*                                                              |                     |              |  |  |
| Indices to copy                                                         |                     |              |  |  |
|                                                                         |                     | $\sim$       |  |  |
| Submit                                                                  |                     |              |  |  |
|                                                                         |                     |              |  |  |

# 5.20.4 Running Sync/Copy

Prepared Copy/Sync tasks can be run on demand or according to a set schedule. To do this, go to the Jobs tab. With each task you will find the Action button that allows:

- running the task;
- scheduling task in Cron format;
- deleting task;
- · download task logs.

| ogged in as : logserver |                        |            |           |                              |      |         |      |                        |       |
|-------------------------|------------------------|------------|-----------|------------------------------|------|---------|------|------------------------|-------|
| Sync Copy               | Sync Copy Jobs Profile |            |           |                              |      |         |      |                        |       |
| Refresh List C          |                        |            |           |                              |      |         |      | ⊳ Run                  | 1.    |
| Source                  | Destination            | Indices    | Username  | Created Date                 | Task | Status  | Cron |                        | tions |
| 192.168.3.221           | elasticsearch          | logstash-* | logserver | 2020-07-<br>01T09:20:20.645Z | sync | CREATED |      | ④ Schedule<br>한 Delete |       |
|                         |                        |            |           |                              |      |         |      | 🗋 View Log             |       |

# 5.21 XLSX Import

The XLSX Import module allow to import your xlsx and csv file to indices.

# 5.21.1 Importing steps

1. Go to XLSX Import module and select your file and sheet:

| XLSX Import                                       |             |                       |       |             |
|---------------------------------------------------|-------------|-----------------------|-------|-------------|
| 소 XLSX Import                                     |             |                       |       |             |
| 1<br>Choose a file                                |             | 2<br>Setup your index |       | 3<br>Done ! |
| Import your xlsx and csv file to<br>ElasticSearch |             |                       |       |             |
| ريل<br>tasks_logs.xlsx<br>Remove                  |             |                       |       |             |
| Select the sheet to import Arkusz1  V Next        |             |                       |       |             |
| Date                                              | Duration    |                       | Task  |             |
| 2020-06-01T00:00:00                               | 1           |                       | Task1 |             |
| 2020-06-02T00:00:00                               | 2           |                       | Task2 |             |
| 2020-06-03T00:00:00                               | 0.05        |                       | Task3 |             |
| 2020-06-04T00:00:00                               | 0.050694444 |                       | Task4 |             |

- 2. After the data has been successfully loaded, you will see a preview of your data at the bottom of the window.
- 3. Press Next button.
- 4. In the next step, enter the index name in the Index name field, you can also change the pattern for the document ID and select the columns that the import will skip.

| Index name       |                                                       |
|------------------|-------------------------------------------------------|
| task_logs        |                                                       |
| Norma tha alasti | a second index that will be an ateal. If the index is |

Name the elasticsearch index that will be created. If the index is already existing, documents will be added or updated according to the chosen docID

### Custom docID

|                    | example rendering     |
|--------------------|-----------------------|
| line{_line}-{_uid} | line1337-ePqwGNw3dsJU |

Import will provide a unique document identifier linked to the line number of the imported file. You can customize this doc ID using special reserved variables : {\_uid} for an auto-generated identifier, {\_importedLine} for the current line number, or {<column-name>} to access a value of the imported line.

### Removing columns

|          | ~       |
|----------|---------|
| Date     |         |
| Duration |         |
| Task     |         |
| Europe/B | erlin V |

Excel does not manage timezone within date format cells. Define your file content timezone to index its date fields in a correct way.

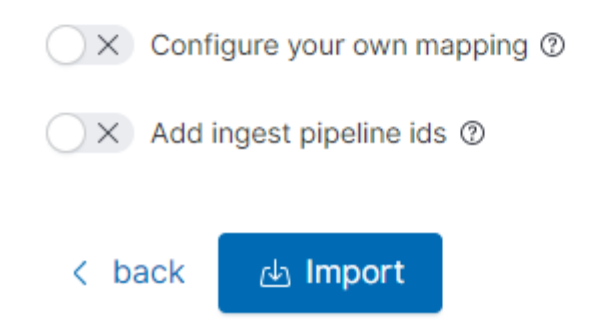

- 5. Select the Configure your own mapping for every field. You can choose the type and apply more options with the advanced JSON. The list of parameters can be found here, https://www.elastic.co/guide/en/elasticsearch/reference/7.x/mapping-params.html
- 6. After the import configuration is complete, select the Import button to start the import process.

7. After the import process is completed, a summary will be displayed. Now you can create a new index pattern to view your data in the Discovery module.

| XLSX Import      |                  |  |  |
|------------------|------------------|--|--|
| •                |                  |  |  |
| Setup your index |                  |  |  |
|                  |                  |  |  |
|                  |                  |  |  |
|                  |                  |  |  |
|                  |                  |  |  |
|                  |                  |  |  |
|                  |                  |  |  |
|                  | Setup your index |  |  |

# 5.22 Logtrail

LogTrail module allow to view, analyze, search and tail log events from multiple indices in realtime. Main features of this module are:

- View, analyze and search log events from a centralized interface
- Clean & simple devops friendly interface
- Live tail
- Filter aggregated logs by hosts and program
- · Quickly seek to logs based on time
- Supports highlighting of search matches
- · Supports multiple Elasticsearch index patterns each with different schemas
- · Can be extended by adding additional fields to log event
- · Color coding of messages based on field values

Default Logtrail configuration, keeps track of event logs for Elasticsearch, Logstash, Kibana and Alert processes. The module allows you to track events from any index stored in Elasticsearch.

# 5.22.1 Configuration

The LogTrail module uses the Logstash pipeline to retrieve data from any of the event log files and save its contents to the Elasticsearch index.

# 5.22.2 Logstash configuration

Example for the file /var/log/messages

1. Add the Logstash configuration file in the correct pipline (default is "logtrail"):

```
vi /etc/logstash/conf.d/logtrail/messages.conf
```

```
input {
   file {
       path => "/var/log/messages"
       start_position => beginning
       tags => "logtrail_messages"
   }
filter {
       if "logtrail_messages" in [tags] {
               grok {
                      match => \{
                              #"message" => "%{SYSLOGTIMESTAMP:syslog_timestamp}
→ %{SYSLOGHOST:hostname} %{DATA:program}(?:\[%{POSINT:pid}\])?: %
# If sysloq is format is "<%PRI%><%sysloqfacility%>%TIMESTAMP% %HOSTNAME%
⇔%syslogtag%%msg:::sp-if-no-1st-sp%%msg:::drop-last-lf%\n"
                              "message" => "<?%{NONNEGINT:priority}><%</pre>
→ {NONNEGINT: facility}>% {SYSLOGTIMESTAMP: syslog_timestamp} % {SYSLOGHOST: hostname}
→%{DATA:program}(?:\[%{POSINT:pid}\])?: %{GREEDYDATA:syslog_message}"
                               }
               date {
                      match => [ "syslog_timestamp", "MMM d HH:mm:ss", "MMM dd_
↔HH:mm:ss" ]
               ruby {
                       code => "event.set('level', event.get('priority').to_i -__
}
output {
   if "logtrail_messages" in [tags] {
       elasticsearch {
           hosts => "http://localhost:9200"
           index => "logtrail-messages-%{+YYYY.MM}"
           user => "logstash"
           password => "logstash"
       }
   }
```

2. Restart the Logstash service

systemctl restart logstash

# 5.22.3 Kibana configuration

- 1. Set up a new pattern index logtrail-messages\* in the ITRS Log Analytics configuration. The procedure is described in the chapter First login.
- 2. Add a new configuration section in the LogTrail configuration file:

```
vi /usr/share/kibana/plugins/logtrail/logtrail.json
```

```
"index_patterns" : [
 {
    "es": {
     "default_index": "logstash-message-*",
     "allow_url_parameter": false
    },
    "tail_interval_in_seconds": 10,
    "es_index_time_offset_in_seconds": 0,
    "display_timezone": "Etc/UTC",
    "display_timestamp_format": "MMM DD HH:mm:ss",
    "max_buckets": 500,
    "default_time_range_in_days" : 0,
    "max_hosts": 100,
    "max_events_to_keep_in_viewer": 5000,
    "fields" : {
      "mapping" : {
          "timestamp" : "@timestamp",
          "display_timestamp" : "@timestamp",
          "hostname" : "hostname",
          "program": "program",
          "message": "syslog_message"
      },
      "message_format": "{{{syslog_message}}}"
    },
    "color_mapping" : {
      "field": "level",
      "mapping" : {
        "0": "#ff0000",
        "1": "#ff3232",
        "2": "#ff4c4c",
        "3": "#ff7f24",
        "4": "#ffb90f",
        "5": "#a2cd5a"
      }
    }
  }
]
```

3. Restate the Kibana service

```
systemctl restart kibana
```

# 5.22.4 Using Logtrail

To access of the LogTrail module, click the tile icon from the main menu bar and then go to the "LogTrail" icon.

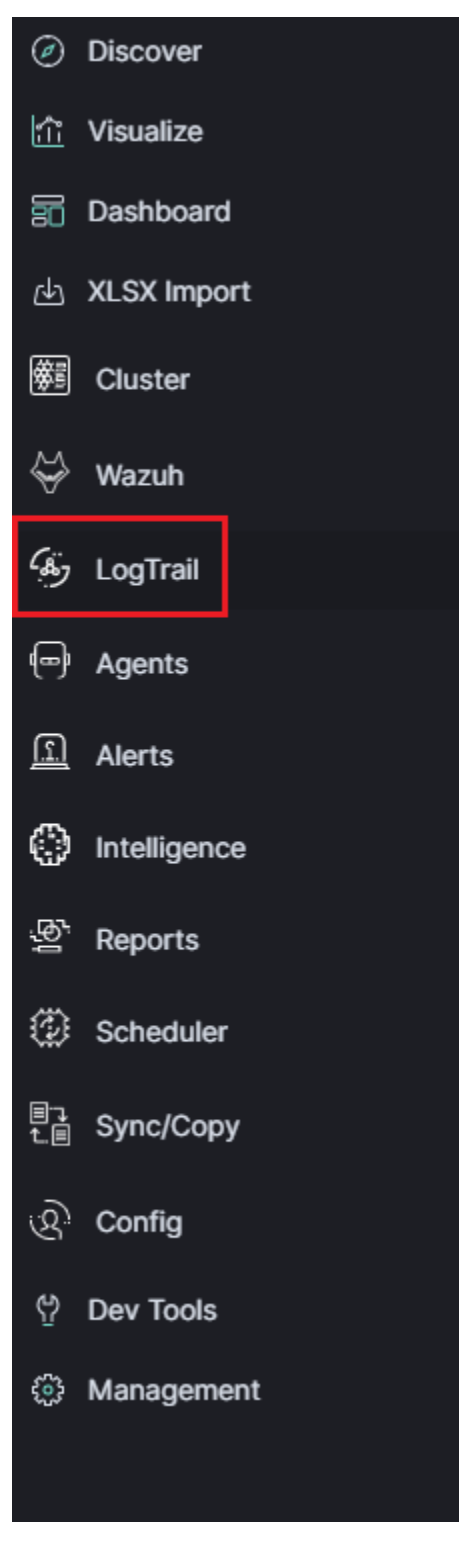

The main module window contains the content of messages that are automatically updated.

|          | "access denied" 1.2.3.4 -sshd                                                                                                 | Uses lucene query syntax Search All Systems Now Settings                                                                                                    |
|----------|----------------------------------------------------------------------------------------------------|----------------------------------------------------------------------------------------------------|
|          | 6247396e63325679646d56794f6d78765a334e6<br>2020 Aug 14 14:32:32 energylogserver701                                            | (SRESS-GOSTISS/SREAM)<br>UnstactMitoGever/removeri   Insde-11 caunt exception while handling client http://closing.competion.NettoMitteChannel(IocalAddressu0.0.0.00.0.0.0.0000.remstelddressu0.1)                                                                                                    |
|          | 2020 Aug 14 14:32:32 energylogserver701<br>6976650d0a436f6e74656e742d547970653a200                                            | Concerns and the second second s                                                                                                    |
|          | 2020 Aug 14 14:32:27 energylogserver701<br>2020 Aug 14 14:32:31 energylogserver701                                            | MatricellingformerTransmett:   [ode-1] campt exception while handling client http traffic, cloning connection MettydHttpChannel[localAddress-0.0.0.0/0.0.0.0200, remoteAddress-woll)                                                                                                    |
| 9        | 6976658d8a436f6e74656e742d547970653a286<br>6247396e63325679646d56794f6d78765a334e6                                            |                                                                                                    |
| -        | 2020 Aug 14 14:32:22 energylogserver701<br>2020 Aug 14 14:32:27 energylogserver701                                            | Refrequences   [ode:] campt exception while bandling client Mtp traffic, closing connection WtyHttp/banee/[accalAddress-0.0.0.80.0.0.01200, rearch.ddfests-multi-<br>merceptions/staffic-provided and the staffic staffic |
| <u>е</u> | 2020 Aug 14 14:52:22 energytogserver/of<br>6976650d0a436f6e74656e742d547970653a206<br>6247306#63325679646456704f6478765#334#6 |                                                                                                    |
|          | 6247396e63325679646d56794f6d78765a334e6<br>2020 Aug 14 14:32:17 energylogserver781<br>2020 Aug 14 14:32:20 energylogserver781 | (36c)dci(3)(3)(3)(3)(3)(3)(3)(3)(3)(3)(3)(3)(3)(                                                                                                    |
| 1        | 2020 Aug 14 14:32:16 energylogserver701<br>6976650d0a436f6e74656e742d547970653a200                                            | TexperveduardSURTURETS/section/section    |
| 425      | 6247396e63325679646d56794f6d78765a334e6<br>2020 Aug 14 14:32:11 energylogserver701                                            | cisterias(ci)/21/30/MA/Ada<br>Barce(httpSpre/cmaspGCE   [mode-1] couple exception while handling client http traffic, closing connection NettyHttpChannel(])collddress=0.0.0/0.0.0.0.92000, remoteddress=mull]                                                                                                    |
| 73:      | 2020 Aug 14 14:32:11 energylogserver701<br>6976650d0a436f6e74656e742d547970653a200                                            | particular descent and a second descent and a second des                                                                                                    |
| త్రా     | 6247396e63325679646d56794f6d78765a334e6                                                                                       | Clocket/S1/S1/S00004000 Elseventing Setting Control (Control (Contro) (Control (Con              |
| ٩        | 2020 Aug 14 14:32:01 energylogserver/01<br>2020 Aug 14 14:32:06 energylogserver/01<br>607665040a416(667656674)4547070651a200  | Matrixellityperer/immedia [ logel = coption while insuling clieft http://cising.com/cline.http://cising.com/cline.http://cisin    |
| <u> </u> | 6976650d0a436f6e74656e742d547970653a200<br>6247396e63325679646d56794f6d78765a334e6                                            | 1070%cod814166/fc21670764e804867737432031302e432332213853323323890006557367524416765e7432048656e74692647725520302e52e300e52e2300e53e23440636ee33e20877460485ee53e406047574520456e54e4078e23e204864726578621445006441757464877267746174262000e53e204864785786724416786647266784204887374648778574647785746477857464778574647785746477857464778574647785746477857464778574647785746477857464778574647785746477857464778574647785746477857464778574647785746477857464778574647785746477857464778574647785746477857464778574647785746477857464778574647785746477857464778574647785746477857464786478647864785486477857464785486477857464786478647864786478647864786478647864                                                                                                    |
| ē        | 2020 Aug 14 14:31:56 energylogserver701<br>2020 Aug 14 14:32:01 energylogserver701                                            | Matractitup/ever/image/ii   [mod+1] caught exception while handling client http traffic, closing connections http://militchanel()caldAdress-0.0.09.0.0.9.2000, reastbaddress-nall)<br>Experimer/ans/Static http://www.client.com/static-static-stat                                                         |
| -)       | 6976650d0a436f6e74656e742d547970653a200<br>6247396e63325679646d56794f6d78765a334e6                                            | 1770%-CONSULT/000662/16a7/M-6806486/7714120113126-212-2131331a302308000557857224416556-21304061556-213087265282-2400804415305707204366-27405970-246556-21400804415770070244566-21400804415770070244566-2140080441570070244566-2140080445                                                                                                    |
| à,       | 2020 Aug 14 14:31:51 energylogserver/01<br>2020 Aug 14 14:31:56 energylogserver/01                                            | Material Representation of the second second s                                                                                                    |
|          | 6976650d0a436f6e74656e742d547970653a200<br>6247306e63325679646456794f6d78765a334e6                                            | 1771/2019/00/11/10/10/11/11/2019/02-14/2112/11/2112/11/2                                                                                                    |
| 5        | 6247396e63325679646d56794f6d78765a334c6                                                                                       |                                                                                                    |
| 羅        | 2020 Aug 14 14:51:46 energylogserver/01<br>2020 Aug 14 14:31:46 energylogserver/01                                            | Astronomous and a second second                                                                                                    |
| ±)       | 2020 Aug 14 14:31:41 energylogserver701                                                                                       | Concernence (1) (Concernence) [ [node-1] Caught exception while handling client http:/rafric, closing connection NettyHittpChannel[localAddress-0.0.0.0/0.0.0.09200, remoteAddress-null]                                                                                                    |
|          | 2020 Aug 14 14:31:41 energylogserver/01<br>6976650d0a436f6e74656e742d547970653a200                                            |                                                                                                    |
| _        | 6976650d0a436f6e74656e742d547970653a200<br>6247396e63325679646d56794f6d78765a334e0                                            | 10700c6030(11090Hc216373Hc60mb4671734126031300c140c317c3138373a303200000057105720416756c7432046/66c7409044775530302c47c340406cc13a05070424456c65140500647320847a090c445566c63740500641737488473007067449746c3240343719045                                                                                                    |
|          | 2020 Aug 14 14:31:36 energylogserver701<br>2020 Aug 14 14:31:36 energylogserver701                                            | Matractitus/ever/managet:   [node-]: caget exception while handling client http:raffic, loasing comercian MethyPhittphtmael[localAddress-0.0.0/09.0.0/07200, resoltAddress-mall]<br>LongervorfameTail/Subcording extensions of sit comercian sit comercian site site comercian site site comercian site site comercian site site comercian site site comercian site site comercian site site comercian site site comercian site site comercian site site comercian site site comercian site site comercian site site comercian site comercian site site comercian site site comercian site site comercian site site comercian site site comercian site site comercian site site comercian site site site comercian site site site comercian site site site comercian site site site site site site site site                                                                                                    |
| 0        | 6247396e63325679646d56794f6d78765a334e6<br>2020 Aug 14 14:31:31 energylogserver703                                            | 038/536/03/308004080<br>Matricettingswert: [rode-1] cought exception while handling client http:fraffic, closing connection Netty4HttpChannel[localAddress-0.0.0.0/0.0.0.0/1200, remoteAddress-wall]                                                                                                    |
|          | 2020 Aug 14 14:31:31 energylogserver701<br>6976650d0a436f6e74656e742d547970653a200                                            | Logenerators/SURVIy/HUS/servFramme/File/SURVIy/SURVIy/SUSVIy/SURVIy/SURVI                                                                                                    |
|          |                                                                                                    |                                                                                                    |

Below is the search and options bar.

It allows you to search for event logs, define the systems from which events will be displayed, define the time range for events and define the index pattern.

All Systems

Now Settings

# 5.23 Logstash

The ITRS Log Analytics use Logstash service to dynamically unify data from disparate sources and normalize the data into destination of your choose. A Logstash pipeline has two required elements, *input* and *output*, and one optional element *filter*. The input plugins consume data from a source, the filter plugins modify the data as you specify, and the output plugins write the data to a destination. The default location of the Logstash plugin files is: /etc/logstash/conf.d/. This location contain following ITRS Log Analytics

ITRS Log Analytics default plugins:

- 01-input-beats.conf
- 01-input-syslog.conf
- 01-input-snmp.conf
- 01-input-http.conf
- 01-input-file.conf
- 01-input-database.conf
- 020-filter-beats-syslog.conf
- 020-filter-network.conf
- 099-filter-geoip.conf
- 100-output-elasticsearch.conf
- naemon\_beat.example

• perflogs.example

# 5.23.1 Logstash - Input "beats"

This plugin wait for receiving data from remote beats services. It use tcp /5044 port for communication:

# 5.23.2 Getting data from share folder

Using beats, you can reading data from FTP, SFTP, SMB share. Connection to remote resources should be done as follows:

### Input - FTP server

• Installation

yum install curlftpfs

• Create mount ftp directory

mkdir /mnt/my\_ftp

• Use curlftpfs to mount your remote ftp site. Suppose my access credentials are as follows:

```
urlftpfs ftp-user:ftp-pass@my-ftp-location.local /mnt/my_ftp/
```

#### **Input - SFTP server**

• Install the required packages

yum install sshfs

• Add user

```
sudo adduser yourusername fuse
```

· Create local folder

```
mkdir ~/Desktop/sftp
```

• Mount remote folder to local:

```
sshfs HOSTuser@remote.host.or.ip:/host/dir/to/mount ~/Desktop/sftp
```

#### Input - SMB/CIFS server

· Create local folder

```
mkdir ~/Desktop/smb
```

• Mount remote folder to local:

mount -t smbfs //remoate.host.or.ip/freigabe /mnt -o username=testuser

or mount -t cifs //remoate.host.or.ip/freigabe /mnt -o username=testuser

# 5.23.3 Logstash - Input "network"

This plugin read events over a TCP or UDP socket assigns the appropriate tags:

```
input {
    tcp {
        port => 5514
        type => "network"
        tags => [ "LAN", "TCP" ]
     }
    udp {
        port => 5514
        type => "network"
        tags => [ "LAN", "UDP" ]
     }
}
```

To redirect the default syslog port (514/TCP/UDP) to the dedicated collector port, follow these steps:

# 5.23.4 Logstash - Input SNMP

The SNMP input polls network devices using Simple Network Management Protocol (SNMP) to gather information related to the current state of the devices operation:

### 5.23.5 Logstash - Input HTTP / HTTPS

Using this input you can receive single or multiline events over http(s). Applications can send an HTTP request to the endpoint started by this input and Logstash will convert it into an event for subsequent processing. Sample definition:

```
input {
    http {
        host => "0.0.0.0"
        port => "8080"
    }
}
```

Events are by default sent in plain text. You can enable encryption by setting ssl to true and configuring the ssl\_certificate and ssl\_key options:

```
input {
    http {
        host => "0.0.0.0"
        port => "8080"
        ssl => "true"
        ssl_certificate => "path_to_certificate_file"
        ssl_key => "path_to_key_file"
    }
}
```

#### Logstash - Input File

This plugin stream events from files, normally by tailing them in a manner similar to tail -0F but optionally reading them from the beginning. Sample definition:

```
file {
    path => "/tmp/access_log"
    start_position => "beginning"
}
```

### 5.23.6 Logstash - Input database

This plugin can read data in any database with a JDBC interface into Logstash. You can periodically schedule ingestion using a cron syntax (see schedule setting) or run the query one time to load data into Logstash. Each row in the resultset becomes a single event. Columns in the resultset are converted into fields in the event.

### Logasth input - MySQL

Download jdbc driver: https://dev.mysql.com/downloads/connector/j/

Sample definition:

```
input {
   jdbc {
    jdbc_driver_library => "mysql-connector-java-5.1.36-bin.jar"
    jdbc_driver_class => "com.mysql.jdbc.Driver"
    jdbc_connection_string => "jdbc:mysql://localhost:3306/mydb"
    jdbc_user => "mysql"
```

```
jdbc_password => "mysql"
parameters => { "favorite_artist" => "Beethoven" }
schedule => "* * * * *"
statement => "SELECT * from songs where artist = :favorite_artist"
}
```

### Logasth input - MSSQL

**Download jdbc driver:** https://docs.microsoft.com/en-us/sql/connect/jdbc/download-microsoft-jdbc-driver-for-sql-server? view=sql-server-ver15

Sample definition:

```
input {
   jdbc {
    jdbc_driver_library => "./mssql-jdbc-6.2.2.jre8.jar"
    jdbc_driver_class => "com.microsoft.sqlserver.jdbc.SQLServerDriver"
   jdbc_connection_string => "jdbc:sqlserver://VB201001000;databaseName=Database;"
   jdbc_user => "mssql"
   jdbc_default_timezone => "UTC"
   statement_filepath => "/usr/share/logstash/plugin/query"
   schedule => "*/5 * * * *"
   sql_log_level => "warn"
   record_last_run => "false"
   clean_run => "true"
   }
}
```

#### Logstash input - Oracle

Download jdbc driver: https://www.oracle.com/database/technologies/appdev/jdbc-downloads.html

Sample definition:

```
input {
   jdbc {
    jdbc_driver_library => "./ojdbc8.jar"
    jdbc_driver_class => "oracle.jdbc.driver.OracleDriver"
    jdbc_connection_string => "jdbc:oracle:thin:@hostname:PORT/SERVICE"
    jdbc_user => "oracle"
    jdbc_password => "oracle"
    parameters => { "favorite_artist" => "Beethoven" }
    schedule => "* * * * *"
    statement => "SELECT * from songs where artist = :favorite_artist"
  }
}
```

#### Logstash input - PostgreSQL

Download jdbc driver: https://jdbc.postgresql.org/download.html

Sample definition:

```
input {
    jdbc {
        jdbc_driver_library => "D:/postgresql-42.2.5.jar"
        jdbc_driver_class => "org.postgresql.Driver"
        jdbc_connection_string => "jdbc:postgresql://127.0.0.1:57610/mydb"
        jdbc_user => "myuser"
        jdbc_password => "mypw"
        statement => "select * from mytable"
    }
}
```

# 5.23.7 Logstash - Input CEF

The common event format (CEF) is a standard for the interoperability of event or log generating devices and applications. The standard defines a syntax for log records. It comprises of a standard prefix and a variable extension that is formatted as key-value pairs.

```
input {
   tcp {
      codec => cef { delimiter => "\r\n" }
      port => 12345
   }
}
```

This setting allows the following character sequences to have special meaning:

- \r (backslash "r") means carriage return (ASCII 0x0D)
- \n (backslash "n") means newline (ASCII 0x0A)

### 5.23.8 Logstash - Input OPSEC

FW1-LogGrabber is a Linux command-line tool to grab logfiles from remote Checkpoint devices. It makes extensive use of OPSEC Log Export APIs (LEA) from Checkpoint's OPSEC SDK 6.0 for Linux 50.

#### **Build FW1-LogGrabber**

FW1-LogGrabber v2.0 and above can be built on Linux x86/amd64 platforms only.

If you are interested in other platforms please check FW1-LogGrabber v1.11.1 website

#### **Download dependencies**

FW1-LogGrabber uses API-functions from Checkpoint's OPSEC SDK 6.0 for Linux 50.

You must take care of downloading the Checkpoint OPSEC SDK and extracting it inside the OPSEC\_SDK folder.

You also need to install some required 32-bit libraries.

If you are using **Debian or Ubuntu**, please run:

```
sudo apt-get install gcc-multilib g++-multilib libelf-dev:i386 libpam0g:i386 zlib1g-

→dev:i386
```

If you are using CentOS or RHEL, please run:

```
sudo yum install gcc gcc-c++ make glibc-devel.i686 elfutils-libelf-devel.i686 zlib-

→devel.i686 libstdc++-devel.i686 pam-devel.i686
```

### Compile source code

Building should be as simple as running GNU Make in the project root folder:

make

If the build process complains, you might need to tweak some variables inside the Makefile (e.g. CC, LD and OPSEC\_PKG\_DIR) according to your environment.

#### Install FW1-LogGrabber

To install FW1-LogGrabber into its default location /usr/local/fw1-loggrabber (defined by INSTALL\_DIR variable), please run

sudo make install

#### Set environment variables

FW1-LogGraber makes use of two environment variables, which should be defined in the shell configuration files.

- LOGGRABBER\_CONFIG\_PATH defines a directory containing configuration files (fw1-loggrabber. conf, lea.conf). If the variable is not defined, the program expects to find these files in the current directory.
- LOGGRABBER\_TEMP\_PATH defines a directory where FW1-LogGrabber will store temporary files. If the variable is not defined, the program stores these files in the current directory.

Since the binary is dynamically linked to Checkpoint OPSEC libraries, please also add /usr/local/fw1-loggrabber/lib to LD\_LIBRARY\_PATH or to your dynamic linker configuration with

```
sudo echo /usr/local/fw1-loggrabber/lib > /etc/ld.so.conf.d/fw1-loggrabber.conf
sudo ldconfig
```

#### **Configuration files**

#### lea.conf file

Starting with version 1.11, FW1-LogGrabber uses the default connection configuration procedure for OPSEC applications. This includes server, port and authentication settings. From now on, all this parameters can only be configured using the configuration file lea.conf (see --leaconfigfile option to use a different LEA configuration file) and not using the command-line as before.

- lea\_server ip <IP address> specifies the IP address of the FW1 management station, to which FW1-LogGrabber should connect to.
- lea\_server port <port number> is the port on the FW1 management station to which FW1-LogGrabber should connect to (for unauthenticated connections only).
- lea\_server auth\_port <port number> is the port to be used for authenticated connection to your FW1 management station.

- lea\_server auth\_type <authentication mechanism> you can use this parameter to specify the authentication mechanism to be used (default is sslca); valid values are sslca, sslca\_clear, sslca\_comp, sslca\_rc4, sslca\_rc4\_comp, asym\_sslca, asym\_sslca\_comp, asym\_sslca\_rc4, asym\_sslca\_rc4\_comp, ssl, ssl\_opsec, ssl\_clear, ssl\_clear\_opsec, fwn1 and auth\_opsec.
- opsec\_sslca\_file <p12-file> specify the location of the PKCS#12 certificate, when using authenticated connections.
- opsec\_sic\_name <LEA client SIC name> is the SIC name of the LEA client for authenticated connections.
- lea\_server opsec\_entity\_sic\_name <LEA server SIC name> is the SIC name of your FW1 management station when using authenticated connections.

### fw1-loggrabber.conf file

This paragraph deals with the options that can be set within the configuration file. The default configuration file is fwl-loggrabber.conf (see --configfile option to use a different configuration file). The precedence of given options is as follows: command line, configuration file, default value. E.g. if you set the resolve-mode to be used in the configuration file, this can be overwritten by command line option --noresolve; only if an option isn't set neither on command line nor in the configuration file, the default value will be used.

- DEBUG\_LEVEL=<0-3> sets the debug level to the specified value; zero means no output of debug information, and further levels will cause output of program specific as well as OPSEC specific debug information.
- FW1\_LOGFILE=<name of log file> specifies the name of the FW1 logfile to be read; this can be either done exactly or using only a part of the filename; if no exact match can be found in the list of logfiles returned by the FW-1 management station, all logfiles which contain the specified string are processed; if this parameter is omitted, the default logfile fw.log will be processed.
- FW1\_OUTPUT=<files | logs> specifies whether FW1-LogGrabber should only display the available logfiles (files) on the FW11 server or display the content of these logfiles (logs).
- FW1\_TYPE=<ng|2000> choose which version of FW1 to connect to; for Checkpoint FW-1 5.0 you have to specify NG and for Checkpoint FW-1 4.1 you have to specify 2000.
- FW1\_MODE=<audit | normal> specifies whether to display audit logs, which contain administrative actions, or normal security logs, which contain data about dropped and accepted connections.
- MODE=<online|online-resume|offline> when using online mode, FW1-LogGrabber starts retrieving logging data from the end of the specified logfile and displays all future log entries (mainly used for continuously processing); the online-resume mode is similar to the online mode, but if FW1-LogGrabber is stopped and started again, it resumes processing from where it was stopped; if you instead choose the offline mode, FW1-LogGrabber quits after having displayed the last log entry.
- RESOLVE\_MODE=<yes | no> with this option (enabled by default), IP addresses will be resolved to names using FW1 name resolving behaviour; this resolving mechanism will not cause the machine running FW1-LogGrabber to initiate DNS requests, but the name resolution will be done directly on the FW1 machine; if you disable resolving mode, IP addresses will be displayed in log output instead of names.
- RECORD\_SEPARATOR=<char> can be used to change the default record separator | (pipe) into another character; if you choose a character which is contained in some log data, the occurrence within the logdata will be escaped by a backslash.
- LOGGING\_CONFIGURATION=<screen|file|syslog> can be used for redirecting logging output to other destinations than the default destination STDOUT; currently it is possible to redirect output to a file or to the syslog daemon.

- OUTPUT\_FILE\_PREFIX=<prefix of output file> when using file output, this parameter defines a prefix for the output filename; default value is simply fw1-loggrabber.
- OUTPUT\_FILE\_ROTATESIZE=<rotatesize in bytes> when using file output, this parameter specifies the maximum size of the output files, before they will be rotated with suffix -YYYY-MM-DD-hhmmss[-x].log; default value is 1048576 bytes, which equals 1 MB; setting a zero value disables file rotation.
- SYSLOG\_FACILITY=<USER|LOCAL0|...|LOCAL7> when using syslog output, this parameter sets the syslog facility to be used.
- FW1\_FILTER\_RULE="<filterexpression1>[;<filterexpression2>]" defines filters for normal log mode; you can find a more detailed description of filter rules, along with some examples, *in a separate chapter below*.
- AUDIT\_FILTER\_RULE="<filterexpression1>[;<filterexpression2>]" defines filters for audit log mode; you can find a more detailed description of filter rules, along with some examples, *in a separate chapter below*.

### **Command line options**

In the following section, all available command line options are described in detail. Most of the options can also be configured using the file fwl-loggrabber.conf (see --configfile option to use a different configuration file). The precedence of given options is as follows: command line, configuration file, default value. E.g. if you set the resolve-mode to be used in the configuration file, this can be overwritten by command line option --noresolve; only if an option isn't set neither on command line nor in the configuration file, the default value will be used.

### Help

Use --help to display basic help and usage information.

### **Debug level**

The --debuglevel option sets the debug level to the specified value. A zero debug level means no output of debug information, while further levels will cause output of program specific as well as OPSEC specific debug information.

### Location of configuration files

The -c <configfilename> or --configfile <configfilename> options allow to specify a non-default configuration file, in which most of the command line options can be configured, as well as other options which are not available as command line parameters.

If this parameter is omitted, the file fw1-loggrabber.conf inside \$LOGGRABBER\_CONFIG\_PATH will be used. *See above* for a description of all available configuration file options.

Using -1 <leaconfigfilename> or --leaconfigfile <leaconfigfilename> instead, it's possible to use a non-default LEA configuration file. In this file, all connection parameters such as FW1 server, port, authentication method as well as SIC names have to be configured, as usual procedure for OPSEC applications.

If this parameter is omitted, the file lea.conf inside \$LOGGRABBER\_CONFIG\_PATH will be used. See above for a description of all available LEA configuration file options.

### **Remote log files**

With -f <logfilename|pattern|ALL> or --logfile <logfilename|pattern|ALL> you can specify the name of the remote FW1 logfile to be read.

This can be either done exactly or using only a part of the filename. If no exact match can be found in the list of logfiles returned by the FW1 management station, all logfiles which contain the specified string are processed.

A special case is the usage of ALL instead of a logfile name or pattern. In that case all logfiles that are available on the management station, will be processed. If this parameter is omitted, only the default logfile fw.log will be processed.

The first example displays the logfile  $2003-03-27_{213652.log}$ , while the second one processes all logfiles which contain 2003-03 in their filename.

```
--logfile 2003-03-27_213652.log
--logfile 2003-03
```

The default behaviour of FW1-LogGrabber is to display the content of the logfiles and not just their names. This can be explicitly specified using the --showlogs option.

The option --showfiles can be used instead to simply show the available logfiles on the FW1 management station. After the names of the logfiles have been displayed, FW1-LogGrabber quits.

### Name resolving behaviour

Using the --resolve option, IP addresses will be resolved to names using FW1 name resolving behaviour. This resolving mechanism will not cause the machine running FW1-LogGrabber to initiate DNS requests, but the name resolution will be done directly on the FW1 machine.

This is the default behavior of FW1-LogGrabber which can be disabled by using --no-resolve. That option will cause IP addresses to be displayed in log output instead of names.

### **Checkpoint firewall version**

The default FW1 version, for which this tool is being developed, is Checkpoint FW1 5.0 (NG) and above. If no other version is explicitly specified, the default version is -ng.

The option --2000 has to be used if you want to connect to older Checkpoint FW1 4.1 (2000) firewalls. You should keep in mind that some options are not available for non-NG firewalls; these include --auth, --showfiles, --auditlog and some more.

### **Online and Online-Resume modes**

Using --online mode, FW1-LogGrabber starts output of logging data at the end of the specified logfile (or fw. log if no logfile name has been specified). This mode is mainly used for continuously processing FW1 log data and continues to display log entries also after scheduled and manual log switches. If you use --logfile to specify another logfile to be processed, you have to consider that no data will be shown, if the file isn't active anymore.

The --online-resume mode is similar to the above online mode, but starts output of logging data at the last known processed position (which is stored inside a cursor).

In contrast to online mode, when using --offline mode FW1-LogGrabber quits after having displayed the last log entry. This is the default behavior and is mainly used for analysis of historic log data.

### Audit and normal logs

Using the --auditlog mode, content of the audit logfile (fw.adtlog) can be displayed. This includes administrator actions and uses different fields than normal log data.

The default --normallog mode of FW1-LogGrabber processes normal FW1 logfiles. In contrast to the --auditlog option, no administrative actions are displayed in this mode, but all regular log data is.

### Filtering

Filter rules provide the possibility to display only log entries that match a given set of rules. There can be specified one or more filter rules using one or multiple --filter arguments on the command line.

All individual filter rules are related by OR. That means a log entry will be displayed if at least one of the filter rules matches. You can specify multiple argument values by separating the values by , (comma).

Within one filter rule, there can be specified multiple arguments which have to be separated by ; (semi-colon). All these arguments are related by AND. That means a filter rule matches a given log entry only, if all of the filter arguments match.

If you specify != instead of = between name and value of the filter argument, you can negate the name/value pair.

For arguments that expect IP addresses, you can specify either a single IP address, multiple IP addresses separated by , (comma) or a network address with netmask (e.g. 10.0.0.0/255.0.0.0). Currently it is not possible to specify a network address and a single IP address within the same filter argument.

#### Supported filter arguments

Normal mode:

```
action=<ctl|accept|drop|reject|encrypt|decrypt|keyinst>
dst=<IP address>
endtime=<YYYYMMDDhhmmss>
orig=<IP address>
product=<VPN-1 & FireWall-1|SmartDefense>
proto=<icmp|tcp|udp>
rule=<rulenumber|startrule-endrule>
service=<portnumber|startport-endport>
src=<IP address>
starttime=<YYYYMMDDhhmmss>
```

#### Audit mode:

### **Example filters**

Display all dropped connections:

--filter "action=drop"

Display all dropped and rejected connections:

```
--filter "action=drop,reject"
--filter "action!=accept"
```

Display all log entries generated by rules 20 to 23:

```
--filter "rule=20,21,22,23"
--filter "rule=20-23"
```

Display all log entries generated by rules 20 to 23, 30 or 40 to 42:

--filter "rule=20-23,30,40-42"

Display all log entries to 10.1.1.1 and 10.1.1.2:

--filter "dst=10.1.1.1,10.1.1.2"

Display all log entries from 192.168.1.0/255.255.0:

--filter "src=192.168.1.0/255.255.255.0"

Display all log entries starting from 2004/03/02 14:00:00:

```
--filter "starttime=20040302140000"
```

#### **Checkpoint device configuration**

Modify \$FWDIR/conf/fwopsec.conf and define the port to be used for authenticated LEA connections (e.g. 18184):

```
lea_server port 0
lea_server auth_port 18184
lea_server auth_type sslca
```

Restart in order to activate changes:

cpstop; cpstart

Create a new OPSEC Application Object with the following details:

```
Name: e.g. myleaclient
Vendor: User Defined
Server Entities: None
Client Entities: LEA
```

Initialize Secure Internal Communication (SIC) for recently created OPSEC Application Object and enter (and remember) the activation key (e.g. def456).

Write down the DN of the recently created OPSEC Application Object; this is your Client Distinguished Name, which you need later on.

Open the object of your FW1 management server and write down the DN of that object; this is the Server Distinguished Name, which you will need later on.

Add a rule to the policy to allow the port defined above as well as port 18210/tcp (FW1\_ica\_pull) in order to allow pulling of PKCS#12 certificate by the FW1-LogGrabber machine from the FW1 management server. Port 18210/tcp can be shut down after the communication between FW1-LogGrabber and the FW1 management server has been established successfully.

Finally, install the policy.

### FW1-LogGrabber configuration

Modify \$LOGGRABBER\_CONFIG\_PATH/lea.conf and define the IP address of your FW1 management station (e.g. 10.1.1.1) as well as port (e.g. 18184), authentication type and SIC names for authenticated LEA connections. You can get the SIC names from the object properties of your LEA client object, respectively the Management Station object (see above for details about Client DN and Server DN).

```
lea_server ip 10.1.1.1
lea_server auth_port 18184
lea_server auth_type sslca
opsec_sslca_file opsec.p12
opsec_sic_name "CN=myleaclient,O=cpmodule..gysidy"
lea_server opsec_entity_sic_name "cn=cp_mgmt,o=cpmodule..gysidy"
```

Get the tool <code>opsec\_pull\_cert</code> either from <code>opsec-tools.tar.gz</code> from the project home page or directly from the OPSEC SDK. This tool is needed to establish the Secure Internal Communication (SIC) between FW1-LogGrabber and the FW1 management server.

Get the clients certificate from the management station (e.g. 10.1.1.1). The activation key has to be the same as specified before in the firewall policy. After that, copy the resulting PKCS#12 file (default name opsec.p12) to your FW1-LogGrabber directory.

opsec\_pull\_cert -h 10.1.1.1 -n myleaclient -p def456

### Authenticated SSL OPSEC connections

#### **Checkpoint device configuration**

Modify \$FWDIR/conf/fwopsec.conf and define the port to be used for authenticated LEA connections (e.g. 18184):

```
lea_server port 0
lea_server auth_port 18184
lea_server auth_type ssl_opsec
```

#### Restart in order to activate changes:

cpstop; cpstart

Set a password (e.g. abc123) for the LEA client (e.g. 10.1.1.2):

```
fw putkey -ssl -p abc123 10.1.1.2
```

Create a new OPSEC Application Object with the following details:

```
Name: e.g. myleaclient
Vendor: User Defined
Server Entities: None
Client Entities: LEA
```

Initialize Secure Internal Communication (SIC) for recently created OPSEC Application Object and enter (and remember) the activation key (e.g. def456).

Write down the DN of the recently created OPSEC Application Object; this is your Client Distinguished Name, which you need later on.

Open the object of your FW1 management server and write down the DN of that object; this is the Server Distinguished Name, which you will need later on.

Add a rule to the policy to allow the port defined above as well as port 18210/tcp (FW1\_ica\_pull) in order to allow pulling of PKCS#12 certificate from the FW1-LogGrabber machine to the FW1 management server. The port 18210/tcp can be shut down after the communication between FW1-LogGrabber and the FW1 management server has been established successfully.

Finally, install the policy.

### FW1-LogGrabber configuration

Modify \$LOGGRABBER\_CONFIG\_PATH/lea.conf and define the IP address of your FW1 management station (e.g. 10.1.1.1) as well as port (e.g. 18184), authentication type and SIC names for authenticated LEA connections. The SIC names you can get from the object properties of your LEA client object respectively the Management Station object (see above for details about Client DN and Server DN).

lea\_server ip 10.1.1.1
lea\_server auth\_port 18184
lea\_server auth\_type ssl\_opsec
opsec\_sslca\_file opsec.p12
opsec\_sic\_name "CN=myleaclient,O=cpmodule..gysidy"
lea\_server opsec\_entity\_sic\_name "cn=cp\_mgmt,o=cpmodule..gysidy"

Set password for the connection to the LEA server. The password has to be the same as specified on the LEA server.

opsec\_putkey -ssl -p abc123 10.1.1.1

Get the tool <code>opsec\_pull\_cert</code> either from <code>opsec-tools.tar.gz</code> from the project home page or directly from the OPSEC SDK. This tool is needed to establish the Secure Internal Communication (SIC) between FW1-LogGrabber and the FW1 management server.

Get the clients certificate from the management station (e.g. 10.1.1.1). The activation key has to be the same as specified before in the firewall policy.

opsec\_pull\_cert -h 10.1.1.1 -n myleaclient -p def456

### Authenticated OPSEC connections

#### **Checkpoint device configuration**

Modify \$FWDIR/conf/fwopsec.conf and define the port to be used for authenticated LEA connections (e.g. 18184):

```
lea_server port 0
lea_server auth_port 18184
lea_server auth_type auth_opsec
```

#### Restart in order to activate changes

```
fwstop; fwstart
```

Set a password (e.g. abc123) for the LEA client (e.g. 10.1.1.2).

```
fw putkey -opsec -p abc123 10.1.1.2
```

Add a rule to the policy to allow the port defined above from the FW1-LogGrabber machine to the FW1 management server.

Finally, install the policy.

### FW1-LogGrabber configuration

Modify \$LOGGRABBER\_CONFIG\_PATH/lea.conf and define the IP address of your FW1 management station (e.g. 10.1.1.1) as well as port (e.g. 18184) and authentication type for authenticated LEA connections:

```
lea_server ip 10.1.1.1
lea_server auth_port 18184
lea_server auth_type auth_opsec
```

Set password for the connection to the LEA server. The password has to be the same as specified on the LEA server.

```
opsec_putkey -p abc123 10.1.1.1
```

### **Unauthenticated connections**

#### Checkpoint device configuration

Modify \$FWDIR/conf/fwopsec.conf and define the port to be used for unauthenticated LEA connections (e.g. 50001):

```
lea_server port 50001
lea_server auth_port 0
```

Restart in order to activate changes:

```
fwstop; fwstart # for 4.1
cpstop; cpstart # for NG
```

Add a rule to the policy to allow the port defined above from the FW1-LogGrabber machine to the FW1 management server.

Finally, install the policy.

### FW1-LogGrabber configuration

Modify \$LOGGRABBER\_CONFIG\_PATH/lea.conf and define the IP address of your FW1 management station (e.g. 10.1.1.1) and port (e.g. 50001) for unauthenticated LEA connections:

lea\_server ip 10.1.1.1
lea\_server port 50001

## 5.23.9 Logstash - Input SDEE

This Logstash input plugin allows you to call a Cisco SDEE/CIDEE HTTP API, decode the output of it into event(s), and send them on their merry way. The idea behind this plugins came from a need to gather events from Cisco security devices and feed them to ELK stack

### Download

Only support for Logstash core 5.6.4.

Download link: https://rubygems.org/gems/logstash-input-sdee

### Installation

gem install logstash-input-sdee-0.7.8.gem

### Configuration

You need to import host SSL certificate in Java trust store to be able to connect to Cisco IPS device.

• Get server certificate from IPS device:

```
echo | openssl s_client -connect ciscoips:443 2>&1 | sed -ne '/-BEGIN CERTIFICATE-

///-END CERTIFICATE-/p' > cert.pem
```

• Import it into Java ca certs:

• Verify if import was successful:

\$JAVA\_HOME/bin/keytool -keystore \$JAVA\_HOME/lib/security/cacerts -list

• Setup the Logstash input config with SSL connection:

```
input {
   sdee {
      interval => 60
      http => {
        truststore_password => "changeit"
        url => "https://10.0.2.1"
        auth => {
            user => "cisco"
            password => "p@ssw0rd"
        }
      }
   }
}
```
## 5.23.10 Logstash - Input XML

To download xml files via Logstash use input "file", and set the location of the files in the configuration file:

```
file {
    path => [ "/etc/logstash/files/*.xml" ]
    mode => "read"
}
```

The XML filter takes a field that contains XML and expands it into an actual datastructure.

```
filter {
    xml {
        source => "message"
    }
}
```

More configuration options you can find: https://www.elastic.co/guide/en/logstash/6.8/plugins-filters-xml.html#plugins-filters-xml-options

## 5.23.11 Logstash - Input WMI

The Logstash input **wmi** allow to collect data from WMI query. This is useful for collecting performance metrics and other data which is accessible via WMI on a Windows host.

#### Installation

For plugins not bundled by default, it is easy to install by running:

```
/usr/share/logstash/bin/logstash-plugin install logstash-input-wmi
```

## Configuration

Configuration example:

```
input {
      wmi {
       query => "select * from Win32_Process"
        interval => 10
      }
      wmi {
       query => "select PercentProcessorTime from Win32_PerfFormattedData_PerfOS_
→Processor where name = '_Total'"
      }
      wmi { # Connect to a remote host
        query => "select * from Win32_Process"
       host => "MyRemoteHost"
       user => "mydomain\myuser"
       password => "Password"
      }
    }
```

More about parameters: https://www.elastic.co/guide/en/logstash/6.8/plugins-inputs-wmi.html# plugins-inputs-wmi-options

## 5.23.12 Logstash - Filter "beats syslog"

This filter processing an event data with syslog type:

filter { if [type] == "syslog" { grok {  $match => \{$ "message" => [ # auth: ssh/sudo/su 11 2 →{SYSLOGTIMESTAMP:[system][auth][timestamp]} %{SYSLOGHOST:[system][auth][hostname]}. →sshd(?:\[%{POSINT:[system][auth][pid]}\])?: %{DATA:[system][auth][ssh][event]} % → {DATA: [system] [auth] [ssh] [method] } for (invalid user )?% {DATA: [system] [auth] [user] }... →from %{IPORHOST:[system][auth][ssh][ip]} port %{NUMBER:[system][auth][ssh][port]}. →ssh2(: %{GREEDYDATA:[system][auth][ssh][signature]})?", 11 2 →{SYSLOGTIMESTAMP:[system][auth][timestamp]} %{SYSLOGHOST:[system][auth][hostname]}, →sshd(?:\[%{POSINT:[system][auth][pid]}\])?: %{DATA:[system][auth][ssh][event]} user →%{DATA:[system][auth][user]} from %{IPORHOST:[system][auth][ssh][ip]}", **11** Q → {SYSLOGTIMESTAMP: [system] [auth] [timestamp] } % {SYSLOGHOST: [system] [auth] [hostname] }... →sshd(?:\[%{POSINT:[system][auth][pid]}\])?: Did not receive identification string\_ 11 2 →{SYSLOGTIMESTAMP:[system][auth][timestamp]} %{SYSLOGHOST:[system][auth][hostname]} →sudo(?:\[%{POSINT:[system][auth][pid]}\])?: \s\*%{DATA:[system][auth][user]} :( % →{DATA:[system][auth][sudo][error]};)? TTY=%{DATA:[system][auth][sudo][tty]}; PWD=% → {DATA: [system] [auth] [sudo] [pwd] } ; USER=% {DATA: [system] [auth] [sudo] [user] } ;... →COMMAND=%{GREEDYDATA:[system][auth][sudo][command]}", 11 % →{SYSLOGTIMESTAMP:[system][auth][timestamp]} %{SYSLOGHOST:[system][auth][hostname]} % → {DATA: [system] [auth] [program] } (?:\[%{POSINT: [system] [auth] [pid] }\])?: % ↔ {GREEDYMULTILINE: [system] [auth] [message] } ", # add/remove user or group " % →{SYSLOGTIMESTAMP:[system][auth][timestamp]} %{SYSLOGHOST:[system][auth][hostname]} →groupadd(?:\[%{POSINT:[system][auth][pid]}\])?: new group: name=%{DATA:system.auth. 11 % →{SYSLOGTIMESTAMP:[system][auth][timestamp]} %{SYSLOGHOST:[system][auth][hostname]} →userdel(?:\[%{POSINT:[system][auth][pid]}\])?: removed group '% ↔ {DATA: [system] [auth] [groupdel] [name] }' owned by '% " % →{SYSLOGTIMESTAMP:[system][auth][timestamp]} %{SYSLOGHOST:[system][auth][hostname]}\_ →useradd(?:\[%{POSINT:[system][auth][pid]}\])?: new user: name=% → {DATA:[system][auth][user][add][name]}, UID=%{NUMBER:[system][auth][user][add][uid]} →, GID=%{NUMBER:[system][auth][user][add][gid]}, home=% (continues on next page)

 $\leftrightarrow$  {DATA: [system] [auth] [user] [add] [shell] } \$",

```
(continued from previous page)
```

```
" %
→{SYSLOGTIMESTAMP:[system][auth][timestamp]} %{SYSLOGHOST:[system][auth][hostname]}_
→userdel(?:\[%{POSINT:[system][auth][pid]}\])?: delete user '%
→ {WORD: [system] [auth] [user] [del] [name] } '$",
                                            " %
→{SYSLOGTIMESTAMP:[system][auth][timestamp]} %{SYSLOGHOST:[system][auth][hostname]}...
→usermod(?:\[%{POSINT:[system][auth][pid]}\])?: add '%
→{WORD:[system][auth][user][name]}' to group '%{WORD:[system][auth][user][memberof]}'
∽",
                                            # yum install/erase/update package
                                            " %
→{SYSLOGTIMESTAMP:[system][auth][timestamp]} %{DATA:[system][package][action]}: %
]
                                 }
                                         pattern_definitions => {
                                           "GREEDYMULTILINE"=> "(.|\n) *"
                                         }
                                   }
                                 date {
                                                 match => [ "[system][auth][timestamp]
\hookrightarrow ",
                                                  "MMM d HH:mm:ss",
                                         "MMM dd HH:mm:ss"
                                         target => "[system][auth][timestamp]"
                                 }
                                 mutate {
                                   convert => { "[system][auth][pid]" => "integer" }
                                   convert => { "[system][auth][groupadd][gid]" =>
\leftrightarrow"integer" }
                                   convert => { "[system][auth][user][add][uid]" =>
\leftrightarrow"integer" }
                                   convert => { "[system][auth][user][add][gid]" =>
\leftrightarrow"integer" }
                                 }
          }
        }
```

## 5.23.13 Logstash - Filter "network"

This filter processing an event data with network type:

```
filter {
    if [type] == "network" {
        grok {
            named_captures_only => true
            match => {
```

```
(continued from previous page)
```

```
"message" => [
                       # Cisco Firewall
                       "%{SYSLOG5424PRI}%{NUMBER:log_sequence#}:%{SPACE}%
→{IPORHOST:device_ip}: (?:.)?%{CISCOTIMESTAMP:log_data} CET: %%{CISCO_
→REASON:facility}-%{INT:severity_level}-%{CISCO_REASON:facility_mnemonic}:%{SPACE}%
\hookrightarrow {GREEDYDATA:event_message}",
                       # Cisco Routers
                       "%{SYSLOG5424PRI}%{NUMBER:log_sequence#}:%{SPACE}%
→{IPORHOST:device_ip}: (?:.)?%{CISCOTIMESTAMP:log_data} CET: %%{CISCO_
→REASON:facility}-%{INT:severity_level}-%{CISCO_REASON:facility_mnemonic}:%{SPACE}%
# Cisco Switches
                       "%{SYSLOG5424PRI}%{NUMBER:log_sequence#}:%{SPACE}%
→{IPORHOST:device_ip}: (?:.)?%{CISCOTIMESTAMP:log_data} CET: %%{CISCO_
→REASON:facility}-%{INT:severity_level}-%{CISCO_REASON:facility_mnemonic}:%{SPACE}%
"%{SYSLOG5424PRI}%{NUMBER:log_sequence#}:%{SPACE}(?:.)?%
→{CISCOTIMESTAMP:log_data} CET: %%{CISCO_REASON:facility}-%{INT:severity_level}-%
→ {CISCO_REASON: facility_mnemonic}:%{SPACE}%{GREEDYDATA:event_message}",
                       # HP switches
                       "%{SYSLOG5424PRI}%{SPACE}%{CISCOTIMESTAMP:log_data} %
→{IPORHOST:device_ip} %{CISCO_REASON:facility}:%{SPACE}%{GREEDYDATA:event_message}"
                      1
               }
       }
       syslog_pri { }
       if [severity_level] {
         translate {
           dictionary_path => "/etc/logstash/dictionaries/cisco_syslog_severity.yml"
           field => "severity_level"
           destination => "severity_level_descr"
         }
       }
       if [facility] {
         translate {
           dictionary_path => "/etc/logstash/dictionaries/cisco_syslog_facility.yml"
           field => "facility"
           destination => "facility_full_descr"
         }
       }
        #ACT
        if [event_message] =~ /(d+.d+.d+)/ {
         grok {
           match => \{
```

```
"event_message" => [
                     "list %{NOTSPACE:[acl][name]} %{WORD:[acl][action]} %
"list %{NOTSPACE:[acl][name]} %{WORD:[acl][action]} %
"^list %{NOTSPACE:[acl][name]} %{WORD:[acl][action]} %
1
          }
        }
      }
      if [src][ip] {
              cidr {
                address => [ "%{[src][ip]}" ]
                network => [ "0.0.0/32", "10.0.0/8", "172.16.0.0/12", "192.168.
→0.0/16", "fc00::/7", "127.0.0.0/8", "::1/128", "169.254.0.0/16", "fe80::/10","224.0.
→0.0/4", "ff00::/8","255.255.255.255/32" ]
                add_field => { "[src][locality]" => "private" }
              }
              if ![src][locality] {
                mutate {
                   add_field => { "[src][locality]" => "public" }
                }
              }
      }
      if [dst][ip] {
              cidr {
                address => [ "%{[dst][ip]}" ]
                network => [ "0.0.0/32", "10.0.0/8", "172.16.0.0/12", "192.168.
↔0.0/16", "fc00::/7", "127.0.0.0/8", "::1/128",
                            "169.254.0.0/16", "fe80::/10","224.0.0.0/4", "ff00::/8
→","255.255.255.255/32" ]
                add_field => { "[dst][locality]" => "private" }
              }
              if ![dst][locality] {
                mutate {
                   add_field => { "[dst][locality]" => "public" }
                }
              }
      }
      # date format
      date {
        match => [ "log_data",
              "MMM dd HH:mm:ss",
              "MMM dd HH:mm:ss",
              "MMM dd HH:mm:ss.SSS",
              "MMM dd HH:mm:ss.SSS",
              "ISO8601"
        1
        target => "log_data"
```

} } }

## 5.23.14 Logstash - Filter "geoip"

This filter processing an events data with IP address and check localization:

```
filter {
    if [src][locality] == "public" {
               geoip {
                       source => "[src][ip]"
                       target => "[src][geoip]"
                       database => "/etc/logstash/geoipdb/GeoLite2-City.mmdb"
                       fields => [ "city_name", "country_name", "continent_code",
remove_field => [ "[src][geoip][ip]" ]
               }
               geoip {
                       source => "[src][ip]"
                       target => "[src][geoip]"
                       database => "/etc/logstash/geoipdb/GeoLite2-ASN.mmdb"
                       remove_field => [ "[src][geoip][ip]" ]
               }
    }
    if [dst][locality] == "public" {
               geoip {
                       source => "[dst][ip]"
                       target => "[dst][geoip]"
                       database => "/etc/logstash/geoipdb/GeoLite2-City.mmdb"
                       fields => [ "city_name", "country_name", "continent_code",

→ "country_code2", "location" ]

                       remove_field => [ "[dst][geoip][ip]" ]
               }
               geoip {
                       source => "[dst][ip]"
                       target => "[dst][geoip]"
                       database => "/etc/logstash/geoipdb/GeoLite2-ASN.mmdb"
                       remove_field => [ "[dst][geoip][ip]" ]
               }
    }
```

## 5.23.15 Logstash - avoiding duplicate documents

To avoid duplicating the same documents, e.g. if the collector receives the entire event log file on restart, prepare the Logstash filter as follows:

1. Use the **fingerprint** Logstash filter to create consistent hashes of one or more fields whose values are unique for the document and store the result in a new field, for example:

```
fingerprint {
            source => [ "log_name", "record_number" ]
            target => "generated_id"
            method => "SHA1"
}
```

- source The name(s) of the source field(s) whose contents will be used to create the fingerprint
- target The name of the field where the generated fingerprint will be stored. Any current contents of that field will be overwritten.
- method If set to SHA1, SHA256, SHA384, SHA512, or MD5 and a key is set, the cryptographic hash function with the same name will be used to generate the fingerprint. When a key set, the keyed-hash (HMAC) digest function will be used.
- 2. In the elasticsearch output set the document\_id as the value of the generated\_id field:

```
elasticsearch {
    hosts => ["http://localhost:9200"]
    user => "logserver"
    password => "logserver"
    index => "syslog_wec-%{+YYYY.MM.dd}"
    document_id => "%{generated_id}"
}
```

• document\_id - The document ID for the index. Useful for overwriting existing entries in Elasticsearch with the same ID.

Documents having the same document\_id will be indexed only once.

## 5.23.16 Logstash data enrichment

It is possible to enrich the events that go to the logstash filters with additional fields, the values of which come from the following sources:

- databases, using the jdbc plugin;
- Active Directory or OpenLdap, using the logstash-filter-ldap plugin;
- dictionary files, using the translate plugin;
- external systems using their API, e.g. OP5 Monitor/Nagios

#### Filter jdbc

This filter executes a SQL query and store the result set in the field specified as target. It will cache the results locally in an LRU cache with expiry.

For example, you can load a row based on an id in the event:

```
filter {
  jdbc_streaming {
    jdbc_driver_library => "/path/to/mysql-connector-java-5.1.34-bin.jar"
    jdbc_driver_class => "com.mysql.jdbc.Driver"
    jdbc_connection_string => "jdbc:mysql://localhost:3306/mydatabase"
    jdbc_user => "me"
    jdbc_password => "secret"
    statement => "select * from WORLD.COUNTRY WHERE Code = :code"
    parameters => { "country_code"}
    target => "country_details"
  }
}
```

More about jdbc plugin parameters: (https://www.elastic.co/guide/en/logstash/6.8/plugins-filters-jdbc\_streaming.html

Filter logstash-filter-ldap

#### **Download and installation**

https://github.com/Transrian/logstash-filter-ldap

#### Configuration

The **logstash-filter-ldap** filter will add fields queried from a ldap server to the event. The fields will be stored in a variable called **target**, that you can modify in the configuration file.

If an error occurs during the process tha tags array of the event is updated with either:

- LDAP\_ERROR tag: Problem while connecting to the server: bad *host, port, username, password, or search\_dn* -> Check the error message and your configuration.
- LDAP\_NOT\_FOUND tag: Object wasn't found.

If error logging is enabled a field called **error** will also be added to the event. It will contain more details about the problem.

#### Input event

{

```
"@timestamp" => 2018-02-25T10:04:22.338Z,
"@version" => "1",
"myUid" => "u501565"
```

## Logstash filter

```
filter {
   ldap {
    identifier_value => "%{myUid}"
    host => "my_ldap_server.com"
    ldap_port => "389"
```

```
username => "<connect_username>"
password => "<connect_password>"
search_dn => "<user_search_pattern>"
}
```

#### **Output event**

}

```
"@timestamp" => 2018-02-25T10:04:22.338Z,
"@version" => "1",
"myUid" => "u501565",
"ldap" => {
    "givenName" => "VALENTIN",
    "sn" => "BOURDIER"
}
```

#### **Parameters availables**

Here is a list of all parameters, with their default value, if any, and their description.

```
Option name | Type | Required | Default value | Description
                            | Example
                                                                \hookrightarrow
_____
                _____ | -
                                                 _____
| identifier_value | string | yes | n/a
                                              | Identifier of the
\rightarrowvalue to search. If identifier type is uid, then the value should be the uid to
| identifier_key | string | no | "uid"

→identifier to search
                                              | Type of the
                                  | "uid"
identifier_type | string | no | "posixA
| "person"
   | "posixAccount" | Object class of the
\rightarrow |
    search_dn | string | yes | n/a | Domain name in which_
→search inside the ldap database (usually your userdn or groupdn) | "dc=example,
⇔dc=org"
                      attributes | array | no | []
                                       | List of attributes to
→get. If not set, all attributes available will be get | ['givenName', 'sn']
\hookrightarrow |
| target | string | no
                                | "ldap"
                                           | Name of the variable_
→you want the result being stocked in | "myCustomVariableName"
\rightarrow
             | string | yes | n/a | LDAP server host
host
                                 | "ldapserveur.com"
⊶adress
| 389
                                         | LDAP server port for_
                               400
\rightarrow
| ldaps_port | number | no | 636 | LDAP server port for_
⇔ssl connection
                               | 401
                                                                <u>ш</u>
\hookrightarrow
```

(continued from previous page) use\_ssl | boolean | no | false | Enable **or not** ssl.  $\rightarrow$ connection **for** LDAP server. Set-up the good ldap(s)\_port depending on that | true | enable\_error\_logging | boolean | no false | When there **is** a\_  $\rightarrow$ problem with the connection with the LDAP database, write reason in the event | →true no\_tag\_on\_failure | boolean | no false | No tags are added ↔when an error (wrong credentials, bad server, ..) occur | true  $\rightarrow$ username | string | no | n/a | Username to use **for**\_ "cn=SearchUser,ou=person,o=domain"  $\hookrightarrow$  search **in** the database  $\rightarrow$ password | string | no | n/a | Password of the. →account linked to previous username | "123456" 1 \_ | use\_cache | boolean | no →**not** use of buffer | true | Choose to enable **or**\_ | false  $\rightarrow$ cache\_type | string | no | "memory" | Type of buffer to use. -> Currently, only one is available, "memory" buffer | "memory"  $\hookrightarrow$ | 300 | Cache duration (in s) | cache\_memory\_duration | number | no →before refreshing values of it | 3600 | cache\_memory\_size | number | no | 20000 | Number of object max\_ →that the buffer can contains | 100  $\rightarrow$ | Where the cache will\_ | disk\_cache\_filepath | string | no | nil →periodically be dumped | "/tmp/my-memory-backup"  $\hookrightarrow$ | disk\_cache\_schedule | string | no | 10m | Cron period of when -the dump of the cache should occured. See [here] (https://github.com/floraison/ →fugit) for the syntax. | "10m", "1h", "every day at five", "3h10m" |

## Buffer

Like all filters, this filter treat only 1 event at a time. This can lead to some slowing down of the pipeline speed due to the network round-trip time, and high network I/O.

A buffer can be set to mitigate this.

Currently, there is only one basic "memory" buffer.

You can enable / disable use of buffer with the option use\_cache.

## **Memory Buffer**

This buffer store data fetched from the LDAP server in RAM, and can be configured with two parameters:

- cache\_memory\_duration: duration (in s) before a cache entry is refreshed if hit.
- cache\_memory\_size: number of tuple (identifier, attributes) that the buffer can contains.

Older cache values than your TTL will be removed from cache.

## Persistant cache buffer

For the only buffer for now, you will be able to save it to disk periodically.

Some specificities :

• for the memory cache, TTL will be reset

Two parameters are required:

- disk\_cache\_filepath: path on disk of this backup
- *disk\_cache\_schedule*: schedule (every X time unit) of this backup. Please check here for the syntax of this parameter.

#### Filter translate

A general search and replace tool that uses a configured hash and/or a file to determine replacement values. Currently supported are YAML, JSON, and CSV files. Each dictionary item is a key value pair.

You can specify dictionary entries in one of two ways:

• The dictionary configuration item can contain a hash representing the mapping.

```
filter {
    translate {
        field => "[http_status]"
        destination => "[http_status_description]"
        dictionary => {
            "100" => "Continue"
            "101" => "Switching Protocols"
            "200" => "OK"
            "500" => "Server Error"
        }
        fallback => "I'm a teapot"
    }
}
```

• An external file (readable by logstash) may be specified in the dictionary\_path configuration item:

```
filter {
    translate {
        dictionary_path => "/etc/logstash/lists/instance_cpu.yml"
        field => "InstanceType"
        destination => "InstanceCPUCount"
        refresh_behaviour => "replace"
    }
}
```

Sample dictionary file:

```
"c4.4xlarge": "16"
"c5.xlarge": "4"
"m1.medium": "1"
"m3.large": "2"
"m3.medium": "1"
"m4.2xlarge": "8"
"m4.large": "2"
"m4.xlarge": "4"
```

"m5a.xlarge": "4" "m5d.xlarge": "4" "m5.large": "2" "m5.xlarge": "4" "r3.2xlarge": "8" "r3.xlarge": "4" "r4.xlarge": "4" "r5.2xlarge": "8" "r5.xlarge": "4" "t2.large": "2" "t2.medium": "2" "t2.micro": "1" "t2.nano": "1" "t2.small": "1" "t2.xlarge": "4" "t3.medium": "2"

## **External API**

A simple filter that checks if an IP (from **PublicIpAddress** field) address exists in an external system. The result is written to the **op5exists** field. Then, using a grok filter, the number of occurrences is decoded and put into the **op5count** field.

## 5.23.17 Logstash - Output to Elasticsearch

This output plugin sends all data to the local Elasticsearch instance and create indexes:

```
output {
    elasticsearch {
        hosts => [ "127.0.0.1:9200" ]
        index => "%{type}-%{+YYYY.MM.dd}"
        user => "logstash"
        password => "logstash"
    }
}
```

## 5.23.18 Logstash plugin for "naemon beat"

This Logstash plugin has example of complete configuration for integration with naemon application:

```
input {
   beats {
       port => FILEBEAT_PORT
        type => "naemon"
    }
}
filter {
    if [type] == "naemon" {
        grok {
            patterns_dir => [ "/etc/logstash/patterns" ]
            match => { "message" => "%{NAEMONLOGLINE}" }
            remove_field => [ "message" ]
        }
        date {
            match => [ "naemon_epoch", "UNIX" ]
            target => "@timestamp"
            remove_field => [ "naemon_epoch" ]
        }
    }
}
output {
    # Single index
     if [type] == "naemon" {
#
#
         elasticsearch {
#
            hosts => ["ELASTICSEARCH_HOST:ES_PORT"]
#
             index => "naemon-%{+YYYY.MM.dd}"
#
         }
    }
#
    # Separate indexes
    if [type] == "naemon" {
        if "_grokparsefailure" in [tags] {
            elasticsearch {
                hosts => ["ELASTICSEARCH_HOST:ES_PORT"]
                index => "naemongrokfailure"
            }
        }
        else {
            elasticsearch {
                hosts => ["ELASTICSEARCH_HOST:ES_PORT"]
                index => "naemon-%{+YYYY.MM.dd}"
            }
        }
    }
```

## 5.23.19 Logstash plugin for "perflog"

This Logstash plugin has example of complete configuration for integration with perflog:

```
input {
   tcp {
     port => 6868
     host => "0.0.0.0"
```

```
type => "perflogs"
 }
}
filter {
 if [type] == "perflogs" {
   grok {
     break_on_match => "true"
     match => \{
        "message" => [
         "DATATYPE::%{WORD:datatype}\tTIMET::%{NUMBER:timestamp}\tHOSTNAME::%
→{DATA:hostname}\tSERVICEDESC::%{DATA:servicedescription}\tSERVICEPERFDATA::%
→ {DATA:performance} \tSERVICECHECKCOMMAND::.*?HOSTSTATE::%{WORD:hoststate}
↔ \tHOSTSTATETYPE::.*?SERVICESTATE::%{WORD:servicestate} \tSERVICESTATETYPE::%
"DATATYPE::%{WORD:datatype}\tTIMET::%{NUMBER:timestamp}\tHOSTNAME::%
↔ {DATA:hostname} \tHOSTPERFDATA::% {DATA:performance} \tHOSTCHECKCOMMAND::.*?HOSTSTATE::
↔%{WORD:hoststate}\tHOSTSTATETYPE::%{WORD:hoststatetype}"
          1
        }
      remove_field => [ "message" ]
    }
   kv {
     source => "performance"
     field_split => "\t"
     remove_char_key => "\.\'"
     trim_key => " "
     target => "perf_data"
     remove_field => [ "performance" ]
     allow_duplicate_values => "false"
      transform_key => "lowercase"
    }
   date {
     match => [ "timestamp", "UNIX" ]
     target => "@timestamp"
      remove_field => [ "timestamp" ]
    }
  }
}
output {
 if [type] == "perflogs" {
   elasticsearch {
     hosts => ["127.0.0.1:9200"]
     index => "perflogs-%{+YYY.MM.dd}"
    }
  }
```

## 5.23.20 Single password in all Logstash outputs

You can set passwords and other Logstash pipeline settings as environment variables. This can be useful if the password was changed for the logastash user and it must be to update in the configuration files.

Configuration steps:

#### 1. Create the service file:

mkdir -p /etc/system/logstash.service.d vi /etc/system/logstash.service.d/logstash.conf

```
[Service]
Environment="ELASTICSEARCH_ES_USER=logserver"
Environment="ELASTICSEARCH_ES_PASSWD=logserver"
```

#### 2. Reload systemctl daemon:

```
systemctl daemon-reload
```

#### 3. Sample definition of Logstash output pipline seciotn:

```
output {
  elasticsearch {
    index => "test-%{+YYYY.MM.dd}"
    user => "${ELASTICSEARCH_ES_USER:elastic}"
    password => "${ELASTICSEARCH_ES_PASSWD:changeme}"
  }
}
```

## 5.23.21 Multiline codec

The original goal of this codec was to allow joining of multiline messages from files into a single event. For example, joining Java exception and stacktrace messages into a single event.

```
input {
   stdin {
    codec => multiline {
      pattern => "pattern, a regexp"
      negate => "true" or "false"
      what => "previous" or "next"
   }
  }
}
```

```
input {
  file {
    path => "/var/log/someapp.log"
    codec => multiline {
        # Grok pattern names are valid! :)
        pattern => "^%{TIMESTAMP_ISO8601} "
        negate => true
        what => "previous"
    }
  }
}
```

# 5.24 Join

#### Note Before use Join upgrade Log Server to at least v7.1.1

This plugin extends Elasticsearch with new search actions which enables possibility to perform a "Join" between two set of documents (in the same index or in different indexes).

Join is basically a inner join between two set of documents based on a common attribute, where the result only contains the attributes of one of the joined set of documents.

Current implementation of Join, includes:

- Inner join
- API extended with the \_join method
- Full support for query dsl
- Possibility of use on the graphic interface (Dev Tools plugin)

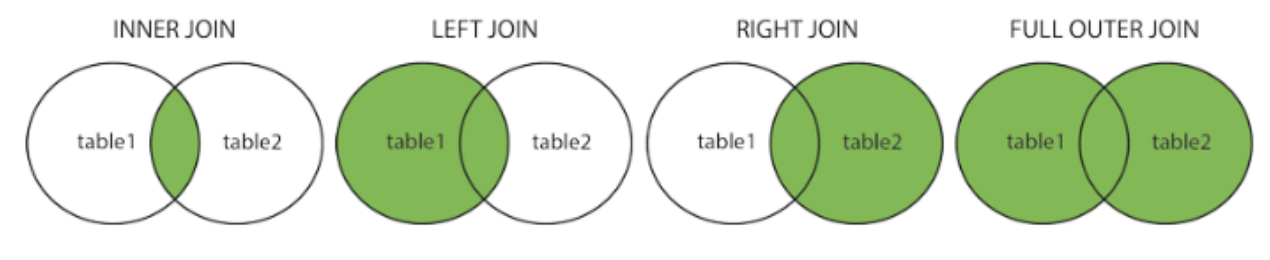

## 5.24.1 Query Syntax

## **Simple query**

```
POST index-1, index-2/_join
{
  "left": {
   "field":"field-1",
    "query": {"match_all":{}}
  },
  "right": {
   "field":"field-2",
   "query": {"match_all":{}}
  },
  "out": {
   "field":"joined",
    "scroll_time": "1m",
    "batch":1000
  }
}
```

## **Complex query**

```
"size": 100,
    "source": {
      "includes": [ "field-A", "field-B" ]
    }
  },
  "right": {
   "field":"field-2",
        "query": {
            "bool": {
              "must": [
                {"wildcard":{"field-2":{"value":"10.*"}}},
                 {"term":{"field-3":{"value":"XXX"}}}
              1
            }
          },
    "size": 1,
    "source": {
      "includes": [ "field-C", "field-D" ]
    }
  },
  "out": {
   "field":"joined",
    "scroll_time": "1m",
    "batch":1000
  }
}
```

## 5.24.2 Filter interface

You can use "source\_left" and/or "source\_right" or neither in join query. source fields can be:

- true, false, {} empty object, "\*", or omitted means return everything
- "" empty string, return empty object for the hit
- "fieldPattern" string with patter
- ["fieldPattern1", "fieldPattern2"] list of field patterns
- { "includes": [ "tags", "re\*" ], "excludes": [ "referer" ] } object with "includes" and/or "excludes" fields or neither

Patterns examples: "tags", ".lon", ".lat", "Flight\*", "ht", "go.l"

by default all sources are returned:

```
POST kibana_sample_data_flights,kibana_sample_data_logs/_join
{
    "left": {
        "field": "DestCountry",
        "query": {"term": {"DestCountry": {"value": "AE"}}}
    "right": {
        "field": "geo.dest",
        "query": {"term": {"geo.dest": {"value": "AE"}}}
```

}

(continued from previous page)

```
"out": {
   "field": "joined_field",
   "scroll_time": "1m",
   "batch": 100
 }
}
>>
{
 "hits" : {
   "total" : {
     "value" : 92,
     "relation" : "eq"
   },
    "max_score" : 0.0,
    "hits" : [
      {
        "_index" : "kibana_sample_data_flights",
        "_type" : "_doc",
        "_id" : "rvy5qXwBqY4c6J5A_fe7",
        "_score" : 5.637857,
        "_source" : {
          "Cancelled" : false,
          "joined_field" : [
            {
              "referer" : "http://www.elastic-elastic-elastic.com/success/thomas-d-
\leftrightarrow jones",
              "request" : "/beats/metricbeat/metricbeat-6.3.2-amd64.deb",
              "agent" : "Mozilla/4.0 (compatible; MSIE 6.0; Windows NT 5.1; SV1; .NET_
→CLR 1.1.4322)",
              "extension" : "deb",
              "ip" : "17.86.191.67",
```

Same effect will be if we specify "source\_left/right":"true" as source value:

```
POST kibana_sample_data_flights, kibana_sample_data_logs/_join
{
  "left": {
   "field": "DestCountry",
    "query": {"term": {"DestCountry": {"value": "AE"}}},
    "source": true
  }
  "right": {
   "field": "geo.dest",
    "query": {"term": {"geo.dest": {"value": "AE"}}},
    "source": true
  }
  "out": {
   "field": "joined_field",
   "scroll_time": "1m",
    "batch": 100
  }
}
```

"source\_left/right":"false" will be ignored, if you really want to ignore source of parent or children use empty string "source\_left/right":

```
POST kibana_sample_data_flights,kibana_sample_data_logs/_join
{
  "left": {
   "field": "DestCountry",
   "query": {"term": {"DestCountry": {"value": "AE"}}},
   "source": ""
  }
  "right": {
   "field": "geo.dest",
   "query": {"term": {"geo.dest": {"value": "AE"}}},
    "source": ""
  }
  "out": {
   "field": "joined_field",
   "scroll_time": "1m",
   "batch": 100
  }
}
>>>
{
  "hits" : {
    "total" : {
      "value" : 92,
      "relation" : "eq"
    },
    "max_score" : 0.0,
    "hits" : [
      {
        "_index" : "kibana_sample_data_flights",
        "_type" : "_doc",
        "_id" : "rvy5qXwBqY4c6J5A_fe7",
        "_score" : 5.637857,
        "_source" : {
          "joined_field" : [
            { },
            { },
            { },
            { },
            { },
            { },
            { },
            { },
            { },
            { },
            { },
            { }
          ]
        }
      },
```

You can use simple string patterns:

```
POST kibana sample_data_flights,kibana_sample_data_logs/_join
{
  "left": {
   "field": "DestCountry",
   "query": {"term": {"DestCountry": {"value": "AE"}}},
   "source": "Flight*"
  }
  "right": {
   "field": "geo.dest",
   "query": {"term": {"geo.dest": {"value": "AE"}}},
    "source": "client*"
  }
  "out": {
   "field": "joined_field",
    "scroll_time": "1m",
   "batch": 100
  }
}
>>>
{
  "hits" : {
    "total" : {
     "value" : 92,
     "relation" : "eq"
    },
    "max_score" : 0.0,
    "hits" : [
      {
        "_index" : "kibana_sample_data_flights",
        "_type" : "_doc",
        "_id" : "rvy5qXwBqY4c6J5A_fe7",
        "_score" : 5.637857,
        "_source" : {
          "FlightNum" : "BPD98PD",
          "FlightDelay" : false,
          "FlightTimeHour" : 4.603366103053058,
          "FlightTimeMin" : 276.20196618318346,
          "FlightDelayMin" : 0,
          "joined_field" : [
            {
              "clientip" : "17.86.191.67"
            },
            {
              "clientip" : "154.128.131.34"
            },
            {
              "clientip" : "239.67.210.53"
            },
```

You can combine different ways of specifying filters:

```
POST kibana_sample_data_flights,kibana_sample_data_logs/_join
{
    "left": {
    "field": "DestCountry",
```

```
"query": {"term": {"DestCountry": {"value": "AE"}}},
    "source": {
      "includes": "Orig*",
      "excludes": [ "*.lat" ]
   }
  }
  "right": {
   "field": "geo.dest",
   "query": {"term": {"geo.dest": {"value": "AE"}}},
   "source": {
     "includes": [ "tags", "re*" ],
     "excludes": "*onse"
   }
 }
 "out": {
   "field": "joined_field",
   "scroll_time": "1m",
   "batch": 100
 }
}
>>>
{
 "hits" : {
   "total" : {
     "value" : 92,
     "relation" : "eq"
   },
    "max_score" : 0.0,
    "hits" : [
      {
        "_index" : "kibana_sample_data_flights",
        "_type" : "_doc",
        "_id" : "rvy5qXwBqY4c6J5A_fe7",
        "_score" : 5.637857,
        "_source" : {
          "Origin" : "Cologne Bonn Airport",
          "OriginLocation" : {
            "lon" : "7.142739773"
          },
          "OriginWeather" : "Thunder & Lightning",
          "OriginCityName" : "Cologne",
          "OriginCountry" : "DE",
          "joined_field" : [
            {
              "referer" : "http://www.elastic-elastic-elastic.com/success/thomas-d-
\rightarrow jones",
              "request" : "/beats/metricbeat/metricbeat-6.3.2-amd64.deb",
              "tags" : [
                "success",
                "info"
              ]
            },
            {
              "referer" : "http://twitter.com/success/steven-r-nagel",
              "request" : "/elasticsearch",
```

"tags" : [ "success", "security" ] },

## 5.24.3 Scroll interface

List all active join scrolls:

```
GET _join/_all
>>>
{
    "keys" : [
        "ruzwsksdbhyxcgikljiaogrdozttswwpfqbmrrrlgbtgbqdxpg",
        "gtqviwpmhowdlkmustlqenegfpucojiewlvuxtdmhemdkixmrz",
        "fhrsfecirojrmjtwzwlsyfbnhgqeizjbawwmqryguvtdmtefgy",
        "sgimqhproexwcnlskdggvowqwbyhborrczqajculpzjtjbznbo",
        "ekdtmyomzwjmmhdrcnznuebqgtpcrrfvfdjnphnzdmmtmdbaic",
        "dycswnigareojnngyudjbddzcnawyoqyvlmhwcwfwwszwgckxh"
    ]
}
```

## Request with batch size smaller than number of hits

```
POST /kibana_sample_data_ecommerce,kibana_sample_data_flights/_join
{
  "left": {
    "field": "geoip.city_name",
    "query": {
      "term": {
        "geoip.city_name": {
          "value": "Istanbul"
        }
      }
    }
  },
  "right": {
    "field": "DestCityName",
    "query": {
      "term": {
        "DestWeather": {
          "value": "Sunny"
        }
      }
    }
  },
  "out": {
   "field": "flights",
    "scroll_time": "30m",
    "batch":100
  }
}
```

```
>>>
{
  "_scroll_id" : "qwhnoxnjihhqokcphoiffxzmjcniambrmbxgmxxykusyymobrp",
  "hits" : {
   "total" : {
     "value" : 100,
     "relation" : "eq"
   },
    "max_score" : 0.0,
    "hits" : [
     {
       "_index" : "kibana_sample_data_ecommerce",
       "_type" : "_doc",
       "_id" : "B_OWbXwBixBDsVfntYZX",
        "_score" : 2.881619,
        "_source" : {
          "geoip" : {
            "continent_name" : "Asia",
```

Pagination using scroll\_id:

```
POST /_join
{
  "scroll_id":"qwhnoxnjihhqokcphoiffxzmjcniambrmbxgmxxykusyymobrp"
}
>>>
{
  "scroll_id" : "qwhnoxnjihhqokcphoiffxzmjcniambrmbxgmxxykusyymobrp",
  "hits" : {
    "total" : {
      "value" : 100,
     "relation" : "eq"
    },
    "max_score" : 0.0,
    "hits" : [
      {
        "_index" : "kibana_sample_data_ecommerce",
        "_type" : "_doc",
        "_id" : "W_OWbXwBixBDsVfnt4yV",
        "_score" : 2.881619,
        " source" : {
          "geoip" : {
            "continent_name" : "Asia",
```

Last page will have no scroll\_id:

```
POST /_join
{
    "scroll_id":"qwhnoxnjihhqokcphoiffxzmjcniambrmbxgmxxykusyymobrp"
}
>>>
{
    "hits" : {
        "total" : {
            "value" : 29,
            "relation" : "eq"
        },
```

```
"max_score" : 0.0,
"hits" : [
    {
        "_index" : "kibana_sample_data_ecommerce",
        "_type" : "_doc",
        "_id" : "o_OWbXwBixBDsVfnu5Uc",
        "_score" : 2.881619,
        "_source" : {
            "geoip" : {
                "continent_name" : "Asia",
                "Asia",
                "_asia",
                "_asia",
                "_asia",
                "_asia",
                "_asia",
                "_asia",
                "_asia",
                "_asia",
                "_asia",
                "_asia",
                "_asia",
                "_asia",
                "_asia",
                "_asia",
                "_asia",
                "_asia",
                "_asia",
                "_asia",
                "_asia",
                "_asia",
                "_asia",
                "_asia",
                "_asia",
                "_asia",
                "_asia",
                "_asia",
                "_asia",
                "_asia",
                "_asia",
                "_asia",
                "_asia",
                "_asia",
                "_asia",
                "_asia",
                "_asia",
                "_asia",
                "_asia",
                "_asia",
                "_asia",
                "_asia",
                "_asia",
                "_asia",
                "_asia",
                "_asia",
                "_asia",
                "_asia",
                "_asia",
                "_asia",
                "_asia",
                   "_asia",
                "_asia",
                "_asia",
                "_asia",
                "_asia",
                "_asia",
                "_asia",
                "_asia",
                "_asia",
                "_asia",
                "_asia",
                "_asia",
                "_asia",
                "_asia",
                "_asia",
                "_asia",
                "_asia",
```

If you try to scroll more it will raise an error:

```
POST /_join
{
  "scroll_id":"qwhnoxnjihhqokcphoiffxzmjcniambrmbxgmxxykusyymobrp"
}
>>>
{
  "error": {
    "root_cause": [
      {
        "type": "illegal_argument_exception",
        "reason": "scroll_id is not known or expired"
      }
    ],
    "type": "illegal_argument_exception",
    "reason": "scroll_id is not known or expired"
  },
  "status": 400
```

## 5.24.4 Examples

This chapter contains examples of how to use the plugin join. For proper work, Logserver should be feeded with sample indexes with data

Action required:

```
curl -s -k -X POST -ulogserver:logserver "https://127.0.0.1:5601/api/sample_data/

→ecommerce" -H 'kbn-xsrf: true' -H 'Content-Type: application/json'

curl -s -k -X POST -ulogserver:logserver "https://127.0.0.1:5601/api/sample_data/

→flights" -H 'kbn-xsrf: true' -H 'Content-Type: application/json'

curl -s -k -X POST -ulogserver:logserver "https://127.0.0.1:5601/api/sample_data/logs

→" -H 'kbn-xsrf: true' -H 'Content-Type: application/json'
```

## Example 1

Left query:

```
POST kibana_sample_data_flights/_search
{
    "query": {
        "term": {"DestCountry": {"value": "AE"}}
```

} }

Right query:

```
POST kibana_sample_data_logs/_search
{
    "query": {
        "term": {"geo.dest": {"value": "AE"}}
}
```

Join query:

```
POST kibana_sample_data_flights,kibana_sample_data_logs/_join
{
 "left": {
   "field": "DestCountry",
   "query": {"term": {"DestCountry": {"value": "AE"}}}
 },
 "right: {
   "field": "geo.dest",
   "query": {"term": {"geo.dest": {"value": "AE"}}}
 },
 "out": {
   "field": "joined_field",
   "scroll_time": "1m",
   "batch": 100
 }
}
```

## Example 2

```
POST kibana_sample_data_ecommerce, kibana_sample_data_flights/_join
{
  "left": {
   "field":"geoip.city_name",
    "query": {"term": {"geoip.city_name": {"value":"Istanbul"}}}
  },
  "right": {
   "field":"DestCityName",
    "query": {"term": {"DestWeather": {"value":"Sunny"}}}
  },
  "out": {
   "field":"flights",
   "scroll_time": "1m",
   "batch":1000
  }
}
```

## **Example 3**

}

```
POST kibana_sample_data_ecommerce,kibana_sample_data_flights/_join
{
    "left": {
        "field":"geoip.city_name",
        "query": {"match_all":{}}
    },
    "right": {
        "field":"DestCityName",
        "query": {"match_all":{}}
    },
    "out": {
        "field_out":"flights",
        "scroll_time": "1m"
    }
```

#### Example 4 - correlation (httpd and winlogbeat)

```
POST httpd-*, winlogbeat2*/_join
{
  "left": {
    "field":"client.ip",
        "query": {
            "bool": {
              "should": [
                {"wildcard":{"client.ip":{"value":"10.4.4.3"}}}
              1
            }
          },
    "size": 100,
    "source": {
      "includes": [ "domain", "client.ip" ]
    }
  },
  "right": {
   "field":"host.ip",
        "query": {
            "bool": {
              "must": [
                {"wildcard":{"host.ip":{"value":"10.*"}}},
                 {"term":{"winlog.event_id":{"value":"5379"}}}
              1
            }
          },
    "size": 1,
    "source": {
      "includes": [ "@timestamp", "host.name", "winlog.event_data.SubjectUserName" ]
    }
  },
  "out": {
   "field":"correlated",
    "scroll_time": "1m",
```

```
"batch":1000
}
```

}

## Example 5 - correlation (dhcpd and winlogbeat)

```
POST syslog-*, winlogbeat2*/_join
{
  "left": {
    "field":"client.mac",
        "query": {
            "bool": {
              "must": [
                {"wildcard":{"client.ip":{"value":"10.4.4.3"}}},
                {"term":{"program":{"value":"dhcpd"}}}
              1
            }
          },
    "size": 100,
    "source": {
      "includes": [ "client.ip", "client.mac" ]
    }
  },
  "right": {
   "field":"host.mac",
        "query": {
            "bool": {
              "must": [
                {"wildcard":{"host.ip":{"value":"10.4.4.*"}}}
              1
            }
          },
    "size": 1,
    "source": {
     "includes": [ "@timestamp", "host.name", "host.mac", "winlog.event_data.
→SubjectUserName", "event_data.TargetUserName" ]
  }
  },
  "out": {
   "field":"correlated",
   "scroll time": "1m",
    "batch":1000
  }
}
```

# CHAPTER 6

# Log Management Plan

The component which forms the basis of the ITRS Log Analytics platform. It provides centralization of events and functionalities enabling precise analysis and visibility while maintaining full security of collected data.

Log Management Plan in its basic function is a central point of collection of any data from the IT environment. The database based on the Elasticsearch engine ensures unlimited and efficient collection of any amount of data, without limits on the number of events, gigabytes per day or the number of data sources. Dozens of ready integrations and introduced data standardization ensure a quick implementation process.

Its flexibility makes it ideal for both large environments and small organizations, offering quick results right from the start.

Log Management Plan provides the necessary tools for managing data. It combines excellent data collection and identification capabilities with a precise authorization system, effective visualizations and event alert functionality. All this provides unlimited applicability for every IT and business department within the organization using a single platform.

## 6.1 Main Features

- 1. ACCESS CONTROL Full permision & object control for users,
- 2. ARCHIVE Easy management of fast archives,
- 3. VISUALIZE Countless ways to visualize data,
- 4. AUDIT Clear view of user activity,
- 5. REPORT Create easily detailed reports,
- 6. CENTRAL AGENT MANAGEMNT Manage agents & parsers easily from GUI,
- 7. SEARCH Efficient data searching with no time or documents limits.

# 6.2 Pipelines

The system includes predefined input processing pipelines. They include technologies such as:

- beats responsible for processing data from Beats agents;
- syslog responsible for processing the Syslog protocol data;
- logtrail responsible for processing for Logtrail module;

# 6.3 Dashboards

The system includes predefined dashboards for data analysis, reporting and viewing, such as:

- Audit dashabord analysis of system audit data,
- Skimmmer dashboard analysis of system performance data;
- Syslog dashborad analysis of data provided by the syslog pipeline.

# CHAPTER 7

# SIEM Plan

SIEM Plan provides access to a database of hundreds of predefined correlation rules and sets of ready-made visualizations and dashboards that give a quick overview of the organizations security status. At the same time, the system still provides a great flexibility in building your own correlation rules and visualizations exactly as required by your organization.

System responds to the needs of today's organizations by allowing identification of threats on the basis of a much larger amount of data, not always related to the security area as it is provided by traditional SIEM systems.

# 7.1 Alert Module

## 7.1.1 Enabling the Alert Module

## 7.1.2 SMTP server configuration

To configuring STMP server for email notification you should:

• edit /opt/alert/config.yml and add the following section:

```
# email conf
smtp_host: "mail.example.conf"
smtp_port: 587
smtp_ssl: false
from_addr: "siem@example.com"
smtp_auth_file: "/opt/alert/smtp_auth_file.yml"
```

#### • add the new /opt/alert/smtp\_auth\_file.yml file:

```
user: "user"
password: "password"
```

#### • restart alert service:

systemctl restat alert

# 7.1.3 Creating Alerts

To create the alert, click the "Alerts" button from the main menu bar.

| 0        | Discover        |
|----------|-----------------|
|          | Recently viewed |
| Ø        | Discover        |
| <u></u>  | Visualize       |
| =        | Dashboard       |
| ₼        | XLSX Import     |
| ₿ŝ       | Cluster         |
| ⇔        | Wazuh           |
| ري       | LogTrail        |
| (        | Agents          |
| <u>চ</u> | Alerts          |
| ٢        | Intelligence    |
| ٢        | Scheduler       |
| Ę.       | Reports         |
| ଡ        | Config          |
| 侒        | Dev Tools       |
| 6        | Management      |

We will display a page with tree tabs: Create new alerts in "Create alert rule", manage alerts in "Alert rules List" and check alert status "Alert Status".

In the alert creation windows we have an alert creation form:

| Create alert rule        | Alert rules List | Alerts Status | Playbook | Risks | Incidents |  |  |          |
|--------------------------|------------------|---------------|----------|-------|-----------|--|--|----------|
| Create Alert             |                  |               |          |       |           |  |  |          |
| Name                     |                  |               |          |       |           |  |  |          |
| Alert Rule Name          |                  |               |          |       |           |  |  |          |
| index pattern            |                  |               |          |       |           |  |  |          |
| Index pattern            |                  |               |          |       |           |  |  |          |
|                          |                  |               |          |       |           |  |  |          |
| Read fields              |                  |               |          |       |           |  |  |          |
| Risk key                 |                  |               |          |       |           |  |  |          |
|                          |                  |               |          |       |           |  |  | <b>^</b> |
|                          |                  |               |          |       |           |  |  |          |
|                          |                  |               |          |       |           |  |  |          |
|                          |                  |               |          |       |           |  |  |          |
|                          |                  |               |          |       |           |  |  | -        |
| American time to an      |                  |               |          |       |           |  |  |          |
| max                      |                  |               |          |       |           |  |  |          |
| Rule importance (1 - 100 | 2963             |               |          |       |           |  |  |          |
| 50                       |                  |               |          |       |           |  |  |          |
| Role                     |                  |               |          |       |           |  |  |          |
| admin                    |                  |               |          |       |           |  |  |          |
| alert                    |                  |               |          |       |           |  |  |          |
| kibana                   |                  |               |          |       |           |  |  | -        |
| Туре                     |                  |               |          |       |           |  |  |          |
|                          |                  |               |          |       |           |  |  | •        |
| Description              |                  |               |          |       |           |  |  |          |
|                          |                  |               |          |       |           |  |  |          |
| Example                  |                  |               |          |       |           |  |  |          |
| DXempte                  |                  |               |          |       |           |  |  |          |
|                          |                  |               |          |       |           |  |  |          |
|                          |                  |               |          |       |           |  |  |          |
|                          |                  |               |          |       |           |  |  |          |
|                          |                  |               |          |       |           |  |  | ,        |
|                          |                  |               |          |       |           |  |  | //       |
| Alert method             |                  |               |          |       |           |  |  |          |
|                          |                  |               |          |       |           |  |  | -        |
| ony                      |                  |               |          |       |           |  |  |          |
|                          |                  |               |          |       |           |  |  |          |
|                          |                  |               |          |       |           |  |  |          |
|                          |                  |               |          |       |           |  |  |          |
|                          |                  |               |          |       |           |  |  |          |
|                          |                  |               |          |       |           |  |  |          |
|                          |                  |               |          |       |           |  |  |          |
|                          |                  |               |          |       |           |  |  |          |
|                          |                  |               |          |       |           |  |  |          |
|                          |                  |               |          |       |           |  |  | //       |
| Playbooks                |                  |               |          |       |           |  |  |          |
| - Ingeneration           |                  |               |          |       |           |  |  | ÷ —      |
|                          |                  |               |          |       |           |  |  | •        |
|                          |                  |               | -        | <     |           |  |  | - V      |
|                          |                  |               |          |       |           |  |  |          |
| Test rule                |                  |               |          |       |           |  |  |          |
|                          |                  |               |          |       |           |  |  |          |
|                          |                  |               |          |       |           |  |  |          |

- Name the name of the alert, after which we will recognize and search for it.
- Index pattern a pattern of indexes after which the alert will be searched.
- Role the role of the user for whom an alert will be available
- Type type of alert
- Description description of the alert.
- Example an example of using a given type of alert. Descriptive field
- Alert method the action the alert will take if the conditions are met (sending an email message or executing a command)
- Any additional descriptive field.# List of Alert rules #

The "Alert Rule List" tab contain complete list of previously created alert rules:

| Create alert rule | Alert rules List | Alerts Status Playbook Risk  | s Inciden       | ts            |                                                           |
|-------------------|------------------|------------------------------|-----------------|---------------|-----------------------------------------------------------|
| Alert rules List  |                  |                              |                 |               | C                                                         |
| Q Search an A     | Alert rule name  | Search an Index pattern name | Search a        | an Alert type |                                                           |
| Name 🔺            | Index pattern    | Туре                         | Alert<br>method | Role          | Actions                                                   |
| Audit Problems    | audit            | any                          | none            | ["admin"]     | <ul> <li>Show</li> <li>Disable</li> <li>Update</li> </ul> |

In this window, you can activate / deactivate, delete and update alerts by clicking on the selected icon with the given

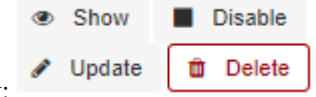

alert:

## 7.1.4 Alerts status

In the "Alert status" tab, you can check the current alert status: if it activated, when it started and when it ended, how long it lasted, how many event sit found and how many times it worked.

| Create alert rule | Alert rules List Alerts Status                        | Playbook Risks Incidents |                        |              |  |  |  |
|-------------------|-------------------------------------------------------|--------------------------|------------------------|--------------|--|--|--|
| Alerts Status     | Alert module status: RUNNING Recovery Alert Dashboard |                          |                        |              |  |  |  |
| Name              | Start time                                            | End time                 | Time taken             | Hits Matches |  |  |  |
| Audit Problems    | 2020-03-25 12:44:53                                   | 2020-03-25 12:59:53      | 0.019505023956298828 ( | 0 0          |  |  |  |
| Audit Problems    | 2020-03-25 12:43:55                                   | 2020-03-25 12:58:55      | 0.01165318489074707    | 0 0          |  |  |  |

Also, on this tab, you can recover the alert dashboard, by clicking the "Recovery Alert Dashboard" button.

## 7.1.5 Alert Types

The various Rule Type classes, defined in ITRS Log Analytics. An instance is held in memory for each rule, passed all of the data returned by querying Elasticsearch with a given filter, and generates matches based on that data.

## Any

The any rule will match everything. Every hit that the query returns will generate an alert.

## Blacklist

The blacklist rule will check a certain field against a blacklist, and match if it is in the blacklist.

## Whitelist

Similar to blacklist, this rule will compare a certain field to a whitelist, and match if the list does not contain the term.

## Change

This rule will monitor a certain field and match if that field changes.

## Frequency

This rule matches when there are at least a certain number of events in a given time frame.

#### Spike

This rule matches when the volume of events during a given time period is spike\_height times larger or smaller than during the previous time period.

## Flatline

This rule matches when the total number of events is under a given threshold for a time period.

## **New Term**

This rule matches when a new value appears in a field that has never been seen before.

## Cardinality

This rule matches when a the total number of unique values for a certain field within a time frame is higher or lower than a threshold.

## **Metric Aggregation**

This rule matches when the value of a metric within the calculation window is higher or lower than a threshold.

#### **Percentage Match**

This rule matches when the percentage of document in the match bucket within a calculation window is higher or lower than a threshold.
## **Unique Long Term**

This rule matches when there are values of compare\_key in each checked timeframe.

### **Find Match**

Rule match when in defined period of time, two correlated documents match certain strings.

### **Consecutive Growth**

Rule matches for value difference between two aggregations calculated for different periods in time.

### Logical

Rule matches when a complex, logical criteria is met. Rule can be use for alert data correlation.

An example of using the Logical rule type.

| Туре                                                                                                  | Role                      |             |
|----------------------------------------------------------------------------------------------------|---------------------------|-------------|
| Logical                                                                                               | ∼ admin ×                 | © ~         |
|                                                                                                    |                           |             |
| Description                                                                                           |                           |             |
| This rule matches when a complex, logical criteria is met. Rule can be use for alert data correlation | n.                        |             |
| Alert Method                                                                                          |                           |             |
| None                                                                                                  |                           |             |
|                                                                                                    |                           |             |
| Q Switch -                                                                                            | Remove Q Search           |             |
| Switch - changed state or port                                                                        |                           |             |
| Switch - Configured from console                                                                      | 🖌 Rule                    | No of match |
| Switch - High collision or drop rate                                                                  | Controls Dentile off line |             |
| Switch - Invalid login                                                                                | Switch - Port is off-line | 5           |
| Switch - Logged to switch                                                                             | Switch - Port is on-line  |             |
| ✓ Switch - Port is off-line                                                                           |                           |             |
| ✓ Switch - Port is on-line                                                                            |                           |             |
| Logical gate Timeframe (in minutes)                                                                   |                           |             |
| 0R ~ 5                                                                                                |                           |             |
| Enable alert body correlation                                                                         |                           |             |
| Get Alert Fields                                                                                      |                           |             |
| Correlate Fields                                                                                      |                           |             |
| port_number ×                                                                                         |                           | © ~         |
|                                                                                                    |                           |             |

Alerts that must occur for the rule to be triggered:

- Switch Port is off-line the alert must appear 5 times.
  - OR
- Switch Port is on-line the alert must appear 5 times.

If both of the above alerts are met within no more than 5 minutes and the values of the "port\_number" field are related to each other, the alert rule is triggered. It is possible to use logical connectives such as: OR, AND, NOR, NAND, XOR.

### Chain

Rule matches when a complex, logical criteria is met. Rule can be use for alert data correlation.

An example of using the Chain rule type.

| Туре                                                                                                  | Role                  |             |            |
|----------------------------------------------------------------------------------------------------|-----------------------|-------------|------------|
| Chain                                                                                                 | ∽ admin ×             |             | 8 ~        |
|                                                                                                    |                       |             |            |
| Description                                                                                           |                       |             |            |
| This rule matches when a complex, logical criteria is met. Rule can be use for alert data correlation | n.                    |             |            |
| Alert Method                                                                                          |                       |             |            |
| None                                                                                                  |                       |             |            |
|                                                                                                    |                       |             |            |
|                                                                                                    |                       |             |            |
| Q Filter options                                                                                      | Remove Q Search       |             |            |
| Checkpoint - Application Block by user                                                                |                       |             |            |
| Checkpoint - Block action by user                                                                     |                       | No of match | Order      |
| Checkpoint - Connection was detected by Interspect                                                    | Linux - Login Failure | 10          |            |
| Checkpoint - Connection was subject to a configured protections                                       |                       |             |            |
| Checkpoint - Connection with source IP was quarantined                                                | Linux - Login Success |             |            |
| Checkpoint - Connection with source IP was routed through the gateway acting as a                     |                       |             |            |
| Chaoknoint - Dron a nackat hu course ID                                                               |                       |             |            |
|                                                                                                    |                       |             |            |
| Timeframe (in minutes)                                                                                |                       |             |            |
| Timeframe (in minutes) 5                                                                              |                       |             |            |
| Timeframe (in minutes) 5 Enable alert body correlation                                                |                       |             |            |
| Timeframe (in minutes) 5 Enable alert body correlation Get Alert Fields                               |                       |             |            |
| Timeframe (in minutes) 5 Enable elert body correlation Get Alert Fields Correlate Fields              |                       |             |            |
| Timeframe (in minutes) 5 Enable alert body correlation Get Alert Fields Username ×                    |                       |             | <b>o</b> ~ |

Alerts that must occur for the rule to be triggered:

- Linux Login Failure the alert must appear 10 times.
- AND
- Linux Login Success 1 time triggered alert.

If the sequence of occurrence of the above alerts is met within 5 minutes and the values of the "username" field are related to each other, the alert rule is triggered. The order in which the component alerts occur is important.

### Difference

This rule calculates percentage difference between aggregations for two non-overlapping time windows.

Let's assume x represents the current time (i.e. when alert rule is run) then the relation between historical and present time windows is described by the inequality:

```
<x - agg_min - delta_min; x - delta_min> <= <x - agg_min; x>; where x - delta_min <=_
\rightarrowx - agg_min => delta_min >= agg_min
```

The percentage difference is then described by the following equation:

```
avg_now is the arithmetic mean of <x - agg_min; x> avg_history is the arithmetic mean of <x - agg_min - delta_min; x - delta_min>
```

Required parameters:

- Enable the rule by setting type field. type: difference
- Based on the compare\_key field aggregation is calculated. compare\_key: value
- An alert is triggered when the percentage difference between aggregations is higher than the specified value. threshold\_pct: 10
- The difference in minutes between calculated aggregations. delta\_min: 3

• Aggregation bucket (in minutes). agg\_min: 1

#### Optional parameters:

If present, for each unique query\_key aggregation is calculated (it needs to be of type keyword). query\_key: hostname

# 7.1.6 Alert Methods

When the alert rule is fulfilled, the defined action is performed - the alert method. The following alert methods have been predefined in the system:

- email;
- commands;
- user;

### Email

Method that sends information about an alert to defined email addresses.

### User

Method that sends information about an alert to defined system users.

### Command

A method that performs system tasks. For example, it triggers a script that creates a new event in the customer ticket system.

Below is an example of an alert rule definition that uses the "command" alert method to create and recover an ticket in the client's request system:

```
index: op5-*
name: change-op5-hoststate
type: change
compare_key: hoststate
ignore_null: true
query_key: hostname
filter:
- query_string:
    query: "_exists_: hoststate AND datatype: \"HOSTPERFDATA\" AND _exists_: hostname"
realert:
    minutes: 0
alert: "command"
command: ["/opt/alert/send_request_change.sh", "5", "%(hostname)s", "SYSTEM_DOWN",
    HOST", "Application Collection", "%(hoststate)s", "%(@timestamp)s"]
```

The executed command has parameters which are the values of the fields of the executed alert. Syntax: %(fields\_name).

### The Hive

The alert module can forward information about the alert to Security Incident Response Platform TheHive.

The configuration of the **Hive Alert** should be done in the definition of the Rule Definition alert using the following options:

- hive\_alert\_config\_type: classic allows the use of variables to build The Hive alert
- hive\_alert\_config:
  - title (text) : title of the alert (ignored in classic config type)
  - description (text): description of the alert (ignored in classic config type)
  - severity (number) : severity of the alert (1: low; 2: medium; 3: high) default=2
  - date (date) : date and time when the alert was raised default=now
  - tags (multi-string) : case tags default=empty
  - tlp(number): TLP(0:white; 1: green; 2: amber; 3: red) default=2
  - status (AlertStatus) : status of the alert (New, Updated, Ignored, Imported) default=New
  - type (string) : type of the alert (read only)
  - source (string) : source of the alert (read only)
  - sourceRef (string) : source reference of the alert (read only)
  - artifacts (multi-artifact): artifact of the alert. It is a array of JSON object containing artifact attributes default=empty
  - follow (boolean) : if true, the alert becomes active when updated default=true
- hive\_observable\_data\_mapping mapping field values to the The Hive alert.

Note: When use: hive\_alert\_config\_type: classic the following parameters are ignored:

```
hive_alert_config:
    title: title of the alert
    description: description of the alert
```

and you should use:

```
alert_subject: "title of the alert"
alert_text: "description of the alert"
```

Example of configuration:

```
hive_alert_config_type: classic
hive_alert_config:
  type: 'test'
  source: 'elastalert-{rule[name]}'
  severity: 3
  tags: ['malicious behavior']
  tlp: 2
  status: 'New'
  follow: True
hive_observable_data_mapping:
```

(continues on next page)

```
- ip: "{match[field1]}"
- source: "{match[field2]}"
```

### **RSA Archer**

The alert module can forward information about the alert to the risk management platfrorm RSA Archer.

The alert rule must be configure to use **Command** alert method witch execute the following scripts ucf.sh or ucf2.sh

Configuration steps:

- 1. Copy and save on the ITRS Log Analytics server the following scripts to appropriate location, for example /opt/alert/bin:
  - ucf.sh for SYSLOG

• ucf2.sh - for REST API

```
#!/usr/bin/env bash
base_url = "http://localhost/Archer" ##set the appropriate Archer URL
instance_name = "Archer"
username = "apiuser"
password = "Archer"
curl -k -u $username:$password -H "Content-Type: application/xml" -X POST "
$\operatormal{s}$base_url:50105/$instance_name" -d {
"CEF":"0", "Server":"LogServer", "Version":"${19}", "NameEvent":"${18}",
$\operatormal{s}$TimeStamp":"$1", "DeviceVendor/Product":"$2-$3", "Message""$4",
$\operatormal{s}$TransportProtocol":"$5", "Aggregated":"$6", "AttackerAddress":"$7",
$\operatormal{s}$TargetPort":"${11}", "TargetAddress":"${12}", "FlexString1":"${13}", "Link":"$
$\operatormal{s}${14}", "EventID":"${15}", "EventTime":"${16}", "RawEvent":"${17}"
```

- 2. Alert rule definition:
  - Index Pattern: alert\*
  - Name: alert-sent-to-rsa
  - Rule Type: any
  - Rule Definition:

```
filter:
- query:
    query_string:
    query: "_exists_: endTime AND _exists_: deviceVendor AND _exists_:___
    deviceProduct AND _exists_: message AND _exists_: transportPr(continues ON flext page)
    exists_: correlatedEventCount AND _exists_: attackerAddress AND _exists_:___
    attackerMacAddress AND _exists_: attackerPort_AND _exists_:___
```

7.1. Alert Module tMacAddress AND \_exists\_: targetPort AND \_exists\_: targetAddress AND 287 →exists\_: flexString1 AND \_exists\_: deviceCustomString4 AND \_exists\_:\_ →eventId AND \_exists\_: applicationProtocol AND \_exists\_: rawEvent"

| include:               |
|------------------------|
| - endTime              |
| - deviceVendor         |
| - deviceProduct        |
| - message              |
| - transportProtocol    |
| - correlatedEventCount |
| - attackerAddress      |
| - attackerMacAddress   |
| - attackerPort         |
| - targetMacAddress     |
| - targetPort           |
| - targetAddress        |
| - flexString1          |
| - deviceCustomString4  |
| - eventId              |
| - applicationProtocol  |
| - rawEvent             |
|                        |
| realert:               |
| minutes: 0             |
|                        |

- Alert Method: command
- Path to script/command: /opt/alert/bin/ucf.sh

# 7.1.7 Alert Content

There are several ways to format the body text of the various types of events. In EBNF::

| rule_name         | = | name                  |                    |
|-------------------|---|-----------------------|--------------------|
| alert_text        | = | alert_text            |                    |
| ruletype_text     | = | Depends on type       |                    |
| top_counts_header | = | top_count_key, ":"    |                    |
| top_counts_value  | = | Value, ": ", Count    |                    |
| top_counts        | = | top_counts_header, LF | , top_counts_value |
| field_values      | = | Field, ": ", Value    |                    |

Similarly to alert\_subject, alert\_text can be further formatted using standard Python formatting syntax. The field names whose values will be used as the arguments can be passed with alert\_text\_args or alert\_text\_kw. You may also refer to any top-level rule property in the alert\_subject\_args, alert\_text\_args, alert\_missing\_value, and alert\_text\_kw fields. However, if the matched document has a key with the same name, that will take preference over the rule property.

### By default::

| body | = rule_name    |
|------|----------------|
|      | [alert_text]   |
|      | ruletype_text  |
|      | {top_counts}   |
|      | {field_values} |

```
With alert_text_type: alert_text_only::
```

```
body
```

alert\_text

= rule\_name

With alert\_text\_type: exclude\_fields::

| body | = rule_name   |
|------|---------------|
|      | [alert_text]  |
|      | ruletype_text |
|      | {top_counts}  |

```
With alert_text_type: aggregation_summary_only::
```

| body | = rule_name         |
|------|---------------------|
|      | aggregation_summary |

ruletype\_text is the string returned by RuleType.get\_match\_str.

field\_values will contain every key value pair included in the results from Elasticsearch. These fields include "@timestamp" (or the value of timestamp\_field), every key in include, every key in top\_count\_keys, query\_key, and compare\_key. If the alert spans multiple events, these values may come from an individual event, usually the one which triggers the alert.

When using alert\_text\_args, you can access nested fields and index into arrays. For example, if your match was {"data": {"ips": ["127.0.0.1", "12.34.56.78"]}}, then by using "data.ips[1]" in alert\_text\_args, it would replace value with "12.34.56.78". This can go arbitrarily deep into fields and will still work on keys that contain dots themselves.

# 7.1.8 Example of rules

## **Unix - Authentication Fail**

• index pattern:

syslog-\*

• Type:

Frequency

• Alert Method:

Email

• Any:

```
num_events: 4
timeframe:
   minutes: 5
```

(continues on next page)

## Windows - Firewall disable or modify

• index pattern:

beats-\*

• Type:

Any

• Alert Method:

Email

• Any:

filter:

```
- query_string:
query: "event_id:(4947 OR 4948 OR 4946 OR 4949 OR 4954 OR 4956 OR 5025)
→"
```

## 7.1.9 SIEM Rules

Beginning with version 6.1.7, the following SIEM rules are delivered with the product.

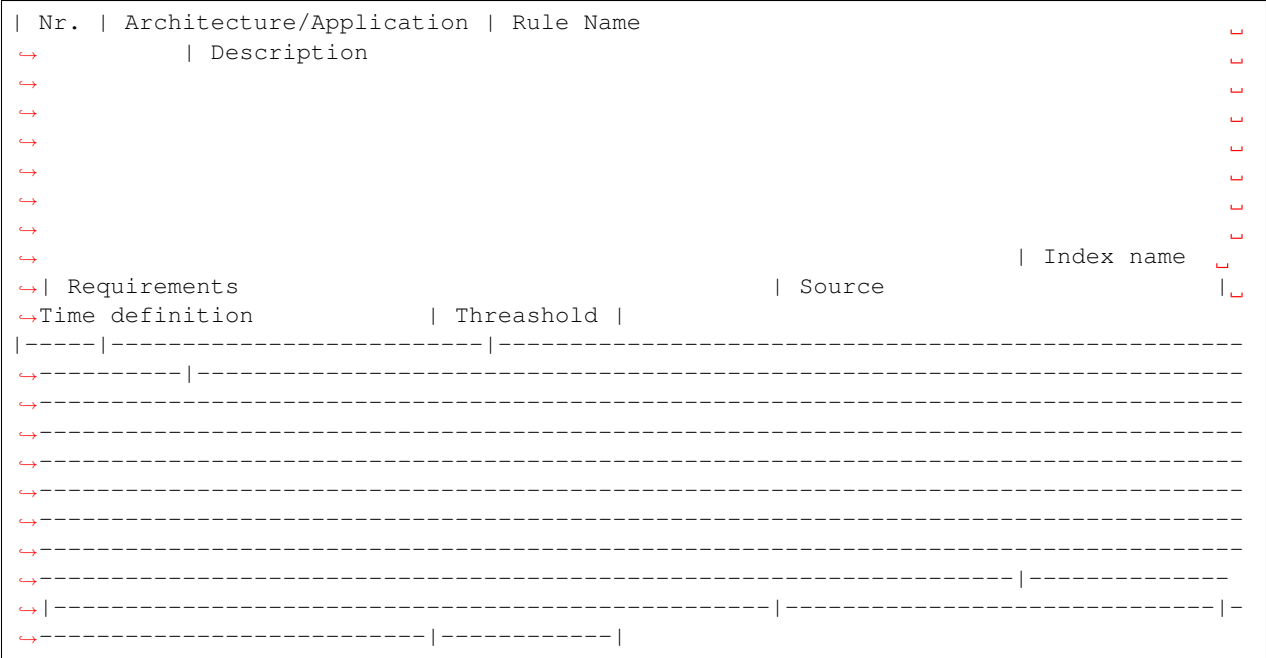

(continues on next page)

<u>ц</u>

1. .

```
| 1
      | Windows
                                   | Windows - Admin night logon
            | Alert on Windows login events when detected outside business hours
\rightarrow
                                                                                           Ξ.
 \rightarrow 
                                                                                           ш.
<u>ل</u>
                                                                                           <u>ш</u>
                                                                                           <u>ب</u>
                                                                                           <u>ب</u>
<u>ш</u>
                                                                           | winlogbeat-*_
\rightarrow
\hookrightarrow | winlogbeat
                                                         | Widnows Security Eventlog
→Every 1min
                               | 1 |
| 2 | Windows
                                  | Windows - Admin task as user
           | Alert when admin task is initiated by regular user. Windows event id,
\rightarrow4732 is verified towards static admin list. If the user does not belong to admin,
-list AND the event is seen than we generate alert. Static Admin list is a logstash ...
-disctionary file that needs to be created manually. During Logstash lookup a field
-user.role:admin is added to an event.4732: A member was added to a security-enabled_
→local group
\rightarrow
                                                                                  Ι.
→winlogbeat-* | winlogbeatLogstash admin dicstionary lookup file | Widnows Security,
→Eventlog | Every 1min | 1
                                                          1
| 3 | Windows
                                  | Windows - diff IPs logon
           | Alert when Windows logon process is detected and two or more different
\hookrightarrow
\rightarrow IP addressed are seen in source field. Timeframe is last 15min.Detection is based.
→onevents 4624 or 1200.4624: An account was successfully logged on1200: Application.
⇔token success
_
                                                                                           <u>ц</u>
\rightarrow
                                                                                           ш.
\hookrightarrow
                                                                              | winlogbeat-
→* | winlogbeat
                                                           | Widnows Security Eventlog
\rightarrow | Every 1min, for last 15min | 1
                                               | 4 | Windows
                     | Windows - Event service error
            | Alert when Windows event 1108 is matched1108: The event logging service_
\rightarrow
→encountered an error
                                                                                           Ξ.
\rightarrow
                                                                                           Ξ.
\rightarrow
                                                                                           ш.
                                                                                           <u>ب</u>
_
                                                                                           —
\rightarrow
                                                                                           Ξ.
                                                                           | winlogbeat-*_
\rightarrow | winlogbeat
                                                         | Widnows Security Eventlog
                                                                                          1. .
→Every 1min
                               | 1
                                             | 5 | Windows
                                   | Windows - file insufficient privileges
\hookrightarrow
      | Alert when Windows event 5145 is matched5145: A network share object.
→share object (file or folder) is accessed, event 5145 is logged. If the access is_
\rightarrowdenied at the file share level, it is audited as a failure event. Otherwise, it
\rightarrow considered a success. This event is not generated for NTFS access.
\hookrightarrow
                                                                                           ш.
\rightarrow
                                                                                     1. .
                                                                       | Widnows Security,
→winlogbeat-* | winlogbeat
→Eventlog | Every 1min, for last 15min | 50
                                                           | Windows - Kerberos pre-authentication failed
| 6 | Windows
         | Alert when Windows event 4625 or 4771 is matched 4625: An account,
                                                                             (continues on next page)
\rightarrow failed to log on 4771: Kerberos pre-authentication failed
\hookrightarrow
7.1. Alert Module
                                                                                          291
\rightarrow
```

\_\_\_

```
(continued from previous page)
```

```
| Windows - Logs deleted
| 7
    | Windows
          | Alert when Windows event 1102 OR 104 is matched1102: The audit log was_
\hookrightarrow
→cleared104: Event log cleared
                                                                                                      <u>ш</u>
\rightarrow
                                                                                                      \rightarrow
                                                                                                      <u>ب</u>
\rightarrow
                                                                                                      L.
\rightarrow
                                                                                                      <u>ت</u>
\rightarrow
                                                                                                      ш.
                                                                                     | winlogbeat-*_
\rightarrow
                                                                | Widnows Security Eventlog
\rightarrow | winlogbeat
                                                                                                  ن ا
→Every 1min
                                   | 1
                                                | 8 | Windows
                                     | Windows - Member added to a security-enabled
→global group | Alert when Windows event 4728 is matched4728: A member was added,
→to a security-enabled global group
                                                                                                      <u>ш</u>
\hookrightarrow
                                                                                                      ш.
\rightarrow
                                                                                                      ш.
_
                                                                                                      <u>ب</u>
\rightarrow
                                                                                             _ ا
→winlogbeat-* | winlogbeat
                                                                                | Widnows Security
→Winiogbeat , ...
→Eventlog | Every 1min
                                                   | 1
                                                                   | 9 | Windows
                                     | Windows - Member added to a security-enabled local
→group | Alert when Windows event 4732 is matched4732: A member was added to a_
→security-enabled local group
\rightarrow
                                                                                                      ш.
\rightarrow
                                                                                                      ш.
                                                                                                      <u>ц</u>
\rightarrow
                                                                                                      ш.
\rightarrow
                                                                                      | winlogbeat-
\rightarrow
\rightarrow * | winlogbeat
                                                                  | Widnows Security Eventlog
→| Every 1min
                                    | 1
                                                    | Windows - Member added to a security-enabled.
| 10 | Windows
-universal group | Alert when Windows event 4756 is matched4756: A member was added_
→to a security-enabled universal group
                                                                                                      Ξ.
\rightarrow
                                                                                                      L.
\hookrightarrow
                                                                                                      ш
\hookrightarrow
                                                                                                      ш
___
                                                                                                      —
\rightarrow
                                                                                                      Ξ.
                                                                                            _ ا
→winlogbeat-* | winlogbeat
                                                                                | Widnows Security,
                                                   | 1
→Eventlog | Every 1min
| 11 | Windows
                                       | Windows - New device
Alert when Windows event 6414 is matched6416: A new external device was,
→recognized by the system
                                                                                                      ш.
\hookrightarrow
                                                                                                      ш.
\hookrightarrow
                                                                                                      ш.
 \rightarrow 
                                                                                                      ш.
\rightarrow
                                                                                                      ш.
4
                                                                                                      ш.
                                                                                    | winlogbeat-*.
\rightarrow | winlogbeat
                                                               | Widnows Security Eventlog
                                                                                                    | . .
→Every 1min
                                   | 1
                                                  | 12 | Windows
                                       | Windows - Package installation
          | Alert when Windows event 4697 is matched 4697: A service was installed
                                                                                       (continues on next page)
\rightarrow in the system
\hookrightarrow
292
                                                                                  Chapter 7. SIEM Plan
```

```
↔
↔
```

 $\rightarrow$ 

| winlogbeat-\*\_

<u>ц</u>

```
(continued from previous page)
| 13 | Windows
                                          | Windows - Password policy change
             | Alert when Windows event 4739 is matched4739: Domain Policy was changed_
\rightarrow
 \rightarrow 
                                                                                                             ш.
_
                                                                                                             μ.
\rightarrow
                                                                                                             <u>ت</u>
\rightarrow
                                                                                                             μ.
\rightarrow
                                                                                                             <u>ш</u>
                                                                                          | winlogbeat-*_
\rightarrow
                                                                    | Widnows Security Eventlog
\rightarrow | winlogbeat
                                                                                                            1...
                                     | 1 |
→Every 1min
| 14 | Windows
                                       | Windows - Security log full
\hookrightarrow
           | Alert when Windows event 1104 is matched1104: The security Log is now,
⇔full
                                                                                                             <u>ш</u>
\hookrightarrow
                                                                                                             Ξ.
\rightarrow
                                                                                                             ш.
_
                                                                                                             <u>ш</u>
 \rightarrow 
                                                                                                             Ξ.
\rightarrow
                                                                                                             ш.
                                                                                            | winlogbeat-
\rightarrow
→* | winlogbeat
                                                                      | Widnows Security Eventlog
                                       | 1
→| Every 1min
                                                       | 15 | Windows
                                       | Windows - Start up
                                                                                                             ш.
           | Alert when Windows event 4608 is matched 4608: Windows is starting up
\rightarrow
                                                                                                             Ξ.
_
                                                                                                             Ξ.
                                                                                                             —
 \rightarrow 
                                                                                                             μ.
ω.
 \rightarrow 
                                                                                                             ш.
\rightarrow
                                                                                                             ш.
                                                                                          | winlogbeat-*
\rightarrow
\rightarrow | winlogbeat
                                                                    | Widnows Security Eventlog
                                                                                                            1. .
→Every 1min
                                    | 1
                                                     | 16 | Windows
                                        | Windows - Account lock
             | Alert when Windows event 4740 is matched4740: A User account was Locked_
\hookrightarrow
-→out
                                                                                                             Ξ.
\rightarrow
                                                                                                             Ξ.
\hookrightarrow
                                                                                                             L.
\hookrightarrow
                                                                                                             <u>ц</u>
___
                                                                                                             —
\rightarrow
                                                                                                             ш.
                                                                                          | winlogbeat-*_
\rightarrow | winlogbeat
                                                                    | Widnows Security Eventlog
                                                                                                            | 1
→Every 1min
                                                     | Windows - Security local group was changed
| 17 | Windows
     | Alert when Windows event 4735 is matched4735: A security-enabled local.
\hookrightarrow
\rightarrow group was changed
                                                                                                             ш.
\hookrightarrow
                                                                                                             ш.
\rightarrow
                                                                                                             ш.
 \rightarrow 
                                                                                                             Ξ.
4
                                                                                                             Ξ.
4
                                                                                                             ш
                                                                                           | winlogbeat-*_
\rightarrow | winlogbeat
                                                                    | Widnows Security Eventlog
                                                                                                            →Every 1min
                                     | 1
                                                     | 18 | Windows
                                          | Windows - Reset password attempt
                                                                                                             ω.
           | Alert when Windows event 4724 is matched4724: An attempt was made to
                                                                                             (continues on next page)
⇔reset an accounts password
\hookrightarrow
7.1. Alert Module
```

 $\rightarrow$ 

 $\rightarrow$ 

 $\rightarrow$ 

293

| winlogbeat-

294

 $\rightarrow$ 

\_\_\_

 $\rightarrow$ 

(continued from previous page)

| 19 | Windows | Windows - Code integrity changed | Alert when Windows event 5038 is matched5038: Detected an invalid image\_ -hash of a fileInformation: Code Integrity is a feature that improves the -security of the operating system by validating the integrity of a driver or system →file each time it is loaded into memory. Code Integrity detects whether an\_ -unsigned driver or system file is being loaded into the kernel, or whether a system  $\rightarrow$  file has been modified by malicious software that is being run by a user account  $\rightarrow$ with administrative permissions. On x64-based versions of the operating system,  $\rightarrow$ kernel-mode drivers must be digitally signed.The event logs the following\_ ⇔information: | winlogbeat-\* | winlogbeat →Widnows Security Eventlog | Every 1min | 1 | 20 | Windows | Windows - Application error  $\hookrightarrow$ | Alert when Windows event 1000 is matched1000: Application error ш.  $\rightarrow$ ш. <u>ц</u> ш.  $\rightarrow$ <u>ц</u> | winlogbeat-\*\_ | Widnows Application Eventlog |\_  $\rightarrow$  | winlogbeat | 1 ⇔Every 1min | 21 | Windows | Windows - Application hang -- | Alert when Windows event 1001 OR 1002 is matched1001: Application fault →bucket1002: Application hang ш  $\rightarrow$ μ. \_ ω.  $\rightarrow$ ш.  $\hookrightarrow$ | winlogbeat-\*\_  $\rightarrow$  | winlogbeat | Widnows Application Eventlog | ⇔Every 1min | 1 | Windows - Audit policy changed | 22 | Windows | Alert when Windows event 4719 is matched4719: System audit policy was.  $\hookrightarrow$ ⇔changed  $\hookrightarrow$ Ξ.  $\hookrightarrow$ ш 4 ш. \_ <u>ب</u>  $\rightarrow$ | winlogbeat-↔\* | winlogbeat | Widnows Security Eventlog | 1 →| Every 1min | 23 | Windows | Windows - Eventlog service stopped | Alert when Windows event 6005 is matched6005: Eventlog service stopped \_  $\rightarrow$  $\rightarrow$ ш.  $\rightarrow$ <u>ц</u> <u>ل</u> ш. ш. ш. ш | winlogbeat-\*.  $\rightarrow$  | winlogbeat | Widnows Security Eventlog 1... →Every 1min | 1 | 24 | Windows | Windows - New service installed | Alert when Windows event 7045 OR 4697 is matched7045,4697: A service (continues on next page) ⇔was installed in the system  $\hookrightarrow$ 

### Chapter 7. SIEM Plan

```
بالمراجعة بالمراجعة المراجعة المراجعة المراجعة المراجعة المراجعة المراجعة المراجعة المراجعة المراجعة المراجعة ا
المراجعة المراجعة المراجعة المراجعة المراجعة المراجعة المراجعة المراجعة المراجعة المراجعة المراجعة المراجعة الم
```

```
| Windows - Driver loaded
| 25 | Windows
              | Alert when Windows event 6 is matched6: Driver loadedThe driver loaded_
_
-events provides information about a driver being loaded on the system. The
-configured hashes are provided as well as signature information. The signature is_
\rightarrow created asynchronously for performance reasons and indicates if the file was_
⇔removed after loading.
                                                                                                        L.
\rightarrow
                                                                                                        ш.
___
                                                                                                        <u>ш</u>
     | winlogbeat-* | winlogbeat
                                                                                       | Widnows
_
→System Eventlog | Every 1min
                                                               | 1
                                                                                | 26 | Windows
                                       | Windows - Firewall rule modified
\rightarrow
             | Alert when Windows event 2005 is matched2005: A Rule has been modified,
→in the Windows firewall Exception List
                                                                                                        ш.
\hookrightarrow
                                                                                                        <u>ц</u>
 \rightarrow 
                                                                                                        Ξ.
_
                                                                                                        <u>ц</u>
                                                                                                        <u>ب</u>
4
                                                                                       | winlogbeat-
                                                                                                       *._
\rightarrow | winlogbeat
                                                                 | Widnows Security Eventlog
                                                                                                       →Every 1min
                                   | 1
                                                   | 27 | Windows
                                        | Windows - Firewall rule add
                                                                                                        | Alert when Windows event 2004 is matched2004: A firewall rule has been_
\hookrightarrow
⊶added
\hookrightarrow
                                                                                                        <u>ب</u>
 \rightarrow 
                                                                                                        <u>ب</u>
<u>ل</u>
                                                                                                         \rightarrow 
                                                                                                        <u>ш</u>
 \rightarrow 
                                                                                       | winlogbeat-*__
\rightarrow | winlogbeat
                                                                 | Widnows Security Eventlog
                                                                                                       1. .
→Every 1min
                                   | 1
                                                   | Windows - Firewall rule deleted
| 28 |
              | Alert when Windows event 2006 or 2033 or 2009 is matched2006,2033,2009:
\rightarrow
→Firewall rule deleted
                                                                                                        \rightarrow
                                                                                                        μ.
4
                                                                                                        L.
4
                                                                                                        <u>ب</u>
_
                                                                                                        ب
 \rightarrow 
                                                                                                        | winlogbeat-
                                                                 | Widnows Security Eventlog
\rightarrow | winlogbeat
                                                                                                       1. .
→Every 1min
                                   | 1
```

## 7.1.10 Playbooks

ITRS Log Analytics has a set of predefined set of rules and activities (called Playbook) that can be attached to a registered event in the Alert module. Playbooks can be enriched with scripts that can be launched together with Playbook.

### **Create Playbook**

To add a new playbook, go to the Alert module, select the Playbook tab and then Create Playbook

| Create alert rule | Alert rules List | Alerts Status | Playbook | Risks | Incidents |
|-------------------|------------------|---------------|----------|-------|-----------|
| Create playbook   | Playbooks list   |               |          |       |           |
| Create playbook   |                  |               |          |       |           |
| Name              |                  |               |          |       |           |
| Playbook Name     | 9                |               |          |       |           |
|                   |                  |               |          |       |           |
|                   |                  |               |          |       |           |
|                   |                  |               |          |       |           |
|                   |                  |               |          |       |           |
|                   |                  |               |          |       |           |
|                   |                  |               |          |       |           |
| Script            |                  |               |          |       |           |
|                   |                  |               |          |       |           |
|                   |                  |               |          |       |           |
|                   |                  |               |          |       |           |
|                   |                  |               |          |       |           |
|                   |                  |               |          |       |           |
|                   |                  |               |          |       |           |
|                   |                  |               |          |       |           |
| Submit            |                  |               |          |       |           |

In the **Name** field, enter the name of the new Playbook.

In the Text field, enter the content of the Playbook message.

In the Script field, enter the commands to be executed in the script.

To save the entered content, confirm with the **Submit** button.

### **Playbooks list**

To view saved Playbook, go to the Alert module, select the Playbook tab and then Playbooks list:

| Create alert rule | Alert rules List | Alerts Status | Playbook | Risks | Incidents |                                                      |   |
|-------------------|------------------|---------------|----------|-------|-----------|------------------------------------------------------|---|
| Create playbook   | Playbooks list   |               |          |       |           |                                                      |   |
| Playbooks list    |                  |               |          |       |           |                                                      | C |
| Q Search a        | n Playbook name  |               |          |       |           |                                                      |   |
| Name 🔺            |                  |               |          |       |           | Actions                                              |   |
| Danial of Service | 2                |               |          |       |           | <ul><li>Show</li><li>Update</li><li>Delete</li></ul> |   |
|                   |                  |               |          |       |           |                                                      |   |

To view the content of a given Playbook, select the Show button.

To enter the changes in a given Playbook or in its script, select the **Update** button. After making changes, select the **Submit** button.

To delete the selected Playbook, select the Delete button.

### Linking Playbooks with alert rule

You can add a Playbook to the Alert while creating a new Alert or by editing a previously created Alert.

To add Palybook to the new Alert rule, go to the **Create alert rule** tab and in the **Playbooks** section use the arrow keys to move the correct Playbook to the right window.

To add a Palybook to existing Alert rule, go to the **Alert rule list** tab with the correct rule select the **Update** button and in the **Playbooks** section use the arrow keys to move the correct Playbook to the right window.

### **Playbook verification**

When creating an alert or while editing an existing alert, it is possible that the system will indicate the most-suited playbook for the alert. For this purpose, the Validate button is used, which starts the process of searching the existing playbook and selects the most appropriate ones.

| timeframe:                                                                                                    |                                                                                                    |     |
|----------------------------------------------------------------------------------------------------|----------------------------------------------------------------------------------------------------|-----|
| minutes: 1                                                                                                    |                                                                                                    |     |
| filter:                                                                                                    |                                                                                                    |     |
| - query:                                                                                                    |                                                                                                    |     |
| query_string:                                                                                                    |                                                                                                    |     |
| <pre>query: "tags:badip AND _exists_:( netf )"</pre>                                                                                                    | ow.ipv4_dst_addr OR dst_ip OR netflow.sourceIFv4Address OR netflow.ipv4_src_ad                                                           | ddr |
| <pre>include: [ "netflow.ipv4_dst_addr", "dst_ip"</pre>                                                                                                    | "netflow.sourceIPv4Address", "netflow.ipv4_src_addr", "kibana_link" ]                                                                    |     |
|                                                                                                    |                                                                                                    |     |
| alert_subject: "Bad Reputation IP"                                                                                                    |                                                                                                    |     |
| <pre>alert_subject: "Bad Reputation IP" alert_text: "Bad Reputation IP: {0}{1}{2}{3}</pre>                                                                                | nDocument matched against bad reputation source: $\ln{4}$ "                                                                              |     |
| <pre>alert_subject: "Bad Reputation IP"<br/>alert_text: "Bad Reputation IP: {0}{1}{2}{3}<br/>alert_text_args: [ "netflow.ipv4_dst_addr",</pre>                            | nDocument matched against bad reputation source:\n\n{4}"<br>dst_ip", "netflow.sourceIPv4Address", "netflow.ipv4_src_addr", "@timestamp", |     |
| <pre>alert_subject: "Bad Reputation IP"<br/>alert_text: "Bad Reputation IP: {0}{1}{2}{3}<br/>alert_text_args: [ "netflow.ipv4_dst_addr",<br/>Valkdate<br/>Playbooks</pre> | nDocument matched against bad reputation source:\n\n{4}"<br>dst_ip", "netflow.sourceIPv4Address", "netflow.ipv4_src_addr", "@timestamp", |     |

# 7.1.11 Risks

ITRS Log Analytics allows you to estimate the risk based on the collected data. The risk is estimated based on the defined category to which the values from 0 to 100 are assigned.

Information on the defined risk for a given field is passed with an alert and multiplied by the value of the Rule Importance parameter.

### **Create category**

To add a new risk Category, go to the Alert module, select the Risks tab and then Create Cagtegory.

| Create alert r | ule Alert  | rules List | Alerts S | Status | Playbook    | Risks | Incidents |
|----------------|------------|------------|----------|--------|-------------|-------|-----------|
| Create risk    | Risks list | Create o   | ategory  | Categ  | gories list |       |           |
| Create catego  | ory        |            |          |        |             |       |           |
| Name           |            |            |          |        |             |       |           |
| Category       | Name       |            |          |        |             |       |           |
| Value (0 - 100 | %)         |            |          |        |             |       |           |
| 50             |            |            |          |        |             |       |           |
|                |            |            |          |        |             |       |           |
| Submit         |            |            |          |        |             |       |           |
|                |            |            |          |        |             |       |           |

Enter the Name for the new category and the category Value.

## **Category list**

To view saved Category, go to the Alert module, select the Risks tab and then Categories list:

| Create alert rule Alert rules List Alerts Status Playbook Risks Incider | nts   |                                                      |
|-------------------------------------------------------------------------|-------|------------------------------------------------------|
| Create risk Risks list Create category Categories list                  |       |                                                      |
| Categories list                                                         |       | C                                                    |
| Q Search an Category name                                               |       |                                                      |
| Name 🔺                                                                  | Value | Actions                                              |
| High                                                                    | 90    | <ul><li>Show</li><li>Update</li><li>Delete</li></ul> |
| Low                                                                     | 20    | <ul><li>Show</li><li>Update</li><li>Delete</li></ul> |
| Medium                                                                  | 50    | <ul><li>Show  Update</li><li>Delete</li></ul>        |
| uncategorized                                                           | 0     | Show   Update                                        |
|                                                                         |       |                                                      |

To view the content of a given Category, select the Show button.

To change the value assigned to a category, select the **Update** button. After making changes, select the **Submit** button. To delete the selected Category, select the **Delete** button.

### **Create risk**

To add a new playbook, go to the Alert module, select the Playbook tab and then Create Playbook

| reate alert rule | Alert rules List Alerts Status Playbook Risk | s Incidents                  |
|------------------|----------------------------------------------|------------------------------|
| reate risk       | Nisks list Create category Categories list   |                              |
| reate risk       |                                              |                              |
| Index pattern    |                                              |                              |
| audit*           |                                              |                              |
| Read fields      |                                              |                              |
| operation        |                                              | ~                            |
| Time range       |                                              |                              |
| Last 24 hours    | 5                                            | ۲                            |
| Read values      | 1                                            |                              |
| Q Search         | n an Risk field name                         | Search an Risk category name |
|                  | T                                            |                              |
|                  | LOGIN                                        | High                         |
|                  | QUERY                                        | Low                          |
|                  | USER_UPDATE                                  | Medium 🔻                     |
|                  |                                              |                              |
| Submit           |                                              |                              |
|                  |                                              |                              |

In the **Index pattern** field, enter the name of the index pattern. Select the **Read fields** button to get a list of fields from the index. From the box below, select the field name for which the risk will be determined.

From the Timerange field, select the time range from which the data will be analyzed.

Press the Read values button to get values from the previously selected field for analysis.

Next, you must assign a risk category to the displayed values. You can do this for each value individually or use the check-box on the left to mark several values and set the category globally using the **Set global category** button. To quickly find the right value, you can use the search field.

| <b>Q</b> Se | earch an Risk field name              | Search an Risk category name |  |  |  |  |  |
|-------------|---------------------------------------|------------------------------|--|--|--|--|--|
|             | · · · · · · · · · · · · · · · · · · · | Set global category          |  |  |  |  |  |
| *           | LOGIN                                 | High                         |  |  |  |  |  |
| *           | QUERY                                 | Low                          |  |  |  |  |  |
| *           | USER_UPDATE                           | Medium                       |  |  |  |  |  |
| Submit      |                                       |                              |  |  |  |  |  |

After completing, save the changes with the **Submit** button.

## List risk

To view saved risks, go to the Alert module, select the Risks tab and then Risks list:

| Creat   | e alert rule Alert rules List                          | Alerts Status Playbook Risks | Incidents                    |                   |  |  |  |  |  |
|---------|--------------------------------------------------------|------------------------------|------------------------------|-------------------|--|--|--|--|--|
| Creat   | Create risk Risks list Create category Categories list |                              |                              |                   |  |  |  |  |  |
| Risks I | ist                                                    |                              |                              | C                 |  |  |  |  |  |
| ٩       | Search an Risk field name                              | Search an Risk field value   | Search an Risk category name |                   |  |  |  |  |  |
|         | Field name                                             | Field value                  | Category                     | Actions           |  |  |  |  |  |
|         | operation                                              | LOGIN                        | High                         | 🖋 Update 🛅 Delete |  |  |  |  |  |
|         | operation                                              | QUERY                        | Low                          |                   |  |  |  |  |  |
|         | operation                                              | USER_UPDATE                  | Medium                       | Update Delete     |  |  |  |  |  |

To view the content of a given Risk, select the Show button.

To enter the changes in a given Risk, select the Update button. After making changes, select the Submit button.

To delete the selected Risk, select the **Delete** button.

### Linking risk with alert rule

You can add a Risk key to the Alert while creating a new Alert or by editing a previously created Alert.

To add Risk key to the new Alert rule, go to the **Create alert rule** tab and after entering the index name, select the **Read fields** button and in the **Risk key** field, select the appropriate field name. In addition, you can enter the validity of the rule in the **Rule Importance** field (in the range 1-100%), by which the risk will be multiplied.

To add Risk key to the existing Alert rule, go to the **Alert rule list**, tab with the correct rule select the **Update** button. Use the **Read fields** button and in the **Risk key** field, select the appropriate field name. In addition, you can enter the validity of the rule in the **Rule Importance**.

### **Risk calculation algorithms**

The risk calculation mechanism performs the aggregation of the risk field values. We have the following algorithms for calculating the alert risk (Aggregation type):

- min returns the minimum value of the risk values from selected fields;
- max returns the maximum value of the risk values from selected fields;
- avg returns the average of risk values from selected fields;
- sum returns the sum of risk values from selected fields;
- custom returns the risk value based on your own algorithm

### Adding a new risk calculation algorithm

The new algorithm should be added in the ./elastalert\_modules/playbook\_util.py file in the calculate\_risk method. There is a sequence of conditional statements for already defined algorithms:

```
#aggregate values by risk_key_aggregation for rule
if risk_key_aggregation == "MIN":
    value_agg = min(values)
elif risk_key_aggregation == "MAX":
    value_agg = max(values)
elif risk_key_aggregation == "SUM":
    value_agg = sum(values)
elif risk_key_aggregation == "AVG":
    value_agg = sum(values)/len(values)
else:
    value_agg = max(values)
```

To add a new algorithm, add a new sequence as shown in the above code:

```
elif risk_key_aggregation == "AVG":
    value_agg = sum(values)/len(values)
elif risk_key_aggregation == "AAA":
    value_agg = BBB
else:
    value_agg = max(values)
```

where AAA is the algorithm code, BBB is a risk calculation function.

## Using the new algorithm

After adding a new algorithm, it is available in the GUI in the Alert tab.

To use it, add a new rule according to the following steps:

- Select the custom value in the Aggregation type field;
- Enter the appropriate value in the Any field, e.g. risk\_key\_aggregation: AAA

The following figure shows the places where you can call your own algorithm:

| Aggragation type           |  |   |
|----------------------------|--|---|
| custom                     |  | • |
| Rule importance (1 - 100%) |  |   |
| 50                         |  |   |
| 50                         |  |   |
| Role                       |  |   |
| Security<br>security       |  |   |
| Туре                       |  |   |
| Presidenting.              |  | • |
| vescription                |  |   |
| Example                    |  |   |
| Example                    |  |   |
| Alert method               |  |   |
| None                       |  | • |
| Anv                        |  |   |
| risk_key_aggregation: AAA  |  |   |
|                            |  |   |
|                            |  |   |
|                            |  |   |
|                            |  |   |
|                            |  |   |
|                            |  |   |
|                            |  |   |
|                            |  |   |
|                            |  |   |

### Additional modification of the algorithm (weight)

Below is the code in the calcuate\_risk method where category values are retrieved - here you can add your weight:

(continues on next page)

```
value_agg = min(values)
elif risk_key_aggregation == "MAX":
   value_agg = max(values)
elif risk_key_aggregation == "SUM":
   value_agg = sum(values)
elif risk_key_aggregation == "AVG":
   value_agg = sum(values)/len(values)
else:
   value_agg = max(values)
```

Risk\_key is the array of selected risk key fields in the GUI. A loop is made on this array and a value is collected for the categories in the line:

value = float(self.get\_risk\_category\_value(risk\_key, key\_value))

Based on, for example, Risk\_key, you can multiply the value of the value field by the appropriate weight. The value field value is then added to the table on which the risk calculation algorithms are executed.

# 7.1.12 Incidents

The Incident module allows you to handle incidents created by triggered alert rules.

| Create Alert Rule     | Alert Rules List        | Alert Status     | Playbook    | Risks | Incidents |          |     |                 |        |      |                 |        |
|-----------------------|-------------------------|------------------|-------------|-------|-----------|----------|-----|-----------------|--------|------|-----------------|--------|
|                       |                         |                  |             |       |           |          |     |                 |        |      | C Show Incident |        |
| C (Lucene syntax) E   |                         | ode 403" AND ale |             |       |           | Status 🗸 | · · | Last 15 minutes |        |      |                 | sh     |
| Name                  |                         | Alert Time       |             |       |           | Username |     |                 | Status | Risk | ✓ verity        | :tions |
| Windows - Kerberos pr | e-authentication failed | 04-12-202        | 20 12:57:41 |       |           |          |     |                 |        | 0.0  | → Preview       |        |
| Windows - Kerberos pr | e-authentication failed | 04-12-202        | 20 12:55:47 |       |           |          |     |                 |        | 0.0  | Update          |        |
| Windows - Kerberos pr | e-authentication failed | 04-12-202        | 20 12:54:46 |       |           |          |     |                 |        | 0.0  | Iaybooks        |        |
| Windows - Kerberos pr | e-authentication failed | 04-12-202        | 20 12:52:49 |       |           |          |     |                 |        | 0.0  | 🖉 Note          |        |
| Windows - Kerberos pr | e-authentication failed | 04-12-202        | 20 12:51:46 |       |           |          |     |                 |        | 0.0  |                 |        |
| Windows - Kerberos pr | e-authentication failed | 04-12-202        | 20 12:50:45 |       |           |          |     |                 |        | 0.0  |                 |        |
| Windows - Kerberos pr | e-authentication failed | 04-12-202        | 20 12:48:55 |       |           |          |     |                 |        | 0.0  |                 |        |
| Windows - Kerberos pr | e-authentication failed | 04-12-202        | 20 12:47:51 |       |           |          |     |                 |        | 0.0  |                 |        |
| Windows - Kerberos pr | e-authentication failed | 04-12-202        | 20 12:46:46 |       |           |          |     |                 |        | 0.0  |                 |        |
| Windows - Kerberos pr | e-authentication failed | 04-12-202        | 20 12:44:56 |       |           |          |     |                 |        | 0.0  |                 |        |
| Windows - Kerberos pr | e-authentication failed | 04-12-202        | 20 12:43:55 |       |           |          |     |                 |        | 0.0  |                 |        |
| Rows per page: 25 🗸   |                         |                  |             |       |           |          |     |                 |        |      |                 |        |

Incident handling allows you to perform the following action:

- Show incident shows the details that generated the incident;
- Verify checks the IP addresses of those responsible for causing an incident with the system reputation lists;
- Preview takes you to the Discover module and to the raw document responsible for generating the incident;
- *Update* allows you to change the Incident status or transfer the incident handling to another user. Status list: *New, Ongoing, False, Solved.*
- Playbooks enables handling of Playbooks assigned to an incident;
- Note User notes about the incident;

### **Incident Escalation**

The alarm rule definition allows an incident to be escalated if the incident status does not change (from New to Ongoing) after a defined time.

Configuration parameter

- escalate\_users an array of users who get an email alert about the escalation;
- *escalate\_after* the time after which the escalation is triggered;

Example of configuration:

### Context menu for Alerts::Incidents

In this section, you will find steps and examples that will allow you to add custom items in the actions context menu for the Incidents table. This allows you to expand on the functionalities of the system.

### Important file paths

- /usr/share/kibana/plugins/alerts/public/reactui/incidenttab.js
- /usr/share/kibana/optimize/bundles/

### List element template

ł

```
name: 'Name of the Action to add',
icon: 'Name of the chosen icon',
type: 'icon',
onClick: this.runActionFunction,
```

You should pick the icon from available choices. After listing ls /usr/share/kibana/built\_assets/ dlls/icon\* if you want to use:

- icon.editor\_align\_center-js.bundle.dll.jsThe for icon: you should set:
- editorAlignCenterUse the same transformation for each icon.

### Action function template

```
runActionFunction = item => {
    // Functino logic to run => information from "item" object can be used here
};
```

Object "item" contains information about the incident that action was used on.

### Steps to add the first custom action to the codebase

1. Create backup of a file you are about to modify:

```
cp /usr/share/kibana/plugins/alerts/public/reactui/incidenttab.js ~/incidenttab.

→js.bak
```

2. Working example for the onClick function and action item:

```
showMyLocation = () => \{
 const opt = {
    enableHighAccuracy: true,
   timeout: 5000,
   maximumAge: 0
  };
  const success = pos => {
   const crd = pos.coords;
   alert(`Your current position is:\nLatitude: ${
     crd.latitude
    }\nLongitude: ${
     crd.longitude
    }\nMore or less ${
      crd.accuracy
    } meters.`);
  }
  const err = err => {
   alert(`ERROR(${err.code}): ${err.message}`);
  }
 navigator.geolocation.getCurrentPosition(success, err, opt);
}
const customActions = [
 {
   name: 'Show my location',
   icon: 'broom',
   type: 'icon',
    onClick: this.showMyLocation,
  }
];
incidentactions.push(...customActions);
```

3. The "showMyLocation" function code should be placed in /usr/share/kibana/plugins/alerts/ public/reactui/incidenttab.js under:

```
showIncidentModal = incident => {
  const updateIncident = incident;
  this.setState({ showIncidentModal: true, updateIncident });
};
// paste function here
render() {
```

4. Custom action with a push function should be placed:

{
 name: 'Note',

(continues on next page)

```
icon: 'pencil',
type: 'icon',
isPrimary: true,
color: 'danger',
onClick: this.note,
},
];
// insert HERE your action with function 'push'
const incidentcolumns = [
```

5. For the changes to take effect run below commands on the client server (as root or with sudo):

```
systemctl stop kibana
rm -rf /usr/share/kibana/optimize/bundles
systemctl start kibana
# verify that process runs correctly afterwards
journalctl -fu kibana
# in case of errors restore backup
```

6. You should now be able to see an additional item in the action context menu in GUI Alerts::Incidents:

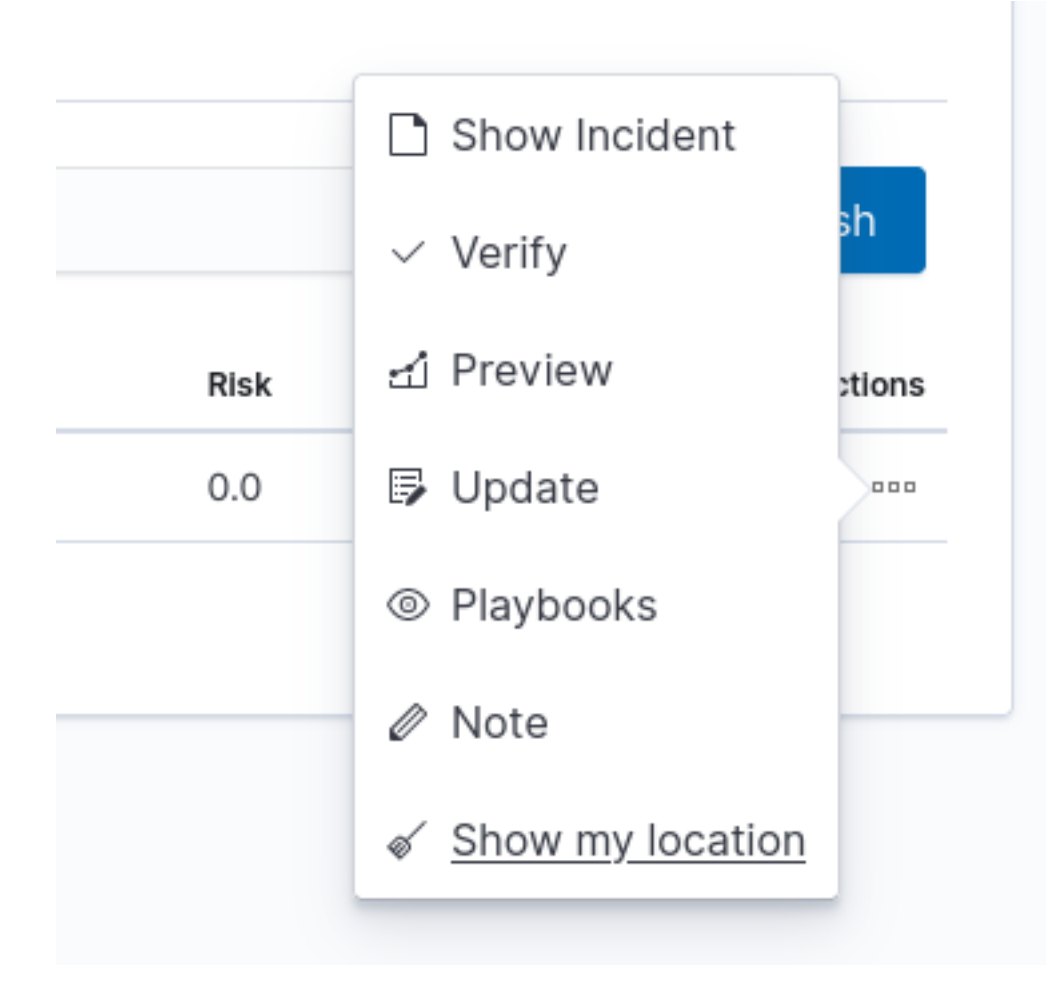

7. Running the action will resolve into an alert:

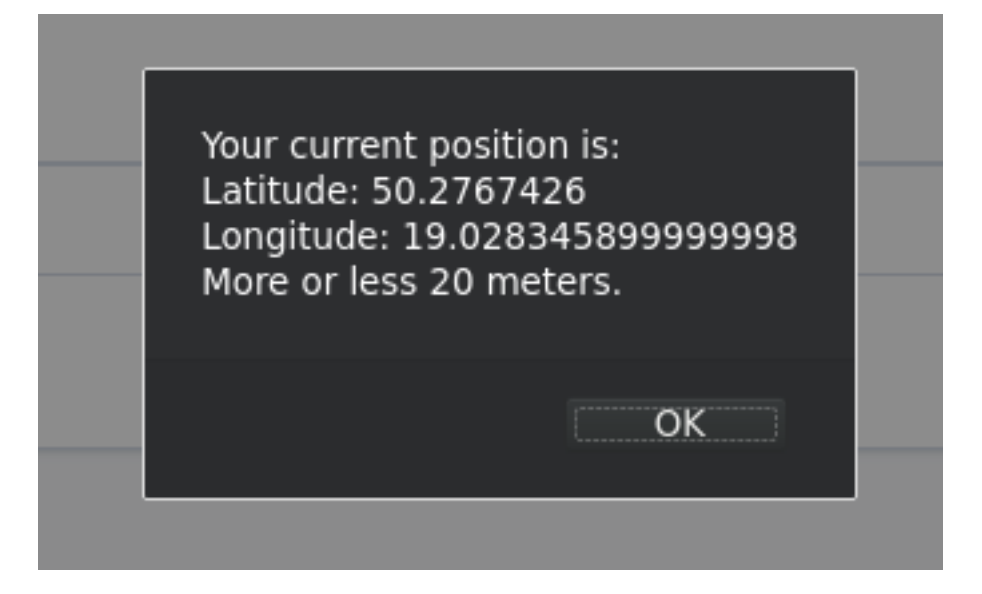

### Steps to add a second and subsequent custom actions

- 1. Execute identicly as in the last section.
- 2. Example of a function that uses item object. It will open a new tab in the browser with the default [Alert] dashboard with a custom filter and time set, based on information from the passed item variable:

```
openAlertDashboardWithFilter = item => {
 const ruleName = `"${item.rule_name}"`;
 const startT = new Date(item.match_time);
 startT.setHours(0);
 const endT = new Date(item.match_time);
 endT.setHours(24);
 const alertDashboardPath =
    '/app/kibana#/dashboard/777ace50-d200-11e8-98f8-31520a7f9701';
 const timeQuery =
    ['_g=(time:(from:'${startT.toISOString()}',to:'${endT.toISOString()}'));
 const nameQuery =
    '_a=(query:(language:lucene,query:'rule_name:${encodeURIComponent(
     ruleName
   ) } ' ) ) `;
 const dashboardLocation = `${alertDashboardPath}?${timeQuery}&${nameQuery}`;
 window.open(dashboardLocation, '_blank');
};
```

- 3. Execute identicly as in the last section.
- 4. The difference in adding subsequent action is that you append a new one to customActions array variable. The rest should stay the same:

```
const customActions = [
{
    name: 'Show my location',
    icon: 'broom',
    type: 'icon',
    onClick: this.showMyLocation,
  },
```

(continues on next page)

```
{
    name: 'Show on Dashboard',
    icon: 'arrowRight',
    type: 'icon',
    onClick: this.openAlertDashboardWithFilter,
    },
];
incidentactions.push(...customActions);
```

- 5. Execute identicly as in the last section.
- 6. Now both actions should be present on the context menu:

|      | Show Incident       |
|------|---------------------|
|      | √ Verify sh         |
|      | 년 Preview           |
| Risk | Update              |
| 0.0  | Playbooks           |
|      | 🖉 Note              |
|      |                     |
|      | > Show on Dashboard |

7. Using it will open dashboard in new tab:

| Filters rule_name:"asdf -             | 1621331829627" |    | Lucene              | → May 19, 2021 @ 00:54:38. C Refresh |  |
|---------------------------------------|----------------|----|---------------------|--------------------------------------|--|
| I + Add filter                        |                |    |                     |                                      |  |
| Alert - Select alert Alert - Sum hits |                |    | Alert - Sum matches | Alert - Documents TOP hits           |  |
| rule_name                             |                |    |                     | asdf - 1621331829627                 |  |
| Select                                | ~              | 21 | 21                  |                                      |  |
|                                       |                |    |                     |                                      |  |

### System update

When updating the system your changes might be overwritten. You should in that case save a backup of your changes and restore them after the update with the use of this instruction. Or for instance, with vimdiff compare your changes with the original file:

```
vimdiff ~/incidenttab.js.bak /usr/share/kibana/plugins/alerts/public/reactui/

oincidenttab.js
```

# 7.1.13 Indicators of compromise (IoC)

ITRS Log Analytics has the Indicators of compromise (IoC) functionality, which is based on the Malware Information Sharing Platform (MISP). IoC observes the logs sent to the system and marks documents if their content is in MISP signature. Based on IoC markings, you can build alert rules or track incident behavior.

## Configuration

### **Bad IP list update**

To update bad reputation lists and to create .blacklists index, you have to run following scripts:

```
/etc/logstash/lists/bin/misp_threat_lists.sh
```

## Scheduling bad IP lists update

This can be done in cron (host with Logstash installed):

```
0 6 * * * logstash /etc/logstash/lists/bin/misp_threat_lists.sh
```

or with Kibana Scheduller app (only if Logstash is running on the same host).

• Prepare script path:

```
/bin/ln -sfn /etc/logstash/lists/bin /opt/ai/bin/lists
chown logstash:kibana /etc/logstash/lists/
chmod g+w /etc/logstash/lists/
```

• Log in to ITRS Log Analytics GUI and go to **Scheduler** app. Set it up with below options and push "Submit" button:

```
Name: MispThreatList
Cron pattern: 0 1 * * *
Command: lists/misp_threat_lists.sh
Category: logstash
```

After a couple of minutes check for blacklists index:

```
curl -sS -u user:password -XGET '127.0.0.1:9200/_cat/indices/.blacklists?s=index&v'
health status index uuid pri rep docs.count docs.deleted_
→store.size pri.store.size
green open .blacklists Mld2Qe2bSRuk2VyKm-KoGg 1 0 76549 0
→4.7mb 4.7mb
```

## 7.1.14 Calendar function

The alert rule can be executed based on a schedule called Calendar.

### Create a calendar

The configuration of the Calendar Function should be done in the definition of the Rule Definition alert using the calendar and scheduler options, in Crontab format.

For example, we want to have an alert that:

- triggers only on working days from 8:00 to 16:00;
- only triggers on weekends;

```
calendar:
    schedule: "* 8-15 * * mon-fri"
```

If aggregation is used in the alert definition, remember that the aggregation schedule should be the same as the defined calendar.

## 7.1.15 Windows Events ID repository

| +                 | +                       | +++                                     |      |
|-------------------|-------------------------|-----------------------------------------|------|
| ↔                 | +                       | +                                       |      |
| ↔                 |                         | +                                       |      |
| Category          | Subcategory             | Event TD   Dashboard                    |      |
|                   | Type                    | Event Log   Describe                    | -    |
|                   | 1 1 1 1 0               | Event ID for Windows 2003               | -    |
|                   |                         |                                         |      |
|                   | 1                       | · · ·                                   |      |
| ↔                 | +                       | +                                       |      |
|                   |                         |                                         |      |
| DJect             | Access                  | 561   AD DNS Changes                    | ш    |
| $\hookrightarrow$ | Success                 | Security   Handle Allocated             | ш    |
| $\hookrightarrow$ |                         |                                         |      |
| +                 | +                       | +++                                     |      |
| ↔                 | +                       | +                                       |      |
| ↔                 |                         | +                                       |      |
| System            | Security State Ch       | ange   4608   [AD] Event                |      |
| -→Statistics      | Success                 | Security   Windows <b>is</b> starting u | p    |
| $\hookrightarrow$ |                         | 512                                     |      |
| +                 | +                       | +++                                     |      |
| <u> </u>          | +                       | +                                       |      |
| ↔                 |                         | +                                       |      |
| System            | Security System E       | xtension   4610   [AD] Event.           |      |
| -<br>→Statistics  | Success                 | Security   An authentication            |      |
| →package has been | n loaded by the Local S | ecurity Authority   514                 |      |
|                   | *                       | (continues on next n                    | age) |

(continued from previous page) \_\_\_\_\_ \_\_\_\_\_ →Statistics | System Integrity | 4612 | [AD] EVENCE →Statistics | Success | Security | Internal resources ↓ 516  $\hookrightarrow$ | messages have been exhausted,\_  $\rightarrow$  $\hookrightarrow$ leading to the loss of some audits +-----\_\_\_\_\_ \_\_\_\_\_ | System | System Integrity | 4615 | [AD] Event\_ →Statistics | Success | Security | Invalid use of LPC\_ | 519 ⇔port  $\hookrightarrow$ \_\_\_\_\_\_ \_\_\_\_\_+ | Security State Change | 4616 | [AD] Servers Audit System | Success | Security | The system time was changed.  $\hookrightarrow$ | 520 \_ \_\_\_\_\_ \_\_\_\_\_ | Logon/Logoff | Logon | 4624 | [AD] Total Logins -> → AD Login Events | Success | Security | An account was successfully. | 528 , 540 ⇔logged on \_\_\_\_\_ +-----\_\_\_\_\_+ \_\_\_\_\_ | Logon/Logoff | Logon | 4625 | [AD] Inventory, | 529, 530, 531, 532, 533, |  $\hookrightarrow$ | AD Failed Login\_ → Events | 534, 535, 536, 537, 539 | \_ \_\_\_\_\_ \_\_\_\_\_ | Object Access | File System, Registry, SAM, | 4656 | [AD] Removable\_ →Device Auditing | Success, Failure | Security | A handle to an object was\_ 560 ⇔requested | Handle Manipulation, | | Other Object Access Events 1 \_\_\_\_\_ | Object Access | File System, Registry, | 4663 | [AD] Removable\_ →Device Auditing | Success | Security | An attempt was made to... | Success | Security | An attempt was made to\_ Kernel Object, SAM, | 567 →access an object (continues on next page)  $\rightarrow$ 

(continued from previous page) | Other Object Access Events ω. | Object Access | File System, Registry, | 4670 | [AD] GPO Objects\_ | Success | Security | Permissions on an object →Overview ⇔were changed | Policy Change, | Authorization Policy Change |  $\rightarrow$ \_ | Account Management | User Account Management | 4720 | [AD] Accounts\_ →Overview -> | Success | Security | A user account was ⇔created 624  $\rightarrow$ | [AD] A user account, ⇔was created \_\_\_\_\_ \_\_\_\_ | Account Management | User Account Management | 4722 | [AD] Accounts →Overview -> | Success | Security | A user account was\_ <u> ⊖enabled</u> 62.6  $\hookrightarrow$ | [AD] A user account ⇔was disabled  $\rightarrow$ \_\_\_\_\_ | Account Management | User Account Management | 4723 | [AD] Accounts. ↔Overview -> | Success | Security | An attempt was made to\_ →change an account's password | 627 | [AD] An attempt was ⊶made  $\rightarrow$ | to change an account → 's password  $\hookrightarrow$ -----+ | Account Management | User Account Management | 4724 | [AD] Accounts. →Overview -> | Success | Security | An attempt was made to\_ ⇔reset an accounts password | 628 1 | [AD] An attempt was ⇔made | to change an account (continues on next page) →'s password  $\hookrightarrow$ 

7.1. Alert Module

(continued from previous page) \_\_\_\_\_ \_\_\_\_\_ | Account Management | User Account Management | 4725 | [AD] Accounts →Overview -> | Success | Security | A user account was\_ ⇔disabled 1 629  $\rightarrow$  | | [AD] A user account ⇔was disabled 1 \_\_\_\_\_ \_\_\_\_\_ \_\_\_\_\_+ ····· Account Management | User Account Management | 4726 | [AD] Accounts. →Overview -> | Success | Security | A user account was\_ ⊶deleted 630  $\hookrightarrow$ | [AD] A user account ⇔was deleted \_\_\_\_\_ \_\_\_\_\_+ \_\_\_\_\_+ | Account Management | Security Group Management | 4727 | [AD] Security Group →Change History | Success | Security | A security-enabled **global** group ⇔was created | 631 \_\_\_\_\_ \_\_\_\_\_+ | Account Management | Security Group Management | 4728 | [AD] Organizational →Unit | Success | Security | A member was added to a\_ | 632 →security-enabled **global** group \_\_\_\_\_+ | Account Management | Security Group Management | 4729 | [AD] Organizational →Unit | Success | Security | A member was removed **from a**\_ ⇔security-enabled **global** group | 633 \_\_\_\_\_\_ \_\_\_\_\_+ \_\_\_\_\_+ | Account Management | Security Group Management | 4730 | [AD] Organizational.. →Unit | Success | Security | A security-enabled **global** group | 634 ⇔was deleted +\_\_\_\_+ \_\_\_\_\_ \_\_\_\_\_+ \_\_\_\_\_+ | Account Management | Security Group Management | 4731 | [AD] Organizational. →Unit | Success | Security | A security-enabled local group | 635 ⇔was created \_\_\_\_\_ \_\_\_\_\_ \_\_\_\_\_ \_\_\_\_\_+ | Account Management | Security Group Management | 4732 | [AD] Organizational.  $\hookrightarrow$ Unit | Success | Security | A member was added to a | 636 →security-enabled local group (continues on next page)

\_\_\_\_\_+

```
(continued from previous page)
| Account Management | Security Group Management | 4733 | [AD] Organizational
→Unit | Success | Security | A member was removed from a_
→security-enabled local group
                   | 637
____
  _____+
| Account Management | Security Group Management | 4734 | [AD] Organizational.
   | Success | Security | A security-enabled local group
⇔Unit
                   | 638
⇔was deleted
                                    _____+
_____
| Account Management | User Account Management | 4738 | [AD] Accounts.
→Overview | Success | Security | A user account was_
⇔changed
                             1 642
\hookrightarrow
      _____
                        ____+
  _____
↔-----+---
                               _____
| Account Management | User Account Management | 4740 | [AD] Accounts.
→Overview -> | Success | Security | A user account was locked_
                        | 644
⇔out.
                                       | AD Account -__
         →Account Locked
            ______
  _____+
                     | Account Management | Computer Account Management | 4741 | [AD] Computer_
→Account Overview | Success | Security | A computer account was_
                          | 645
⊖ created
_____
      _____
                          +---+--
     _____+
    | Account Management | Computer Account Management | 4742 | [AD] Computer_
→Account Overview | Success | Security | A computer account was_
⇔changed
                      | 646
                                         | Account Management | Computer Account Management | 4743 | [AD] Computer,
→Account Overview | Success | Security | A computer account was_
                      | 647
-deleted
     _____
                         _____
| Account Management | Distribution Group Management | 4744 | [AD] Organizational..
→Unit
        | Success | Security | A security-disabled local group_
                    | 648
⇔was created
                               _____+
 -----+
| Account Management | Distribution Group Management | 4746 | [AD] Security Group.
\rightarrow Change History | Success | Security | A member was added to a_
⇔security-disabled local group
                         | 650
                                        _____
 _____(continues on next page)
```

(continued from previous page) | Account Management | Distribution Group Management | 4747 | [AD] Security Group  $\hookrightarrow$ Change History | Success | Security | A member was removed **from** a\_ | 651 →security-disabled local group -----+ | Account Management | Distribution Group Management | 4748 | [AD] Organizational. ⇔Unit | Success | Security | A security-disabled local group\_ | 652 ⇔was deleted +\_\_\_\_\_ \_\_\_\_\_+ \_\_\_\_\_+ | Account Management | Distribution Group Management | 4749 | [AD] Organizational... →Unit | Success | Security | A security-disabled **global** | 653 ⇔group was created \_\_\_\_\_+ | Account Management | Distribution Group Management | 4751 | [AD] Security Group. →Change History | Success | Security | A member was added to a | 655 →security-disabled **global** group ----+--\_\_\_\_\_+ | Account Management | Distribution Group Management | 4752 | [AD] Security Group.  $\hookrightarrow$ Change History | Success | Security | A member was removed **from a** ⇔security-disabled **global** group | 656 -----------\_\_\_\_\_ \_\_\_\_\_+ | Account Management | Distribution Group Management | 4753 | [AD] Organizational. →Unit | Success | Security | A security-disabled **global**\_ | 657 ⇔group was deleted 1 \_\_\_\_\_+\_\_\_\_ <u>\_\_\_\_\_</u> | Account Management | Security Group Management | 4754 | [AD] Organizational,. →Unit | Success | Security | A security-enabled universal ⇔group was created | 658 \_\_\_\_\_+ | Account Management | Security Group Management | 4755 | [AD] Organizational →Unit | Success | Security | A security-enabled universal | 659 → group was changed +----+--\_\_\_\_ \_\_\_\_\_+ \_\_\_\_\_\_ | Account Management | Security Group Management | 4756 | [AD] Organizational. →Unit | Success | Security | A member was added to a →security-enabled universal group | 660 +-----\_\_\_\_ \_\_\_\_\_+ \_\_\_\_\_+ | Account Management | Security Group Management | 4757 | [AD] Organizational. →Unit | Success | Security | A member was removed **from a** →security-enabled universal group | 661 | (continues on next page)

|                                                                      | (continued from previous page                                                                                                    |
|----------------------------------------------------------------------|----------------------------------------------------------------------------------------------------|
| +                                                                    | +++++++                                                                                                    |
| ↔                                                                    | +++++                                                                                                    |
| <pre>→</pre>                                                         | Security Group Management   4758   [AD] Organizational.<br>  Success   Security   A security-enabled universal.<br>  662                  |
| +                                                                    | ۲+++++                                                                                                    |
| → Account Management<br>→ Change History<br>→ group was created<br>+ | Distribution Group Management   4759   [AD] Security Group<br>  Success   Security   A security-disabled universal<br>  663  <br>++++++++ |
| → Account Management  → Change History  → security-disabled un +     | Distribution Group Management   4761   [AD] Security Group<br>  Success   Security   A member was added to a<br>niversal group   655      |
| ·<br>                                                                | ·<br>++                                                                                                    |
| → Account Management<br>→ Change History                             | Distribution Group Management   4762   [AD] Security Group_<br>  Success   Security   A member was removed <b>from a_</b>                 |
| ⇔security-disabled un                                                | 11versal group   666                                                                                                    |
| ·<br>                                                                | ++++                                                                                                    |
| ↔<br>  Account Management<br>↔Unit<br>↔                              | Security Group Management   4764   [AD] Organizational.<br>  Success   Security   A groups type was changed _<br>  668                    |
| '<br>↔                                                               | · · · · · · · · · · · · · · · · · · ·                                                                                                    |
| <pre></pre>                                                          | User Account Management   4765   [AD] Accounts<br>  Success   Security   SID History was added to<br>                                     |
| <br>⊶Account History<br>↔                                            | AD Account                                                                                                    |
| +                                                                    | +++++++                                                                                                    |
| <pre>Account Management →Overview -&gt; History to an account</pre>  | User Account Management   4766   [AD] Accounts_<br>  Failure   Security   An attempt to add SID_                                          |
| →Account History                                                     | AD Account -                                                                                                    |
| ↔<br>+                                                               | <br>+++++                                                                                                    |
| <pre></pre>                                                          | User Account Management   4767   [AD] Accounts<br>  Success   Security   A computer account was<br>  646                                  |
| +                                                                    | +++++++                                                                                                    |
|                                                                      | (continues on next page                                                                                                    |

|                      |                                          |                    |                    | (continued from previous page)                |
|----------------------|------------------------------------------|--------------------|--------------------|-----------------------------------------------|
| Account Logon<br>↔   | Credential Validat<br>  Success, Failure | tion<br>  Security | 4776<br>The domain | [AD] Failed Logins _<br>controller attempted_ |
| →to validate the cre | dentials <b>for</b> an ac                | ccount   680,      | 681                |                                               |
| '<br>                | '<br>+                                   | ++                 |                    |                                               |
| ↔                    |                                          | +                  |                    | +                                             |
| Account Management   | User Account Manag                       | gement             | 4781               | [AD] Accounts_                                |
| ⇔Overview            | Success                                  | Secur              | ity   The          | name of an account                            |
| →was changed         | ·                                        |                    | 685                |                                               |
| ،<br>د               | '<br>+                                   | ++                 |                    |                                               |
| ↔                    |                                          |                    |                    | +                                             |
| Directory Service    | Directory Service                        | Changes            | 5136               | [AD] Organizational                           |
| ⇔Unit                | Success                                  | Security           | A director         | y service object was_                         |
| →modified            | ·                                        | 566                | +                  |                                               |
| '<br>                | '<br>+                                   | ++                 |                    | ·                                             |
| ⇔                    |                                          |                    |                    | +                                             |
| Directory Service    | Directory Service                        | Changes            | 5137               | [AD] Organizational                           |
| ⇔Unit                | Success                                  | Security           | A director         | y service object was_                         |
| ⇔created             | +                                        | 566                | +                  |                                               |
| ·<br>                | '<br>+                                   | ++                 |                    | ·                                             |
| ↔                    |                                          | +                  |                    | +                                             |
| Directory Service    | Directory Service                        | Changes            | 5138               | [AD] Organizational                           |
| ⊶Unit                | Success                                  | Security           | A director         | y service object was _                        |
| ↔ undeleted          |                                          |                    | 4                  |                                               |
| ·<br>                | '<br>+                                   | ++                 |                    |                                               |
| ↔                    |                                          |                    |                    | +                                             |
| Directory Service    | Directory Service                        | Changes            | 5139               | [AD] Organizational                           |
| ⇔Unit                | Success                                  | Security           | A director         | y service object was_                         |
| →moved               | +                                        |                    | +                  |                                               |
| '<br>↔               | '<br>+                                   | ++                 |                    | '                                             |
| ↔                    |                                          |                    |                    | +                                             |
| Object Access        | File Share                               |                    | 5140               | [AD] File Audit 🔒                             |
| $\hookrightarrow$    | Success                                  | Security           | A network          | share object was                              |
| →accesseα<br>+       | +                                        |                    | +                  | ا<br>++-                                      |
| ·<br>                | +                                        | ++                 | ·<br>              |                                               |
| ↔                    |                                          |                    |                    | +                                             |
| Directory Service    | Directory Service                        | Changes            | 5141               | [AD] Organizational                           |
| ⇔Unit                | Failure                                  | Security           | A director         | y service object was _                        |
| → deieced            | +                                        |                    | +                  | ۱<br>+                                        |
| ⇔                    | +                                        | ++                 |                    |                                               |
| $\hookrightarrow$    |                                          |                    |                    | +                                             |
| Object Access        | File Share                               |                    | 5142               | [AD] File Audit                               |
|                      | Success                                  | Security           | A network          | share object was                              |
| →auueu.<br>+         | +                                        |                    | +                  | ا<br>++-                                      |
| ↔                    | +                                        | ++                 |                    |                                               |
| ↔                    |                                          |                    |                    | +                                             |
| Object Access        | Detailed File Shar                       | re                 | 5145               | [AD] File Audit                               |
| ↔                    | Success, Failure                         | Security           | A network          | share object was                              |
| →checked to see Wh   | ether trient can be                      | yranceu desi       | reu access         | (continues on next page)                      |
### **Netflow analyzis**

The Logstash collector receives and decodes Network Flows using the provided decoders. During decoding, IP address reputation analysis is performed and the result is added to the event document.

### Installation

### Install/update logstash codec plugins for netflox and sflow

```
/usr/share/logstash/bin/logstash-plugin install file:///etc/logstash/plugins/logstash

→codec-sflow-2.1.3.gem.zip
/usr/share/logstash/bin/logstash-plugin install file:///etc/logstash/plugins/logstash-

→codec-netflow-4.2.1.gem.zip
/usr/share/logstash/bin/logstash-plugin install file:///etc/logstash/plugins/logstash-

→input-udp-3.3.4.gem.zip
/usr/share/logstash/bin/logstash-plugin update logstash-input-tcp
/usr/share/logstash/bin/logstash-plugin update logstash-filter-translate
/usr/share/logstash/bin/logstash-plugin update logstash-filter-geoip
/usr/share/logstash/bin/logstash-plugin update logstash-filter-dns
```

### Configuration

### **Enable Logstash pipeline**

```
vim /etc/logstash/pipeline.yml
- pipeline.id: flows
path.config: "/etc/logstash/conf.d/netflow/*.conf"
```

### Elasticsearch template installation

```
curl -XPUT -H 'Content-Type: application/json' -u logserver:logserver 'http://127.0.0.

→1:9200/_template/netflow' -d@/etc/logstash/templates.d/netflow-template.json
```

### Importing Kibana dashboards

```
curl -k -X POST -ulogserver:logserver "https://localhost:5601/api/kibana/dashboards/

→import" -H 'kbn-xsrf: true' -H 'Content-Type: application/json' -d@overview.json

curl -k -X POST -ulogserver:logserver "https://localhost:5601/api/kibana/dashboards/

→import" -H 'kbn-xsrf: true' -H 'Content-Type: application/json' -d@security.json

curl -k -X POST -ulogserver:logserver "https://localhost:5601/api/kibana/dashboards/

→import" -H 'kbn-xsrf: true' -H 'Content-Type: application/json' -d@sources.json

curl -k -X POST -ulogserver:logserver "https://localhost:5601/api/kibana/dashboards/

→import" -H 'kbn-xsrf: true' -H 'Content-Type: application/json' -d@history.json

curl -k -X POST -ulogserver:logserver "https://localhost:5601/api/kibana/dashboards/

→import" -H 'kbn-xsrf: true' -H 'Content-Type: application/json' -d@history.json

curl -k -X POST -ulogserver:logserver "https://localhost:5601/api/kibana/dashboards/

→import" -H 'kbn-xsrf: true' -H 'Content-Type: application/json' -d@history.json

curl -k -X POST -ulogserver:logserver "https://localhost:5601/api/kibana/dashboards/

→import" -H 'kbn-xsrf: true' -H 'Content-Type: application/json' -d@history.json
```

### Enable reverse dns lookup

To enbled revere DNS lookup set the **USE\_DNS:false** to **USE\_DNS:true** in **13-filter-dns-geoip.conf** Optionally set both dns servers \${DNS\_SRV:8.8.8.8} to your local dns

## 7.1.16 Security rules

MS Windows SIEM rules Network Switch SIEM rules

Cisco ASA devices SIEM rules

Linux Mail SIEM rules

Linux DNS Bind SIEM Rules

**Fortigate Devices SIEM rules** 

Linux Apache SIEM rules

RedHat / CentOS system SIEM rules

**Checkpoint devices SIEM rules** 

**Cisco ESA devices SIEM rule** 

Forcepoint devices SIEM rules

**Oracle Database Engine SIEM rules** 

Paloalto devices SIEM rules

**Microsoft Exchange SIEM rules** 

**Juniper Devices SIEM Rules** 

Fudo SIEM Rules Squid SIEM Rules McAfee SIEM Rules Microsoft DNS Server SIEM Rules Microsoft DHCP SIEM Rules Linux DHCP Server SIEM Rules Cisco VPN devices SIEM Rules Netflow SIEM Rules MikroTik devices SIEM Rules Microsoft SQL Server SIEM Rules Postgress SQL SIEM Rules

ITRS Log Analytics allows you to create alerts, i.e. monitoring queries. These are constant queries that run in the background and when the conditions specified in the alert are met, the specify action is taken.

Create alert rule Alert rules List Alerts Status Playbook Risks Incidents

For example, if you want to know when more than 20 ,,status:500" response code from on our homepage appear within an one hour, then we create an alert that check the number of occurrences of the ,,status:500" query for a specific index every 5 minutes. If the condition we are interested in is met, we send an action in the form of sending a message to our e-mail address. In the action, you can also set the launch of any script.

## 7.1.17 Incident detection and mitigation time

The ITRS Log Analytics allows you to keep track of the time and actions taken in the incident you created. A detected alert incident has the date the incident occurred match\_body.@timestamp and the date and time the incident was detected alert.time.

In addition, it is possible to enrich the alert event with the date and time of incident resolution alert\_solvedtime using the following pipeline:

```
input {
    elasticsearch {
        hosts => "http://localhost:9200"
        user => logserver
        password => logserver
        index => "alert*"
        size => 500
        scroll => "5m"
        docinfo => true
```

(continues on next page)

(continued from previous page)

```
schedule => "*/5 * * * *"
        query => '{ "query": {
                                     "bool": {
      "must": [
        {
          "match_all": {}
        }
      ],
      "filter": [
        {
          "match_phrase": {
            "alert_info.status": {
              "query": "solved"
            }
          }
        }
      ],
      "should": [],
      "must_not": [{
          "exists": {
            "field": "alert_solvedtime"
          }
        }]
    }
   "sort": [ "_doc" ] }'
},
    }
}
filter {
        ruby {
                code => "event.set('alert_solvedtime', Time.now());"
        }
}
output {
    elasticsearch {
        hosts => "http://localhost:9200"
        user => logserver
        password => logserver
        action => "update"
        document_id => "%{[@metadata][_id]}"
        index => "%{[@metadata][_index]}"
    }
}
```

# 7.2 Siem Module

ITRS Log Analytics, through its built-in vulnerability detection module use of best practices defined in the CIS, allows to audit monitored environment for security vulnerabilities, misconfigurations, or outdated software versions. File Integrity Monitoring functionality allows for detailed monitoring and alerting of unauthorized access attempts to most sensitive data.

SIEM Plan is a solution that provides a ready-made set of tools for compliance regulations such as CIS, PCI DSS, GDPR, NIST 800-53, ISO 27001. The system enables mapping of detected threats to Mitre ATT&CK tactics. By integrating with the MISP ITRS Log Analytics, allows to get real-time information about new threats on the network by downloading the latest IoC lists.

To configure the SIEM agents see the Configuration section.

## 7.2.1 Active response

The SIEM agent automates the response to threats by running actions when these are detected. The agent has the ability to block network connections, stop running processes, and delete malicious files, among other actions. In addition, it can also run customized scripts developed by the user (e.g., Python, Bash, or PowerShell).

To use this feature, users define the conditions that trigger the scripted actions, which usually involve threat detection and assessment. For example, a user can use log analysis rules to detect an intrusion attempt and an IP address reputation database to assess the threat by looking for the source IP address of the attempted connection.

In the scenario described above, when the source IP address is recognized as malicious (low reputation), the monitored system is protected by automatically setting up a firewall rule to drop all traffic from the attacker. Depending on the active response, this firewall rule is temporary or permanent.

On Linux systems, the Wazuh agent usually integrates with the local Iptables firewall for this purpose. On Windows systems, instead, it uses the null routing technique (also known as blackholing). Below you can find the configuration to define two scripts that are used for automated connection blocking:

```
<command>
<name>firewall-drop</name>
<executable>firewall-drop</executable>
<timeout_allowed>yes</timeout_allowed>
</command>
```

```
<command>
<name>win_route-null</name>
<executable>route-null.exe</executable>
<timeout_allowed>yes</timeout_allowed>
</command>
```

On top of the defined commands, active responses set the conditions that need to be met to trigger them. Below is an example of a configuration that triggers the firewall-drop command when the log analysis rule 100100 is matched.

```
<active-response>
<command>firewall-drop</command>
<location>local</location>
<rules_id>100100</rules_id>
<timeout>60</timeout>
</active-response>
```

In this case, rule 100100 is used to look for alerts where the source IP address is part of a well-known IP address reputation database.

Below you can find a screenshot with two SIEM alerts: one that is triggered when a web attack is detected trying to exploit a PHP server vulnerability, and one that informs that the malicious actor has been blocked.

| Time      | - agent.name                 | rule.description                                       |                                                                       | rule.level                      | data.srcip                 | GeoLocation.country_name      | :                    |
|-----------|------------------------------|--------------------------------------------------------|-----------------------------------------------------------------------|---------------------------------|----------------------------|-------------------------------|----------------------|
| > Mar 2   | 2, 2022 @ 16:26:18.082 RHEL7 | Host Blocked by                                        | / firewall-drop.sh Active Response                                    | 3                               | 195.54.160.21              | Russia                        |                      |
| 🗸 Mar 🕯   | 2, 2022 @ 16:26:16.989 RHEL7 | IP address four                                        | nd in AlienVault reputation database.                                 | 10                              | 195.54.160.21              | Russia                        |                      |
| 🖹 Expande | ed document                  |                                                        |                                                                       |                                 |                            | View surrounding documents    | View single document |
| Table     | JSON                         |                                                        |                                                                       |                                 |                            |                               |                      |
|           | t GeoLocation.country_name   | Russia                                                 |                                                                       |                                 |                            |                               |                      |
|           | GeoLocation.location         | {<br>"lon": 37.6068,<br>"lat": 55.7386<br>}            |                                                                       |                                 |                            |                               |                      |
|           | t _index                     | wazuh-alerts-4.x-2022.03.02                            | .removeme                                                             |                                 |                            |                               |                      |
|           | <pre># agent.id</pre>        | 003                                                    |                                                                       |                                 |                            |                               |                      |
|           | <pre>t agent.ip</pre>        | 10.0.1.231                                             |                                                                       |                                 |                            |                               |                      |
|           | t agent.name                 | RHEL7                                                  |                                                                       |                                 |                            |                               |                      |
|           | t cluster.name               | wazuh1                                                 |                                                                       |                                 |                            |                               |                      |
|           | t cluster.node               | master                                                 |                                                                       |                                 |                            |                               |                      |
|           | t data.id                    | 403                                                    |                                                                       |                                 |                            |                               |                      |
|           | <pre>t data.protocol</pre>   | GET                                                    |                                                                       |                                 |                            |                               |                      |
|           | ť data.srcip                 | 195.54.160.21                                          |                                                                       |                                 |                            |                               |                      |
|           | t data.url                   | /?DEBUG_SESSION_START=phpst                            | orm                                                                   |                                 |                            |                               |                      |
|           | t decoder.name               | web-accesslog                                          |                                                                       |                                 |                            |                               |                      |
|           | t full_log                   | 195.54.160.21 [02/Mar/2<br>(KHTML, like Gecko) Chrome/ | 022:15:26:16 +0000] "GET /?DEBUG_SESS]<br>78.0.3904.108 Sadafi/537.36 | ION_START=phpstorm HTTP/1.1" 40 | 3 3985 "-" "Mozilla/5.0 (N | Windows NT 10.0;Win64; x64) A | ppleWebKit/537.36    |
|           | t id                         | 1646231176.100274855                                   |                                                                       |                                 |                            |                               |                      |
|           | <pre>t input.type</pre>      | log                                                    |                                                                       |                                 |                            |                               |                      |
|           | t location                   | /var/log/httpd/access_log                              |                                                                       |                                 |                            |                               |                      |

# 7.3 Tenable.sc

Tenable.sc is vulnerability management tool, which make a scan systems and environments to find vulnerabilities. The Logstash collector can connect to Tebable.sc API to get results of the vulnerability scan and send it to the Elasticsarch index. Reporting and analysis of the collected data is carried out using a prepared dashboard [Vulnerability] Overview Tenable

| ull screen Share Clone Ed                                 | rit                                                                                                    |                                                 |                                                                                                    |                          |
|-----------------------------------------------------------|----------------------------------------------------------------------------------------------------|-------------------------------------------------|----------------------------------------------------------------------------------------------------|--------------------------|
| Filters Search                                            |                                                                                                    |                                                 | KQL                                                                                                    | Show dates C Refresh     |
| कि – + Add filter                                         |                                                                                                    |                                                 |                                                                                                    |                          |
|                                                           |                                                                                                    |                                                 |                                                                                                    |                          |
| Vulnerability Cer                                         | nter Host                                                                                               | Synopsis                                        | VPR Score                                                                                                    |                          |
| ○tenable <sup>®</sup>                                     |                                                                                                    |                                                 |                                                                                                    |                          |
|                                                           | Apply changes Cancel changes                                                                            |                                                 |                                                                                                    |                          |
| Switch to:                                                |                                                                                                    |                                                 |                                                                                                    |                          |
| Qualys.                                                   |                                                                                                    |                                                 |                                                                                                    |                          |
| Detected on Hosts                                         | Detected Last 24h Detected Last 14 days Total Uniq Detected                                             | Top 10 Vulnerable Hosts                         |                                                                                                    |                          |
|                                                           |                                                                                                    | 10.4.3.208                                      |                                                                                                    | Medium                   |
| 32                                                        | 1 0 5                                                                                                   | 10.4.3.120 -<br>10.4.3.42 -                     |                                                                                                    |                          |
| Hosts                                                     |                                                                                                    | 10.4.3.132 -<br>= 10.4.3.3 -                    | Host IP 10.4.3.42                                                                                                    |                          |
|                                                           |                                                                                                    | ହୁଁ 10.4.3.80 -<br>10.4.3.145 -                 | Info 2<br>severity pame: Descending, Info                                                                                                    |                          |
| Problem:                                                  |                                                                                                    | 10.4.3.130 -<br>10.4.3.148 -                    |                                                                                                    |                          |
| It is possible to obtain sens                             | sitive information from the remote host with SSL/TLS-enabled services.                                  | 10.4.3.209                                      |                                                                                                    |                          |
| The remote service suppor                                 | ts the use of medium strength SSL ciphers.                                                              |                                                 | Vulnerability Detected Count                                                                                                    |                          |
| The remote service has a c                                | configuration that may make it vulnerable to the CRIME attack.                                          | Top 10 Vulnerable Synopsis                      |                                                                                                    |                          |
| The remote host is affected<br>The remote host is missing | d by a remote code execution vulnerability.<br>I several patches.                                       |                                                 | tain sensitive information from the remote host with SSL/TLS-enabled services<br>The remote service supports the use of medium strength SSL ciphers | Medium     High          |
| The remote VMware ESXi h                                  | nost is missing a security patch and is affected by an out-of-bounds read vulnerability.                | 5 The remote VMware<br>면 The remote The remote  | ESX0 host is missing a security patch and is affected by multiple vulnerabilities                                                                   | Low                      |
| The remote device is missin<br>The remote web server hos  | ng a vendor-supplied security patch.<br>sts a Java application that is vulnerable.                      | s Desc                                          | The remote host is affected by a remote code execution vulnerability.                                                                               | <ul> <li>Info</li> </ul> |
| The remote VMware ESXi 6<br>Nessus can crawl the remo     | 5.0 host is affected by multiple vulnerabilities.                                                       | The remote VMware ESXi host is r                | missing a security patch and is affected by an out-of-bounds read vulnerability.<br>The remote device is missing a vendor-supplied security patch.  |                          |
| The remote CentOS host is                                 | missing one or more security updates.                                                                   |                                                 | The remote web server hosts a Java application that is vulnerable                                                                                   |                          |
| The remote VMware ESXi h<br>vulnerability.                | nost is missing a security patch and is affected by a speculative execution side channel                |                                                 | Vulnerak                                                                                                    | ity Detected Cours       |
| The remote Windows host i                                 | is affected by multiple vulnerabilities.                                                                |                                                 |                                                                                                    |                          |
| The operating system runni                                | ing on the remote host is no longer supported.                                                          | Trends - Current / Past Day                     |                                                                                                    |                          |
| The remote VMware ESXi 5<br>The remote VMware ESXi h      | 5.0 host is affected by multiple security vulnerabilities.<br>nost is missing a security-related patch. | 35 Current vulnerabiliti<br>Yesterday's vulnera | 20, 15:15:46.898<br>ies found (0)<br>bilities found (0)                                                                                             |                          |
| The remote host has a virtu                               | ualization client application installed that is affected by multiple vulnerabilities.                   | 30                                              |                                                                                                    |                          |
| The remote host may be af<br>traffic.                     | fected by a vulnerability that allows a remote attacker to potentially decrypt captured T               | LS 25                                           |                                                                                                    |                          |
| O - to still - se                                         |                                                                                                    |                                                 |                                                                                                    |                          |
| Solution:                                                 |                                                                                                    |                                                 |                                                                                                    |                          |
| Disable SSLv3.                                            |                                                                                                    |                                                 |                                                                                                    |                          |
| Services that must support                                | t SSLv3 should enable the TLS Fallback SCSV mechanism until SSLv3 can be disabled.                      | 0                                               | 2020-12-01 00:00 2020-12-08 00:00                                                                                                    | 2020-12-16 00:00         |
| Severity Ratio                                            | Problems found vs Solution Available                                                                    | VPR Score / Exploit Available                   |                                                                                                    |                          |
|                                                           |                                                                                                    |                                                 |                                                                                                    |                          |
| Laur Carracity (0.07%)                                    |                                                                                                    |                                                 |                                                                                                    |                          |
|                                                           |                                                                                                    |                                                 |                                                                                                    |                          |
| ritical Severity (12.74%)                                 | Medium Severity (52.12: Solutions (50%)                                                                 |                                                 |                                                                                                    |                          |
|                                                           |                                                                                                    | • <b></b>                                       |                                                                                                    |                          |
| High Severity (17.37%)/                                   |                                                                                                    |                                                 | 2020-12-08 2020-12-09 2020-12-09 2020-12-09 2020-12-1<br>per 24 hours                                                                               |                          |
|                                                           |                                                                                                    | <ul> <li>vprScore 0</li> </ul>                  |                                                                                                    |                          |
| Fop Exploit Frameworks Detected                           | Top Plugins Family                                                                                      |                                                 | Top CVE Detected                                                                                                    |                          |
| nvas (CANVAS), malware (6.45%)                            |                                                                                                    |                                                 |                                                                                                    |                          |
| Kernel Pool Corruption), Core I –                         | CISCO (5.02%)                                                                                           |                                                 | 20,CVE-2018-3639,CVE-2018-3646,CV<br>-3731,CVE-2017-3732,CVE-2017-4925                                                                              | — CVE-2014-3566 (23.5%)  |
|                                                           | Windows (11.2%)                                                                                         |                                                 | .CVE-2019-7609,CVE-2019-7610 (4.27%)                                                                                                    |                          |
|                                                           | Metasploit (CVE-2019-0708 Bluek                                                                         | -General (55.21%)                               | CVE-2018-6974 (5.13%)                                                                                                    |                          |
| Core Impact (29.03%) -                                    | Misc. (20.08%)                                                                                          |                                                 | CVE-2019-0708 (6.84%)<br>CVE-2018-6981.CVE-2018-6982 (8.55%)                                                                                        |                          |
|                                                           |                                                                                                    |                                                 |                                                                                                    |                          |
| Vulnerability] Lasted Plugins                             |                                                                                                    |                                                 |                                                                                                    |                          |
|                                                           |                                                                                                    |                                                 |                                                                                                    | 1–50 of 259 🔇 🔪          |
| Time - I                                                  | pluginName                                                                                              |                                                 |                                                                                                    | riskFactor               |
| Dec 20, 2020 @ 08:00:24.978                               | Microsoft Windows SMB Log in Possible                                                                   |                                                 |                                                                                                    | None                     |
| Dec 20, 2020 @ 08:00:17.686 (                             | CentOS 7 : kernel (CESA-2020:0375) (deprecated)                                                         |                                                 |                                                                                                    | Critical                 |
| Dec 20, 2020 @ 08:00:10.451                               | Microsoft Windows SMB Log In Possible                                                                   |                                                 |                                                                                                    | None                     |
| Dec 20, 2020 @ 08:00:10.451                               | Microsoft Windows SMB Log In Possible                                                                   |                                                 |                                                                                                    | None                     |
| Dec 19, 2020 @ 08:00:11.458                               | MS17-010: Security Update for Microsoft Windows SMB Server (4013389) (ETERNALBLUE) (ETERNALCHAMPION) (E | TERNALROMANCE) (ETERNALSYNERGY) (Wai            | nnaCry) (EternalRocks) (Petya) (uncredentialed check)                                                                                               | High                     |
| Dec 19, 2020 @ 08:00:11.441                               | MS17-010: Security Update for Microsoft Windows SMB Server (4013389) (ETERNALBLUE) (ETERNALCHAMPION) (E | TERNALROMANCE) (ETERNALSYNERGY) (Wai            | nnaCry) (EternalRocks) (Petya) (uncredentialed check)                                                                                               | High                     |
| Dec 18, 2020 @ 08:00:26.534                               | ESXI 6.0 / 6.5 / 6.7 Multiple Vulnerabilities (VMSA-2018-0027) (Remote Check)                           |                                                 |                                                                                                    | High                     |

## 7.3.1 Configuration

• enable pipeline in Logstash configuration:

```
vim /etc/logstash/pipelines.yml
```

uncomment following lines:

```
- pipeline.id: tenable.sc
path.config: "/etc/logstash/conf.d/tenable.sc/*.conf"
```

• configure connection to Tenable.sc manager:

```
vim /etc/logstash/conf.d/tenable.sc/venv/main.py
```

set of the connection parameters:

- TENABLE\_ADDR IP address and port Tenable.sc manger;
- TENABLE\_CRED user and password;
- LOGSTASH\_ADDR = IP addresss and port Logstash collector;

example:

```
TENABLE_ADDR = ('10.4.3.204', 443)
TENABLE_CRED = ('admin', 'passowrd')
LOGSTASH_ADDR = ('127.0.0.1', 10000)
```

# 7.4 Qualys Guard

Qualys Guard is vulnerability management tool, which make a scan systems and environments to find vulnerabilities. The Logstash collector can connect to Qualys Guard API to get results of the vulnerability scan and send it to the Elasticsarch index. Reporting and analysis of the collected data is carried out using a prepared dashboard [Vulnerability] Overview Tenable

| ull screen Share Clone Ed                                 | rit                                                                                                    |                                                 |                                                                                                    |                          |
|-----------------------------------------------------------|----------------------------------------------------------------------------------------------------|-------------------------------------------------|----------------------------------------------------------------------------------------------------|--------------------------|
| Filters Search                                            |                                                                                                    |                                                 | KQL                                                                                                    | Show dates C Refresh     |
| कि – + Add filter                                         |                                                                                                    |                                                 |                                                                                                    |                          |
|                                                           |                                                                                                    |                                                 |                                                                                                    |                          |
| Vulnerability Cer                                         | nter Host                                                                                               | Synopsis                                        | VPR Score                                                                                                    |                          |
| ○tenable <sup>®</sup>                                     |                                                                                                    |                                                 |                                                                                                    |                          |
|                                                           | Apply changes Cancel changes                                                                            |                                                 |                                                                                                    |                          |
| Switch to:                                                |                                                                                                    |                                                 |                                                                                                    |                          |
| Qualys.                                                   |                                                                                                    |                                                 |                                                                                                    |                          |
| Detected on Hosts                                         | Detected Last 24h Detected Last 14 days Total Uniq Detected                                             | Top 10 Vulnerable Hosts                         |                                                                                                    |                          |
|                                                           |                                                                                                    | 10.4.3.208                                      |                                                                                                    | Medium                   |
| 32                                                        | 1 0 5                                                                                                   | 10.4.3.120 -<br>10.4.3.42 -                     |                                                                                                    |                          |
| Hosts                                                     |                                                                                                    | 10.4.3.132 -<br>= 10.4.3.3 -                    | Host IP 10.4.3.42                                                                                                    |                          |
|                                                           |                                                                                                    | ହୁଁ 10.4.3.80 -<br>10.4.3.145 -                 | Info 2<br>severity pame: Descending, Info                                                                                                    |                          |
| Problem:                                                  |                                                                                                    | 10.4.3.130 -<br>10.4.3.148 -                    |                                                                                                    |                          |
| It is possible to obtain sens                             | sitive information from the remote host with SSL/TLS-enabled services.                                  | 10.4.3.209                                      | 0 4 3 5                                                                                                    |                          |
| The remote service suppor                                 | ts the use of medium strength SSL ciphers.                                                              |                                                 | Vulnerability Detected Count                                                                                                    |                          |
| The remote service has a c                                | configuration that may make it vulnerable to the CRIME attack.                                          | Top 10 Vulnerable Synopsis                      |                                                                                                    |                          |
| The remote host is affected<br>The remote host is missing | d by a remote code execution vulnerability.<br>I several patches.                                       |                                                 | tain sensitive information from the remote host with SSL/TLS-enabled services<br>The remote service supports the use of medium strength SSL ciphers | Medium     High          |
| The remote VMware ESXi h                                  | nost is missing a security patch and is affected by an out-of-bounds read vulnerability.                | 5 The remote VMware<br>면 The remote The remote  | ESX0 host is missing a security patch and is affected by multiple vulnerabilities                                                                   | Low                      |
| The remote device is missin<br>The remote web server hos  | ng a vendor-supplied security patch.<br>sts a Java application that is vulnerable.                      | s Desc                                          | The remote host is affected by a remote code execution vulnerability.                                                                               | <ul> <li>Info</li> </ul> |
| The remote VMware ESXi 6<br>Nessus can crawl the remo     | 5.0 host is affected by multiple vulnerabilities.                                                       | The remote VMware ESXi host is r                | missing a security patch and is affected by an out-of-bounds read vulnerability.<br>The remote device is missing a vendor-supplied security patch.  |                          |
| The remote CentOS host is                                 | missing one or more security updates.                                                                   |                                                 | The remote web server hosts a Java application that is vulnerable                                                                                   |                          |
| The remote VMware ESXi h<br>vulnerability.                | nost is missing a security patch and is affected by a speculative execution side channel                |                                                 | Vulnerak                                                                                                    | ity Detected Cours       |
| The remote Windows host i                                 | is affected by multiple vulnerabilities.                                                                |                                                 |                                                                                                    |                          |
| The operating system runni                                | ing on the remote host is no longer supported.                                                          | 40                                              |                                                                                                    |                          |
| The remote VMware ESXi 5<br>The remote VMware ESXi h      | 5.0 host is affected by multiple security vulnerabilities.<br>nost is missing a security-related patch. | 35 Current vulnerabiliti<br>Yesterday's vulnera | 20, 15:15:46.898<br>ies found (0)<br>bilities found (0)                                                                                             |                          |
| The remote host has a virtu                               | ualization client application installed that is affected by multiple vulnerabilities.                   | 30                                              |                                                                                                    |                          |
| The remote host may be af<br>traffic.                     | fected by a vulnerability that allows a remote attacker to potentially decrypt captured T               | LS 25                                           |                                                                                                    |                          |
| O - to this                                               |                                                                                                    |                                                 |                                                                                                    |                          |
| Solution:                                                 |                                                                                                    |                                                 |                                                                                                    |                          |
| Disable SSLv3.                                            |                                                                                                    |                                                 |                                                                                                    |                          |
| Services that must support                                | t SSLv3 should enable the TLS Fallback SCSV mechanism until SSLv3 can be disabled.                      | 0                                               | 2020-12-01 00:00 2020-12-08 00:00                                                                                                    | 2020-12-16 00:00         |
| Severity Ratio                                            | Problems found vs Solution Available                                                                    | VPR Score / Exploit Available                   |                                                                                                    |                          |
|                                                           |                                                                                                    |                                                 |                                                                                                    |                          |
| Laur Carracity (0.07%)                                    |                                                                                                    |                                                 |                                                                                                    |                          |
|                                                           |                                                                                                    |                                                 |                                                                                                    |                          |
| ritical Severity (12.74%)                                 | Medium Severity (52.12: Solutions (50%)                                                                 |                                                 |                                                                                                    |                          |
|                                                           |                                                                                                    | • <b></b>                                       |                                                                                                    |                          |
| High Severity (17.37%)/                                   |                                                                                                    |                                                 | 2020-12-06 2020-12-09 2020-12-07 2020-12-08 2020-12-09 2020-12-1<br>per 24 hours                                                                    |                          |
|                                                           |                                                                                                    | <ul> <li>vprScore 0</li> </ul>                  |                                                                                                    |                          |
| Fop Exploit Frameworks Detected                           | Top Plugins Family                                                                                      |                                                 | Top CVE Detected                                                                                                    |                          |
| nvas (CANVAS), malware (6.45%)                            |                                                                                                    |                                                 |                                                                                                    |                          |
| Kernel Pool Corruption), Core I –                         | CISCO (5.02%)                                                                                           |                                                 | 20,CVE-2018-3639,CVE-2018-3646,CV<br>-3731,CVE-2017-3732,CVE-2017-4925                                                                              | — CVE-2014-3566 (23.5%)  |
|                                                           | Windows (11.2%)                                                                                         |                                                 | .CVE-2019-7609,CVE-2019-7610 (4.27%)                                                                                                    |                          |
|                                                           | Metasploit (CVE-2019-0708 Bluek                                                                         | -General (55.21%)                               | CVE-2018-6974 (5.13%)                                                                                                    |                          |
| Core Impact (29.03%) -                                    | Misc. (20.08%)                                                                                          |                                                 | CVE-2019-0708 (6.84%)<br>CVE-2018-6981.CVE-2018-6982 (8.55%)                                                                                        |                          |
|                                                           |                                                                                                    |                                                 |                                                                                                    |                          |
| Vulnerability] Lasted Plugins                             |                                                                                                    |                                                 |                                                                                                    |                          |
|                                                           |                                                                                                    |                                                 |                                                                                                    | 1–50 of 259 🔇 🔪          |
| Time - I                                                  | pluginName                                                                                              |                                                 |                                                                                                    | riskFactor               |
| Dec 20, 2020 @ 08:00:24.978                               | Microsoft Windows SMB Log in Possible                                                                   |                                                 |                                                                                                    | None                     |
| Dec 20, 2020 @ 08:00:17.686 (                             | CentOS 7 : kernel (CESA-2020:0375) (deprecated)                                                         |                                                 |                                                                                                    | Critical                 |
| Dec 20, 2020 @ 08:00:10.451                               | Microsoft Windows SMB Log In Possible                                                                   |                                                 |                                                                                                    | None                     |
| Dec 20, 2020 @ 08:00:10.451                               | Microsoft Windows SMB Log In Possible                                                                   |                                                 |                                                                                                    | None                     |
| Dec 19, 2020 @ 08:00:11.458                               | MS17-010: Security Update for Microsoft Windows SMB Server (4013389) (ETERNALBLUE) (ETERNALCHAMPION) (E | TERNALROMANCE) (ETERNALSYNERGY) (Wai            | nnaCry) (EternalRocks) (Petya) (uncredentialed check)                                                                                               | High                     |
| Dec 19, 2020 @ 08:00:11.441                               | MS17-010: Security Update for Microsoft Windows SMB Server (4013389) (ETERNALBLUE) (ETERNALCHAMPION) (E | TERNALROMANCE) (ETERNALSYNERGY) (Wai            | nnaCry) (EternalRocks) (Petya) (uncredentialed check)                                                                                               | High                     |
| Dec 18, 2020 @ 08:00:26.534                               | ESXI 6.0 / 6.5 / 6.7 Multiple Vulnerabilities (VMSA-2018-0027) (Remote Check)                           |                                                 |                                                                                                    | High                     |

## 7.4.1 Configuration

• enable pipeline in Logstash configuration:

vim /etc/logstash/pipelines.yml

uncomment following lines:

```
- pipeline.id: qualys
    path.config: "/etc/logstash/conf.d/qualys/*.conf"
```

• configure connection to Qualys Guard manager:

vim /etc/logstash/conf.d/qualys/venv/main.py

set of the connection parameters:

- LOGSTASH\_ADDR IP address and port of the Logstash collector;
- hostname IP address and port of the Qualys Guard manger;
- username user have access to Qualys Guard manger;
- password password for user have access to Qualys Guard manger.

example:

```
LOGSTASH_ADDR = ('127.0.0.1', 10001)
# connection settings
conn = qualysapi.connect(
```

```
username="emcas5ab1",
password="Lewa#stopa1",
hostname="qualysguard.qg2.apps.qualys.eu"
```

## 7.5 UBA

The UBA module enables premium features of Energy Logserver SIEM Plan. This is module which collects knowledge and functionalities which were always available in our system. This cybersecurity approach helps analytics to discover threads in user and entities behaviour. Module tracks user or resource actions and scans common behaviour patterns. With UBA system provides deep knowledge of daily trends in actions enabling SOC teams to detect any abnormal and suspicious activities. UBA differs a lot from regular SIEM approach based on logs analytics in time. The module focus on actions and not the logs itself. Every user, host or other resource is identified as an entity in the system and its behaviour describes its work. Energy Logserver provide new data schema that mark each action over time. Underlying Energy search engine analyse incoming data in order to identify log corresponding to action. We leave the log for SIEM use cases, but incoming data is associated with an action categories. New data model stores actions for each entity and mark them down as metadata stored in individual index. Once tracking is done, SOC teams can investigate patterns for single action among many entities or many actions for a single user/entity. This unique approach creates an activity map for everyone working in the organization and for any resource. Created dataset is stored in time. All actions can be analysed for understanding the trend and comparing it with historical profile. UBA is designed to give information about the common type of action that user or entity performs and allows to identify specific time slots for each. Any differences noted, abnormal occurances of an event can be a subject of automatic alerts. UBA comes with defined dashboards which shows discovered actions and metrics for them.

| Dashboard   UBA  Overvie            | *                           |                           |                              |                               |                        | Wiki Cluster Logout       |
|-------------------------------------|-----------------------------|---------------------------|------------------------------|-------------------------------|------------------------|---------------------------|
| USERNAME                            |                             | Tens .                    |                              |                               | disc, or               | 1-26 of 26 ≮              |
| Annie alemane                       | Canada Character            | > Aug 5, 2002             | mate 00018121710             |                               | 505                    |                           |
| Additional data                     | Cancer Changes Clear form   | > Aug 1, 2022             | @101232.000 etranowski       |                               | 10                     | 4                         |
|                                     |                             | > Aug 5, 2022             | @131235300 U0004 DRALMA      |                               | 80<br>82               |                           |
| 4.6<br>Security Group<br>Management | 206<br>Handle Maripulation  | n Disk) Other System 5    | D1 2<br>S                    | 218<br>secial Logon           | 94<br>System integrity | 239                       |
| ).#A) File System                   | (JBA) ther Account Managers | (LIBA) Providor Liforgole | Datish tingine Liberycke     | (UBA) Execute a Normatic Cont |                        | (UBA) Audit Pudicy Change |
| 618                                 | 1,275                       | 0<br>Provider Lifecycle   | <b>O</b><br>Engine Lifecycle | O<br>Execute a Remote         | O                      | O<br>Audit Policy Chang   |
|                                     |                             |                           |                              |                               |                        |                           |

It is easy to filter presented data with single username/host or a group of users/hosts using query syntax. With help of saved searches SOC can create own outlook to stay focused on users at high risk of an attack. Energy Logserver is made for working with data. UBA gives new analytics approach, but what is more important it brings new metrics that we can work with. Artificial Intelligence functionality build in Energy Logserver help to calculate forecast for each action over single user or entire organization. In the same time thanks to extended set of rule types, Energy Logserver can correlate behavioral analysis with other data collected from environment. Working with Energy Logserver SIEM Plan with UBA module greatly enlarge security analytics scope.

# 7.6 BCM Remedy

ITRS Log Analytics creates incidents that require handling based on notifications from the Alert module. This can be done, for example, in the BMC Remedy system using API requests.

BMC Remedy configuration details: https://docs.bmc.com/docs/ars91/en/bmc-remedy-ar-system-rest-api-overview-609071509. html .

To perform this incident notification in an external system. You need to select in the configuration of the alert rule "Alert Method" "Command" and in the "Path to script/command" field enter the correct request.

| winlogbeat-*     Risk Key     Multiple risks aggregation     max     50     Rule Type     Role     Any     Role     Any     Description     The any rule will match everythit that the query returns will generate an alert.     X Generate Discover URL     Alert Method     Command | Read Fiel |
|----------------------------------------------------------------------------------------------------|-----------|
| Risk Key Multiple risks aggregation Risk boost [%]   max 50     Rule Type     Any     Bec     Any     Description     The any rule will match everything. Every hit that the query returns will generate an alert.     Senerate Discover URL     Alert Method     Command             | 8         |
| max 50     Rule Type     Any     admin ×     Description     The any rule will match everything. Every hit that the query returns will generate an alert.     Senerate Discover URL     Alert Method     Command                                                                      | 8         |
| Rule Type Role   Any admin ×                                                                                                    | 8         |
| Any       admin ×         Description       The any rule will match everything. Every hit that the query returns will generate an alert.         ×       Generate Discover URL.         Alert Method       Command                                                                    | 8         |
| Description         The any rule will match everything. Every hit that the query returns will generate an alert.         X       Generate Discover URL         Alert Method         Command                                                                                           |           |
| The any rule will match everything. Every hit that the query returns will generate an alert.  C Command                                                                                                    |           |
| Command                                                                                                    |           |
| X       Generate Discover URL         Alert Method       Command                                                                                                    |           |
| Alert Method Command                                                                                                    |           |
| Command                                                                                                    |           |
| Command                                                                                                    |           |
|                                                                                                    |           |
| Path to script/command                                                                                                    |           |
|                                                                                                    |           |
| nttp://server_name>: <port>/api/arsys/vi/entry/HPU:incidentinterrace_Create/neids=values(incident_number)</port>                                                                                                    |           |
| Example                                                                                                    |           |
| Show example                                                                                                    |           |
|                                                                                                    |           |
| Rule Definition                                                                                                    |           |
|                                                                                                    |           |
| query: "event_id:4740"                                                                                                    |           |
|                                                                                                    |           |
| # Recovery definition:                                                                                                    |           |
| recovery: true                                                                                                    |           |
| recovery_command: mail-s recovery Alert for rule rolle_inAlvie user(@example.com < /dev/hull                                                                                                    |           |
|                                                                                                    |           |

It is possible to close the incident in the external system using a parameter added to the alert rule.

```
#Recovery definition:
    recovery: true
    recovery_command: "mail -s 'Recovery Alert for rule RULE_NAME' user@example.com < /
    dev/null"</pre>
```

## 7.7 SIEM Virtus Total integration

This integration utilizes the VirusTotal API to detect malicious content within the files monitored by **File Integrity Monitoring**. This integration functions as described below:

- 1. FIM looks for any file addition, change, or deletion on he monitored folders. This module stores the hash of these files and triggers alerts when any changes are made.
- 2. When the VirusTotal integration is enabled, it istriggered when an FIM alert occurs. From this alert, themodule extracts the hash field of the file.
- 3. The module then makes an HTTP POST request to the VirusTotal database using the VirusTotal API for comparisonbetween the extracted hash and the information contained in the database.
- 4. A JSON response is then received that is the result of this search which will trigger one of the following alerts:

- Error: Public API request rate limit reached.
- Error: Check credentials.
- Alert: No records in VirusTotal database.
- Alert: No positives found.
- Alert: X engines detected this file.

The triggered alert is logged in the integration.log file and stored in the alerts.log file with all other alerts.

Find examples of these alerts in the VirusTotal integrationalerts\_section below.

### 7.7.1 Configuration

Follow the instructions from :ref:manual\_integration to enable the Integrator daemon and configure the Virus-Total integration.

This is an example configuration to add on the ossec.conf file:

```
<integration>
    <name>virustotal</name>
    <api_key>API_KEY</api_key> <!-- Replace with your sTotal API key -->
    <group>syscheck</group>
    <alert_format>json</alert_format>
</integration>
```

## 7.8 SIEM Custom integration

The integrator tool is able to connect SIEM module with other external software.

This is an example configuration for a custom integration in ossec.conf:

To start the custom integration, the ossec.conf file, including the block integration component, has to be modified in the manager. The following parameters can be used:

- name: Name of the script that performs the integration. In the case of a custom integration like the one discussed in this article, the name must start with "custom-".
- hook\_url: URL provided by the software API to connect to the API itself. Its use is optional, since it can be included in the script.
- api\_key: Key of the API that enables us to use it. Its use is also optional for the same reason the use of the hook\_url is optional.
- level: Sets a level filter so that the script will not receive alerts below a certain level.
- rule\_id: Sets a filter for alert identifiers.

- group: Sets an alert group filter.
- event\_location: Sets an alert source filter.
- alert\_format: Indicates that the script receives the alerts in JSON format (recommended). By default, the script will receive the alerts in full\_log format.

# 7.9 License service

License service configuration is required when using the SIEM Plan license. To configure the License Service, set the following parameters in the configuration file:

hosts - Elasticsearch cluster hosts IP, password - password for Logserver user, https - true or false.

```
vi /opt/license-service/license-service.conf
elasticsearch_connection:
   hosts: ["els_host_IP:9200"]
   username: logserver
   password: "logserver_password"
   https: true
```

# CHAPTER 8

# Troubleshooting

# 8.1 Recovery default base indexes

Only applies to versions 6.1.5 and older. From version 6.1.6 and later, default indexes are created automatically

If you lost or damage following index:

| Index name      | Index ID                 |    |  |
|-----------------|--------------------------|----|--|
|                 |                          |    |  |
| .security       | Pfq6nNXOSSmGhqd2fcxFNg   | Ig |  |
| .taskmanagement | E2Pwp4xxTkSc0gDhsE-vvQ   | rQ |  |
| alert_status    | fkqks4J1QnuqiqYmOFLpsQ   | SQ |  |
| audit           | cSQkDUdiSACo9WlTpc1zrw   | w  |  |
| alert_error     | 9jGh2ZNDRumU0NsB3jtDhA   | nA |  |
| alert_past      | 1UyTN1CPTpqm8eDgG9AYnw   | ıw |  |
| .trustedhost    | AKKfcpsATj6M4B_4VD5vIA   | A  |  |
| .kibana         | cmN5W7ovQpW5kfaQ1xqf2g   | g  |  |
| .scheduler_job  | 9G6EEX9CSEWYfoekNcOEMQ   | 1Q |  |
| .authconfig     | 2M01Phg2T-q-rEb2rbfoVg   | ′g |  |
| .auth           | ypPGuDrFRuep-iYkgepQ     | Q  |  |
| .reportschedule | r mGroDs-bQyaucfY3-smDpg | bd |  |
| .authuser       | zXotLpfeRnuzOYkTJpsTaw   | IW |  |
| alert_silence   | ARTo7ZwdRL67Khw_HAIkmw   | 1W |  |
| .elastfilter    | TtpZrPnrRGWQlWGkTOETzw   | :w |  |
| alert           | RE6EM4FfR2WTn-JsZIvm5Q   | Q  |  |
| .alertrules     | SzV22qrORHyY9E4kGPQOtg   | g  |  |

You may to recover it from default installation folder with following steps:

1. Stop Logstash instances which load data into cluster

systemctl stop logstash

2. Disable shard allocation

```
PUT _cluster/settings
{
    "persistent": {
        "cluster.routing.allocation.enable": "none"
    }
}
```

3. Stop indexing and perform a synced flush

POST \_flush/synced

4. Shutdown all nodes:

```
systemctl stop elasticsearch.service
```

5. Copy appropriate index folder from installation folder to Elasticsearch cluster data node folder (example of .auth folder)

```
cp -rf ypPGuDrFRu-_ep-iYkgepQ /var/lib/elasticsearch/nodes/0/indices/
```

6. Set appropriate permission

chown -R elasticsearch:elasticsearch /var/lib/elasticsearch/

7. Start all Elasticsearch instance

```
systemctl start elasticsearch
```

8. Wait for yellow state of Elasticsearch cluster and then enable shard allocation

```
PUT _cluster/settings
{
    "persistent": {
        "cluster.routing.allocation.enable": "all"
    }
}
```

9. Wait for green state of Elasticsearch cluster and then start the Logstash instances

systemctl start logstash

# 8.2 Too many open files

If you have a problem with too many open files by the Elasticsearch process, modify the values in the following configuration files:

- /etc/sysconfig/elasticsearch
- /etc/security/limits.d/30-elasticsearch.conf
- /usr/lib/systemd/system/elasticsearch.service

Check these three files for:

- LimitNOFILE=65536
- elasticsearch nofile 65537

### MAX\_OPEN\_FILES=65537

### Changes to service file require:

```
systemctl daemon-reload
```

And changes to limits.d require:

```
sysctl -p /etc/sysctl.d/90-elasticsearch.conf
```

# 8.3 The Kibana status code 500

If the login page is displayed in Kibana, but after the attempt to login, the browser displays "error: 500", and the logs will show entries:

```
Error: Failed to encode cookie (sid-auth) value: Password string too short (min 32_{-} \rightarrow characters required).
```

Generate a new server.ironsecret with the following command:

```
echo "server.ironsecret: \"$(</dev/urandom tr -dc _A-Z-a-z-0-9 | head -c32)\"" >> /
→etc/kibana/kibana.yml
```

# 8.4 Diagnostic tool

ITRS Log Analytics includes a diagnostic tool that helps solve your problem by collecting system data necessary for problem analysis by the support team.

The diagnostic tool is located in the installation directory: /usr/share/elasticsearch/utils/ diagnostic-tool.sh

Diagnostic tool collect the following information:

- · configuration files for Kibana, Elasticsearch, Alert
- logs file for Kibana, Alert, Cerebro, Elasticsearch
- · Cluster information from Elasticsearch API

When the diagnostic tool collects data passwords and IP address are removed from the content of files.

## 8.4.1 Running the diagnostic tool

To run the diagnostic tool, you must provide three parameters: - user assigned admin role, default 'logserver' - user password; - URL of cluster API, default: http://localhost:9200

Example of a command:

./diagnostic-tool.sh \$user \$password http://localhost:9200

The diagnostic tool saves the results to .tar file located in the user's home directory.

## 8.5 Verification steps and logs

## 8.5.1 Verification of Elasticsearch service

To verify of Elasticsearch service you can use following command:

• Control of the Elastisearch system service via systemd:

# sysetmetl status elasticsearch

output:

```
elasticsearch.service - Elasticsearch
Loaded: loaded (/usr/lib/systemd/system/elasticsearch.service; disabled;
→vendor preset: disabled)
Active: active (running) since Mon 2018-09-10 13:11:40 CEST; 22h ago
Docs: http://www.elastic.co
Main PID: 1829 (java)
CGroup: /system.slice/elasticsearch.service
L1829 /bin/java -Xms4g -Xmx4g -XX:+UseConcMarkSweepGC -
→XX:CMSInitiatingOccupancyFraction=75 -XX:+UseCMSInitiatingOccupancyOnly -
→XX:+AlwaysPreTouch -Xss1m ...
```

• Control of Elasticsearch instance via tcp port:

```
# curl -XGET '127.0.0.1:9200/'
```

output:

```
{
    "name" : "dY3RuYs",
    "cluster_name" : "elasticsearch",
    "cluster_uuid" : "EHZGAnJkStqlgRImqwzYQQ",
    "version" : {
        "number" : "6.2.3",
        "build_hash" : "c59ff00",
        "build_date" : "2018-03-13T10:06:29.741383Z",
        "build_snapshot" : false,
        "lucene_version" : "7.2.1",
        "minimum_wire_compatibility_version" : "5.6.0",
        "minimum_index_compatibility_version" : "5.0.0"
    },
    "tagline" : "You Know, for Search"
}
```

Control of Elasticsearch instance via log file:

# tail -f /var/log/elasticsearch/elasticsearch.log

• other control commands via *curl* application:

```
curl -xGET "http://localhost:9200/_cat/health?v"
curl -XGET "http://localhost:9200/_cat/nodes?v"
curl -XGET "http://localhost:9200/_cat/indicates"
```

### 8.5.2 Verification of Logstash service

To verify of Logstash service you can use following command:

• control Logstash service via systemd:

```
# systemctl status logstash
```

output:

• control Logstash service via **port tcp**:

```
# curl -XGET '127.0.0.1:9600'
```

output:

```
{
    "host": "skywalker",
    "version": "4.5.3",
    "http_address": "127.0.0.1:9600"
}
```

• control Logstash service via log file:

```
# tail -f /var/log/logstash/logstash-plain.log
```

## 8.5.3 Debuging

• dynamically update logging levels through the logging API (service restart not needed):

• permanent change of logging level (service need to be restarted):

- edit file /etc/logstash/logstash.yml and set the following parameter:

\*log.level: debug\*

- restart logstash service:

\*systemctl restart logstash\*

• checking correct syntax of configuration files:

\*/usr/share/logstash/bin/logstash -tf /etc/logstash/conf.d\*

• get information about load of the Logstash:

```
*# curl -XGET '127.0.0.1:9600/_node/jvm?pretty=true'*
```

output:

```
{
 "host" : "logserver-test",
 "version" : "5.6.2",
 "http_address" : "0.0.0.0:9600",
 "id" : "5a440edc-1298-4205-a524-68d0d212cd55",
 "name" : "logserver-test",
 "jvm" : {
   "pid" : 14705,
   "version" : "1.8.0_161",
   "vm_version" : "1.8.0_161",
   "vm_vendor" : "Oracle Corporation",
   "vm_name" : "Java HotSpot(TM) 64-Bit Server VM",
   "start_time_in_millis" : 1536146549243,
   "mem" : {
     "heap_init_in_bytes" : 268435456,
     "heap_max_in_bytes" : 1056309248,
     "non_heap_init_in_bytes" : 2555904,
     "non_heap_max_in_bytes" : 0
   },
   "gc_collectors" : [ "ParNew", "ConcurrentMarkSweep" ]
 }
                                                            # Verificatoin of ITRS Log.
↔ Analytics GUI service #
```

To verify of ITRS Log Analytics GUI service you can use following command:

• control the ITRS Log Analytics GUI service via systemd:

*# systemctl status kibana* 

output:

```
kibana.service - Kibana
Loaded: loaded (/etc/system/kibana.service; disabled; vendor_
→preset: disabled)
Active: active (running) since Mon 2018-09-10 13:13:19 CEST; 23h ago
Main PID: 1330 (node)
CGroup: /system.slice/kibana.service
______1330 /usr/share/kibana/bin/../node/bin/node --no-warnings /usr/
→share/kibana/bin/../src/cli -c /etc/kibana/kibana.yml
```

• control the ITRS Log Analytics GUI via port tcp/http:

# curl -XGET '127.0.0.1:5601/'

output:

```
<script>var hashRoute = '/app/kibana';
var defaultRoute = '/app/kibana';
var hash = window.location.hash;
```

(continues on next page)

(continued from previous page)

```
if (hash.length) {
  window.location = hashRoute + hash;
} else {
  window.location = defaultRoute;
}</script>
```

• Control the ITRS Log Analytics GUI via log file:

```
# tail -f /var/log/messages
```

# CHAPTER 9

# Monitoring

## 9.1 About Skimmer

ITRS Log Analytics uses a monitoring module called Skimmer to monitor the performance of its hosts. Metrics and conditions of services are retrieved using the API.

The services that are supported are:

- Elasticsearch data node metric;
- Elasticsearch indexing rate value;
- Logstash;
- Kibana;
- Metricbeat;
- Pacemaker;
- Zabbix;
- Zookeeper;
- Kafka;
- Kafka consumers lag metric
- Httpbeat;
- Elastalert;
- Filebeat

and other.

## 9.2 Skimmer Installation

The RPM package skimmer-x86\_64.rpm is delivered with the system installer in the "utils" directory:

```
cd $install_direcorty/utils
yum install skimmer-1.0.XX-x86_64.rpm -y
```

## 9.3 Skimmer service configuration

The Skimmer configuration is located in the /usr/share/skimmer.conf file.

```
[Global] - applies to all modules
# path to log file
log_file = /var/log/skimmer/skimmer.log
# enable debug logging
# debug = true
[Main] - collect stats
main_enabled = true
# index name in elasticsearch
index_name = skimmer
index_freq = monthly
# type in elasticsearch index
index_type = _doc
# user and password to elasticsearch api
elasticsearch_auth = logserver:logserver
# available outputs
elasticsearch_address = 127.0.0.1:9200
# logstash_address = 127.0.0.1:6110
# retrieve from api
elasticsearch_api = 127.0.0.1:9200
logstash_api = 127.0.0.1:9600
# monitor kafka
# kafka_path = /usr/share/kafka/
# kafka server api = 127.0.0.1:9092
# comma separated kafka topics to be monitored, empty means all available topics
# kafka_monitored_topics = topic1,topic2
# comma separated kafka groups to be monitored, empty means all available groups (if_
→kafka_outdated_version = false)
# kafka_monitored_groups = group1,group2
# switch to true if you use outdated version of kafka - before v.2.4.0
# kafka_outdated_version = false
# comma separated OS statistics selected from the list [zombie,vm,fs,swap,net,cpu]
os_stats = zombie, vm, fs, swap, net, cpu
# comma separated process names to print their pid
processes = /usr/sbin/sshd,/usr/sbin/rsyslogd
```

(continues on next page)

```
(continued from previous page)
```

```
# comma separated systemd services to print their status
systemd_services = elasticsearch,logstash,alert,cerebro,kibana
# comma separated port numbers to print if address is in use
port_numbers = 9200,9300,9600,5514,5044,443,5601,5602
# path to directory containing files needed to be csv validated
# csv_path = /opt/skimmer/csv/
[PSexec] - run powershell script remotely (skimmer must be installed on Windows)
ps_enabled = false
# port used to establish connection
# ps_port = 10000
# how often (in seconds) to execute the script
# ps_exec_step = 60
# path to the script which will be sent and executed on remote end
# ps_path = /opt/skimmer/skimmer.ps1
# available outputs
# ps_logstash_address = 127.0.0.1:6111
```

In the Skimmer configuration file, set the credentials to communicate with Elasticsearch:

elasticsearch\_auth = \$user:\$password

To monitor the Kafka process and the number of documents in the queues of topics, run Skimmer on the Kafka server and uncheck the following section:

- kafka\_path path to Kafka home directory (require kafka-consumer-groups.sh);
- kafka\_server\_api IP address and port for kafka server API (default: 127.0.0.1:9092);
- kafka\_monitored\_groups comma separated list of Kafka consumer group, if you do not define this parameter, the command will be invoked with the --all-groups parameter;
- kafka\_outdated\_version = true/false, if you use outdated version of kafka before v.2.4.0 set: true

After the changes in the configuration file, restart the service.

systemctl restart skimmer

### 9.3.1 Skimmer GUI configuration

To view the collected data by the skimmer in the GUI, you need to add an index pattern.

Go to the "Management" -> "Index Patterns" tab and press the "Create Index Pattern" button. In the "Index Name" field, enter the formula skimmer- \*, and select the "Next step" button. In the "Time Filter" field, select @timestamp and then press "Create index pattern"

In the "Discovery" tab, select the skimmer- \* index from the list of indexes. A list of collected documents with statistics and statuses will be displayed.

## 9.3.2 Skimmer dashboard

To use dashboards and visualization of skimmer results, load dashboards delivered with the product:

The Skimmer dashboard includes the following monitoring parameters:

- Elasticsearch Heap usage in percent is the total amount of Java heap memory that's currently being used by the JVM Elasticsearch process in percent
- Logstash Heap usage in percent is the total amount of Java heap memory that's currently being used by the JVM Logstash process in percent
- Elasticsearch Process CPU usage is the amount of time for which a central processing unit was used for processing instructions of Elsticsearch process in percent
- Elasticsearch Node CPU usage is the amount of time for which a central processing unit was used for processing instructions for specific node of Elasticsearch in percent
- Elasticsearch Current queries is the current count of the search query to Elasticsearch indices
- Elasticsearch Current search fetch is the current count of the fetch phase for search query to Elasticsearch indices
- GC Old collection is the duration of Java Garbage Collector for Old collection in milliseconds
- GC Young collection is the duration of Java Garbage Collector for Young collection in milliseconds
- Flush is the duration of Elasticsearch Flushing process that permanently save the transaction log in the Lucene index (in milliseconds).
- Refresh is the duration of Elasticsearch Refreshing process that prepares new data for searching (in milliseconds).
- Indexing is the duration of Elasticsearch document Indexing process (in milliseconds)
- Merge is the duration of Elasticsearch Merge process that periodically merged smaller segments into larger segments to keep the index size at bay (in milliseconds)
- Indexing Rate an indicator that counts the number of saved documents in the Elasticsearch index in one second (event per second EPS)
- Expected DataNodes indicator of the number of data nodes that are required for the current load
- Free Space Total space and Free space in bytes on Elasticsearch cluster

## 9.3.3 Expected Data Nodes

Based on the collected data on the performance of the ITRS Log Analytics environment, the Skimmer automatically indicates the need to run additional data nodes.

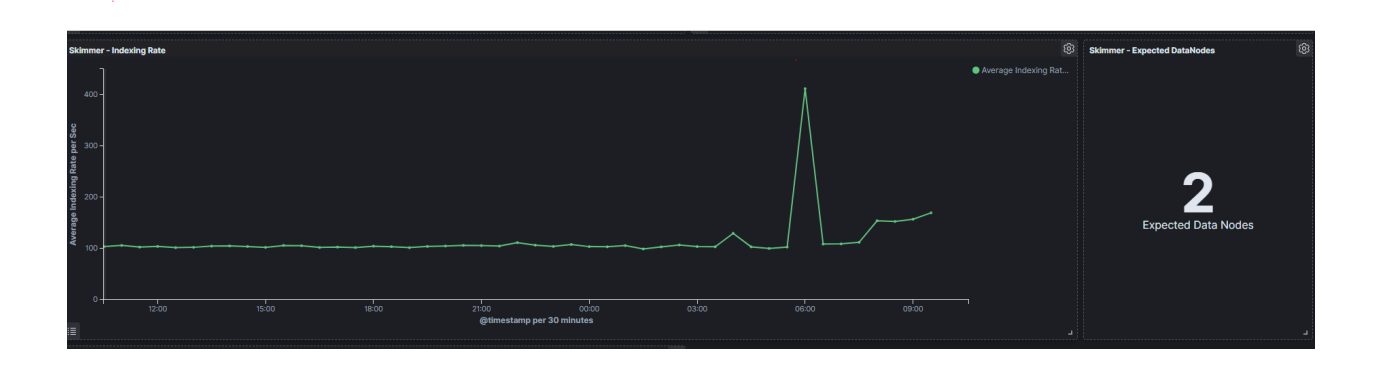

# CHAPTER 10

## API

## 10.1 Connecting to API

To connect to API's you can use basic authorization or an authorization token.

To generate the authorization token, run the following command:

The result of the command will return the value of the token and you can use it in the API by passing it as a "token" header, for example:

curl: -H 'token: 192783916598v51j928419b898v1m79821c2'

## 10.2 Kibana API

The Kibana dashboard import/export APIs allow people to import dashboards along with all of their corresponding saved objects such as visualizations, saved searches, and index patterns.

### 10.2.1 Kibana Import API

Request:

POST /api/kibana/dashboards/import

Query Parameters:

• force (optional)

(boolean) Overwrite any existing objects on id conflict

• exclude (optional)

(array) Saved object types that should not be imported

Example:

```
curl -X POST "https://user:password@localhost:5601 POST api/kibana/dashboards/import?
→exclude=index-pattern"
```

## 10.2.2 Kibana Export API

### Request:

```
GET /api/kibana/dashboards/export
```

#### Query Parameters

• dashboard (required)

(arraylstring) The id(s) of the dashboard(s) to export

### Example:

# **10.3 Elasticsearch API**

The Elasticsearch has a typical REST API and data is received in JSON format after the HTTP protocol. By default the tcp/9200 port is used to communicate with the Elasticsearch API. For purposes of examples, communication with the Elasticsearch API will be carried out using the *curl* application.

Program syntax:

```
curl -XGET -u login:password '127.0.0.1:9200'
```

Available methods:

- PUT sends data to the server;
- POST sends a request to the server for a change;
- DELETE deletes the index / document;
- GET gets information about the index /document;
- HEAD is used to check if the index / document exists.

Avilable APIs by roles:

- Index API manages indexes;
- Document API manges documnets;
- Cluster API manage the cluster;

• Search API - is userd to search for data.

## **10.4 Elasticsearch Index API**

The indices APIs are used to manage individual indices, index settings, aliases, mappings, and index templates.

### 10.4.1 Adding Index

Adding Index - autormatic method:

```
curl -XPUT -u login:password '127.0.0.1:9200/twitter/tweet/1?pretty=true' -d'{
    "user" : "elk01",
    "post_date" : "2017-09-05T10:00:00",
    "message" : "tests auto index generation"
    }'
```

You should see the output:

```
"_index" : "twitter",
    "_type" : "tweet",
    "_id" : "1",
    "_version" : 1,
    "_shards" : {
        "total" : 2,
        "successful" : 1,
        "failed" : 0
    },
    "created" : true
}
```

The parameter action.auto\_create\_index must be set on true.

Adding Index – manual method:

• settings the number of shards and replicas:

```
curl -XPUT -u login:password '127.0.0.1:9200/twitter2?pretty=true' -d'{
    "settings" : {
    "number_of_shards" : 1,
    "number_of_replicas" : 1
    }
}'
```

You should see the output:

```
"acknowledged" : true
```

• command for manual index generation:

```
curl -XPUT -u login:password '127.0.0.1:9200/twitter2/tweet/1?pretty=true' -d'{
                "user" : "elk01",
                "post_date" : "2017-09-05T10:00:00",
```

(continues on next page)

} '

(continued from previous page)

```
"message" : "tests manual index generation"
```

You should see the output:

```
"_index" : "twitter2",
"_type" : "tweet",
"_id" : "1",
"_version" : 1,
"_shards" : {
    "total" : 2,
    "successful" : 1,
    "failed" : 0
},
"created" : true
```

### 10.4.2 Delete Index

**Delete Index** - to delete *twitter* index you need use the following command:

curl -XDELETE -u login:password '127.0.0.1:9200/twitter?pretty=true'

The delete index API can also be applied to more than one index, by either using a comma separated list, or on all indice by using \_all or \* as index:

curl -XDELETE -u login:password '127.0.0.1:9200/twitter\*?pretty=true'

To allowing to delete indices via wildcards set action.destructive\_requires\_name setting in the config to false.

## 10.4.3 API useful commands

• get information about Replicas and Shards:

```
curl -XGET -u login:password '127.0.0.1:9200/twitter/_settings?pretty=true'
```

curl -XGET -u login:password '127.0.0.1:9200/twitter2/\_settings?pretty=true'

• get information about mapping and alias in the index:

```
curl -XGET -u login:password '127.0.0.1:9200/twitter/_mappings?pretty=true'
```

```
curl -XGET -u login:password '127.0.0.1:9200/twitter/_aliases?pretty=true'
```

#### • get all information about the index:

```
curl -XGET -u login:password '127.0.0.1:9200/twitter?pretty=true'
```

• checking does the index exist:

curl -XGET -u login:password '127.0.0.1:9200/twitter?pretty=true'

• close the index:

curl -XPOST -u login:password '127.0.0.1:9200/twitter/\_close?pretty=true'

• open the index:

curl -XPOST -u login:password '127.0.0.1:9200/twitter/\_open?pretty=true'

• get the status of all indexes:

```
curl -XGET -u login:password '127.0.0.1:9200/_cat/indices?v'
```

• get the status of one specific index:

curl -XGET -u login:password '127.0.0.1:9200/\_cat/indices/twitter?v'

• display how much memory is used by the indexes:

curl -XGET -u login:password '127.0.0.1:9200/\_cat/indices?v&h=i,tm&s=tm:desc'

• display details of the shards:

curl -XGET -u login:password '127.0.0.1:9200/\_cat/shards?v'

## **10.5 Elasticsearch Document API**

### 10.5.1 Create Document

• create a document with a specify ID:

```
curl -XPUT -u login:password '127.0.0.1:9200/twitter/tweet/1?pretty=true' -d'{
    "user" : "lab1",
    "post_date" : "2017-08-25T10:00:00",
    "message" : "testuje Elasticsearch"
}'
```

You should see the output:

```
"_index" : "twitter",
"_type" : "tweet",
"_id" : "1",
"_version" : 1,
"_shards" : {
    "total" : 2,
    "successful" : 1,
    "failed" : 0
},
"created" : true
}
```

• creating a document with an automatically generated ID: (note: PUT-> POST):

```
curl -XPOST -u login:password '127.0.0.1:9200/twitter/tweet?pretty=true' -d'{
    "user" : "lab1",
    "post_date" : "2017-08-25T10:10:00",
    "message" : "testuje automatyczne generowanie ID"
    }'
```

You should see the output:

```
"_index" : "twitter",
"_type" : "tweet",
"_id" : "AV49sTlM8NzerkV9qJfh",
"_version" : 1,
"_shards" : {
    "total" : 2,
    "successful" : 1,
    "failed" : 0
},
"created" : true
```

## 10.5.2 Delete Document

• delete a document by ID:

```
curl -XDELETE -u login:password '127.0.0.1:9200/twitter/tweet/1?pretty=true'
```

• delete a document using a wildcard:

```
curl -XDELETE -u login:password '127.0.0.1:9200/twitter/tweet/1*?pretty=true'
```

(parametr: action.destructive\_requires\_name must be set to false)

### 10.5.3 Useful commands

• get information about the document:

curl -XGET -u login:password '127.0.0.1:9200/twitter/tweet/1?pretty=true'

You should see the output:

```
"_index" : "twitter",
"_type" : "tweet",
"_id" : "1",
"_version" : 1,
"found" : true,
"_source" : {
        "user" : "lab1",
        "post_date" : "2017-08-25T10:00:00",
        "message" : "testuje Elasticsearch"
```

(continues on next page)

{

(continued from previous page)

}

{

}

### • get the source of the document:

```
curl -XGET -u login:password '127.0.0.1:9200/twitter/tweet/1/_source?pretty=true'
```

You should see the output:

```
"user" : "lab1",
"post_date" : "2017-08-25T10:00:00",
"message" : "test of Elasticsearch"
```

• get information about all documents in the index:

curl -XGET -u login:password '127.0.0.1:9200/twitter\*/\_search?q=\*&pretty=true'

You should see the output:

```
"took" : 7,
        "timed_out" : false,
        "_shards" : {
               "total" : 10,
               "successful" : 10,
               "failed" : 0
},
"hits" : {
       "total" : 3,
       "max_score" : 1.0,
       "hits" : [ {
                "_index" : "twitter",
               "_type" : "tweet",
                "_id" : "AV49sTlM8NzerkV9qJfh",
               "_source" : {
                "user" : "lab1",
                "post_date" : "2017-08-25T10:10:00",
                        "message" : "auto generated ID"
                        }
               }, {
         "_index" : "twitter",
         "_type" : "tweet",
         "_id" : "1",
         "_score" : 1.0,
         "_source" : {
          "user" : "lab1",
          "post_date" : "2017-08-25T10:00:00",
          "message" : "Elasticsearch test"
         }
       }, {
         "_index" : "twitter2",
         "_type" : "tweet",
         "_id" : "1",
```

(continues on next page)

(continued from previous page)

```
"_score" : 1.0,
"_source" : {
    "user" : "elk01",
    "post_date" : "2017-09-05T10:00:00",
    "message" : "manual index created test"
    }
} ]
}
```

• the sum of all documents in a specified index:

curl -XGET -u login:password '127.0.0.1:9200/\_cat/count/twitter?v'

You should see the output:

```
epoch timestamp count
1504281400 17:56:40 2
```

• the sum of all document in Elasticsearch database:

```
curl -XGET -u login:password '127.0.0.1:9200/_cat/count?v'
```

You should see the output:

| epoch |           | timestamp | count  |
|-------|-----------|-----------|--------|
| 1     | 504281518 | 17:58:38  | 493658 |

## **10.6 Elasticsearch Cluster API**

### 10.6.1 Useful commands

• information about the cluster state:

```
bash" curl -XGET -u login:password '127.0.0.1:9200/_cluster/health?pretty=true'
```

```
- information about the role and load of nodes in the cluster:
```bash
curl -XGET -u login:password '127.0.0.1:9200/_cat/nodes?v'
```

• information about the available and used place on the cluster nodes:

```
curl -XGET -u login:password '127.0.0.1:9200/_cat/allocation?v'
```

• information which node is currently in the master role:

curl -XGET -u login:password '127.0.0.1:9200/\_cat/master?v'

• information abut currently performed operations by the cluster:

```
curl -XGET -u login:password '127.0.0.1:9200/_cat/pending_tasks?v'
```
· information on revoceries / transferred indices:

curl -XGET -u login:password '127.0.0.1:9200/\_cat/recovery?v'

• information about shards in a cluster:

curl -XGET -u login:password '127.0.0.1:9200/\_cat/shards?v'

• detailed inforamtion about the cluster:

curl -XGET -u login:password '127.0.0.1:9200/\_cluster/stats?human&pretty'

• detailed information about the nodes:

curl -XGET -u login:password '127.0.0.1:9200/\_nodes/stats?human&pretty'

# **10.7 Elasticsearch Search API**

### 10.7.1 Useful commands

• searching for documents by the string:

• searching for document by the string and filtering:

• simple search in a specific field (in this case user) uri query:

```
curl -XGET -u login:password '127.0.0.1:9200/twitter*/_search?q=user:lab1&pretty=true'
```

• simple search in a specific field:

# 10.8 Elasticsearch - Mapping, Fielddata and Templates

Mapping is a collection of fields along with a specific data type Fielddata is the field in which the data is stored (requires a specific type - string, float) Template is a template based on which fielddata will be created in a given index.

# 10.8.1 Useful commands

• Information on all set mappings:

curl -XGET -u login:password '127.0.0.1:9200/\_mapping?pretty=true'

• Information about all mappings set in the index:

curl -XGET -u login:password '127.0.0.1:9200/twitter/\_mapping/\*?pretty=true'

• Information about the type of a specific field:

#### • Information on all set templates:

curl -XGET -u login:password '127.0.0.1:9200/\_template/\*?pretty=true'

### 10.8.2 Create - Mapping / Fielddata

• Create - Mapping / Fielddata - It creates index twitter-float and the tweet message field sets to float:

#### 10.8.3 Create Template

• Create Template:

```
curl -XPUT -u login:password '127.0.0.1:9200/_template/template_1' -d'{
    "template" : "twitter4",
    "order" : 0,
    "settings" : {
        "number_of_shards" : 2
    }
}'
```

```
curl -XPOST -u login:password '127.0.0.1:9200/twitter4/tweet?pretty=true' -d'{
    "user" : "labl",
    "post_date" : "2017-08-25T10:10:00",
    "message" : "test of ID generation"
}'
```

curl -XGET -u login:password '127.0.0.1:9200/twitter4/\_settings?pretty=true'

• Create Template2 - Sets the mapping template for all new indexes specifying that the tweet data, in the field called message, should be of the "string" type:

### 10.8.4 Delete Mapping

Delete Mapping - Deleting a specific index mapping (no possibility to delete - you need to index):

```
curl -XDELETE -u login:password '127.0.0.1:9200/twitter2'
```

### 10.8.5 Delete Template

• Delete Template:

curl -XDELETE -u login:password '127.0.0.1:9200/\_template/template\_1?pretty=true'

# 10.9 Al Module API

### 10.9.1 Services

The intelligence module has implemented services that allow you to create, modify, delete, execute and read definitions of AI rules.

### 10.9.2 List rules

The list service returns a list of AI rules definitions stored in the system.

Method: GET URL:

https://<host>:<port>/api/ai/list?pretty

where:

| host    | _ | kibana host address            |
|---------|---|--------------------------------|
| port    | - | kibana port                    |
| ?pretty | - | optional json format parameter |

#### Curl:

curl -XGET 'https://localhost:5601/api/ai/list?pretty' -u <user>:<password> -k

#### Result: Array of JSON documents:

| Field                                                 | Value                                     |
|-------------------------------------------------------|-------------------------------------------|
| $\hookrightarrow$                                     | Screen field (description)                |
| $\hookrightarrow$                                     |                                           |
|                                                       |                                           |
|                                                       |                                           |
| source.algorithm_type                                 | GMA, GMAL, LRS, LRST, RFRS, SMAL, SMA, TL |
| $\hookrightarrow$                                     | Algorithm.                                |
| $\hookrightarrow$                                     |                                           |
| _source.model_name                                    | Not empty string.                         |
|                                                       | Al Rule Name                              |
| ↔                                                     | L Soarch id                               |
|                                                       | Choose search.                            |
| $\leftrightarrow$                                     |                                           |
| _source.label_field.field                             |                                           |
| $\hookrightarrow$                                     | Feature to analyse.                       |
|                                                       |                                           |
| _source.max_probes                                    | Integer value                             |
|                                                       | Max probes                                |
| → I<br>I source.time frame                            | l 1 minute, 5 minutes, 15 minutes, 30     |
| $\rightarrow$ minutes, 1 hour, 1 day, 1 week, 30 day, | 365 dav   Time frame                      |
| $ \rightarrow \qquad  $                               |                                           |

| _source.value_type<br>→    | I | min, max, avg, count<br>  Value type                       |          | -        |
|----------------------------|---|------------------------------------------------------------|----------|----------|
| <pre></pre>                | I | Integer value<br>  Max predictions                         | <b>.</b> | L        |
| source.threshold<br>↔      | I | Integer value<br>  Threshold                               | <b></b>  | L        |
| _source.automatic_cron     | I | Cron format string<br>  Automatic cycle                    | <b>_</b> | <b>_</b> |
| _source.automatic_enable   | Ι | true/false<br>  Enable                                     | <b></b>  | <b>.</b> |
| source.automatic           |   | true/false<br>  Automatic                                  | <b>_</b> | L        |
| _source.start_date         |   | YYYY-MM-DD HH:mm or now<br>  Start date                    | <b>_</b> | -        |
| _source.multiply_by_values |   | Array of string values<br>  Multiply by values             | <b>.</b> | L        |
| _source.multiply_by_field  |   | None or full field name eg.: system<br>  Multiply by field | .cpu     | L        |
| →                          | I | Array of roles name<br>  Role                              | <b>.</b> | u        |
| <pre></pre>                | I | Last execute                                               | -        | L        |

Not screen fields:

| _index                              |   | Elasticsearch index name.       | _        |
|-------------------------------------|---|---------------------------------|----------|
| $\hookrightarrow$                   |   |                                 |          |
|                                     |   |                                 | _        |
| ↔                                   |   |                                 |          |
| _type                               | I | Elasticsearch document type.    | _        |
| $\hookrightarrow$                   |   |                                 |          |
| id                                  |   | Elasticsearch document id.      | _        |
| $\hookrightarrow$ $ $               |   |                                 |          |
| _source.preparation_date            |   | Document preparation date.      | _        |
| $\hookrightarrow$                   |   |                                 |          |
| <pre>source.machine_state_uid</pre> |   | AI rule machine state uid.      | _        |
| $\hookrightarrow$                   |   |                                 |          |
| _source.path_to_logs                |   | Path to ai machine logs.        | _        |
| $\hookrightarrow$ $ $               |   |                                 |          |
| _source.path_to_machine_state       |   | Path to ai machine state files. | _        |
| $\hookrightarrow$ $ $               |   |                                 |          |
| <pre>source.searchSourceJSON</pre>  |   | Query string.                   | _        |
| $\hookrightarrow$                   |   |                                 |          |
| _source.processing_time             |   | Process operation time.         | <b>_</b> |
| $\hookrightarrow$                   |   |                                 |          |
| _source.last_execute_mili           |   | Last executed time <b>in</b> _  |          |
| →milliseconds.                      |   | (continues on next page         | ge)      |

|                   |  | (                                        |
|-------------------|--|------------------------------------------|
| _source.pid       |  | Process pid <b>if</b> ai rule <b>is_</b> |
| ⇔running.         |  |                                          |
| source.exit_code  |  | Last executed process exit code.         |
| $\hookrightarrow$ |  |                                          |

# 10.9.3 Show rules

The show service returns a document of AI rule definition by id.

Method: GET URL: https://:/api/ai/show/?pretty

where:

| host    | - | kibana host address            |
|---------|---|--------------------------------|
| port    | - | kibana port                    |
| id      | - | ai rule document id            |
| ?pretty | - | optional json format parameter |

Curl:

```
curl -XGET 'https://localhost:5601/api/ai/show/ea9384857de1f493fd84dabb6dfb99ce?pretty
→' -u <user>:<password> -k
```

#### Result JSON document:

| Field                                                 | Value                                  |            |
|-------------------------------------------------------|----------------------------------------|------------|
| $\hookrightarrow$                                     | Screen field (description)             |            |
| $\hookrightarrow$                                     |                                        |            |
|                                                       |                                        |            |
|                                                       |                                        |            |
| <b>↔</b>                                              |                                        |            |
| <pre>source.algorithm_type</pre>                      | GMA, GMAL, LRS, LRST, RFRS, SMAL, SMA, | TL 👝       |
| $\hookrightarrow$                                     | Algorithm.                             |            |
| <b>↔</b>                                              |                                        |            |
| source.model_name                                     | Not empty string.                      | <b>_</b>   |
| $\hookrightarrow$                                     | AI Rule Name.                          |            |
| $\hookrightarrow$                                     |                                        |            |
| _source.search                                        | Search id.                             | <b>.</b>   |
| $\hookrightarrow$                                     | Choose search.                         |            |
| $\hookrightarrow$                                     |                                        |            |
| _source.label_field.field                             |                                        | <u> </u>   |
| $\hookrightarrow$                                     | Feature to analyse.                    |            |
| $\hookrightarrow$                                     |                                        |            |
| _source.max_probes                                    | Integer value                          | <u>ت</u>   |
| $\hookrightarrow$                                     | Max probes                             |            |
| $\hookrightarrow$                                     |                                        |            |
| _source.time_frame                                    | 1 minute, 5 minutes, 15 minutes, 30    |            |
| $\rightarrow$ minutes, 1 hour, 1 day, 1 week, 30 day, | 365 day   Time frame                   | <u>ت</u>   |
| $\leftrightarrow$                                     |                                        |            |
| _source.value_type                                    | min, max, avg, count                   | <u>ت</u>   |
| $\hookrightarrow$                                     | Value type                             |            |
| $\leftrightarrow$                                     |                                        |            |
| _source.max_predictions                               | Integer value                          | <u>ت</u>   |
| $\hookrightarrow$                                     | Max predictions                        |            |
| $\hookrightarrow$                                     |                                        |            |
| _source.threshold                                     | Integer value                          | <u>ت</u>   |
| $\hookrightarrow$                                     | Threshold (continues on                | next page) |

 $\hookrightarrow$ 

```
| _source.automatic_cron
                                           | Cron format string
                                                                                             Ξ.
                                                      | Automatic cycle
\hookrightarrow
                                                                                      <u>ц</u>
     |
 \rightarrow 
____source.automatic_enable
                                           | true/false
                                                                                             <u>ш</u>
                                                  | Enable
\hookrightarrow
         \hookrightarrow
| _source.automatic
                                           | true/false
                                                                                             ш
                                                  | Automatic
\hookrightarrow
                                                                                      <u>ш</u>
      \rightarrow
                               | YYYY-MM-DD HH:mm or now
| _source.start_date
                                                                                             ш.
                                               | Start date
\hookrightarrow
                                                                                      ы.
\hookrightarrow
      | _source.multiply_by_values | Array of string values
                                                                                             ш
\hookrightarrow
                                               | Multiply by values
                                                                                      —
\hookrightarrow
| _source.multiply_by_field | None or full field name eg.: system.cpu
                                                                                             Ξ.
                                                      | Multiply by field
                                                                              _____
\hookrightarrow
   |
\hookrightarrow
                          | Array of roles name
| _source.selectedroles
                                                                                             Ξ.
                                                     | Role
\hookrightarrow
                                                                                      <u>ц</u>
     1
\hookrightarrow
_source.last_execute_timestamp
                                            ш.
                                                      | Last execute
_
                                                                                      —
       \hookrightarrow
```

#### Not screen fields

| _index                        |  | Elasticsearch index name.                 |
|-------------------------------|--|-------------------------------------------|
| $\leftrightarrow$             |  |                                           |
|                               |  |                                           |
| $\hookrightarrow$             |  |                                           |
| _type                         |  | Elasticsearch document type               |
| $\hookrightarrow$             |  |                                           |
| _id                           |  | Elasticsearch document id.                |
| $\hookrightarrow$             |  |                                           |
| _source.preparation_date      |  | Document preparation date.                |
| $\hookrightarrow$             |  |                                           |
| _source.machine_state_uid     |  | AI rule machine state uid. 🛛 🔤            |
| $\hookrightarrow$             |  |                                           |
| _source.path_to_logs          |  | Path to ai machine logs                   |
| $\hookrightarrow$             |  |                                           |
| _source.path_to_machine_state |  | Path to ai machine state files.           |
| $\hookrightarrow$             |  |                                           |
| _source.searchSourceJSON      |  | Query string.                             |
| $\hookrightarrow$             |  |                                           |
| _source.processing_time       |  | Process operation time.                   |
| $\hookrightarrow$             |  |                                           |
| _source.last_execute_mili     |  | Last executed time <b>in</b> _            |
| →milliseconds.                |  |                                           |
| _source.pid                   |  | Process pid <b>if</b> ai rule <b>is</b> _ |
| ⊖running.                     |  |                                           |
| _source.exit_code             |  | Last executed process exit code.          |
| $\hookrightarrow$ $ $         |  |                                           |

# 10.9.4 Create rules

The create service adds a new document with the AI rule definition.

#### Method: PUT

#### URL:

https://<host>:<port>/api/ai/create

#### where:

| host | _ | kibana host address             |
|------|---|---------------------------------|
| port | _ | kibana port                     |
| body | - | JSON with definition of ai rule |

#### Curl:

#### Validation:

| Field                   | Values                                                     | <b>_</b> |
|-------------------------|------------------------------------------------------------|----------|
| $\hookrightarrow$       |                                                            |          |
|                         |                                                            |          |
| ∽                       |                                                            |          |
| algorithm_type          | GMA, GMAL, LRS, LRST, RFRS, SMAL, SMA, TL                  | <b>.</b> |
| $\hookrightarrow$       |                                                            |          |
| value_type              | min, max, avg, count                                       | <b>_</b> |
| $\hookrightarrow$       |                                                            |          |
| time_frame              | 1 minute, 5 minutes, 15 minutes, 30 minutes, 1 hour, 1 day | 1,       |
| → 1 week, 30 day, 365 d | ay I                                                       |          |

#### Body JSON description:

| Field             | Mandatory |   | Value                       |
|-------------------|-----------|---|-----------------------------|
| $\hookrightarrow$ |           |   | Screen field _              |
| $\leftrightarrow$ |           |   |                             |
|                   |           | - |                             |
| ↔                 |           |   |                             |
| ↔                 |           |   |                             |
| algorithm_type    | Yes       |   | GMA, GMAL, LRS, LRST, RFRS, |
| ⇔SMAL, SMA, TL    |           |   | Algorithm.                  |
| $\hookrightarrow$ |           |   |                             |
| model_name        | Yes       |   | Not empty string.           |
| $\hookrightarrow$ |           |   | AI Rule Name. 🔒             |
| $\hookrightarrow$ |           |   |                             |
| search            | Yes       |   | Search id.                  |
| $\hookrightarrow$ |           |   | Choose search. 🔒            |
| $\hookrightarrow$ |           |   |                             |
| label_field.field | Yes       |   |                             |
| $\hookrightarrow$ |           |   | Feature to                  |
| ⇔analyse.         |           |   |                             |

| max_probes  <br>↔                                      | Yes                                 | Integer value<br>  Max probes                  |    |
|--------------------------------------------------------|-------------------------------------|------------------------------------------------|----|
| →  <br>  time_frame  <br>→minutes, 30 minutes, 1 hour, | Yes  <br>1 day, 1 week, 30 day, 365 | 1 minute, 5 minutes, 15<br>day   Time frame    | L  |
| →  <br>  value_type  <br>→                             | Yes                                 | min, max, avg, count<br>  Value type           | IJ |
| →  <br>  max_predictions  <br>→                        | Yes                                 | Integer value<br>  Max predictions             | IJ |
| →  <br>  threshold  <br>→                              | No (default -1)                     | Integer value<br>  Threshold                   | ]  |
| →  <br>  automatic_cron  <br>→                         | Yes                                 | Cron format string<br>  Automatic cycle        | ]  |
| →  <br>  Automatic_enable  <br>→                       | Yes                                 | true/false<br>  Enable                         | 1  |
| →  <br>  automatic  <br>→                              | Yes                                 | true/false<br>  Automatic                      | 1  |
| →  <br>  start_date  <br>→                             | No (default now)                    | YYYY-MM-DD HH:mm <b>or</b> now<br>  Start date | IJ |
| →  <br>  multiply_by_values  <br>→                     | Yes                                 | Array of string values<br>  Multiply by_       | L  |
| →values  <br>  multiply_by_field  <br>→: system.cpu    | Yes                                 | None or full field name eg.                    | •  |
| <pre> → tield     selectedroles    → </pre>            | No I                                | Array of roles name<br>  Role                  | ]  |

#### Result:

JSON document with fields:

```
status - true if ok
id - id of changed document
message - error message
```

# 10.9.5 Update rules

The update service changes the document with the AI rule definition.

Method:POST

URL:

```
https://<host>:<port>/api/ai/update/<id>
```

where:

| host | _ | kibana host address                    |
|------|---|----------------------------------------|
| port | _ | kibana port                            |
| id   | _ | ai rule document id                    |
| body | _ | JSON <b>with</b> definition of ai rule |

Curl:

Validation:

| Field                 | Values                                                     |    |
|-----------------------|------------------------------------------------------------|----|
| $\hookrightarrow$     |                                                            |    |
|                       |                                                            | -  |
| ∽                     |                                                            |    |
| algorithm_type        | GMA, GMAL, LRS, LRST, RFRS, SMAL, SMA, TL                  |    |
| $\hookrightarrow$     |                                                            |    |
| value_type            | min, max, avg, count                                       | L  |
| <b>↔</b>              |                                                            |    |
| time_frame            | 1 minute, 5 minutes, 15 minutes, 30 minutes, 1 hour, 1 day | ', |
| → 1 week, 30 day, 365 | day                                                        |    |

Body JSON description:

| Field                         | Mandatory                  | Value                                  |  |  |  |
|-------------------------------|----------------------------|----------------------------------------|--|--|--|
| $\hookrightarrow$             |                            | Screen field 🔒                         |  |  |  |
| $\hookrightarrow$             |                            |                                        |  |  |  |
|                               |                            |                                        |  |  |  |
| ↔                             |                            | -                                      |  |  |  |
| $\hookrightarrow$             |                            |                                        |  |  |  |
| algorithm_type                | Yes                        | GMA, GMAL, LRS, LRST, RFRS,            |  |  |  |
| ⇔SMAL, SMA, TL                |                            | Algorithm.                             |  |  |  |
| $\hookrightarrow$             |                            |                                        |  |  |  |
| model_name                    | Yes                        | Not empty string                       |  |  |  |
| $\hookrightarrow$             |                            | AI Rule Name                           |  |  |  |
| $\leftrightarrow$             |                            |                                        |  |  |  |
| search                        | Yes                        | Search id                              |  |  |  |
| $\hookrightarrow$             |                            | Choose search                          |  |  |  |
| $\hookrightarrow$             |                            |                                        |  |  |  |
| label_field.field             | Yes                        |                                        |  |  |  |
| $\hookrightarrow$             |                            | Feature to <mark>.</mark>              |  |  |  |
| ⇔analyse.                     |                            |                                        |  |  |  |
| max_probes                    | Yes                        | Integer value 🔒                        |  |  |  |
| $\hookrightarrow$             |                            | Max probes _                           |  |  |  |
| $\hookrightarrow$             |                            |                                        |  |  |  |
| time_frame                    | Yes                        | 1 minute, 5 minutes, 15 <mark>.</mark> |  |  |  |
| →minutes, 30 minutes, 1 hour, | 1 day, 1 week, 30 day, 365 | day   Time frame _                     |  |  |  |
| $\hookrightarrow$             |                            |                                        |  |  |  |
| value_type                    | Yes                        | min, max, avg, count 🔤                 |  |  |  |
| $\hookrightarrow$             |                            | Value type                             |  |  |  |
| $\rightarrow$                 |                            |                                        |  |  |  |

| max_predictions                       | Yes               |   | Integer value               |  |
|---------------------------------------|-------------------|---|-----------------------------|--|
|                                       |                   |   | , nan prodrotono .          |  |
| threshold                             | No (default -1)   |   | Integer value               |  |
| $\hookrightarrow$                     |                   |   | Threshold _                 |  |
| $\hookrightarrow$                     |                   |   |                             |  |
| automatic_cron                        | Yes               |   | Cron format string          |  |
| $\hookrightarrow$                     |                   |   | Automatic cycle 🔒           |  |
| $\hookrightarrow$                     |                   |   |                             |  |
| Automatic_enable                      | Yes               |   | true/false                  |  |
| $\hookrightarrow$                     |                   |   | Enable                      |  |
| ↔                                     |                   |   |                             |  |
| automatic                             | Yes               | I | true/false                  |  |
|                                       | 1                 |   | Automatic                   |  |
|                                       |                   |   |                             |  |
| → I                                   | No (dofault pour) |   | YYYY MM DD III              |  |
| Start_date                            | NO (delault now)  | I | LILI-MM-DD HH: MM OF NOW    |  |
| $\hookrightarrow$                     |                   |   | Start date _                |  |
| $\leftrightarrow$                     |                   |   |                             |  |
| <pre>multiply_by_values</pre>         | Yes               |   | Array of string values      |  |
| $\hookrightarrow$                     |                   |   | Multiply by <mark>.</mark>  |  |
| ⇔values                               |                   |   |                             |  |
| <pre>multiply_by_field</pre>          | Yes               |   | None or full field name eg. |  |
| ⇔: system.cpu                         |                   |   | Multiply by                 |  |
| ⇔field                                |                   |   |                             |  |
| selectedroles                         | No                |   | Array of roles name         |  |
| · · · · · · · · · · · · · · · · · · · |                   |   | - Role                      |  |
| $\Leftrightarrow$                     |                   |   | · · · ·                     |  |

Result:

JSON document with fields:

| status | _   | true <b>if</b> ok      |
|--------|-----|------------------------|
| id     | _   | id of changed document |
| messag | e – | error message          |

Run:

The run service executes a document of AI rule definition by id.

Method: GET

URL:

https://<host>:<port>/api/ai/run/<id>

where:

| host | _ | kibana host address |
|------|---|---------------------|
| port | _ | kibana port         |
| id   | _ | ai rule document id |

Curl:

```
curl -XGET 'https://localhost:5601/api/ai/run/ea9384857de1f493fd84dabb6dfb99ce
→ ' -u <user>:<password> -k
```

Result:

JSON document with fields:

```
status - true if ok
id - id of executed document
message - message
```

# 10.9.6 Delete rules

The delete service removes a document of AI rule definition by id.

Method: DELETE

URL:

```
https://<host>:<port>/api/ai/delete/<id>
```

where:

| host | - | kibana host address |
|------|---|---------------------|
| port | - | kibana port         |
| id   | - | ai rule document id |

Curl:

```
curl -XDELETE 'https://localhost:5601/api/ai/delete/ea9384857de1f493fd84dabb6dfb99ce'_

→-u <user>:<password> -k -H "kbn-version: 6.2.4"
```

Result:

JSON document with fields:

```
status - true if ok
id - id of executed document
message - message
```

# 10.10 Alert module API

### 10.10.1 Create Alert Rule

Method: POST

Host:

```
https://127.0.0.1:5601
```

URL:

```
/api/admin/alertrules
```

Body:

In the body of call, you must pass the JSON object with the full definition of the rule document:

| Description | Name <u>ت</u>  $\hookrightarrow$ \_ \_\_\_\_\_ | id | Document ID **in** Elasticsearch  $\hookrightarrow$ Ξ.  $\rightarrow$ | alertrulename | Rule name (the Name field **from the** Create Alert tab the... →name must be the same **as** the alert name) | alertruleindexpattern | Index pattern (Index pattern field **from the** Create Alert, →tab)  $\rightarrow$ | selectedroles | Array of roles that have rights to this rule (Roles field\_ → **from the** Create Alert tab) | Alert rule type (Type field **from the** Create Alert tab) | alertruletype alertrulemethod | Type of alert method (Alert method field from the Create  $\rightarrow$  Alert tab) | alertrulemethoddata | Data **for** the type of alert (field Email address **if** -alertrulemethod is email Path to script / command if alertrulemethod is command ... →and empty value if alertrulemethod is none) | | Alert script (the Any field **from the** Create Alert tab) | alertrule\_any  $\rightarrow$ μ. | alertruleimportance | Importance of the rule (Rule importance box from the Create\_ →Alert tab) | alertruleriskkey | Field **for** risk calculation (field **from the** index indicated\_ →by alertruleindexpattern according to which the risk will be counted Risk key\_ →field **from the** Create Alert tab) | alertruleplaybooks | Playbook table (document IDs) attached to the alert → (Playbooks field **from the** Create Alert tab)  $\hookrightarrow$ | enable | Value Y or N depending on whether we enable or disable the\_ ∽rule  $\rightarrow$ | authenticator | Constant value index ш. \_ Ξ.  $\rightarrow$ 

Result OK:

"Successfully created rule!!"

or if fault, error message.

Example:

```
"alertrulename":"test enable rest",
       "alertruleindexpattern":"m*",
       "selectedroles":"",
       "alertruletype":"frequency",
       "alertrulemethod":"email",
       "alertrulemethoddata":"ala@local",
       "alertrule_any":"# (Required, frequency specific)\n# Alert when this many...
→documents matching the query occur within a timeframe\nnum_events: 5\n\n# (Required,
\rightarrow frequency specific)\n# num_events must occur within this amount of time to trigger.
→an alert\ntimeframe:\n minutes: 2\n\n# (Required)\n# A list of Elasticsearch_
\rightarrow filters used for find events\n# These filters are joined with AND and nested in a
→filtered query\n# For more info: http://www.elasticsearch.org/quide/en/
→elasticsearch/reference/current/query-dsl.html\nfilter:\n- term:\n
                                                                        some_field: \
→"some_value\"\n\n# (Optional, change specific)\n# If true, Alert will poll...
\rightarrowElasticsearch using the count api, and not download all of the matching documents...
-This is useful is you care only about numbers and not the actual data. It should,
→also be used if you expect a large number of query hits, in the order of tens of
→thousands or more. doc_type must be set to use this.\n#use_count_query:\n\n#..
\rightarrow (Optional, change specific)\n# Specify the _type of document to search for. This,
→must be present if use_count_query or use_terms_query is set.\n#doc_type:\n\n#...
↔ (Optional, change specific) \n# If true, Alert will make an aggregation query_
→against Elasticsearch to get counts of documents matching each unique value of ...
→query_key. This must be used with query_key and doc_type. This will only return a.
→maximum of terms_size, default 50, unique terms.\n#use_terms_query:\n\n# (Optional,
→change specific)\n# When used with use_terms_query, this is the maximum number of
-terms returned per query. Default is 50.\n#terms_size:\n\n# (Optional, change,
→ specific) \n# Counts of documents will be stored independently for each value of...
→query_key. Only num_events documents, all with the same value of query_key, will...
→trigger an alert.\n#query_key:\n\n# (Optional, change specific)\n# Will attach all_
-the related events to the event that triggered the frequency alert. For example in,
→an alert triggered with num_events: 3, the 3rd event will trigger the alert on.
→itself and add the other 2 events in a key named related_events that can be...
→accessed in the alerter.\n#attach_related:",
       "alertruleplaybooks":[],
       "alertruleimportance":50,
       "alertruleriskkey":"beat.hostname",
       "enable":"Y",
       "authenticator":"index"
```

# 10.10.2 Save Alert Rules

Method: POST

Host:

https://127.0.0.1:5601

URL:

/api/alerts/alertrule/saverules

#### Example:

```
curl -XGET 'https://127.0.0.1:5601/api/alerts/alertrule/saverules' -u $user:$password_
→-k -H 'Content-type: application/json'
```

# 10.11 Reports module API

### 10.11.1 Create new task

CURL query to create a new csv report:

```
curl -k "https://localhost:5601/api/taskmanagement/export" -XPOST -H 'kbn-xsrf: true'_
→-H 'Content-Type: application/json; charset=utf-8' -u USER: PASSWORD -d '{
 "indexpath": "audit",
 "query": "*",
 "fields": [
   "@timestamp",
   "method",
    "operation",
    "request",
   "username"
  ],
  "initiatedUser": "logserver ",
  "fromDate": "2019-09-18T00:00:00",
  "toDate": "2019-09-19T00:00:00",
 "timeCriteriaField": "@timestamp",
 "export_type": "csv",
 "export_format": "csv",
 "role": ""
} '
```

#### Answer:

{"taskId":"1568890625355-cbbe16e1-12ac-b53c-158e-e0919338953c"}

### 10.11.2 Checking the status of the task

```
curl -k -XGET -u USER:PASSWORD https://localhost:5601/api/taskmanagement/export/

→1568890625355-cbbe16e1-12ac-b53c-158e-e0919338953
```

Answer:

• In progress:

{"taskId":"1568890766279-56667dc8-6bd4-3f42-1773-08722b623ec1","status":"Processing"}

• Done:

• Error during execution:

# 10.11.3 Downloading results

```
curl -k -XGET -u USER:PASSWORD https://localhost:5601/api/taskmanagement/export/

\rightarrow1568890625355-cbbe16e1-12ac-b53c-158e-e0919338953c/download > /tmp/audit_report.csv
```

# 10.12 License module API

You can check the status of the license via the API.

Method: GET

Curl:

curl -u \$USER:\$PASSWORD -X GET http://localhost:9200/\_logserver/license

Result:

### 10.12.1 Reload License API

After changing license files in the Elasticsearch install directory /usr/share/elasticsearch (for example if the current license was end), you must load new license using the following command.

Method: POST

Curl:

```
curl -u $USER:$PASSWORD -X POST http://localhost:9200/_logserver/license/reload
```

Result:

# 10.13 Role Mapping API

After changing Role Mapping files /etc/elasticsearch/properties.yml and /etc/elasticsearch/ role-mapping.yml, you must load new configuration using the following command.

Method: POST

Curl:

curl -u \$USER:\$PASSWORD -X POST http://localhost:9200/\_logserver/auth/reload

# 10.14 User Module API

To modify user accounts, you can use the User Module API.

You can modify the following account parameters:

- username;
- password;
- assigned roles;
- default role;
- authenticatior;
- email address.

An example of the modification of a user account is as follows:

# 10.15 User Password API

To modify user pasword, you can use the User Password API.

An example of the modification of a user password is as follows:

```
curl -u $user:$password -XPUT localhost:9200/_logserver/user/password -H 'Content-

→type: application/json' -d '

{

    "authenticator": "index",

    "username": "$USERNAME",

    "password": "$NEW_PASSWORD",

    "current_password": "$CURRENT_PASSWORD"

}'
```

# CHAPTER 11

# Integrations

# 11.1 OP5 - Naemon logs

### 11.1.1 Logstash

- 1. In ITRS Log Analytics naemon\_beat.conf set up ELASTICSEARCH\_HOST, ES\_PORT, FILEBEAT\_PORT
- 2. Copy ITRS Log Analytics naemon\_beat.conf to /etc/logstash/conf.d
- 3. Based on "FILEBEAT\_PORT" if firewall is running:

```
sudo firewall-cmd --zone=public --permanent --add-port=FILEBEAT_PORT/tcp
sudo firewall-cmd --reload
```

4. Based on amount of data that elasticsearch will receive you can also choose whether you want index creation to be based on moths or days:

```
index => "ITRS Log Analytics-naemon-%{+YYYY.MM}"
or
index => "ITRS Log Analytics-naemon-%{+YYYY.MM.dd}"
```

- 5. Copy naemon file to /etc/logstash/patterns and make sure it is readable by logstash process
- 6. Restart *logstash* configuration e.g.:

```
sudo systemct restart logstash
```

# 11.1.2 Elasticsearch

Connect to Elasticsearch node via SSH and Install index pattern for naemon logs. Note that if you have a default pattern covering *settings* section you should delete/modify that in naemon\_template.sh:

```
"settings": {
    "number_of_shards": 5,
    "auto_expand_replicas": "0-1"
},
```

Install template by running: ./naemon\_template.sh

# 11.1.3 ITRS Log Analytics Monitor

- 1. On ITRS Log Analytics Monitor host install filebeat (for instance via rpm https://www.elastic.co/ downloads/beats/filebeat)
- 2. In /etc/filebeat/filebeat.yml add:

3. You also will have to configure the output section in filebeat.yml. You should have one logstash output:

```
#----- Logstash output ---
output.logstash:
    # The Logstash hosts
    hosts: ["LOGSTASH_IP:FILEBEAT_PORT"]
```

If you have few logstash instances - Logstash section has to be repeated on every node and hosts: should point to all of them:

- 4. Create /etc/filebeat/configs catalog.
- 5. Copy naemon\_logs.yml to a newly created catalog.
- 6. Check the newly added configuration and connection to logstash. Location of executable might vary based on os:

```
/usr/share/filebeat/bin/filebeat --path.config /etc/filebeat/ test config
/usr/share/filebeat/bin/filebeat --path.config /etc/filebeat/ test output
```

7. Restart filebeat:

```
sudo systemctl restart filebeat # RHEL/CentOS 7
sudo service filebeat restart # RHEL/CentOS 6
```

# 11.1.4 Elasticsearch

At this moment there should be a new index on the Elasticsearch node:

```
curl -XGET '127.0.0.1:9200/_cat/indices?v'
```

Example output:

|                   | 1     | health | status | index  |      |            | uuid      |        | pri rep docs.cou       | nt |
|-------------------|-------|--------|--------|--------|------|------------|-----------|--------|------------------------|----|
| ⊶do               | cs.de | eleted | store. | size p | ri.s | store.size |           |        |                        |    |
|                   | (     | green  | open   | ITRS   | Log  | Analytics- | -naemon-2 | 018.11 | gO8XRsHiTNm63nI_RVCy8w | 1  |
| $\hookrightarrow$ | 0     | 231    | 76     |        | 0    | 8.3mb      |           | 8.3mb  |                        |    |

If the index has been created, in order to browse and visualise the data, "index pattern" needs to be added in Kibana.

# 11.2 OP5 - Performance data

Below instruction requires that between ITRS Log Analytics node and Elasticsearch node is working Logstash instance.

### 11.2.1 Elasticsearch

- 1. First, settings section in ITRS Log Analyticstemplate.sh should be adjusted, either:
  - there is a default template present on Elasticsearch that already covers shards and replicas then settings sections should be removed from the *ITRS Log Analyticstemplate.sh* before executing
  - there is no default template shards and replicas should be adjusted for you environment (keep in mind replicas can be added later, while changing shards count on existing index requires reindexing it)

```
"settings": {
    "number_of_shards": 5,
    "number_of_replicas": 0
}
```

- 2. In URL ITRS Log Analyticsperfdata is a name for the template later it can be search for or modify with it.
- 3. The "template" is an index pattern. New indices matching it will have the settings and mapping applied automatically (change it if you index name for *ITRS Log Analytics perfdata* is different).
- 4. Mapping name should match documents type:

```
"mappings": {
    "ITRS Log Analyticsperflogs"
```

Running ITRS Log Analyticstemplate.sh will create a template (not index) for ITRS Log Analytics perf data documents.

#### 11.2.2 Logstash

1. The *ITRS Log Analyticsperflogs.conf* contains example of *input/filter/output* configuration. It has to be copied to */etc/logstash/conf.d/*. Make sure that the *logstash* has permissions to read the configuration files:

chmod 664 /etc/logstash/conf.d/ITRS Log Analyticsperflogs.conf

2. In the input section comment/uncomment "beats" or "tcp" depending on preference (beats if *Filebeat* will be used and tcp if *NetCat*). The port and the type has to be adjusted as well:

```
port => PORT_NUMBER
type => "ITRS Log Analyticsperflogs"
```

3. In a filter section type has to be changed if needed to match the input section and Elasticsearch mapping.

4. In an output section type should match with the rest of a *config*. host should point to your elasticsearch node. index name should correspond with what has been set in elasticsearch template to allow mapping application. The date for index rotation in its name is recommended and depending on the amount of data expecting to be transferred should be set to daily (+YYYY.MM.dd) or monthly (+YYYY.MM) rotation:

```
hosts => ["127.0.0.1:9200"]
index => "ITRS Log Analytics-perflogs-%{+YYYY.MM.dd}"
```

#### 5. Port has to be opened on a firewall:

```
sudo firewall-cmd --zone=public --permanent --add-port=PORT_NUMBER/tcp
sudo firewall-cmd --reload
```

#### 6. Logstash has to be reloaded:

```
sudo systemctl restart logstash
```

or

```
sudo kill -1 LOGSTASH_PID
```

### 11.2.3 ITRS Log Analytics Monitor

- 1. You have to decide wether FileBeat or NetCat will be used. In case of Filebeat skip to the second step. Otherwise:
  - Comment line:

```
54
     open(my $logFileHandler, '>>', $hostPerfLogs) or die "Could not open
Uncomment lines:
55 #
       open(my $logFileHandler, '>', $hostPerfLogs) or die "Could not open

→ $hostPerfLogs"; #NetCat

. . .
88 #
       my $logstashIP = "LOGSTASH_IP";
89 #
       my $logstashPORT = "LOGSTASH_PORT";
90 #
       if (-e $hostPerfLogs) {
91 #
          my $pid1 = fork();
          if ($pid1 == 0) {
92 #
               exec("/bin/cat $hostPerfLogs | /usr/bin/nc -w 30 $logstashIP
93 #
⇔$logstashPORT");
94 #
          }
95 #
```

• In process-service-perfdata-log.pl and process-host-perfdata-log.pl: change logstash IP and port:

```
92 my $logstashIP = "LOGSTASH_IP";
93 my $logstashPORT = "LOGSTASH_PORT";
```

2. In case of running single ITRS Log Analytics node, there is no problem with the setup. In case of a peered environment \$do\_on\_host variable has to be set up and the script process-service-perfdata-log.pl/process-host-perfdata-log.pl has to be propagated on all of ITRS Log Analytics nodes:

3. Example of command definition (/opt/monitor/etc/checkcommands.cfg) if scripts have been copied to /opt/plugins/custom/:

```
# command 'process-service-perfdata-log'
define command_name process-service-perfdata-log
    command_line /opt/plugins/custom/process-service-perfdata-
    iog.pl $TIMET$
    }
# command 'process-host-perfdata-log'
define command{
    command_name process-host-perfdata-log
    command_line /opt/plugins/custom/process-host-perfdata-log.
    ipl $TIMET$
    }
}
```

4. In */opt/monitor/etc/naemon.cfg service\_perfdata\_file\_processing\_command* and *host\_perfdata\_file\_processing\_command* has to be changed to run those custom scripts:

```
service_perfdata_file_processing_command=process-service-perfdata-log
host_perfdata_file_processing_command=process-host-perfdata-log
```

- 5. In addition service\_perfdata\_file\_template and host\_perfdata\_file\_template can be changed to support sending more data to Elasticsearch. For instance, by adding \$HOSTGROUPNAMES\$ and \$SERVICEGROUPNAMES\$ macros logs can be separated better (it requires changes to Logstash filter config as well)
- 6. Restart naemon service:

```
sudo systemctl restart naemon # CentOS/RHEL 7.x
sudo service naemon restart # CentOS/RHEL 7.x
```

7. If FileBeat has been chosen, append below to filebeat.conf (adjust IP and PORT):

8. Restart FileBeat service:

sudo systemctl restart filebeat # CentOS/RHEL 7.x
sudo service filebeat restart # CentOS/RHEL 7.x

### 11.2.4 Kibana

At this moment there should be new index on the Elasticsearch node with performance data documents from ITRS Log Analytics Monitor. Login to an Elasticsearch node and run: curl -XGET '127.0.0.1:9200/\_cat/ indices?v' Example output:

| health     | n status       | index                          | pri         | rep   | docs.count | docs | .deleted | store.size_ | ı. |
|------------|----------------|--------------------------------|-------------|-------|------------|------|----------|-------------|----|
| →pri.      | store.s:       | lze                            |             |       |            |      |          |             |    |
| green<br>↔ | open<br>1.8mb  | auth                           | 5           | 0     | 7          |      | 6230     | 1.8mb       | -  |
| green<br>↔ | open<br>24.7mb | ITRS Log Analytics-p<br>24.7mb | erflogs-201 | 18.09 | 9.14 5     | 0    | 72109    |             | 0  |

After a while, if there is no new index make sure that:

- Naemon is runnig on ITRS Log Analytics node
- Logstash service is running and there are no errors in: /var/log/logstash/logstash-plain.log
- Elasticsearch service is running an there are no errors in: /var/log/elasticsearch/elasticsearch.log

If the index has been created, in order to browse and visualize the data "index pattern" needs to be added to Kibana.

- 1. After logging in to Kibana GUI go to *Settings* tab and add *ITRS Log Analytics-perflogs-\** pattern. Chose @*times-tamp* time field and click *Create*.
- 2. Performance data logs should be now accessible from Kibana GUI Discovery tab ready to be visualize.

# 11.3 OP5 Beat

The op5beat is small agent for collecting metrics from op5 Monitor.

The op5beat is located in the installation directory: utils/op5integration/op5beat

### 11.3.1 Installation for Centos7 and newer

1. Copy the necessary files to the appropriate directories:

```
cp -rf etc/* /etc/
cp -rf usr/* /usr/
cp -rf var/* /var/
```

2. Configure and start op5beat service (systemd):

```
cp -rf op5beat.service /usr/lib/systemd/system/
systemctl daemon-reload
systemctl enable op5beat
systemctl start op5beat
```

### 11.3.2 Installation for Centos6 and older

1. Copy the necessary files to the appropriate directories:

```
cp -rf etc/* /etc/
cp -rf usr/* /usr/
cp -rf var/* /var/
```

- 2. Configure and start op5beat service:
  - sysV init:

```
cp -rf op5beat.service /etc/rc.d/init.d/op5beat
chkconfig op5beat on
service op5beat start
```

#### • supervisord (optional):

```
yum install supervisor
cp -rf supervisord.conf /etc/supervisord.conf
```

# 11.4 The Grafana instalation

- 1. To install the Grafana application you should:
  - add necessary repository to operating system:

install the Grafana with following commands:

• to run application use following commands:

```
[root@localhost ~]# systemctl enable grafana-server
Created symlink from /etc/systemd/system/multi-user.target.wants/grafana-

server.service to /usr/lib/systemd/system/grafana-server.service.

[root@localhost ~]#
[root@localhost ~]# systemctl start grafana-server
```

```
[root@localhost ~] # systemctl status grafana-server
grafana-server.service - Grafana instance
Loaded: loaded (/usr/lib/system//system/grafana-server.service; enabled;_
•vendor preset: disabled)
Active: active (running) since Thu 2018-10-18 10:41:48 CEST; 5s ago
Docs: http://docs.grafana.org
Main PID: 1757 (grafana-server)
CGroup: /system.slice/grafana-server.service
_______1757 /usr/sbin/grafana-server --config=/etc/grafana/grafana.
•ini --pidfile=/var/run/grafana/grafana-server.pid cfg:default.paths.logs=/
•var/log/grafana cfg:default.paths.data=/var/lib/grafana cfg:default.paths.
•plugins=/var...
```

- 2. To connect the Grafana application you should:
  - define the default login/password (line 151;154 in config file):

• restart grafana-server service:

systemctl restart grafana-server

• Login to Grafana user interface using web browser: http://ip:3000

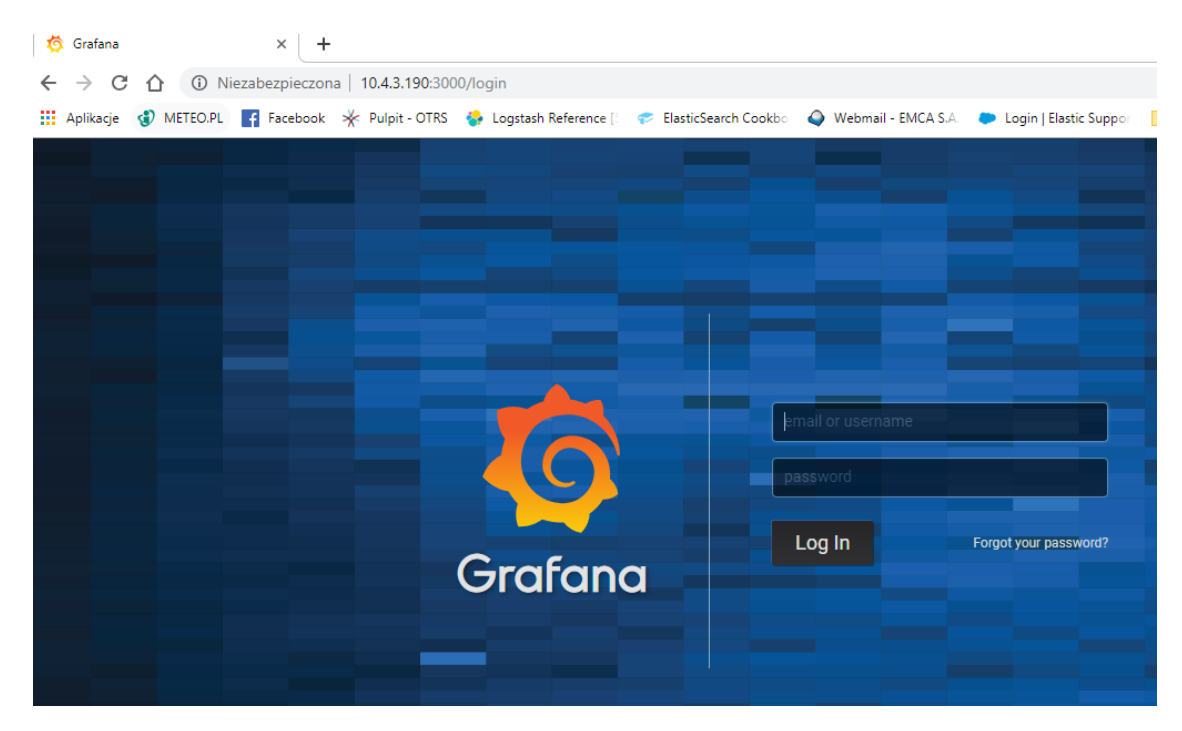

- use login and password that you set in the config file.
- Use below example to set conection to Elasticsearch server:

| 6<br>+   | Data Sources / elasticsearch - op5-new      Type Lastronauto |
|----------|--------------------------------------------------------------|
|          | 2 semap                                                      |
| <b>.</b> | Name elasticisanth-opinev 🛛 elevit 🎯                         |
| *        | Type Elasticsearch -                                         |
|          | нтр                                                          |
|          | URL http://doa/hosts/200/ 0                                  |
|          | Access Server (Default) - Help /                             |
|          |                                                              |
|          | Auth                                                         |
|          | Basis Auth 🗹 With Dreamtains o 🗹                             |
|          |                                                              |
|          |                                                              |
|          |                                                              |
|          |                                                              |
|          | Basic Auth Details                                           |
|          | User logerver                                                |
|          | Pasawood +++++++++++++++++++++++++++++++++++                 |
|          | Advanced HTTP Settings                                       |
|          | whitelese Cookies Add Name O                                 |
|          |                                                              |
|          | Elasticsearch details                                        |
|          | Index same op5-new Pattern No publicm -                      |
|          | Time tels searce @timestang                                  |
|          |                                                              |
|          | Max concurrer that this pusch. 256                           |
|          |                                                              |
| 8        |                                                              |
| 0        | Smill Tell Bake Buck                                         |

# **11.5 The Beats configuration**

# 11.5.1 Kibana API

Reference link: https://www.elastic.co/guide/en/kibana/master/api.html

After installing any of beats package you can use ready to use dashboard related to this beat package. For instance dashboard and index pattern are available in */usr/share/filebeat/kibana/6/* directory on Linux.

Before uploading index-pattern or dashboard you have to authorize yourself:

1. Set up login/password/kibana\_ip variables, e.g.:

```
login=my_user
password=my_password
kibana_ip=10.4.11.243
```

2. Execute command which will save authorization cookie:

```
curl -c authorization.txt -XPOST -k "https://${kibana_ip}:5601/login" -d

→"username=${username}&password=${password}&version=6.2.3&location=https%3A%2F%2F

→${kibana_ip}%3A5601%2Flogin"
```

3. Upload index-pattern and dashboard to Kibana, e.g.:

4. When you want to upload beats index template to Ealsticsearch you have to recover it first (usually you do not send logs directly to Es rather than to Logstash first):

```
/usr/bin/filebeat export template --es.version 6.2.3 >> /path/to/beats_template. \leftrightarrow json
```

5. After that you can upload it as any other template (Access Es node with SSH):

```
curl -XPUT "localhost:9200/_template/ITRS Log Analyticsperfdata" -H'Content-Type:_

→application/json' -d@beats_template.json
```

# 11.6 Wazuh integration

ITRS Log Analytics can integrate with the Wazuh, which is lightweight agent is designed to perform a number of tasks with the objective of detecting threats and, when necessary, trigger automatic responses. The agent core capabilities are:

- Log and events data collection
- · File and registry keys integrity monitoring
- · Inventory of running processes and installed applications
- · Monitoring of open ports and network configuration
- · Detection of rootkits or malware artifacts
- · Configuration assessment and policy monitoring
- Execution of active responses

The Wazuh agents run on many different platforms, including Windows, Linux, Mac OS X, AIX, Solaris and HP-UX. They can be configured and managed from the Wazuh server.

### 11.6.1 Deploying Wazuh Server

https://documentation.wazuh.com/3.13/installation-guide/installing-wazuh-manager/linux/centos/index.html

### 11.6.2 Deploing Wazuh Agent

https://documentation.wazuh.com/3.13/installation-guide/installing-wazuh-agent/index.html

### 11.6.3 Filebeat configuration

# 11.7 2FA authorization with Google Auth Provider (example)

#### 11.7.1 Software used (tested versions):

- NGiNX (1.16.1 from CentOS base reposiory)
- oauth2\_proxy (https://github.com/pusher/oauth2\_proxy/releases 4.0.0)

### 11.7.2 The NGiNX configuration:

1. Copy the ng\_oauth2\_proxy.conf to /etc/nginx/conf.d/;

```
server {
   listen 443 default ssl;
   server_name logserver.local;
   ssl_certificate /etc/kibana/ssl/logserver.org.crt;
   ssl_certificate_key /etc/kibana/ssl/logserver.org.key;
   ssl_session_cache builtin:1000 shared:SSL:10m;
   add_header Strict-Transport-Security max-age=2592000;
 location /oauth2/ {
   proxy_pass http://127.0.0.1:4180;
   proxy_set_header Host
                                           $host;
   proxy_set_header X-Real-IP
                                           $remote_addr;
   proxy_set_header X-Scheme
                                           $scheme:
   proxy_set_header X-Auth-Request-Redirect $request_uri;
   # or, if you are handling multiple domains:
   # proxy_set_header X-Auth-Request-Redirect $scheme://$host$request_uri;
 }
 location = /oauth2/auth {
   proxy_pass http://127.0.0.1:4180;
   proxy_set_header Host
                          $host;
   proxy_set_header X-Real-IP
                                   $remote_addr;
   proxy_set_header X-Scheme $scheme;
   # nginx auth_request includes headers but not body
   proxy_set_header Content-Length "";
   proxy_pass_request_body
                                    off;
 }
 location / {
   auth_request /oauth2/auth;
   error_page 401 = /oauth2/sign_in;
```

```
# pass information via X-User and X-Email headers to backend,
   # requires running with --set-xauthrequest flag
   auth_request_set $user $upstream_http_x_auth_request_user;
   auth_request_set $email $upstream_http_x_auth_request_email;
   proxy_set_header X-User $user;
   proxy_set_header X-Email $email;
   # if you enabled --pass-access-token, this will pass the token to the backend
   auth_request_set $token $upstream_http_x_auth_request_access_token;
   proxy_set_header X-Access-Token $token;
   # if you enabled --cookie-refresh, this is needed for it to work with auth_
⇔request
   auth_request_set $auth_cookie $upstream_http_set_cookie;
   add_header Set-Cookie $auth_cookie;
   # When using the --set-authorization-header flag, some provider's cookies can.
\hookrightarrow exceed the 4kb
   # limit and so the OAuth2 Proxy splits these into multiple parts.
   # Nginx normally only copies the first `Set-Cookie` header from the auth_
\rightarrow request to the response,
   # so if your cookies are larger than 4kb, you will need to extract additional.
⇔cookies manually.
   auth_request_set $auth_cookie_name_upstream_1 $upstream_cookie_auth_cookie_
\leftrightarrow name_1;
   # Extract the Cookie attributes from the first Set-Cookie header and append.
\rightarrowthem
   # to the second part ($upstream_cookie_* variables only contain the raw_
⇔cookie content)
   if ($auth_cookie ~* "(; .*)") {
       set $auth_cookie_name_0 $auth_cookie;
       set $auth_cookie_name_1 "auth_cookie__oauth2_proxy_1=$auth_cookie_name_
\leftrightarrowupstream_1$1";
   }
   # Send both Set-Cookie headers now if there was a second part
   if ($auth_cookie_name_upstream_1) {
       add_header Set-Cookie $auth_cookie_name_0;
       add_header Set-Cookie $auth_cookie_name_1;
   proxy_pass https://127.0.0.1:5601;
   # or "root /path/to/site;" or "fastcgi_pass ..." etc
```

2. Set ssl\_certificate and ssl\_certificate\_key path in ng\_oauth2\_proxy.conf

When SSL is set using nginx proxy, Kibana can be started with http. However, if it is to be run with encryption, you also need to change proxy\_pass to the appropriate one.

# 11.7.3 The oauth2\_proxy configuration:

1. Create a directory in which the program will be located and its configuration:

```
mkdir -p /usr/share/oauth2_proxy/
mkdir -p /etc/oauth2_proxy/
```

2. Copy files to directories:

```
cp oauth2_proxy /usr/share/oauth2_proxy/
cp oauth2_proxy.cfg /etc/oauth2_proxy/
```

3. Set directives according to OAuth configuration in Google Cloud project

```
cfg
client_id =
client_secret =
# the following limits domains for authorization (* - all)
    email_domains = [
    "*"
```

4. Set the following according to the public hostname:

cookie\_domain = "kibana-host.org"

- 5. In case og-in restrictions for a specific group defined on the Google side:
  - Create administrative account: https://developers.google.com/identity/protocols/OAuth2ServiceAccount ;
  - Get configuration to JSON file and copy Client ID;
  - On the dashboard of the Google Cloud select "APIs & Auth" -> "APIs";
  - Click on "Admin SDK" and "Enable API";
  - Follow the instruction at https://developers.google.com/admin-sdk/directory/v1/guides/delegation#delegate\_domainwide\_authority\_to\_your\_service\_account and give the service account the following permissions:

https://www.googleapis.com/auth/admin.directory.group.readonly
https://www.googleapis.com/auth/admin.directory.user.readonly

- Follow the instructions to grant access to the Admin API https://support.google.com/a/answer/60757
- Create or select an existing administrative email in the Gmail domain to flag it google-admin-email
- Create or select an existing group to flag it google-group
- Copy the previously downloaded JSON file to /etc/oauth2\_proxy/.
- In file oauth2\_proxy set the appropriate path:

google\_service\_account\_json =

### 11.7.4 Service start up

- Start the NGiNX service
- Start the oauth2\_proxy service

/usr/share/oauth2\_proxy/oauth2\_proxy -config="/etc/oauth2\_proxy/oauth2\_proxy.cfg"

In the browser enter the address pointing to the server with the ITRS Log Analytics installation

-type=alias

```
#### Import aliases into ES
```bash
elasticdump \
    --input=./alias.json \
    --output=http://es.com:9200 \
    --type=alias
```

#### Backup templates to a file

```
elasticdump \
    --input=http://es.com:9200/template-filter \
    --output=templates.json \
    --type=template
```

#### Import templates into ES

```
elasticdump \
   --input=./templates.json \
   --output=http://es.com:9200 \
   --type=template
```

#### Split files into multiple parts

```
elasticdump \
    --input=http://production.es.com:9200/my_index \
    --output=/data/my_index.json \
    --fileSize=10mb
```

#### Import data from S3 into ES (using s3urls)

```
elasticdump \
    --s3AccessKeyId "${access_key_id}" \
    --s3SecretAccessKey "${access_key_secret}" \
    --input "s3://${bucket_name}/${file_name}.json" \
    --output=http://production.es.com:9200/my_index
```

#### Export ES data to S3 (using s3urls)

```
elasticdump \
   --s3AccessKeyId "${access_key_id}" \
   --s3SecretAccessKey "${access_key_secret}" \
   --input=http://production.es.com:9200/my_index \
   --output "s3://${bucket_name}/${file_name}.json"
```

#### Import data from MINIO (s3 compatible) into ES (using s3urls)

```
elasticdump \
    --s3AccessKeyId "${access_key_id}" \
    --s3SecretAccessKey "${access_key_secret}" \
    --input "s3://${bucket_name}/${file_name}.json" \
    --output=http://production.es.com:9200/my_index
    --s3ForcePathStyle true
    --s3Endpoint https://production.minio.co
```

#### Export ES data to MINIO (s3 compatible) (using s3urls)

```
elasticdump \
    --s3AccessKeyId "${access_key_id}" \
    --s3SecretAccessKey "${access_key_secret}" \
    --input=http://production.es.com:9200/my_index \
    --output "s3://${bucket_name}/${file_name}.json"
    --s3ForcePathStyle true
    --s3Endpoint https://production.minio.co
```

#### Import data from CSV file into ES (using csvurls)

```
elasticdump \
  # csv:// prefix must be included to allow parsing of csv files
  # --input "csv://${file_path}.csv" \
  --input "csv://data/cars.csv"
  --output=http://production.es.com:9200/my_index \
  --csvSkipRows 1  # used to skip parsed rows (this does not include the headers_
  --csvDelimiter ";" # default csvDelimiter is ','
```

#### Copy a single index from a elasticsearch:

```
elasticdump \
    --input=http://es.com:9200/api/search \
    --input-index=my_index \
    --output=http://es.com:9200/api/search \
    --output-index=my_index \
    --type=mapping
```

# 11.8 Embedding dashboard in iframe

It is possible to send alerts containing HTML *iframe* as notification content. For example:

```
↔%3A50Z%27%29%29</a>
```

If you want an existing HTTP session to be used to display the iframe content, you need to set the following parameters in the /etc/kibana/kibana.yml file:

```
login.isSameSite: "Lax"
login.isSecure: true
```

Possible values for isSameSite are: "None", "Lax", "Strict", false

For isSecure: false or true

# 11.9 Integration with AWS service

### 11.9.1 The scope of integration

The integration of ITRS Log Analytics with the AWS cloud environment was prepared based on the following requirements:

- 1. General information of the EC2 area, i.e .:
  - number of machines
  - number of CPUs
  - amount of RAM
- 2. General information of the RDS area, i.e.:
  - Number of RDS instances
  - The number of RDS CPUs
  - Amount of RDS RAM
- 3. EC2 area information containing information for each machine i.e.:
  - list of tags;
  - cloudwatch alarms configured;
  - basic information (e.g. imageID, reservtionid, accountid, launch date, private and public address, last backup, etc.);
  - list of available metrics in cloudwatch;
  - list of snapshots;
  - AMI list;
  - cloudtrail (all records, with detailed details).
- 4. Information on Backups of EC2 and RDS instances
- 5. Search for S3 objects, shoes, AMI images
- 6. Downloading additional information about other resources, ie IG, NAT Gateway, Transit Gateway.
- 7. Monitoring changes in the infrastructure based on Cloudtrail logs;
- 8. Monitoring costs based on billing and usage reports.

- 9. Monitoring the Security Group and resources connected to them and resources not connected to the Security Group
- 10. Monitoring user activity and inactivity.
- 11. Integration supports service for multiple member accounts in AWS organization

The integration uses a Data Collector, i.e. the ITRS Log Analytics host, which is responsible for receiving data from external sources.

#### 11.9.2 Data download mechanism

The integration was prepared based on AWS (CLI), a unified tool for managing AWS services, with which it is possible to download and monitor many AWS services from the command line. The AWS (CLI) tool is controlled by the ITRS Log Analytics data collector, which execute commands at specified intervals and captures the results of data received from the AWS service. The obtained data is processed and enriched and, as a result, saved to the ITRS Log Analytics indexes.

#### 11.9.3 AWS Cost & Usage Report

The integration of ITRS Log Analytics with the AWS billing environment requires access to AWS Cost & Usage reports, which generated in accordance with the agreed schedule constitute the basic source of data for cost analysis in ITRS Log Analytics. The generated report is stored on S3 in the bucket defined for this purpose and cyclically downloaded from it by the ITRS Log Analytics collector. After the report is downloaded, it is processed and saved to a dedicated Elasticsearch index. The configuration of generating and saving a report to S3 is described in the AWS documentation: https://aws.amazon.com/aws-cost-management/aws-cost-and-usage-reporting/.

### 11.9.4 Cloud Trail

The integration of the ITRS Log Analytics with the AWS environment in order to receive events from the AWS environment requires access to the S3 bucket, on which the so-called AWS Trails. The operation of the ITRS Log Analytics collector is based on periodical checking of the "cloudtraillogs" bucket and downloading new events from it. After the events are retrieved, they are processed so that the date the event occurred matches the date the document was indexed. The AWS Trail creation configuration is described in the AWS documentation: https://docs.aws.amazon.com/awscloudtrail/latest/userguide/cloudtrail-create-a-trail-using-the-console-first-time.html#creating-a-trail-in-the-console.

### 11.9.5 Configuration

#### Configuration of access to the AWS account

Configuration of access to AWS is in the configuration file of the AWS service (CLI), which was placed in the home directory of the Logstash user:

The "default" section contains aws\_access\_key\_id and aws\_secret\_access\_key. Configuration file containing the list of AWS accounts that are included in the integration:

/etc/logstash/lists/account.txt

#### **Configuration of AWS profiles**

AWS profiles allow you to navigate to different AWS accounts using the defined AWS role for example : "Logserver-ReadOnly". Profiles are defined in the configuration file:

```
/home/logstash/.aws/config
```

```
Profile configuration example:
[profile 111111111222]
role_arn = arn: aws: iam :: 111111111222: role / LogserverReadOnly
source_profile = default
region = eu-west-1
output = json
```

The above section includes

- profile name;
- role\_arn definition of the account and the role assigned to the account;
- source\_profile definition of the source profile;
- region AWS region;
- output the default format of the output data.

#### Configure S3 buckets scanning

The configuration of scanning buckets and S3 objects for the "s3" dashboard was placed in the following configuration files:

- /etc/logstash/lists/bucket\_s3.txt configuration of buckets that are included in the scan;
- /etc/logstash/lists/account\_s3.txt configuration of accounts that are included in the scan;

#### **Configuration of AWS Cost & Usage reports**

Downloading AWS Cost & Usage reports is done using the script: "/etc/logstash/lists/bin/aws\_get\_billing.sh"

In which the following parameters should be set:

- BUCKET = bucket\_bame bucket containing packed rarpotes;
- PROFILE = profile\_name a profile authorized to download reports from the bucket.

#### **Logstash Pipelines**

Integration mechanisms are managed by the Logstash process, which is responsible for executing scripts, querying AWS, receiving data, reading data from files, processing the received data and enriching it and, as a result, submitting it to the ITRS Log Analytics index. These processes were set up under the following Logstash pipelines:

```
pipeline.id: aws
path.config: "/etc/logstash/aws/conf.d/*.conf"
pipeline.workers: 1
pipeline.id: awstrails
path.config: "/etc/logstash/awstrails/conf.d/*.conf"
pipeline.workers: 1
```
(continued from previous page)

```
pipeline.id: awss3
path.config: "/etc/logstash/awss3/conf.d/*.conf"
pipeline.workers: 1
pipeline.id: awsbilling
path.config: "/etc/logstash/awsbilling/conf.d/*.conf"
pipeline.workers: 1
```

### Configuration of AWS permissions and access

To enable the correct implementation of the integration assumptions in the configuration of the IAM area, an Logserver-ReadOnly account was created with programming access with the following policies assigned:

```
{
    "Version": "2012-10-17",
   "Statement": [
        {
            "Effect": "Allow",
            "Action": [
                "backup:Describe*",
                "backup:Get*",
                "backup:List*",
                "cloudwatch:Describe*",
                "cloudwatch:Get*",
                "cloudwatch:List*",
                "ec2:Describe*",
                "iam:GenerateCredentialReport",
                "iam:GetCredentialReport",
                "logs:Describe*",
                "logs:Get*",
                "rds:Describe*",
                "rds:List*",
                "tag:Get*"
            1,
            "Resource": "*"
        },
        {
            "Sid": "AllowSpecificS3ForLogServer",
            "Effect": "Allow",
            "Action": [
                "s3:Get*",
                "s3:List*"
            ],
            "Resource": [
                "arn:aws:s3:::veoliaplcloudtraillogs",
                "arn:aws:s3:::veoliaplcloudtraillogs/*"
            1
       }
   ]
}
```

### **Data indexing**

The data in the indexes has been divided into the following types:

- awscli-\* storing volumetric data about AWS infrastructure;
- awsbilling-\* storing billing data from billing reports;
- awscli-trail-\* storing AWS environment events / logs from CloudTrail;
- awsusers-000001 storing data about users and administrators of the AWS service.

### **Dashboards**

The data collected in the integration process has been visualized and divided into the following sections (dashboards):

- Overview The section provides an overview of the quantitative state of the environment
- EC2 the section contains details about the EC2 instance;
- RDS the section contains details about RDS instances;
- AMI the section contains details about Images;
- S3 section for searching for objects and buckets S3;
- Snapshots section for reviewing snapshots taken;
- Backups section to review the backups made;
- CloudTrail a section for analyzing logs downloaded from CloudTrail;
- IAM a section containing user and administrator activity and configuration of AWS environment access accounts;
- Billing AWS service billing section;
- Gateways section containing details and configuration of AWS Gateways.

### **Overview**

The following views are included in the "Overview" section:

- [AWS] Navigation navigation between sections;
- [AWS] Overview Selector active selector used to filter sections;
- [AWS] Total Instances metric indicator of the number of EC2 instances;
- [AWS] Total CPU Running Instances metric indicator of the number of CPUs running EC2 instances;
- [AWS] Total Memory Running Instances metric indicator of RAM [MB] amount of running EC2 instances;
- [AWS] Total RDS Instances metric indicator of the number of RDS instances;
- [AWS] Total CPU Running RDS metric indicator of the number of CPUs running RDS instances;
- [AWS] Total Memory Running RDS metric indicator of the amount of RAM [GB] of running RDS instances;
- [AWS] Instance List an array containing aggregated details about an EC2 instance;
- [AWS] RDS Instance List an array containing aggregated details about an EC2 instance;
- [AWS] Alarm List table containing the list of AWS environment alarms;
- [AWS] Tags List an array containing a list of AWS tags;

• [AWS] CloudWatch Metrics - table containing a list of AWS metrics;

### EC2

The following views have been placed in the "EC2" section:

- [AWS] Navigation navigation between sections;
- [AWS] State Selector active selector used to filter sections;
- [AWS] Total Instances metric indicator of the number of EC2 instances;
- [AWS] Total CPU Running Instances metric indicator of the number of CPUs running EC2 instances;
- [AWS] Running histogram graphical interpretation of the instance status in the timeline;
- [AWS] Total Memory Running Instances metric indicator of RAM [MB] amount of running EC2 instances;
- [AWS] OP5 Monitored Count metric indicator of monitored instances in the OP5 Monitor system;
- [AWS] OP5 NOT Monitored Count metric indicator of unmonitored instances in the OP5 Monitor system;
- [AWS] OP5 Monitored Details a table containing a list of instances with monitoring details in the OP5 Monitoring system;
- [AWS] Instance Details List table containing details of the EC2 instance;
- [AWS] CloudWatch Metrics table containing details of EC2 metrics downloaded from AWS service;

#### RDS

The following views have been placed in the "RDS" section:

- [AWS] Navigation navigation between sections;
- [AWS] RDS State Selector active selector used for section filtering;
- [AWS] Total RDS Instances metric indicator of the number of RDS instances;
- [AWS] Total CPU Running RDS metric indicator of the number of CPUs running RDS instances;
- [AWS] RDS Running histogram graphical interpretation of the instance status in the timeline;
- [AWS] RDS Instance Details a table containing aggregated details of a RDS instance;
- [AWS] RDS Details table containing full details of the RDS instance;
- [AWS] CloudWatch Metrics table containing details of EC2 metrics downloaded from AWS service;

#### AMI

The following views have been placed in the "AMI" section:

- [AWS] Navigation navigation between sections;
- [AWS] Image Selector active selector used to filter sections;
- [AWS] Image Details a table containing full details of the images taken;
- [AWS] Image by Admin Details a table containing full details of images made by the administrator;
- [AWS] AMI type by time graphical interpretation of image creation presented in time;

### Security

The following views have been placed in the "Security" section:

- [AWS] Navigation navigation between sections;
- [AWS] Security Selector active selector used to filter sections;
- [AWS] Security Group ID by InstanceID a table containing Security Groups with assigned Instances;
- [AWS] Instance by Security Group a table containing Instances with assigned Security Groups and details;
- [AWS] Security Group connect state table containing the status of connecting the Security Groups to the EC2 and RDS instances.

### **Snapshots**

The following views have been placed in the "Snapshots" section:

- [AWS] Navigation navigation between sections;
- [AWS] Snapshot Selector active selector used to filter sections;
- [AWS] Snapshots List a view containing a list of snapshots made with details;
- [AWS] Snapshots by time graphical interpretation of creating snapshots over time;

### **Backups**

The following views have been placed in the "Backup" section:

- [AWS] Navigation navigation between sections;
- [AWS] Backup Selector active selector used to filter sections;
- [AWS] Backup List view containing the list of completed Backup with details;
- [AWS] Backup by time graphical interpretation of backups presented in time;

### CloudTrail

The following views have been placed in the "CloudTrail" section:

- [AWS] Navigation navigation between sections;
- [AWS] Event Selector active selector used to filter sections;
- [AWS] Events Name Activity event activity table with event details;
- [AWS] CloudTrail graphical interpretation of generating events in the AWS service presented over time;

### IAM

The following views have been placed in the "IAM" section:

- [AWS] Navigation navigation between sections;
- [AWS] IAM Selector active selector used to filter sections;

- [AWS] IAM Details the table contains AWS service users, configured login methods, account creation time and account assignment;
- [AWS] User last login user activity table containing the period from the last login depending on the login method;

### Gateways

The following views have been placed in the Gateways section:

- [AWS] Navigation navigation between sections;
- [AWS] Gateways Selector active selector used to filter sections;
- [AWS] Internet Gateway details table of configured AWS Internet Gateways;
- [AWS] Transit Gateways details table of configured AWS Transit Gateways;
- [AWS] Nat Gateway details table of configured AWS Nat Gateways;

## 11.10 Integration with Azure / o365

### 11.10.1 Introduction

The goal of the integration is to create a single repository with aggregated information from multiple Azure / 0365 accounts or subscriptions and presented in a readable way with the ability to search, analyze and generate reports.

### 11.10.2 Scope of Integration

The scope of integration include:

- 1. User activity:
  - Event category,
  - Login status,
  - Client application,
  - Location,
  - Type of activity,
  - Login problems and their reasons.
- 2. Infrastructure Metrics:
  - Azure Monitor Metrics (or Metrics) is a platform service that provides a single source for monitoring Azure resources.
  - Application Insights is an extensible Application Performance Management (APM) service for web developers on multiple platforms and can be used for live web application monitoring - it automatically detects performance anomalies.

### 11.10.3 System components

### Logstash

Logstash is an event collector and executor of queries which, upon receipt, are initially processed and sent to the event buffer.

### Kafka

Component that enables buffering of events before they are saved on ITRS Log Analytics Data servers. Kafka also has the task of storing data when the ITRS Log Analytics Data nodes are unavailable.

### **ITRS Log Analytics Data**

The ITRS Log Analytics cluster is responsible for storing and sharing data.

### **ITRS Log Analytics GUI**

ITRS Log Analytics GUI is a graphical tool for searching, analyzing and visualizing data. It has an alert module that can monitor the collected metrics and take action in the event of a breach of the permitted thresholds.

### 11.10.4 Data sources

ITRS Log Analytics can access metrics from the Azure services via API. Service access can be configured with the same credentials if the account was configured with Azure AD. Configuration procedures:

- https://docs.microsoft.com/en-us/azure/active-directory/develop/howto-create-service-principal-portal
- https://dev.loganalytics.io/documentation/Authorization/AAD-Setup
- https://dev.applicationinsights.io/quickstart/

### Azure Monitor datasource configuration

To enable an Azure Monitor data source, the following information from the Azure portal is required:

- Tenant Id (Azure Active Directory -> Properties -> Directory ID)
- Client Id (Azure Active Directory -> App Registrations -> Choose your app -> Application ID)
- Client Secret (Azure Active Directory -> App Registrations -> Choose your app -> Keys)
- Default Subscription Id (Subscriptions -> Choose subscription -> Overview -> Subscription ID)

### Azure Insights datasource configuration

To enable an Azure Insights data source, the following information is required from the Azure portal:

- Application ID
- API Key

### 11.10.5 Azure Command-Line Interface

To verify the configuration and connect ITRS Log Analytics to the Azure cloud, it is recommended to use the Azure command line interface:

• https://docs.microsoft.com/en-us/cli/azure/?view=azure-cli-latest

This tool deliver a set of commands for creating and managing Azure resources. Azure CLI is available in Azure services and is designed to allow you to work quickly with Azure with an emphasis on automation. Example command:

• Login to the Azure platform using azure-cli:

```
az login --service-principal -u  (client_id) -p \ (client_secret) --tenant \ (tenant_ <math display="inline">\rightarrow id)
```

#### Permission

The following permissions are required to access the metrics:

- Logon,
- Geting a resource list with an ID (az resource list),
- Geting a list of metrics for a given resource (az monitor metrics list-definitions),
- Listing of metric values for a given resource and metric (az monitor metrics list).

### 11.10.6 Service selection

The service is selected by launching the appropriate pipeline in Logstash collectors:

- Azure Meters
- Azure Application Insights The collector's queries will then be properly adapted to the chosen service.

#### **Azure Monitor metrics**

Sample metrics:

- Microsoft.Compute / virtualMachines Percentage CPU
- · Microsoft.Network/networkInterfaces Bytes sent
- · Microsoft.Storage/storageAccounts Used Capacity

The Logstash collector gets the metrics through the following commands:

- · downloading a list of resources for a given account: /usr/bin/az resource list
- downloading a list of resource-specific metrics: /usr/bin/az monitor metrics list-definitions -resource \$ (re-source\_id)
- for a given resource, downloading the metric value in the 1-minute interval /usr/bin/az monitor metrics list -resource "\$ (resource\_id)" -metric "\$ (metric\_name)"

Azure Monitor metric list:

• https://docs.microsoft.com/en-us/azure/azure-monitor/essentials/metrics-supported

The downloaded data is decoded by the filter logstash:

```
filter {
       ruby {
           code => "
             e = event.to_hash
             data = e['value'][0]['timeseries'][0]['data']
               for d in Array(data) do
                 new_event = LogStash::Event.new()
                 new_event.set('@timestamp', e['@timestamp'])
                 new_event.set('data', d)
                 new_event.set('namespace', e['namespace'])
                 new_event.set('resourceregion', e['resourceregion'])
                 new_event.set('resourceGroup', e['value'][0]['resourceGroup'])
                 new_event.set('valueUnit', e['value'][0]['unit'])
                 new_event.set('valueType', e['value'][0]['type'])
                 new_event.set('id', e['value'][0]['id'])
                 new_event.set('errorCode', e['value'][0]['errorCode'])
                 new_event.set('displayDescription', e['value'][0][

→ 'displayDescription'])

                  new_event.set('localizedValue', e['value'][0]['name'][
new_event.set('valueName', e['value'][0]['name']['@value'])
                 new_event_block.call(new_event)
               end
              event.cancel()
           ...
        }
       if "_rubyexception" in [tags] {
               drop {}
        }
       date {
               match => [ "[data][timeStamp]", "yyyy-MM-dd'T'HH:mm:ssZZ" ]
       }
       mutate {
               convert => {
                        "[data][count]" => "integer"
                        "[data][minimum]" => "integer"
                        "[data][total]" => "integer"
                        "[data][maximum]" => "integer"
                        "[data][average]" => "integer"
                }
        }
```

After processing, the obtained documents are saved to the Kafka topic using Logstash output:

```
output {
    kafka {
        bootstrap_servers => "localhost:9092"
        client_id => "gk-eslapp01v"
        topic_id => "azurelogs"
        codec => json
    }
}
```

### **Azure Application Insights metrics**

Sample metrics:

- performanceCounters / exceptionsPerSecond
- performanceCounters / memoryAvailableBytes
- performanceCounters / processCpuPercentage
- performanceCounters / processIOBytesPerSecond
- performanceCounters / processPrivateBytes

#### Sample query:

GET https://api.applicationinsights.io/v1/apps/[appIdarówka/metrics/ nutsmetricId]

Metrics List:

• https://docs.microsoft.com/en-us/rest/api/application-insights/metrics/get

### 11.10.7 ITRS Log Analytics GUI

#### **Metrics**

Metric data is recorded in the monthly indexes:

azure-metrics -% {YYYY.MM}

The pattern index in ITRS Log Analytics GUI is:

azure-metrics \*

ITRS Log Analytics Discover data is available using the saved search: "[Azure Metrics] Metrics Details"

```
media/media/image232.png
```

The analysis of the collected metrics is possible using the provided dashboard:

```
media/media/image233.png
```

On which the following views have been placed:

- [Azure Metrics] Main Selector a selector that allows you to search by name and select a resource group, metric or namespace for a filter.
- [Azure Metrics] Main Average a numeric field that calculates the average value of a selected metric;
- [Azure Metrics] Main Median numeric field that calculates the median of the selected metric;
- [Azure Metrics] Average Line a line chart of the value of the selected metric over time;
- [Azure Metrics] Top Resource Group horizontal bar chart of resource groups with the most metrics
- [Azure Metrics] Top Metrics horizontal bar chart, metrics with the largest amount of data

- [Azure Metrics] Top Namespace horizontal bar chart, namespace with the most metrics
- [Azure Metrics] Metrics Details table containing details / raw data;

Dashboard with an active filter:

```
media/media/image234.png
```

### **Events**

Events are stored in the monthly indexes:

azure\_events -% {YYYY.MM}

The index pattern in ITRS Log Analytics GUI is:

```
azure_events *
```

media/media/image235.png

Examples of fields decoded in the event:

The analysis of the collected events is possible using the provided dashboard:

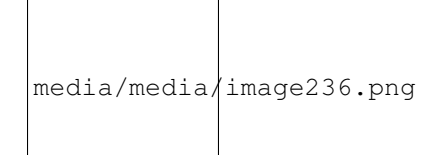

Componens:

- [AZURE] Event category pie chart, division into event categories,
- [AZURE] Login Status pie chart, login status breakdown,
- [AZURE] User localtion map, location of logging in users,
- [AZURE] Client App Type pie chart, division into client application type,
- [AZURE] Client APP bar chart, the most used client application,
- [AZURE] Top activity type pie chart, division into user activity type,
- [AZURE] Client Top App table, the most frequently used client application,
- [AZURE] Failed login reason save search, user access problems, raw data.

# 11.11 Google Cloud Platform

The ITRS Log Analytics accepts data from the Google Cloud Platform using the Pub/Sub service. Pub/Sub is used for streaming analytics and data integration pipelines to ingest and distribute data. It's equally effective as a messaging-oriented middleware for service integration or as a queue to parallelize tasks. https://cloud.google.com/pubsub/docs/overview

To fetch events from the GCP service add the following condition to the Logstash configuration file:

```
input {
        google_pubsub {
                # Your GCP project id (name)
                project_id => "augmented-form-349311"
                # The topic name below is currently hard-coded in the plugin. You
                # must first create this topic by hand and ensure you are exporting
                # logging to this pubsub topic.
                topic => "topic_1"
                # The subscription name is customizeable. The plugin will attempt to
                # create the subscription (but use the hard-coded topic name above).
                subscription => "sub_1"
                # If you are running logstash within GCE, it will use
                # Application Default Credentials and use GCE's metadata
                # service to fetch tokens. However, if you are running logstash
                # outside of GCE, you will need to specify the service account's
                # JSON key file below.
                json_key_file => "/etc/logstash/conf.d/tests/09_GCP/pkey.json"
                # Should the plugin attempt to create the subscription on startup?
                # This is not recommended for security reasons but may be useful in
                # some cases.
                #create_subscription => true
        }
}
filter {}
output {
        elasticsearch {
                hosts => ["127.0.0.1:9200"]
                index => "qcp-%{+YYY.MM}"
                user => "logstash"
                password => "logstash"
                ilm_enabled => false
        }
}
```

Authentication to the Pub/Sub service must be done with a private key: https://cloud.google.com/iam/docs/ creating-managing-service-account-keys#creating

## 11.12 F5

The ITRS Log Analytics accepts data from the F5 system using the SYSLOG protocol. The F5 configuration procedure is as follows: https://support.f5.com/csp/article/K13080

To identify events from a specific source, add the following condition to the Logstash configuration file:

```
filter {
    if "syslog" in [tags] {
        if [host] == "$IP" {
            mutate {
                add_tag => ["F5"]
                }
        }
}
```

Where \$IP is IP address of source system and each document coming from the address will be tagged with 'F5' Using the assigned tag, the documents is send to the appropriate index:

```
output {
    if "F5" in [tags] {
        elasticsearch {
            hosts => "https://localhost:9200"
            ssl => true
            ssl_certificate_verification => false
            index => "F5-%{+YYYY.MM.dd}"
            user => "logstash"
            password => "logstash"
        }
    }
}
```

## 11.13 Aruba Devices

The ITRS Log Analytics accepts data from the Aruba Devices system using the SYSLOG protocol. The Aruba Switches configuration procedure is as follows: https://community.arubanetworks.com/browse/articles/blogviewer? blogkey=80765a47-fe42-4d69-b500-277217f5312e

To identify events from a specific source, add the following condition to the Logstash configuration file:

Where \$IP is IP address of source system and each document coming from the address will be tagged with 'ArubaSW' Using the assigned tag, the documents is send to the appropriate index:

```
output {
  if "ArubaSW" in [tags] {
    elasticsearch {
        hosts => "https://localhost:9200"
        ssl => true
        ssl_certificate_verification => false
        index => "ArubaSW-%{+YYYY.MM.dd}"
        user => "logstash"
```

(continued from previous page)

```
password => "logstash"
}
```

# 11.14 Sophos Central

}

The ITRS Log Analytics accepts data from the Sophos Central system using the API interface. The Sophos Central configuration procedure is as follows: https://github.com/sophos/Sophos-Central-SIEM-Integration

Pipeline configuration in Logstash collector:

```
input {
     exec {
         command => "/etc/lists/bin/Sophos-Central/siem.py -c /usr/local/Sophos-
→Central/config.ini -q"
         interval => 60
         codec => "json_lines"
     }
  }
  filter {
     date {
             match => [ "[data][created_at]", "UNIX_MS" ]
     }
  }
  output {
     elasticsearch {
         hosts => "http://localhost:9200"
         index => "sophos-central-%{+YYYY.MM}"
         user => "logstash"
         password => "logstash"
     }
  }
```

Example of config.ini file:

```
/usr/local/Sophos-Central/config.ini
  [login]
  token_info = 'url: https://api4.central.sophos.com/gateway, x-api-key: dcaz,...
→Authorization: Basic abdc'
  client_id = UUID
  client_secret = client-secrter
  tenant_id =
  auth_url = https://id.sophos.com/api/v2/oauth2/token
  api_host = api.central.sophos.com
  format = json
  filename = stdout
  endpoint = all
  address = /var/run/syslog
  facility = daemon
  socktype = udp
  state_file_path = siem_sophos.json
```

The ITRS Log Analytics can make automatic configuration changes via the API in Sophos E-mail Appliance, such as: adding a domain to the blocked domain list. This is done by using the command alert method and entering the correct

API request in the Path to script/command field.

| ndex Pattern                                             |                            |                 |                |               |             |
|----------------------------------------------------------|----------------------------|-----------------|----------------|---------------|-------------|
| siem*                                                    |                            |                 |                |               | Read Fields |
| isk Key                                                  | Multiple risks aggregation |                 | Risk boost [%] |               |             |
| agent.ip agent.name                                      | avg                        | $\sim$          | 100            |               | $\bigcirc$  |
| data.geoip.dst.country_code2                             |                            |                 |                |               |             |
| data.geoip.src.country_code2 data.srcip ~                |                            |                 |                |               |             |
| @src_ip @dst_ip rule.description                         |                            |                 |                |               |             |
| ruelever                                                 |                            |                 |                |               |             |
| ule Type                                                 |                            | Role            |                |               |             |
| Any                                                      | $\sim$                     | admin           |                |               | $\sim$      |
| scover Index Pattern:                                    | Target address:            | From (minutes): |                | To: (minutes) |             |
| siem* [id: 4e2e91a0-0277-11ea-9af7-19e9d5ea8766]         | https://demo.energylog     | gserver.; 2     | $\bigcirc$     | 0             | $\bigcirc$  |
| ert Method                                               |                            |                 |                |               |             |
| Command                                                  |                            |                 |                |               | $\sim$      |
| th to script/command                                     |                            |                 |                |               |             |
| ["/usr/local/bin/alert-block.sh", "-t", "%(@timestamp)s" | , "-i", "%(@src_ip)s" ]    |                 |                |               |             |
| ule Definition                                           |                            |                 |                |               |             |
| new_style_string_format: true                            |                            |                 |                |               | ^           |
|                                                          |                            |                 |                |               |             |
| filter:                                                  |                            |                 |                |               |             |
| filter:<br>- query_string:                               |                            |                 |                |               |             |

# 11.15 FreeRadius

The ITRS Log Analytics accepts data from the FreeRadius system using the SYSLOG protocol. The FreeRadius configuration procedure is as follows: https://wiki.freeradius.org/config/Logging

To identify events from a specific source, add the following condition to the Logstash configuration file:

Where \$IP is IP address of source system and each document coming from the address will be tagged with 'FreeRadius' Using the assigned tag, the documents is send to the appropriate index:

```
output {
    if "FreeRadius" in [tags] {
        elasticsearch {
            hosts => "http://localhost:9200"
            index => "FreeRadius-%{+YYYY.MM.dd}"
            user => "logstash"
            password => "logstash"
        }
    }
}
```

## **11.16 Microsoft Advanced Threat Analytics**

The ITRS Log Analytics accepts data from the Advanced Threat Analytics system using the SYSLOG protocol with message in CEF format. The Advanced Threat Analytics configuration procedure is as follows: https://docs.microsoft. com/pl-pl/advanced-threat-analytics/cef-format-sa

To identify events from a specific source, add the following condition to the Logstash configuration file:

Where \$IP is IP address of source system and each document coming from the address will be tagged with 'ATA'

The event is recognized and decoded:

```
filter {
   if [msg] =~ /CEF:/ {
       grok {
         keep_empty_captures => true
         named_captures_only => true
         remove_field => [
           "msq",
           "[cef][version]"
         ]
         match => {
           "msq" => [
             "^%{DATA} CEF:%{NUMBER:[cef][version]}\|%{DATA:[cef][device][vendor]}\|%
→ {DATA: [cef] [device] [product] } \ | % {DATA: [cef] [device] [version] } \ | %
→ {DATA: [cef] [sig] [id] } \ % {DATA: [cef] [sig] [name] } \ % {DATA: [cef] [sig] [severity] } \ %

→ {GREEDYDATA:[cef]
                      [extensions]}"
           1
         }
       }
     }
   if "ATA" in [tags] {
       if [cef][extensions] {
```

(continued from previous page)

```
kv {
           source => "[cef][extensions]"
           remove_field => [
             "[cef][extensions]",
             "device_time"
           1
           field_split_pattern => "\s(?=\w+=[^\s])"
           include_brackets => true
           transform_key => "lowercase"
          trim_value => "\s"
          allow_duplicate_values => true
         }
        if [json] {
           mutate {
             gsub => [
               "json", "null", '""',
               "json", ":,", ':"",'
             ]
           }
           json {
            skip_on_invalid_json => true
            source => "json"
             remove_field => [
              "json"
             1
           }
         }
        mutate {
           rename => { "device_ip" => "[device][ip]" }
           rename => { "device_uid" => "[device][uid]" }
           rename => { "internalhost" => "[internal][host]" }
          rename => { "external_ip" => "[external][ip]" }
          rename => { "internalip" => "[internal][ip]" }
        }
       }
    }
  }
}
```

Using the assigned tag, the documents is send to the appropriate index:

```
output {
    if "ATA" in [tags] {
        elasticsearch {
            hosts => "http://localhost:9200"
            index => "ATA-%{+YYYY.MM.dd}"
            user => "logstash"
            password => "logstash"
        }
    }
}
```

# **11.17 CheckPoint Firewalls**

The ITRS Log Analytics accepts data from the CheckPoint Firewalls system using the protocol. SYSLOG CheckPoint Firewalls configuration The procedure is as follows: https://sc1.checkpoint.com/documents/SMB\_R80.20/AdminGuides/Locally\_Managed/EN/Content/Topics/Configuring-External-Log-Servers.htm?TocPath=Appliance%20Configuration%7CLogs%20and%20Monitoring%7C\_ - 3

To identify events from a specific source, add the following condition to the Logstash configuration file:

Where \$IP is IP address of source system and each document coming from the address will be tagged with 'Check-Point' Using the assigned tag, the documents is send to the appropriate index:

```
output {
    if "F5BIGIP" in [tags] {
        elasticsearch {
            hosts => "http://localhost:9200"
            index => "CheckPoint-%{+YYYY.MM.dd}"
            user => "logstash"
            password => "logstash"
        }
    }
}
```

The ITRS Log Analytics can make automatic configuration changes via the API in Checkpoint firewalls such as adding a rule in the firewall. This is done using the command alert method and entering the correct API request in the Path to script/command field.

| siem*                                                                                                    |                                |                 |              |               | Read Fields |
|----------------------------------------------------------------------------------------------------|--------------------------------|-----------------|--------------|---------------|-------------|
| tisk Key                                                                                                    | Multiple risks aggregation     | R               | sk boost [%] |               |             |
| agent.ip agent.name                                                                                                    | avg                            | $\sim$          | 100          |               | $\diamond$  |
| data.geoip.dst.country_code2                                                                                                    |                                |                 |              |               |             |
| data.geoip.src.country_code2 data.srcip                                                                                                    | ~                              |                 |              |               |             |
| @src_ip @dst_ip rule.description                                                                                                    |                                |                 |              |               |             |
| rule.level                                                                                                    |                                |                 |              |               |             |
| ule Type                                                                                                    | Role                           |                 |              |               |             |
| Any                                                                                                    | ∼ admir                        |                 |              |               | $\sim$      |
| scover index Pattern:                                                                                                    | larget address:                | From (minutes): |              | io: (minutes) |             |
| siem* [id: 4e2e91a0-0277-11ea-9af7-19e9d5ea8766]                                                                                                    | https://demo.energylogserver.j | 2               | $\bigcirc$   | 0             | 0           |
| lert Method                                                                                                    |                                |                 |              |               |             |
|                                                                                                    |                                |                 |              |               | $\sim$      |
| Command                                                                                                    |                                |                 |              |               |             |
| Command ath to script/command                                                                                                    |                                |                 |              |               |             |
| Command<br>ath to script/command<br>["/usr/local/bin/alert-block.sh", "-t", "%(@timestam                                                               | p)s", "-i", "%(@src_ip)s" ]    |                 |              |               |             |
| Command<br>ath to script/command<br>["/usr/local/bin/alert-block.sh", "-t", "%(@timestam<br>we Definition                                              | p)s", "-i", "%(@src_ip)s" ]    |                 |              |               |             |
| Command<br>ath to script/command<br>["/usr/local/bin/alert-block.sh", "-t", "%(@timestam<br>ule Definition<br>new_style_string_format: true            | p)s", "-i", "%(@src_ip)s" ]    |                 |              |               |             |
| Command<br>ath to script/command<br>["/usr/local/bin/alert-block.sh", "-t", "%(@timestam<br>ule Definition<br>new_style_string_format: true<br>filter: | p)s", "-I", "%(@src_ip)s" ]    |                 |              |               | ŕ           |

# 11.18 WAF F5 Networks Big-IP

The ITRS Log Analytics accepts data from the F5 system using the SYSLOG protocol. The F5 configuration procedure is as follows: https://support.f5.com/csp/article/K13080

To identify events from a specific source, add the following condition to the Logstash configuration file:

Where \$IP is IP address of source system and each document coming from the address will be tagged with 'F5' Using the assigned tag, the documents is send to the appropriate index:

```
output {
    if "F5BIGIP" in [tags] {
        elasticsearch {
            hosts => "https://localhost:9200"
            ssl => true
            ssl_certificate_verification => false
            index => "F5BIGIP-%{+YYYY.MM.dd}"
            user => "logstash"
            password => "logstash"
        }
    }
}
```

# **11.19 Infoblox DNS Firewall**

The ITRS Log Analytics accepts data from the Infoblox system using the SYSLOG protocol. The Infoblox configuration procedure is as follows: https://docs.infoblox.com/space/NAG8/22252249/Using+a+Syslog+Server#Specifying-Syslog-Servers

To identify and collect events from a Infoblox, is nessery to use Filebeat with infoblox module. To run Filebeat with infoblox moduel run following commnds:

filebeat modules enable infoblox

Configure output section in /etc/filebat/filebeat.yml file:

```
output.logstash:
hosts: ["127.0.0.1:5044"]
```

Test the configuration:

```
filebeat test config
```

and:

```
filebeat test output
```

The ITRS Log Analytics can make automatic configuration changes via an API in the Infoblox DNS Firewall, e.g.: automatic domain locking. This is done using the command alert method and entering the correct API request in the Path to script/command field.

| - de la Betterra                                                                                                    |                                       |                 |               |
|----------------------------------------------------------------------------------------------------|---------------------------------------|-----------------|---------------|
| dex Pattern<br>siem*                                                                                                    |                                       |                 | Read Fields   |
| isk Key                                                                                                    | Multiple risks aggregation            | Risk boost [%]  |               |
| agent.ip agent.name                                                                                                    | avg                                   | ~ 100           | 0             |
| data.geoip.dst.country_code2                                                                                                    |                                       |                 |               |
| data.geoip.src.country_code2 data.srcip                                                                                                    | ~                                     |                 |               |
| @src_ip @dst_ip rule.description                                                                                                    |                                       |                 |               |
| rule.level                                                                                                    |                                       |                 |               |
| ule Type                                                                                                    | Role                                  |                 |               |
| Any                                                                                                    | ∼ admir                               | 1               | ~             |
| scover Index Pattern:                                                                                                    | Target address:                       | From (minutes): | To: (minutes) |
| siem* [id: 4e2e91a0-0277-11ea-9af7-19e9d5ea85                                                                                                    | 766] V https://demo.energylogserver.; | 2               | 0 0           |
| lert Method                                                                                                    |                                       |                 |               |
|                                                                                                    |                                       |                 | ~             |
| Command                                                                                                    |                                       |                 |               |
| Command                                                                                                    |                                       |                 |               |
| Command<br>ath to script/command                                                                                                    | sstamp)s" "-i" "%(@src_in)s" ]        |                 |               |
| Command<br>ath to script/command<br>["/usr/local/bin/alert-block.sh", "-t", "%(@time                                                                                                    | estamp)s", "-i", "%(@src_ip)s" ]      |                 |               |
| Command<br>ath to script/command<br>["/usr/local/bin/alert-block.sh", "-t", "%(@time<br>ule Definition                                                                                                  | əstamp)s", "-i", "%(@src_ip)s" ]      |                 |               |
| Command<br>ath to script/command<br>["/usr/local/bin/alert-block.sh", "-t", "%(@time<br>ule Definition<br>new_style_string_format: true                                                                 | əstamp)s", "-i", "%(@src_ip)s" ]      |                 |               |
| Command<br>ath to script/command<br>("/usr/local/bin/alert-block.sh", "-t", "%(@time<br>ule Definition<br>new_style_string_format: true<br>filter:                                                      | estamp)s", "-i", "%(@src_ip)s" ]      |                 | ĺ             |
| Command<br>tath to script/command<br>[*/usr/local/bin/alert-block.sh", *-t", *%(@time<br>tule Definition<br>new_style_string_format: true<br>filter:<br>- query_string:<br>_ query: *rule.groups:loo4i" | estamp)s", "-i", "%(@src_ip)s" ]      |                 | ĺ             |

## 11.20 CISCO Devices

The ITRS Log Analytics accepts data from the Cisco devices - router, switch, firewall and access point using the SYSLOG protocol. The Cisco devices configuration procedure is as follows: https://www.ciscopress.com/articles/article.asp?p=426638&seqNum=3

To identify events from a specific source, add the following condition to the Logstash configuration file:

Where \$IP is IP address of source system and each document coming from the address will be tagged with 'CISCO'. Using the assigned tag, the documents is send to the appropriate index:

```
output {
  if "CISCO" in [tags] {
    elasticsearch {
        hosts => "http://localhost:9200"
        index => "CISCO-%{+YYYY.MM.dd}"
        user => "logstash"
        password => "logstash"
    }
}
```

### 11.21 Microsoft Windows Systems

The ITRS Log Analytics getting events from Microsoft Systems using the Winlogbeat agent.

To identify and collect events from a Windows eventchannel, it is nessery to setup following parameters in winlobeat.yml configuration file.

Where \$IP is IP address of ITRS Log Analytics datanode.

### 11.22 Linux Systems

The ITRS Log Analytics accepts data from the Linux systems using the SYSLOG protocol.

To identify events from a specific source, add the following condition to the Logstash configuration file:

Where \$IP is IP address of source system and each document coming from the address will be tagged with 'LINUX'. Using the assigned tag, the documents is send to the appropriate index:

```
output {
    if "LINUX" in [tags] {
        elasticsearch {
            hosts => "http://localhost:9200"
            index => "LINUX-%{+YYYY.MM.dd}"
        user => "logstash"
        password => "logstash"
        }
    }
}
```

If additional agent data information is required, e.g.: IP address, add the following section in the agent configuration file:

```
processors:
    - add_host_metadata:
        netinfo.enabled: true
```

# 11.23 AIX Systems

The ITRS Log Analytics accepts data from the AIX systems using the SYSLOG protocol.

To identify events from a specific source, add the following condition to the Logstash configuration file:

Where \$IP is IP address of source system and each document coming from the address will be tagged with 'AIX'. Using the assigned tag, the documents is send to the appropriate index:

```
output {
    if "AIX" in [tags] {
        elasticsearch {
            hosts => "http://localhost:9200"
            index => "AIX-%{+YYYY.MM.dd}"
            user => "logstash"
            password => "logstash"
        }
    }
}
```

# 11.24 Microsoft Windows DNS, DHCP Service

The ITRS Log Analytics accepts data from the Microsoft DNS and DHCP services using the Filebeat agent.

To identify and collect events from Microsoft DNS and DHCP services, is nessery to set correct path do logs in Filebeat configuration file.

Configure output section in C:\Program Files (x86)\filebeat\filebeat.yml file:

```
filebeat.inputs:
    type: log
    paths:
        - c:\\Path_to_DNS_logs\*.log
```

```
output.logstash:
hosts: ["127.0.0.1:5044"]
```

Test the configuration:

filebeat test config

and:

filebeat test output

The ITRS Log Analytics save collected data in filebeat-\* index pattern and its available to review in the Discover module.

If additional agent data information is required, e.g.: IP address, add the following section in the agent configuration file:

```
processors:
    - add_host_metadata:
        netinfo.enabled: true
```

### 11.25 Microsoft IIS Service

The ITRS Log Analytics accepts data from the Microsoft IIS services using the Filebeat agent.

To identify and collect events from Microsoft IIS services, is nessery to set correct path do logs in Filebeat configuration file.

Configure output section in C:\Program Files (x86)\filebeat\filebeat.yml file:

```
filebeat.inputs:
- type: log
  paths:
    - c:\\Path_to_IIS_logs\*.log
```

```
output.logstash:
hosts: ["127.0.0.1:5044"]
```

Test the configuration:

```
filebeat test config
```

and:

filebeat test output

The ITRS Log Analytics save collected data in filebeat-\* index pattern and its available to review in the Discover module.

If additional agent data information is required, e.g.: IP address, add the following section in the agent configuration file:

```
processors:
    - add_host_metadata:
        netinfo.enabled: true
```

# 11.26 Apache Service

The ITRS Log Analytics accepts data from the Linux Apache services using the Filebeat agent.

To identify and collect events from Linux Apache services, is nessery to set correct path do logs in Filebeat configuration file.

Configure output section in /etc/filebat/filebeat.yml file:

```
output.logstash:
hosts: ["127.0.0.1:5044"]
```

Test the configuration:

```
filebeat test config
```

and:

```
filebeat test output
```

The ITRS Log Analytics save collected data in filebeat-\* index pattern and its available to review in the Discover module.

If additional agent data information is required, e.g.: IP address, add the following section in the agent configuration file:

```
processors:
    - add_host_metadata:
        netinfo.enabled: true
```

# 11.27 Microsoft Exchange

The ITRS Log Analytics accepts data from the Microsoft Exchange services using the Filebeat agent.

To identify and collect events from Microsoft Exchange services, is nessery to set correct path do logs in Filebeat configuration file.

Configure output section in C:\Program Files (x86)\filebeat\filebeat.yml file:

```
filebeat.inputs:
    - type: log
```

(continued from previous page)

paths:

```
- c:\\Path_to_Exchange_logs\*.log
```

```
output.logstash:
hosts: ["127.0.0.1:5044"]
```

Test the configuration:

filebeat test config

and:

```
filebeat test output
```

The ITRS Log Analytics save collected data in filebeat-\* index pattern and its available to review in the Discover module.

If additional agent data information is required, e.g.: IP address, add the following section in the agent configuration file:

```
processors:
    - add_host_metadata:
        netinfo.enabled: true
```

### 11.27.1 Microsoft Exchange message tracking

The message tracking log is a detailed record of all activity as mail flows through the transport pipeline on Mailbox servers and Edge Transport servers. You can use message tracking for message forensics, mail flow analysis, reporting, and troubleshooting.

By default, Exchange uses circular logging to limit the message tracking log based on file size and file age to help control the hard disk space that's used by the log files. To configure the message tracking log, see the documentation: https: //docs.microsoft.com/en-us/exchange/mail-flow/transport-logs/configure-message-tracking?view=exchserver-2019

Configure output section in C:\Program Files (x86)\filebeat\filebeat.yml file:

```
filebeat.inputs:
- type: log
paths:
- "%ExchangeInstallPath%TransportRoles\Logs\MessageTracking\*"
```

```
output.logstash:
hosts: ["127.0.0.1:5044"]
```

Test the configuration:

```
filebeat test config
```

and:

```
filebeat test output
```

If additional agent data information is required, e.g.: IP address, add the following section in the agent configuration file:

```
processors:
    - add_host_metadata:
        netinfo.enabled: true
```

## 11.28 Microsoft AD, Radius, Network Policy Server

The ITRS Log Analytics accepts data from the Active Directory, Radius, Network Policy Server services using the Winlogbeat agent.

To identify and collect events from Active Directory, Radius, Network Policy Server services, is nessery to set correct path do logs in Winlogbeat configuration file.

Configure output section in C:\Program Files (x86)\winlogbeat\winlogbeat.yml file:

```
winlogbeat.event_logs:
    - name: Application
    - name: System
    - name: Security
```

```
output.logstash:
hosts: ["127.0.0.1:5044"]
```

Test the configuration:

```
winlogbeat test config
```

and:

```
winlogbeat test output
```

The ITRS Log Analytics save collected data in winlogbeat-\* index pattern and its available to review in the Discover module.

If additional agent data information is required, e.g.: IP address, add the following section in the agent configuration file:

```
processors:
    - add_host_metadata:
        netinfo.enabled: true
```

## 11.29 Microsoft MS SQL Server

The ITRS Log Analytics accepts data from the Microsoft MS SQL Server services using the Filebeat agent.

To identify and collect events from Microsoft MS SQL Server services, is nessery to set correct path do logs in Filebeat configuration file.

```
Configure output section in C:\Program Files (x86)\filebeat\filebeat.yml file:
```

```
filebeat.inputs:
    - type: log
    paths:
        - "C:\Program Files\Microsoft SQL Server\MSSQL10_50.SQL\MSSQL\Log\*LOG*"
```

```
output.logstash:
hosts: ["127.0.0.1:5044"]
```

#### Test the configuration:

filebeat test config

and:

```
filebeat test output
```

The ITRS Log Analytics save collected data in filebeat-\* index pattern and its available to review in the Discover module.

If additional agent data information is required, e.g.: IP address, add the following section in the agent configuration file:

```
processors:
    - add_host_metadata:
        netinfo.enabled: true
```

## 11.30 MySQL Server

The ITRS Log Analytics accepts data from the MySQL Server services using the Filebeat agent.

To identify and collect events from MySQL Server services, is nessery to set correct path do logs in Filebeat configuration file.

Configure output section in /etc/filebeat/filebeat.yml file:

```
filebeat.inputs:
    - type: log
    paths:
        - /var/log/mysql/*.log
```

```
output.logstash:
hosts: ["127.0.0.1:5044"]
```

Test the configuration:

```
filebeat test config
```

and:

```
filebeat test output
```

The ITRS Log Analytics save collected data in filebeat-\* index pattern and its available to review in the Discover module.

If additional agent data information is required, e.g.: IP address, add the following section in the agent configuration file:

```
processors:
    - add_host_metadata:
        netinfo.enabled: true
```

# 11.31 Oracle Database Server

The ITRS Log Analytics accepts data from the Oracle Database Server services using the Filebeat agent.

To identify and collect events from Oracle Database Server services, is nessery to set correct path do logs in Filebeat configuration file.

Configure output section in /etc/filebeat/filebeat.yml file:

```
output.logstash:
hosts: ["127.0.0.1:5044"]
```

Test the configuration:

```
filebeat test config
```

and:

```
filebeat test output
```

The ITRS Log Analytics save collected data in filebeat-\* index pattern and its available to review in the Discover module.

If additional agent data information is required, e.g.: IP address, add the following section in the agent configuration file:

```
processors:
    - add_host_metadata:
        netinfo.enabled: true
```

### 11.32 Postgres Database Server

The ITRS Log Analytics accepts data from the Postgres Database Server services using the Filebeat agent.

To identify and collect events from Oracle Postgres Server services, is nessery to set correct path do logs in Filebeat configuration file.

Configure output section in /etc/filebeat/filebeat.yml file:

```
filebeat.inputs:
    type: log
    paths:
        - //opt/postgresql/9.3/data/pg_log/*.log
```

```
output.logstash:
hosts: ["127.0.0.1:5044"]
```

Test the configuration:

```
filebeat test config
```

and:

```
filebeat test output
```

The ITRS Log Analytics save collected data in filebeat-\* index pattern and its available to review in the Discover module.

If additional agent data information is required, e.g.: IP address, add the following section in the agent configuration file:

```
processors:
    - add_host_metadata:
        netinfo.enabled: true
```

### 11.33 VMware Platform

The ITRS Log Analytics accepts data from the VMware platform using the SYSLOG protocol. The VMware vCenter Server configuration procedure is as follows: https://docs.vmware.com/en/VMware-vSphere/7.0/com.vmware.vsphere.monitoring.doc/GUID-FD51CE83-8B2A-4EBA-A16C-75DB2E384E95.html

To identify events from a specific source, add the following condition to the Logstash configuration file:

Where \$IP is IP address of source system and each document coming from the address will be tagged with 'VMware vCenter Server' Using the assigned tag, the documents is send to the appropriate index:

```
output {
    if "vmware" in [tags] {
        elasticsearch {
            hosts => "https://localhost:9200"
            ssl => true
            ssl_certificate_verification => false
            index => "vmware-%{+YYYY.MM.dd}"
            user => "logstash"
            password => "logstash"
        }
    }
}
```

### 11.34 Nerwork Flows

The ITRS Log Analytics has the ability to receive and process various types of network flows. For this purpose, the following input ports have been prepared:

- IPFIX, Netflow v10 4739/TCP, 4739/UDP
- NetFlow v5,9 2055/UDP
- Sflow 6343/UDP

Example of inputs configuration:

```
input {
udp {
   port => 4739
    codec => netflow {
      ipfix_definitions => "/etc/logstash/netflow/definitions/ipfix.yaml"
      versions => [10]
     target => ipfix
     include_flowset_id => "true"
  }
 type => ipfix
 tags => ["ipfix", "v10", "udp"]
  }
 tcp {
   port => 4739
   codec => netflow {
     ipfix_definitions => "/etc/logstash/netflow/definitions/ipfix.yaml"
      versions => [10]
     target => ipfix
      include_flowset_id => "true"
    }
    type => ipfix
    tags => ["ipfix", "v10", "tcp"]
 }
}
```

```
input {
   udp {
      port => 2055
      type => netflow
      codec => netflow {
           netflow_definitions => "/etc/logstash/netflow/definitions/netflow.yaml"
           versions => [5,9]
        }
      tags => ["netflow"]
    }
}
```

input {
 udp {
 port => 6343
 type => sflow
 codec => sflow
 tags => ["sflow"]
}

### 11.35 Citrix XenApp and XenDesktop

This ITRS Log Analytics has the ability to acquire data from Citrix XenApp and XenDesktop.

An example command to enable Citrix Broker Service log to a file is as follows:

BrokerService.exe -Logfile "C:\XDLogs\Citrix Broker Service.log"

Or there is the possibility of extracting results, data from a report generated using the console:

https://docs.citrix.com/en-us/xenapp-and-xendesktop/7-15-ltsr/monitor/configuration-logging.html#generate-reports

The ITRS Log Analytics accepts data from Citrix XenApp and XenDesktop server using the Filebeat agent.

To identify and collect events from Citrix XenApp and XenDesktop servers, you need to set the correct path to the logs in the Filebeat configuration file.

Configure output section in C:\Program Files (x86)\filebeat\filebeat.yml file:

```
filebeat.inputs:
- type: log
paths:
- "C:\XDLogs\Citrix Broker Service.log"
```

```
output.logstash:
hosts: ["127.0.0.1:5044"]
```

Test the configuration:

```
filebeat test config
```

and:

```
filebeat test output
```

The ITRS Log Analytics save collected data in filebeat-\* index pattern and its available to review in the Discover module.

If additional agent data information is required, e.g.: IP address, add the following section in the agent configuration file:

```
processors:
    - add_host_metadata:
        netinfo.enabled: true
```

## 11.36 Sumologic Cloud SOAR

The ITRS Log Analytics has the ability to forward detected alerts to *Sumologic Cloud SOAR*. To do this, select the "syslog" method in the alert definition and set the following parameters:

- Host
- Port
- Protocol
- Logging Level

· Facility

| Alert Method                                                                                       |            |          |        |               |        |          |        |
|----------------------------------------------------------------------------------------------------|------------|----------|--------|---------------|--------|----------|--------|
| Syslog                                                                                             |            |          |        |               |        |          | ~      |
| Host                                                                                               | Port       | Protocol |        | Logging Level |        | Facility |        |
| 10.4.3.100                                                                                         | 514        | UDP      | $\sim$ | WARNING       | $\sim$ | 16       | $\sim$ |
| Example                                                                                            |            |          |        |               |        |          |        |
| # (Optional, any specific)<br>#num_events: 10<br>#timeframe:<br># hours: 1<br>#query_key: username |            |          |        |               |        |          | ŕ      |
| Rule Definition                                                                                    |            |          |        |               |        |          | li li  |
| filter:<br>- query_string:<br>query: "field1:value1 AND field                                      | d2:value2" |          |        |               |        |          | -      |
| num_events: 10<br>timeframe:<br>hours: 1                                                           |            |          |        |               |        |          | •      |

ITRS Log Analytics has the ability to create security dashboards from data found in SOAR, such as statistics. It has the ability to create and configure master views from extracted SOAR data.

An example of an API request retrieving data:

Example of request response:

| [{"[INCIDENT] Created by": "System","[INCIDENT] Owner": "IncMan Administrator",         |
|-----------------------------------------------------------------------------------------|
| →"[INCIDENT] Kind": "Forensic - Incident response","[INCIDENT] Status": "Open",         |
| <pre></pre>                                                                             |
| →"[INCIDENT] Closing time":"","[INCIDENT] Category": "General","[INCIDENT] Type":       |
| General, Incident Response", "[OBSERVABLES] EMAIL": ["adam@it.emca.pl"]}, {             |
| →"[INCIDENT] Created by": "System","[INCIDENT] Owner": "IncMan Administrator",          |
| <pre></pre>                                                                             |
| ↔"[INCIDENT] Incident ID": "ENE-LOGS EVENTS FROM LOGSERVER 2022-07-15 08:23:00",        |
| →"[INCIDENT] Opening time": "07/15/22 10:23:01", "[INCIDENT] Closing time":"",          |
| →"[INCIDENT] Category": "General", "[INCIDENT] Type": "General, Intrusion attempt"}, [{ |
| →"[INCIDENT] Created by": "System","[INCIDENT] Owner": "IncMan Administrator",          |
| <pre></pre>                                                                             |
| ↔"[INCIDENT] Incident ID": "ENE-LOGS EVENTS FROM LOGSERVER 2022-07-15 08:20: 49",       |
| →"[INCIDENT] Opening time": "07/15/22 10:20:50","[INCIDENT] Closing time":"",           |
| <pre></pre>                                                                             |

#### Integration pipeline configuration:

(continued from previous page)

```
interval => 86400
}
# optional
filter {}
output {
    elasticsearch {
        hosts => [ "http://localhost:9200" ]
        index => "soar-%{+YYY.MM}"
        user => "logserver"
        password => "logserver"
    }
}
```

## 11.37 Microsfort System Center Operations Manager

The ITRS Log Analytics has the ability to integrate with MS SCOM (System Center Operations Manager) monitoring systems to monitor metrics and service availability in the context of the end system user.

An example of the integration pipeline configuration with SCOM:

```
input {
        # scom
        jdbc {
            jdbc_driver_library => "/usr/share/logstash/jdbc/mssql-jdbc-6.2.2.jre8.jar
\hookrightarrow "
            jdbc_driver_class => "com.microsoft.sqlserver.jdbc.SQLServerDriver"
            jdbc_connection_string => "jdbc:sqlserver://VB2010000302;
→databaseName=OperationsManagerDW2012;"
            jdbc_user => "PerfdataSCOM"
            jdbc_password => "${SCOM_PASSWORD}"
            jdbc_default_timezone => "UTC"
            statement_filepath => "/usr/share/logstash/plugin/query"
            schedule => "*/5 * * * *"
            sql_log_level => "warn"
            record_last_run => "false"
            clean_run => "true"
            tags => "scom"
            }
# optional filter section
filter {}
output {
  if "scom" in [tags] {
      elasticsearch {
        hosts => [ "http://localhost:9200" ]
        index => "scom-%{+YYY.MM}"
        user => "logstash"
        password => "logstash"
    }
  }
```

The SLQ query stored in /usr/share/logstash/plugin/query file:

```
#query
SELECT
      Path,
      FullName,
      ObjectName,
      CounterName,
      InstanceName,
      SampleValue AS Value,
      DateTime
FROM Perf.vPerfRaw pvpr WITH (NOLOCK)
INNER JOIN vManagedEntity vme WITH (NOLOCK)
      ON pvpr.ManagedEntityRowId = vme.ManagedEntityRowId
INNER JOIN vPerformanceRuleInstance vpri WITH (NOLOCK)
      ON pvpr.PerformanceRuleInstanceRowId = vpri.PerformanceRuleInstanceRowId
INNER JOIN vPerformanceRule vpr WITH (NOLOCK)
     ON vpr.RuleRowId = vpri.RuleRowId
WHERE ObjectName IN (
'AD FS',
'AD Replication',
'Cluster Disk',
'Cluster Shared Volume',
'DirectoryServices',
'General Response',
'Health Service',
'LogicalDisk',
'Memory',
'Network Adapter',
'Network Interface',
'Paging File',
'Processor',
'Processor Information',
'Security System-Wide Statistics',
'SQL Database',
'System',
'Web Service'
)
AND CounterName IN (
'Artifact resolution Requests',
'Artifact resolution Requests/sec',
'Federation Metadata Requests',
'Federation Metadata Requests/sec',
'Token Requests',
'Token Requests/sec',
'AD Replication Queue',
'Replication Latency',
'Free space / MB',
'Free space / Percent',
'Total size / MB',
'ATQ Outstanding Queued Requests',
'ATQ Request Latency',
'ATQ Threads LDAP',
'ATQ Threads Total',
'Active Directory Last Bind',
'Global Catalog Search Time',
'agent processor utilization',
```

(continued from previous page)

| '% Free Space',                               |
|-----------------------------------------------|
| 'Avg. Disk Queue Length',                     |
| 'Avg. Disk sec/Read',                         |
| 'Avg. Disk sec/Write',                        |
| 'Current Disk Queue Length',                  |
| 'Disk Bytes/sec',                             |
| 'Disk Read Bytes/sec',                        |
| 'Disk Reads/sec',                             |
| 'Disk Write Bytes/sec',                       |
| 'Disk Writes/sec',                            |
| 'Free Megabytes',                             |
| 'Bytes Total/sec',                            |
| 'Bytes Received/sec',                         |
| 'Bytes Sent/sec',                             |
| 'Bytes Total/sec',                            |
| 'Current Bandwidth',                          |
| '% Processor Time',                           |
| '% Usage',                                    |
| '% Committed Bytes in Use',                   |
| 'Available Bytes',                            |
| Available MByles,                             |
| Cache Bytes,                                  |
| Cache Faults/Sect,                            |
| 'Eree System Page Table Entries'              |
| 'Page Reads/sec'.                             |
| 'Page Writes/sec'.                            |
| 'Pages/sec'.                                  |
| 'PercentMemoryUsed'                           |
| 'Pool Nonpaged Bytes'                         |
| 'Pool Paged Bytes',                           |
| 'KDC AS Requests',                            |
| 'KDC TGS Requests',                           |
| 'Kerberos Authentications',                   |
| 'NTLM Authentications',                       |
| 'DB Active Connections',                      |
| 'DB Active Sessions',                         |
| 'DB Active Transactions',                     |
| 'DB Allocated Free Space (MB)',               |
| 'DB Allocated Size (MB)',                     |
| 'DB Allocated Space (MB)',                    |
| 'DB Allocated Space Used (MB)',               |
| 'DB Available Space Total (%)',               |
| 'DB Available Space Total (MB)',              |
| 'DB Avg. Disk ms/Read',                       |
| 'DB Avg. Disk ms/Write',                      |
| 'DB Disk Free Space (MB)',                    |
| 'DB Disk Read Latency (ms)',                  |
| 'DB DISK Write Latency (ms)',                 |
| DE TOLAI Free Space (%)',                     |
| IDB Transaction Log Available Space Total (%) |
| DB Transactions/sec!                          |
| DB Hand Space (MB)!                           |
| Log Free Space (%)!                           |
| Log Free Space (MR) '.                        |
| Log Size (MB)',                               |
|                                               |

(continued from previous page)

```
'Processor Queue Length',
'System Up Time',
'Connection Attempts/sec',
'Current Connections'
)
AND DateTime >= DATEADD(MI, -6, GETUTCDATE())
```

# 11.38 MISP Integration

Integration with MISP is divided into two parts, server side and client side.

### 11.38.1 Requirements

- 1. Server side
- Prepare the MISP instance you need an authorization key (go to Administration -> List Auth Keys -> Add authentication key)
- Complete the necessary information in the misp\_threat\_lists\_update.sh script, in particular the variables:
  - KEY (authentication key)
  - MISP\_URL (misp instance to connect)
  - DEST (directory made available to the http server for output files)

```
#!/bin/bash
DEST=/etc/logstash/lists
IOC_USER=''
IOC_PASS=''
LOGSERVER_USER='logserver'
LOGSERVER_PASS='logserver'
LOGSERVER_HOST=127.0.0.1
LOGSERVER_PORT=9200
LOGSERVER_SSL=false
REPOSITORY_URL=https://repository.energylogserver.pl
# FILTER
function prepare_blacklist() {
       blacklist=$1
       /bin/mv -f ${DEST}/misp_${blacklist}.blacklist ${DEST}/misp_${blacklist}-
→$(date +%s).blacklist
        #/usr/bin/echo "#"`/usr/bin/date` > ${DEST}/misp_${blacklist}.yml
        #/usr/bin/awk '{print $1}' ${DEST}/misp_${blacklist}-*.blacklist | /usr/bin/
→sed -r "s/(.*)/\"\1\": \""bad_${blacklist}"\"/" >> ${DEST}/misp_${blacklist}.yml
       #/usr/bin/sort -u ${DEST}/misp_${blacklist}.yml -o ${DEST}/misp_${blacklist}.
⇔yml
}
# INPUT
function update_blacklist() {
```
```
(continued from previous page)
```

```
blacklist=$1
       local CURL STATUS=""
       CURL_STATUS=$(/usr/bin/curl -w "%{http_code}\n" -sS -u "${IOC_USER}":"${IOC_
->PASS}" ${REPOSITORY_URL}/ioc/misp_${blacklist}.blacklist -o ${DEST}/misp_$
if [ ${CURL_STATUS} == 200 ]
       then
              prepare_blacklist ${blacklist}
       fi
}
update_blacklist domain
update_blacklist email
update_blacklist filename
update_blacklist ip
update_blacklist url
update_blacklist filehash
update_blacklist certhash
update_blacklist regkey
## OUTPUT
if [ ${LOGSERVER_SSL} = true ]
then
       /usr/bin/curl -k -sS -u "${LOGSERVER_USER}":"${LOGSERVER_PASS}" -X POST

→ "https://${LOGSERVER_HOST}:${LOGSERVER_PORT}/.blacklists/_delete_by_query" --

→{"range":{"@timestamp":{"lt":"now-5m/m"}},{"term":{"tags":"misp_blacklist"}}]}}'.
\rightarrow 2 \ge 1 \ge /dev/null
else
       /usr/bin/curl -sS -u "${LOGSERVER_USER}":"${LOGSERVER_PASS}" -X POST "http://$
→ {LOGSERVER_HOST}: ${LOGSERVER_PORT}/.blacklists/_delete_by_query" -- connect-timeout,
→2 -H 'Content-Type: application/json' -d '{"query":{"bool":{"must":[{"range":{
→"@timestamp":{"lt":"now-5m/m"}}}, {"term":{"tags":"misp_blacklist"}}]}}' 2>&1 > /
→dev/null
fi
```

• Add the script to the schedule:

```
# crontab -e
# 0 1 * * * /path/to/misp_threat_lists_update.sh
```

- 1. Clinet side
- · Has access to the server repository
- · Has logstash installed
- Complete the necessary information in the misp\_threat\_lists.sh script, in particular the variables:
  - REPOSITORY\_URL
  - IOC\_USER (if needed)
  - IOC\_PASS (if needed)

```
#!/bin/bash
DEST=/etc/logstash/lists
IOC_USER=''
IOC_PASS=''
```

(continues on next page)

(continued from previous page)

```
LOGSERVER_USER='logserver'
LOGSERVER PASS='logserver'
LOGSERVER HOST=127.0.0.1
LOGSERVER PORT=9200
LOGSERVER_SSL=false
REPOSITORY_URL=https://repository.energylogserver.pl
# FILTER
function prepare_blacklist() {
       blacklist=$1
        /bin/mv -f ${DEST}/misp_${blacklist}.blacklist ${DEST}/misp_${blacklist}-
→$(date +%s).blacklist
        #/usr/bin/echo "#"`/usr/bin/date` > ${DEST}/misp_${blacklist}.yml
        #/usr/bin/awk '{print $1}' ${DEST}/misp_${blacklist}-*.blacklist | /usr/bin/
→sed -r "s/(.*)/\"\1\": \""bad_${blacklist}"\"/" >> ${DEST}/misp_${blacklist}.yml
        #/usr/bin/sort -u ${DEST}/misp_${blacklist}.yml -o ${DEST}/misp_${blacklist}.
⇔yml
}
# INPUT
function update_blacklist() {
       blacklist=$1
        local CURL_STATUS=""
       CURL_STATUS=$(/usr/bin/curl -w "%{http_code}\n" -sS -u "${IOC_USER}":"${IOC_
->PASS}" ${REPOSITORY_URL}/ioc/misp_${blacklist}.blacklist -o ${DEST}/misp_$
if [ ${CURL STATUS} == 200 ]
       then
                prepare_blacklist ${blacklist}
        fi
}
update_blacklist domain
update blacklist email
update_blacklist filename
update_blacklist ip
update_blacklist url
update_blacklist filehash
update_blacklist certhash
update_blacklist regkey
## OUTPUT
if [ ${LOGSERVER_SSL} = true ]
then
        /usr/bin/curl -k -sS -u "${LOGSERVER_USER}":"${LOGSERVER_PASS}" -X POST
↔ "https://${LOGSERVER_HOST}:${LOGSERVER_PORT}/.blacklists/_delete_by_query" --
→connect-timeout 2 -H 'Content-Type: application/json' -d '{"query":{"bool":{"must":[
→{"range":{"@timestamp":{"lt":"now-5m/m"}},{"term":{"tags":"misp_blacklist"}}]}}'u
\rightarrow 2 > \&1 > /dev/null
else
        /usr/bin/curl -sS -u "${LOGSERVER_USER}":"${LOGSERVER_PASS}" -X POST "http://$
→ {LOGSERVER_HOST}: $ {LOGSERVER_PORT}/.blacklists/_delete_by_query" --connect-timeout...
→2 -H 'Content-Type: application/json' -d '{"guery":{"bool":{"must":[{"range":{
→"@timestamp":{"lt":"now-5m/m"}},{"term":{"tags":"misp_blacklist"}}]}}' 2>&1 > /
→dev/null
fi
```

• Activate pipeline blacklists in /etc/logstash/pipelnes.yml.

# CHAPTER 12

## CHANGELOG

## 12.1 v7.1.2

#### 12.1.1 NewFeatures

- ITRS SOAR: Redesigned and improved integration (Security Orchestration, Automation And Response)
- Intelligence: Redesigned and improved Forecasting [experimental]
- Masteragent: New feature: Configuration Templates
- New plugin: CMDB simple implementation of Configuration Management Database

#### 12.1.2 Improvements

- es2csv Performance boost and Memory optimization
- Reports: Support for large report files
- Redirection of HTTPS connection to GUI enabled by default 443 => 5601
- Login: Home Page moved to Integrations Page
- · diagnostic-tool.sh Added logstash logs
- Elasticsearch: Global timeouts changed to 60s
- Updated LICENSE in all components
- Index Management: Prepare index has been moved from Config to Index-Management tab
- · Masteragent: Setting authorization with a client certificate by default
- Masteragent: Possibility to fully disable the HTTP server on masteragent clients

#### 12.1.3 BugFixes

- · Login: Fixed problems with sharing Short Links
- Discovery: Fixed problem with index-patterns name overlapping
- Index Management: Fixed execution time for builin logtrail policies
- Masteragent: Fixed error when getting installed services

## 12.1.4 Integrations

- windows-ad: Fixed error in Ad Accounts dashboard
- beats Fixes in waf ruby filter

## 12.1.5 SIEM Plan

- Vectra.AI: Integration with dedicated dashboard and alerts
- MITRE added to SIEM Dashboard
- Agents: SIEM agents updated to 3.13.4
- Agents: Vulnerability detection & feeds enabled by default
- Alert: Simplified discover\_url feature
- Alert: theHive project Improved integration
- Alert: Fixed exception for risk query
- Alert: SIEM alert group changed to "Correlated"
- Alert: Fixed problem with TypeError: deprecated\_search()
- Alert: Fixed logs problem after rotating the file
- Alert: Fixed permission problem in Run Once mode
- Alert: Fixed indentation in query\_string
- [bugfix] Added missing library to Qualys Quard venv
- [bugfix] Added missing ports 1514udp-tcp/1515tcp to install.sh

## 12.1.6 Required post upgrade

- Recreate bundles/cache: rm -rf /usr/share/kibana/optimize/bundles/\* && systemctl restart kibana
- (SIEM only) Update/ReImport SIEM Dashboard for MITRE

# 12.2 v7.1.1

#### 12.2.1 NewFeatures

• Elasticsearch Join support - API level query

#### 12.2.2 Improvements

- es2csv Breakthrough (50%) performance boost
- es2csv Renamed to els2csv
- · diagnostic-tool.sh Added logs encryption
- diagnostic-tool.sh Renamed to support-tool.sh
- Skimmer: Indices\_stats: run only on master node
- Skimmer: Added two metrics: indices\_stats\_patterns and indices\_stats\_regex
- Skimmer: Added cached info about nodes when poll errors out
- Logtrail: Disabled ratelimit in rsyslog for logtrail source files
- Logtrail: Parsing in pipeline for alert,kibana,elasticearch,logstash [added standardized log\_level field]
- Logtrail: Added default filter showing only errors ["NOT log\_level: INFO"]
- Index Management: Added built-in index policies for common actions
- Discovery: Default QueryLanguage changed to Lucene
- Cerebro updated to v0.9.4
- Curator updated to v5.8.4
- Elasticdump updated to v6.79.4
- Wiki.js updated to v2.5.274

#### 12.2.3 BugFixes

- Login: In case of unsuccessful login information about "redirection" is lost when using link sharing
- Login: When logging using SSO auth, it doesn't redirect when using link sharing
- Login: Fixed "unable to parse url" when using link sharing
- Login: Corrected Session expired message
- · Login: gui-access role added to role-mappings.yml
- Login: When logging using SSO auth, sending the entered password as a default action
- Skimmer: Index store value of \_cat/shards in bytes
- Skimmer: Disabled ssl handshake on logstash api
- Logtrail: Corrected syntax highlighting
- · Logtrail: Fixed filter selector on columns
- Discovery: Fixed timeout handling
- Wiki: Removed gui-access group
- Index Management: Wait for updates before refreshing the list
- Index Management: Fixed id problem during custom update

#### 12.2.4 Integrations

- windows-ad/beats: fixed error in ruby{} filter
- netflow Fixes from 7.1.0
- netflow network\_vis Fixed incorrect filtering
- netflow network\_vis Added new option "skip null values"
- syslog-mail Fixes from 7.1.0

## 12.2.5 SIEM Plan

- Added Log4j RCE attacks to Detection Rules ["Wazuh alert [HIGH] rule group: custom Log4j RCE"]
- Alert: Fixed problem with modifying alertrulemethod
- Alert: Fixed malfunction of Test Rule in case of "verify\_certs: false" setting
- Alert: Simplified Discovery URL
- Alert: Logtrail Cluster Services Error Logs added to Cluster-Health group

## 12.2.6 Security related

- http-proxy CVE-2022-0155
- xlsx CVE-2021-32013
- json-schema CVE-2021-3918
- lodash CVE-2021-23337
- json-schema CVE-2021-3918
- pdf-image CVE-2020-8132
- angular-chart.js CVE-2020-7746
- pyyaml CVE-2020-14343
- cryptography CVE-2020-25659
- aws-sdk CVE-2020-28472
- pyyaml CVE-2020-14343
- nodemailer CVE-2020-7769
- objection CVE-2021-3766
- socket.io CVE-2020-28481
- nodejs CVE-2021-44531

# 12.3 v7.1.0

#### 12.3.1 NewFeatures

· Added support for AlmaLinux and RockyLinux

- · Agents: Added local repository with GUI download links for agents installs
- Archive: Added 'Run now' for scheduled archive tasks
- Archive: Added option to enable/disable archive task
- Archive: Added option to encrypt archived data
- Audit: Added report of non-admin user actions in GUI
- Elasticsearch: Added field level security access control for documents
- Kibana: Added support for Saved Query object in access management
- Kibana: Added support for TLS v1.3
- Kibana: Added new plugin Index Management automate index retention and maintanance
- Reports: Added new report type created from data table visualizations allows creating a raport like table visualization including all records (pagination splitted into pages)
- Reports: Added option to specify report task name which sets destination file name

#### 12.3.2 Improvements

- Security: log4j updated to address vulnerabilities: CVE-2021-44228, CVE-2021-45046, CVE-2021-45105, CVE-2021-44832, CVE-2021-4104
- · Added new directives for LDAP authenctication
- Agents: Changed agent's action name from drop to delete
- · Archive: Improvement and optimization of "resume" feature
- · Archive: Optimised archivization proces by saving data directly to zstd file
- Archive: Multiple 'Upload' GUI improvements
- Archive: Improved logs verbosity
- Audit: Added template for audit index
- Beats: Updated to v7.12.1
- Curator: Added curator logs for rotation
- Elasticsearch: Extended timeout for starting service
- Elasticsearch: Updated engine to v7.5.2
- install.sh: Improved update section for better handling of services restart
- Kibana: Updated engine to v7.5.2
- Kibana: Clean SSL info in logs
- Kibana: Improved built-in roles
- Kibana: Disabled telemetry
- Kibana: Set Discovery as a default app
- Kibana: Optimized RPM
- Kibana: Improved handling of unauthorized access in Discovery
- Kibana: small changes in UI Improved Application RBAC, product version
- Kibana: Added new logos

- Kibana: Improved login screen, unauthorized access info
- Kibana: Restricted access to specific apps
- Kibana: Added option to configure default app
- Logrotate: Added Skimmer
- Logstash: Updated to v7.12.1
- Network visualization: UI improvements
- Object permission: Index pattern optimizations
- Plugins: Moved Cluster Management inoto the right top menu, Scheduler and Sync moved to the Config
- Reports: Added report's time range info to raport details description
- small\_backup.sh: Added cerebro and alert configuration
- Skimmer: Updated to v1.0.20
- Skimmer: Added new metrics, pgpgin, pgpgout
- Skimmer: Optimised duration\_in\_milis statistics
- Skimmer: Added option to specify types
- Skimmer: Added option to monitor disk usage
- Wiki: Added support for nonstandard kibana port
- Wiki: Several optimizations for roles
- Wiki: Changed default search engine to elasticsearch
- Wiki: Added support for own CAs
- Wiki: Default authenticator improvements
- XLSX Import: UI improvements

#### 12.3.3 BugFixes

- Archive: Fixed problems with task statuses
- Archive: Fixed application crash when index name included special characters
- Archive: Fixed 'checksum mismatch' bug
- Archive: Fixed bug for showing unencrypted files as encrypted in upload section
- Elasticsearch: Fixed bug when changing role caused client crash
- Elastfilter: Fixed "\_msearch" and "\_mget" requests
- Elastfilter: Fixed bug when index pattern creation as an admin caused kibana failure
- Kibana: Fixed timeout handling
- Kibana: Fixed a bug causing application crash when attempting to delete data without permission to it
- · Logstash: Fixed breaking geoip db when connection error occurred
- · Object permission: Fixed adding dashboard when all its related objects are already assigned
- Reports: Added clearing .tmp files from corrupted csv exports
- Reports: Fixed sending PDF instead of JPEG in scheduled reports

- · Reports: Fixed not working scheduled reports with domain selector enabled
- Skimmer: Fixed expected cluster nodes calculation
- Wiki: Added missing home page
- Wiki: Added auto start of wiki service after installation
- Wiki: Fixed logout behaviour

#### 12.3.4 Integrations

- Fixed labels in Skimmer dashboard
- Fixed Audit dashboard fields
- Updated Windows + AD dashboard and pipeline
- · Added Linux Mail dashboard and pipeline
- Added Cisco ASA dashboard and pipeline
- Added FortiGate dashboard and pipeline
- · Added Paloalto dashboard and pipeline
- Added Oracle dashboard and pipeline
- · Added Waystream dashboard and pipeline
- Added CEF dashboard and pipeline (CheckPoint, FireEye, Air-Watch, Infoblox, Flowmon, TrendMicro, CyberX, Juniper Networks)
- Added monitoring of the alert module on Alert Dashboard

#### 12.3.5 SIEM Plan

- Updated SIEM dashboard
- Updated QualysGuard integration
- Updated Tenable.SC integration
- Alert: Updated detection rules (370+)
- Alert: Added Cluster-Health alert rules
- Wazuh: Updated to v3.13.3
- Wazuh: UI improvements
- Alert: Improved groups management
- Alert: Multiple UI/UX tweaks
- Alert: Revised alerts' descriptions and examples
- Alert: Adding included fields when invert:true
- Alert: Changed startup behaviour
- Alert: Added field from 'include' to match\_body
- · Alert: Optimised loading files with misp lists
- Alert: Added option to set sourceRef in alert definition

- Alert: Include & Exlcude in blacklist-ioc lists
- Alert: Fixed several issue in chain and logical alerts
- Alert: Fixed error when user tried to update alert from newly added group
- Alert: Fixed top\_count\_keys not working with multiple query\_key
- · Alert: Fixed bug when match in blacklist-ioc is breaking other rules
- Alert: Fixed empty risk\_key breaking alert rule
- Alert: Fixed endless loop during scroll

#### 12.3.6 Network-Probe

- Added integration with license service
- Changed plugin icon
- Changed default settings
- Changed logs mapping in logstash
- · Optimised netflow template to be more efficient
- Updated .service files
- Updated Network-Probe dashboard

## 12.3.7 API Changes

- Elasticsearch: Updated API endpoints.
  - Following endpoints deprecated and update with:
    - \* /\_auth/account -> /\_logserver/accounts
    - \* /\_license/reload -> /\_logserver/license/reload
    - \* /\_role-mapping/reload -> /\_logserver/auth/reload
    - \* /user/updatePassword -> /\_logserver/user/password
  - Following endpoint was removed and replaced with:
    - \* /\_license -> /\_logserver/license

#### 12.3.8 Breaking changes

- During the update, the "kibana" role will be removed and replaced by "gui-access", "gui-objects", "report". The three will automatically be assigned to all users that prior had the "kibana" role. If you had a custom role that allowed users to log in to the GUI this WILL STOP WORKING and you will have to manually enable the access for users.
- The above is also true for LDAP users. If role mapping has been set for role kibana this will have to be manually updated to "gui-access" and if required "gui-objects" and "report" roles.
- If any changes have been made to the "kibana" role paths, those will be moved to "gui-objects". GUI objects permissions also will be moved to "gui-objects" for "gui-access" cannot be used as a default role.

- The "gui-access" is a read-only role and cannot be modified. By default, it will allow users to access all GUI apps; to constrain user access, assign user a role with limited apps permissions.
- "small\_backup.sh" script changed name to "configuration-backup.sh" this might break existing cron jobs
- SIEM plan is now a separate add-on package (requires an additional license)
- Network-Probe is now a separate add-on package (requires an additional license)
- (SIEM) Verify rpmsave files for alert and restore them if needed for following:
  - /opt/alert/config.yaml
  - /opt/alert/op5\_auth\_file.yml
  - /opt/alert/smtp\_auth\_file.yml

#### 12.3.9 Required post upgrade

• Role "wiki" has to be modified to contain only path: ".wiki" and all methods

## 12.4 v7.0.6

#### 12.4.1 NewFeatures

- Alert: Added 5 alerts to detect SUNBURST attack
- Incidents: Added the ability of transferring the calculated risk\_value to be sent in any alarm method
- · Indidents: Added visibility of unassigned incidents based on user role security-tenant role
- install.sh: Added the ability to update with ./install.sh -u

#### 12.4.2 Improvements

- · Object permission: Object filtering optimization
- · Reports: Date verification with scheduler enabled tasks
- Reports: UI optimization

#### 12.4.3 BugFixes

- Agents: CVE-2020-28168
- · Alert: Fixes problem with Syslog notifications
- · Alert: Fixes problem with Test Rule functionality
- Alert: CVE-2020-28168
- Archive: CVE-2020-28168
- Cerebro: CVE-2019-12384
- Kibana-xlsx-import: CVE-2020-28168
- Login: CVE-2020-28168

- Reports: CVE-2020-28168
- · Reports: Fixes errors related to background tasks
- Sync: CVE-2020-28168

# 12.5 v7.0.5

#### 12.5.1 NewFeatures

- New plugin: Wiki integration with wiki.js
- Agents: Added index rotation using rollover function
- · Alert: Added counter with information about how many rules there are in a given group
- Alert: Added index rotation using rollover function
- Alert: First group will be expanded by default
- Alert: New Alert method for Syslog added to GUI
- Archive: Added compression level support archive.compressionOptions [kibana.yml]
- Archive: Added mapping/template import support
- · Archive: Added number of matches in files
- · Archive: Added regexp and extended regexp support
- Archive: Added size information of created archive on list of files for selection
- Archive: Added support for archiving a selected field from the index
- · Archive: Added timestamp field for custom timeframe fields
- Audit: Added index rotation using rollover function
- Config: Added configuration possibility for Rollover (audit/alert/.agents indexes) in Settings tab
- Object Permission: When deleting an object to a role in "object permission" now is possible to delete related objects at the same time
- Reports: Ability to delete multiple tasks at once
- Reports: Added details field for each task that includes information about: user, time range, query
- Reports: Added Scheduler for "Data Export" tab
- · Reports: Fields to export are now alphabetical, searchable list
- Reports: Scheduled tasks supports: enable, disable, delete
- Reports: Scheduled tasks supports: Logo, Title, Comments, PDF/JPEG, CSV/HTML
- Installation support for Centos7/8, RedHat7/8, Oracle Linux7/8, Scientific Linux 7, Centos Stream
- iFrame embedding support: new directive login.isSameSite in kibana.yml ["Strict" or "None"]

#### 12.5.2 Improvements

- · Access management: Plugin Login for app management will show itself as Config
- · Alert: Added support for nested fields in blacklist-ioc alert type
- Alert: Alert Dashboard rewritten to alert\_status pattern allows you to filter visible alarms per user
- Alert: Cardinality fix for \_thread.\_local' object has no attribute 'alerts\_sent'
- · Alert: Chain/Logical few improvements for output content
- Alert: Rule type example is hidden by default
- Alert: RunOnce improved results output
- Alert: RunOnce information that the process has finished
- Alert: TestRule improved error output
- · Archive: Added document sorting, which speeds up elasticsearch response
- Archive: API security -> only admin can use (previously only visual information)
- Archive: Archiving process uses a direct connection, bypassing the elastfilter proxy
- Archive: Changed UTC time to local time
- Archive: Information about problems with reading/writing to the archive directory
- · Archive: Optimized function for loading large files improved loading time
- · Archive: Optimized saving method to a temporary flat file
- · Archive: Optimized scroll time which speeds up elasticsearch response
- Audit: Converted SEARCH \_id: auditselection to GET \_id: auditselection
- · Audit: Removed background task used for refresh audit settings
- Beats: Updated to v6.8.14
- · Blacklist-IOC: Added Duplicates removal mechanism
- Blacklist-IOC: Automatic configuration of repository access during installation [install.sh]
- Cerebro: Updated to v0.9.3
- Config: Character validation for usernames and roles can consist only of letters a-z, A-Z, numbers 0-9 and characters \_,-
- · Config: Deleting a user deletes his tokens/cookies immediately and causes logging out
- · Config: Securing the default administrator account against deletion
- Config: Session timeout redirect into login screen from all modules
- · Config: Workaround for automatic filling of fields with passwords in modern browsers
- Curator: Updated to v5.8.3 and added support for Python3 as default
- ElasticDump: Updated to v6.65.3 and added support for backup all templates at once
- Elasticsearch: Removed default user "scheduler" with the admin role is a thing of history
- Elasticsearch: Removed indices.query.bool.max\_clause\_count from default configuration causes performance issues
- Elasticsearch: Role caching improvements

- GEOIP: Automatic configuration of repository access during installation [install.sh]
- · Incidents: Switching to the Incidents tab creates pattern alert\* if not exist
- install.sh: Added workaround for cluster.max\_shards\_per\_node=1000 bug
- Kibana: Removed kibana.autocomplete from default configuration causes performance issues
- · License: Revision and update of license files in all system modules
- Logstash: Updated logstash-codec-sflow to v2.1.3
- Logstash: Updated logstash-input-beats to v6.1.0
- Logstash: Updated to v6.8.14
- Logtrail: Added default actionfile for curator to clean logtrail indexes after 2 days
- Network visualization: corrected legend and better colors
- Reports: Added Switch button for filtering only scheduled tasks
- Reports: Admin users should see all scheduled reports from every other user
- Reports: Changed "Export Dashboard" to "Report Export"
- Reports: Changed "Export Task Management" to "Data Export"
- Reports: Crontab format validated before Submit in Scheduler
- Reports: Default task list sorted by "start time"
- Reports: Improved security by using kernel namespaces dropped suid permissions for chrome\_sandbox
- Reports: Moved "Schedule Export Dashboard" to "Report Export" tab
- Reports: Try catch for async getScheduler function
- Skimmer: Added alerts: High\_lag\_on\_Kafka\_topic, High\_node\_CPU\_usage, High\_node\_HEAP\_usage, High\_Flush\_duration, High\_Indexing\_time
- Skimmer: New metric \_cat/shards
- Skimmer: New metric \_cat/tasks
- Skimmer: Updated to v1.0.17
- small\_backup.sh: Added sync, archive, wiki support
- small\_backup.sh: Information about the completed operation is logged
- Wazuh: Searching in the rule.description field

#### 12.5.3 BugFixes

- Access Management: Cosmetic issue in apps select box for default roles (like admin, alert, intelligence, kibana etc.)
- Alert: Category name did not appear on the "Risk" list
- Alert: Description update for find\_match alert type
- · Alert: Fixes bug where after renaming the alert it is not immediately visible on the list of alerts
- Alert: Fixes bug where editing of alert, causes it returns to the Other group
- Alert: Fixes incorrect function alertMethodData problem with TestRule operation [itrs op5 alert-method]
- Alert: Fixes problem with '[]' in rule name

- Alert: Fixes process status in Alert Status tab
- Alert: In groups, if there is pagination, it is not possible to change the page does not occur with the default group "Others"
- Alert: Missing op5\_url directive in /opt/alert/config.yaml [itrs op5 alert-method]
- Alert: Missing smtp\_auth\_file directive in /opt/alert/config.yaml [itrs op5 alert-method]
- Alert: Missing username directive in /opt/alert/config.yaml [itrs op5 alert-method]
- Alert: Overwrite config files after updating, now it should create /opt/alert/config.yml.rpmnew
- · Archive: Fixes exception during connection problems to elasticsearch
- · Archive: Missing symlink to runTask.js
- · Cerebro: Fixes problems with PID file after cerebro crash
- Cerebro: Overwrite config files after updating, now it should create /opt/cerebro/conf/application.conf.rpmnew
- · Config: SSO login misreads application names entered in Access Management
- Elasticsearch: Fixes "No value present" message log when not using a radius auth [properties.yml]
- Elasticsearch: Fixes "nullPointerException" by adding default value for licenseFilePath [properties.yml]
- Incidents: Fixes problem with vanishing status
- install.sh: Opens the ports required by logstash via firewall-cmd
- install.sh: Set openjdk11 as the default JAVA for the operating system
- Kibana: Fixes exception during connection problems to elasticsearch will stop restarting
- Kibana: Fixes URL shortening when using Store URLs in session storage
- Logtrail: Fixes missing logrotate definitions for Logtrail logfiles
- Logtrail: Overwrite config files after updating, now it should create /usr/share/kibana/plugins/logtrail.json.rpmnew
- · Object Permission: Fixes permission verification error if the overwritten object's title changes
- Reports: Fixes Image Creation failed exception
- Reports: Fixes permission problem for checkpass Reports API
- Reports: Fixes problems with AD/Radius/LDAP users
- · Reports: Fixes problem with choosing the date for export
- Reports: Fixes setting default index pattern for technical users when using https
- Skimmer: Changed kafka.consumer\_id to number in default mapping
- · Skimmer: Fixes in indices stats monitoring
- Skimmer: Overwrite config files after updating, now it should create /opt/skimmer/skimmer.conf.rpmnew

## 12.6 v7.0.4

#### 12.6.1 NewFeatures

• New plugin: Archive specified indices

- · Applications Access management based on roles
- Dashboards: Possibility to play a sound on the dashboard
- · Tenable.SC: Integration with dedicated dashboard
- · QualysGuard: Integration with dedicated dashboard
- Wazuh: added installation package
- · Beats: added to installation package
- Central Agents Management (masteragent): Stop & start & restart for each registered agent
- Central Agents Management (masteragent): Status of detected beats and master agent in each registered agent
- Central Agents Management (masteragent): Tab with the list of agents can be grouped
- Central Agents Management (masteragent): Autorolling documents from .agents index based on a Settings in Config tab
- Alert: New Alert method for op5 Monitor added to GUI.
- Alert: New Alert method for Slack added to GUI.
- Alert: Name-change the ability to rename an already created rule
- Alert: Groups for different alert types
- · Alert: Possibility to modify all alarms in selected group
- Alert: Calendar calendar for managing notifications
- Alert: Escalate escalate alarm after specified time
- Alert: TheHive integration

#### 12.6.2 Improvements

- Object Permission: When adding an object to a role in "object permission" now is possible to add related objects at the same time
- Skimmer: New metric increase of documents in a specific index
- · Skimmer: New metric size of a specific index
- Skimmer: New metric expected datanodes
- Skimmer: New metric kafka offset in Kafka cluster
- Installation script: The setup script validates the license
- Installation script: Support for Centos 8
- AD integration: Domain selector on login page
- Incidents: New fieldsToSkipForVerify option for skipping false-positives
- Alert: Added sorting of labels in comboxes
- User Roles: Alphabetical, searchable list of roles
- User Roles: List of users assigned to a given role
- Audit: Cache for audit settings (performance)
- · Diagnostic-tool.sh: Added cerebro to audit files
- Alert Chain/Logical: Few improvements

#### 12.6.3 BugFixes

- Role caching fix for working in multiple node setup.
- Alert: Aggregation schedule time
- Alert: Loading new\_term fields
- · Alert: RecursionError: maximum recursion depth exceeded in comparison
- Alert: Match\_body.kibana\_discover\_url malfunction in aggregation
- Alert: Dashboard Recovery from Alert Status tab
- Reports: Black bars after JPEG dashboard export
- · Reports: Problems with Scheduled reports
- Elasticsearch-auth: Forbidden not authorized when querying an alias with a wildcard
- Dashboards: Logserver\_table is not present in 7.X, it has been replaced with basic table
- Logstash: Mikrotik pipeline failed to start pipeline

## 12.7 v7.0.3

#### 12.7.1 New Features

- Alert: new type Chain create alert from underlying rules triggered in defined order
- Alert: new type Logical create alert from underlying rules triggered with defined logic (OR,AND,NOR)
- Alert: correlate alerts for Chain and Logical types alert is triggered only if each rule return same value (ip, username, process etc)
- · Alert: each triggered alert is indexed with uniqe alert\_id field added to default field schema
- · Alert: Processing Time visualization on Alert dashboard easy to identify badly designed alerts
- Alert: support for automatic search link generation
- · Input: added mikrotik parsing rules
- · Auditing : added IP address field for each action
- · Auditing : possibility to exclude values from auditing
- · Skimmer: indexing rate visualization
- · Skimmer: new metric: offset in Kafka topics
- · SKimmer: new metric: expected-datanodes
- MasterAgent: added possibility for beats agents restart and the master agent itself (GUI)

#### 12.7.2 Improvements

- · Search and sort support for User List in Config section
- Copy/Sync: now supports "insecure" mode (operations without certificates)
- Fix for "add sample data & web sample dashboard" from Home Page -> changes in default-base-template
- Skimmer: service status check rewriteen to dbus api

- Masteragent: possibility to exclude older SSL protocols
- Masteragent: now supports Centos 8 and related distros
- XLSX import: updated to 7.6.1
- Logstash: masteragent pipeline shipped by default
- Blacklist: Name field and Field names in the Fields column & Default field exclusions
- Blacklist: runOnce is only killed on a fatal Alert failure
- Blacklist: IOC excludes threats marked as false-positive
- · Incidents: new design for Preview
- Incidents: Note new feature, ability to add notes to incidents
- Risks: possibility to add new custom value for risk, without the need to index that value
- · Alert: much better performance with multithread support now default
- · Alert: Validation of email addresses in the Alerts plugin
- Alert: "Difference" rule description include examples for alert recovery function
- Logtrail: improved the beauty and readability of the plugin
- Security: jquery updated to 3.5.1
- Security: bootstrap updated to 4.5.0
- The HELP button (in kibana) now leads to the official product documentation
- · Centralization of previous alert code changes to single module

#### 12.7.3 BugFixes

- · Individual special characters caused problems in user passwords
- Bad permissions for scheduler of Copy/Sync module has been corrected
- Wrong Alert status in the alert status tab
- Skimmer: forcemerge caused under 0 values for cluster\_stats\_indices\_docs\_per\_sec metric
- · diagnostic-tool.sh: wrong name for the archive in output
- Reports: export to csv support STOP action
- Reports: scroll errors in csv exports
- Alert: .alertrules is not a required index for proper system operation
- Alert: /opt/alerts/testrules is not a required directory for proper system operation
- · Alert: .riskcategories is not a required index for proper system operation
- Malfunction in Session Timeout
- Missing directives service\_principal\_name in bundled properties.yml
- Blacklist: Removal of the doc type in blacklist template
- Blacklist: Problem with "generate\_kibana\_discover\_url: true" directive
- Alert: Overwriting an alert when trying to create a new alert with the same name
- Reports: When exporting dashboards, PDF generates only one page or cuts the page

· Wrong product logo when viewing dashboards in full screen mode

# 12.8 v7.0.2

#### 12.8.1 New Features

- · Manual incident creating manual incidents from the Discovery section
- New kibana plugin Sync/Copy between clusters
- Alert: Analyze historical data with defined alert
- Indicators of compromise (IoC) providing blacklists based on Malware Information Sharing Platform (MISP)
- Automatic update of MaxMind GeoIP Databases [asn, city, country]
- Extended LDAP support
- Cross cluster search
- Diagnostic script to collect information about the environment, log files, configuration files utils/diagnostic-tool.sh
- New beat: op5beat dedicated data shipper from op5 Monitor

#### 12.8.2 Improvements

- Added \_license API for elasticsearch (it replaces license path which is now deprecated and will stop working in future releases)
- \_license API now shows expiration\_date and days\_left
- Visual indicator on **Config** tab for expiring license (for 30 days and less)
- · Creating a new user now requires reentering the passoword
- · Complexity check for password fields
- Incidents can be supplemented with notes
- Alert Spike: more detailed description of usage
- ElasticDump added to base installation /usr/share/kibana/elasticdump
- Alert plugin updated frontend
- · Reimplemented session timeout for user activity
- Skimmer: new metrics and dashboard for Cluster Monitoring
- Wazuh config/keys added to small\_backup.sh script
- Logrotate definitions for Logtrail logfiles
- Incidents can be sorted by Risk value
- UTF-8 support for credentials
- Wazuh: wrong document\_type and timestamp field

#### 12.8.3 BugFixes

- Audit: Missing Audit entry for succesfull SSO login
- Report: "stderr maxBuffer length exceeded" export to csv
- Report: "Too many scroll contexts" export to csv
- Intelligence: incorrect work in updated environments
- Agents: fixed wrong document type
- Kibana: "Add Data to Kibana" from Home Page
- Incidents: the preview button uses the wrong index-pattern
- Audit: Missing information about login errors of ad/ldap users
- Netflow: fix for netflow v9
- MasterAgent: none/certificade verification mode should work as intended
- Incorrect CSS injections for dark theme
- The role could not be removed in specific scenarios

# 12.9 v7.0.1

- init
- migrated features from branch 6 [ latest:6.1.8 ]
- XLSX import [kibana]
- curator added to /usr/share/kibana/curator
- node\_modules updated! [kibana]
- elasticsearch upgraded to 7.3.2
- kibana upgraded to 7.3.2
- dedicated icons for all kibana modules
- eui as default framework for login, raports
- bugfix: alerts type description fix